# Variateur vectoriel CA pour élévateurs

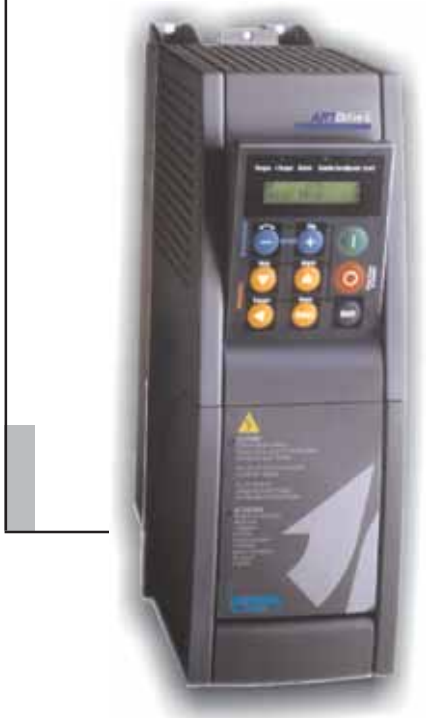

# **ARTDriveL**

AVy...-...-AC AVy...-...-AC4 AVy...-...BR AVy...-...BR4

Manuel d'Utilisation

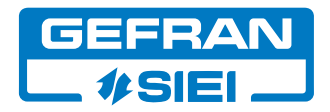

Nous vous remercions d'avoir choisi ce produit GEFRAN-SIEI.

Nous serons heureux de recevoir à l'adresse e-mail : techdoc@siei.it toute information qui pourrait nous aider à améliorer ce manuel.

Avant d'utiliser le produit, lire attentivement le chapitre concernant les consignes de sécurité.

Pendant son fonctionnement, conservez le manuel dans un endroit sûr et à la disposition du personnel technique.

Gefran S.p.A. se réserve le droit d'apporter des modifications et des variations aux produits, données et dimensions, à tout moment et sans préavis.

Les informations fournies servent uniquement à la description des produits et ne peuvent en aucun cas revêtir un aspect contractuel. Tous droits réservés

#### Ce manuel est remis à jour selon la version logiciel 3.6XX et Carte de régulation RV33-4NV.

Le numéro d'identification de la version logiciel peut être lu sur la plaque du variateur ou sur l'étiquette des mémoires FLASH montées sur la carte de réglage.

# Sommaire

| Légende des Symboles de Sécurité                                                                                                    | 6          |
|----------------------------------------------------------------------------------------------------|------------|
| Chapitre 0 - Consignes de Sécurité                                                                                                    | 7          |
| Chapitre 1 - Fonctions et Caractéristiques Générales                                                                                                    | 11         |
| 1.1 Variateur                                                                                                    | . 11       |
| 1.2 Moteurs                                                                                                    | . 13       |
|                                                                                                    |            |
| Chapitre 2 - Contrôle, Identification des Composants et Spécifications                                                                                  | 15         |
| 2.1 Contrôle à la Livraison, Stockage, Transport                                                                                                    | . 15       |
| 2.1.1 Généralités                                                                                                    | . 15       |
| 2.1.2 Désignation du type de variateur                                                                                                    | . 15       |
| 2.1.3 Plaque signalétique                                                                                                    | . 16       |
| Figure 2.1.3.1 : Plaque signalétique                                                                                                    | . 16       |
| Figure 2.1.3.2 : Plaque niveau revision firmware et cartes                                                                                              | . 16       |
| Figure 2.1.3.3 : Empiacement des plaques                                                                                                    | . 10       |
| 2.2 Identification des composants                                                                                                    | . 17       |
| Figure 2.2.1 : Schéma fondamental d'un variateur de fréquence                                                                                           | . 17       |
| 2.3 Spécifications Générales                                                                                                    | . 18       |
| 2.3.1 Conditions Ambiantes Admissibles                                                                                                    | . 18       |
| Destruction de l'appareil                                                                                                    | . 19       |
| 2.3.2 Branchement au reseau et sortie du variateur                                                                                                    | . 19       |
| 2.3.3 COURANT OU COTE RESEAU                                                                                                    | . 19       |
| Z.3.4 Sofile                                                                                                    | . 19       |
| Figure 2.3.4.1 : Grandeurs du Varialeur en fonction de la frequence de decoupage<br>Tableau 2.2.4.1 : Caractérictiques techniques de cartie et d'entrée | . 20<br>21 |
| Tableau 2.3.4.1. Calacteristiques techniques de sonte et a entree                                                                                       | . 21<br>22 |
| Tableau 2.3.4.2.4. Capacités de Surcharge (Grandeurs 1007 4370)                                                                                         | . 22<br>23 |
| 2 3 6 Précision                                                                                                    | 24         |
| Tableau 2.3.6.1 : Fréquence de sortie Maximale / Minimale Mode de réglage                                                                               | . 24       |
| 2.3.5 E/S et Spécifications Codeur                                                                                                    | . 24       |
| Tableau 2.3.6.4 : Spécification du couple                                                                                                    | . 25       |
| Tableau 2.3.6.2 : Consigne de vitesse / Résolution de rétroaction et limites maximales                                                                  | . 25       |
| Tableau 2.3.6.3 : Bande Passante Régulateur de Vitesse                                                                                                  | . 25       |
| Chapitro 2 Enérgifications Méganiques                                                                                                    | 24         |
| chapter 3 - Specifications mecaniques                                                                                                    | 20         |
| 3.1 Dimensions et Procedure de Montage                                                                                                    | 26         |
| Figure 3.1.1 : Dimensions (Grandeurs 1007 3150)                                                                                                    | . 26       |
| Figure 3.1.2 : Procédure de montage (Grandeurs 1007 3150)                                                                                               | . 26       |
| Tableau 3.1.1 : Dimensions et poids (Grandeurs 1007 3150)                                                                                               | . 27       |
| Figure 3.1.3 : Dimensions et Polas (Grandeurs, 4220 81600)                                                                                              | . 27       |
| Figure 3.1.4 : Procedure de montage (Grandeurs 4220 81600)                                                                                              | . 28<br>20 |
| Tabledu 3.1.2 : Diffielisions et polos (Grandeurs, 4220 8 1000))                                                                                        | . 20<br>20 |
| Figure 5.1.5. Emplocement du clavier de parametrage                                                                                                    | . 20       |
| 3.2 Puissance Dissipee, ventilateurs internes et ouvertures ivinimums de l'Armone conseniees                                                            | 20         |
| pour la ventilation                                                                                                    | . 29       |
| Tableau 3.2.1 : Dissipation de la chaleur et Flux d'air minimum demande                                                                                 | . 29       |
| Tableau 3.2.2.2. Udvertures minimums de l'armoire conseillees pour la ventilation                                                                       | . 29       |
| 5.2.1 Tension a annentation des ventilateurs<br>Figure 3.2.1 : Connexion des ventilateurs type III sur les arandeurs AVv7900. AVv71100 et AVv71320      | . 30       |
| . iga e eizer i commonion des vonnateurs (pe de sur les grandeurs rivy) 700, rivy) 1100 et Avy) 1520                                                    |            |

| AUDIN - 8, avenue de la malle - 51370 Saint Brice Courcelles<br>Tel : 03.26.04.20.21 - Fax : 03.26.04.28.20 - Web : http: www.audin.fr - Email : info@au | udin.fr   |
|----------------------------------------------------------------------------------------------------|-----------|
| Figure 3.2.2 : Connexion des ventilateurs type UL sur les grandeurs AVy6750 et AVy81600                                                                  | 30        |
| Figure 3.2.3 : Exemple de raccordement extérieur                                                                                                    | 31        |
| 3.3 Distances de Montage                                                                                                    | 32        |
| Figure 3.3.1 : Inclinaison maximum                                                                                                    | 32        |
| Figure 3.3.2 : Distances de montage                                                                                                    | 32        |
| Chapitre 4 - Branchement Electrique                                                                                                    | 33        |
| 4.1 Accès aux Connecteurs                                                                                                    | 33        |
| 4.1.1 Dépose du Carter                                                                                                    | 33        |
| Figure 4.1.1 : Dépose des Carters (Grandeurs 1007 3150)                                                                                                  | 33        |
| Figure 4.1.2 : Dépose des carters (grandeurs 4185 81600)                                                                                                 | 34        |
| 4.2 Partie Puissance                                                                                                    | 34        |
| 4.2.1 Dénomination des Bornes de Puissance / Section des Câbles                                                                                          | 35        |
| Tableau 4.2.1.1 : Raccordement des Bornes de Puissance (1007 à 3150)                                                                                     | 35        |
| Tableau 4.2.1.2 : Kaccordement des Bornes de Puissance (4185 à 81600)                                                                                    | 35        |
| Tableau 4.2.1.3 : Section maximale des cables admise par les bornes de la carte de régulation                                                            | 30        |
| Tableau 4.2.1.4 . Section maximale des cables durinse par les bornes de la carte de regulation<br>Tableau 4.2.1.5 : Longueur maximale des câbles         | 37<br>27  |
| A 3 Partia Páquilation                                                                                                    | 37<br>28  |
| A 3.1 Carte de régulation RV33.ANV                                                                                                    | 30<br>28  |
| Tableau 4 3 1 1 · Diodes électroluminescentes (IED) sur la Carte de Régulation RV33                                                                      | 30<br>38  |
| Tableau 4.3.1.2 : Cavaliers et sélecteurs sur la Carte de Régulation RV33-4                                                                              | 39        |
| 4.3.2 Dénomination des Bornes de la Carte de Régulation                                                                                                  | 40        |
| Tableau 4.3.2.1 : Raccordement et dénomination des bornes de régulation                                                                                  | 40        |
| 4.4 Potentiels de la partie régulation                                                                                                    | 41        |
| Figure 4.4.1-A : Potentiels de la section de contrôle, connexion E/S numériques - NPN                                                                    | 41        |
| Figure 4.4.1-B: Potentials of the control section, Digital I/O PNP connection                                                                            | 42        |
| 4.5 Codeur                                                                                                    | 43        |
| Tableau 4.5.1 : Section et longueur des câbles conseillées pour le raccordement des codeurs                                                              | 44        |
| Tableau 4.5.2 : Configuration des codeurs par les cavaliers \$11\$23                                                                                     | 44        |
| Tableau 4.5.3 : Raccordement des codeurs                                                                                                    | 44        |
| Tableau 4.5.4 : Disposition du connecteur à haute densité XE pour codeurs, sinusoïdal ou digital                                                         | 47        |
| 4.5.1 Dénomination du connecteur XFR (sur la carte optionnelle Expansion pour Résolveur EXP-RES)                                                         | 4/        |
| 4.5.2 Simulation connectour XE1/XE (cur DV22 ANV at cartor EVD ADS AV/v on antion)                                                                       | 48        |
| 4.5.5 Denomination connecteur AET/AE (sur RV55-41VV et cartes EAF-AD5-AVY en option)                                                                     | 40<br>E 0 |
| 4.0 SUITEINAS DE BIANCHEINEIN                                                                                                    | 50        |
| Figure 4.0.1. Schena typique de Dianchement                                                                                                    | 50        |
| Figure 4.6.2 · Gestion Commune des Contacteurs de Sortie                                                                                                 | 51        |
| Figure 4.6.3 : Gestion Séparée des Contacteurs de Sortie                                                                                                 | 52        |
| 4.7 Protections                                                                                                    | 53        |
| 4 7 1 Eusibles extérieurs dans la partie puissance                                                                                                    | 53        |
| Tableau 4.7.1.1 : Fusibles extérieurs côté réseau                                                                                                    | 53        |
| 4.7.2 Fusibles extérieurs dans la partie puissance pour entrée CC                                                                                        | 54        |
| Tableau 4.7.2.1 : Fusibles extérieurs pour raccordement CC                                                                                               | 54        |
| 4.7.3 Fusibles intérieurs                                                                                                    | 54        |
| Tableau 4.7.3.1 : Fusibles intérieurs                                                                                                    | 54        |
| 4.8 Inducteurs / Filtres                                                                                                    | 55        |
| 4.8.1 Inducteurs à l'entrée                                                                                                    | 55        |
| Tableau 4.8.1.1 : Inducteurs de réseau                                                                                                    | 55        |
| 4.8.2 Inducteurs à la sortie                                                                                                    | 55        |
| Iadieau 4.8.2.1 : Inducteurs de sortie conseillés                                                                                                    | 56        |

# AUDIN - 8, avenue de la malle - 51370 Saint Brice Courcelles

| Tel : 03.26.04.20.21 - Fax : 03.26.04.28.20 - Web : http: www.audin.fr - Email : info@audin.fr       | ir       |
|----------------------------------------------------------------------------------------------------|----------|
| 4.8.3 Filtres Antiparasitage                                                                         | 56       |
| 4.9. Unité de Freinage                                                                               | 57       |
| Figure 4.9.1 : Fonctionnement avec unité de freinage (schéma du principe de fonctionnement)          | 57       |
| 4.9.1 Unité de Freinage Intérieure                                                                   | 58       |
| Figure 4.9.1.1 : Raccordement avec unité de freinage intérieure et résistance de freinage extérieure | e 58     |
| 4.9.2 Résistance de freinage extérieure                                                              | 58       |
| Tableau 4.9.2.1 : Liste des caractéristiques techniques des résistances extérieures normalisées pou  | Jr<br>Fo |
| variateurs AVy10075550                                                                               | 58<br>50 |
| Figure 4.9.2.2 : Cycle de freinage avec Un profit titangulaire type                                  | 59<br>50 |
| Figure 4.9.2.5. Cycle de freinage dénérique avec $rotil triangulaire$                                | 39<br>60 |
| Tableau 4.9.2.2. Seuils de freinage generique avec prom intringulaire                                | 61       |
| Tableau 4.9.2.3 : Caractéristiques techniques des unités de freinage intérieures                     | 61       |
| 4.10 Maintien de la Régulation                                                                       | 62       |
| Tableau 4.10.1 : Temps de maintien du circuit DC Link                                                | 62       |
| Figure 4.10.1 : Maintien de la régulation à l'aide des condensateurs ajoutés au circuit DC Link      | 63       |
| 4.11 Tension de sécurité du circuit DC Link                                                          | 64       |
| Tableau 4.11.1 : Temps de décharge du circuit DC Link                                                | 64       |
| Charity F. Description Interface Cária DC 405                                                        | 75       |
| Chapitre 5 - Description Interface Serie RS 485                                                      | 65       |
| Figure 5.1 : Ligne serie RS485                                                                       | 65       |
| 5.1 Description du Connecteur pour la ligne serie RS485                                              | 66       |
| Tableau 5.1.1 : Emplacement du connecteur XS pour la ligne série RS485                               | 66       |
| Chapitre 6 - Fonctions du Clavier de Paramétrage                                                     | 67       |
| 6.1 LED et Touches                                                                                   | 67       |
| 6 2 Se dénlacer dans un Menu                                                                         | 69       |
| 6 3 Utiliser la fonction Aide du Clavier de Paramétrage                                              | 60       |
| 6.4 Monu principal du Variatour                                                                      | 07       |
|                                                                                                    | 70       |
| Chapitre 7 - Mise en Service par le Clavier de Paramétrage                                           | 71       |
| 7.1 Mise en service pour AVyAC / AC4 (Moteurs asynchrones)                                           | 71       |
| 7.1.1 Mode à orientation de champ                                                                    | 73       |
| 7.1.2 Mode vectoriel Sensorless                                                                      | 83       |
| 7.1.3 Mode Contrôle V/f                                                                              | 84       |
| 7.2 Mise en service pour AVyBR / BR4 (Moteurs Brushless)                                             | 97       |
| Chanitre 8 - Séquence Lift                                                                           | 112      |
| Elauro 9.1 : Sóquences de Commandos Standards                                                        | . 113    |
| Figure 8.2 · Détails démarrage                                                                       | 114      |
| Figure 8.3 : Détails acriêt                                                                          | 116      |
| Figure 8.4 : Relation entre les Commandes de Direction et les Signaux de Contrôle du Contacteur      | 117      |
| Figure 8.5 : Fonction Étage court                                                                    | 118      |
| Chapitra O. Daramàtras                                                                               | 110      |
|                                                                                                    | . 119    |
| 9.1 Legende des Parametres                                                                           | 119      |
| 9.2 Description des Paramètres                                                                       | 120      |
| Chapitre 10 - Recherche des Pannes                                                                   | . 204    |
| Figure 10.1 · Condition des DFL et du Clavier de paramétrage                                         | 204      |
| 10.1 Liste des Conditions liées aux Alarmes de Régulation                                            | 205      |
| Tableau 10.1.1 Evènements Alarme Régulation                                                          | 206      |
|                                                                                                    |          |

| AUDIN - 8, avenue de la malle - 51370 Saint Brice Courcelles<br>Tel : 03.26.04.20.21 - Fax : 03.26.04.28.20 - Web : http: www.audin.fr - Email : info@audi | n.fr  |
|----------------------------------------------------------------------------------------------------|-------|
| 10.2 Liste des Conditions d'Alarme Provoquées par des Erreurs de Configuration et par la Base                                                              | de    |
| Données                                                                                                    | 208   |
| 10.2.1 Erreurs de Configuration                                                                                                    | . 208 |
| 10.2.2 Erreur de la Base de données (Erreurs BD)                                                                                                    | . 209 |
| 10.2.3 Liste des Codes d'Erreur pour toutes les Procédures d'Autocalibrage                                                                                 | . 211 |
| Tableau 10.2.3.1 : Messages d'erreur découlant des Procédures d'autocalibrage                                                                              | . 211 |
| Chapitre 11 - Directive CEM                                                                                                    | 212   |
| Chapitre 12 - Index des Paramètres                                                                                                    | 213   |
| IPAs                                                                                                    | 213   |

# Légende des Symboles de Sécurité

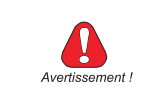

Indique une procédure ou une condition de fonctionnement qui, si elle n'est pas respectée, peut entraîner des accidents ou la mort de personnes.

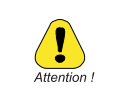

Indique une procédure ou une condition de fonctionnement qui, si elle n'est pas respectée, peut entraîner la destruction ou la détérioration de l'appareil.

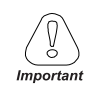

Indique une procédure ou une condition de fonctionnement dont le respect peut optimiser ces applications.

# *REMARQUE !* Rappelle l'attention sur des procédures particulières et des conditions de fonctionnement.

# Chapitre 0 - Consignes de Sécurité

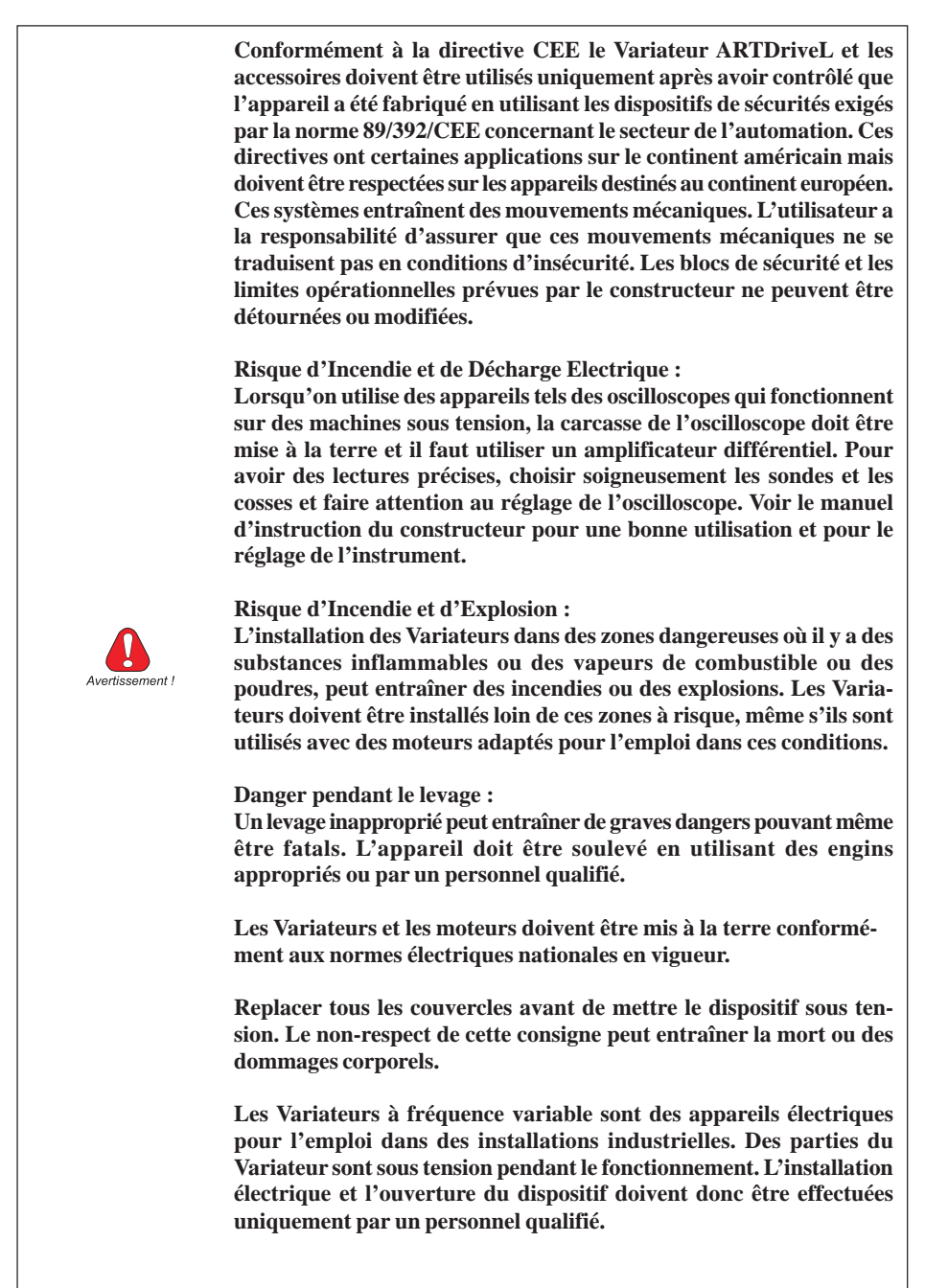

De mauvaises installations des moteurs ou des Variateurs peuvent détériorer le dispositif et être la cause de dommages corporels ou matériels.

A part la logique de protection contrôlée par le logiciel, le Variateur ne possède pas d'autre protection contre la survitesse. Voir les instructions énumérées dans ce manuel et respecter les consignes de sécurité locales et nationales en vigueur.

Il faut toujours raccorder le Variateur à la mise à la terre de protection (PE) par les bornes de raccordement indiquées (PE2) et le boîtier métallique (PE1). Les filtres de l'entrée CA ont un courant de dispersion vers la terre, supérieur à 3,5 mA. La norme EN50178 spécifie qu'en présence de courants de dispersion supérieurs à 3,5 mA, le câble de branchement à la terre (PE1) doit être de type fixe et doublé pour la redondance.

En cas de pannes, le Variateur, même s'il est désactivé, peut entraîner des mouvements accidentels s'il n'a pas été déconnecté de la ligne d'alimentation du secteur.

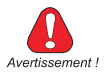

Ne pas ouvrir le dispositif ni les couvercles lorsque le réseau est alimenté. Le délai minimum avant de pouvoir agir sur les bornes ou à l'intérieur du dispositif est indiqué dans le chapitre 4.12 de ce Manuel.

Si la température ambiante est supérieure à 40°C et qu'il faut déposer le panneau frontal, l'utilisateur doit éviter tout contact, même occasionnel, avec les parties sous tension.

Ne pas alimenter avec des tensions excédant plage de tension admise. Si des tensions excessives sont appliquées au Variateur, ses composants internes seront détériorés.

Le fonctionnement du Variateur est interdit sans un branchement de mise à la terre. Pour éviter des parasites, la carcasse du moteur doit être mise à la terre au moyen d'un connecteur de terre séparé des connecteurs de terre des autres appareils.

Type d'alimentation et raccordements à la terre

En cas de réseau d'alimentation IT, une éventuelle perte d'isolation de l'un des dispositifs raccordés au même réseau, peut être la cause de dysfonctionnements du variateur si l'on n'utilise pas le transformateur étoile/triangle.

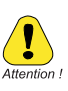

- Les variateurs GEFRAN-SIEI sont conçus pour être alimentés par des réseaux standards triphasés, symétriques électriquement par rapport à la terre (réseaux TN ou TT).
- En cas d'alimentations par réseaux IT, il faut impérativement utiliser un transformateur triangle/étoile, avec terne secondaire concernant la mise à la terre.

Un exemple de raccordement est décrit sur la figure ci-après.

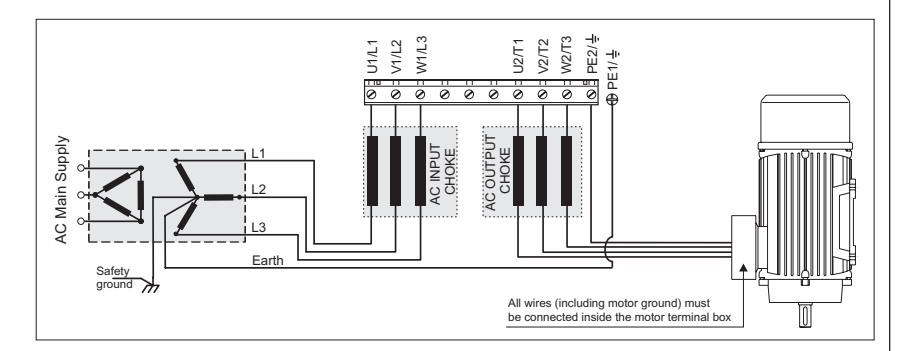

La connexion de la mise à la terre doit être dimensionnée conformément aux normes électriques nationales en vigueur ou au Code Electrique Canadien. La connexion doit être effectuée à l'aide d'un connecteur à boucle fermée certifié par les normes UL et CSA, et il devra être dimensionné en fonction du calibre utilisé pour fils métalliques. Le connecteur doit être fixé en utilisant la pince spécifique du fabricant de ce dernier.

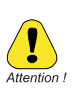

Ne pas effectuer le test d'isolation sur les bornes du Variateur ou sur les bornes du circuit de contrôle.

Ne pas installer le Variateur dans des endroits où la température dépasse celle admise par les spécifications : la température ambiante a un effet important sur la durée de vie et sur la fiabilité du Variateur. Laisser fixé le capot ventilateur pour des températures de 40°C ou bien des températures inférieures.

Si la signalisation des alarmes du Variateur est activée, voir le chapitre RECHERCHE DES PANNES dans ce Manuel et, après avoir résolu le problème, reprendre l'opération. Ne pas remettre automatiquement l'alarme à zéro à l'aide d'une séquence externe, etc. S'assurer de bien retirer le(s) sachet(s) desséchant pendant le déballage du produit (s'ils ne sont pas retirés, ces sachets peuvent entrer dans les ventilateurs ou boucher les ouvertures de refroidissement entraînant un échauffement du Variateur).

Le Variateur doit être fixé sur un mur construit avec des matériaux résistant à la chaleur. Pendant le fonctionnement, la température des ailettes de refroidissement du Variateur peuvent atteindre les 90°C.

Ne pas toucher ou détériorer les composants pendant l'utilisation du dispositif. Il est interdit de modifier les distances d'isolation ou d'enlever les matériaux isolants et les couvercles.

Il faut protéger l'appareil contre des variations dangereuses du milieu ambiant (température, humidité, chocs, etc.)

Il est impossible d'appliquer une tension à la sortie du Variateur (bornes U2, V2, W2). Il est interdit d'installer en parallèle plusieurs Variateurs sur la sortie, ainsi que le raccordement direct à des entrées et des sorties (dérivation).

Aucune charge capacitive (ex. condensateurs de rephasage) ne peut être raccordée à la sortie du Variateur (bornes U2, V2, W2).

La mise en service électrique doit être effectuée par un personnel qualifié. Ce dernier est responsable de contrôler qu'il existe un branchement approprié à la terre et une protection des câbles d'alimentation, conformément aux normes locales et nationales en vigueur. Le moteur doit être protégé contre la surcharge.

Ne pas réaliser des tests de rigidité diélectrique sur des composants du Variateur. Pour la mesure des tensions des signaux, il faut utiliser des instruments de mesure appropriés (résistance interne minimum 10 k $\Omega$ /V).

| Remarque ! | Le stockage du Variateur, pendant plus de trois ans, risque de détériorer<br>la capacité de fonctionnement des condensateurs du DC link. Il faudra<br>donc les "remplacer".<br>Avant la mise en service des appareils stockés pendant une période aussi<br>longue, il est conseillé de les mettre sous tension pendant au moins deux<br>heures à vide, de manière à régénérer les condensateurs (la tension d'en-<br>trée doit être appliquée sans activer le variateur). |
|------------|----------------------------------------------------------------------------------------------------|
| Remarque ! | Les termes "Inverter", "Régulateur" et "Variateur" sont quelques fois interchangeables dans l'industrie Dans ce document, on utilisera le terme "Variateur".                                                                                                    |

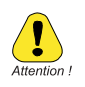

# Chapitre 1 - Fonctions et Caractéristiques Générales

# 1.1 Variateur

ARTDrive L est un variateur vectoriel à contrôle de couple avec d'excellentes propriétés de contrôle de la vitesse et couple élevé réservé à l'industrie du levage et en général pour les applications de levage. Il peut être appliqué à des systèmes avec ou sans transmission.

Les modes de contrôle disponibles, conformément au firmware installé, sont :

|          | AVy AC / AVy AC4 :                   | Firmware pour moteur asynchrone |
|----------|--------------------------------------|---------------------------------|
| Mode     | - Contrôle vectoriel à orientation d | le terrain                      |
| de       | - Contrôle vectoriel Sensorless      |                                 |
| Contrôle | - Contrôle V/f avancé                |                                 |

|          | AVy BR / AVy BR4     | : | Firmware pour moteur asynchrone |
|----------|----------------------|---|---------------------------------|
| Mode de  |                      |   |                                 |
| Contrôle | - Contrôle Brushless |   |                                 |

# **Caractéristiques spéciales**

Séquence Ascenseur

Séquence typique des signaux d'entrée /sortie utilisés dans l'application de levage, freinage, contacteurs de sortie & contrôle portax

• Paramètres en unité linéaire

Possibilité de sélectionner différentes unités de l'ingénierie par les principaux paramètres qui déterminent le mouvement, les tours minute pour la vitesse et les rpm/s, rmp/s<sup>2</sup> pour l'accélération des moteurs ou mm/s pour la vitesse mm/s<sup>2</sup>, mm/s<sup>3</sup> pour les accélérations de la cabine.

# • Paramètres mécaniques de l'ascenseur

Paramètres du système mécanique comme le diamètre de la Poulie et le Rapport de Transmission pour la conversion entre unité des systèmes et poids du Système pour le calcul de l'inertie et le réglage de la vitesse pour la réponse voulue.

# • Génération Rampe

Deux Rampes en S indépendantes, paramétrables par l'entrée digitale avec 4 configurations jerk indépendantes. Décélération de rampe spéciale correspondant à la commande d'arrêt.

# Multi vitesses

8 valeurs de consignes de vitesse prédéfinies. Lors du démarrage, possibilité de surfrapper avec les valeurs additionnelles pour obtenir des démarrages réguliers.

# • Pre-torque (Compensation de la charge)

Initialisation du régulateur de vitesse du capteur poids pour éviter des àcoups ou des irrégularités au démarrage.

Contrôle atterrage (Landing control)
 Contrôle artícia de la position de la obliga dans la

Contrôle précis de la position de la cabine dans la zone du plan par le régulateur de position interne.

# • Surcharge majeure Capacité de surcharge correspondant au cycle de charge typique utilisé dans les applications pour ascenseurs.

• Fonction contrôle logique Ventilateur (seulement pour les grandeurs

# AUDIN - 8, avenue de la malle - 51370 Saint Brice Courcelles

# Tel : 03.26.04.20.21 - Fax : 03.26.04.28.20 - Web : http: www.audin.fr - Email : info@audin.fr

de AVy2040AC4 / BR4 à AVy5550AC4 / BR4)

La fonction contrôle logique Ventilateur permet de démarrer les ventilateurs internes seulement lorsque le variateur est activé. Le signal de la fonction est également répété sur la carte de puissance aux bornes FEXT, pour un ventilateur externe auxiliaire.

• Module pour Alimentation d'urgence

Le Module pour l'alimentation d'urgence (EMS ou MW22U) permet d'effectuer des manœuvres d'urgence de l'ascenseur (il faut le groupe de batteries). Il faut, pour les deux Modules, que les signaux soient reliés à la borne EM sur la carte de puissance du variateur. Pour les spécifications techniques voir le manuel utilisateur EMS ou MW22U.

• Menu à utilisation facilitée Menu ayant une terminologie distincte pour ascenseurs pour MONITORing, STARTUP moteur et configurations TRAVEL.

# Caractéristiques du variateur

- Procédure d'autocalibrage pour courant, flux et régulateurs de vitesse, phasage automatique pour moteurs brushless.
- La modulation "Space vector" maintient le niveau de bruit au minimum.
- Sélection des fréquences de découpage : 2, 4, 8, 12, 16 kHz
- Tension de sortie jusqu'à 98% de la tension à l'entrée.
- Messages mémorisés pour les 30 dernières interventions et indication temporelle d'intervention.
- Protection surcharge pour variateur, moteur et unité de freinage.
- Trois entrées analogiques configurables librement dans la configuration standard.
- Développement des sorties analogiques et digitales et des entrées analogiques et digitales par cartes optionnelles (EXP D8R4, EXP D14A4F).
- Possibilité de régler la vitesse et le couple.
- Gestion de différents types de dispositifs pour rétroaction vitesse (codeur).
- Adaptation du régulateur de vitesse.

• Signalisation des fonctions de la vitesse.

- Utilisation simple de l'appareil par :
- bornier
- clavier user-friendly
- programme pour PC de fourniture standard et ligne série RS485
- par un raccordement avec bus de terrain (optionnel) : INTERBUS-S, PROFIBUS-DP, GENIUS, CANopen ou DeviceNet.

Les actionnements sont équipés de ponts onduleurs à transistors IGBT (insulated gate bipolar transistors).

La sortie est protégée contre la mise à la terre accidentelle et le courtcircuit de phase à la sortie.

Alimentation du régulateur de vitesse par unité switched-mode power supply du circuit continu bus. Protection contre les pertes du réseau

Isolation galvanique entre la partie puissance et la partie réglage.

Entrées analogiques différentielles.

# 1.2 Moteurs

Les variateurs de la série ARTDrive sont conçus pour le réglage vectoriel des moteurs asynchrones standards. Pour la réaction de vitesse, en cas de réglage Field oriented, il faut utiliser un codeur incrémental sinusoïdal ou un codeur incrémental digital.

Les caractéristiques électriques et mécaniques des moteurs asynchrones standards se réfèrent à un domaine de fonctionnement déterminé. Pour faire fonctionner ces moteurs raccordés à un variateur, il faut savoir ce qui suit :

#### Il est possible d'utiliser des moteurs asynchrones standards ?

Avec les variateurs de la série Avy, il est également possible de faire fonctionner des moteurs asynchrones standards. Certaines caractéristiques du moteur agissent sensiblement sur les performances pouvant être obtenues. Nous conseillons donc de considérer attentivement les remarques suivantes : faire attention également à ce qui est indiqué dans le chapitre 2.3.2 "Sortie" au sujet des puissances et des tensions du moteur.

#### Quels sont les moteurs asynchrones qui ne fonctionnent pas avantageusement lorsqu'ils sont raccordés au variateur ?

L'emploi de moteurs avec rotor à double cage ou à cage profonde limite les performances dynamiques.

#### Raccordement étoile ou triangle ?

Il est possible de raccorder des moteurs en étoile comme en triangle. Les moteurs raccordés en étoile peuvent en général être mieux réglés, ce qui fait que le raccordement en étoile est préférable.

# Refroidissement

Le refroidissement des moteurs asynchrones s'effectue normalement par un ventilateur accouplé à l'arbre du moteur. Il faut savoir que la ventilation à vitesse lente est réduite et qu'elle n'est plus suffisante pour refroidir le moteur. Voir avec le constructeur du moteur les conditions de fonctionnement pour savoir s'il faut installer une ventilation forcée.

#### Fonctionnement à une vitesse supérieure à la vitesse nominale

Pour le fonctionnement du moteur à des vitesses supérieures à la vitesse nominale, il faut contacter le constructeur du moteur quant aux problèmes mécaniques possibles (roulements, équilibrage) et aux plus grandes pertes dans la longueur de fer.

# **Caractéristiques du moteur nécessaires pour le raccorder à un variateur** Données de la plaque signalétique du moteur :

#### Moteur asynchrone à induction :

#### - Tension nominale

- Fréquence nominale
- Courant nominal
- Vitesse nominale

- Puissance nominale
- Cosphi
- Rendement

Moteur asynchrone brushless :

- Tension nominale
- Constante de couple - Constante EMF
- Courant nominal
- Vitesse nominale
- Résistance Statorique
- Série de pôles
- Inductance de dispersion Ls S

# Protection du moteur

Sondes thermiques

Les sondes CTP selon la norme DIN 44081 ou 44082 installées dans le moteur, peuvent être connectées directement aux bornes 78 et 79 du variateur. Dans ce cas, il faut enlever la résistance insérée entre les bornes 78 et 79 (1 Kohm).

Contacts des protections thermiques bilames (klixon) dans le bobinage du moteur

Les contacts des protections thermiques bilames type "klixon" peuvent bloquer l'actionnement par les circuits auxiliaires de commande ou en les connectant au variateur comme signalisation d'alarme externe (borne 15). Elles peuvent également être connectées aux bornes 78 et 79 pour avoir la signalisation de l'alarme spécifique. Dans ce cas, insérer à la suite du raccordement la résistance de 1 Kohm sans oublier que l'extrémité de cette dernière doit être raccordée à la borne 79.

**REMARQUE !** Le circuit pour l'interface des CTP (ou Klixon) du moteur doit être considéré comme un circuit de signal et donc traité en conséquence. Les connexions aux CTP (ou Klixon) du moteur doivent être réalisées avec une boucle tressée et blindée ayant un parcours physique, si possible, nonparallèle aux câbles du moteur ou alors à une distance d'au moins 20 cm !

Limitation du courant du variateur

La limite du courant peut protéger le moteur contre des surcharges nonconsenties. Pour cela, il faut configurer la limite du courant et la fonction de contrôle de la surcharge "Orld mot ctrl", de manière à ce que le courant reste dans les valeurs admises par le moteur.

**REMARQUE !** Il faut savoir qu'avec la limite de courant, on ne peut contrôler que l'échauffement du moteur dû à une surcharge, mais pas celui dû à une ventilation insuffisante. Pour un fonctionnement de l'actionnement à vitesse lente, il est recommandé d'utiliser des sondes CTP ou d'installer des protections thermiques bilames dans les bobinages du moteur !

# Inductances de sortie

Lorsqu'on utilise des moteurs standards, il est conseillé, dans certains cas, d'utiliser des inductances de sortie pour protéger l'isolation du bobinage. Voir le chapitre 4.8.2. "Inductances de sortie".

# 2.1 Contrôle à la Livraison, Stockage, Transport

# 2.1.1 Généralités

Les variateurs AVy sont emballés avec soin pour une bonne expédition. Le transport doit être effectué avec des moyens appropriés (voir les indications de poids). Respecter les instructions figurant sur l'emballage. Cela est aussi valable pour les appareils déballés qui doivent être installés dans les armoires de commande.

Vérifier immédiatement lors de la livraison :

- que l'emballage n'a pas subi de dommages visibles,
- que les données, figurant sur le bordereau de livraison, correspondent à la commande passée.

Faire attention en ouvrant les emballages et s'assurer que :

- aucun composant de l'appareil n'a été détérioré pendant le transport,
- l'appareil correspond au type effectivement commandé.

En cas de détériorations ou de fourniture incomplète ou erronée, signaler le fait directement au service commercial compétent.

Le stockage doit être effectué uniquement dans des endroits secs et dont la température ne dépasse pas les valeurs limites fixées.

**REMARQUE !** Des variations de la température peuvent provoquer la formation de condensation d'humidité dans l'appareil, qui est acceptable dans certaines conditions (voir le chapitre 2.3.1 "Conditions ambiantes admises"), mais qui n'est pas consentie pendant le fonctionnement de l'appareil. Il faut donc s'assurer qu'il n'y a aucune condensation lorsque l'appareil est mis sous tension !

# 2.1.2 Désignation du type de variateur

Les informations techniques essentielles concernant le variateur sont fournies dans le sigle et sur la plaque signalétique. Exemple:

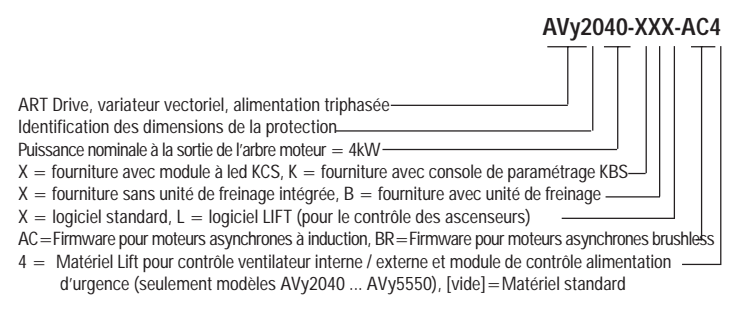

# 2.1.3 Plaque signalétique

Contrôler que toutes les caractéristiques, indiquées sur la plaque fixée sur le variateur, correspondent au produit commandé.

Figure 2.1.3.1 : Plaque signalétique

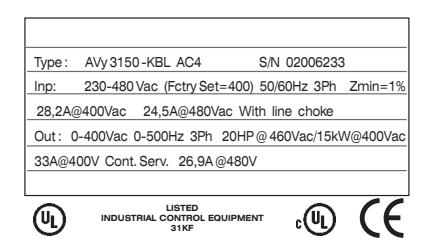

| Type :   | Modèle du variateur                                       |
|----------|-----------------------------------------------------------|
| S/N :    | Numéro de série                                           |
| Inp :    | Tension d'alimentation, fréquence et Courant CA           |
|          | d'entrée                                                  |
| Sortie : | Tension de sortie, Fréquence de sortie, Puissance et cou- |
|          | rant de sortie                                            |

Figure 2.1.3.2 : Plaque niveau révision firmware et cartes

| Firmware | HWr | elea | se  | D   | 6 | S/N | 0162330 | Prod. |
|----------|-----|------|-----|-----|---|-----|---------|-------|
| Helease  | U   | r    | P   | п   | 5 | БО  | SW. CFG |       |
| 1.000    | 0.A |      | 0.A | 0.A |   |     | 1.000   | D1    |
|          |     |      |     |     |   |     |         |       |

Figure 2.1.3.3 : Emplacement des plaques

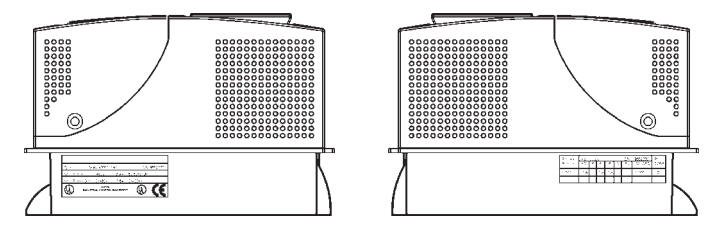

# 2.2 Identification des composants

Le variateur convertit la fréquence et la tension constantes d'un réseau triphasé existant en tension continue, puis convertit cette dernière en nouveau réseau triphasé avec tension et fréquence variables. Ce réseau variable permet de régler de façon continue la vitesse des moteurs asynchrones et synchrones triphasés.

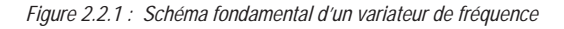

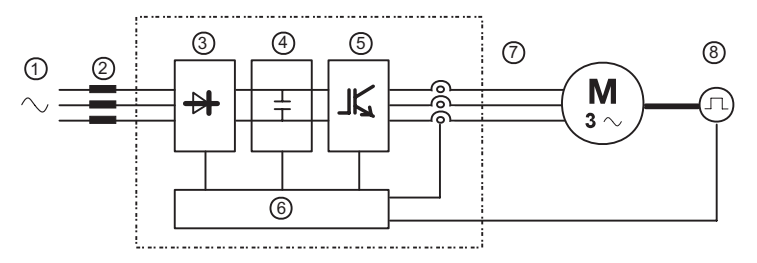

- 1 Tension d'alimentation du réseau
- 2 Inductance du réseau (voir le chapitre 4.8.1)
- 3 Pont redresseur triphasé Convertit une tension alternée en tension continue en utilisant un pont triphasé à onde entière.
- 4 Circuit intermédiaire Avec résistance de précharge et condensateurs d'alignement Tension continue  $(U_{DC}) = \sqrt{2} x$  tension de réseau  $(U_{LN})$
- 5 Pont Variateur à IGBT

Convertit la tension continue en tension alternée triphasée à amplitude et fréquence variable.

6 Partie de contrôle configurable

Cartes pour le contrôle et le réglage de la partie de puissance à boucle fermée ou ouverte. Les commandes, les consignes et les réactions sont reliées à ces dernières.

- 7 **Tension de sortie** Tension triphasée alternée.
- 8 Codeur pour la rétroaction de la vitesse (Voir le chapitre 3.4.2)

# 2.3 Spécifications Générales

# 2.3.1 Conditions Ambiantes Admissibles

| SPÉCIFICATIONS AMBIANTES                                                                                                    |                                                                                                    |
|----------------------------------------------------------------------------------------------------|----------------------------------------------------------------------------------------------------|
| T <sub>A</sub> Température ambiante [°C]                                                                                                    | 0 + 40 ; + 40 + 50 avec un déclassement                                                                                                    |
| T <sub>A</sub> Température ambiante [°F]                                                                                                    | 32 + 104 ; + 104 + 122 avec un déclassement                                                                                                    |
| Emplacement pour l'installation                                                                                                    | n Pollution degré 2 ou meilleur (sans éclairage solaire direct, vibrations,<br>poussière, gaz corrosifs ou inflammables, brume, vapeurs d'huile et<br>gouttes d'eau, il vaut mieux éviter les milieux salins) |
| Degré de protection                                                                                                    | IP20                                                                                                    |
| 6184-1-                                                                                                    | IP54 pour le boitier avec dissipateur externe (grandeur de 1007 à 3150)                                                                                                    |
| Aiiiluae                                                                                                    | Jusqu'à 1000 m au-dessus du niveau de la met ; pour des allitudes<br>supérieures réduire le courant de 1,2% tous les 100 mètres<br>supplémentaires.                                                           |
| Température :                                                                                                    |                                                                                                    |
| de service 1)                                                                                                    | 040°C (32°104°F)                                                                                                    |
| de service 2)                                                                                                    | 050°C (32°122°F)                                                                                                    |
| de stockage                                                                                                    | -25 + 55°C (-13 + 131°F), classe 1K4 selon EN50178<br>-20 + 55°C (-4 + 131°F), pour les dispositifs avec clavier                                                                                              |
| de transport                                                                                                    | -25 + 70°C (-13 + 158°F), classe 2K3 selon EN50178<br>-20 + 60°C (-4 + 140°F), pour les dispositifs avec clavier                                                                                              |
| Humidité de l'air :                                                                                                    |                                                                                                    |
| en service                                                                                                    | 5 % à 85 %, 1 g/m <sup>3</sup> à 25 g/m <sup>3</sup> sans condensation ou formation<br>de glace (Classe 3K3 selon EN50178)                                                                                    |
| pendant le stockage                                                                                                    | 5% à 95 %, 1 g/m³ à 29 g/m³ (Classe 1K3 selon EN50178)                                                                                                    |
| pendant le transport                                                                                                    | 95 % <sup>3)</sup> , 60 g/m <sup>3 4)</sup>                                                                                                    |
| Pression :                                                                                                    |                                                                                                    |
| de service                                                                                                    | [kPa] 86 à 106 (classe 3K3 selon EN50178)                                                                                                    |
| de stockage                                                                                                    | [kPa] 86 à 106 (classe 1K4 selon EN50178)                                                                                                    |
| de transport                                                                                                    | [kPa] 70 à 106 (classe 2K3 selon EN50178)                                                                                                    |
| SPÉCIFICATIONS STANDARDS                                                                                                    | ;                                                                                                    |
| Conditions climatiques                                                                                                    | IEC 68-2 Paragraphe 2 et 3                                                                                                    |
| Distance minimum et dispersi                                                                                                    | on EN 50178, UL508C, UL840 pollution degré 2                                                                                                    |
| Vibration                                                                                                    | IEC68-2 Paragraphe 6                                                                                                    |
| Compatibilite EMC                                                                                                    | EN61800-3:2004 (voir le "Guide de la compatibilite<br>électromagnétique")                                                                                                    |
| Certifications                                                                                                    | CE, UL, cUL                                                                                                    |
| Paramètre température ambiante = $40^{\circ}$ C ( $104^{\circ}$ )<br>Température ambiante = 0 $40^{\circ}$ C ( $32^{\circ}$ $104^{\circ}$ F)<br>Au-dessus de $40^{\circ}$ C : - réduction du cour<br>- déposer le carter (<br>Paramètre température ambiante = $50^{\circ}$ C ( $122^{\circ}$ F)<br>Température ambiante = 0 $50^{\circ}$ C ( $122^{\circ}$ F)<br>Courant déclassé à $0.8 \times I_{2N}$ | ant de 2% du $(I_{2N})$ courant nominal de sortie pour K<br>meilleur de la classe 3K3 selon la norme EN50178)                                                                                                 |

Au-dessus de 40°C : - déposer le carter (meilleur de la classe 3K3 selon la norme EN50178)
Humidité de l'air plus élevée, lorsque la température augmente lentement vers les 40°C ou lorsque l'appareil est amené directement de -25 °C à +30 °C.

 Humidité absolue de l'air plus élevée, lorsque le variateur est amené directement de +70 °C à +15 °C.

1)

2)

Les variateurs de la série ARTDrive peuvent être éliminés comme épaves électroniques selon les dispositions nationales en vigueur en la matière. Les carters avant pour les appareils jusqu'au AVy3150 sont recyclables : le matériau utilisé est >ABS+PC<.

# 2.3.2 Branchement au réseau et sortie du variateur

Les variateurs AVy doivent être raccordés à un réseau à même de fournir une puissance symétrique de court-circuit (à 480V +10% Vmax) inférieure ou équivalente aux valeurs indiquées dans le tableau 2.3.4.1. Voir le chapitre 4.8.1 pour l'éventuelle insertion d'une inductance de réseau.

Il n'est exigé aucune adaptation matériel de l'alimentation de la régulation à la tension du réseau disponible, car l'alimentation est dérivée par le circuit intermédiaire (DC link). Pendant la mise en service de l'appareil, configurer le paramètre **Mains voltage** sur la valeur de la tension du réseau disponible. De cette manière, on configure donc automatiquement le seuil pour détecter la sous-tension.

**REMARQUE !** Dans certains cas, il faut installer des inductances de réseau et des filtres EMI sur le côté entrée. Voir les informations fournies dans le chapitre "Inductances/Filtres".

Les variateurs et les filtres de réseau ont des courants de dispersion vers la terre supérieurs à 3,5 mA. Les normes EN 50178 prévoient que, pour des courants de dispersion supérieurs à 3,5 mA, la connexion à la terre doit être fixe (à la borne PE1).

# 2.3.3 Courant du côté réseau

Le courant de réseau du variateur dépend de l'état de service du moteur raccordé et l'emploi d'inductances d'entrée. Le tableau 3.3.2.1 fournit les valeurs correspondant à un service nominal continu (IEC 146 classe 1), en tenant compte du facteur typique de puissance de sortie pour chaque modèle.

# 2.3.4 Sortie

La sortie du variateur AVy est protégée par un contre court-circuit de phase et vers la terre. La fréquence de découpage est constante sur toute la plage de vitesses et dépend du type de variateur. Il est interdit de raccorder une tension extérieure aux bornes de sortie du variateur !

# *Remarque !* Cependant, lorsque le variateur fonctionne, il est possible de déconnecter le moteur de la sortie de l'appareil, par un contacteur, une fois que celui-ci est désactivé.

La valeur nominale du courant continu de sortie ( $I_{CONT}$ ) dépend de la tension du réseau ( $K_v$ ), de la température ambiante ( $K_T$ ) et de la fréquence de découpage ( $K_F$ ), les valeurs des facteurs de déclassement sont indiquées dans le tableau 2.3.4.1 :  $I_{CONT} = I_{2N} \times K_v \times K_T \times K_F$ 

Les valeurs de déclassement sont sélectionnées automatiquement pendant le paramétrage des valeurs de tension appropriées du réseau, de la température ambiante et de la fréquence de découpage (commutation).

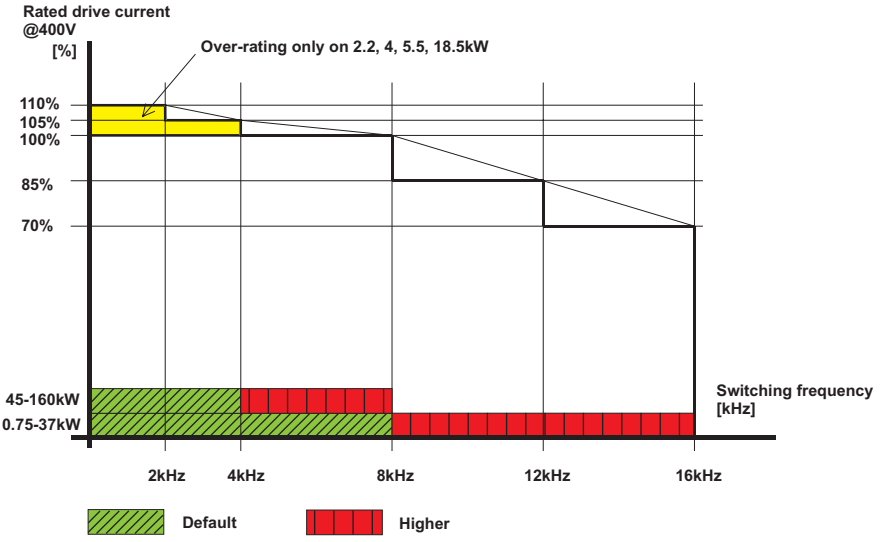

Figure 2.3.4.1 : Grandeurs du variateur en fonction de la fréquence de découpage

Le tableau 2.3.4.2 indique les valeurs du courant nominal pour les profils typiques de service (température ambiante =  $40^{\circ}$ C, fréquence de découpage standard).

Après le cycle de surcharge, le courant de sortie est réduit à la valeur du courant nominal de sortie par le contrôle du variateur. Pour permettre un autre cycle de surcharge, le courant de sortie doit être réduit (en réduisant la charge) à une valeur inférieure à la valeur nominale. Le tableau définit le temps de récupération de la surcharge (pause) avec le courant réduit à 90% du courant continu.

La correspondance des puissances nominales du moteur avec le type de variateur, du tableau suivant, prévoit l'utilisation de moteurs standards 4 pôles avec une tension nominale correspondant à la tension nominale du réseau d'alimentation.

Pour les moteurs ayant d'autres tensions, la grandeur du variateur à utiliser est sélectionnée en fonction du courant nominal du moteur.

Le courant nominal du moteur ne peut être inférieur à 0,3 x  $I_{_{2N^{*}}}$  Le courant magnétisant ou à vide du moteur ne doit pas être supérieur à  $I_{_{CONT^{*}}}$ 

|            |                                                                                                    | ľ                       | ľ                    | ľ               | ŀ          | ľ        | ł                   | ł                   | ł                   | ł                  | ł                | ł            | $\left  \right $   | ł                  | $\left  \right $    | $\left  \right $    | ļ           | ŀ       |            | ŀ          | $\left  \right $ |
|------------|----------------------------------------------------------------------------------------------------|-------------------------|----------------------|-----------------|------------|----------|---------------------|---------------------|---------------------|--------------------|------------------|--------------|--------------------|--------------------|---------------------|---------------------|-------------|---------|------------|------------|------------------|
|            | Type                                                                                                    |                         | 1007                 | 1015            | 1022       | 1030     | 2040                | 2055                | 2075 31             | 010 3              | 150 4            | 185 42<br>42 | 20 43<br>21 43     | 00<br>4 4<br>4 4   | 71 545              | 0 5550              | 675(        | 1900    | 7110       | 71320      | 81600            |
|            | Inverter Output (IEC 146 class1), Continuous service                                                                                        | [kVA]                   | 1.6                  | 2.7             | 3.8        | 5        | 6.5                 | 8.5                 | 12 10               | 5.8 2              | 2.4 2            | 6.5 3        | 2 4                | 2 5                | 5 64                | 62 t                | 98          | 128     | 145        | 173        | 224              |
|            | P <sub>N</sub> mot (recommended motor output):                                                                                              |                         |                      |                 |            |          |                     |                     |                     |                    |                  |              |                    |                    |                     |                     |             |         |            |            |                  |
|            | @ $U_{LN}$ =230Vac; f <sub>SW</sub> =default; IEC 146 class 1                                                                               | [kW]                    | 0.37                 | 0.75            | 1.1        | 1.5      | 2.2                 | 3                   | 4 5                 | 5                  | 7.5              | 9 1          | 1 18               | .5 2               | 2                   | 2 30                | 37          | 55      | 55         | 75         | 06               |
|            | @ U <sub>LN</sub> =400Vac; f <sub>SW</sub> =default; IEC 146 class 1                                                                        | [kW]                    | 0.75                 | 1.5             | 2.2        | ŝ        | 4                   | 5.5                 | 7.5                 | =                  | 15 13            | 8.5 2        | 2                  | 0                  | 4                   | 55 55               | 75          | 90      | 110        | 132        | 160              |
|            | @ $U_{LN}$ =460Vac; IEC 146 class 1                                                                                                    | [Hp]                    |                      | 2               | ю          | 3        | 5                   | 7.5                 | 10                  | 5                  | 20               | 33           | 0 4                | 0                  | 0 6(                | ) 75                | 100         | 125     | 150        | 150        | 200              |
| C          | U <sub>2</sub> Max output voltage                                                                                                    | Σ                       |                      |                 |            |          |                     |                     |                     | 0                  | .98 x U          | N (AC I      | nput vo            | ltage)             |                     |                     |             |         |            |            |                  |
|            | f <sub>2</sub> Max output frequency (*)                                                                                                    | [Hz]                    |                      |                 |            |          |                     |                     | 400                 |                    |                  |              |                    |                    | _                   |                     |             | 20      | 0          |            |                  |
| F          | I <sub>2N</sub> Rated output current :                                                                                                    |                         |                      |                 |            |          |                     |                     |                     |                    |                  |              |                    |                    |                     |                     |             |         |            |            |                  |
| P U        | @ $U_{LN}$ =230-400Vac; f <sub>sw</sub> = default; IEC 146 class 1<br>@ U <sub>rw</sub> =460Vac; f <sub>sw</sub> = default: IEC 146 class 1 | [e] [e]                 | 2.1                  | 4 25            | 5.6<br>4.9 | 7.5      | 9.6                 | 11 1                | 5.4 2               | 1.6 2              | 33 33            | 39 4<br>34 4 | 7 6                | ω 4<br>Γ           | 6 x                 | 3 114<br>99         | 142         | 185     | 210<br>183 | 250<br>217 | 324<br>282       |
| L          | few switching frequency (Default)                                                                                                    | [kHz]                   |                      |                 |            |          |                     |                     | ∞                   |                    |                  |              |                    |                    | ╟                   |                     |             |         |            |            |                  |
|            | fsw switching frequency (Higher)                                                                                                    | [kHz]                   |                      |                 |            |          |                     | 1                   | 0/16                |                    |                  |              |                    |                    | ┝                   |                     |             | ∞       |            |            | :                |
|            | Derating factor:                                                                                                    | l                       |                      |                 |            |          |                     |                     |                     |                    |                  |              |                    |                    |                     |                     |             |         |            |            |                  |
|            | K <sub>V</sub> at 460/480Vac                                                                                                    |                         |                      |                 | 0.87       |          | -                   | 0.96 (              | .87 0.              | 93 0               | -90              |              |                    |                    |                     | 0.                  | 87          |         |            |            |                  |
|            | Kr for ambient temperature                                                                                                    |                         |                      |                 |            |          |                     |                     |                     |                    | 0.8 (            | @ 50°C       | (122°F             | 0                  |                     |                     |             |         |            |            |                  |
|            | K <sub>F</sub> for switching frequency                                                                                                    |                         |                      |                 |            | .0       | 7 for f             | <sub>SW</sub> =16,  | 0.85 f              | or f <sub>sw</sub> | <sub>i</sub> =12 |              |                    |                    | Η                   | 0.                  | 7 for f     | sw high | er then    | default    |                  |
|            | U <sub>LN</sub> AC Input voltage                                                                                                    | Σ                       |                      |                 |            |          |                     |                     |                     | 230                | V -15%           | 6 480        | V +1(              | )%, 3]             | h                   |                     |             |         |            |            |                  |
|            | AC Input frequency                                                                                                    | [Hz]                    |                      |                 |            |          |                     |                     |                     |                    | 50               | /60 Hz       | ±5%                |                    |                     |                     |             |         |            |            |                  |
|            | I <sub>N</sub> AC Input current for continuous service :<br>Composition with 3, whose acceler                                               |                         |                      |                 |            |          |                     |                     |                     |                    |                  |              |                    |                    |                     |                     |             |         |            |            |                  |
| -          | - COMPACTION WITH 3-PHASE LEADED $m$ 330Vac: TFC 146 classed                                                                                | [A]                     | 17                   | 9.0             | 4          | 5 5      | ~                   | 5 0                 | 14 15               | -<br>-<br>         | 55 30            | 5 5 3        | 0                  | 2                  | 8                   | 1 98                | 122         | 158     | 197        | 000        | 5 U              |
| ۰z         | @ 400Vac; IEC 146 class1                                                                                                    | 2                       | 1.9                  | 3.3             | 4.5        | 6.2      | 7.9                 | 10.7                | 5.8 2(              | .4 2               | 8.2 3            | 5.7 4        | 6                  | 0 0                | 6                   | 110                 | 137         | 177     | 216        | 247        | 309              |
| <u>а</u> ; | @ 460Vac; IEC 146 class1                                                                                                    | [¥]                     | 1.7                  | 2.9             | 3.9        | 5.4      | 6.7                 | 9.3                 | 3.8 1               | 7.8 2              | 4.5 3.           | 2.5 3        | 7 5                | 8                  | 6<br>8              | 96                  | 120         | 153     | 188        | 214        | 268              |
|            | - Connection without 3-phase reactor                                                                                                    |                         |                      |                 |            |          |                     |                     |                     |                    |                  |              |                    |                    |                     |                     |             |         |            |            |                  |
| -          | @ 230Vac; IEC 146 class1                                                                                                    | [Y]                     | 3.6                  | 4.4             | 6.8        | 7.9      | 11                  | 15.5 2              | 21.5 27             | 7.9 3              | 5.4              |              |                    |                    |                     |                     |             |         |            |            |                  |
|            | @ 400Vac; IEC 146 class1                                                                                                    | [A]                     | 3.9                  | 4.8             | 7.4        | 6        | 12                  | 16.9 2              | 94.2 30             | .3                 | 40               |              | For the            | ese typ            | es an e             | ternal              | nducta      | ince is | recomr     | nended     |                  |
|            | @ 460Vac; IEC 146 class1                                                                                                    | $[\forall]$             | 3.4                  | 4.2             | 6.4        | 7.8      | 10.4                | 14.7                | 21 20               | 5.4 3              | 4.8              |              |                    |                    |                     |                     |             |         |            |            |                  |
|            | Max short circuit power without line reactor (Zmin=1%)                                                                                      | [kVA]                   | 160                  | 270             | 380        | 500      | 650                 | 850 1               | 200 17              | 00 2               | 250 27           | 700 32       | 00 42              | 00 55              | 00 64(              | 06 7900             | 086         | 0 1280  | 0 1450     | 0 1730     | 0 22400          |
|            | Overvoltage threshold                                                                                                    | Σ                       |                      |                 |            |          |                     |                     |                     |                    |                  | 820 V        | DC                 |                    |                     |                     |             |         |            |            |                  |
|            | Undervoltage threshold                                                                                                    | N                       |                      |                 |            | 230      | V <sub>DC</sub> (fe | or 230 <sup>v</sup> | V <sub>AC</sub> mai | ins), 40           | $00 V_{DC}$      | (for 40      | $0V_{AC}$ 1        | nains)             | 460 V               | <sub>DC</sub> for 4 | $50 V_{AG}$ | mains   |            |            |                  |
|            | Braking IGBT Unit (standard drive)                                                                                                    | Sta                     | ndard i              | nternal         | with ex    | ternal r | esistor);           | ; Brakin            | g torque            | 150%               | 0                | Jption i     | nternal<br>Brakinį | (with e<br>g torqu | tternal r<br>s 150% | esistor);           | ш           | xternal | braking    | unit (op   | tional)          |
| *          | Max output frequency refer to regulation in field oriented me<br>For AVYAC4 and AVYBR4 series only the models on gre-                       | ode. See<br>sy field ar | table at<br>e availa | chapte<br>ible. | : 3.3.6 fc | or other | details             |                     |                     |                    |                  |              |                    |                    |                     |                     |             |         |            |            | TADL2010         |

Tableau 2.3.4.1 : Caractéristiques techniques de sortie et d'entrée

ARTDriveL Manuel d'Utilisation

Tableau 2.3.4.2-A : Capacités de Surcharge (Grandeurs 1007 ... 4370)

| Grandeur | Courant<br>continu<br>@400V | Facteur de<br>surcharge | T1<br>Temps de<br>surcharge | Courant de<br>surcharge | T2 Temps de<br>pause<br>surcharge<br>@90% Cour.<br>cont. | T3 Temps de<br>pause<br>surcharge @<br>0% Cour.<br>cont. | LOW Facteur<br>de surcharge<br>pour<br>fréquences <<br>3Hz | LOW Temps<br>de surcharge<br>pour<br>fréquences <<br>3Hz |
|----------|-----------------------------|-------------------------|-----------------------------|-------------------------|----------------------------------------------------------|----------------------------------------------------------|------------------------------------------------------------|----------------------------------------------------------|
|          | [A]                         |                         | [sec]                       | [A]                     | [sec]                                                    | [sec]                                                    |                                                            | [sec]                                                    |
| 1007     | 2.4                         |                         |                             | 4,4                     |                                                          |                                                          |                                                            |                                                          |
| 1015     | 4                           |                         |                             | 7,3                     |                                                          |                                                          |                                                            |                                                          |
| 1022     | 5,6                         |                         |                             | 10,2                    | ]                                                        |                                                          |                                                            |                                                          |
| 1030     | 7,5                         |                         |                             | 13,7                    |                                                          |                                                          |                                                            |                                                          |
| 2040     | 9,6                         |                         |                             | 17,6                    | 1                                                        |                                                          | 1.5                                                        |                                                          |
| 2055     | 12,6                        |                         |                             | 23,1                    | 1                                                        |                                                          | 1,5                                                        |                                                          |
| 2075     | 17,7                        | 1.83                    | 10                          | 32,4                    | 124,0                                                    | 24,0                                                     |                                                            | 2                                                        |
| 3110     | 24,8                        |                         |                             | 45,4                    | 1                                                        |                                                          |                                                            |                                                          |
| 3150     | 33                          |                         |                             | 60,4                    | 1                                                        |                                                          |                                                            |                                                          |
| 4185     | 39                          |                         |                             | 71,4                    | 1                                                        |                                                          |                                                            |                                                          |
| 4221     | 47                          |                         |                             | 86,0                    | 1                                                        |                                                          |                                                            |                                                          |
| 4301     | 63                          | 1                       |                             | 115,3                   | 1                                                        |                                                          | 1,36                                                       |                                                          |
| 4371     | 79                          | 1                       |                             | 144,6                   | 1                                                        |                                                          |                                                            |                                                          |
|          |                             |                         |                             |                         |                                                          |                                                          |                                                            | TL2020i                                                  |

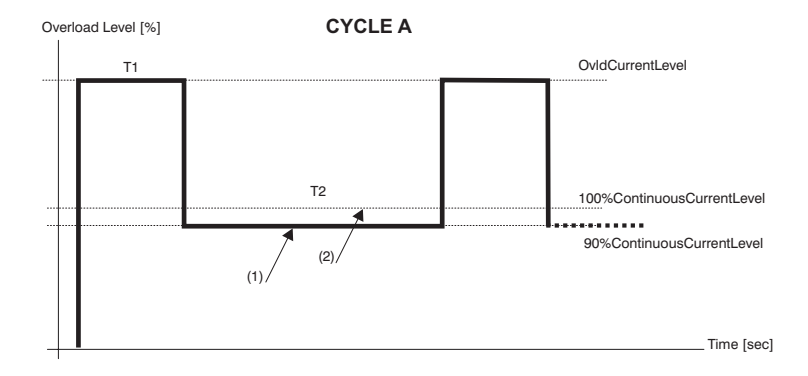

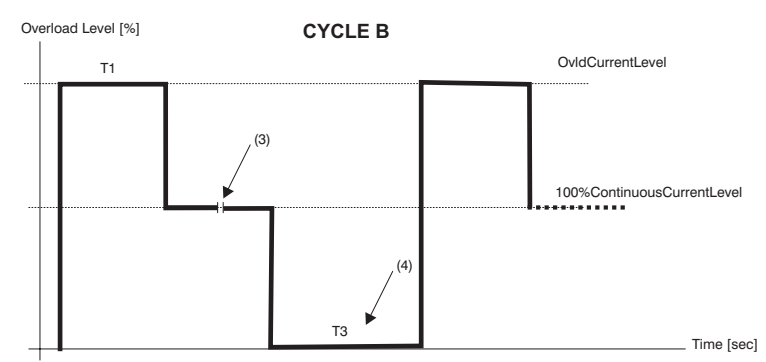

(1) Le courant de charge doit être réduit à 90% pour permettre un nouveau cycle de charge.

(2) Le courant du variateur est limité à 100% lorsque le défaut de surcharge du variateur est sélectionné comme Ignore ou Attention

(3) Aucune limite quant à la durée de cet intervalle de temps @100% Cont current

(4) Le cycle suivant de surcharge est possible après T3

Tableau 2.3.4.2-B : Capacités de Surcharge (Grandeurs 5450 ... 81600)

| Grandeur | Courant<br>continu<br>@400V | SLOW<br>Facteur de<br>surcharge | T1 SLOW<br>Temps de<br>surcharge | SLOW<br>Courant de<br>surcharge | T2 SLOW<br>Temps de<br>pause<br>surcharge<br>@90%<br>Cour. cont. | FAST<br>Facteur de<br>surcharge | TF FAST<br>Temps de<br>surcharge<br>[sec] | FAST<br>Courant<br>de<br>surcharge | LOW<br>Facteur de<br>surcharge<br>pour<br>fréquences<br>< 3Hz | LOW<br>Temps de<br>surcharge<br>pour<br>fréquences<br>< 3Hz |
|----------|-----------------------------|---------------------------------|----------------------------------|---------------------------------|------------------------------------------------------------------|---------------------------------|-------------------------------------------|------------------------------------|---------------------------------------------------------------|-------------------------------------------------------------|
|          | [A]                         |                                 | [sec]                            | [A]                             | [sec]                                                            |                                 | [sec]                                     | [A]                                |                                                               | [sec]                                                       |
| 5450     | 93                          |                                 |                                  | 126,5                           |                                                                  |                                 |                                           | 170,2                              |                                                               |                                                             |
| 5550     | 114                         | 1                               |                                  | 155,0                           | 1                                                                |                                 |                                           | 208,6                              | 1                                                             |                                                             |
| 6750     | 142                         | 1                               |                                  | 193,1                           | 1                                                                | 1.02                            | 0.5                                       | 259,9                              | 1                                                             |                                                             |
| 7900     | 185                         | 1,36                            | 60                               | 251,6                           | 300,0                                                            | 1,85                            | 0,5                                       | 338,6                              | 1,36                                                          | 2                                                           |
| 71100    | 210                         | 1                               |                                  | 285,6                           | 1                                                                |                                 |                                           | 384,3                              | 1                                                             |                                                             |
| 71320    | 250                         | 1                               |                                  | 340,0                           | 1                                                                |                                 |                                           | 457,5                              | 1                                                             |                                                             |
| 81600    | 324                         |                                 |                                  | 440,6                           | 1                                                                | 1,40                            | 1,0                                       | 453,6                              |                                                               |                                                             |

TL2021i

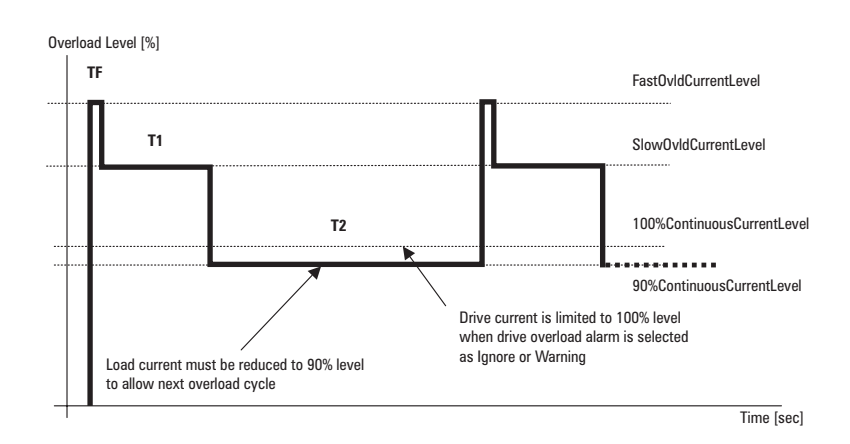

# 2.3.5 E/S et Spécifications Codeur

#### 1/0

| Validation entrées  | 0 / 1530 V                                   | 3.26.4 mA               | (5 mA @ 24 V)         |  |  |  |
|---------------------|----------------------------------------------|-------------------------|-----------------------|--|--|--|
| Entrées analogiques | pouvant être sélectionnées0 + 10V 0,25mA max |                         |                       |  |  |  |
|                     | 020 mA                                       | 10V max                 |                       |  |  |  |
|                     | 420 mA                                       | 10V max                 |                       |  |  |  |
|                     | Max common r                                 | mode voltage: $0 \pm 1$ | 10 V                  |  |  |  |
| Sorties analogiques | 0± 10 V                                      | 5 mA max pour sol       | rtie                  |  |  |  |
| Entrées digitales   | 0 / 1530 V                                   | 3.26.4 mA               | (5 mA @ 24 V)         |  |  |  |
|                     |                                              |                         |                       |  |  |  |
| Sorties digitales   | Supply                                       | + 1535 V                |                       |  |  |  |
|                     | Signals                                      | + 1535 V                | 40 mA max pour sortie |  |  |  |
|                     |                                              |                         |                       |  |  |  |

#### Tension interne d'alimentation

| Charge max | + 5 V, 160 mA  | Connecteur                |  |  |
|------------|----------------|---------------------------|--|--|
|            | + 10 V, 10 mA  | Borne 7                   |  |  |
|            | - 10 V, 10 mA  | Borne 8                   |  |  |
|            | + 24 V, 120 m  | A Borne 19                |  |  |
| Tolérances | + 10 V         | ± 3 % <sup>1)</sup>       |  |  |
|            | - 10 V         | $\pm$ 3 % <sup>1)</sup>   |  |  |
|            | + 24 V         | + 20 30 V, non stabilisée |  |  |
|            | XE pour codeur | digital, PIN 7/9          |  |  |

 $^{1)}\mbox{La tolérance entre l'amplitude positive et négative est <math display="inline">\pm 0.5\%$ 

# 2.3.6 Précision

| Tableau 2.3.6.1 : | : Fréquence de sortie | Maximale / Minimale | Mode de réglage |
|-------------------|-----------------------|---------------------|-----------------|
|-------------------|-----------------------|---------------------|-----------------|

|                        | Fréquence de sortie (Hz) |               |                    |            |                      |       |  |  |  |
|------------------------|--------------------------|---------------|--------------------|------------|----------------------|-------|--|--|--|
| Modo do róglago        |                          | Maximu        | minimum <i>(a)</i> | Résolution |                      |       |  |  |  |
| woue de regiage        | Fréq                     | uence de Déco |                    |            |                      |       |  |  |  |
|                        | 2                        | 4             | 8                  | 16         |                      |       |  |  |  |
| Orientation de terrain | 200                      | 200           | 400                | 400        | 0                    |       |  |  |  |
| Sensorless vect        | 200                      | 200           | 200                | 200        | 0.6                  | 0.005 |  |  |  |
| Contrôle V/f           | 200                      | 300           | 600                | 600        | 2* fréq glis. moteur |       |  |  |  |
| Brushless              | 200                      | 200           | 400                | 400        | 0                    |       |  |  |  |

(a) : 1.5 \* Couple nominal du moteur

| Tableau 2.3.6.2 : | Consigne de vitesse | / Résolution | de rétroaction et | limites maximales |
|-------------------|---------------------|--------------|-------------------|-------------------|
|                   |                     |              |                   |                   |

| Mode de réglage           | Résolution de la<br>consigne de      | Rés                                                             | olution réactior                                                      | m)                                   | Valeur FSS                             | Vitesse li-                          |                                        |
|---------------------------|--------------------------------------|-----------------------------------------------------------------|-----------------------------------------------------------------------|--------------------------------------|----------------------------------------|--------------------------------------|----------------------------------------|
|                           | vitesse (rpm)                        | Cod Sin CodDig Fmode CodDig Fpmode SinCos/Res.                  |                                                                       |                                      |                                        | maxi(rpm)                            | mite (rpm)                             |
| Orientation<br>de terrain | 0.03125<br>0.125<br>0.25<br>0.5<br>1 | [60000/(4096*ppr)<br>-<br>SpdD ref res]                         | 6*ppr) Supérieure à<br>[60000/(40*ppr)-<br>SpdD ref res] SpdD ref res |                                      | N/A                                    | 512<br>2048<br>4096<br>8192<br>16384 | 1024<br>4096<br>8192<br>16384<br>32768 |
| Sensorless vect           | 0.03125<br>0.125<br>0.25<br>0.5<br>1 | Valeur supérie                                                  | ure à (0,3 - Sp                                                       | 512<br>2048<br>4096<br>8192<br>16384 | 1024<br>4096<br>8192<br>16384<br>32768 |                                      |                                        |
| Contrôle V/f              | 0.03125<br>0.125<br>0.25<br>0.5<br>1 |                                                                 | N/                                                                    | 512<br>2048<br>4096<br>8192<br>16384 | 1024<br>4096<br>8192<br>16384<br>32768 |                                      |                                        |
| Brushless                 | 0.03125<br>0.125<br>0.25<br>0.5<br>1 | Valeur supérieure<br>à [60000/<br>(4096*ppr)] o<br>SpdD ref res | Valeur supérieure<br>a [60000/(40*ppr)]<br>o<br>SpdD ref res          | SpdD ref res                         | 2.5                                    | 512<br>2048<br>4096<br>8192<br>16384 | 1024<br>4096<br>8192<br>16384<br>32768 |

(b) : 4 pôles moteur

#### Tableau 2.3.6.3 : Bande Passante Régulateur de Vitesse

| Mode de réglage        | Spd Control<br>range | Rés     | olution réactio | Typ Spd Reg Précision <i>(c)</i><br>[%] |             |                       |
|------------------------|----------------------|---------|-----------------|-----------------------------------------|-------------|-----------------------|
|                        |                      | Cod Sin | CodDig Fmode    | CodDig Fpmode                           | SinCos/Res. |                       |
| Orientation de terrain | >10000:1             | 450     | 100             | 300 (Spd > 15rpm<br>for ppr = 1024)     | N/A         | 0.01                  |
| Sensorless vect        | >500:1               | 100     | ) (Spd>FSS/1    | 00)                                     | N/A         | 0.3@FSS<br>0.5@FSS/50 |
| Contrôle V/f           | >100:1               |         | N               | 1%                                      |             |                       |
| Brushless              | >10000:1             | 450     | 100             | 300 (Spd > 15rpm<br>for ppr = 1024)     | 100         | 0.01%                 |

(c): Standard 1500rpm

#### Tableau 2.3.6.4 : Spécification du couple

| Mode de réglage        | Résolution<br>Torque ref | Précision Typ Torque<br>Reg <i>(d)</i> [%] | Trq Plage de Contrôle | Temps Typ Trq Rise<br>[ms] |
|------------------------|--------------------------|--------------------------------------------|-----------------------|----------------------------|
| Orientation de terrain | >1:1000                  | 4                                          | >20:1                 | 0.8                        |
| Sensorless vect        | >1:1000                  | 8                                          | >20:1                 | 0.8                        |
| Contrôle V/f           | N/A                      | N/A                                        | N/A                   | N/A                        |
| Brushless              | >1:1000                  | 1                                          | >20:1                 | 0.8                        |

(d): Mot rated torque = 100%

 Spd range :
 Max=Mot Rated speed ; min=Mot Rated speed/10

 Torque range :
 Max=Mot Rated torque ; min=Mot Rated torque/10

AUDIN - 8, avenue de la malle - 51370 Saint Brice Courcelles Tel : 03.26.04.20.21 - Fax : 03.26.04.28.20 - Web : http: www.audin.fr - Email : info@audin.fr Chapitre 3 - Spécifications Mécaniques

# aprile 5 - Specifications Mecaliques

# 3.1 Dimensions et Procédure de Montage

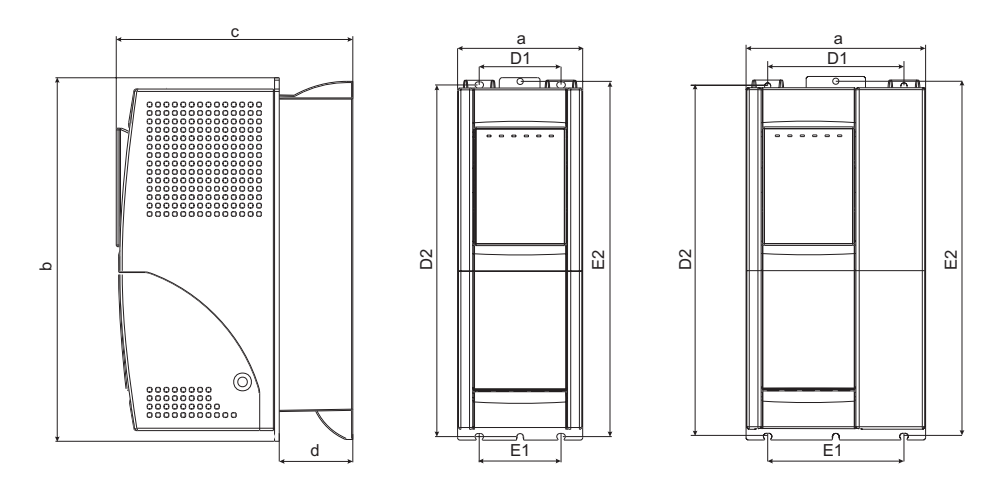

Figure 3.1.1 : Dimensions (Grandeurs 1007 ... 3150)

Figure 3.1.2 : Procédure de montage (Grandeurs 1007 ... 3150)

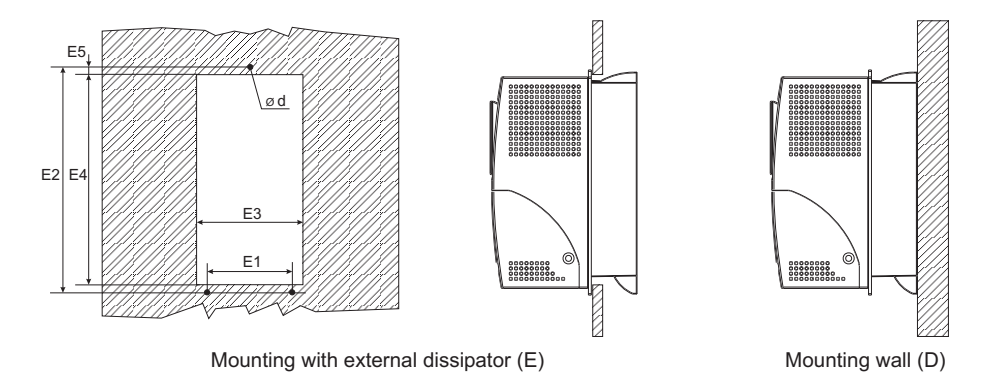

Tableau 3.1.1 : Dimensions et poids (Grandeurs 1007 ... 3150)

| 1           | уре       | 1007      | 1015               | 1022  | 1030        | 2040      | 2055        | 2075 | 3110         | 3150      |  |
|-------------|-----------|-----------|--------------------|-------|-------------|-----------|-------------|------|--------------|-----------|--|
| Drive dimer | sions:    |           |                    |       |             |           |             |      |              |           |  |
| а           | mm (inch) |           | 105.5              | (4.1) |             |           | 151.5 (5.9) |      | 208          | (8.2)     |  |
| b           | mm (inch) |           | 306.5 (12.0)       |       |             |           |             |      | 323 (        | (12.7)    |  |
| с           | mm (inch) |           |                    |       | 199.5 (7.8) |           |             |      | 240          | (9.5)     |  |
| d           | mm (inch) |           |                    |       | 62 (2.4)    |           |             |      | 84 (         | (3.3)     |  |
| D1          | mm (inch) |           | 69 (2.7) 115 (4.5) |       |             |           |             |      | 168          | 168 (6.6) |  |
| D2          | mm (inch) |           | 296.5 (11.6)       |       |             |           |             |      | 310.5 (12.2) |           |  |
| E1          | mm (inch) |           | 69 (               | (2.7) |             | 115 (4.5) |             |      | 164 (6.5)    |           |  |
| E2          | mm (inch) |           |                    |       | 299.5 (11.7 | )         |             |      | 315 (        | (12.4)    |  |
| E3          | mm (inch) |           | 99.5               | (3.9) |             |           | 145.5 (5.7) |      | 199 (7.8)    |           |  |
| E4          | mm (inch) |           |                    |       | 284 (11.2)  |           |             |      | 299.5        | (11.8)    |  |
| E5          | mm (inch) |           | 9 (0.35)           |       |             |           |             |      |              |           |  |
| Ød          |           | M5        |                    |       |             |           |             |      |              |           |  |
|             |           |           |                    |       |             |           |             |      |              |           |  |
| Weight      | kg (lbs)  | 3.5 (7.7) | 3.6 (7.9)          | 3.7   | (8.1)       |           | 4.95 (10.9) |      | 8.6          | (19)      |  |
|             |           |           |                    |       |             |           |             |      |              | tadl3100  |  |

Figure 3.1.3 : Dimensions et Poids (Grandeurs 4220 ... 81600)

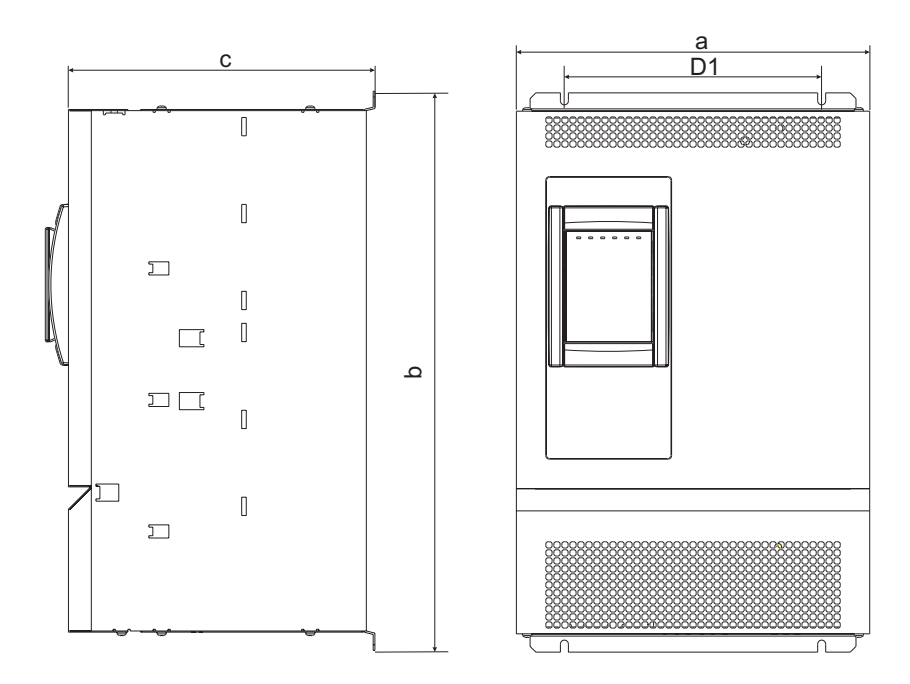

AUDIN - 8, avenue de la malle - 51370 Saint Brice Courcelles Tel : 03.26.04.20.21 - Fax : 03.26.04.28.20 - Web : http: www.audin.fr - Email : info@audin.fr *Figure 3.1.4 : Procédure de montage (Grandeurs 4220 ... 81600)* 

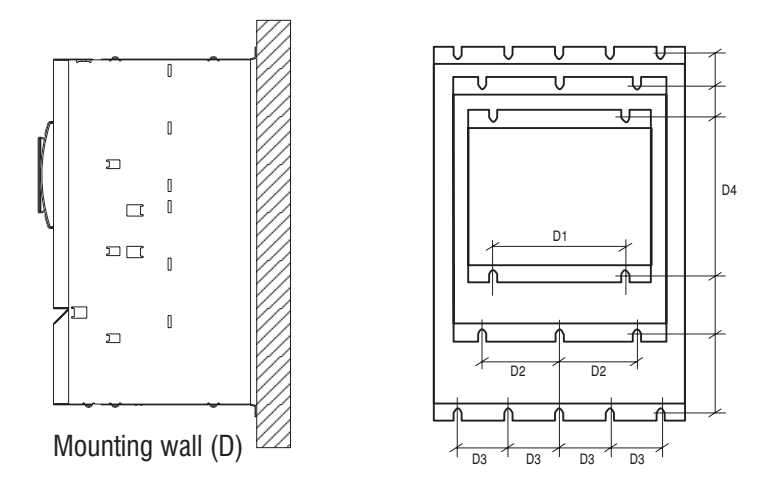

Tableau 3.1.2 : Dimensions et poids (Grandeurs 4220 ... 81600))

| 1                 | Гуре      | 4185-4221          | 4300-4301  | 4370-4371 | 5450  | 5550  | 6750 7900 71100 71320         |       |          |            | 81600 |
|-------------------|-----------|--------------------|------------|-----------|-------|-------|-------------------------------|-------|----------|------------|-------|
| Drive dimensions: |           |                    |            |           |       |       |                               |       |          |            |       |
| а                 | mm (inch) | 309 (12.1)         |            |           | 376 ( | 14.7) |                               |       | 509 (20) |            |       |
| b                 | mm (inch) | 489 (19.2)         |            |           | 564 ( | 22.2) | 741 (29.2) 909 (35.8)         |       |          | 965 (38)   |       |
| с                 | mm (inch) | 268 (10.5) 308 (12 |            |           | 1)    |       | 297.5 (11.7)                  |       |          | 442 (17.4) |       |
| D1                | mm (inch) |                    | 225 (8.8)  |           |       |       |                               |       |          |            |       |
| D2                | mm (inch) |                    |            |           | 150   | (5.9) |                               |       |          |            |       |
| D3                | mm (inch) |                    |            |           |       |       | 100 (3.9)                     |       |          |            |       |
| D4                | mm (inch) |                    | 475 (18.7) |           | 550 ( | 21.6) | 725 (28.5) 891 (35) 947 (37.3 |       |          | 947 (37.3) |       |
| Ø                 |           |                    | M6         |           |       |       |                               |       |          |            |       |
| Weight            | kg        | 18                 | 22         | 22.2      | 34    | 34    | 59                            | 75.4  | 80.2     | 86.5       | 109   |
|                   | lbs       | 39.6               | 48.5       | 48.9      | 74.9  | 74.9  | 130                           | 166.1 | 176.7    | 190.6      | 240.3 |

tadl3105

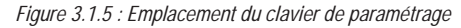

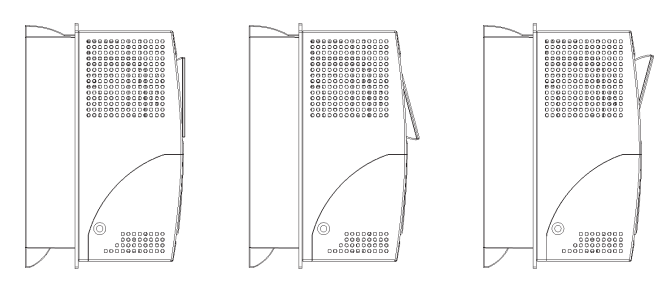

Pour permettre une visibilité complète, le clavier de paramétrage peut être orienté dans trois positions différentes.

# 3.2 Puissance Dissipée, Ventilateurs Internes et Ouvertures Minimums de l'Armoire Conseillées pour la Ventilation

La dissipation de la chaleur du variateur dépend du fonctionnement du moteur raccordé. Les valeurs indiquées se réfèrent à la fréquence de découpage dans des conditions par défaut (voir chapitre 2.3.2, "Sortie"), Tamb  $\leq 40^{\circ}$ C, facteur typique de puissance du moteur et courant continu nominal.

| Crondown  | Puissance                  | dissipée (W)                | Flux d'air des ventilateurs [m <sup>3</sup> /h] |                              |  |  |  |
|-----------|----------------------------|-----------------------------|-------------------------------------------------|------------------------------|--|--|--|
| Grandeur  | @ULN=400Vac <sup>1</sup> ) | @ULN=460Vac <sup>-1</sup> ) | Ventilateur interne                             | Ventilateurs sur dissipateur |  |  |  |
| 1007      | 48.2                       | 45.0                        | 11                                              | -                            |  |  |  |
| 1015      | 77.5                       | 72.0                        | 11                                              | 30                           |  |  |  |
| 1022      | 104.0                      | 96.3                        | 11                                              | 30                           |  |  |  |
| 1030      | 138.3                      | 126.7                       | 11                                              | 30                           |  |  |  |
| 2040      | 179.5                      | 164.1                       | 11                                              | 2x30                         |  |  |  |
| 2055      | 233.6                      | 215.6                       | 11                                              | 2x30                         |  |  |  |
| 2075      | 327.4                      | 300.8                       | 11                                              | 2x30                         |  |  |  |
| 3110      | 373                        | 340                         | 30                                              | 2x79                         |  |  |  |
| 3150      | 512                        | 468                         | 30                                              | 2x79                         |  |  |  |
| 4185      | 560                        | 500                         |                                                 | 80                           |  |  |  |
| 4220-4221 | 658                        | 582                         |                                                 | 80                           |  |  |  |
| 4300-4301 | 864                        | 780                         |                                                 | 170                          |  |  |  |
| 4370-4371 | 1100                       | 1000                        |                                                 | 170                          |  |  |  |
| 5450      | 1250                       | 1100                        |                                                 | 340                          |  |  |  |
| 5550      | 1580                       | 1390                        |                                                 | 340                          |  |  |  |
| 6750      | 1950                       | 1750                        |                                                 | 650                          |  |  |  |
| 7900      | 2440                       | 2200                        |                                                 | 975                          |  |  |  |
| 71100     | 2850                       | 2560                        |                                                 | 975                          |  |  |  |
| 71320     | 3400                       | 3050                        |                                                 | 975                          |  |  |  |
| 81600     | 4400                       | 3950                        |                                                 | 1820                         |  |  |  |

Tableau 3.2.1 : Dissipation de la chaleur et Flux d'air minimum demandé

1)  $f_{sw}=par defaut ; I_2=I_{2N}$ 

**REMARQUE !** Tous les variateurs sont équipés de ventilateurs internes. Les pertes dues à la dissipation de la chaleur (Heat dissipation losses) se réfèrent à la fréquence de découpage par défaut.

| Grandeur   | Ouvertures minimums de l'armoire pour la ventilation [cm <sup>2</sup> ] (sq.inch) |                    |  |  |  |  |  |  |
|------------|-----------------------------------------------------------------------------------|--------------------|--|--|--|--|--|--|
| Granutur   | Partie Régulation                                                                 | Dissipateur        |  |  |  |  |  |  |
| 1007 1030  | 31 (4.8)                                                                          | 36 (5.6)           |  |  |  |  |  |  |
| 2040 2075  | 31 (4.8)                                                                          | 72 (11.1)          |  |  |  |  |  |  |
| 3110 3150  | 36 (5.6)                                                                          | 128 (19.8)         |  |  |  |  |  |  |
| 4185 4221  | 2x150 (2x 23.5)                                                                   | 2x150 (2x 23.5)    |  |  |  |  |  |  |
| 4300 4371  | 2x200 (2x31)                                                                      | 2x200 (2x31)       |  |  |  |  |  |  |
| 5450 5550  | 2x370 (2x57.35)                                                                   | 2x370 (2x57.35)    |  |  |  |  |  |  |
| 6750 71320 | 2x620 (2x96.1)                                                                    | 2x620 (2x96.1)     |  |  |  |  |  |  |
| 81600      | 2 x 1600 (2 x 248)                                                                | 2 x 1600 (2 x 248) |  |  |  |  |  |  |

tad10050

#### 3.2.1 Tension d'alimentation des ventilateurs

#### Fonction Logique Contrôle Ventilateurs

(seulement pour les grandeurs de AVy2040AC4/BR4 à AVy5550AC4/ BR4)

La fonction permet de faire démarrer les ventilateurs internes **mais** seulement après l'activation du variateur. Les ventilateurs s'arrêtent 300 sec après la désactivation du variateur et lorsque la température du dissipateur est au-dessous de 60°C.

Le signal de la fonction sera également répété sur les bornes FEXT de la carte de puissance, pour le raccordement d'un ventilateur auxiliaire extérieur.

# Alimentation des ventilateurs pour les grandeurs de AVy1007 à AVy5550

La tension d'alimentation (+24VCA), pour ces ventilateurs, est fournie par un alimentateur à l'intérieur du variateur.

# Alimentation des ventilateurs pour les grandeurs de AVy6750 à AVy81600

La tension d'alimentation pour ces ventilateurs est extérieure et doit être raccordée au bornier par un installateur :

- Avy6750 : 0,8A@115V/60Hz, 0,45A@230V / 50Hz
- Avy7900 ... AVy71320 : 1,2A@115V/60Hz, 0,65A@230V / 50Hz
- AVy81600 : 1,65A@115V/60Hz, 0,70A@230V / 50Hz

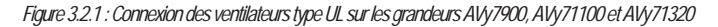

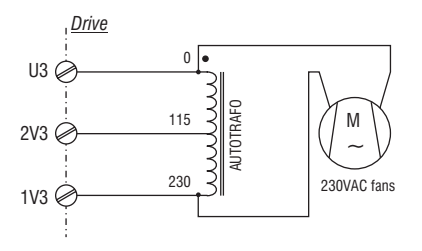

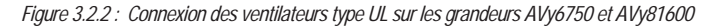

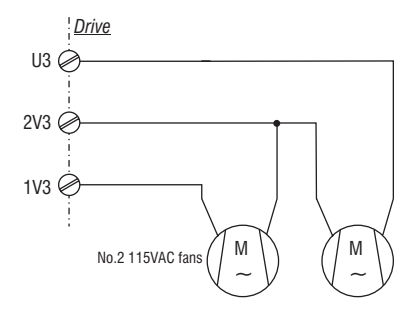

*Fiqure 3.2.3 : Exemple de raccordement extérieur* 

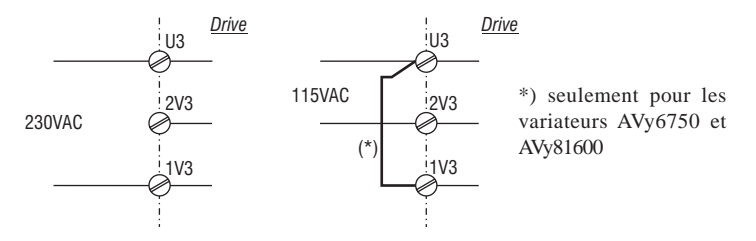

*Remaraue* ! Les grandeurs AVy7900, AVy71100 et Avy71320 sont équipées de fusibles internes 2,5A 250VCA slo-blo. Pour les grandeurs AVy6750 et AVy81600 les fusibles doivent être montés à l'extérieur.

# 3.3 Distances de Montage

**REMARQUE !** Les dimensions et les poids fournis dans ce manuel doivent être prises en considération pendant le montage. Utiliser des engins et des appareils appropriés (chariots élévateurs ou grue pour des poids importants). L'utilisation d'engins inappropriés ou de mauvaises manipulations peuvent entraîner des détériorations.

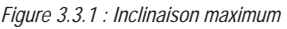

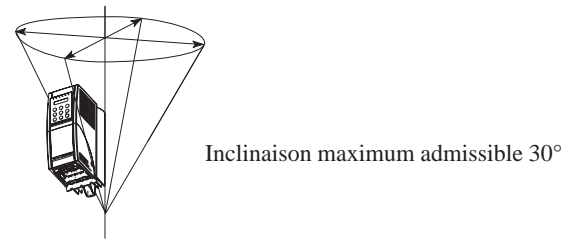

REMARQUE ! Les variateurs doivent être montés de manière à permettre, autour et pour ces derniers, une parfaite circulation de l'air. La distance supérieure et inférieure doit être d'au moins 150 mm. Il faut laisser, sur le devant, un espace libre d'au moins 50 mm. Pour la grandeur 81600 la distance supérieure et inférieure doit être d'au moins 380 mm. Sur l'avant et sur le côté, il faut laisser un espace d'au moins 140 mm. Des appareils produisant une grande quantité de chaleur ne doivent pas être installés à proximité du variateur.

Figure 3.3.2 : Distances de montage

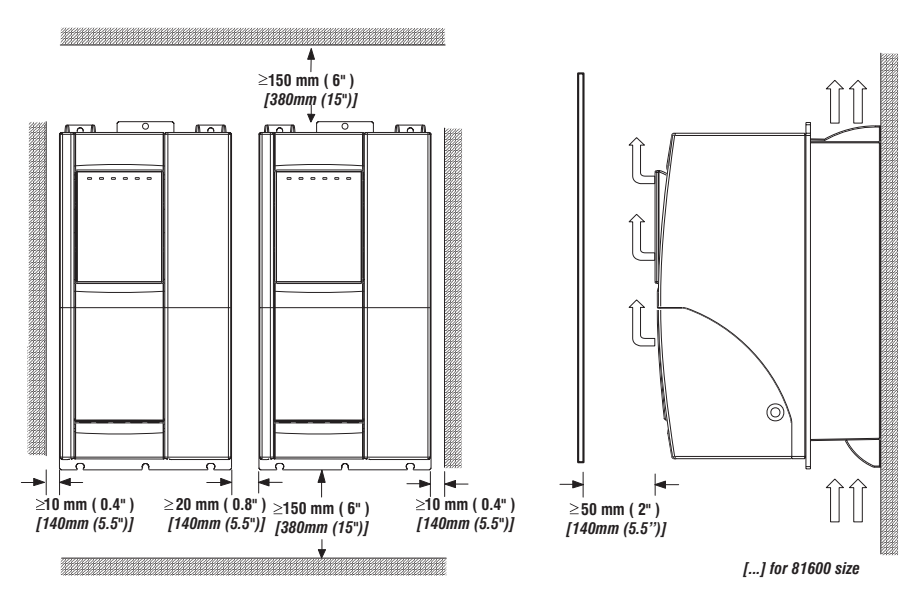

*Remarque !* Après quelques jours de fonctionnement, vérifier le serrage des vis dans le bornier.

# Chapitre 4 - Branchement Electrique

# 4.1 Accès aux Connecteurs

# 4.1.1 Dépose du Carter

Figure 4.1.1 : Dépose des Carters (Grandeurs 1007 ... 3150)

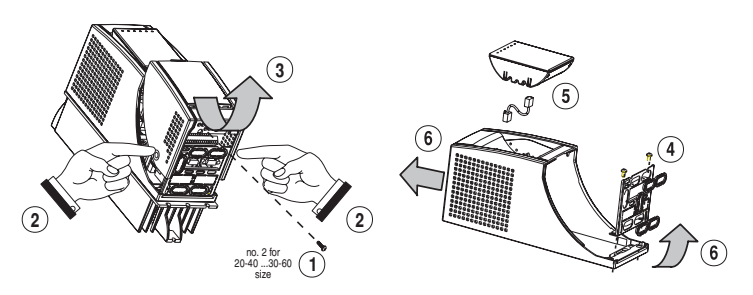

# Grandeurs 1007 ... 2075

Pour effectuer le branchement électrique, il faut déposer la fermeture et le cache d'entrée des câbles :

- desserrer la vis (1), déposer la fermeture (2) de l'appareil en appuyant sur les deux côtés et en la soulevant, comme indiqué sur la figure (3).

- desserrer les deux vis (4) pour enlever le cache d'entrée des câbles.

L'enveloppe doit être déposée pour monter les cartes optionnelles et modifier le paramétrage des cavaliers internes :

- enlever le clavier de paramétrage et le connecteur (5)

- soulever l'enveloppe dans la partie inférieure (au-dessus du niveau du connecteur) et la pousser en avant (6)

# Grandeurs 3110 ... 3150

Pour effectuer le branchement électrique, il faut déposer la fermeture et le cache d'entrée des câbles :

- desserrer les deux vis (1) et déposer la fermeture de l'appareil.

- desserrer les deux vis (4) pour enlever le cache d'entrée des câbles.

L'enveloppe doit être déposée pour monter les cartes optionnelles et modifier le paramétrage des cavaliers internes :

- enlever le clavier de paramétrage et le connecteur (5)

- soulever l'enveloppe dans la partie inférieure (au-dessus du niveau du connecteur) et la pousser en avant (6)

*REMARQUE !* Respecter les consignes de sécurité décrites dans ce manuel. Les appareils peuvent être ouverts sans forcer. N'utiliser que des outils recommandés.

Figure 4.1.2 : Dépose des carters (grandeurs 4185... 81600)

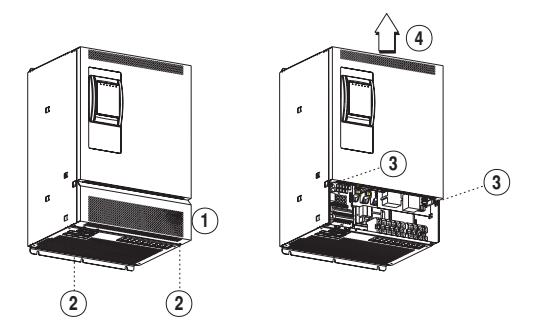

# Grandeurs 4185 ... 81600

Pour réaliser le branchement électrique il faut déposer le carter (1) de l'appareil en desserrant les deux vis (2) puis déposer ce dernier (1) Pour monter les cartes optionnelles et modifier le paramétrage des cavaliers internes, les deux vis (3) doivent être desserrées et le carter supérieur doit être enlevé en le faisant coulisser dans le sens indiqué (4).

Attention !

Pour ne pas détériorer irrémédiablement l'appareil, il est interdit de le soulever et/ou de le transporter en le tenant par les cartes !

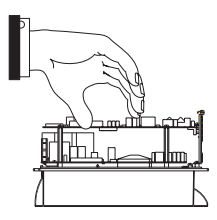

# 4.2 Partie Puissance

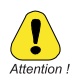

Un mauvais raccordement des phases du moteur peut entraîner la rotation de ce dernier sans contrôle et la détérioration du variateur. Contrôler que les phases du moteur sont connectées dans la séquence exacte avant d'actionner le variateur.

# AUDIN - 8, avenue de la malle - 51370 Saint Brice Courcelles Tel : 03.26.04.20.21 - Fax : 03.26.04.28.20 - Web : http: www.audin.fr - Email : info@audin.fr 4.2.1 Dénomination des Bornes de Puissance / Section des Câbles

Tableau 4.2.1.1 : Raccordement des Bornes de Puissance (1007 à 3150)

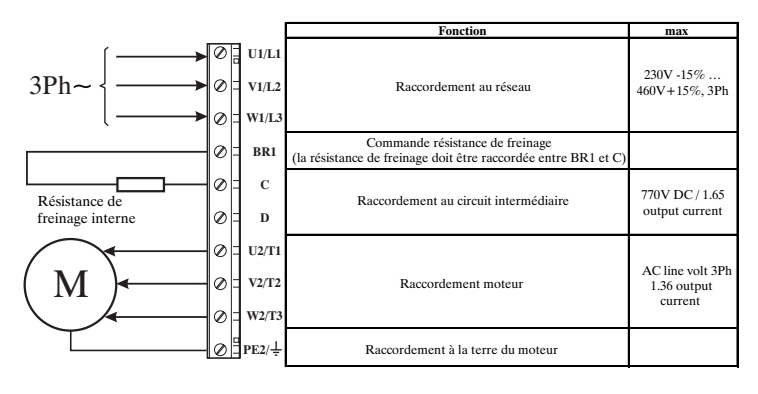

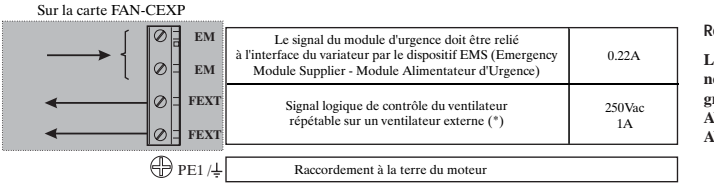

Remarque !

Les bornes EM et FEXT ne se trouvent que sur les grandeurs de AVy2040AC4 / BR4 à AVy5550AC4 / BR4.

#### Tableau 4.2.1.2 : Raccordement des Bornes de Puissance (4185 à 81600)

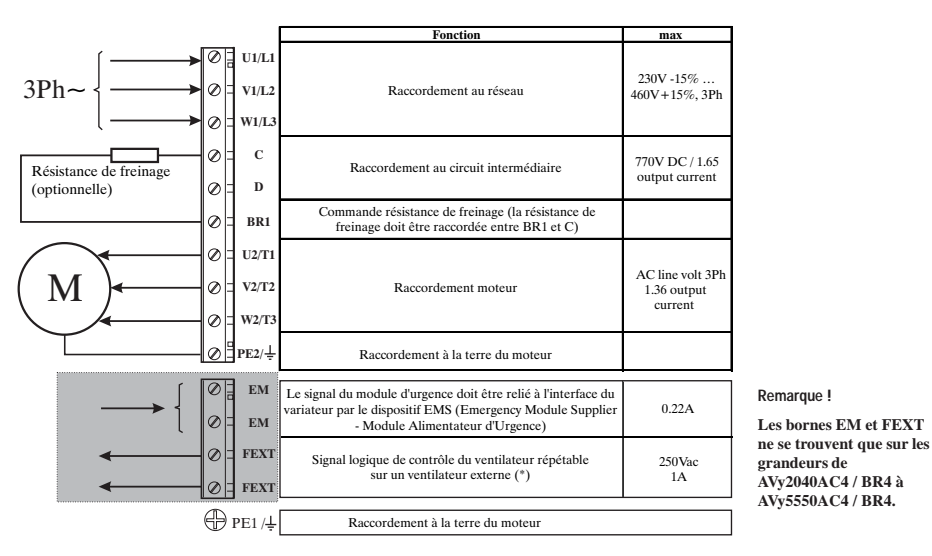

(\*) Les ventilateurs doivent toujours s'actionner lorsque le variateur est activé. Les ventilateurs doivent s'arrêter 300 sec. après l'activation du variateur et lorsque la température du dissipateur est au-dessous de 60°C.

#### Accès aux bornes de puissance (Grandeurs 1007 ... 3150)

On peut accéder aux bornes en déposant la fermeture et le cache d'entrée des câbles (voir chapitre 4.1, "Accès aux connecteurs"), il est également possible (sur certaines grandeurs) de décrocher la partie mobile du bornier. Toutes les bornes de puissance sont disposées sur la carte de puissance PV33-....

# Accès aux bornes de puissance (Grandeurs 4185 ... 81600)

Les bornes de puissance sont accessibles en déposant la fermeture (voir chapitre 4.1, "Accès aux connecteurs").

# Section maximale des câbles admise par les bornes de puissance U1, V1, W1, U2, V2, W2, C, D, PE

Tableau 4.2.1.3 : Section maximale des câbles admise par les bornes de puissance

| Туре                               |                 | 1007                        | 1015 | 1022 | 1030    | 2040    | 2055    | 2075             | 3110             | 3150    | 41854221 | 4300-3401 |
|------------------------------------|-----------------|-----------------------------|------|------|---------|---------|---------|------------------|------------------|---------|----------|-----------|
| U1,V1,W1,U2,V2,W2,C,D<br>terminals | AWG             | 14                          |      |      | 12      | 10      |         | 8                |                  | 6       | 4        |           |
|                                    | mm <sup>2</sup> | 2                           |      |      | 4       |         |         | 8                | 10               | 16      | 25       |           |
|                                    | (sq in)         | (0.003)                     |      |      |         | (0.006) |         |                  | (0.012)          | (0.016) | (0.025)  | (0.039)   |
| Tightening torque                  | Nm              | 0.5 to 0.6<br>(4.4) to (5.3 |      |      |         |         |         | 1.2 to 1.5       |                  | 2       | 3        |           |
|                                    | (lbf.in)        |                             |      |      | 5)      |         |         | (10.6) to (13.2) |                  | (17.7)  | (26.5)   |           |
| BR1 terminals                      | AWG             | 14                          |      |      | 12      | 10      |         | 8                | 6                | 10      | 8        |           |
|                                    | mm <sup>2</sup> | 2                           |      |      | 4       |         | 8       | 10               | 6                | 10      |          |           |
|                                    | (sq in)         | (0.003)                     |      |      | (0.006) |         |         | (0.012)          | (0.016)          | (0.009) | (0.016)  |           |
| Tightening torque                  | Nm              | 0.5 to 0.6                  |      |      |         |         |         |                  | 1.2 to 1.5       |         | 0.9      | 1.6       |
|                                    | (lbf.in)        | (4.4) to (5.3)              |      |      |         | )       |         |                  | (10.6) to (13.2) |         | (7.9)    | (14.1)    |
| PE1, PE2 terminals                 | AWG             | 14                          |      | 12   | 1       | 0       | 8       |                  | 6                | 6       |          |           |
|                                    | mm <sup>2</sup> | 2                           |      |      | 4       |         |         | 8                | 10               | 16      | 16       |           |
|                                    | (sq in)         | (0.003)                     |      |      | (0.006) |         | (0.012) | (0.016)          | (0.025)          | (0.025) |          |           |
| Tightening torque                  | Nm              | 0.5 to 0.6                  |      |      |         |         |         |                  | 1.2 to 1.5       |         | 2        | 3         |
|                                    | (lbf.in)        | (4.4) to (5.3)              |      |      |         |         |         | (10.6) to (1     | 13.2)            | (17.7)  | (26.5)   |           |

| Туре               |                 | 4370-4371 | 5450         | 5550    | 6750                    | 7900    | 71100            | 71320   | 81600         |  |
|--------------------|-----------------|-----------|--------------|---------|-------------------------|---------|------------------|---------|---------------|--|
|                    | AWG             | 2         |              | 1/0     | 2/0                     | 4/0     | 300*             | 350*    | 4xAWG2        |  |
| terminals          | mm <sup>2</sup> | 35        |              | 50      | 70                      | 95      | 150              | 185     | 4x35          |  |
|                    | (sq in)         | (0.054)   |              | (0.078) | (0.109)                 | (0.147) | (0.233)          | (0.287) | (0.006x0.054) |  |
| Tightening torque  | Nm              |           |              | 1       | 2                       | 10 - 30 |                  |         |               |  |
|                    | (lbf.in)        | (0.006)   |              |         | (10                     | 6.2)    | (88.5) - (265.5) |         |               |  |
|                    | AWG             | 8         |              | 6       |                         |         |                  |         |               |  |
| BR1 terminals      | mm <sup>2</sup> | 10        | 16           |         |                         |         |                  |         |               |  |
|                    | (sq in)         | (0.016)   | (0.016) (0.0 |         | terminals not available |         |                  |         |               |  |
| mi-l.e.            | Nm              | 1.6       | 3            |         |                         |         |                  |         |               |  |
| lightening torque  | (lbf.in)        | (14.1)    | (2           | 26.5)   | 7                       |         |                  |         |               |  |
|                    | AWG             | 6         |              | 2       |                         |         |                  |         |               |  |
| PE1, PE2 terminals | mm <sup>2</sup> | 16        |              | 50      |                         |         |                  |         |               |  |
|                    | (sq in)         | (0.025)   |              | (0.078) |                         |         |                  |         |               |  |
| mi-l.e.            | Nm              | 3         |              |         | 4                       |         |                  |         |               |  |
| lightening torque  | (lbf, in)       | (26.5)    |              | (35.4)  |                         |         |                  |         |               |  |

\* = kcmils

| Туре               |                 | 2040 up to 5550 |
|--------------------|-----------------|-----------------|
|                    | AWG             | 28 16           |
| EM, FEXT terminals | mm <sup>2</sup> | 0.14 1.5        |
|                    | (sq in)         |                 |
| Tightoning torque  | Nm              | 0.4             |
| rightening torque  | (lbf.in)        |                 |

En cas de court-circuit vers la terre sur la sortie du variateur AVy, le courant dans le câble de la terre du moteur peut être au maximum deux fois la valeur du courant nominal  $I_{2N}$ .

**REMARQUE !** Utiliser exclusivement des câbles en cuivre de 60°C / 75°C
#### Section maximale des câbles admise par les bornes

Tableau 4.2.1.4 : Section maximale des câbles admise par les bornes de la carte de régulation

|           | Maximum P | Tightening       |       |          |
|-----------|-----------|------------------|-------|----------|
| Terminals | [m        | m <sup>2</sup> ] | AWG   | torque   |
|           | flexible  | multi-core       | AWG   | [Nm]     |
| 1 79      | 0.14 1.5  | 0.14 1.5         | 28 16 | 0.4      |
| 80 85     | 0.14 1.5  | 0.14 1.5         | 28 16 | 0.4      |
|           |           |                  |       | txv0065L |

Il est conseillé d'utiliser un tournevis à lame de 75 x 2.5 x 0.4 mm. Enlever la gaine isolante des câbles sur une longueur de 6.5 mm. Pour chaque borne un seul câble non traité (sans cosse) peut être raccordé.

#### Longueur maximale des câbles

Tableau 4.2.1.5 : Longueur maximale des câbles

| Cable section [mm <sup>2</sup> ] | 0.22    | 0.5      | 0.75     | 1         | 1.5       |
|----------------------------------|---------|----------|----------|-----------|-----------|
| Max Length m [feet]              | 27 [88] | 62 [203] | 93 [305] | 125 [410] | 150 [492] |
|                                  |         |          |          |           | avy313    |

# 4.3 Partie Régulation

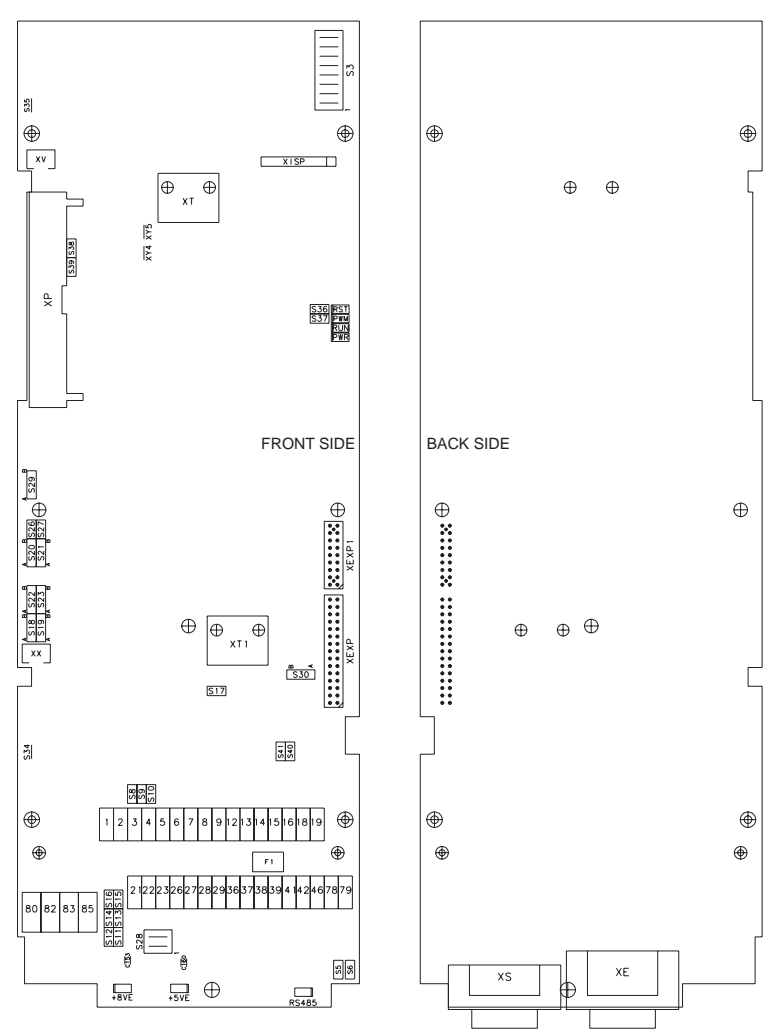

# 4.3.1 Carte de régulation RV33-4NV

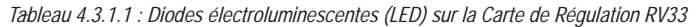

| Désignation | Couleur      | Fonction                                                              |
|-------------|--------------|-----------------------------------------------------------------------|
| PWR         | Vert         | Led allumée avec la tension + 5V à un niveau exact                    |
| RST         | Rouge        | Led allumée pendant la réinitialisation du matériel                   |
| PWM         | vert         | LED allumée pendant la modulation IGBT                                |
| RUN         | vert         | LED clignotante durant la phase de réglage (non dans le menu STARTUP) |
| RS485       | Vert         | Led allumée quand l'interface RS485 est alimentée                     |
| + 5VE       | vert         | LED allumée lorsque l'alimentation encodeur est + 5V (XE-9)           |
| +8VE        | rouge        | LED allumée lorsque l'alimentation encodeur est + 8V (XE-2)           |
| XY4         | (point test) | Signal courant de phase U                                             |
| XY5         | (point test) | Point de consigne                                                     |

Tableau 4.3.1.2 : Cavaliers et sélecteurs sur la Carte de Régulation RV33-4

| Désignation     | Fonction                                                                    | Configuration |
|-----------------|-----------------------------------------------------------------------------|---------------|
|                 |                                                                             | en usine      |
| S3              | Réservé à l'usine, la configuration ne doit pas être modifiée.              | -             |
| S5 - S6         | Résistance de terminaison pour l'interface série RS485                      | ON (*)        |
|                 | ON= Résistance de terminaison IN                                            |               |
|                 | OFF= Aucune résistance de terminaison                                       |               |
| S8              | Adaptation au signal d'entrée de l'entrée analogique 1 (bornes 1 et 2)      | OFF           |
|                 | ON=020 mA / 420 mA                                                          |               |
|                 | OFF=010 V / -10+10 V                                                        |               |
| S9              | Adaptation au signal d'entrée de l'entrée analogique 2 (bornes 3 et 4)      | OFF           |
|                 | ON=020 mA / 420 mA                                                          |               |
|                 | OFF=010 V / -10+10 V                                                        |               |
| S10             | Adaptation au signal d'entrée de l'entrée analogique 3 (bornes 5 et 6)      | OFF           |
|                 | ON=020 mA / 420 mA                                                          |               |
|                 | OFF=010 V / -10+10 V                                                        |               |
| S11 - S12 - S13 | Configuration codeur (cavaliers dans le Kit EAM_1618 fourni avec le variate | ur) OFF       |
| S14 - S15 - S16 | ON=Sinusoïdal SE ou codeur SESC                                             |               |
| (**)            | OFF=Digital DE ou codeur DEHS                                               |               |
| S17             | Monitorage du canal-C du codeur digital                                     | OFF           |
| (**)            | ON= canal-C monitoré                                                        |               |
|                 | OFF= canal-C non monitoré (exigé pour canaux single-ended)                  |               |
| S18 - S19       | Configuration codeur                                                        | В             |
| S20 - S21       | Pos. B= codeur digital DEHS                                                 |               |
| (**)            | Pos. A= codeur sinusoïdal SESC                                              |               |
| S22 - S23       | Activation entrée Analogique 3 (alternative avec codeur SESC)               | В             |
| (**)            | Pos. A= si on utilise le codeur SESC                                        |               |
|                 | Pos. B= entrée analogique 3 activée                                         |               |
|                 | Pos. OFF= résolveur                                                         |               |
| S26 - S27 (**)  | Activation Résolveur                                                        | ON            |
|                 | Pos. ON= résolveur inutilisé                                                |               |
|                 | Pos. OFF=résolveur                                                          |               |
| S28             | Sélection alimentation interne Codeur                                       | ON/ON         |
|                 | ON / ON = +5 V                                                              |               |
|                 | OFF / OFF = +8 V                                                            |               |
| S29             | Pour usage interne                                                          | А             |
| S30             | Selon entrée qualificateur codeur                                           | В             |
|                 | A=de la carte EXP                                                           |               |
|                 | B=de l'entrée digitale "6" on RV33-4                                        |               |
| S34             | Cavalier raccordement 0V (de 24 V) à la terre                               | ON            |
|                 | ON=0 V raccordement à la terre                                              |               |
|                 | OFF=0 V raccordement à la terre                                             |               |
| S35             | Cavalier raccordement 0 V (partie de régulation) à la terre                 | ON            |
|                 | ON=0 V raccordement à la terre                                              |               |
|                 | OFF=0 V raccordement à la terre                                             |               |
| \$36            | Pour usage interne                                                          | non monté     |
| \$37            | Pour usage interne                                                          | non monté     |
| S38-S39         | Pour usage interne                                                          | ON            |
| S40-S41         | Alimentation pour interface sérielle RS485                                  | OFF           |
| (***)           | ON = Alimentation interne (sur bornes XS.5 / XS.9)                          |               |
| · · ·           | OFF = Alimentation externe (sur bornes XS.5 / XS.9)                         |               |

AL4060

(\*) Sur une connexion multi-boucle les cavaliers doivent être activés uniquement pour le dernier composant

(\*\*) Voir tableau 4.5.2 pour de plus amples informations concernant la configuration des cavaliers du codeur (\*\*\*) voir le chapitre 5.

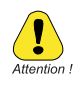

Dans les conditions de fourniture standard, les appareils sont déjà prévus pour fonctionner correctement. Lorsque la carte de régulation est fournie comme pièce de rechange, il ne faut pas oublier de configurer de nouveau les cavaliers du codeur.

# AUDIN - 8, avenue de la malle - 51370 Saint Brice Courcelles Tel : 03.26.04.20.21 - Fax : 03.26.04.28.20 - Web : http: www.audin.fr - Email : info@audin.fr 4.3.2 Dénomination des Bornes de la Carte de Régulation

|                         |            |            |    | Strip X1                   | Fonction                                                                                                    | max                   |
|-------------------------|------------|------------|----|----------------------------|----------------------------------------------------------------------------------------------------|-----------------------|
|                         | ٥          | Q          | 1  | Analog input 1             | Entrée analogique différentielle programmable / configurable.<br>Signal : borne 1                                                                              |                       |
|                         | ٥          | $\bigcirc$ | 2  |                            | Point de consigne : borne 2                                                                                                    | ±10V                  |
|                         | ٥          | Ì          | 3  | Analog input 2             | Entrée analogique différentielle programmable / configurable.<br>Signal : borne 3                                                                              | 0.25mA                |
|                         | ٥          | $\bigcirc$ | 4  |                            | Point de consigne : borne 4                                                                                                    | (20mA avec bouck      |
|                         | ٥          | Ì          | 5  | Analog input 3             | Entrée analogique différentielle programmable / configurable.<br>Signal : borne 5                                                                              | à l'entrée)           |
|                         | ٥          | $\bigcirc$ | 6  |                            | Point de consigne : borne 6                                                                                                    |                       |
|                         | ٥          | Ő          | 7  | +10V                       | Consigne tension +10V ; Point de consigne : borne 9                                                                                                    | +10V/10mA             |
|                         | ٥          | $\bigcirc$ | 8  | -10V                       | Consigne tension -10V ; Point de consigne : borne 9                                                                                                    | -10V/10mA             |
|                         | ٥          | Ó          | 9  | 0V                         | 0V Interne et point de consigne pour ±10V                                                                                                    | -                     |
|                         | ٥          | $\bigcirc$ | 12 | Enable/<br>Digital input 0 | VALIDATION Variateur, activé = haut. Il peut être utilisé simultanément<br>comme entrée programmable (Aucun défaut)                                            | +30V                  |
|                         | ٥          | $\bigcirc$ | 13 | Digital input 1            | Entrée programmable, Configuration par défaut : START FWD                                                                                                    | 3.2mA @ 15V           |
|                         | ٥          | Q          | 14 | Digital input 2            | Entrée programmable, Configuration par défaut : START REW                                                                                                    | 5mA @ 24V             |
|                         | ٥          | $\bigcirc$ | 15 | Digital input 3            | Entrée programmable, Configuration par défaut : NULL                                                                                                    | 6.4mA @ 30V           |
|                         | ٥          | Ì          | 16 | COM D I/O                  | Point de consigne pour les entrées et les sorties digitales, bornes :1215, 3639, 4142                                                                          | -                     |
|                         | ٥          | $\bigcirc$ | 18 | 0 V 24                     | Point de consigne pour tension + 24V SORTIE, borne 19                                                                                                    | -                     |
|                         | ٥          | Ő_         | 19 | +24V OUT                   | Tension de Sortie +24V Point de consigne : bornes 18 ou 27 ou 28                                                                                               | +2228V<br>120mA @ 24V |
|                         |            |            |    |                            |                                                                                                    |                       |
|                         | 0          | Q          | 21 | Analog output<br>1         | Sortie analogique programmable ; Configuration par défaut : NULL                                                                                               | ±10V/5mA              |
|                         | 0          | S)         | 22 | 0V                         | 0V Interne et point de consigne pour bornes 21 et 23                                                                                                    | -                     |
|                         | 0          | Q          | 23 | Analog output<br>2         | Sortie analogique programmable ; Configuration par défaut : NULL                                                                                               | $\pm 10V/5mA$         |
|                         | 0          | $\bigcirc$ | 26 | BU comm.<br>output         | Commande VeCon contrôle unité de freinage BU<br>Point de consigne : borne 27                                                                                   | +28V/15mA             |
| Unité de freinage       | 0          | $\bigcirc$ | 27 | 0 V 24                     | Point de consigne pour la commande BU , borne 26                                                                                                    | -                     |
| extérieure (optionelle) | 0          | $\bigcirc$ | 28 | RESERVED                   |                                                                                                    | -                     |
|                         | 0          | $\bigcirc$ | 29 | RESERVED                   |                                                                                                    |                       |
|                         | 0          | Ŏ          | 36 | Digital input 4            | Configuration par défaut MLT SPD S0                                                                                                    | +30V                  |
| >                       | 0          | $\bigcirc$ | 37 | Digital input 5            | Configuration par défaut MLT SPD S1                                                                                                    | 3.2mA @ 15V           |
|                         | 0          | Ŏ          | 38 | Digital input 6            | Conf. par défaut : MLT SPD S2. Config. comme 2éme indice qualificateur codeur<br>(conf. par cavalier S30, "Digital input 6" doit être conf. comme non utilisé) | 5mA @ 24V             |
|                         | 0          | Ń          | 39 | Digital input 7            | Conf. par défaut : FAULT RESET. Config. comme ler indice qualificateur<br>codeur, "Digital input 7" doit être configuré comme non utilisé)                     | 6.4mA @ 30V           |
|                         | 0          | Ŏ          | 41 | Digital output<br>2        | Sortie programmable ; Configuration par défaut : DRIVE READY                                                                                                   | 1 20X//40 A           |
| ←                       | 0          | Š          | 42 | Digital output<br>3        | Sortie programmable ; Configuration par défaut : SPEED IS 0                                                                                                    | +30V/40mA             |
| >                       | 0          | Ŏ          | 46 | Supply D O                 | Entrée alim. pour sorties digitales sur les bornes 41/42. Point de consigne : Borne 16.                                                                        | +30V/80mA             |
| <b>~</b>                | 0          | Ś          | 78 | Matan                      |                                                                                                    | 15                    |
| ∎R1K                    | 0          | Ő)         | 79 | Motor PIC                  | Sonde CTP pour surtemperature moteur (si utilise verrouiller KTR)                                                                                              | 1.5mA                 |
| L                       |            |            |    |                            |                                                                                                    |                       |
| ←                       | $\bigcirc$ |            | -  | Strip X2                   | Fonction                                                                                                    | Max.                  |
|                         | ۔<br>ا     |            | 80 | Digital output 0<br>Relay  | Contacts relais N.O. (Normalement Ouvert), sortie programmable,<br>Par défaut=DRIVE OK                                                                         | 250V CA<br>1 A        |
|                         | -          |            | 02 |                            |                                                                                                    |                       |
|                         | 0          |            | 83 | Digital output 1<br>Relay  | Contacts relais N.O., sortie programmable,<br>Par défaut=BRAKE CONT MON                                                                                        | 250V CA<br>1 A        |

Tableau 4.3.2.1 : Raccordement et dénomination des bornes de régulation

85

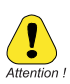

La tension de + 24Vdc utilisée pour alimenter extérieurement la carte de régulation doit être stabilisée et avec une tolérance de  $\pm 10\%$ ; absorption maximum de 1A.

Les alimentations obtenues avec les seules redresseur e filtre capacitive ne sont pas appropriées.

# 4.4 Potentiels de la partie régulation

Figure 4.4.1-A : Potentiels de la section de contrôle, connexion E/S numériques - NPN

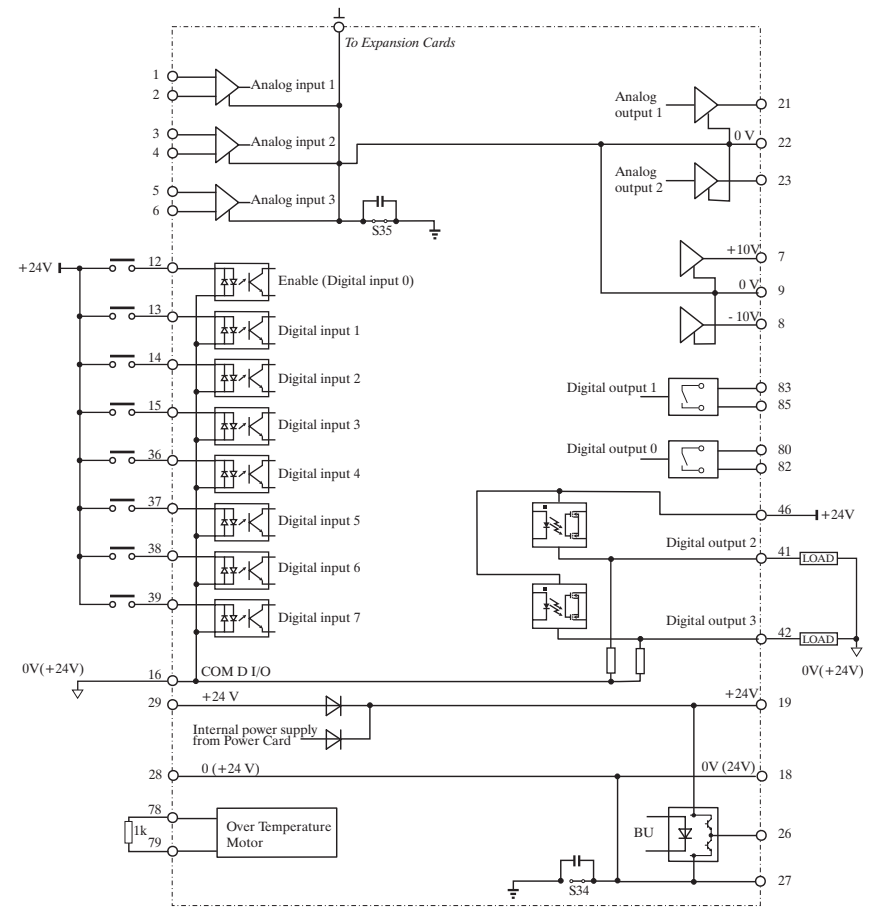

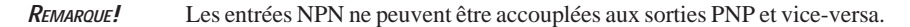

Les potentiels de la partie régulation sont isolés et peuvent être déconnectés de la terre par les cavaliers. La connexion entre les potentiels est indiquée sur la figure 4.4.1.

Les entrées analogiques sont différentielles.

Les entrées digitales sont séparées de la régulation par des opto-isolants.

#### AUDIN - 8, avenue de la malle - 51370 Saint Brice Courcelles

Tel: 03.26.04.20.21 - Fax: 03.26.04.28.20 - Web: http://www.audin.fr - Email: info@audin.fr

Les entrées digitales ont la borne 16 comme potentiel de consigne commune. Le sorties digitales ne sont pas différentielles et ont la borne 22 comme potentiel de consigne commune.

Les sorties analogiques et la consigne commune  $\pm 10V$  ont le même potentiel (borne 9 et 22).

Les sorties digitales sont séparées de la régulation par des opto-isolants. Les sorties digitales (bornes 41 et 42) ont un potentiel de consigne commune (borne 16) et la borne 46 comme alimentation commune.

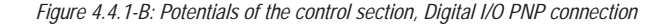

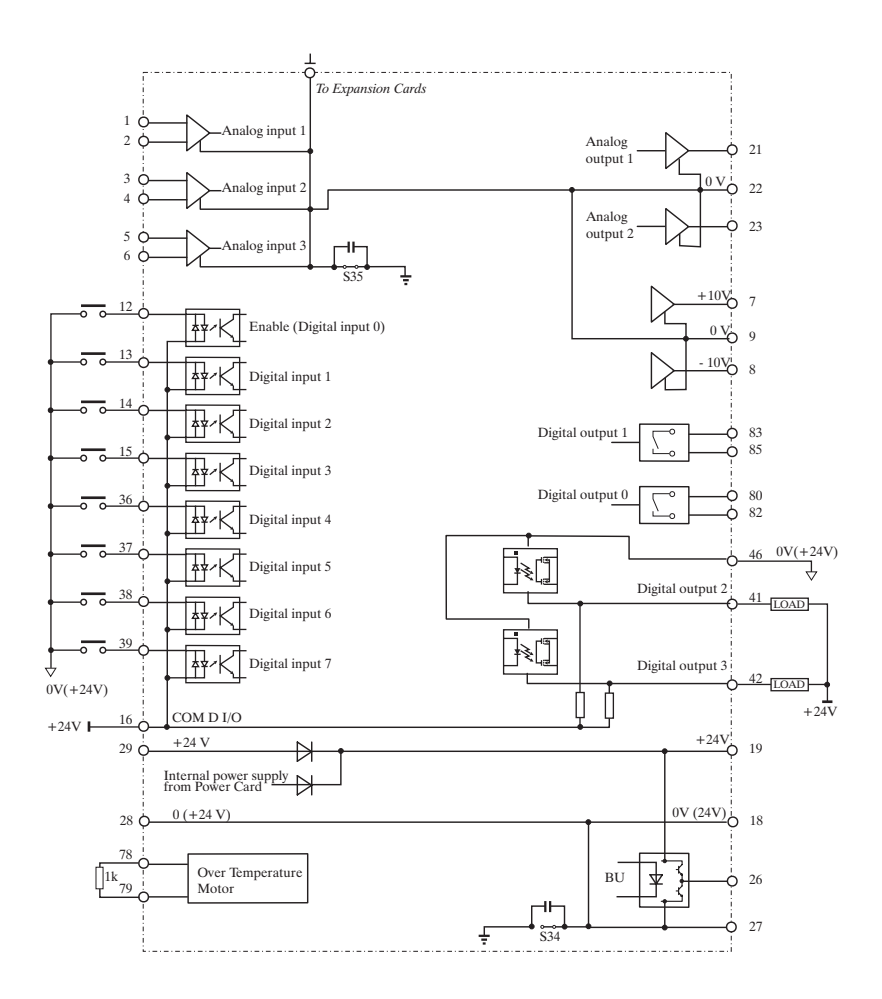

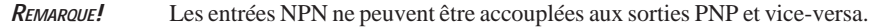

# 4.5 Codeur

Il est possible de connecter, au connecteur XE (connecteur haute densité 15-pôles, sur le variateur), différents dispositifs de rétroaction, voir le tableau 4.5.2 pour la configuration des cavaliers :

# • AVy ... AC / AC4 :

- DE : codeur digital incrémental 5V avec traces A+ / A-, B+ / B-, C+ / C-
- SE : codeur sinus. incrémental 5V avec traces A+/A-, B+/B-, C+/C-

# • AVy ... BR / BR4 :

- **SEHS** : codeur sinusoïdal incrémental avec traces A+/A-, B+/B-, C+/C- et trois senseurs Hall avec signaux numériques de position.
- **SESC** : codeur sinusoïdal incrémental avec traces A+/A-, B+/B-, C+/C- et deux traces sin/cos pour détection position absolue.
- SExtern : codeur sinusoïdal incrémental avec traces A+ / A-, B+ / B, C+ / C- et information sur la position absolue par interface série SSI pour la synchronisation initiale (exige carte APC100y).
- DEHS : codeur digital incrémental avec traces A+ / A-, B+ / B-, C+ / C- et trois senseurs Hall avec signaux numériques de position (paramétrage en usine).
- DExtern : codeur digital incrémental avec traces A+ / A-, B+ / B-, C+
   / C- et information sur la position absolue par interface série SSI pour la synchronisation initiale (exige carte APC100y).
- SC : codeur sinusoïdal avec deux traces SinCos analogiques pour détection position absolue.
- **RES** : résolveur (exige carte EXP-RES).
- **SEHiperface**: codeur sinusoïdal incrémental avec traces A+ / A-, B+ / B et interface Hiperface.
- **SE Intern** (Sinusoïdal Interne) encodeur incrémentiel sinusoïdal avec traces A+/A-,B+/B-,C+/C- ; les traces de position absolue ne sont pas nécessaires dans la mesure où la mise en phase s'effectue automatiquement à chaque allumage.
- **DE Intern** (Numérique Interne) encodeur incrémentiel numérique avec traces A+/A-,B+/B-,C+/C- ; les traces de position absolue ne sont pas nécessaires dans la mesure où la mise en phase s'effectue automatiquement à chaque allumage.
- **SE EnDat**: encodeur sinusoïdal incrémental avec A+/A-,B+/B-, traces et interface Endat (carte EXP-ENDAT-AVy requise)

Les codeurs fournissent la réaction de vitesse à la régulation. Il faut les accoupler à l'arbre du moteur à l'aide de joints sans jeu.

Les meilleurs résultats de régulation s'obtiennent avec des codeurs incrémentaux sinusoïdaux, cependant on peut aussi utiliser des codeurs incrémentaux digitaux mais les propriétés de la régulation sont moins bonnes aux vitesses lentes.

Le câble du codeur doit être formé de boucles tressées, avec blindage complet relié à la terre du côté du variateur. Il faut éviter de connecter le blindage au connecteur du moteur.

Dans certaines installations, où il y a une importante présence électromagnétique, le raccordement du blindage même sur le côté moteur peut aider à supprimer de fausses impulsions du codeur et à diminuer les parasites sur la vitesse mesurée.

Avec les moteurs brushless ou quand la longueur du câble est supérieure de 100 mètres, il faut utiliser des câbles blindés à boucles Le blindage doit être connecté au point commun (0V).

Le blindage global doit toujours être mis à la terre.

Certains types de codeurs sinusoïdaux peuvent exiger une installation avec une isolation galvanique de la carcasse et de l'arbre du moteur.

Tableau 4.5.1 : Section et longueur des câbles conseillées pour le raccordement des codeurs

| Cable section | mm <sup>2</sup> | 0.22    | 0.5      | 0.75     | 1         | 1.5       |
|---------------|-----------------|---------|----------|----------|-----------|-----------|
| Max Length    | (m) [feet]      | 27 [88] | 62 [203] | 93 [305] | 125 [410] | 150 [492] |
|               |                 |         |          |          |           | txv0055   |

| Encoder / Jumpers setting | S11 | S12 | S13 | S14 | S15 | \$16 | S17 | S18 | S19 | S20 | S21 | S22 | S23 | S26 | S27 |
|---------------------------|-----|-----|-----|-----|-----|------|-----|-----|-----|-----|-----|-----|-----|-----|-----|
| DE                        | OFF | OFF | OFF | OFF | OFF | OFF  | (*) | -   | -   | -   | -   | -   | -   | -   | -   |
| SE                        | ON  | ON  | ON  | ON  | ON  | ON   | (*) | -   | -   | -   | -   | -   | -   | -   | -   |
| SEHS                      | ON  | ON  | ON  | ON  | ON  | ON   | (*) | В   | В   | В   | В   | -   | -   | -   | -   |
| SESC                      | ON  | ON  | ON  | ON  | ON  | ON   | (*) | Α   | Α   | Α   | Α   | Α   | Α   | ON  | ON  |
| SExtern                   | ON  | ON  | ON  | ON  | ON  | ON   | (*) | -   | -   | -   | -   | -   | -   | -   | -   |
| DEHS                      | OFF | OFF | OFF | OFF | OFF | OFF  | (*) | В   | В   | В   | В   | -   | -   | -   | -   |
| DExtern                   | OFF | OFF | OFF | OFF | OFF | OFF  | (*) | -   | -   | -   | -   | -   | -   | -   | -   |
| SC                        | -   | -   | -   | -   | -   | -    | (*) | Α   | Α   | Α   | Α   | Α   | Α   | ON  | ON  |
| RES                       | -   | -   | -   | -   | -   | -    | (*) | -   | -   | -   | -   | OFF | OFF | OFF | OFF |
| RES (**)                  | -   | -   | -   | -   | -   | -    | (*) | OFF | OFF | OFF | OFF | Α   | Α   | ON  | ON  |
| SEHiperface               | ON  | ON  | ON  | ON  | ON  | ON   | (*) | -   | -   | -   | -   | -   | -   | -   | -   |
| SE Endat                  | ON  | ON  | ON  | ON  | ON  | ON   | (*) | -   | -   | -   | -   | -   | -   | -   | -   |

 Tableau 4.5.2 : Configuration des codeurs par les cavaliers \$11...\$23

ai3150L

(\*) Si le codeur ne possède pas le canal zéro S17=OFF

(\*\*) Avec EXP-RES + Carte de Régulation de la version RV33-4B

Le cavalier S17 sélectionne la l'activation ou la désactivation du canal de lecture des impulsions C. Le cavalier doit être sélectionné correctement pour trouver l'alarme défaut codeur.

S17 ON : canal C (index) lecture=ON

S17 OFF : canal C (index) lecture=OFF

Tableau 4.5.3 : Raccordement des codeurs

Carte de Régulation

|             | Câble    |    |       |        |       | B     | ROC   | HE C  | ONN | ECTE | UR Y | КE |    |    |    |    |
|-------------|----------|----|-------|--------|-------|-------|-------|-------|-----|------|------|----|----|----|----|----|
| Type codeur | Cable    | 1  | 2     | 3      | 4     | 5     | 6     | 7     | 8   | 9    | 10   | 11 | 12 | 13 | 14 | 15 |
|             | Dillide  | В- | +8V   | C+     | C-    | A+    | A-    | 0V    | B+  | +5V  | E+   | E- | F+ | F- | G+ | G- |
|             |          |    | Alime | ntati  | on in | terne | codeı | ır +5 | v   |      |      |    |    |    |    |    |
| DE          | 8 pôles  | ٠  |       | ٠      | •     | ٠     | •     | ٠     | ٠   | ٠    |      |    |    |    |    |    |
| SE          | 8 pôles  | •  |       | •      | ٠     | •     | •     | •     | •   | •    |      |    |    |    |    |    |
| SESC        | 12 pôles | ٠  |       | ٠      | ٠     | •     | •     | •     | ٠   | •    | ٠    | ٠  | •  | ٠  |    |    |
| DEHS        | 14 pôles | •  |       | •      | ٠     | •     | •     | •     | •   | •    | ٠    | ٠  | •  | •  | •  | ٠  |
| SEHS        | 14 pôles | •  |       | •      | ٠     | •     | •     | •     | •   | •    | ٠    | ٠  | •  | •  | •  | ٠  |
|             |          |    | Alime | entati | on in | terne | codeı | ır +8 | V   |      |      |    |    |    |    |    |
| DE          | 8 pôles  | •  | •     | •      | ٠     | •     | •     | •     | •   |      |      |    |    |    |    |    |
| SE          | 8 pôles  | ٠  | •     | ٠      | ٠     | •     | •     | •     | ٠   |      |      |    |    |    |    |    |
| SESC        | 12 pôles | •  | •     | ٠      | ٠     | ٠     | •     | ٠     | ٠   |      | ٠    | •  | ٠  | ٠  |    |    |
| DEHS        | 14 pôles | •  | •     | •      | ٠     | •     | •     | •     | •   |      | ٠    | ٠  | •  | •  | •  | ٠  |
| SEHS        | 14 pôles | ٠  | •     | ٠      | ٠     | •     | •     | •     | ٠   |      | ٠    | ٠  | •  | ٠  | •  | ٠  |

ai3160

#### Carte de Régulation

|             |         |    |     |            |   | BROG                             | CHE CONN                         | ECTI       | EUR   | XE (I | RV33- | 3) |    |    |    |    |
|-------------|---------|----|-----|------------|---|----------------------------------|----------------------------------|------------|-------|-------|-------|----|----|----|----|----|
| Type codeur | Câble   | 1  | 2   | 3          | 4 | 5                                | 6                                | 7          | 8     | 9     | 10    | 11 | 12 | 13 | 14 | 15 |
| Type coucur | blindé  | B- | +8V | C+ C       |   | A+                               | А-                               | 0V         | B+    | +5V   | E+    | E- | F+ | F- | G+ | G- |
|             | 6 pôles | ٠  | •   |            |   | •                                | •                                | •          | •     |       |       |    |    |    |    |    |
|             |         |    |     |            |   |                                  | Bornes c                         | onne       | cteur | XS    |       |    |    |    |    |    |
|             |         | 1  | 2   | 3          | 4 | 5                                | 6                                | 7          | 8     | 9     |       |    |    |    |    |    |
| SEHiperface |         |    |     | RxA<br>TxA |   | 0V                               |                                  | RxB<br>TxB |       | +5V   |       |    |    |    |    |    |
|             | 2 pôles |    |     | •          |   | connecter<br>avec la<br>broche 8 | connecter<br>avec la<br>broche 9 | •          | •     | •     |       |    |    |    |    |    |
|             |         |    |     |            |   |                                  |                                  |            |       |       |       |    |    |    |    |    |

Remarques : - Dans ce cas le câble doit être divisé en deux

#### Carte de Régulation + Carte d'expansion (EXP-RES)

|             | Câble           |   |   |      | BR   | OCHE | CON  | INEC | TEUI | R XFI | R (EX | P-RF | ES) |    |    |      |
|-------------|-----------------|---|---|------|------|------|------|------|------|-------|-------|------|-----|----|----|------|
| Type codeur | Cable<br>blinds | 1 | 2 | 3    | 4    | 5    | 6    | 7    | 8    | 9     | 10    | 11   | 12  | 13 | 14 | 15   |
|             | binde           |   |   | Sin+ | Sin- | Cos+ | Cos- |      |      |       | Rot-  |      |     |    |    | Rot+ |
| RES         | 6 pôles         |   |   | •    | •    | •    | •    |      |      |       | ٠     |      |     |    |    | •    |

#### Carte de Régulation + Carte Optionnelle (APC100y avec E-ABS)

|             |         |     |     |     | E   | ROCH  | IE CC  | ONNE   | CTE     | UR X   | E (RV | /33-1 | )  |    |    |         |
|-------------|---------|-----|-----|-----|-----|-------|--------|--------|---------|--------|-------|-------|----|----|----|---------|
| Type codeur | . Câble |     | 2   | 3   | 4   | 5     | 6      | 7      | 8       | 9      | 10    | 11    | 12 | 13 | 14 | 15      |
| Type coucur | blindé  | B-  | +8V | C+  | c.  | A+    | А-     | 0V     | B+      | +5V    | E+    | E-    | F+ | F- | G+ | G-      |
|             | 8 pôles | •   |     | •   | •   | •     | •      | •      | •       | •      |       |       |    |    |    |         |
|             |         |     |     |     |     | Borne | es car | te app | olicati | ion (A | PC1   | 00y)  |    |    |    |         |
| SExtern     |         | 1   | 2   | 3   | 4   | 5     | 6      | 7      |         |        |       |       |    |    |    |         |
| DExtern     |         | СК- | CK+ | EQP | DT- | DT+   | Gnd    | 0V     |         |        |       |       |    |    |    |         |
|             | 4 pôles | •   | •   |     | •   | •     |        |        |         |        |       |       |    |    |    |         |
|             |         |     |     |     |     |       |        |        |         |        |       |       |    |    |    | ai3160L |

Remarque : - Dans ce cas le câble doit être divisé en deux

- Pour les bornes EQP, Gnd et 0V voir les manuels des cartes

#### **Spécifications :**

#### Codeurs Sinusoïdaux (connecteur XE sur la carte de régulation)

| Fréquence maxi            | 80 kHz (sélectionner le nombre de points approprié en fonction de la vitesse maximale demandée) |
|---------------------------|-------------------------------------------------------------------------------------------------|
| Nombre de points par tour | mini 512, maxi 9999 (voir tableau suivant)                                                      |
| Canaux                    | deux canaux, différentiels                                                                      |
| Tension d'entrée          | 1 V pp                                                                                          |
| Alimentazione             | + 5 V (alimentation interne) *                                                                  |
| Capacité de charge        | > 8.3 mA pp par canal (résistance d'entrée = 124 Ohms).                                         |
| Câble maxi.               | 150 m, blindé, 4 jeux torsadés.                                                                 |

Par le logiciel du variateur, configurer le champ d'amplitude du signal du codeur utilisé (STARTUP / Startup config / Encoders config / Std sin enc Vp)

| Référence résolution<br>Speed D (rpm) | No      | Nombre maximum de points du codeur (ppr) |         |        |        | Maxi nombre de points<br>du codeur (ppr) |                        |
|---------------------------------------|---------|------------------------------------------|---------|--------|--------|------------------------------------------|------------------------|
| 0.003125                              | 512     | 512                                      | 512     | 1024   | 1024   | 1024                                     |                        |
| 0.125                                 | 256     | 512                                      | 512     | 1024   | 1024   | 1024                                     |                        |
| 0.25                                  | 256     | 512                                      | 512     | 1024   | 1024   | 1024                                     | 150kHz* 60/FSS         |
| 0.5                                   | 256     | 512                                      | 512     | 1024   | 1024   | 1024                                     |                        |
| 1                                     | 256     | 512                                      | 512     | 1024   | 1024   | 1024                                     |                        |
| Mot.pole pairs (rpm@50Hz)             | 1(3000) | 2(1500)                                  | 3(1000) | 4(750) | 5(600) | 6(500)                                   |                        |
| Mot.pole pairs (rpm@60Hz)             | 1(3600) | 2(1800)                                  | 3(1200) | 4(900) | 5(720) | 6(600)                                   | (FSS=Full scale speed) |

#### Codeurs Digitaux (connecteur XE sur la carte de Régulation)

| 5 .                       | 5 7                                                                                                    |
|---------------------------|----------------------------------------------------------------------------------------------------|
| Туре                      | standard et signaux inversés                                                                                                    |
| Fréquence maxi            | 150 kHz (sélectionner le nombre de points approprié en fonction de la vitesse maximale demandée)                                                                                                    |
| Nombre de points par tour | mini 512, maxi 9999 (voir tableau suivant)                                                                                                    |
| Canaux                    | - deux canaux, différentiels A+ / A-, B+ / B-, C+ / C La localisation d'une perte sur le codeur est possible par la configuration du firmware deux canaux, (A,B). La localisation d'une perte sur le codeur est impossible. |
| Tension d'entrée          | 5V                                                                                                    |
| Alimentation              | + 5 V / +8V (alimentation interne) *                                                                                                    |
| Capacité de charge        | > 4.5 mA / 6.8 10 mA par canal                                                                                                    |

\* Par le clavier de paramétrage (STARTUP / Startup config / Encoder config), il est possible de sélectionner 4 valeurs différentes de tension d'alimentation interne du codeur pour compenser la réduction de la tension due à la longueur du câble du codeur et au courant de charge. Les possibilités de sélection, conformément au cavalier S28, sont : 5,41V, 5,68V, 5,91V, 6,18V e 8,16V, 8,62V, 9,00V, 9,46V par le paramètre Std enc supply.

| Référence résolution Speed<br>D(rpm) | Nombre minimum de points du codeur conseillé (ppr) |         |         |        | Nombre maximum de<br>points du codeur (ppr) |        |                        |
|--------------------------------------|----------------------------------------------------|---------|---------|--------|---------------------------------------------|--------|------------------------|
| 0.003125                             | 4096                                               | 4096    | 4096    | 4096   | 4096                                        | 4096   |                        |
| 0.125                                | 1024                                               | 1024    | 1024    | 1024   | 1024                                        | 1024   |                        |
| 0.25                                 | 512                                                | 512     | 512     | 1024   | 1024                                        | 1024   | 80kHz* 60/FSS          |
| 0.5                                  | 512                                                | 512     | 512     | 1024   | 1024                                        | 1024   |                        |
| 1                                    | 512                                                | 512     | 512     | 1024   | 1024                                        | 1024   |                        |
| Mot.pole pairs (rpm@50Hz)            | 1(3000)                                            | 2(1500) | 3(1000) | 4(750) | 5(600)                                      | 6(500) |                        |
| Mot.pole pairs (rpm@60Hz)            | 1(3600)                                            | 2(1800) | 3(1200) | 4(900) | 5(720)                                      | 6(600) | (FSS=Full scale speed) |

Test alimentation Codeur (si l'alimentation interne est utilisée +5V)

A l'actionnement du variateur :

- avec tous les canaux du codeur raccordés, contrôler la tension d'alimentation du codeur sur les cosses de ce dernier.
- si la tension mesurée ne se trouve pas dans la plage admise par les spécifications (ex :  $+5V \pm 5\%$ ) du type de codeur raccordé, par le paramètre **Std enc supply** sélectionner une tension appropriée.

#### Connecteur à utiliser pour le raccordement extérieur du codeur

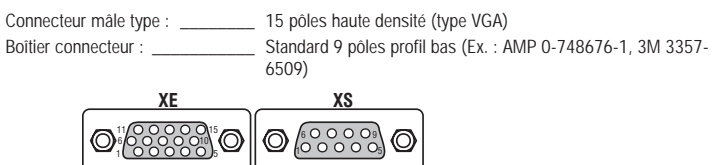

La connexion avec le variateur s'effectue par un connecteur à bac 15 pôles à haute densité (type VGA femelle). Il faut obligatoirement utiliser un câble blindé ayant une couverture d'au moins 80%. Le blindage doit être connecté à la terre sur les deux côtés du connecteur.

**REMARQUE !** Avec le firmware pour brushless synchrones, il n'est possible d'utiliser que des codeurs ayant un nombre de points par tour égal aux chiffres qui sont la puissance de 2. Exemple : 512 ppr, 1024 ppr, 2048 ppr, etc.

| Dés             | signation    | Fonction                                       | E/S | Maxi Tension   | Maxi Courant     |
|-----------------|--------------|------------------------------------------------|-----|----------------|------------------|
|                 | -8           | Canal B-                                       | 2,0 | 5 V digital ou | 10 mA digital ou |
| BROCHE 1        | COD B-       | Signal codeur incrémental B négatif            | I   | 1 V pp analog. | 8.3 mA analog.   |
| BROCHE 2        |              | Alimentation codeur +8V (voir tableau 4.5.3)   | 0   | +8 V           | 200 mA           |
| BROCHE A        | COD C I      | Canal C+                                       | Ţ   | 5 V digital ou | 10 mA digital ou |
| BROCHE 3        | COD C+       | Signal codeur incrémental Index positif        | 1   | 1 V pp analog. | 8.3 mA analog.   |
| BROCHE 4        | COD C        | Canal C-                                       | Ţ   | 5 V digital ou | 10 mA digital ou |
| BROCHE 4        | COD C-       | Signal codeur incrémental Index négatif        | 1   | 1 V pp analog. | 8.3 mA analog.   |
| BROCHE 5        | CODAL        | Canal A+                                       | T   | 5 V digital ou | 10 mA digital ou |
| BROCHE 5        | COD A+       | Signal codeur incrémental A positif            | 1   | 1 V pp analog. | 8.3 mA analog.   |
| PROCHE 6        | CODA         | Canal A-                                       | т   | 5 V digital ou | 10 mA digital ou |
| BROCHE 0        | COD A-       | Signal codeur incrémental A négatif            | 1   | 1 V pp analog. | 8.3 mA analog.   |
| BROCHE 7        | GND          | Consigne pour alimentation codeur +5V          | 0   | -              | -                |
| PROCHE 8        |              | Canal B+                                       | т   | 5 V digital ou | 10 mA digital ou |
| BROCHE 8 COD B+ |              | Signal codeur incrémental B positif            |     | 1 V pp analog. | 8.3 mA analog.   |
| BROCHE 9        | AUX+         | Alimentation codeur +5V (voir tableau 4.5.3)   | 0   | +5 V           | 200 mA           |
| REOCHE 10       | HALL 1+/SIN+ | Canal HALL1 + / SIN+                           | т   | 5 V digital ou | 10 mA digital ou |
| BROCHE IU       |              | Hall 1 positif / Codeur analogique Sin positif | 1   | 1 V pp analog. | 8.3 mA analog.   |
| REOCHE 11       | HALL 1-/SIN- | Canal HALL 1- / SIN-                           | т   | 5 V digital ou | 10 mA digital ou |
| вкоспе п        |              | Hall 1 négatif / Codeur analogique Sin négatif | 1   | 1 V pp analog. | 8.3 mA analog.   |
| RPOCHE 12       | HALL 2±/COS± | Canal HALL 2+ / COS+                           | т   | 5 V digital ou | 10 mA digital ou |
| BROCHE 12       | HALL 2+/COS+ | Hall 2 positif / Codeur analogique Cos positif | 1   | 1 V pp analog. | 8.3 mA analog.   |
| RPOCHE 13       | HALL 2 COS   | Canal HALL 2- / COS-                           | т   | 5 V digital ou | 10 mA digital ou |
| BROCHE 15       | HALL 2-/COS- | Hall 2 négatif / Codeur analogique Cos négatif | 1   | 1 V pp analog. | 8.3 mA analog.   |
| REOCHE 14       | HALL 3+      | Canal HALL 3 +                                 | т   | 5 V digital ou | 10 m A digital   |
| BROCHE 14       | HALL JT      | Hall 3 positif                                 | 1   | 1 V pp analog. | 10 mz digitai    |
| BROCHE 15       | HALL 3.      | Canal HALL 3 -                                 | т   | 5 V digital ou | 10 m A digital   |
| BROCHE 15       | HALL 3-      | Hall 3 négatif                                 | 1   | 1 V nn analog  | 10 m/s uigital   |

Tableau 4.5.4 : Disposition du connecteur à haute densité XE pour codeurs, sinusoïdal ou digital

ai3140L

# 4.5.1 Dénomination du connecteur XFR (sur la carte optionnelle Expansion pour Résolveur EXP-RES)

La connexion avec le variateur s'effectue par un connecteur à bac 15 pôles à haute densité (type VGA femelle). Pour la rétroaction du résolveur, il faut obligatoirement utiliser un câble à boucles tressées avec blindage global et blindage sur chaque boucle. Le blindage doit être mis à la terre sur les deux côtés.

| Désignation  |          | Fonction            |   | Tension maxi  | Courant maxi   |  |
|--------------|----------|---------------------|---|---------------|----------------|--|
| Broches 1 2  | -        | -                   | - | -             | -              |  |
| Broche 3     | RES-SINP | Entrée sin +        | Ι | 1 V pp analog | 3.8 mA analog  |  |
| Broche 4     | RES-SINN | Entrée sin -        | Ι | 1 V pp analog | 3.8 mA analog  |  |
| Broche 5     | RES-COSP | Entrée cos +        | Ι | 1 V pp analog | 3.8 mA analog  |  |
| Broche 6     | RES-COSN | Entrée cos -        | Ι | 1 V pp analog | 3.8 mA analog  |  |
| Broches 7 9  | -        | -                   | - | -             | -              |  |
| Broche 10    | RES-ROTN | Sortie Excitation - | 0 | 6 Volts       | 50 mA rms maxi |  |
| Broches 11 1 | 4 -      | -                   | - | -             | -              |  |
| Broche 15    | RES-ROTP | Sortie Excitation + | 0 | 6 Volts       | 50 mA rms maxi |  |

ai3140ER

ATTENTION !

Les broches numéro 1, 2, 7...9, 11...14 sont réservées.

*Remaraue !* Pour de plus amples informations voir le manuel EXP-RES (code 1S5E66).

#### 4.5.2 Simulation Codeur

La carte d'expansion EXP-RES possède une sortie codeur incrémental, avec les niveaux du Variateur Ligne TTL, à utiliser comme simulation du dispositif de rétroaction du servomoteur.

Cette fonction est exécutée par le microprocesseur et il est possible de simuler une sortie codeur avec un nombre d'impulsions/tour programmable. L'interface de sortie est opto-isolée et la sortie du codeur doit être alimentée avec une tension extérieure 15...24V raccordée aux bornes 96 et 97 de la carte d'expansion EXP-RES.

Les signaux de sortie du codeur sont disponibles sur le connecteur XFO selon le tableau suivant :

| Désignation |    | Fonction                             |  |  |
|-------------|----|--------------------------------------|--|--|
| Broche 1    | B- | Simulation codeur digital, canal B - |  |  |
| Broche 2    |    |                                      |  |  |
| Broche 3    | C+ | Simulation codeur digital, canal C + |  |  |
| Broche 4    | C- | Simulation codeur digital, canal C-  |  |  |
| Broche 5    | A+ | Simulation codeur digital, canal A+  |  |  |
| Broche 6    | A- | Simulation codeur digital, canal A - |  |  |
| Broche 7    |    |                                      |  |  |
| Broche 8    | B+ | Simulation codeur digital, canal B+  |  |  |
| Broche 9 15 |    |                                      |  |  |

ai3307L

# *REMARQUE !* Les cavaliers S2 et S3 sur la carte optionnelle EXP-RES doivent être OFF.

*Remarque !* Pour valider la simulation codeur, il faut configurer le paramètre Rep/sim codeur.

#### 4.5.3 Dénomination connecteur XE1/XE (sur RV33-4NV et cartes EXP-ABS-AVy en option)

Le raccord avec le lecteur est assuré par deux connecteurs sub-D haute densité à 15 pôles (type VGA) :

- XE sur carte RV33-4NV
- XE1 sur carte EXP-ENDAT-AVy en option

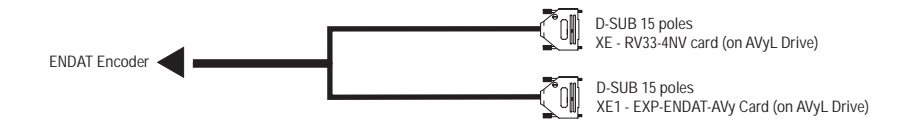

XE Connector (RV33-4NV card)

| Pin number | Signal   | Description                                       |
|------------|----------|---------------------------------------------------|
| 1          | B-       | Incremental encoder B- signal                     |
| 2          | PTC      | Motor thermal protection signal (referred to GND) |
| 3 4        | Reserved | Do not connect                                    |
| 5          | A+       | Incremental encoder A+ signal                     |
| 6          | A-       | Incremental encoder A- signal                     |
| 7          | GND      | Ground of encoder supply voltage                  |
| 8          | B+       | Incremental encoder B+ signal                     |
| 9          | ALIM     | Encoder supply voltage                            |
| 10 15      | Reserved | Do not connect                                    |

XE1 Connector (EXP-ENDAT-Avy card)

| Pin number | Signal   | Description           |
|------------|----------|-----------------------|
| 1 10       | Reserved | Do not connect        |
| 11         | CLK+     | Encoder CLOCK+ signal |
| 12         | CLK-     | Encoder CLOCK- signal |
| 13         | DT+      | Encoder DATA+ signal  |
| 14         | DT-      | Encoder DATA- signal  |
| 15         | Reserved | Do not connect        |

ai3308L

# 4.6 Schémas de Branchement

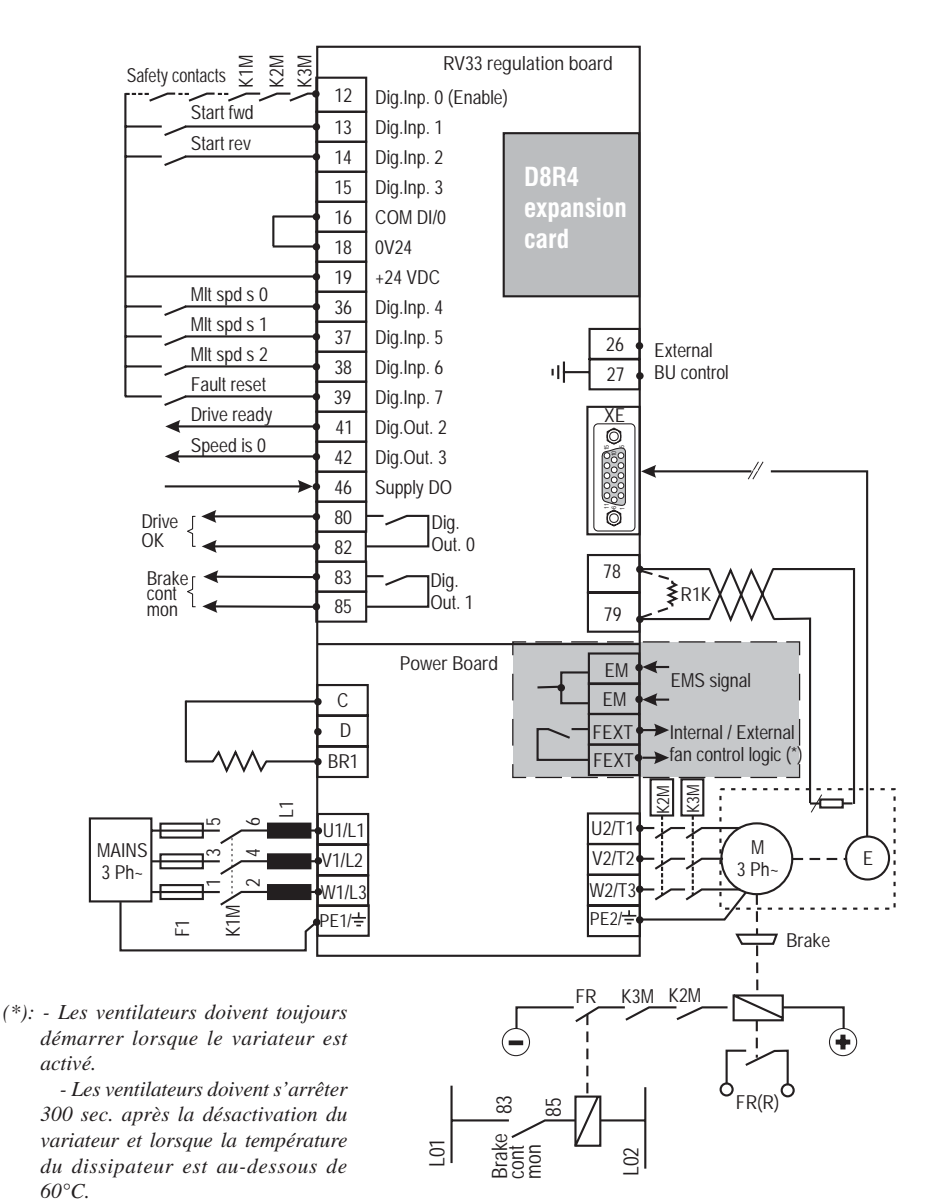

Figure 4.6.1 : Schéma Typique de Branchement

*REMARQUE !* Fonction contrôle logique Ventilateur (seulement dans les grandeurs de AVy2040AC4 / BR4 à AVy5550AC4 / BR4)

#### 4.6.1 Raccordement Carte d'Expansion

Figure 4.6.2 : Gestion Commune des Contacteurs de Sortie

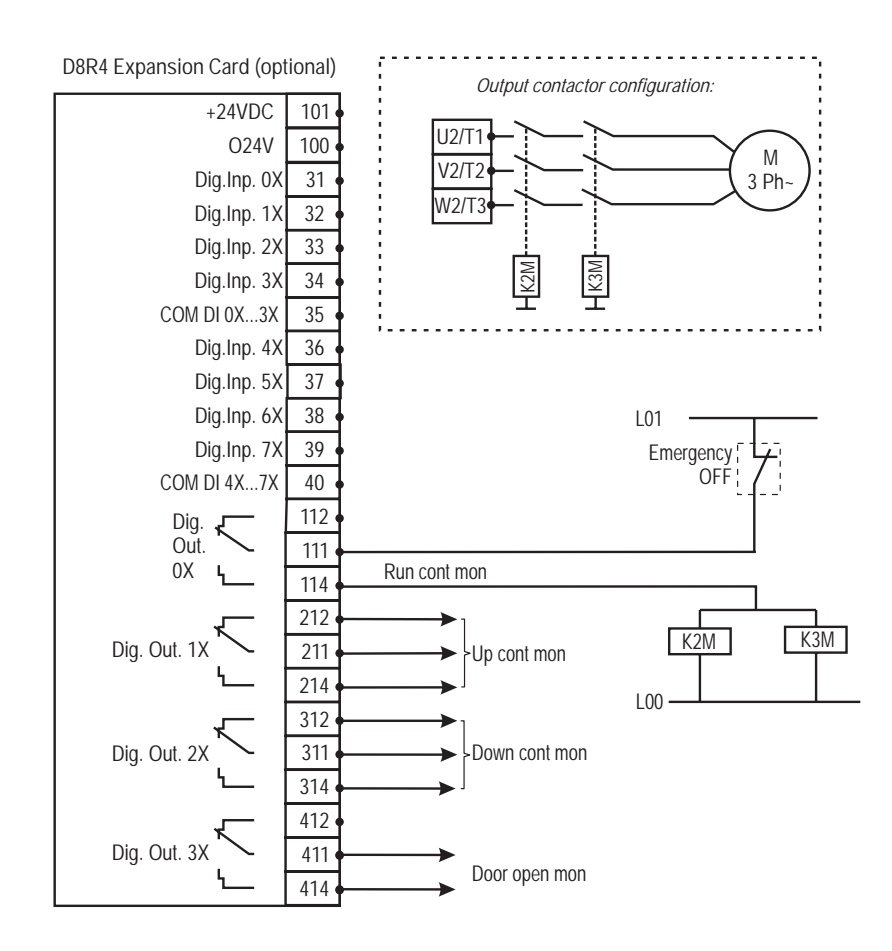

# **REMARQUE !** La séquence de phase ne change pas. Cette configuration doit être utilisée dans les modes FOC & BRS.

Les sorties digitales de l'expansion doivent être validées via logiciel par le menu I/O CONFIG \Digital Outputs\ Exp dig out en

Dans cet exemple on utilise une carte d'expansion, mais on peut aussi obtenir la même fonction en utilisant les sorties digitales standards.

Figure 4.6.3 : Gestion Séparée des Contacteurs de Sortie

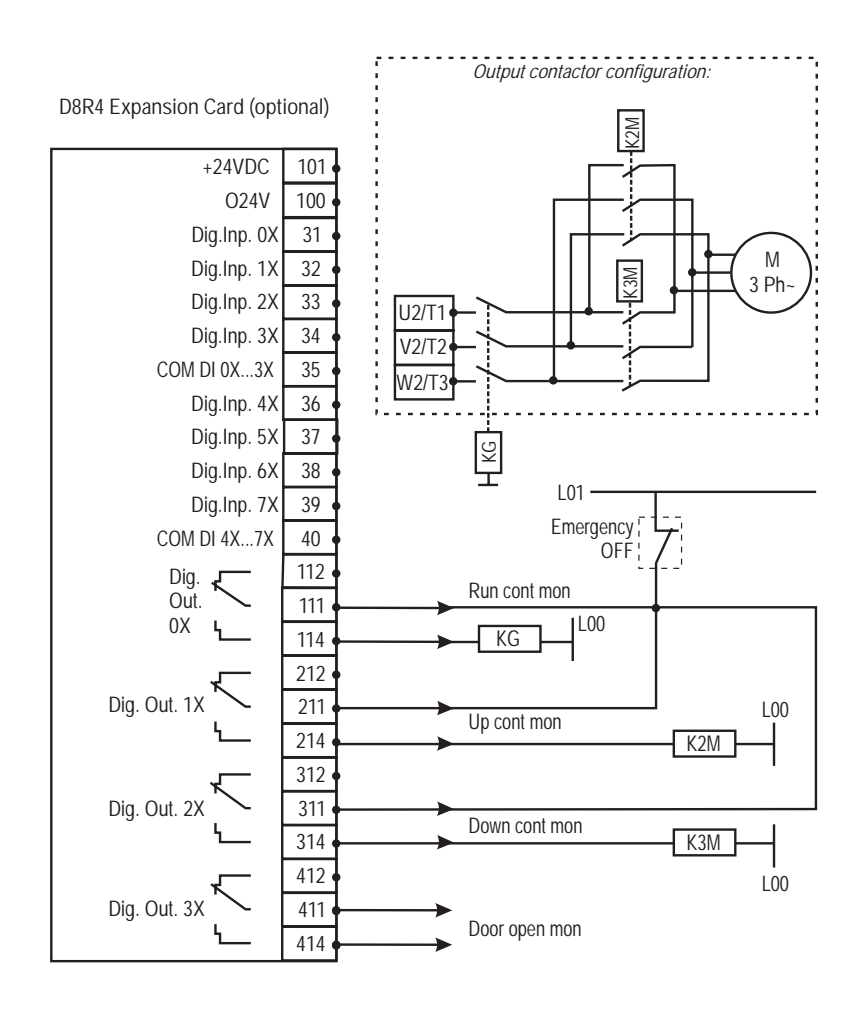

# **REMARQUE !** La séquence de phase change en fonction du sens sélectionné. Cette configuration peut être utilisée seulement dans les modes VF & SLS.

Les sorties digitales de l'expansion doivent être validées via logiciel par le menu I/O CONFIG \ Digital Outputs\ Exp dig out en

Dans cet exemple on utilise une carte d'expansion, mais on peut aussi obtenir la même fonction en utilisant les sorties digitales standards.

### 4.7 Protections

#### 4.7.1 Fusibles extérieurs dans la partie puissance

Le variateur doit être protégé du côté du réseau. Utiliser exclusivement les fusibles hyper rapides.

**REMARQUE !** Les raccordements à un inducteur triphasé du côté du réseau augmentent la durée des condensateurs du circuit intermédiaire.

|                  |                                                         | F1 - Type de fusibles (code)                                                      |                |               |              |  |  |
|------------------|---------------------------------------------------------|-----------------------------------------------------------------------------------|----------------|---------------|--------------|--|--|
| Type variateur   | Durée des condensateurs du                              | Europe                                                                            |                | Amérique      |              |  |  |
|                  | circuit intermediane [n]                                | Raccordement sans inducteur triphasé sur le côt                                   | é du réseau    |               |              |  |  |
| 1007             | 25000                                                   | GPD2/10 (E4D13) on Z14GP10 (E4M03)                                                | A 70P10        | EW/P10        | (\$7G40)     |  |  |
| 1015             | 25000                                                   | GKD2/10 (14D15) 00 214GK10 (14M05)                                                | A/01 10        | 1 W1 10       | (3/049)      |  |  |
| 1022             | 25000                                                   | CPD2/16 (E4D14) on 714CP16 (E4M05)                                                | A 70D20        | EW/D20        | (\$70.49)    |  |  |
| 1030             | 10000                                                   | GKD2/10 (F4D14) 00 Z14GK10 (F4M05)                                                | A/0F20         | FWF20         | (3/040)      |  |  |
| 2040             | 25000                                                   | GRD2/20 (F4D15) ou Z14GR20 (F4M07)                                                | A70P20         | FWP20         | (S7G48)      |  |  |
| 2055             | 25000                                                   | GRD2/25 (F4D16) ou Z14GR25 (F4M09)                                                | A70P25         | FWP25         | (S7G51)      |  |  |
| 2075             | 10000                                                   | GRD3/35 (F4D20) or Z22GR40                                                        | A70P35         | FWP35         | (S7G86)      |  |  |
| 3110             | 25000                                                   | 722GP63 (E4M17)                                                                   | A 70P60        | EW/P60        | (\$7(388)    |  |  |
| 3150             | 10000                                                   | 2226R05(14M17)                                                                    | A/01 00        | 1.01.00       | (5/688)      |  |  |
| 4185 81600 10000 |                                                         | Pour ces modèles, l'inductance extérieure est obligatoire lorsque l'impéd à $1\%$ | ance à l'entré | e est égale o | u inférieure |  |  |
|                  | Raccordement avec inducteur triphasé sur le côté réseau |                                                                                   |                |               |              |  |  |
| 1007             | 50000                                                   | ^                                                                                 |                | THE PLAN      | (05.0.10)    |  |  |
| 1015             | 50000                                                   | GRD2/10 (F4D13) ou Z14GR10 (F4M03)                                                | A/0P10         | FWP10         | (S/G49)      |  |  |
| 1022             | 50000                                                   |                                                                                   | A70P10         | FWP10         | (S7G49)      |  |  |
| 1030             | 50000                                                   |                                                                                   |                | THE PAGE      | (07.0.10)    |  |  |
| 2040             | 50000                                                   | GRD2/16 (F4D14) ou Z14GR16 (F4M05)                                                | A70P20         | FWP20         | (S/G48)      |  |  |
| 2055             | 50000                                                   | GRD2/20 (F4D15) ou Z14GR20 (F4M07)                                                | A70P20         | FWP20         | (S7G48)      |  |  |
| 2075             | 50000                                                   | GRD2/25 (F4D16) ou Z14GR25 (F4M09)                                                | A70P25         | FWP25         | (S7G51)      |  |  |
| 3110             | 50000                                                   | Z220D(2 (E4)(17)                                                                  | 1.700040       | THINKO        | (67(000)     |  |  |
| 3150             | 50000                                                   | Z22GR03 (F4M17)                                                                   | A/0P00         | F WP00        | (5/G88)      |  |  |
| 4185 4221        | 25000                                                   | \$005f1/00/00 A /66037 on 722aD 80                                                | A 70D90        | EW/DOO        | (\$7054)     |  |  |
| 4300             | 25000                                                   | 300u11/80/80A/000 V Ou Z22gR80                                                    | A/0F00         | L MLOO        | (3/034)      |  |  |
| 4301 - 4370      | 25000                                                   | S00üf1/80/100A/660V or M00üf01/100A/660V (F4G18)                                  | A70P100        | FWP100        | (S7G55)      |  |  |
| 4371             | 25000                                                   | S00üf1/80/125A/660V                                                               | A70P150        | FWP150        | (S7G56)      |  |  |
| 5450             | 25000                                                   | \$00551/00/160 A/660X/ on M005501/160 A/660X/ (E4E15)                             | A 70D175       | EW/D175       | (\$7057)     |  |  |
| 5550             | 25000                                                   | 300011/80/100A/000V 00 M000101/100A/000V (F4E13)                                  | A/0F1/5        | F WF1/5       | (3/03/)      |  |  |
| 6750             | 25000                                                   | \$000f1/110/250A/660V on M10f1/250A/660V (E4G28)                                  | A 70 P 300     | EW/P300       | (\$7660)     |  |  |
| 7900             | 25000                                                   | SUUUTI/110/250A/660V ou M1UTI/250A/660V (F4G28)                                   |                | 1.441,200     | (3/000)      |  |  |
| 71100            | 25000                                                   |                                                                                   |                |               |              |  |  |
| 71320            | 25000                                                   | S2üf1/110/400A/660V ou M2üf1/400A/660V (F4G34)                                    | A70P400        | FWP400        | (S7G62)      |  |  |
| 81600            | 25000                                                   | ]                                                                                 |                |               | · ·          |  |  |

Tableau 4.7.1.1 : Fusibles extérieurs côté réseau

Fabricant des fusibles :

 Type GRD2... (E27), GRD3... (E33), M...(fusibles à lame),

 Z14... 14 x 51 mm, Z22... 22 x 58 mm, S....

 Jean Mül

 A70P...

 FWP...

 Bussman

Jean Müller, Eltville Gould Shawmut Bussmann

*Remarque !* Les caractéristiques techniques des fusibles comme les dimensions, les poids, les puissances dissipées, les porte-fusibles, etc. peuvent parvenir du catalogue du fabricant de fusibles.

# 4.7.2 Fusibles extérieurs dans la partie puissance pour entrée CC

Si l'on utilise un convertisseur régénérant SR32, il faut utiliser les fusibles suivants (voir manuel d'instructions SR32 pour de plus amples informations) :

| Tura           | Europe                 |                 | Amérique  |           |        |  |
|----------------|------------------------|-----------------|-----------|-----------|--------|--|
| Type variateur | Fusible type           | e type Code Fus |           | les type  | Cod.   |  |
| 1007           | 714CB10                | E41402          | 470010    | EWD10A14E | 87040  |  |
| 1015           | Z140K10                | F4M05           | A/0P10    | FWF10A14F | 3/049  |  |
| 1022           | Z14GR16                | F4M05           | A70P20    | FWP20A14F | S7G48  |  |
| 1030           | Z14GR20                | F4M07           | A70P20-1  | FWP20A14F | S7G48  |  |
| 2040           | 7140 022               | E4M11           | A 70D25 1 | EWD25A14E | 87051  |  |
| 2055           | Z140K32                | F4M11           | A/0P25-1  | FWF25A14F | \$/651 |  |
| 2075           | Z14GR50                | F4M15           | A70P50    | FWP50B    | \$7G53 |  |
| 3110           | Z22GR63                | F4M17           | A70P60-4  | FWP60B    | S7I34  |  |
| 3150           | 000"E1/00/00 4 /c c01/ | E4140           | 4 70000   | EW/BOO    | 87054  |  |
| 4185 - 4220    | S000F1/80/80A/660V     | F4M19           | A/0P80    | F W P80   | 5/034  |  |
| 4221 - 4300    | S00üF1/80/100A/660V    | F4G18           | A70P100   | FWP100    | \$7G55 |  |
| 4301 - 4370    | S00üF1/80/125A/660V    | F4G20           | A70P150   | FWP150    | \$7G56 |  |
| 4371 - 5450    | S00üF1/80/160A/660V    | F4E15           | A70P175   | FWP175    | \$7G57 |  |
| 5550           | S00üF1/80/200A/660V    | F4G23           | A70P200   | FWP200    | \$7G58 |  |
| 6750           | S1üF1/110/250A/660V    | F4G28           | A70P250   | FWP250    | \$7G59 |  |
| 7900           | S1üF1/110/315A/660V    | F4G30           | A70P350   | FWP350    | S7G61  |  |
| 71100          | S1üF1/110/400A/660V    | F4G34           | A70P400   | FWP400    | S7G62  |  |
| 71320          | S1üF1/110/500A/660V    | F4E30           | A70P500   | FWP500    | S7G63  |  |
| 81600          | S1üF1/110/500A/660V    | F4E30           | A70P500   | FWP500    | \$7G63 |  |

Tableau 4.7.2.1 : Fusibles extérieurs pour raccordement CC

Fabricant des fusibles : Type Z14..., Z22, S00 ..., S1... A70P... FWP... Jean Müller, Eltville Gould Shawmut Bussmann

*Remarque !* Les caractéristiques techniques des fusibles comme les dimensions, les poids, les puissances dissipées, les porte-fusibles, etc. peuvent parvenir du catalogue du fabricant de fusibles.

#### 4.7.3 Fusibles intérieurs

Tableau 4.7.3.1 : Fusibles intérieurs

| Variateur type | Désignation                                         | Protection de                      | Fusible (constructeur)                                                                                       | Fixé sur :                                          |  |
|----------------|-----------------------------------------------------|------------------------------------|----------------------------------------------------------------------------------------------------|-----------------------------------------------------|--|
| 4195 à 91600   | E1                                                  | 1.2457                             | 2A fast 5 x 20 mm (Bussmann:<br>SF523220 ou Schurter:                                                        | Carte puissance PV33<br>4-"D" et supérieure         |  |
| 4105 a 81000   | F1                                                  | τ24 <b>v</b>                       | FSF0034.1519 ou Littlefuse:<br>217002)                                                                       | Carte puissance PV33<br>5-"B" et supérieure         |  |
|                | F1                                                  | +24V                               |                                                                                                    |                                                     |  |
| 1007 à 81600   | F2 Alimentation<br>pour interface<br>sérielle RS485 |                                    | Fusible pouvant être rétabli                                                                                 | Carte de Régulation<br>RV33                         |  |
| 6750 à 71320   | F3                                                  | Transformateur<br>des ventilateurs | 2.5A 6.3x32<br>(Bussmann: MDL 2.5, Gould<br>Shawmut: GDL1-1/2, Siba: 70 059<br>76.2,5 , Schurter: 0034.5233) | Protection inférieure<br>(côté bornes<br>puissance) |  |

tadl0170

# 4.8 Inducteurs / Filtres

#### 4.8.1 Inducteurs à l'entrée

L'inducteur triphasé de réseau est particulièrement conseillé pour :

- limiter le courant RMS à l'entrée du variateur série ARTDriveL.
- pour augmenter la vie des condensateurs du circuit intermédiaire et la fiabilité des diodes d'entrée.
- pour diminuer la distorsion harmonique du réseau.
- pour diminuer les problèmes provoqués par l'alimentation avec une ligne à basse impédance (≤ 1%).

L'inductance peut être fournie par un inducteur d'entrée CA ou par un transformateur d'entrée CA.

| Drive type  | Three-phase choke type | Code     |
|-------------|------------------------|----------|
| 1007        | LR3y-1007              | S7AAD    |
| 1015        | LR3y-1015              | S7AAE    |
| 1022        | LR3y-1022              | S7AAF    |
| 1030        | LR3y-1030              | S7AB3    |
| 2040        | LR3y-2040              | S7AAG    |
| 2055        | LR3y-2055              | S7AB5    |
| 2075        | LR3y-2075              | S7AB6    |
| 3110        | LR3y-3110              | S7AB7    |
| 3150        | LR3y-3150              | S7AB8    |
| 4185 - 4221 | LR3-022                | S7FF4    |
| 4300-4301   | LR3-030                | S7FF3    |
| 4370-4371   | LR3-037                | S7FF2    |
| 5450        | L D2 055               | \$7EE1   |
| 5550        | LK3-035                | 3/111    |
| 6750        | L D 2 000              | \$7D10   |
| 7900        | LK3-090                | 37019    |
| 71100       |                        |          |
| 71320       | LR3-160                | S7D40    |
| 81600       | 1                      |          |
|             |                        | TAVv4135 |

Tableau 4.8.1.1 : Inducteurs de réseau

*REMARQUE !* Le courant nominal de ces inducteurs est déterminé par le courant nominal des moteurs standards énumérés dans le tableau 2.3.4.1.

#### 4.8.2 Inducteurs à la sortie

Le variateur AVy peut être utilisé avec des moteurs standards ou avec des moteurs conçus spécialement pour être utilisés avec les variateurs. En général, ces derniers possèdent une isolation supérieure pour mieux soutenir la tension PWM.

Vous trouverez ci-après des exemples conformes à la norme comme référence :

| - Pour les moteurs standards à basse   | tension                                        |                  |
|----------------------------------------|------------------------------------------------|------------------|
| VDE 0530 :                             | maxi. tension de crête<br>maxi. dV/dt          | 1 kV<br>500 V/us |
| NEMA MG1 part 30 :                     | maxi. tension de crête<br>mini temps de montée | 1 kV<br>2 us     |
| - Pour les moteurs à basse tension foi | nctionnant avec variateur                      |                  |
| NEMA MG1 part 31 :                     | maxi. tension de crête                         | 1,6 kV           |
|                                        | mini temps de montée                           | 0,1 us.          |

Les moteurs conçus pour être utilisés avec des variateurs, n'ont besoin d'aucun filtre spécial de sortie du variateur. Les moteurs standards, en particulier ayant des câbles longs (généralement supérieurs à 100 m) et utilisés avec des variateurs jusqu'à la grandeur 2075, peuvent avoir besoin d'un inducteur de sortie pour maintenir la forme d'onde de la tension dans les limites spécifiées. La gamme d'inducteurs conseillés et les modèles sont indiqués dans le tableau 5.7.2.1.

Le courant nominal des inducteurs doit être approximativement 20% supérieur au courant nominal du variateur, afin de considérer les pertes supplémentaires dues à une forme d'onde PWM.

| Drive type  | Three-phase choke type | Code   |
|-------------|------------------------|--------|
| 1007        |                        |        |
| 1015        | 1 112 002              | 67562  |
| 1022        | LU3-005                | \$/FG2 |
| 1030        |                        |        |
| 2040        | 1 112 005              | 87502  |
| 2055        | L03-005                | 3/F03  |
| 2075        | L L12 011              | S7EC4  |
| 3110        | 203-011                | 5/FG4  |
| 3150        | LU3-015                | S7FM2  |
| 4185 - 4221 | LU3-022                | S7FH3  |
| 4300 - 4301 | LU3-030                | S7FH4  |
| 4370 - 4371 | LU3-037                | S7FH5  |
| 5450        | 1 112 055              | 875114 |
| 5550        | L03-035                | 3/110  |
| 6750        | 1112.000               | 875117 |
| 7900        | LO3-090                | 3/FH/  |
| 71100       |                        |        |
| 71320       | LU3-160                | S7FH8  |
| 81600       |                        |        |

| 1001000 + 0.2.1, $1100000000 = 0000000000000000000000000$ | Tableau 4.8.2.1 : | Inducteurs de sor | tie conseillés |
|-----------------------------------------------------------|-------------------|-------------------|----------------|
|-----------------------------------------------------------|-------------------|-------------------|----------------|

**REMARQUE !** Avec le variateur alimenté par un courant nominal et une fréquence de 50Hz, les inducteurs de sortie entraînent une baisse de la tension de sortie d'environ 2%.

#### 4.8.3 Filtres Antiparasitage

Les variateurs de la série AVy doivent être équipés extérieurement d'un filtre EMI, afin de limiter les émissions radio-fréquences sur le réseau d'alimentation. La sélection de ce filtre est effectuée en fonction de la grandeur du variateur, de la longueur des câbles du moteur et de l'endroit où il est installé. Pour cela, se reporter au Guide de la Compatibilité Electromagnétique (vous pouvez contacter le service GEFRAN-SIEI concerné). On trouve également dans ce guide les normes pour l'installation de l'armoire électrique (raccordement des filtres et des inducteurs de réseau, blindages des câbles, des raccordements à la terre, etc.) qui devront être respectées pour sa conformité EMC selon la Directive 89/336/EEC.

Ce document explique également l'ensemble de la norme concernant la compatibilité électromagnétique et illustre les tests de conformité effectués sur les appareils GEFRAN-SIEI.

*Remarque !* Pour utiliser les filtres sinusoïdaux à la sortie, contacter le service compétent.

# 4.9. Unité de Freinage

Les moteurs asynchrones réglés en fréquence, pendant le fonctionnement hyper synchrone ou régénérateur, se comportent comme des générateurs, en récupérant l'énergie qui sort du pont variateur, dans le circuit intermédiaire comme courant continu. Cela entraîne une augmentation de la tension du circuit intermédiaire. Pour empêcher la tension d'atteindre des valeurs non-autorisées, on utilise des unités de freinage (BU). Lorsqu'on atteint une valeur de tension déterminée, ces unités actionnent une résistance de freinage parallèle aux condensateurs du circuit intermédiaire. L'énergie récupérée est dissipée en chaleur par la résistance ( $R_{BR}$ ). C'est pour cela qu'il est possible de réaliser des temps de décélération très courts et un fonctionnement limité sur quatre quadrants.

Figure 4.9.1 : Fonctionnement avec unité de freinage (schéma du principe de fonctionnement)

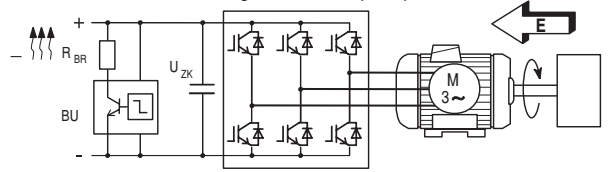

**REMARQUE !** Les appareils de la grandeur 1007 à la grandeur 3150 ont en configuration standard une unité de freinage intérieure, les appareils de la grandeur 4220 à la grandeur 5550 peuvent avoir une unité de freinage intérieure en option (voir chapitre 2.1.2 "Désignation du type de variateur") montée en usine. Tous les variateurs standards AVy... peuvent avoir une unité de freinage extérieure (BU-32... ou BUy) connectée aux bornes C et D.

Lorsqu'il y a l'unité de freinage intérieure ou lorsque les bornes du circuit intermédiaire (C-D) sont connectées aux appareils extérieurs, la protection doit être effectuée à l'aide de fusibles hyper rapides ! Il faut respecter les consignes pour le montage. La connexion de la résistance de freinage (bornes BR1 et C) doit être effectuée en utilisant un câble torsadé. Si la résistance possède une protection thermique (Klixon), cette protection peut être raccordée à l'entrée "External fault" du variateur.

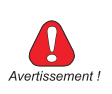

Les résistances de freinage peuvent être sujettes à des surcharges imprévues à la suite de pannes. Il faut impérativement protéger les résistances en utilisant des dispositifs de protection thermique. Ces dispositifs ne doivent pas interrompre le circuit où est installée la résistance, mais leur contact auxiliaire doit interrompre l'alimentation de la partie puissance du variateur. Si la résistance prévoit un contact de protection, il doit être utilisé en même temps que celui du dispositif de protection thermique.

### 4.9.1 Unité de Freinage Intérieure

L'unité de freinage intérieure est fournie en standard (jusqu'à la grandeur 3150). La résistance de freinage est en option et doit toujours être montée extérieurement. Pour la configuration des paramètres voir la liste des paramètres. La figure ciaprès montre la configuration pour un fonctionnement avec une résistance de freinage intérieure.

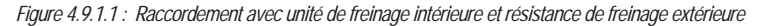

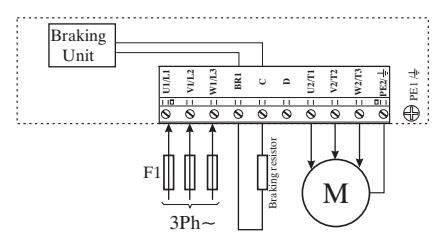

#### 4.9.2 Résistance de freinage extérieure

Accouplements conseillés pour l'utilisation avec une unité de freinage intérieure :

Tableau 4.9.2.1 : Liste des caractéristiques techniques des résistances extérieures normalisées pour variateurs AVy1007...5550

| Inverter    | Resistor       | P <sub>NBR</sub> | R <sub>BR</sub> | E <sub>BR</sub> |
|-------------|----------------|------------------|-----------------|-----------------|
| Туре        | Туре           | [kW]             | [Ohm]           | [kJ]            |
|             |                |                  |                 |                 |
| 1007        | MRI/T600 100R  | 0.6              | 100             | 22              |
| 1015        |                |                  |                 |                 |
| 1022        |                |                  |                 |                 |
| 1030        |                |                  |                 |                 |
| 2040        |                |                  |                 |                 |
| 2055        | MDI/T000 68D   | 0.0              | 68              | 22              |
| 2075        | WIKI/1900 00K  | 0.9              | 00              | 55              |
| 3110        | MRI/T1300 49R  | 1.3              | 49              | 48              |
| 3150        | MRI/T2200 28R  | 2.2              | 28              | 82              |
| 4185 - 4221 | MRI/T4000 15R4 | 4                | 15.4            | 150             |
| 4300 - 4301 | MRI/T4000 11R6 | 4                | 11.6            | 150             |
| 4370 - 4371 | MRI/T4000 11R6 | 4                | 11.6            | 150             |
| 5450        | MRI/T8000 7R7  | 8                | 7.7             | 220             |
| 5550        | MRI/T8000 7R7  | 8                | 7.7             | 220             |

Description des symboles :

PNBR<br/>BRPuissance nominale de la résistance de freinageValeur de la résistance de freinageEBR<br/>PpBR<br/>TBRLEnergie maximale pouvant être dissipée par la résistancePissance de crête appliquée à la résistance de freinageTemps de freinage maximal dans des conditions de cycle de fonctionnement<br/>limite (puissance de freinage =  $P_{PBR}$  avec un profil triangulaire type)T $2 \frac{E_{BR}}{E_{BR}} = [c]$ 

$$T_{BRL} = 2 \frac{E_{BR}}{P_{PBR}} = [s]$$

TADL0250

Figure 4.9.2.2 : Cycle de freinage avec un profil triangulaire type

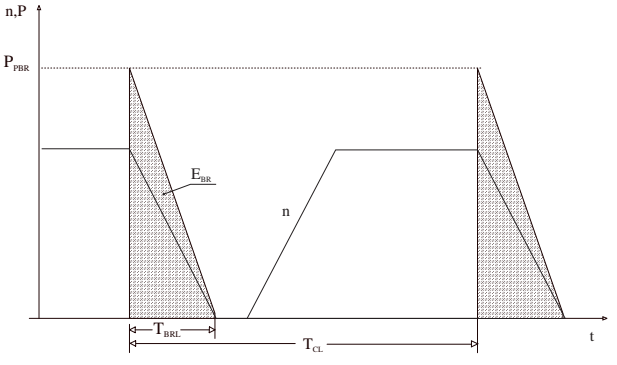

 $T_{CL}$  Temps de cycle minimum dans des conditions de cycle de fonctionnement limite (puissance de freinage =  $P_{PBR}$  avec un profil triangulaire type)

$$T_{\rm CL} = \frac{1}{2} T_{\rm BRL} \frac{P_{\rm PBR}}{P_{\rm NBR}} = [s]$$

L'alarme **BU** overload est activée lorsque le cycle de fonctionnement dépasse les valeurs maximales autorisées, afin d'éviter d'éventuelles détériorations sur la résistance.

#### Identification des résistances normalisées

Exemple : MRI/T900 68R

MRI = type de résistance 900 = puissance nominale (900 W) T= avec thermostat de sécurité 68R = valeur résistive (68 ohms)

**R**EMARQUE ! Les accouplements proposés, grandeur variateur-modèle de résistance, permettent un freinage d'arrêt au couple nominal avec un duty cycle  $T_{BR}/T_{C} = 20\%$ 

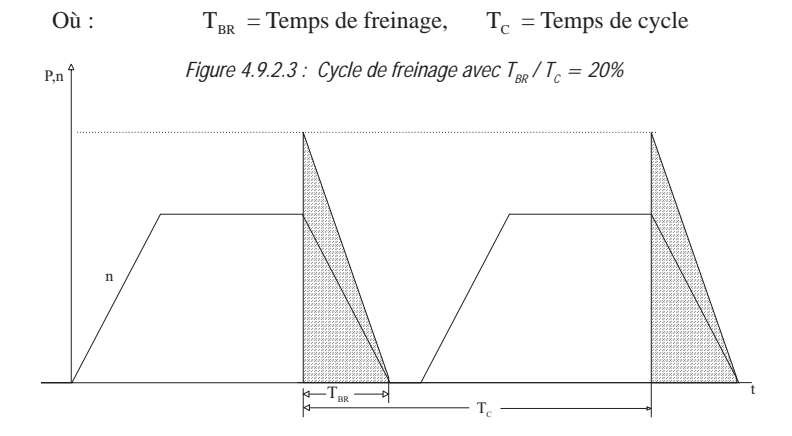

Les résistances normalisées peuvent être utilisées avec des accouplements autres que ceux indiqués ci-dessus. Ces résistances, dont les caractéristiques techniques sont indiquées dans le tableau 5.8.2.1, sont dimensionnées pour une surcharge équivalente à 4 fois la puissance nominale, pendant 10 secondes. Elles peuvent, de toute façon, supporter une surcharge qui permet la même absorption d'énergie jusqu'au niveau maximal de puissance défini par :

$$P_{PBR} = \frac{V_{BR}^{2}[V]}{R_{BR}[ohm]} = [w]$$

Où :  $V_{\rm BR}$  = seuil d'intervention de l'unité de freinage, comme indiqué dans le tableau 4.9.2.2

En se rapportant à la figure 4.9.2.4., où le profil de puissance est le profil triangulaire type, considérer l'exemple suivant (voir également le tableau 4.9.2.1)

#### Modèle Résistance : MRI/T600 100R

Puissance nominale  $\mathbf{P}_{NBR} = 600 \text{ [W]}$ Energie maximale  $\mathbf{E}_{BR} = 4 \text{ x } 600 \text{ [W]} \text{ x } 10 \text{ [s]} = 24000 \text{ [J]}$ Réseau d'alimentation du variateur = 460V Tension du seuil d'intervention :  $\mathbf{V}_{BR} = 780 \text{ V}$ 

$$P_{PBR} = \frac{V_{BR}^{2}}{R_{BR}} = \frac{780^{2}}{100} = 6084 \ [W] \qquad T_{BRL} = 2 \ \frac{E_{BR}}{P_{PBR}} = 2 \ \frac{24000}{6084} = 7.8[s]$$

Il faut contrôler les relations suivantes :

A) Si 
$$T_{BR} \leq E_{BR} / P_{NBR}$$
 vérifier :

1)  $P_{MB} \le 2 * E_{BR} / T_{BR}$  Où :  $P_{MB}$  est la puissance maximale de freinage requise par le cycle (voir la figure 4.9.2.4)

2) 
$$\frac{P_{MB} \cdot T_{BR}}{2 T_{C}} \le P_{NBR}$$

La puissance moyenne du cycle ne doit pas dépasser la puissance nominale des résistances.

B) Si  $T_{BR} > E_{BR} / P_{NBR}$  c'est-à-dire en cas de freinages avec des temps longs, dimensionner  $P_{MR} \leq P_{NBR}$ 

Figure 4.9.2.4 : Cycle de freinage générique avec profil triangulaire

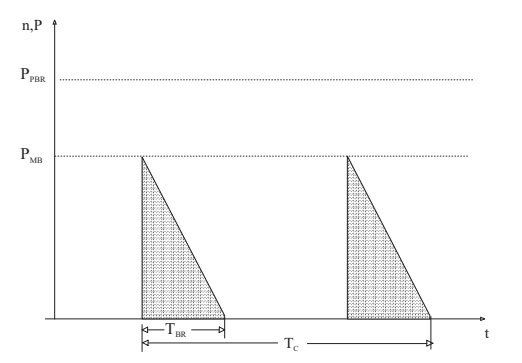

Si l'une des consignes décrites précédemment n'est pas respectée, il faut, en respectant les limites de l'unité de freinage indiquées dans le tableau 4.9.2.3, augmenter la puissance nominale de la résistance ou, le cas échéant, utiliser une unité de freinage extérieure. Pour protéger les résistances des risques de surcharges, il y a la fonction logiciel de contrôle de surcharge (STARTUP / Startup config / BU protection).

Les paramètres par défaut du variateur se réfèrent à l'accouplement conseillé des résistances comme indiqué sur le tableau 4.9.2.1.

Pour des accouplements différents de résistances de freinage voir "STARTUP / Startup config / BU protection.

Tableau 4.9.2.2 : Seuils de freinage pour des tensions d'alimentation différentes

| Mains voltage | Braking threshold<br>V <sub>BR</sub> [V] |
|---------------|------------------------------------------|
| 230Vac        | 400                                      |
| 400Vac        | 680                                      |
| 460Vac/480Vac | 780                                      |
|               | ora/4200                                 |

Lorsque le cycle de fonctionnement dépasse les caractéristiques entrées, une alarme BU overload s'active automatiquement, afin d'éviter des détériorations sur la résistance. Le tableau suivant peut être utilisé pour la sélection des résistances extérieures de la série standard.

| Inverter    |                  |                  |                  | Minimum         |
|-------------|------------------|------------------|------------------|-----------------|
| type        | I <sub>RMS</sub> | I <sub>PK</sub>  | Т                | R <sub>BR</sub> |
|             | [A]              | [A]              | [s]              | [ohm]           |
| 1007        |                  |                  |                  |                 |
| 1015        |                  |                  |                  |                 |
| 1022        | 4.1              | 7.8              | 19               | 100             |
| 1030        |                  |                  |                  |                 |
| 2040        |                  |                  |                  |                 |
| 2055        | 6.6              | 12               | 16               | 67              |
| 2075        | 0.0              | 12               | 10               | 07              |
| 3110        | 12               | 22               | 17               | 36              |
| 3150        | 17               | 31               | 16               | 26              |
| 4185 4221   | 18               | 52               | 42               | 15              |
| 4300 - 4301 | 37               | 78               | 23               | 10              |
| 4370 - 4371 | 29               | 78               | 37               | 10              |
| 5450        | 50               | 104              | 22               | 75              |
| 5550        | 50               | 104              | 22               | 1.5             |
| 6750        |                  |                  |                  |                 |
| 7900        |                  |                  |                  |                 |
| 71100       | ]                | External braking | g unit (optional | )               |
| 71320       |                  |                  |                  |                 |
| 81600       |                  |                  |                  |                 |

Tableau 4.9.2.3 : Caractéristiques techniques des unités de freinage intérieures

Tavy4210

**I**<sub>RMS</sub> Courant nominal de l'unité de freinage

Courant de crête pouvant être fourni pendant 60 secondes maxi. Temps de cycle minimum pour service à  $I_{px}$  pendant 10 secondes

I<sub>PK</sub> T

En général il faut avoir la condition :

$$I_{\rm RMS} \ge \sqrt{\frac{1}{2} \cdot \frac{P_{\rm PBR}}{R_{\rm BR}} \cdot \frac{T_{\rm BR}}{T_{\rm C}}}$$

Tous les actionnements sont munis des bornes 26 et 27 qui permettent de contrôler une ou plusieurs unités de freinage extérieures reliées en parallèle. L'actionnement fonctionnera en Maître et l'unité de freinage extérieure BU32 ou Buy devra être configurée comme Esclave.

De cette manière il sera possible d'utiliser la protection I2t.

Si plusieurs BU extérieures sont utilisées, chacune avec une résistance (toutes identiques) communiquer les calculs des paramètres à une seule unité.

# 4.10 Maintien de la Régulation

L'alimentation de la partie contrôle est dérivée par un alimentateur à contact (SMPS) de la tension du circuit intermédiaire. Lorsque la tension du circuit intermédiaire passe au-dessous d'une valeur de seuil ( $U_{Buff}$ ), le variateur est bloqué automatiquement. Tant que la tension n'atteint pas une valeur finale ( $U_{min}$ ) l'alimentation est maintenue par l'énergie se trouvant dans le circuit intermédiaire. Le temps de maintien dépend des capacités du circuit intermédiaire.

Les valeurs minimums sont indiquées dans le tableau. Si l'on insère en parallèle les condensateurs extérieurs aux bornes C et D, le temps de maintien  $(t_{Buff})$  peut être prolongé (seulement pour les variateurs de 11 kW et plus).

|               |                  | Buffer time t <sub>Buff</sub> |                          |                | Maximum               | Maximum               |
|---------------|------------------|-------------------------------|--------------------------|----------------|-----------------------|-----------------------|
|               | Internal         | (min                          | (minimum value) with the |                |                       | power required        |
| Inverter type | capacitance      | inte                          | ernal capacitance        | at:            | external              | by switched           |
|               | -                | AC Input                      | AC Input                 | AC Input       | capacitance           | mode power            |
|               | C <sub>std</sub> | voltage =230V                 | voltage =400V            | voltage = 460V | -                     | supply                |
|               | [μF]             | [s]                           | [s]                      | [s]            | C <sub>ext</sub> [µF] | P <sub>SMPS</sub> [W] |
| 1007          | 220              | 0.02                          | 0.165                    | 0.25           | 0                     | 65                    |
| 1015          | 220              | 0.02                          | 0.165                    | 0.25           | 0                     | 65                    |
| 1022          | 330              | 0.03                          | 0.24                     | 0.37           | 0                     | 65                    |
| 1030          | 330              | 0.03                          | 0.24                     | 0.37           | 0                     | 65                    |
| 2040          | 830              | 0.08                          | 0.62                     | 0.95           | 0                     | 65                    |
| 2055          | 830              | 0.08                          | 0.62                     | 0.95           | 0                     | 65                    |
| 2075          | 830              | 0.08                          | 0.62                     | 0.95           | 0                     | 65                    |
| 3110          | 1500             | 0.28                          | 1.12                     | 1.72           | 1500                  | 65                    |
| 3150          | 1500             | 0.28                          | 1.12                     | 1.72           | 1500                  | 65                    |
| 4185 4221     | 1800             | 0.58                          | 1.54                     | 2.3            | 4500                  | 70                    |
| 4300 - 4301   | 2200             | 0.62                          | 1.88                     | 2.8            | 4500                  | 70                    |
| 4370 - 4371   | 3300             | 0.72                          | 2.83                     | 4.2            | 4500                  | 70                    |
| 5450          | 4950             | 0.87                          | 4.24                     | 6.3            | 4500                  | 70                    |
| 5550          | 4950             | 0.87                          | 4.24                     | 6.3            | 4500                  | 70                    |
| 6750          | 6600             | 0.61                          | 5.6                      | 8.1            | 0                     | 70                    |
| 7900          | 6600             | 0.61                          | 5.6                      | 8.1            | 0                     | 70                    |
| 71100         | 9900             | 0.91                          | 8.4                      | 12.1           | 0                     | 70                    |
| 71320         | 14100            | 1.30                          | 12.8                     | 17.2           | 0                     | 70                    |
| 81600         | 14100            | 1.30                          | 12.8                     | 17.2           | 0                     | 70                    |

Tableau 4.10.1 : Temps de maintien du circuit DC Link

avy4220L

SMPS = Switched Mode Power Supply

> Figure 4.10.1 : Maintien de la régulation à l'aide des condensateurs ajoutés au circuit DC Link

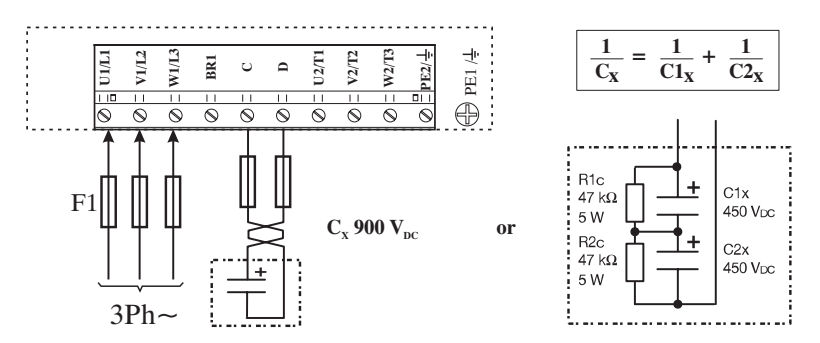

*Remarque !* Lorsque les bornes du circuit intermédiaire (C et D) sont connectées à des appareils extérieurs, la protection **doit être** réalisée avec des fusibles hyper rapides !

Formule permettant le dimensionnement des condensateurs extérieurs :

$$C_{ext} = \frac{2 \cdot P_{SMPS} \cdot t_{Buff} \cdot 10^{-6}}{U^{2}_{Buff} - U^{2}_{min}} - C_{std}$$

$$C_{ext}, C_{std} \quad [\mu F]$$

$$P_{SMPS} \quad [W] \qquad U_{Buff} = 400 \text{ V avec } U_{LN} = 400 \text{ V}$$

$$t_{Buff} \quad [s] \qquad U_{Buff} = 460 \text{ V avec } U_{LN} = 460 \text{ V}$$

$$U_{Buff}, U_{min} \quad [V] \qquad U_{min} = 250 \text{ V}$$

#### Exemple de calcul

Un variateur Avy4220 fonctionne raccordé à un réseau avec ULN = 400V. L'alimentation doit être maintenue pendant une chute de tension du réseau de la durée maximale de 1,5 seconde.

 $\begin{array}{cccc} P_{SMPS} & 70 \ W & & t_{Buff} & 1.5 \ s \\ U_{Buff} & 400 \ V & & U_{min} & 250 \ V \\ C_{std} & 1800 \ \mu F \end{array}$ 

$$C_{ext} = \frac{2.70 \text{ W} \cdot 1.5 \text{ s} \cdot 10^{6} \mu \text{ F} / \text{F}}{(400 \text{ V})^{2} - (250 \text{ V})^{2}} - 1800 \mu \text{F} = 2154 \mu \text{F} - 1800 \mu \text{F} = 354 \mu \text{F}$$

# 4.11 Tension de sécurité du circuit DC Link

| Туре        | $I_{2N}$ | Time (seconds) | Туре        | $I_{2N}$ | Time (seconds) |
|-------------|----------|----------------|-------------|----------|----------------|
| 1007        | 2.1      | 00             | 4300 - 4301 | 58       | 60             |
| 1015        | 3.5      | 90             | 4370 - 4371 | 76       | 90             |
| 1022        | 4.9      | 150            | 5450        | 90       |                |
| 1030        | 6.5      | 150            | 5550        | 110      |                |
| 2040        | 8.3      |                | 6750        | 142      |                |
| 2055        | 11       | 205            | 7900        | 180      | 120            |
| 2075        | 15.4     |                | 71100       | 210      |                |
| 3110        | 21.6     | 220            | 71320       | 250      |                |
| 3150        | 28.7     | 220            | 81600       | 310      |                |
| 4185 - 4221 | 42       | 60             |             |          | Tavy4250       |

Tableau 4.11.1 : Temps de décharge du circuit DC Link

C'est le temps minimum qui doit s'écouler après une désactivation du variateur AVy du réseau, avant qu'un opérateur puisse agir à l'intérieur de ce dernier, sans risque d'électrocution.

**CONDITION** Ces valeurs considèrent le temps nécessaire pour désactiver un variateur alimenté à 480Vca +10%, sans options (la charge pour l'alimentateur de commutation est la carte de régulation, le clavier de paramétrage et les ventilateurs à 24Vcc "si montés").

Le variateur est désactivé. C'est certainement la plus mauvaise condition.

# AUDIN - 8, avenue de la malle - 51370 Saint Brice Courcelles Tel : 03.26.04.20.21 - Fax : 03.26.04.28.20 - Web : http: www.audin.fr - Email : info@audin.fr Chapitre 5 - Description Interface Série RS 485

La ligne série RS 485 permet de transmettre les données au moyen d'une boucle constituée de deux conducteurs symétriques, à spirale, avec un blindage commun. Pour la vitesse de transmission de 38,4 Kbauds, la distance maximale de transmission est de 1200 mètres. La transmission s'effectue à l'aide d'un signal différentiel. La ligne série RS 485 est à même de transmettre et de recevoir, mais pas en même temps (fonctionnement semi-duplex). Grâce à RS 485 il est possible de connecter jusqu'à 31 variateurs AAVy (il est possible de sélectionner jusqu'à 128 adresses). La configuration de l'adresse s'effectue à l'aide du paramètre **Slave address**. Particularités concernant la transmission des paramètres, leur type et la plage des valeurs peuvent être trouvés dans le paragraphe 9.2, menu COMMUNICATION / RS485.

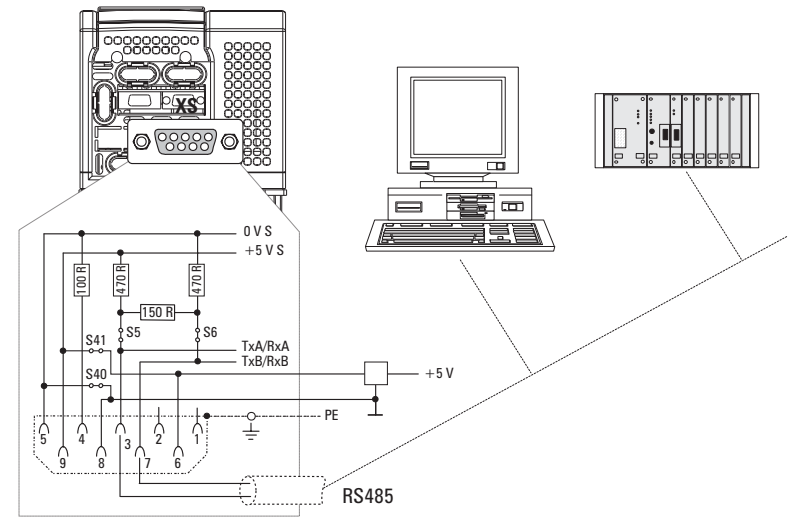

Figure 5.1 : Ligne série RS485

Sur les variateurs de la série ARTDriveL, la ligne série RS 485 est prévue avec un connecteur à 9 pôles SUB-D (XS) situé sur la carte de Régulation. La communication peut se faire avec ou sans isolation galvanique : si l'on utilise l'isolation galvanique, il faut une alimentation extérieure de +5V. Le signal différentiel est transmis sur les broches 3 (TxA/RxA) et 7 (TxB/RxB). Au début et à la fin de la connexion physique de la ligne série RS 485, il faut que les résistances de terminaison soient connectées pour éviter la réflectivité sur les câbles. Sur les appareils de la série ARTDriveL les résistances de terminaison sont activées avec l'installation des cavaliers S5 et S6. Cela permet un raccordement point à point avec un automate (PLC) ou un ordinateur (PC).

**REMARQUE !** Il faut savoir que seul le premier et le dernier composant de la chaîne d'une ligne série RS 485 doivent avoir les résistances de terminaison S5 et S6 insérées. Dans tous les autres cas (à l'intérieur d'une chaîne) les cavaliers S5 et S6 ne doivent pas être insérés. Le drive alimente la ligne sérielle

AUDIN - 8, avenue de la malle - 51370 Saint Brice Courcelles Tel : 03.26.04.20.21 - Fax : 03.26.04.28.20 - Web : http: www.audin.fr - Email : info@audin.fr lorsque S40 et S41 sont montés. Cette modalité est admise uniquement

REMARQUE ! Si l'on utilise l'interface "PCI-485", il est possible de réaliser une connexion point-point (S40 et S41 montés)..
 Dans la connexion multipoint (deux ou plusieurs variateurs), il faut une alimentation extérieure (broche 5 / 0V et broche 9 / +5V). Les broches 6 et 8 sont uniquement pour l'interface "PCI-485".

pour des connexions point-point sans isolation galvanique.

Pour la connexion de la ligne série, s'assurer que :

- seuls des câbles blindés ont été utilisés
- les câbles de puissance et les câbles de commande des contacteurs et des relais sont dans des gaines séparées.

Le protocole de communication peut être sélectionné par Slink4, Modbus, Jbus, ISO 1745 ou Hiperface par le paramètre "Protocol type"(COMMUNICATION / RS 485 / Protocol type).

# 5.1 Description du Connecteur pour la ligne série RS485

| Désignation | Fonction            | E/S | Interface élect. |
|-------------|---------------------|-----|------------------|
| BROCHE 1    | Pour usage interne  | -   | -                |
| BROCHE 2    | Pour usage interne  | -   | -                |
| BROCHE 3    | RxA/TxA             | E/S | RS485            |
| BROCHE 4    | Pour usage interne  | -   | -                |
| BROCHE 5    | 0V (Ground for 5 V) | -   | Alimentation     |
| BROCHE 6    | Pour usage interne  | -   | -                |
| BROCHE 7    | RxB/TxB             | E/S | RS 485           |
| BROCHE 8    | Pour usage interne  | -   | -                |
| BROCHE 9    | +5 V                | -   | Alimentation     |
|             |                     |     | ai4110           |

Tableau 5.1.1 : Emplacement du connecteur XS pour la ligne série RS485

I = Entrée O = Sortie

# Chapitre 6 - Fonctions du Clavier de Paramétrage

Le clavier de paramétrage comprend un afficheur LCD avec deux lignes à 16 chiffres, sept diodes LED et neuf touches fonction. Il est utilisé pour :

- actionner et arrêter le variateur (cette fonction peut être désactivée)
- visualiser la vitesse, la tension, le diagnostic, etc., pendant le fonctionnement
- configurer les paramètres et envoyer les commandes

Le module LED comprend 6 LED. Il est utilisé pour visualiser les informations de condition et de diagnostic pendant le fonctionnement. Le clavier de paramétrage et le module LED peuvent être installés ou déposés même lorsque le variateur fonctionne.

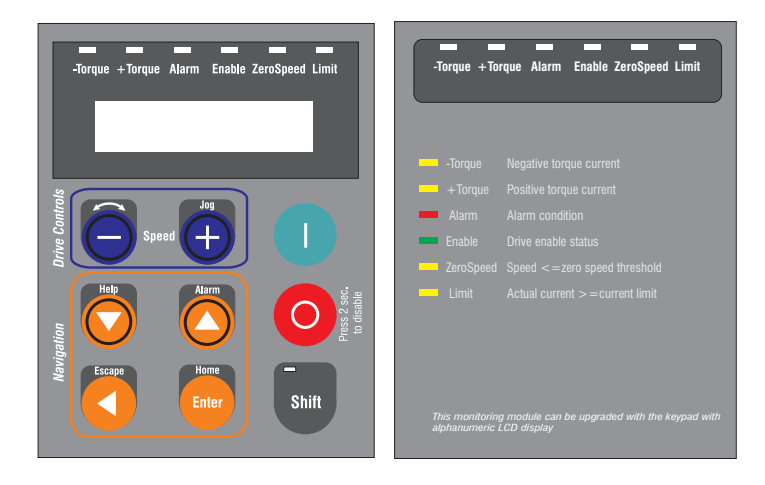

# **REMARQUE !** Un câble clavier de paramétrage de remplacement, plus long de 20 cm., doit être blindé.

# 6.1 LED et Touches

Les LED disponibles sur le clavier de paramétrage sont utilisées pour diagnostiquer rapidement la condition de travail du variateur.

| Désignation | Couleur | Fonction                                                                  |
|-------------|---------|---------------------------------------------------------------------------|
| -Torque     | Jaune   | la DEL est allumée lorsque le variateur fonctionne avec un couple         |
| -           |         | négatif                                                                   |
| +Torque     | jaune   | la DEL est allumée lorsque le variateur fonctionne avec un couple         |
|             |         | positif                                                                   |
| ALARM       | rouge   | la DEL est allumée lorsque le variateur signale l'intervention d'une      |
|             |         | alarme                                                                    |
| ENABLE      | vert    | la DEL est allumée lorsque le variateur est activé                        |
| Zero speed  | jaune   | la DEL est allumée lorsque la vitesse du moteur est à zéro                |
| Limit       | jaune   | la DEL est allumée lorsque le variateur fonctionne à la limite du courant |
|             |         |                                                                           |
| Shift       | jaune   | la DEL est allumée lorsque les fonctions secondaires du clavier de        |
|             |         | paramétrage sont activées                                                 |

| Touches<br>de<br>contrôle | Référence de texte              | Fonction                                                                                                    |
|---------------------------|---------------------------------|----------------------------------------------------------------------------------------------------|
|                           | [START]                         | La touche START contrôle les fonctions d'Activation<br>et de Démarrage du variateur ( <i>Command select</i> =<br>touche I O)                                                                                                    |
| 0                         | [STOP]                          | La touche STOP contrôle les fonctions d'Arrêt et de<br>Désactivation ( <i>Command select</i> = touche I O) ; la<br>touche Stop réinitialise également le séquenceur à la<br>suite d'une alarme                                                                                                    |
| Jog<br>(+)                | [Increase] / [Jog]              | Les fonctions Moto-potentiomètre et Marche par<br>impulsions ne sont pas disponibles sur la version<br>ARTDriveL.                                                                                                    |
| Ô                         | [Decrease] / [Rotation control] | Les fonctions Moto-potentiomètre et Marche par<br>impulsions ne sont pas disponibles sur la version<br>ARTDriveL.                                                                                                    |
| Help                      | [Down arrow] / [Help]           | Utilisée pour faire défiler vers le bas les éléments du menu pendant<br>une consultation, les listes de sélection et les paramètres<br>correspondants ou pour taper des valeurs d'un editing numérique.<br>Après avoir appuyé sur la touche shift, le menu des informations<br>spécifiques est affiché, s'il est disponible. Il est possible de<br>visualiser le menu Aide par les flèches en haut/en bas. La flèche<br>de gauche permet de revenir en mode normal.                                                                                      |
| Alarm                     | [Up arrow] / [Alarm]            | Utiliser pour faire défiler, vers le haut, les éléments du menu<br>pendant une consultation, les listes de sélection et les paramètres<br>correspondant ou pour taper des valeurs d'un editing numérique.<br>Après avoir appuyé sur la touche shift, le mode pour visualiser la<br>liste des alarmes est activé. Les alarmes activées et celles attendant<br>d'être validées peuvent être visualisées par les flèches en haut/en<br>bas. Les alarmes peuvent être validées par la touche Enter. La<br>flèche de gauche permet de revenir en mode normal. |
| Escape                    | [Left arrow] / [Escape]         | Utilisée pour passer au niveau suivant pendant la consultation<br>du menu ; pour faire défiler les chiffres en mode editing<br>numérique, pour revenir en mode normal en sortant de la liste<br>des alarmes ou du mode Aide. Après avoir appuyé sur la touche<br>Shift, elle est utilisée pour sortir de l'editing numérique ou de la<br>sélection sans effectuer aucun changement.                                                                                                    |
| Enter                     | [Enter] / [Home]                | Utilisée pour revenir au niveau précédent pendant la consultation<br>du menu ; pour entrer des Sélections ou des valeurs numériques<br>après la phase editing, pour activer des commandes et pour valider<br>les alarmes dans le mode liste Alarmes.<br>Deuxième fonction Accueil, retour au menu Moniteur par<br>n'importe quel niveau du menu principal.                                                                                                    |
| Shift                     | [Shift]                         | La touche Shift active les fonctions secondaires du clavier de paramétrage (contrôle rétroaction, Marche par impulsions, Aide, Alarme, Supprimer, Accueil).                                                                                                    |

#### 6.2 Se déplacer dans un Menu

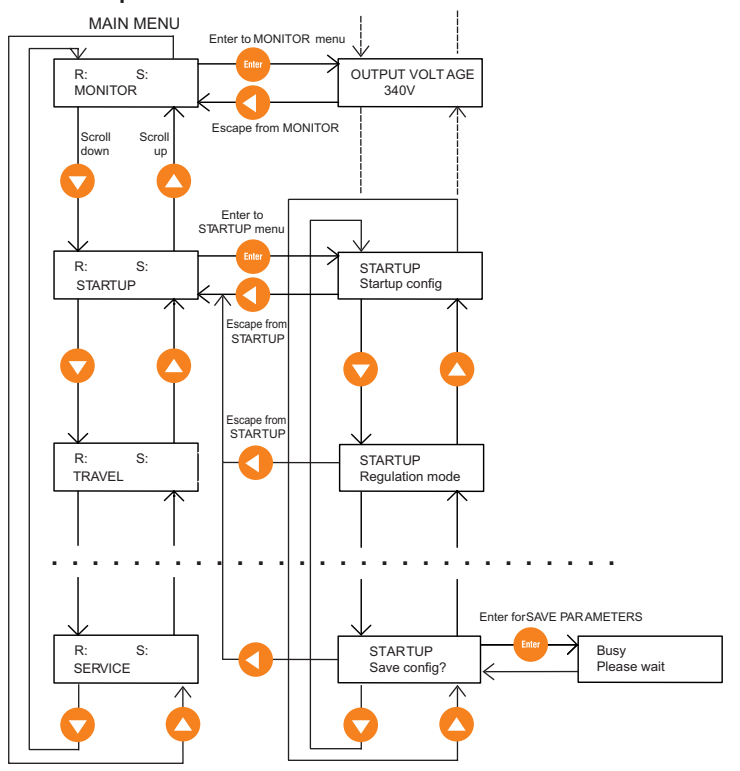

# 6.3 Utiliser la fonction Aide du Clavier de Paramétrage

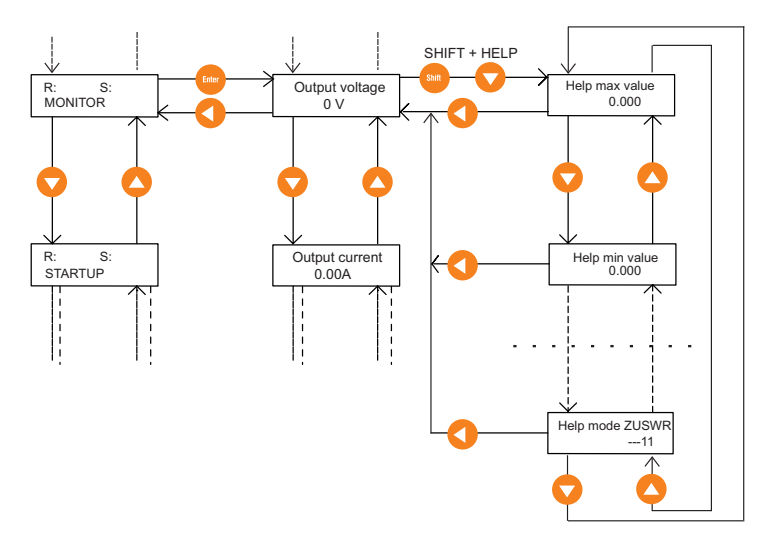

# 6.4 Menu principal du Variateur

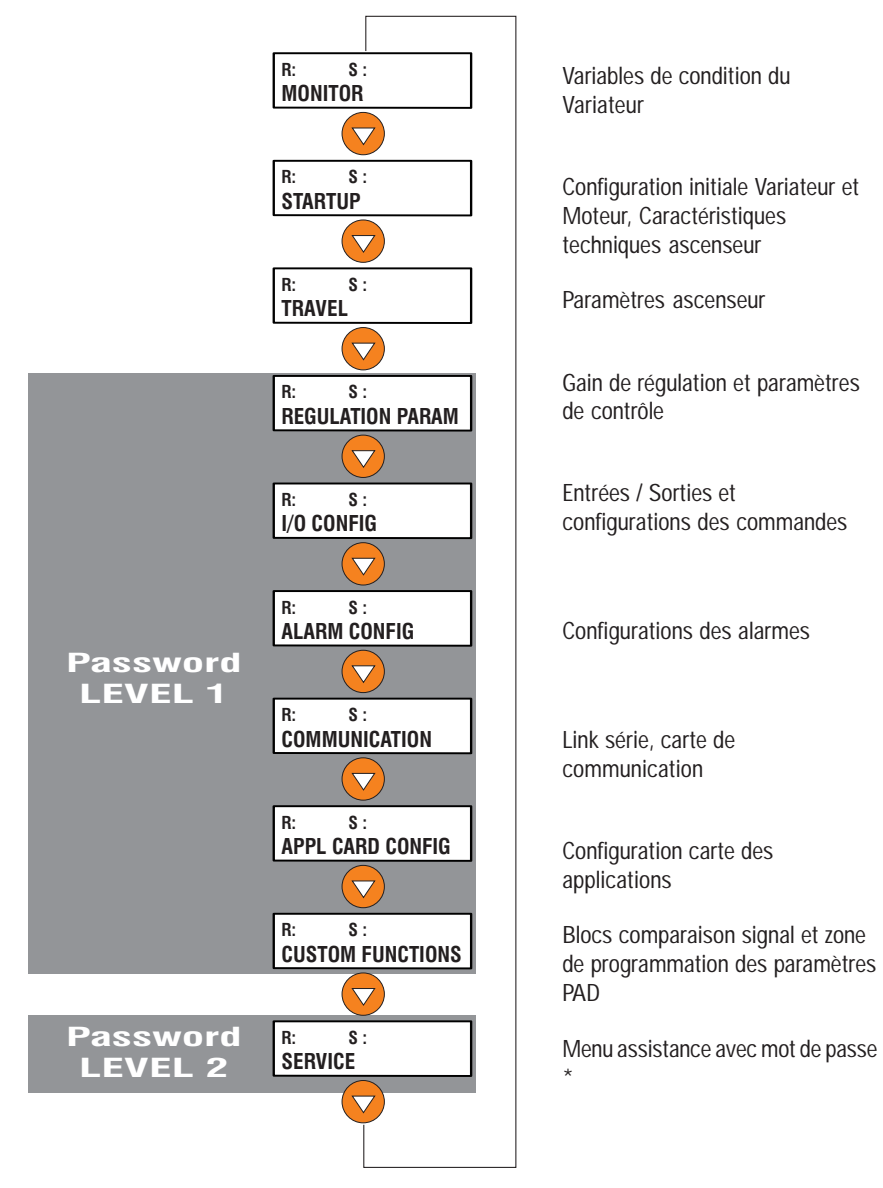

\* Le menu SERVICE permet la configuration du mot de passe pour l'activation des menus du Niveau1 du variateur : 12345. Pour accéder aux menus du Niveau 1 du variateur, valider le mot de passe 12345 dans le paramètre "Insert Password" et confirmer par la touche "Enter".

REMARQUE ! Le mot de passe du Niveau 1 doit être validé à chaque alimentation de recycle du variateur

# Chapitre 7 - Mise en Service par le Clavier de Paramétrage

ARTDrive Lift peut fonctionner avec un contrôle avancé de Tension/ Fréquence (V/f) (par défaut), avec un contrôle vectoriel Sensorless (boucle ouverte), avec un contrôle vectoriel à orientation de champ (boucle fermée) et Brushless.

Tous les modes de régulation ont leur jeu indépendant de paramètres. Une mise en service exécutée dans un mode devra être répétée ou transférée dans un autre mode de régulation.

# 7.1 Mise en service pour AVy...AC / AC4 (Moteurs asynchrones)

| Boucle fermée - Mode<br>Sélection du mode de<br>Régulation        | à orientation de champ (voir chap. 7.1.1)<br>La configuration en usine du variateur est contrôle V/f, la modifier<br>avec le contrôle vectoriel à orientation de champ.                                                                                                    |
|-------------------------------------------------------------------|----------------------------------------------------------------------------------------------------|
| 1 Sélection du mode de<br>Régulation                              | La configuration en usine du variateur est contrôle V/f, la modifier avec le contrôle vectoriel à orientation de champ.                                                                                                    |
| Kegulation                                                        |                                                                                                    |
| 2 Configuration des<br>données du Variateur                       | Aller en mode Configuration pour le paramétrage des données<br>du variateur : tension de réseau, température ambiante, fréquence<br>de découpage, résolution consigne de vitesse                                                                                                    |
| 3 Configuration des<br>données du Moteur                          | Aller en mode Configuration pour le paramétrage des<br>données du moteur : tension nominale, fréquence<br>nominale, courant nominal, vitesse nominale, puissance<br>nominale, Cosphi                                                                                                    |
| 4 Exécution<br>Autocalibrage moteur                               | La procédure d'Autocalibrage est la mesure réelle des paramètres<br>du moteur ; deux options possibles :<br>- "Complete still" peut être utilisé lorsque le moteur est accouplé<br>à la transmission, le frein est appliqué et la cabine est installée.<br>Si le frein n'est pas appliqué, cela peut entraîner une rotation<br>limitée de l'arbre. Devrait provoquer une rotation limitée.<br>- "Complete rot" peut être utilisé lorsque le moteur n'est pas<br>accouplé ou la transmission ne représente pas plus de 5% de<br>charge et la cabine n'est pas installée. Entraîne une rotation<br>de l'arbre très poche de la vitesse nominale. |
| 5 Configuration de toutes<br>les données mécaniques<br>du système | Données mécaniques du système : rapport de réduction,<br>diamètre de la poulie, vitesse du bas d'échelle.                                                                                                    |
| 6.1 Configuration type<br>codeur<br>6.2                           | <ul> <li>- 6.1 : Rétroaction du codeur connexe au connecteur XE sur la carte de Régulation</li> <li>- 6.2 : Rétroaction du codeur connexe au connecteur XFI sur la carte optionnelle EXP</li> </ul>                                                                                                    |

#### Procédure de configuration mise en service

Suivre les Pas de 6 à 9 dans le paragraphe 7.1.3

| Pas | Fonction                                                           | Description                                                                                         |
|-----|--------------------------------------------------------------------|----------------------------------------------------------------------------------------------------|
|     | Boucle ouverte - Mode vectoriel Sensorless (voir paragraphe 7.1.2) |                                                                                                    |
| 1   |                                                                    | La configuration en usine du Variateur est contrôle V/f, sélectionner le mode vectoriel Sensorless. |
|     |                                                                    |                                                                                                    |

# Suivre les Pas de 2 à 9 dans le paragraphe 7.1.3

| Pas | Fonction                                                                 | Description                                                                                                    |
|-----|--------------------------------------------------------------------------|----------------------------------------------------------------------------------------------------|
|     | Mode contrôle V/f (voir                                                  | paragraphe 7.1.3)                                                                                                    |
| 1   | Actionnement                                                             | La configuration par défaut en usine du variateur est contrôle V/f.                                                                                                    |
| 2   | Configuration des<br>données du Variateur                                | Aller en mode Configuration pour le paramétrage des données<br>du variateur : tension du réseau, température ambiante et<br>fréquence de découpage.                                                                                                    |
| 3   | Configuration des<br>données du Moteur                                   | Aller en mode Configuration pour le paramétrage des données du moteur : tension nominale, fréquence nominale, courant nominal, vitesse nominale, puissance nominale, Cosphi                                                                                                    |
| 4   | Exécution<br>Autocalibrage moteur                                        | La procédure d'Autocalibrage est la mesure réelle des<br>paramètres du moteur ; deux options possibles :<br>- " <b>Complete still</b> " peut être utilisé lorsque le moteur est accouplé à la<br>transmission, le frein est appliqué et la cabine est installée. Si le<br>frein n'est pas appliqué, cela peut entraîner une rotation limitée<br>de l'arbre.<br>- " <b>Complete rot</b> " peut être utilisé lorsque le moteur n'est pas<br>accouplé ou la transmission ne représente pas plus de 5% de charge<br>et la cabine n'est pas installée. <b>Entraîne une rotation de l'arbre<br/>moteur très proche de la vitesse nominale</b> . |
| 5   | Configuration de toutes<br>les données mécaniques<br>du système          | Données mécaniques du système : rapport de réduction,<br>diamètre de la poulie, vitesse du bas d'échelle.                                                                                                    |
| 6   | Configuration de toutes<br>les données concernant<br>le poids du système | Données concernant le poids du système : Poids cabine,<br>contre-poids, poids de charge, poids des câbles, inertie<br>du moteur, inertie de la transmission.                                                                                                    |
| 7   | Configuration des<br>paramètres de l'unité<br>de freinage                | Paramètres unité de freinage : type unité de freinage<br>(intérieure/extérieure), résistance unité de freinage,<br>puissance unité de freinage.                                                                                                    |
| 8   | Configuration du profil<br>vitesse                                       | Une combinaison binaire de trois entrées digitales permet<br>de sélectionner jusqu'à 8 valeurs de consigne de vitesse<br>différentes                                                                                                    |
| 9   | Configuration du profil<br>rampe                                         | Dans le profil rampe, il est possible de configurer l'accélération et la décélération                                                                                                    |
## AUDIN - 8, avenue de la malle - 51370 Saint Brice Courcelles

Tel : 03.26.04.20.21 - Fax : 03.26.04.28.20 - Web : http://www.audin.fr - Email : info@audin.fr

*Remarque !* La procédure suivante prend comme exemple un variateur AVy4220-KBL-AC4 (révision logiciel 3.500).

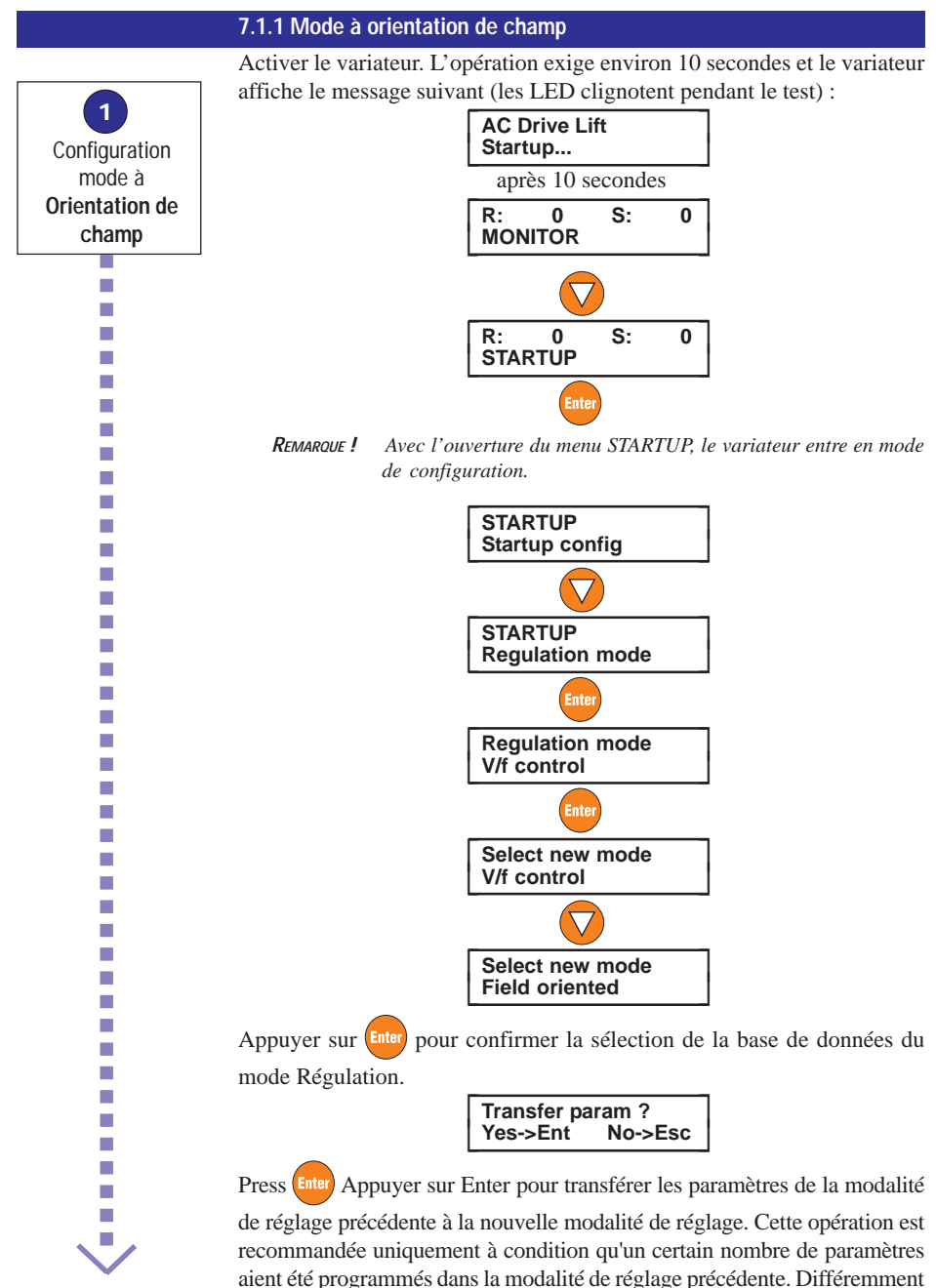

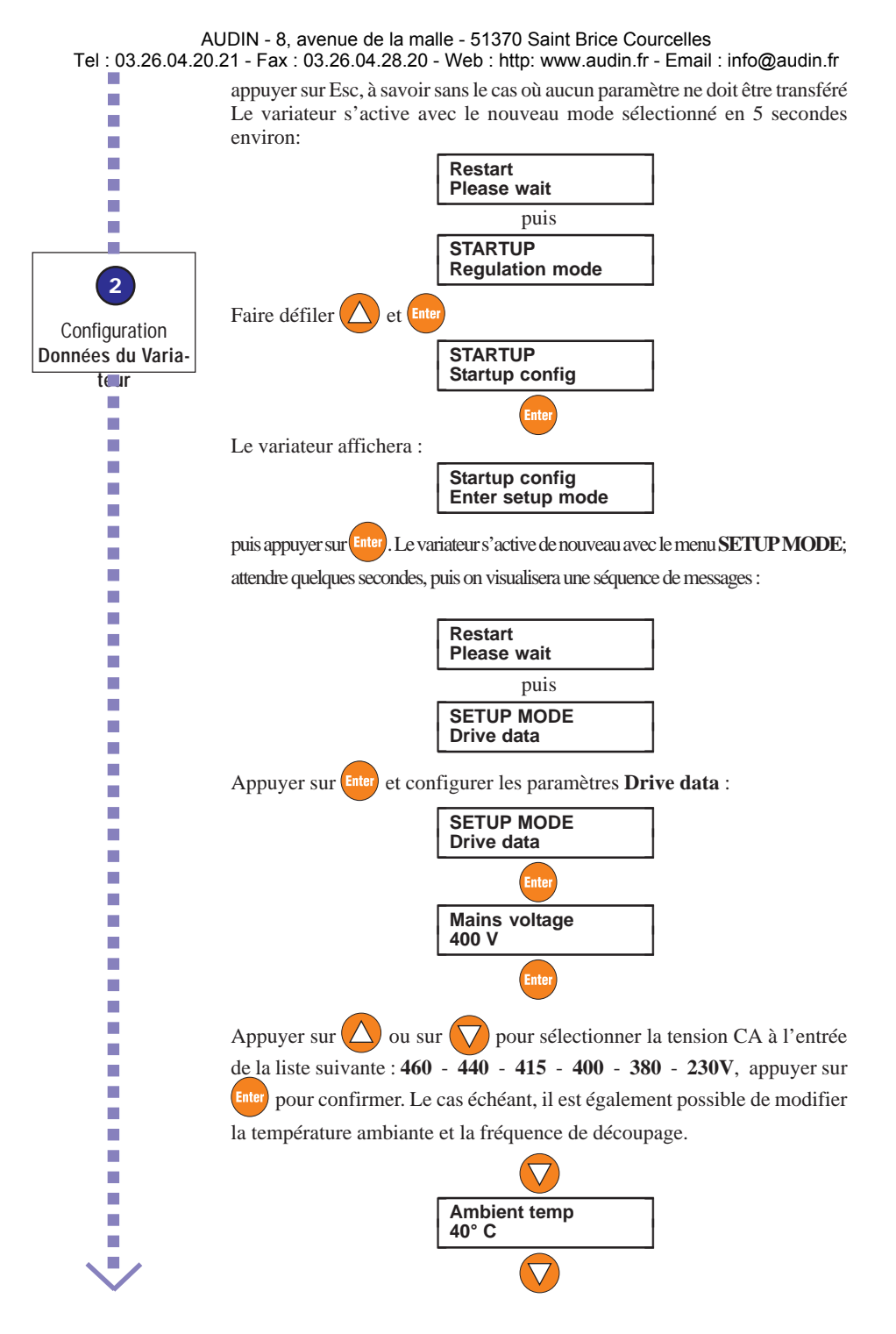

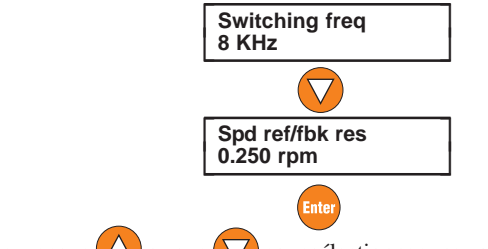

Appuyer sur O ou sur pour sélectionner une valeur de la résolution de vitesse basée sur la vitesse maximale du moteur.

Ex. : si la vitesse nominale est 1460 tours/mn, paramétrer 0,125 rpm (voir le tableau)

| Résolution de vitesse<br>(Spd ref/fbk res) | Valeur maximale de vitesse |
|--------------------------------------------|----------------------------|
| 0,125 tour/mn                              | 2048 tours/mn              |
| 0,25 tour/mn                               | 4096 tours/mn              |
| 0,5 tour/mn                                | 8192 tours/mn              |
| 1 tour/mn                                  | 16384 tours/mn             |
| 0,03125 tour/mn                            | 512 tours/mn               |

Spd ref/fbk res 0.125 rpm

Appuyer sur Enter pour confirmer la sélection.

Appuyer sur oppour sortir de **Drive Data**. Le variateur affiche le message suivant :

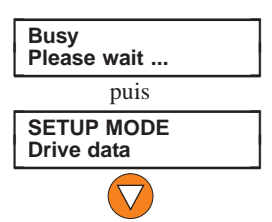

**Reviral!** En cas de variations des paramètres du menu des données du Variateur, avec cette opération les valeurs internes du variateur seront calculées et les résultats d'autocalibrage seront initialisés.

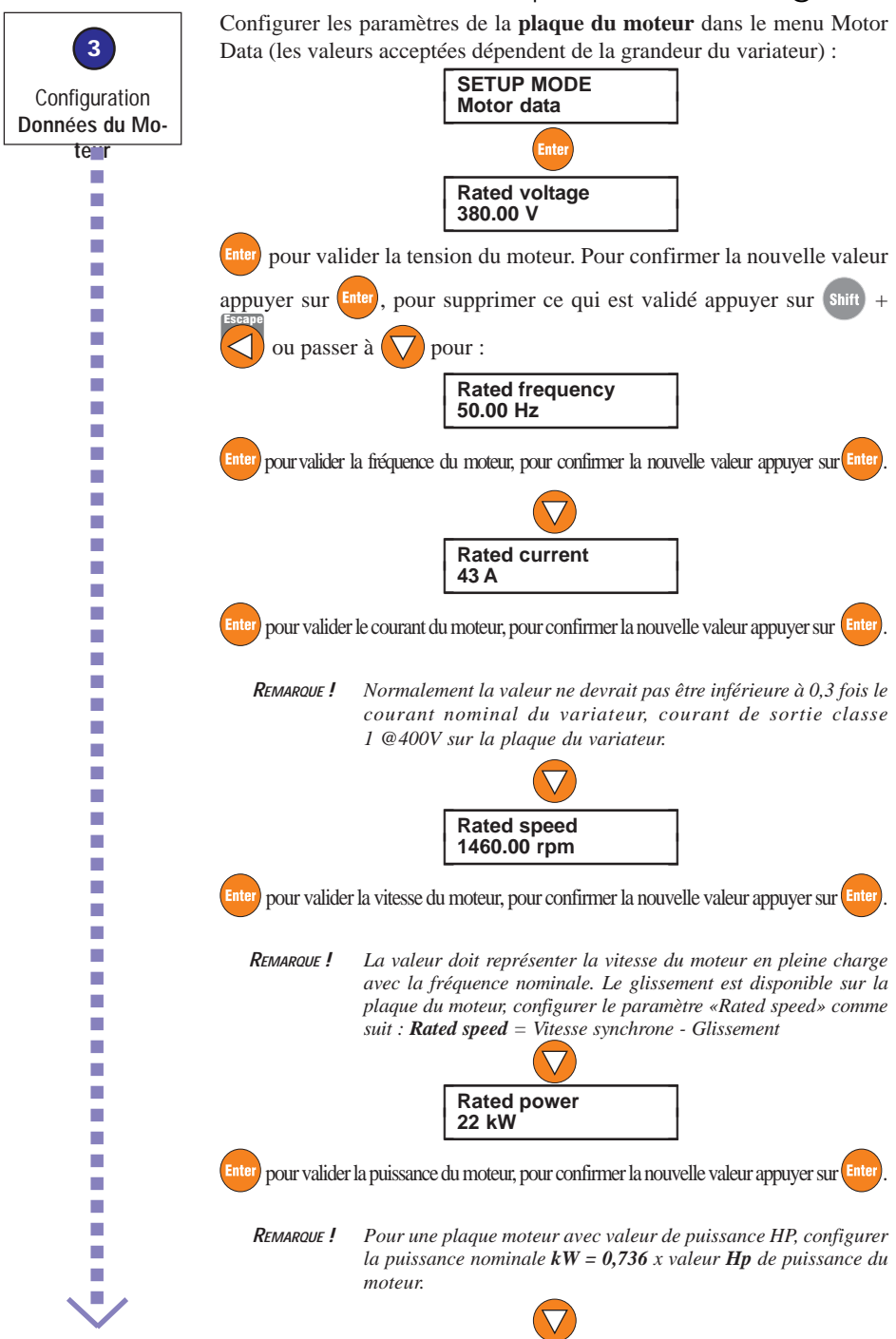

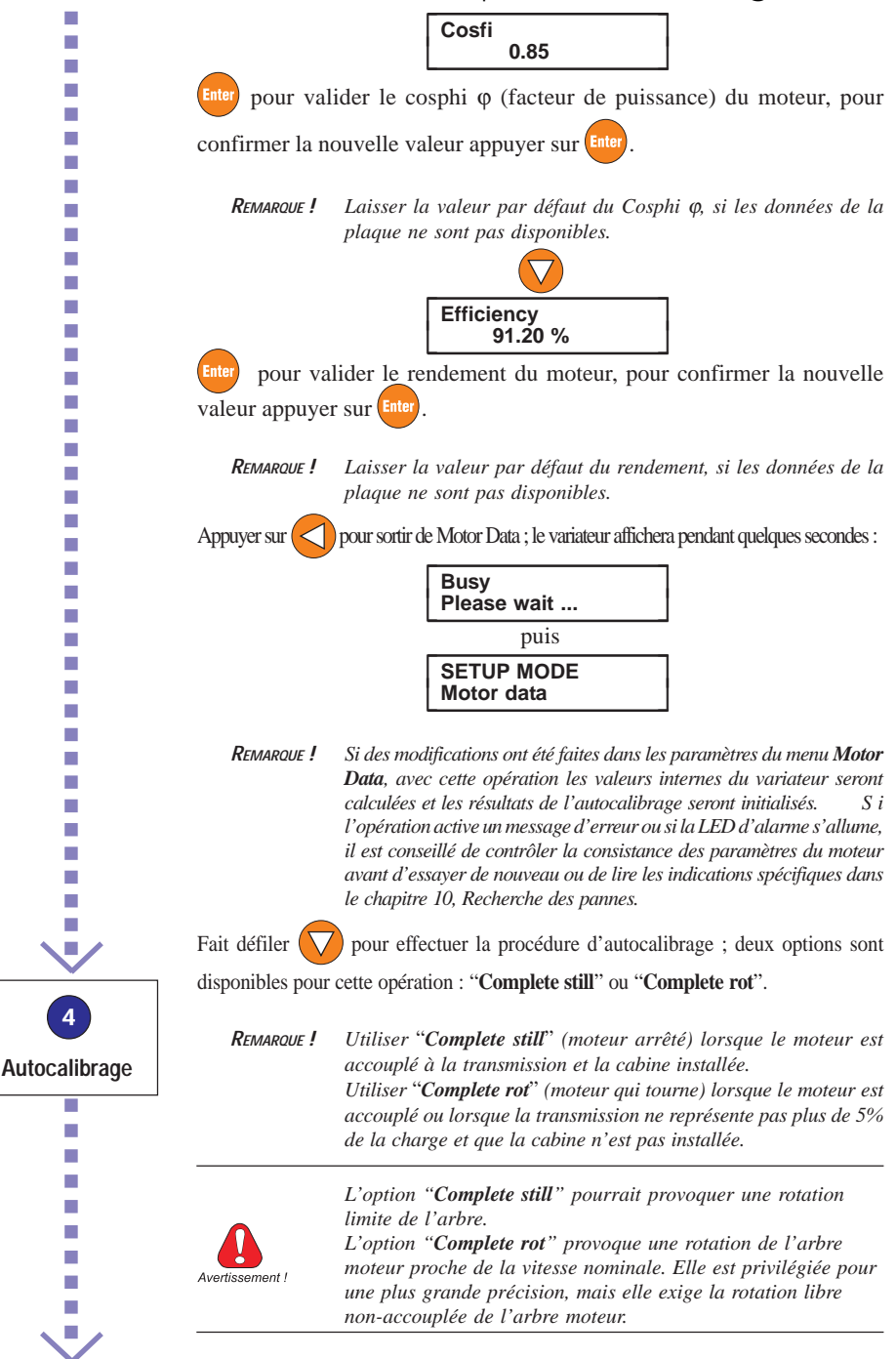

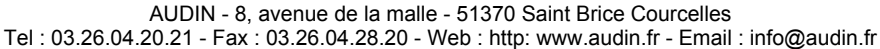

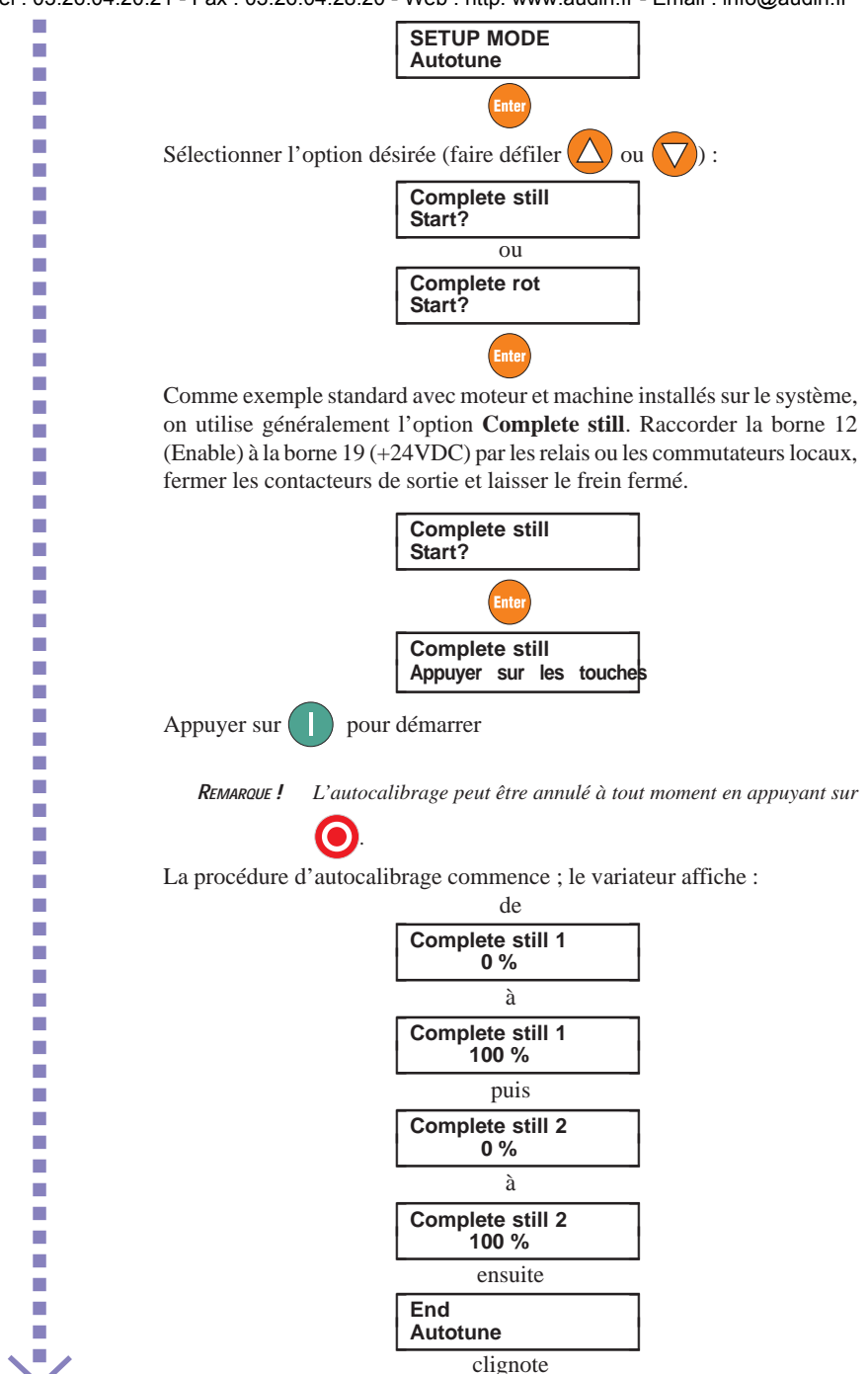

| AUDIN - 8, avenue de la malle - 51370 Saint Brice Courcelles                                |
|---------------------------------------------------------------------------------------------|
| Tel: 03.26.04.20.21 - Fax: 03.26.04.28.20 - Web: http://www.audin.fr - Email: info@audin.fr |

| <br>Appuver sur deux fois pour sortir de la procédure :                                                                                                    |  |  |
|----------------------------------------------------------------------------------------------------|--|--|
| SETUP MODE<br>Autotune                                                                                                    |  |  |
| Ouvrir les contacteurs de sortie et déconnecter la borne 12 (Enable).                                                                                                    |  |  |
| <b>REMARQUE !</b> La procédure d'autocalibrage peut avoir besoin de plusieurs minutes pour être complétée.                                                                               |  |  |
| Si l'opération active un message d'erreur, par exemple lorsque le variateur<br>est désactivé pendant l'exécution de la procédure :<br>Autotune err#1:<br>Abort                           |  |  |
| et la LED rouge d'alarme clignote                                                                                                    |  |  |
| Appuyer sur 🤇 deux fois pour sortir,                                                                                                    |  |  |
| puis essayer de répéter la procédure d'autocalibrage. Pour de plus amples<br>informations, concernan les messages d'erreur et les alarmes, voir le chapitre<br>10, Recherche des pannes. |  |  |
| Appuyer sur 🤇 pour sortir du menu SETUP MODE.                                                                                                    |  |  |
| Attendre quelques secondes, puis on visualisera les séquences de messages suivantes :                                                                                                    |  |  |
| Busy<br>Please wait                                                                                                    |  |  |
| puis                                                                                                    |  |  |
| Restart<br>Please wait                                                                                                    |  |  |
| puis                                                                                                    |  |  |
| R: S:<br>MONITOR                                                                                                    |  |  |
| puis                                                                                                    |  |  |
| Load setup?<br>Yes->Ent No->Esc                                                                                                    |  |  |
| Appuyer sur Enter pour charger les données d'autocalibrage.                                                                                                    |  |  |
| Busy<br>Please wait                                                                                                    |  |  |
| puis                                                                                                    |  |  |
| Load setup?<br>Yes->Ent No->Esc                                                                                                    |  |  |
| Appuyer sur opur sortir du menu :                                                                                                    |  |  |
| Startup config<br>Load setup                                                                                                    |  |  |

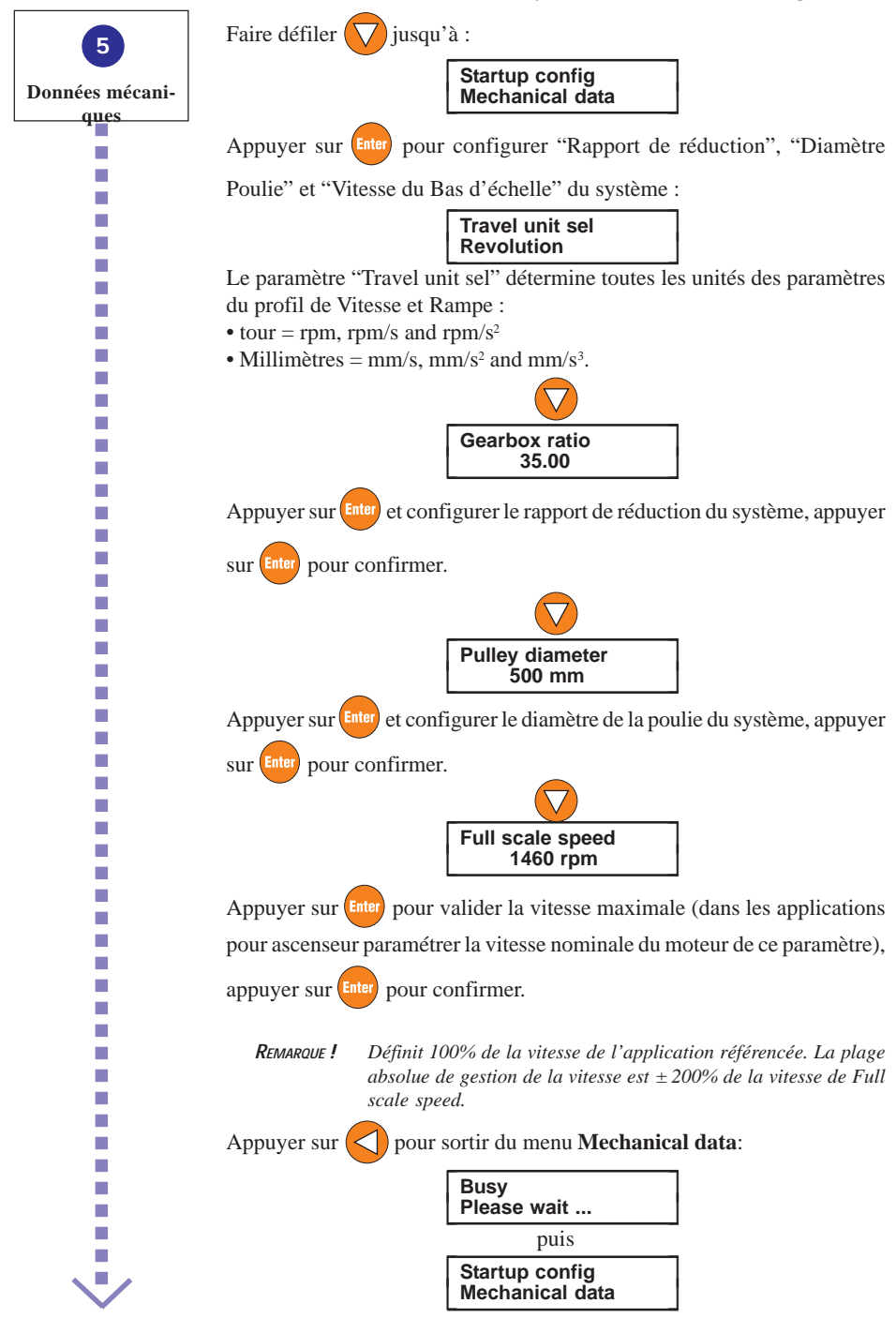

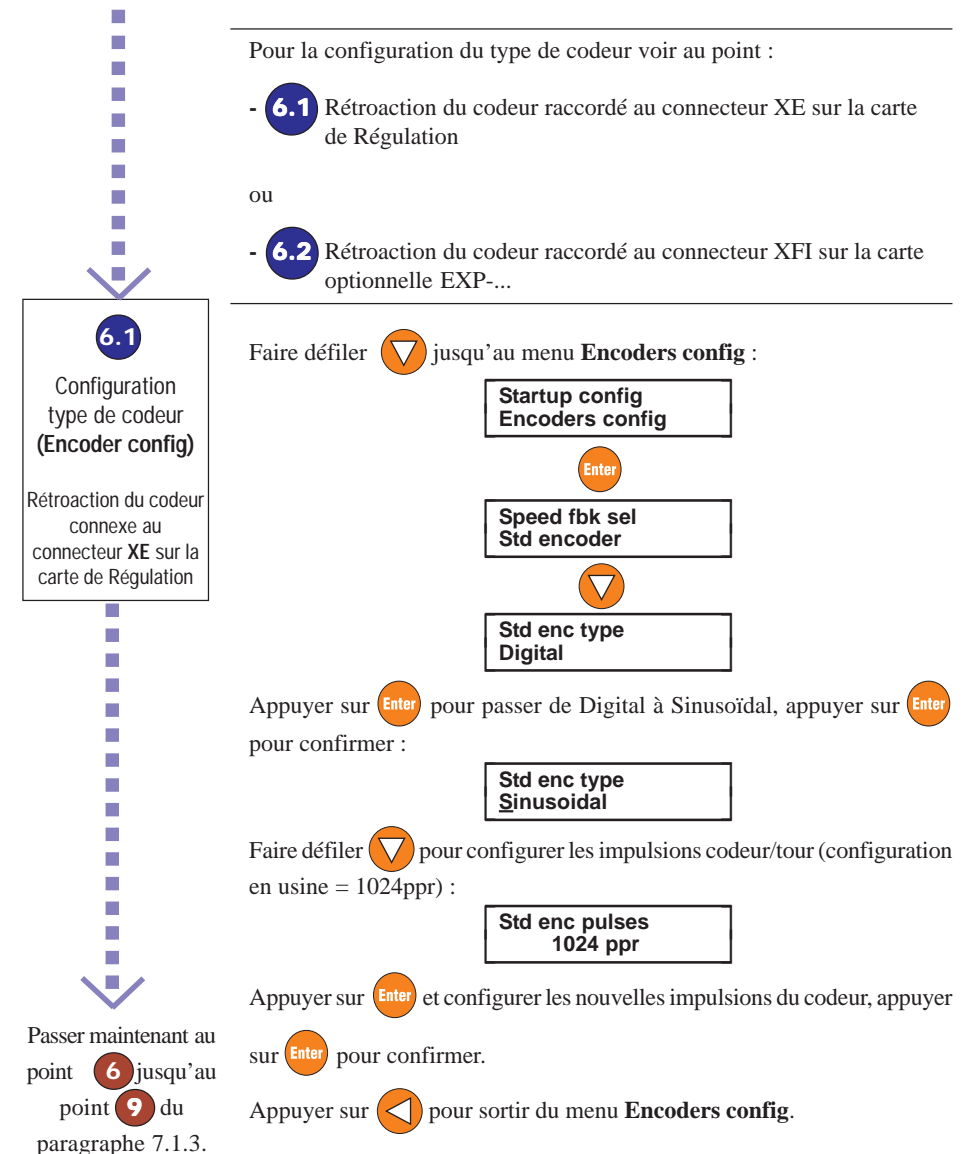

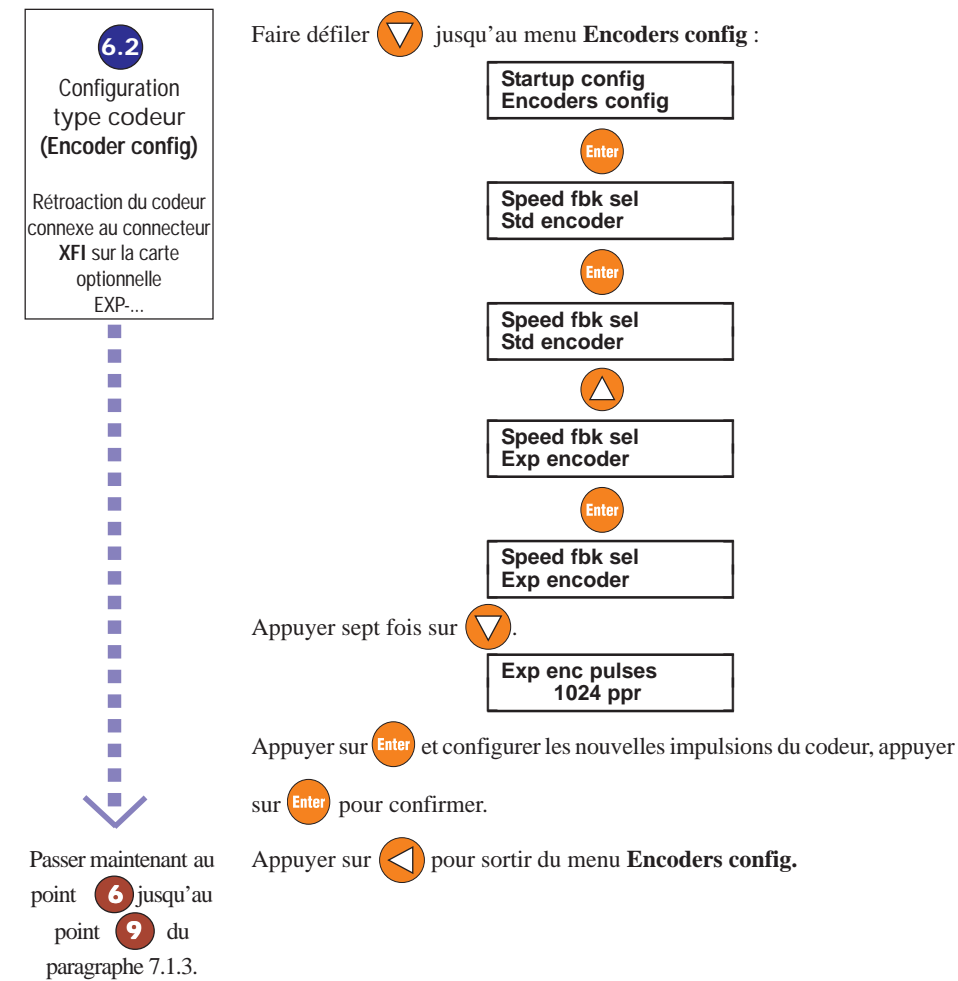

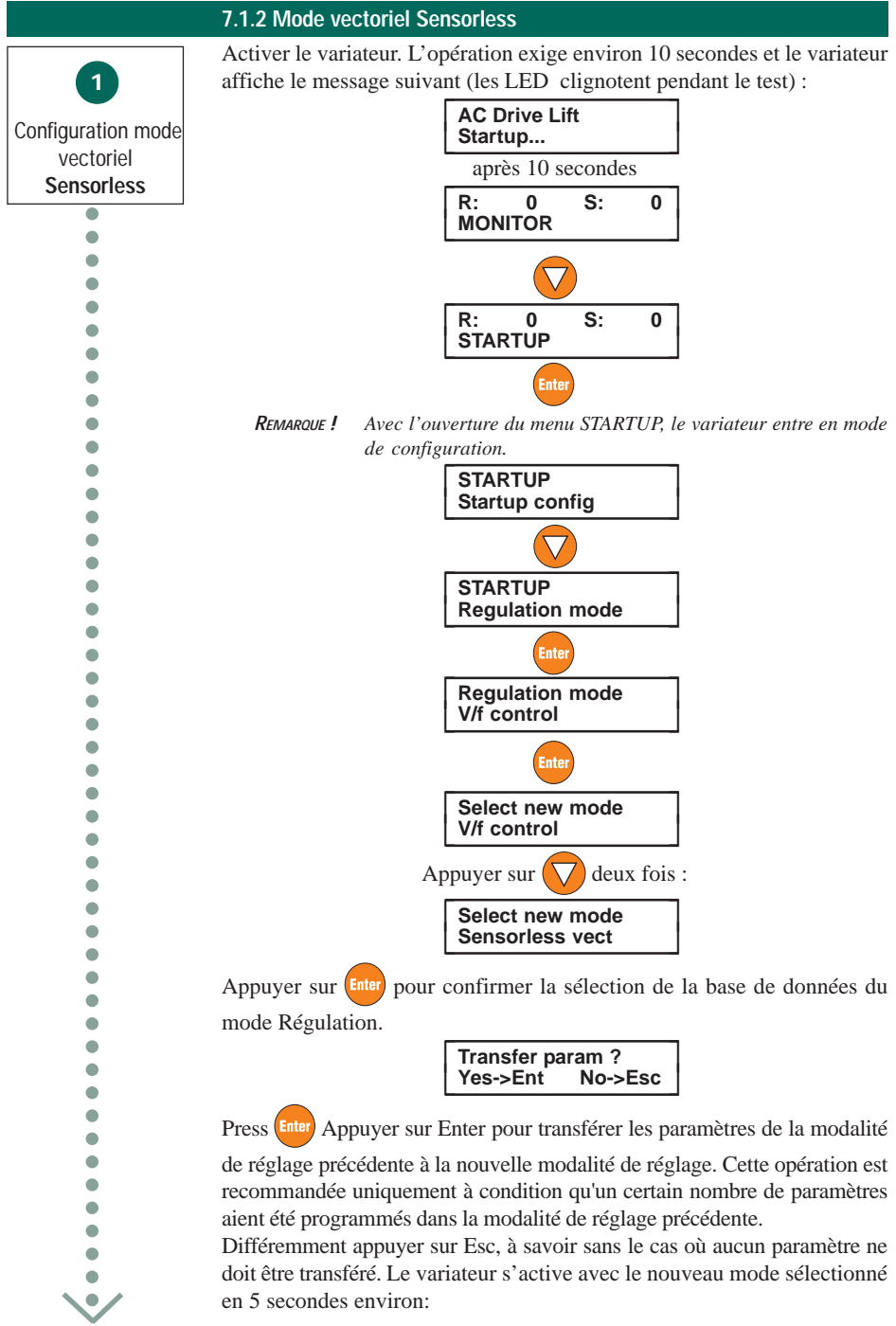

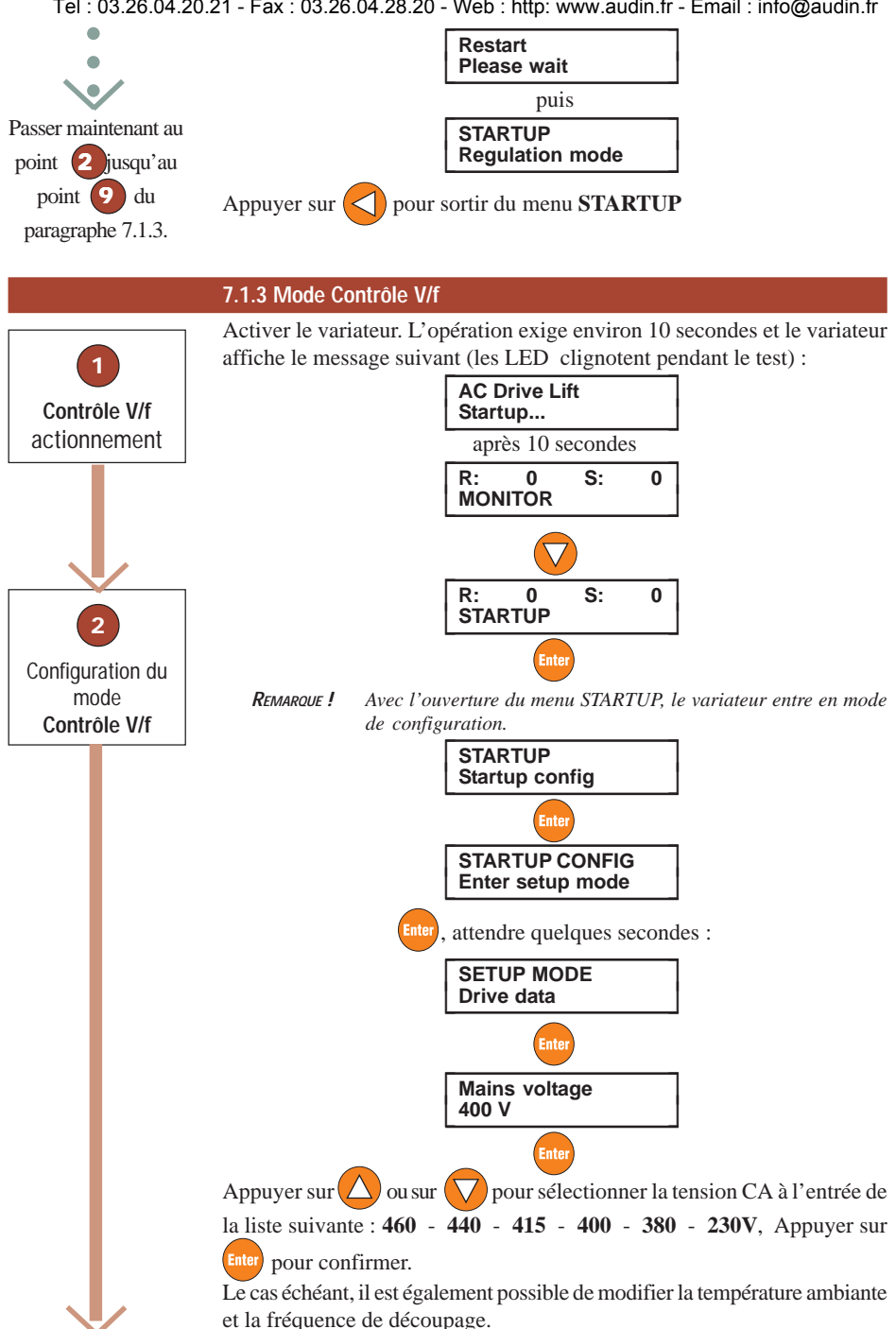

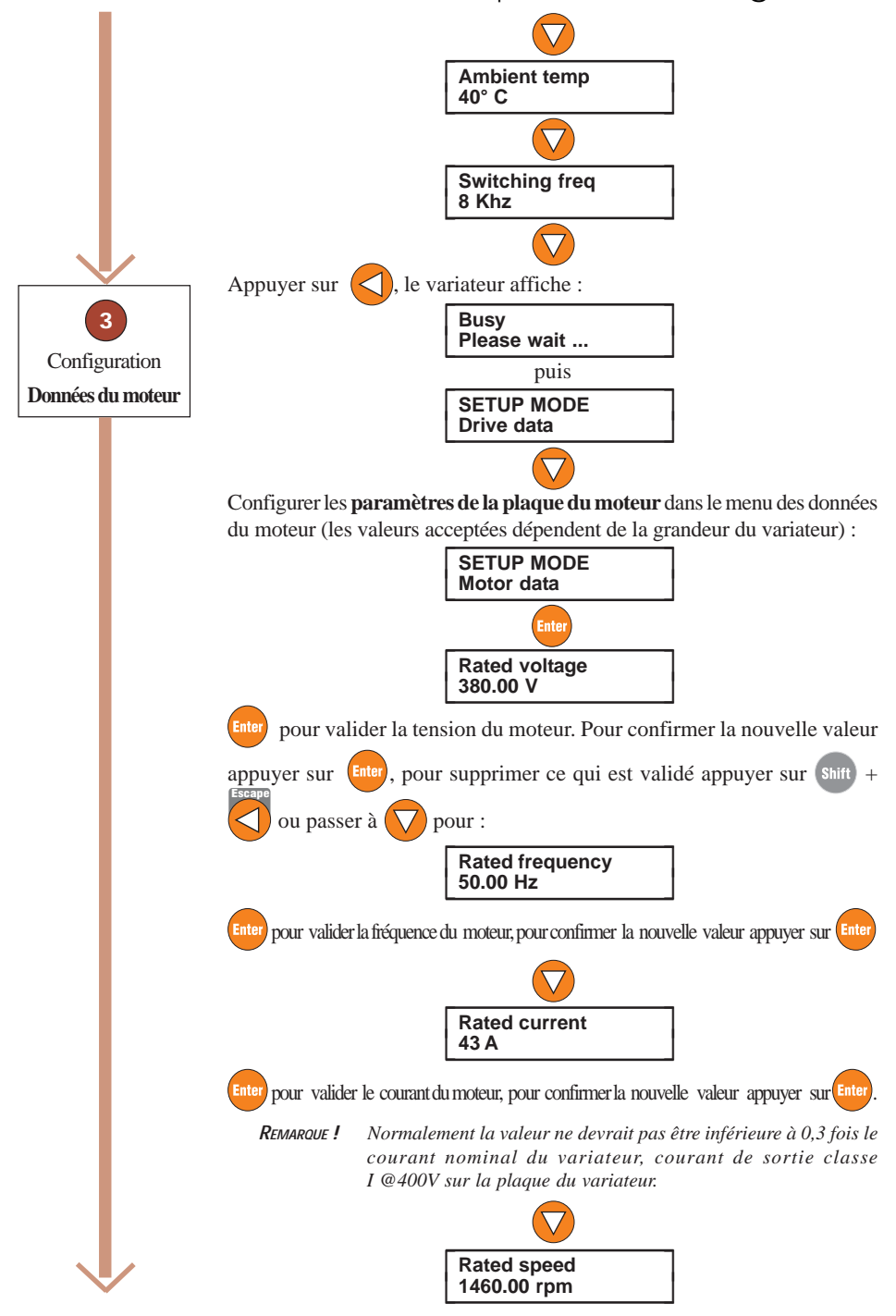

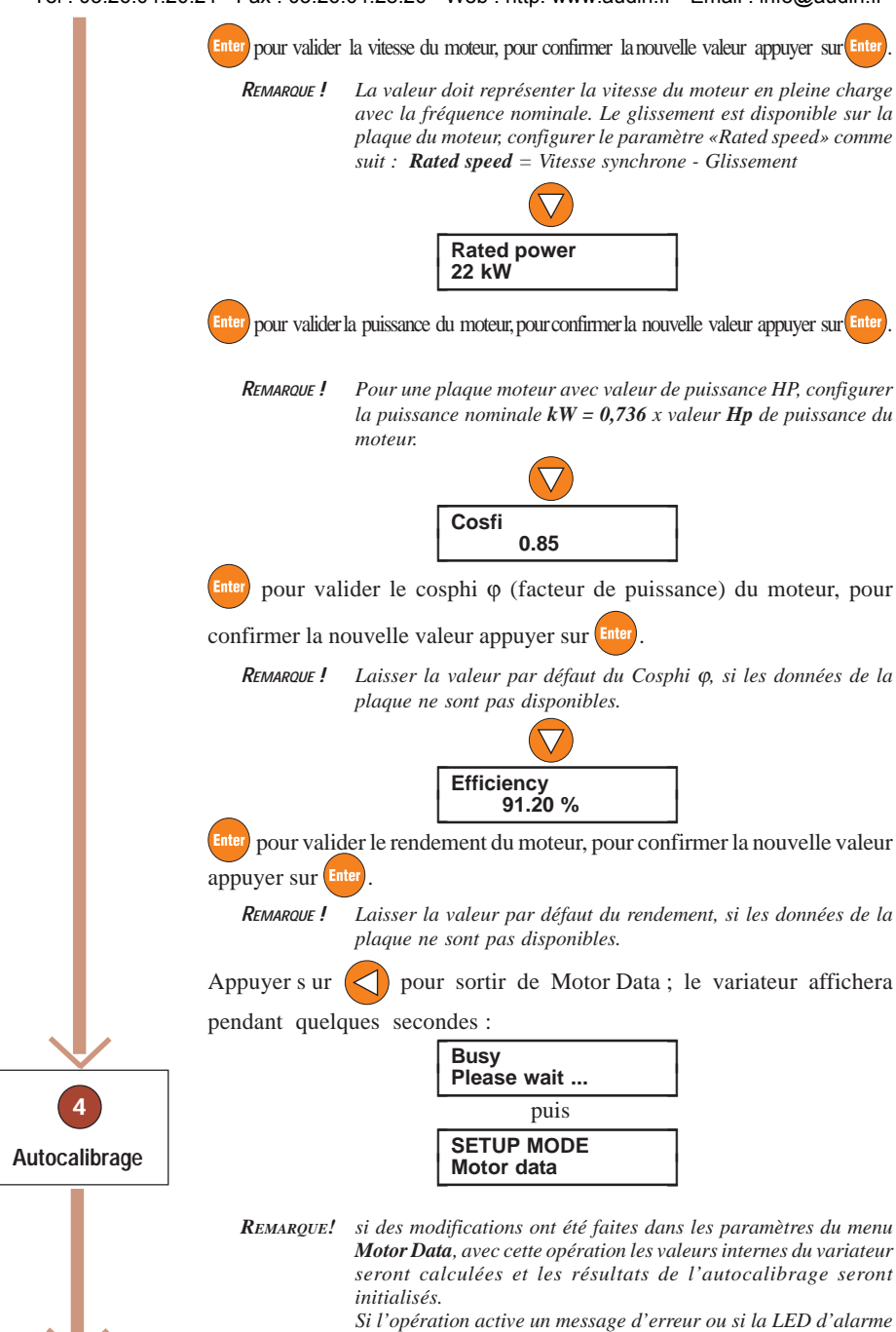

s'allume, il est conseillé de contrôler la consistance des

paramètres du moteur avant d'essayer de nouveau ou de lire les indications spécifiques dans le chapitre 10, Recherche des pannes.

Fait défiler 🔽 pour effectuer la procédure d'autocalibrage ; deux options

sont disponibles pour cette opération : "Complete still" ou "Complete rot".

**REMARQUE !** Utiliser "Complete still" (moteur arrêté) lorsque le moteur est accouplé à la transmission et la cabine installée. Utiliser "Complete rot" (moteur qui tourne) lorsque le moteur est accouplé ou lorsque la transmission ne représente pas plus de 5% de la charge et que la cabine n'est pas installée.

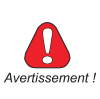

L'option "**Complete still**" pourrait provoquer une rotation limitée de l'arbre.

L'option "**Complete rot**" provoque une rotation de l'arbre moteur proche de la vitesse nominale. Elle est privilégiée pour une plus grande précision, mais elle exige la rotation libre non-accouplée de l'arbre moteur.

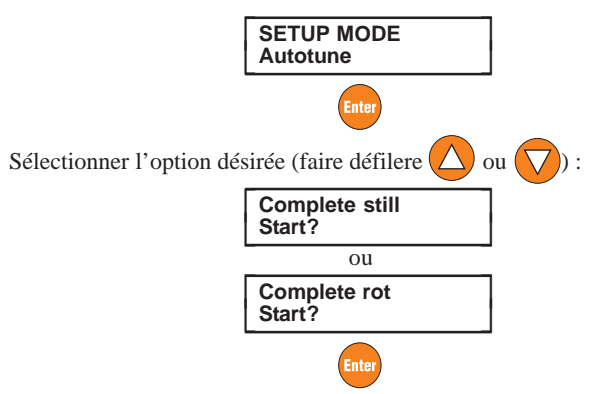

Comme exemple standard avec moteur et machine installés sur le système, on utilise généralement l'option **Complete still**. Raccorder la borne 12 (Enable) à la borne 19 (+24VDC) par les relais ou les commutateurs locaux, fermer les contacteurs de sortie et laisser le frein fermé.

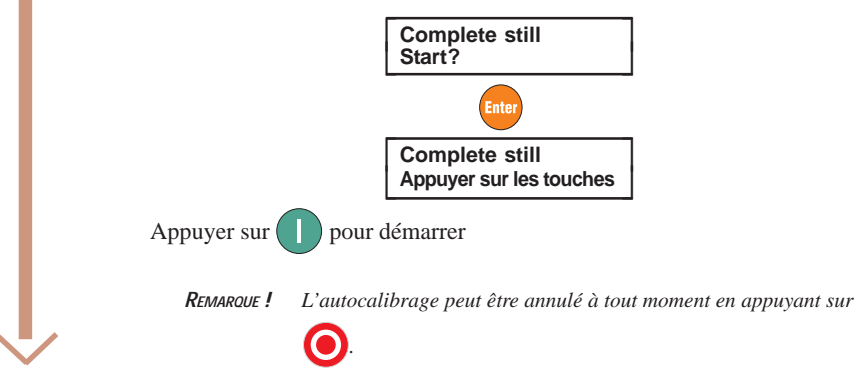

La procédure d'autocalibrage commence ; le variateur affiche :

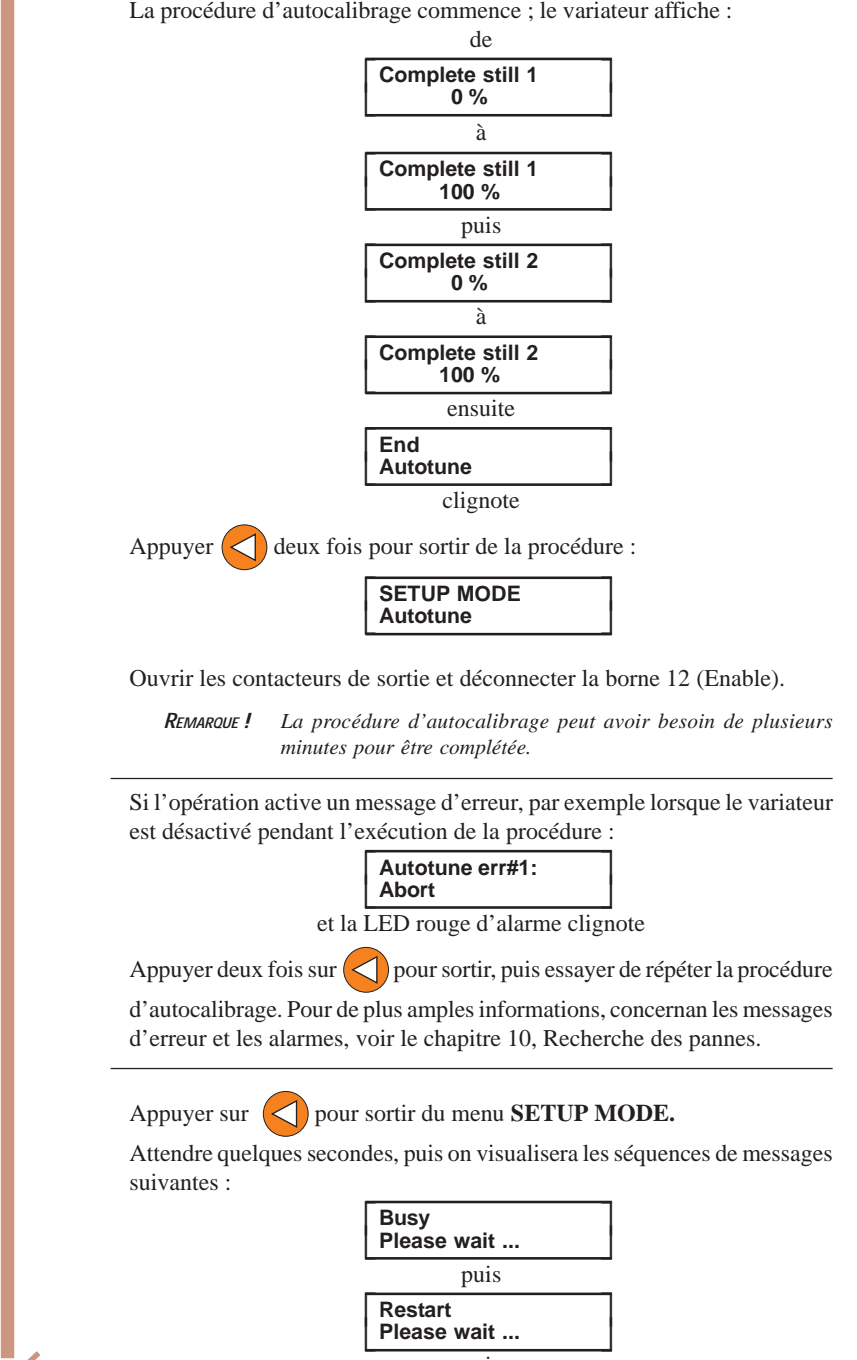

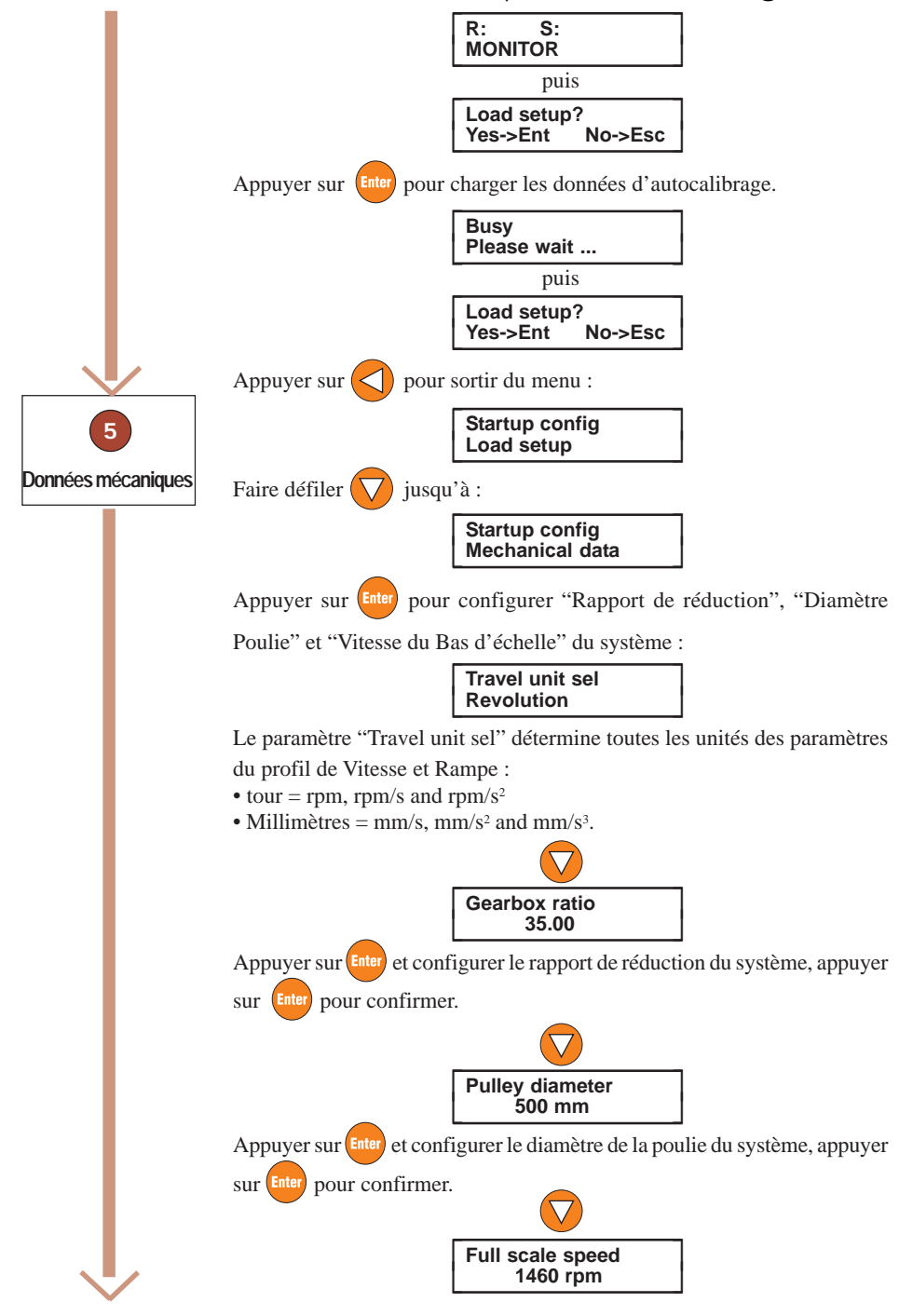

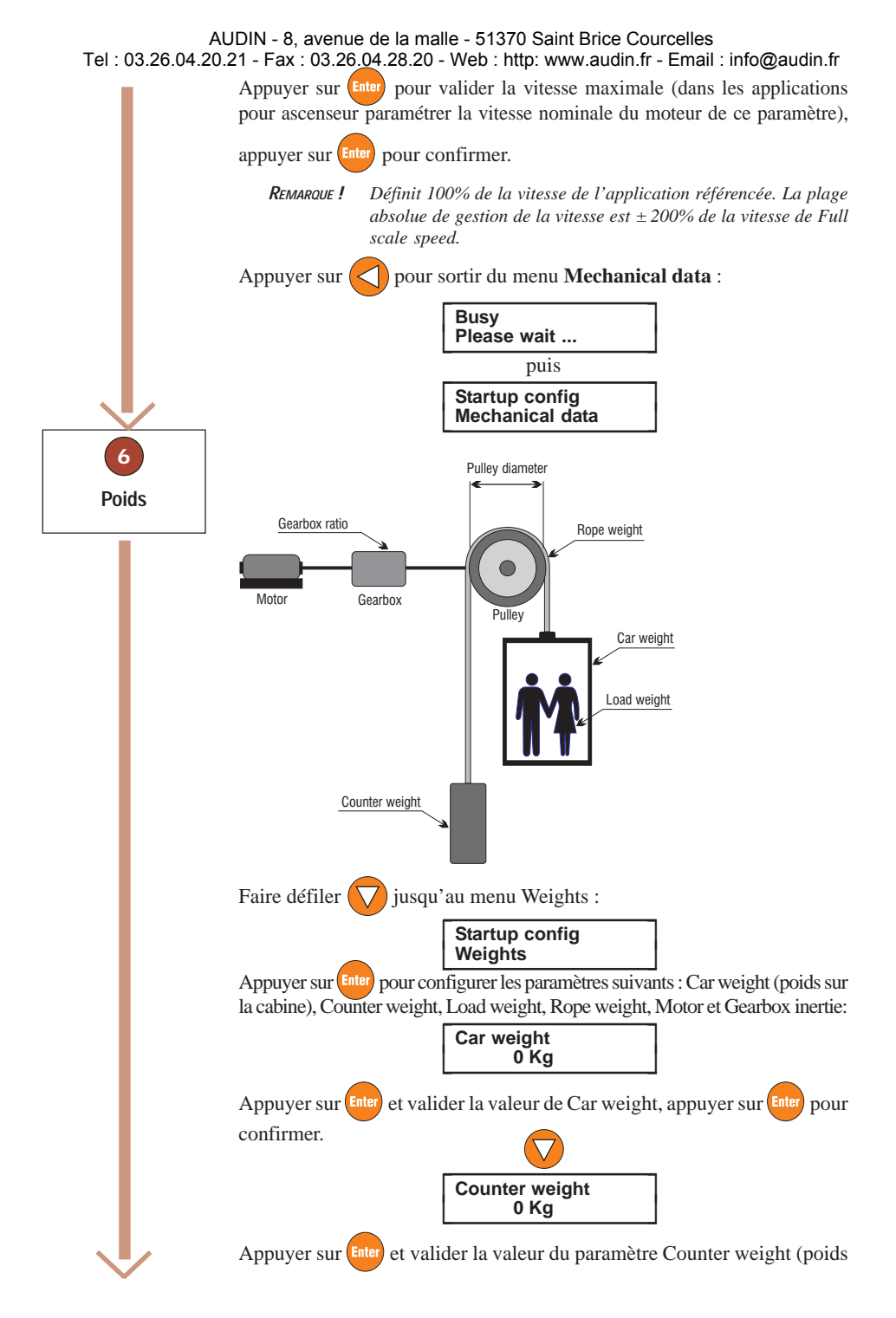

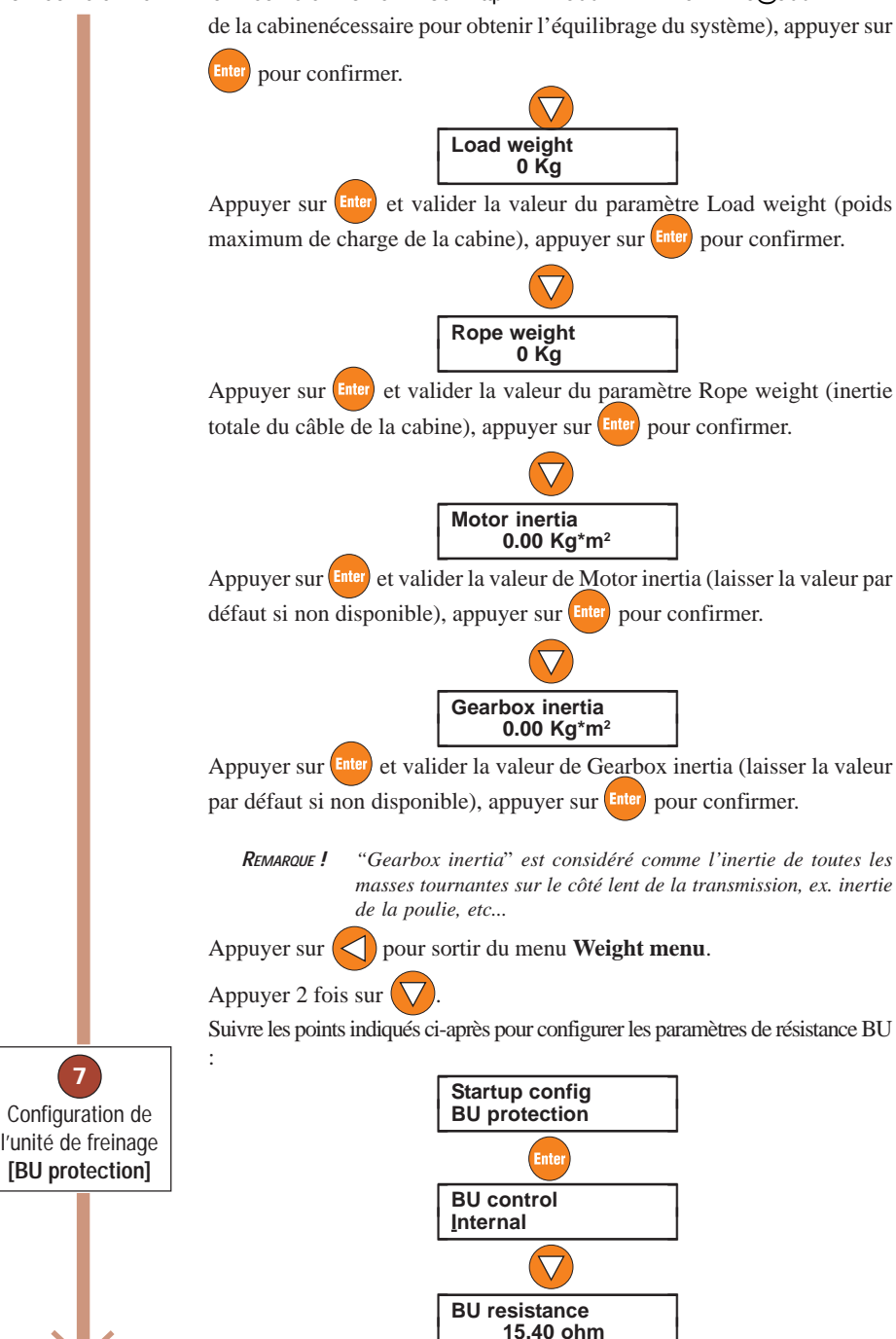

Appuyer sur *Enter* et valider la valeur de résistance, appuyer sur *Enter* pour confirmer.

**REMARQUE !** Voir le chapitre 4.9.2 pour la valeur minimum admise du résistor.

Pour la protection thermique de la résistance de freinage, une caractéristique de temps inverse est définie. Cela exige la définition de la puissance du résistor en service continu, *BU res cont pwr*.

**REMARQUE!** Voir le chapitre 9.2 pour de plus amples informations sur la protection BU

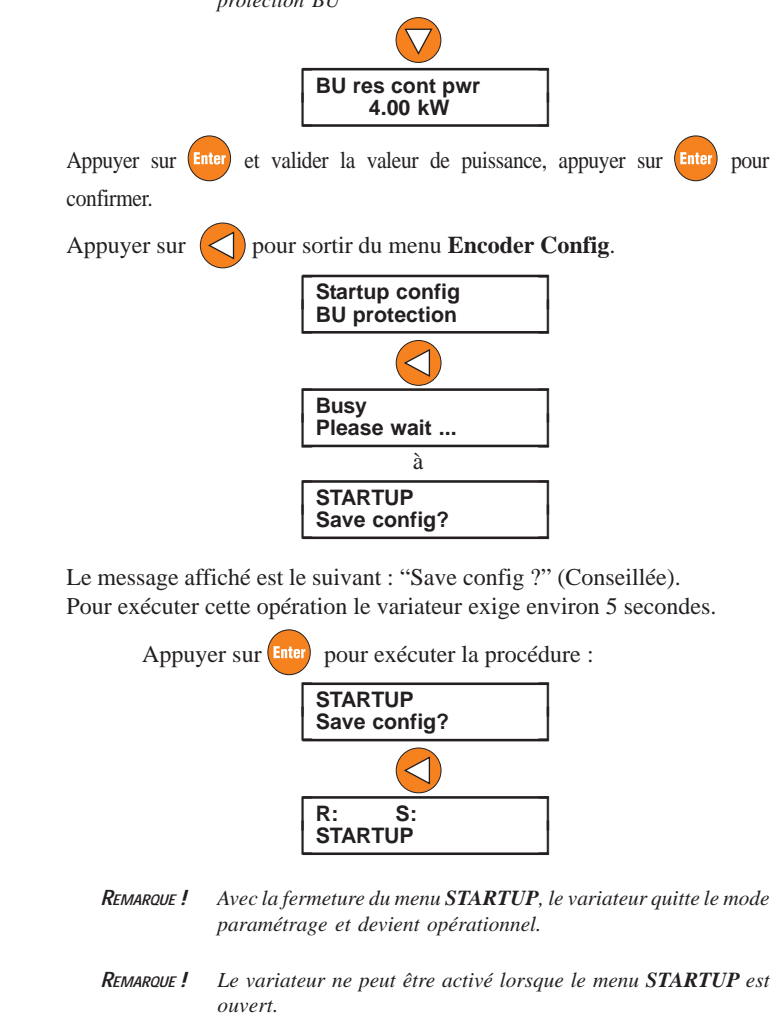

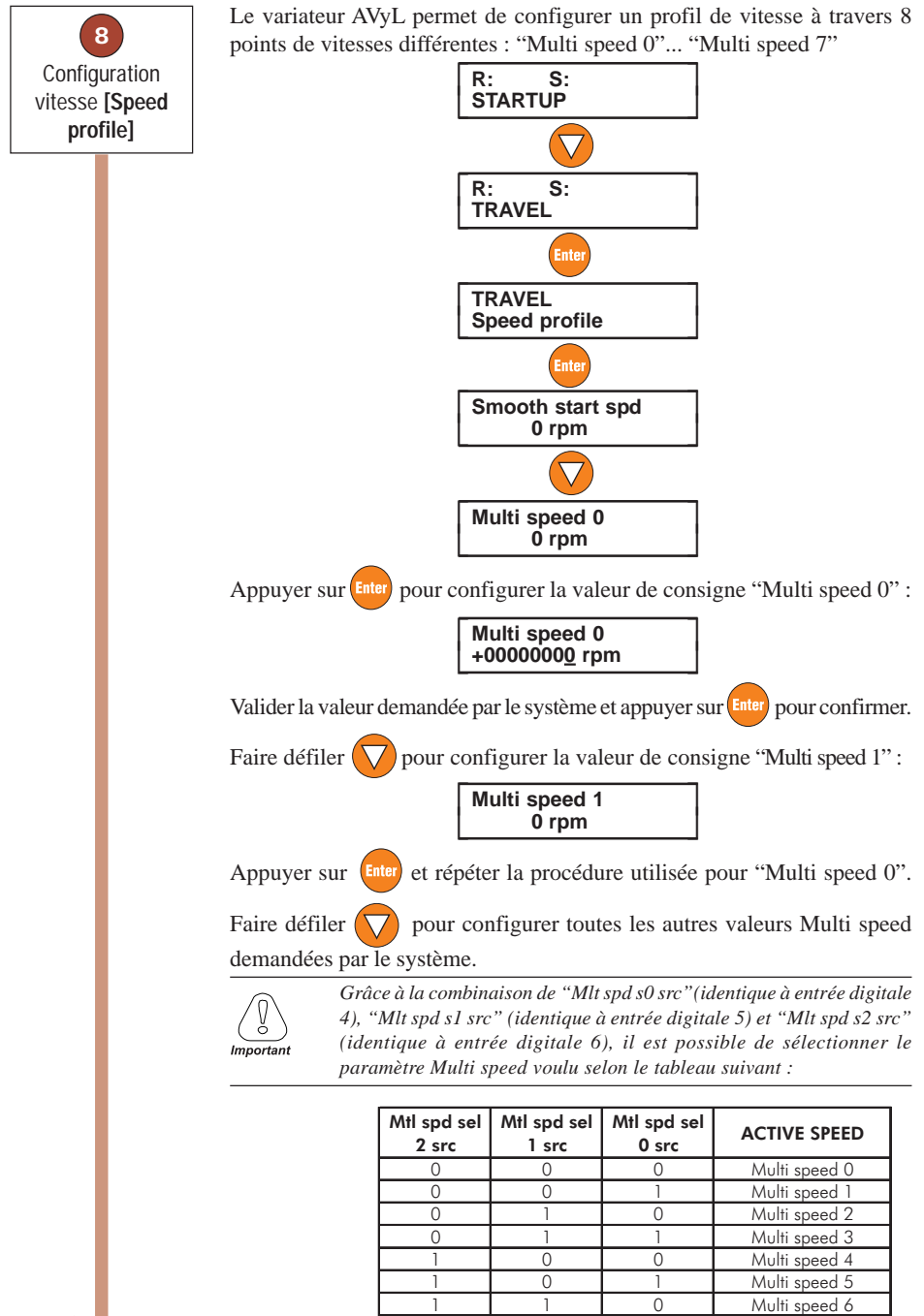

TAV3i011

Multi speed 7

1

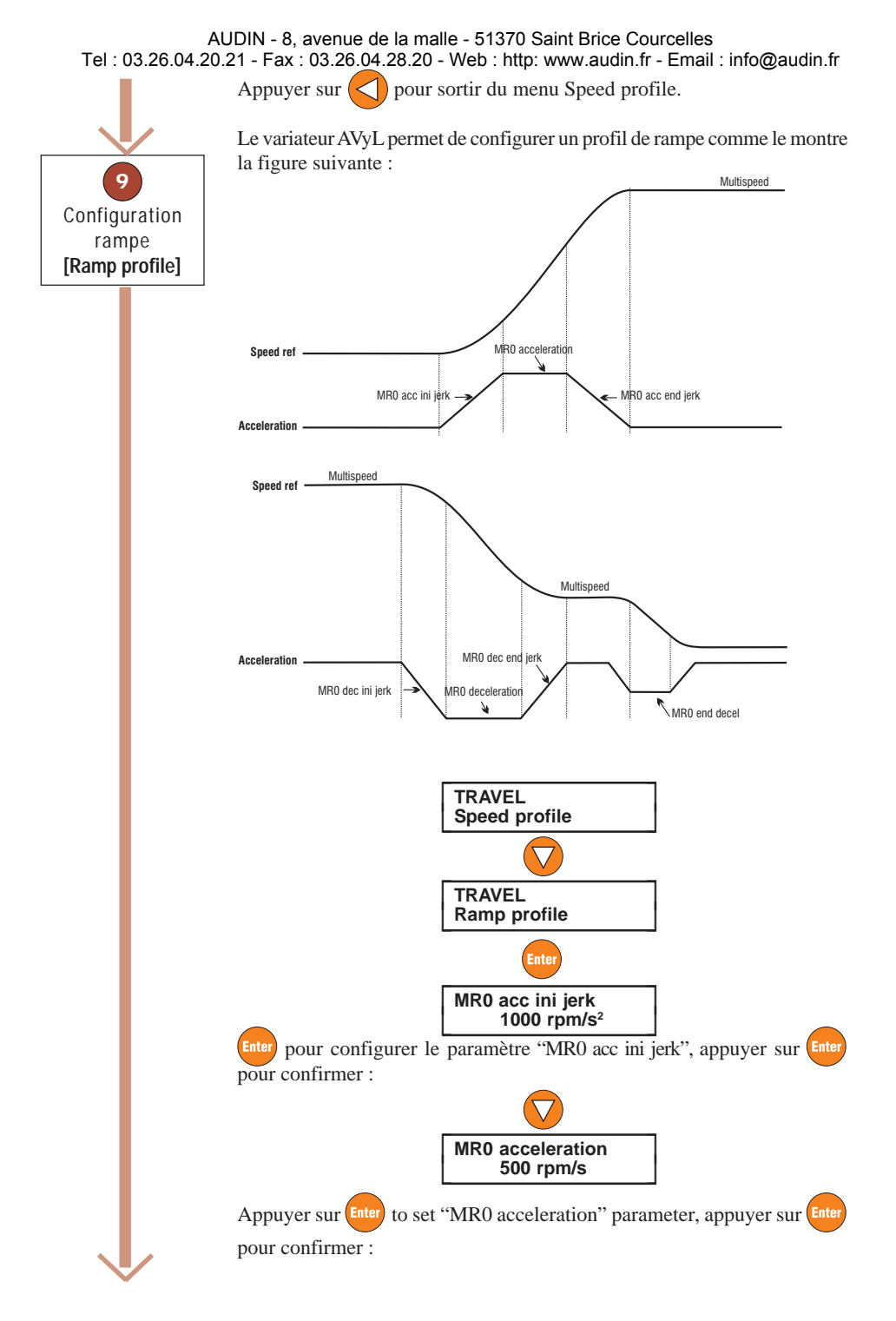

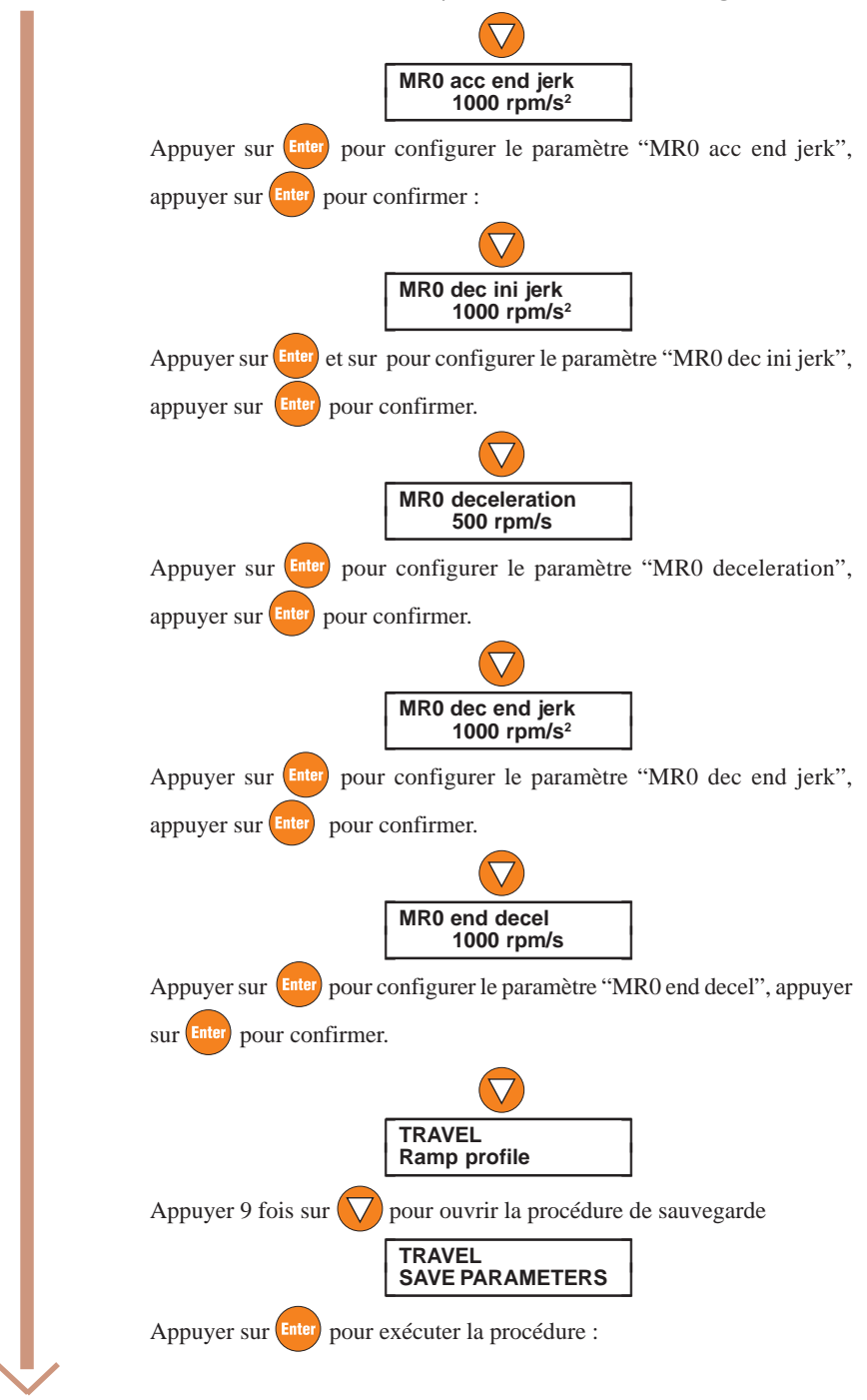

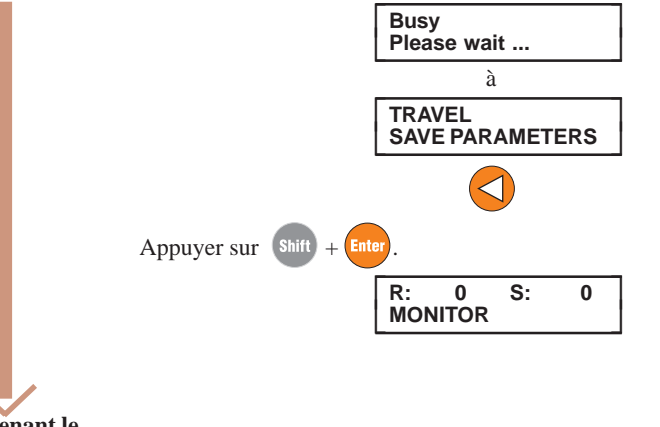

Maintenant le variateur est configuré avec les commandes pour une séquence standard.

# 7.2 Mise en service pour AVy...BR / BR4 (Moteurs Brushless)

## Procédure de configuration mise en service

| Pas | Fonction                                                        | Description                                                                                                    |
|-----|-----------------------------------------------------------------|----------------------------------------------------------------------------------------------------|
| 1   | Configuration des<br>données du Variateur                       | Paramètres des données du Variateur : Mains voltage,<br>Ambient temp, Switching freq, Speed reference resolution                                                                                                    |
| 2   | Configuration des<br>données du Moteur                          | Paramètres des données du Moteur : Rated voltage, Rated<br>current, Rated speed, Pole pairs, Torque constant, EMF<br>constant, Stator resistance and LsS inductance.                                                                                                    |
| 3   | Exécution<br>Autocalibrage<br>Régulateur de courant             | La procédure d'étalonnage automatique mesure les<br>paramètres réels du moteur : "Curr Reg autotune" peut<br>être utilisée quand le moteur est accouplé à la transmission<br>et la cabine est installée. <b>Devrait entraîner une rotation</b><br><b>limitée de l'arbre.</b> |
| 4   | Mode configuration à la<br>Sortie                               | Pendant cette opération il est demandé "Charger Configuration" pour charger toutes les modifications des données en mode SETUP MODE.                                                                                                    |
| 5   | Configuration de toutes<br>les données mécaniques<br>du système | Données mécaniques du système : Rapport de réduction,<br>diamètre poulie, vitesse du bas d'échelle.                                                                                                    |
| 6   | Configuration de toutes<br>les données de poids du<br>système   | Données de poids du système : Poids cabine, contre-<br>poids, poids de charge, poids du câble, inertie du moteur,<br>inertie de la transmission                                                                                                    |
| 7   | Configuration Codeur                                            | Sélection du type de source de rétroaction : Sinusoidal<br>Hall, Sinusoidal SinCos, Sinusoidal Extern, Digital Hall,<br>DigitalExtern, SinCos, Resolver e Hyperface.                                                                                                    |
| 8   | Configuration des<br>paramètres de l'unité de<br>freinage       | Paramètres unité de freinage : type unité de freinage<br>(intérieure/extérieure), résistance unité de freinage,<br>puissance unité de freinage                                                                                                    |
| 9   | Sauvegarde<br>configuration faite dans<br>le menu Startup       | Utiliser "Save Config ?" pour sauvegarder toutes les modifications faites dans le menu Startup.                                                                                                    |
| 10  | Configuration du profil<br>vitesse                              | Une combinaison binaire de trois entrées digitales permet<br>de sélectionner jusqu'à 8 valeurs de consigne de vitesse<br>différentes                                                                                                    |
|     | Configuration profil de rampe                                   | Le profil de rampe permet de configurer l'accélération et la décélération                                                                                                    |
| 12  | Phasage codeur                                                  | Deux conditions sont envisageables :<br>- moteur en rotation ou à l'arrêt.                                                                                                    |
| 13  | Sauvegarde de tous les<br>paramètres                            |                                                                                                    |

REMARCUE !La procédure suivante d'activation du variateur se réfère à un variateur AVyL 4220 BR4 (révision logiciel 3.300).

Activer le variateur, après quelques secondes le variateur affiche le menu principal :

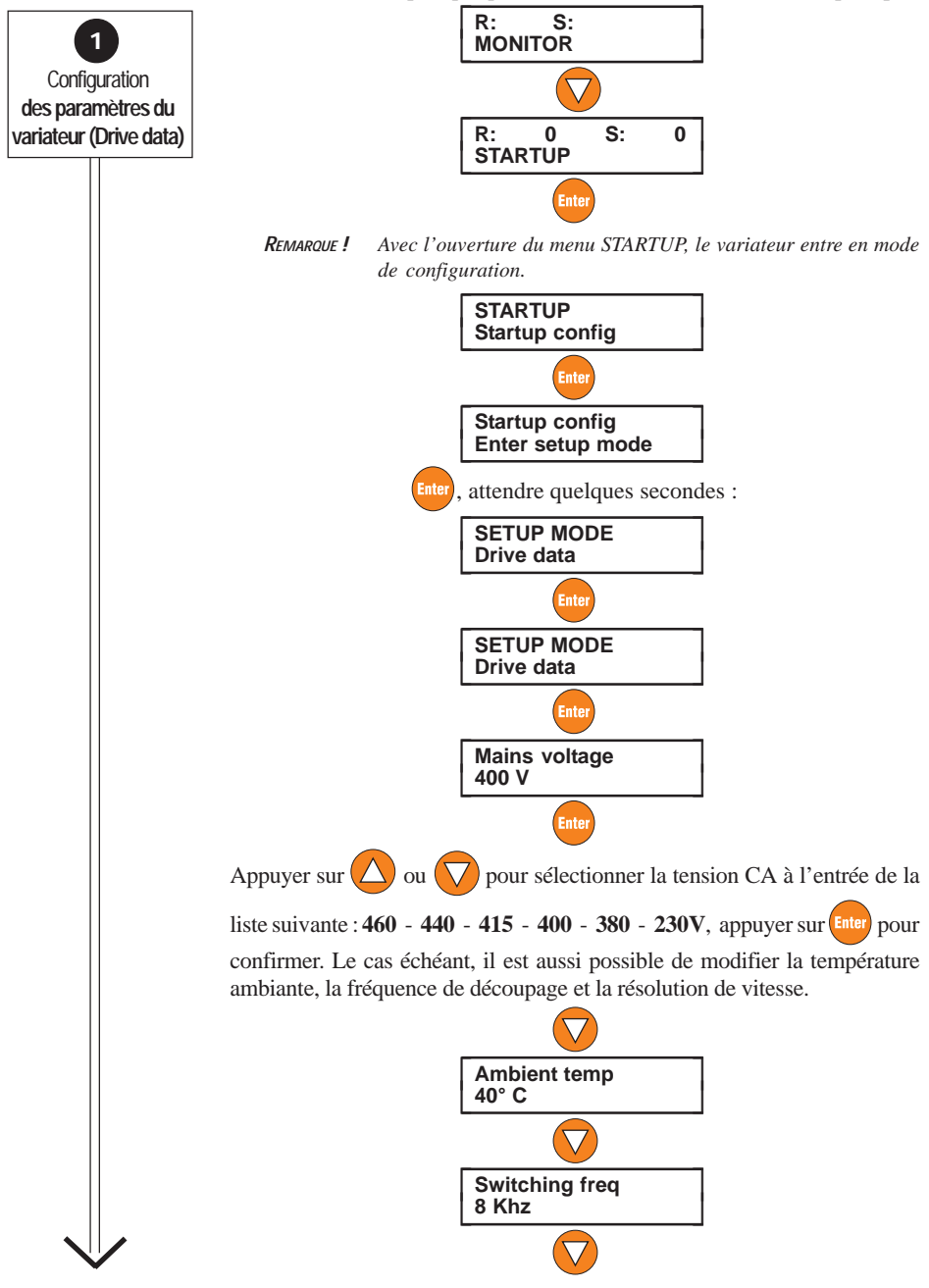

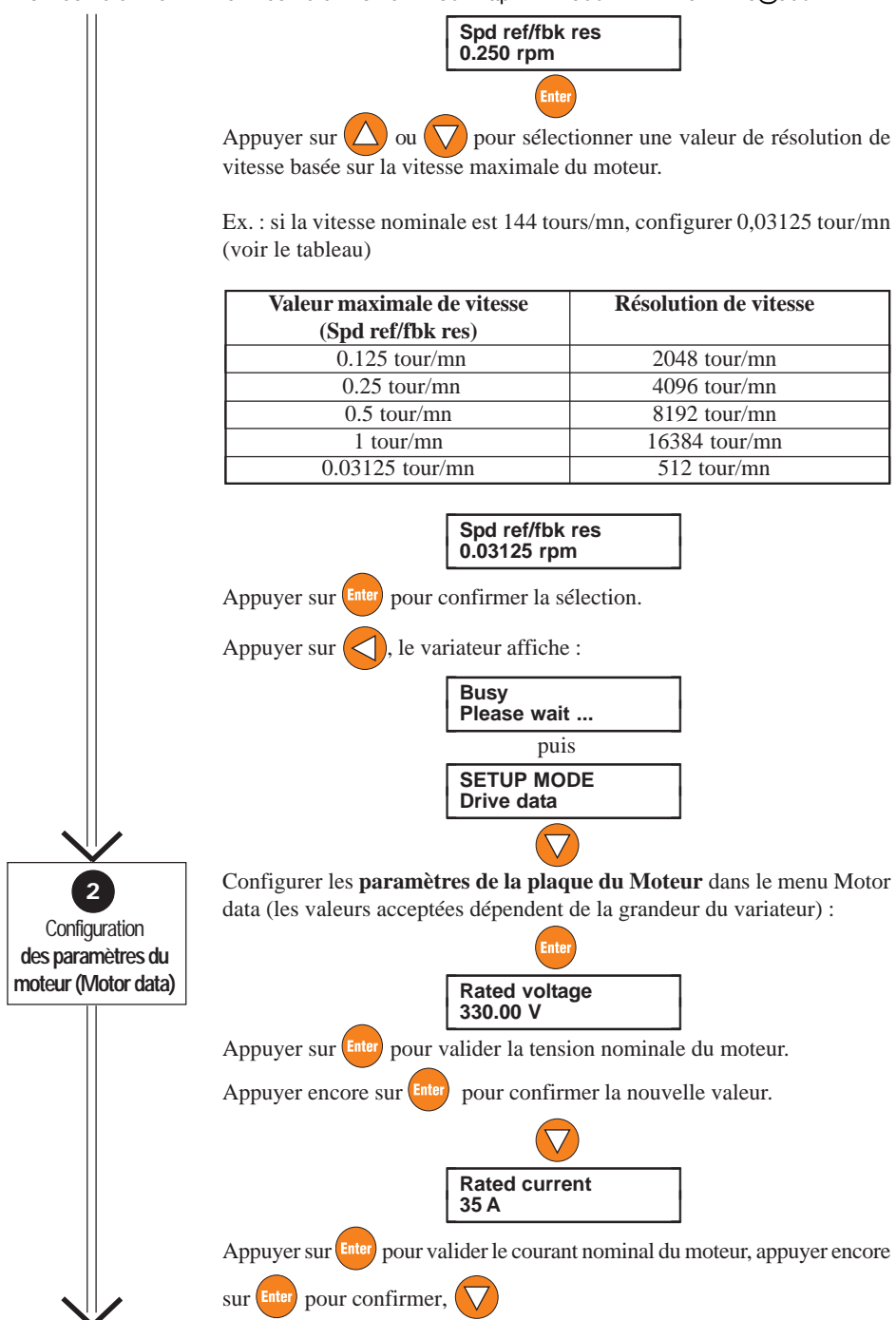

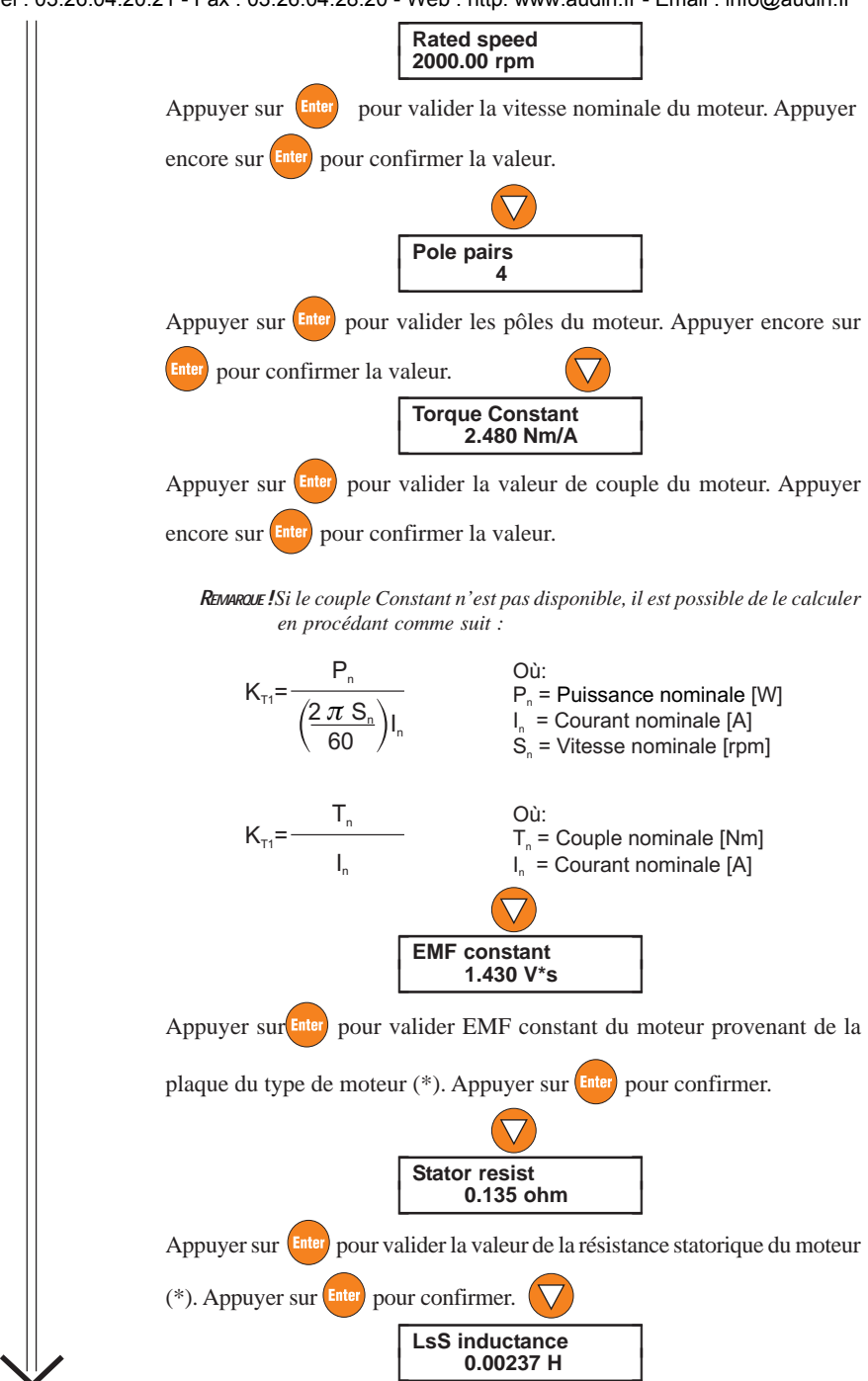

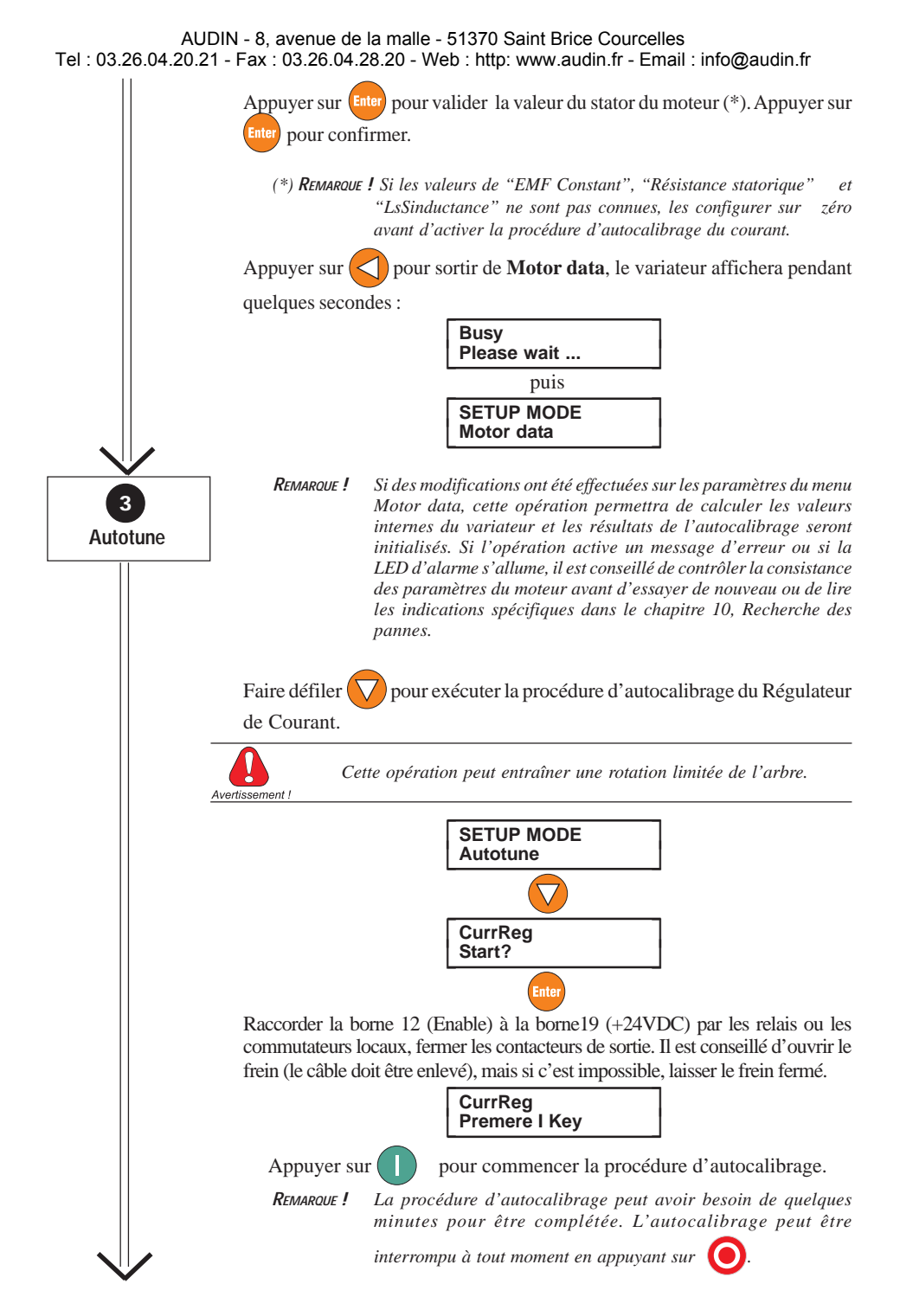

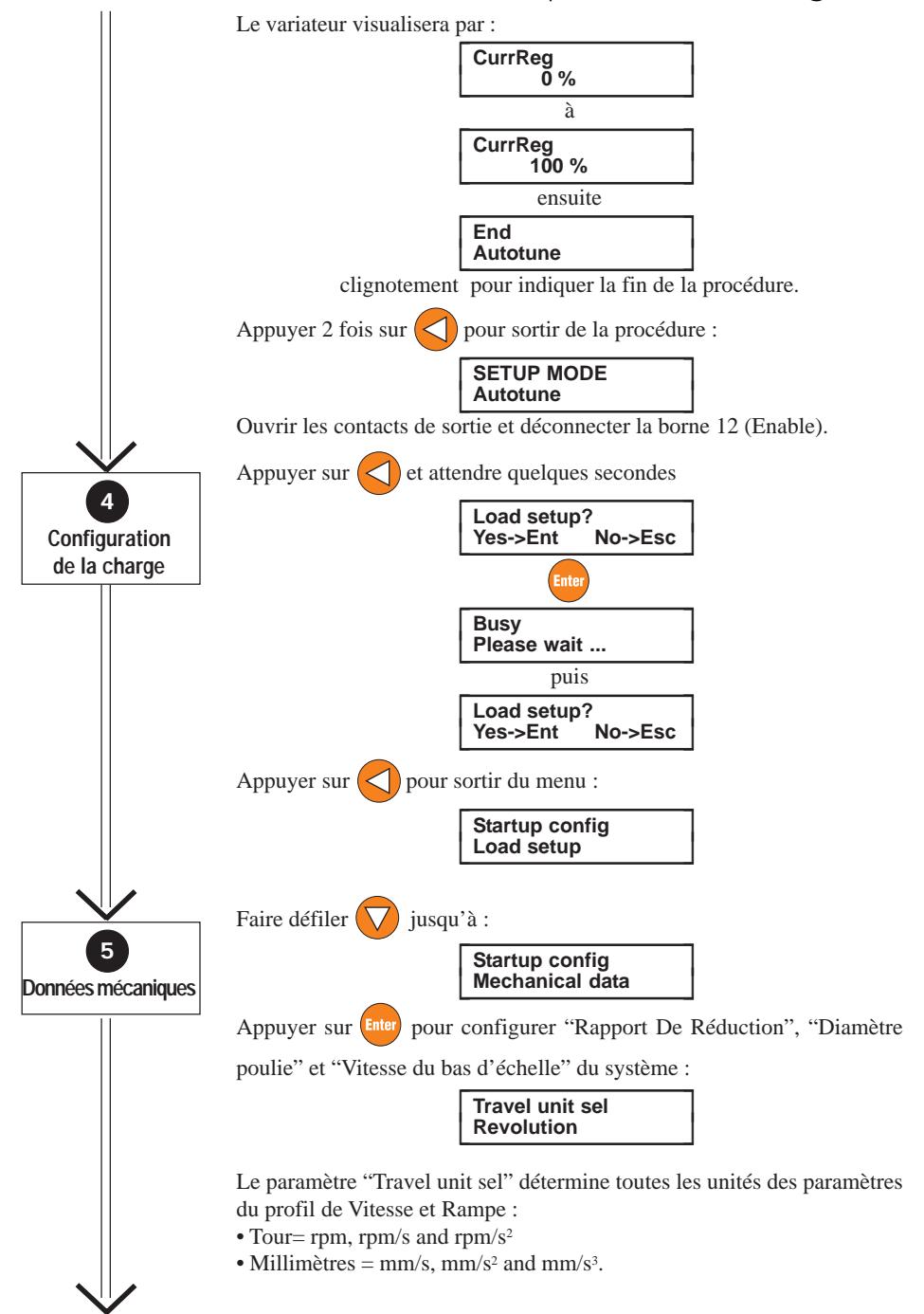

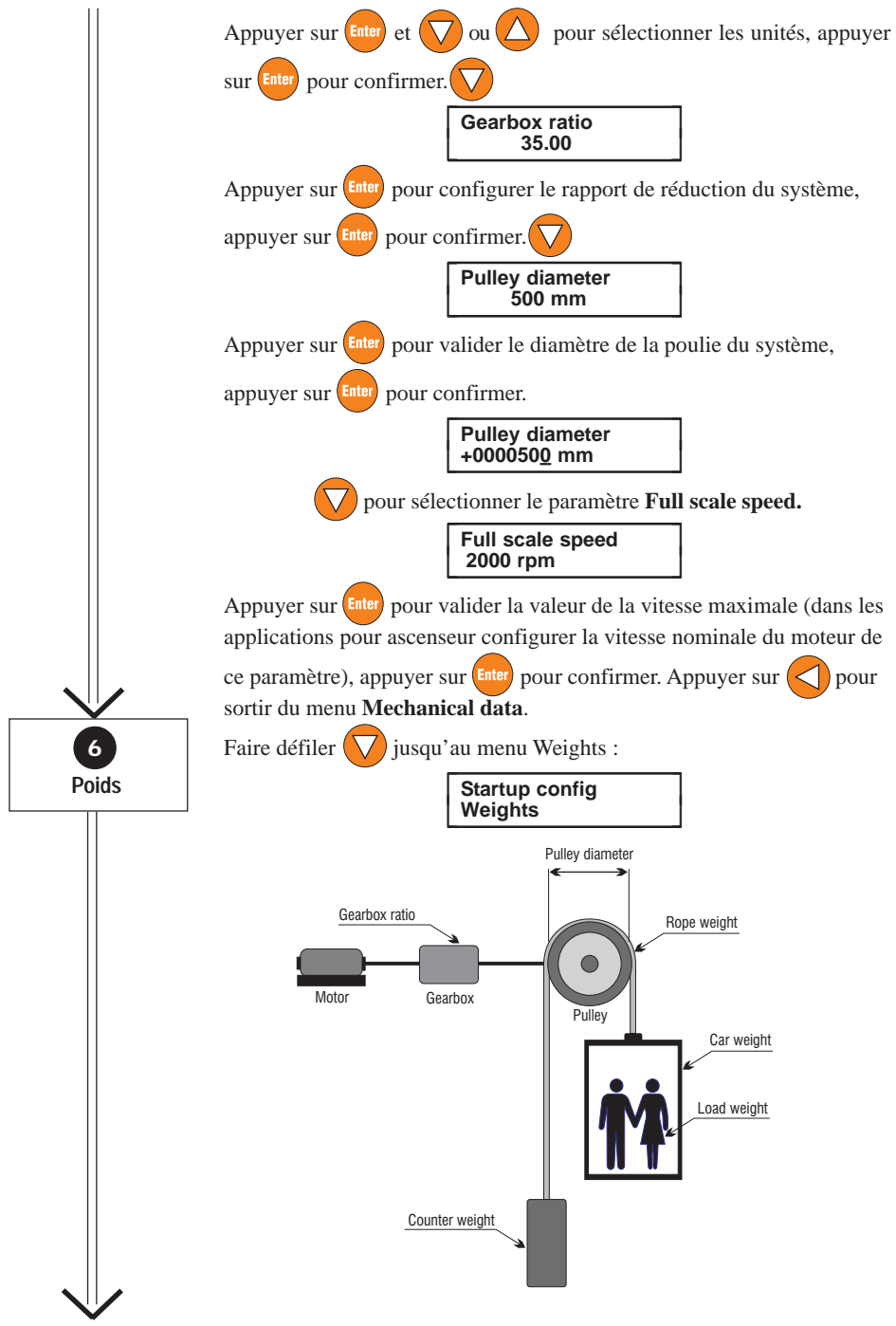

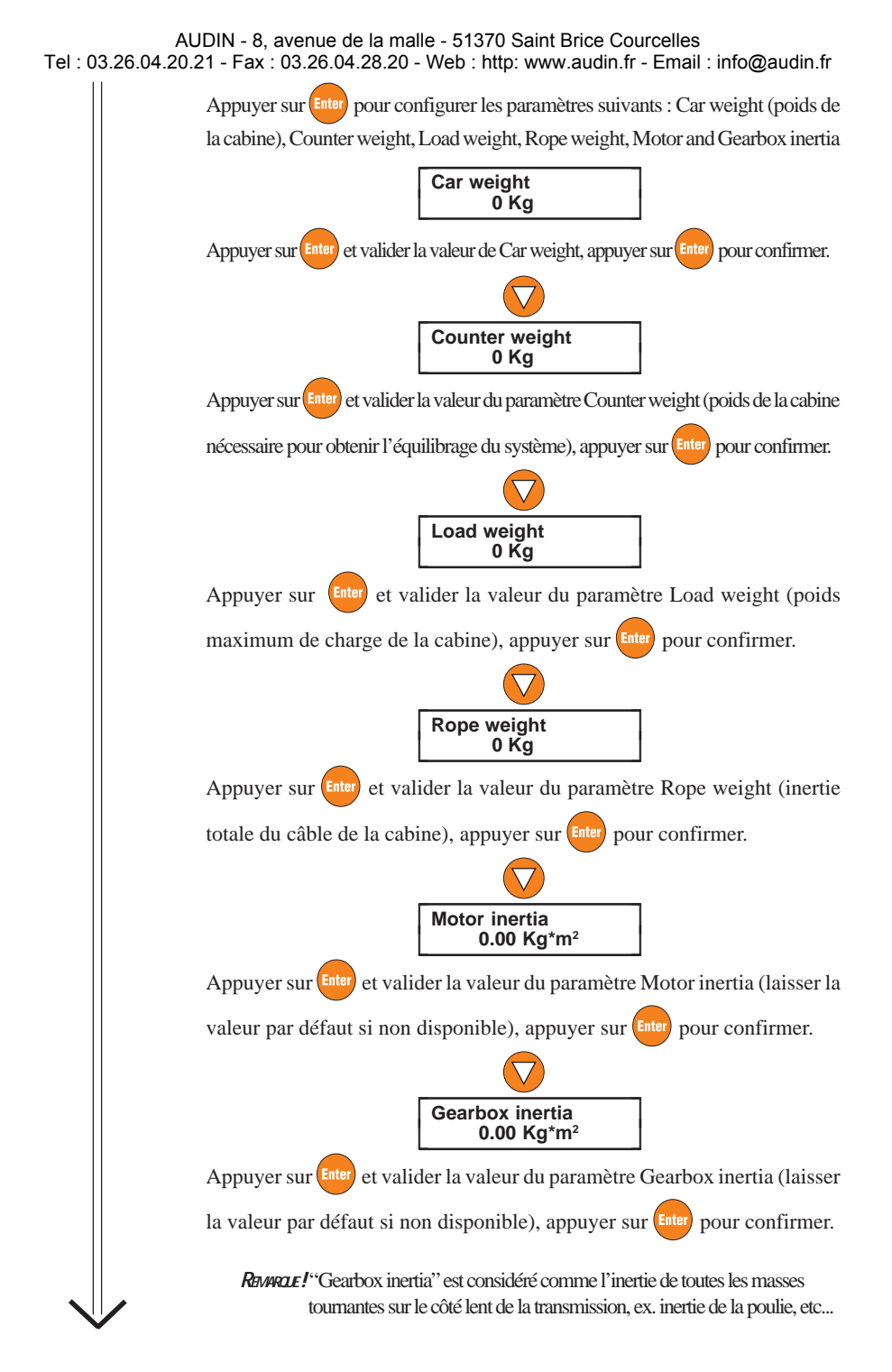

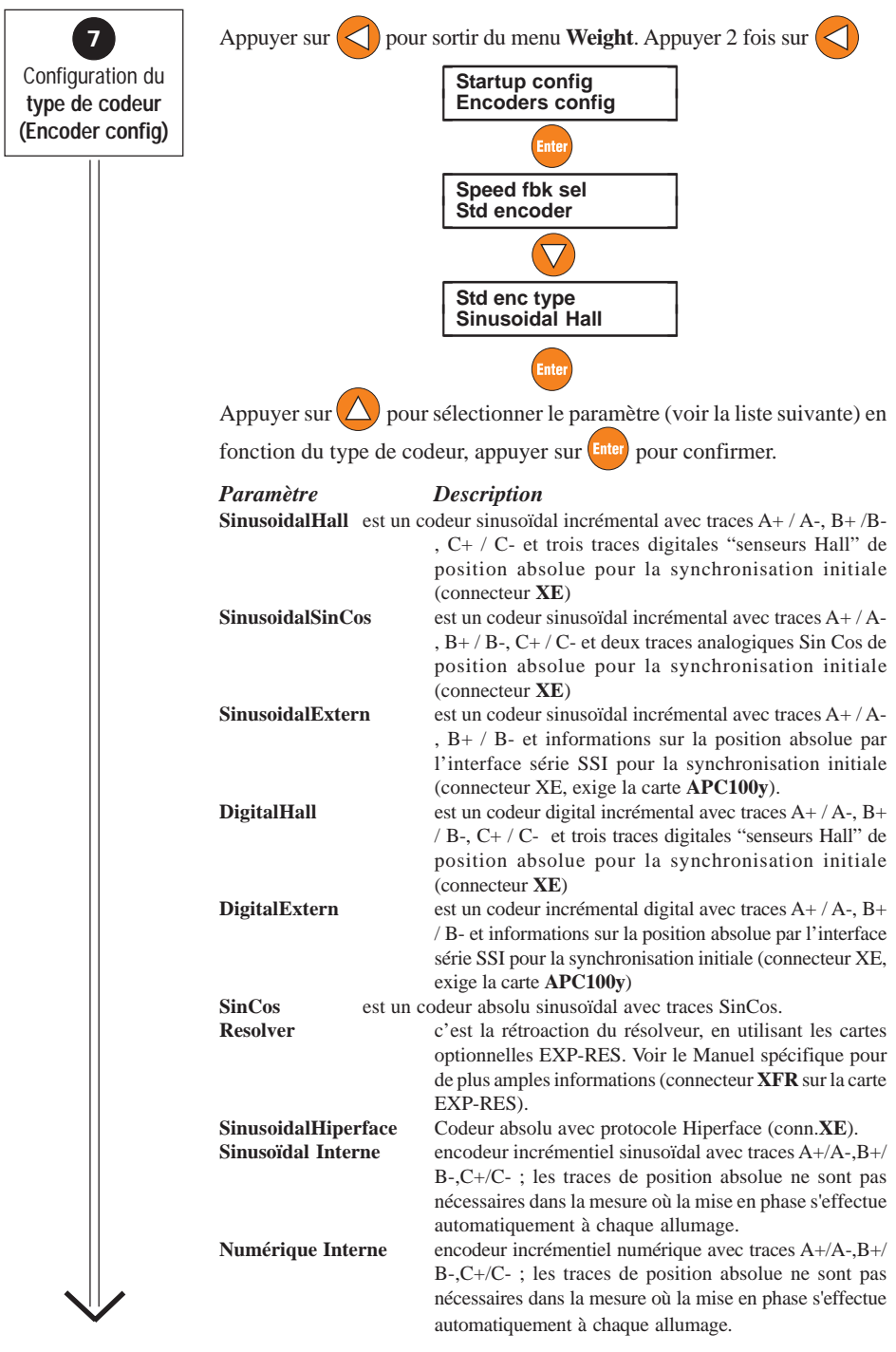

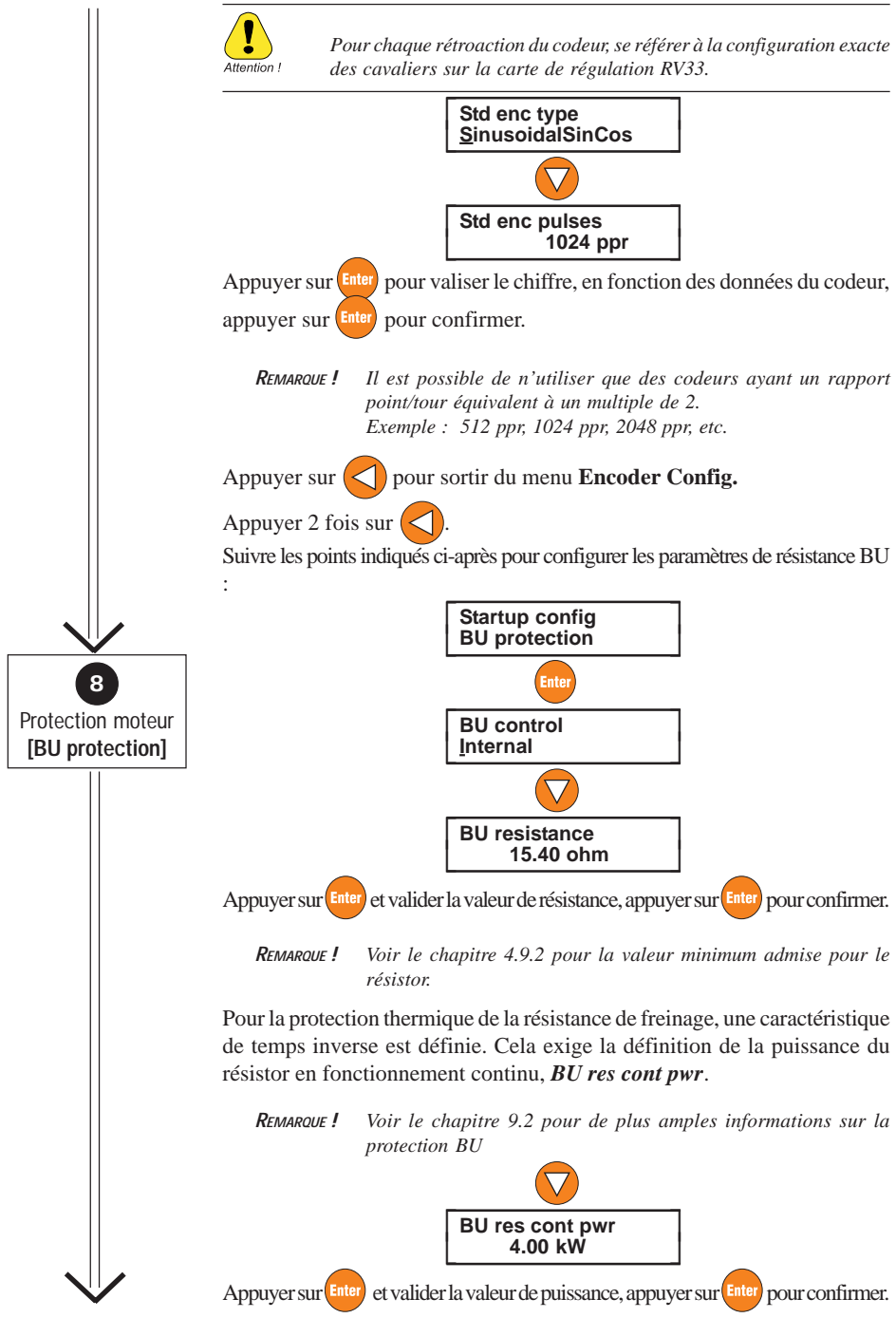

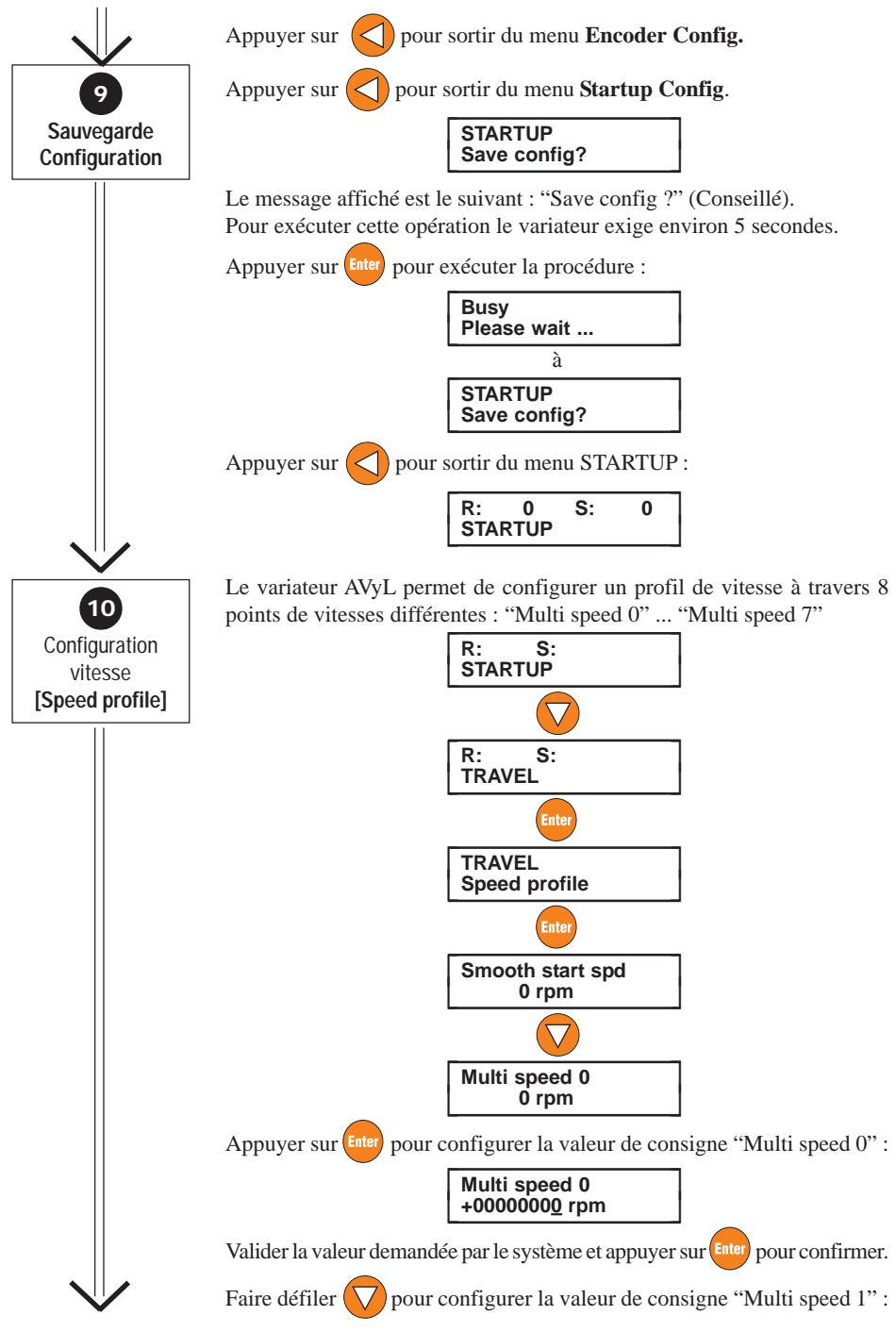

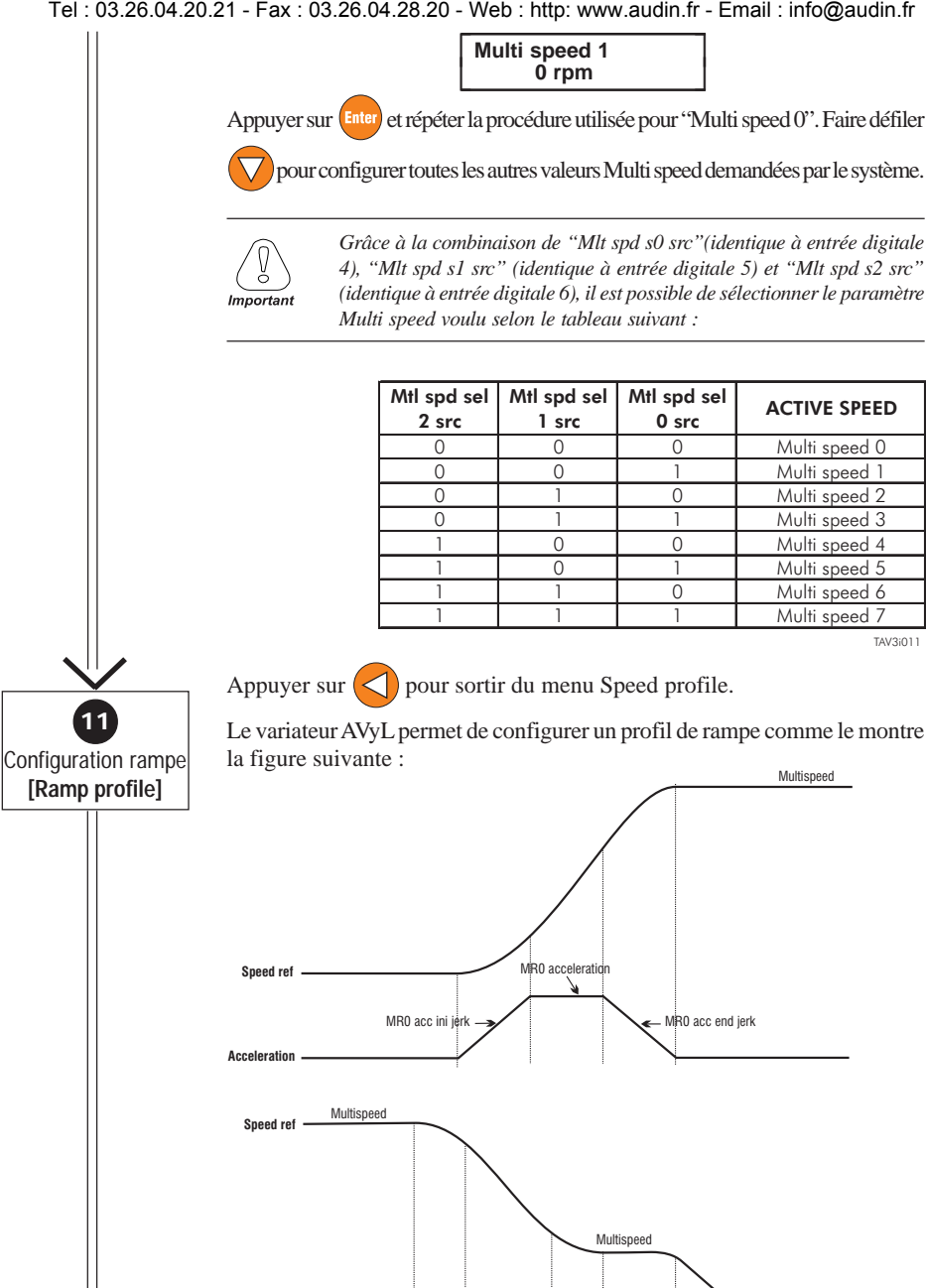

MR0 dec end jerk

MR0 deceleration

7

Acceleration

MR0 dec ini jerk

MR0 end decel
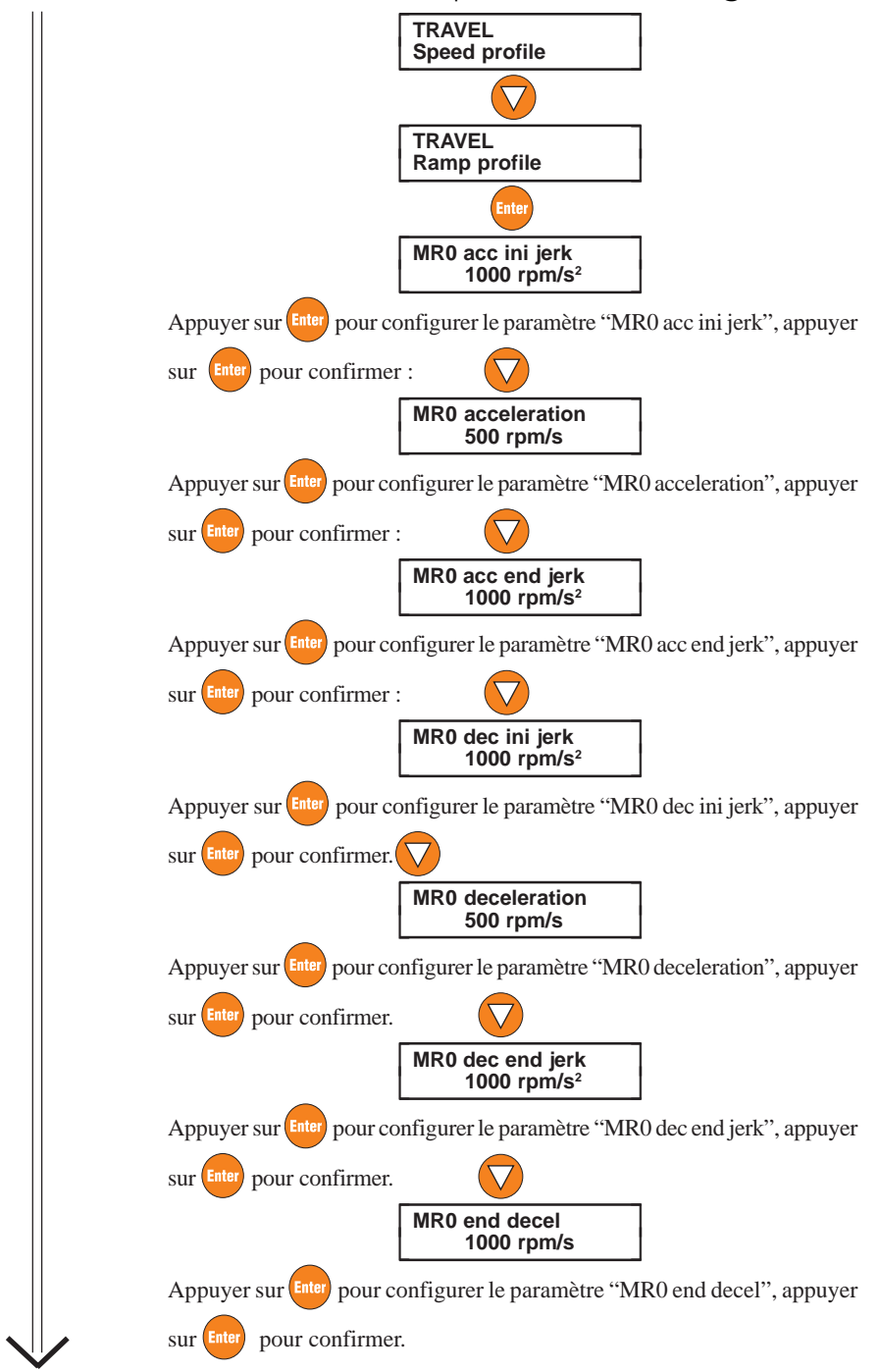

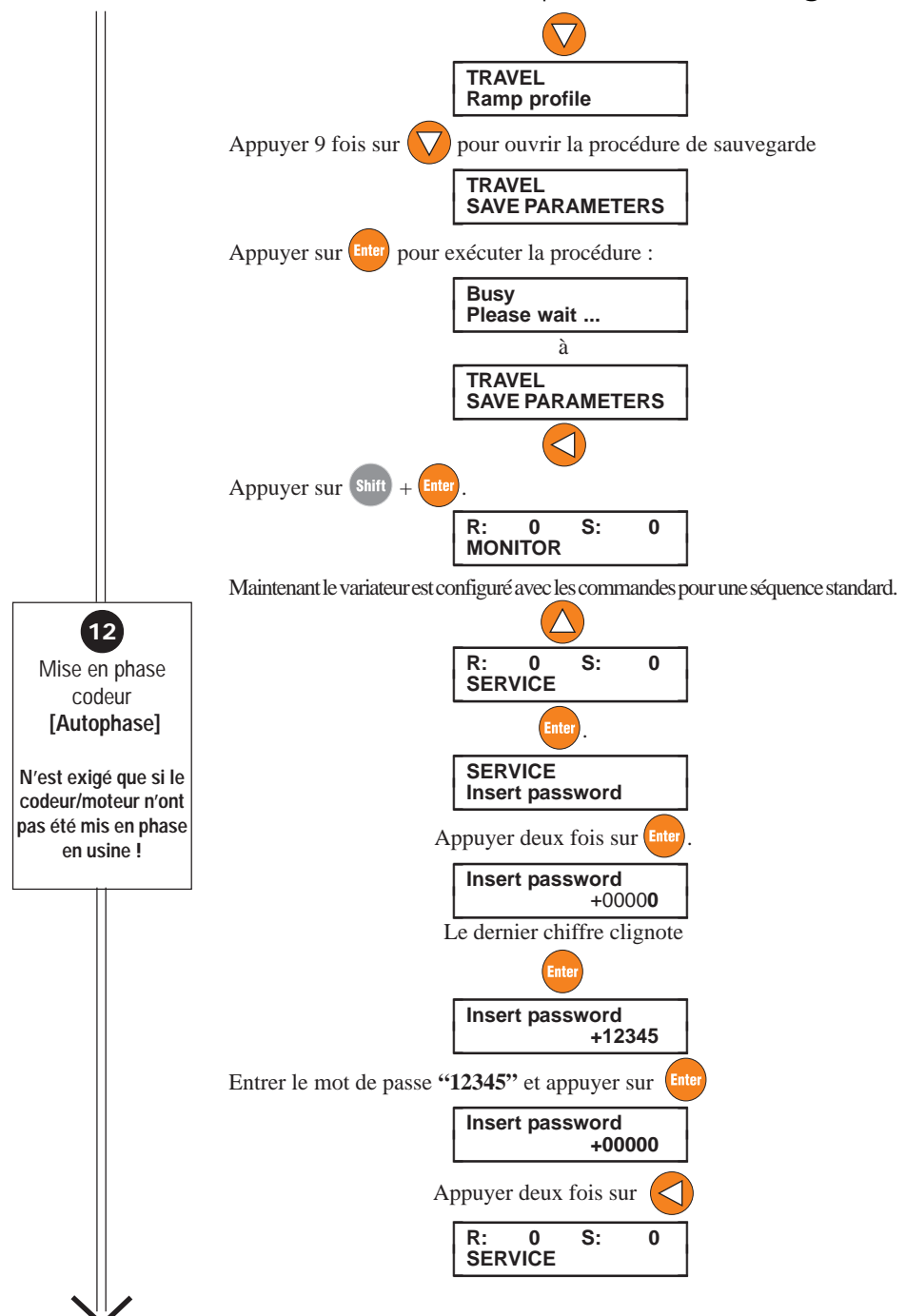

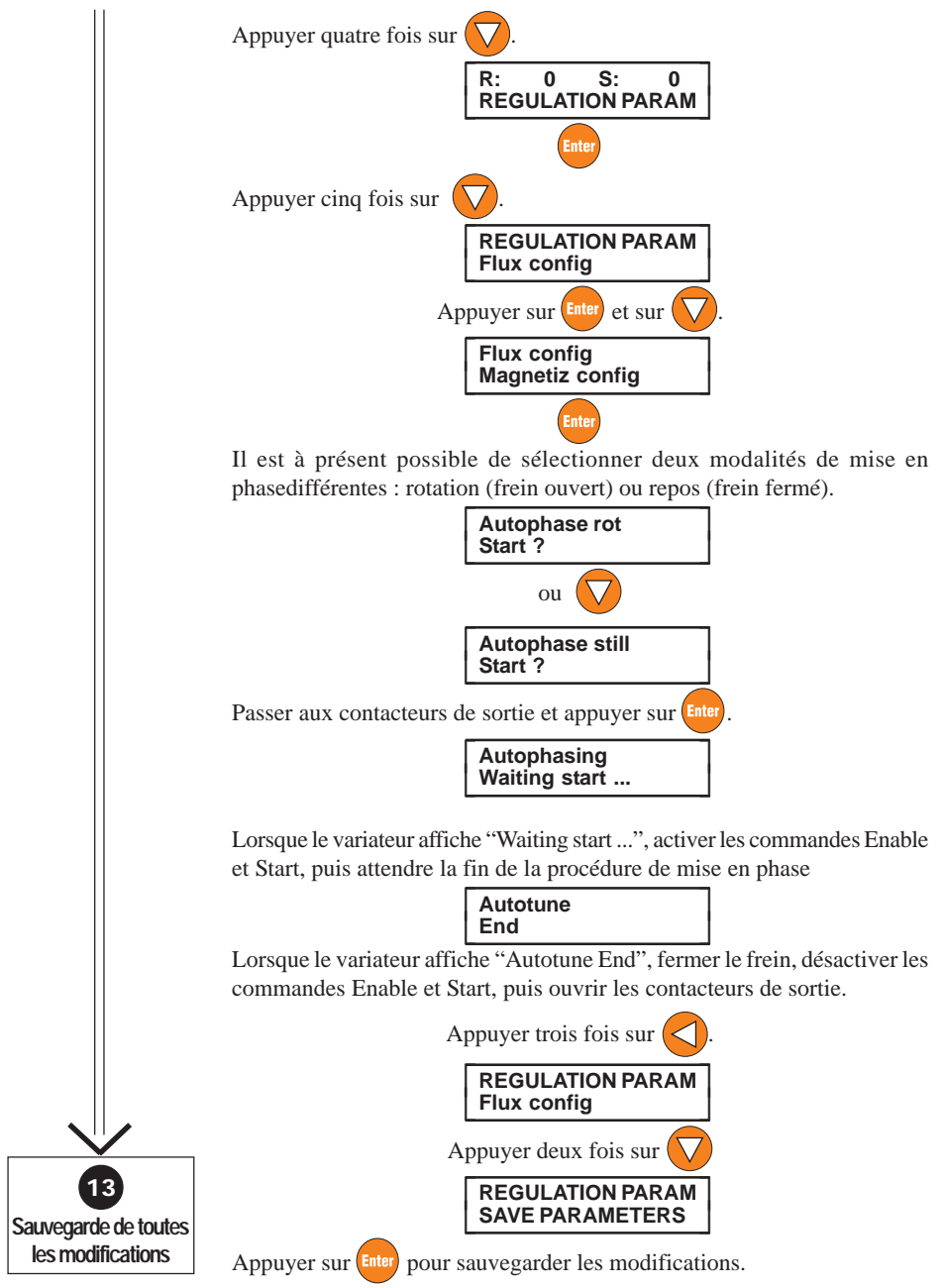

NOTES :

# Chapitre 8 - Séquence Lift

# Contrôle contacteur externe

Il est possible de transmettre le contrôle du contacteur de sortie aux dispositifs extérieurs tels, un automate (PLC) etc. Dans ce cas, il faut s'assurer que le contacteur est fermé avant l'activation du variateur et qu'il n'est ouvert qu'après l'émission du signal de désactivation du variateur. Il faut prendre en considération les temps pour l'ouverture et la fermeture mécanique du contacteur.

# Contrôle frein externe

Même le contrôle du frein peut être exécuté par un dispositif extérieur. Dans ce cas, le frein ne peut être ouvert que lorsque le signal <u>Drive ready</u> est émis. Le frein doit être fermé à la suite de la désactivation de la commande <u>Start fwd/rev</u> et lorsque le signal <u>Ref is zero</u> ou <u>Ref is zero</u> dly programmé sur la sortie digitale est activé. En mode FOC et BRS il est possible de se référer au signal <u>Ref is zero</u> dly et d'adapter le temps de retard du paramètre **Spd 0 ref delay** pour l'activation du signal lorsque le blocage. En cas de contrôle SLS et VF, comme il est impossible de se référer au signal <u>Ref usero</u>, il est conseillé de se référer au signal <u>ref usero</u>, il est conseillé de se référer au signal <u>Ref is zero</u>. Le seuil, pour l'activation du signal, peut être configuré par le paramètre **Spd 0 ref thr**. Il faut également prendre en considération le temps d'ouverture et de fermeture du frein.

Lorsque le contacteur de sortie ou le frein ne sont pas contrôlés par le variateur, il est possible de paramétrer les temps de retard correspondant à zéro et d'implémenter les intervalles de retard demandés avec un contrôle extérieur.

# Contrôle contacteur e frein du drive

Le diagramme des séquences standards de commande montre la séquence la plus complète dans laquelle le contacteur de sortie et le frein sont contrôlés par le variateur.

Le début de la séquence de contrôle du contacteur, si le contacteur est contrôlé par le variateur, dépend du paramètre **Seq start mode**. S'il est configuré comme <u>Start fwd/rev</u> le contacteur est fermé au moment où la commande <u>Start fwd ou Start rev</u> est activée. La commande Enable n'est pas demandée pour la fermeture des contacteurs! Elle est nécessaire seulement pour lancer la séquence de magnétisation du moteur et ensuite elle peut être fournie, par exemple, en utilisant le contact auxiliaire du contacteur de sortie. Le variateur attend jusqu'à l'activation de la commande Enable. Si Enable est sélectionnée, la séquence du contacteur commence lorsque la commande Enable est activée.

Les commandes <u>Start fwd/rew</u> ne sont pas demandées et l'une d'elles doit être connectée à 24V ou plus simplement la source correspondante doit être configurée sur <u>UN</u>. Si l'on considère que la commande Start n'est pas utilisée, la vitesse zéro dans cette configuration peut être obtenue par la sélection multi speed. Le changement de direction doit être effectué par la sélection de multi speed, pour laquelle certains paramètres sont configurés avec des valeurs négatives ou par le paramètre **Ramp ref inv src** indiquant une direction contrôlée par une entrée digitale.

Dans le cas où la sélection **Seq start mode** = Mlt spd out!=0 serait effectuée, la séquence est activée en sélectionnant toute valeur multispeed autre que zéro. La sortie de la sélection multispeed correspond à une commande de stop lorsqu'elle est programmée sur zéro.

Les commandes Start fwd/rev ne sont pas requises ; pour leur gestion faire

référence aux indications pour la sélection Enable. En général, la direction est contrôlée par les commandes <u>Start fwd/rew</u> mais, si on le désire, il est possible d'utiliser une seule de ces commandes et de transmettre le contrôle de la vitesse à une simple sélection multi speed. Il est également possible d'utiliser le paramètre **Ramp ref inv src** pour le contrôle de l'entrée digitale.

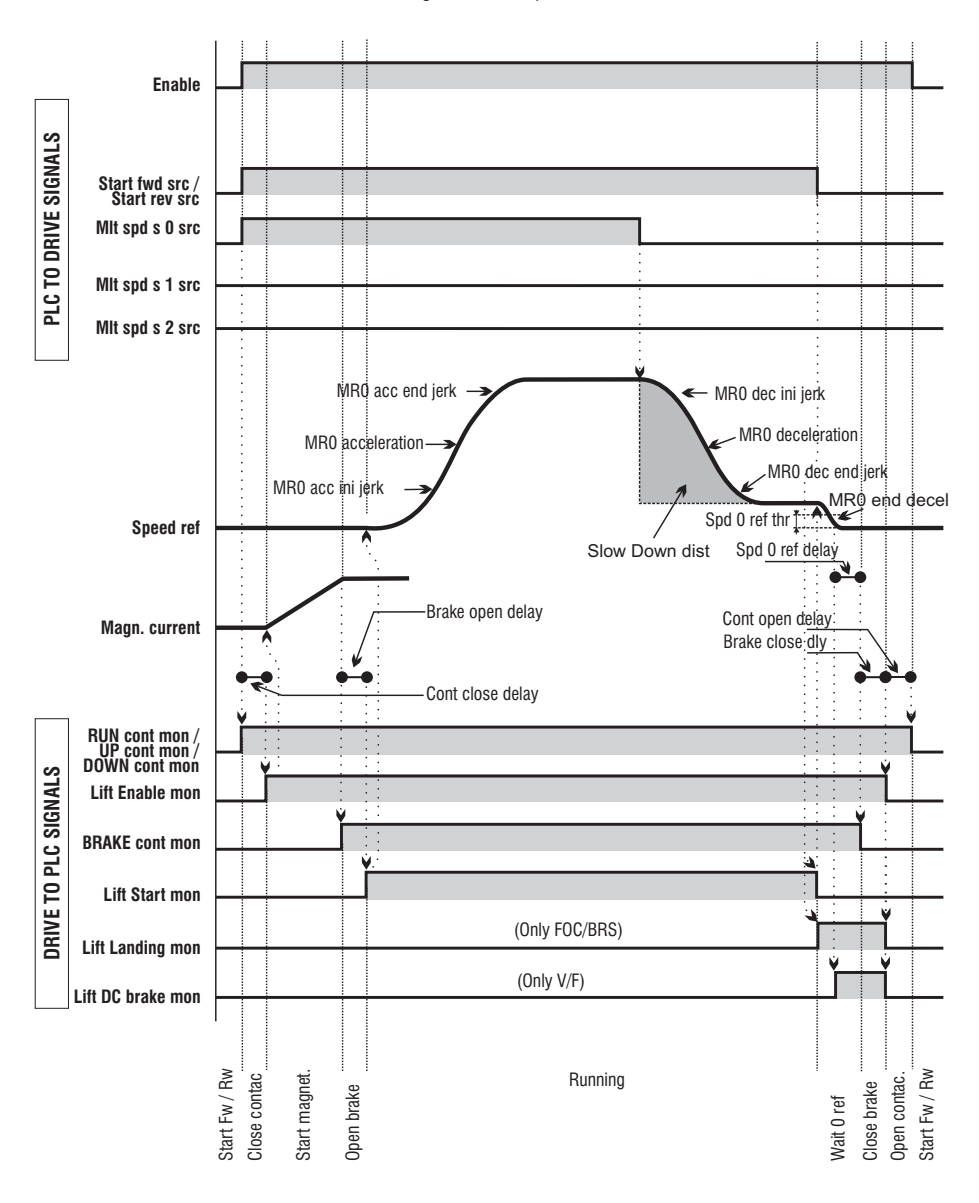

Figure 8.1 : Séquences de Commandes Standards

Figure 8.2 : Détails démarrage

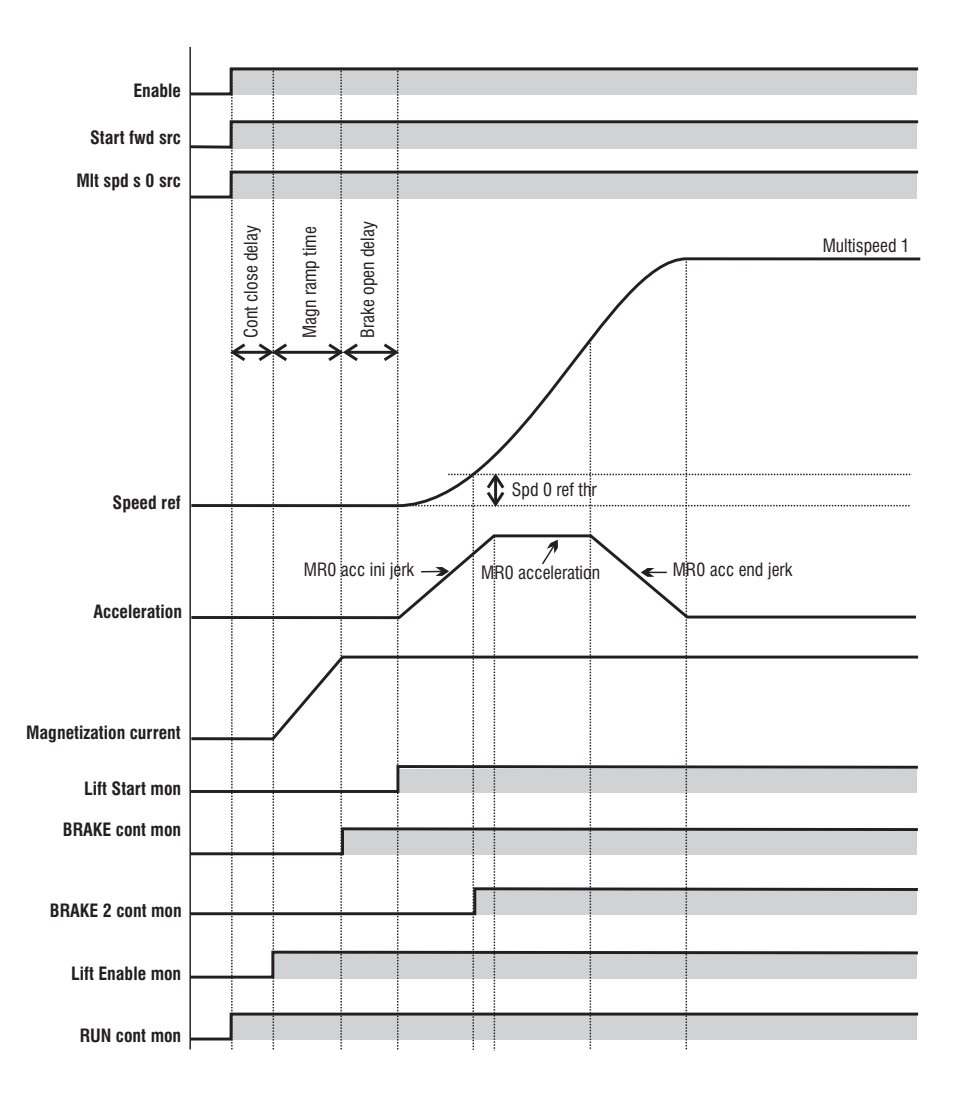

Figure 8.3 : Détails arrêt

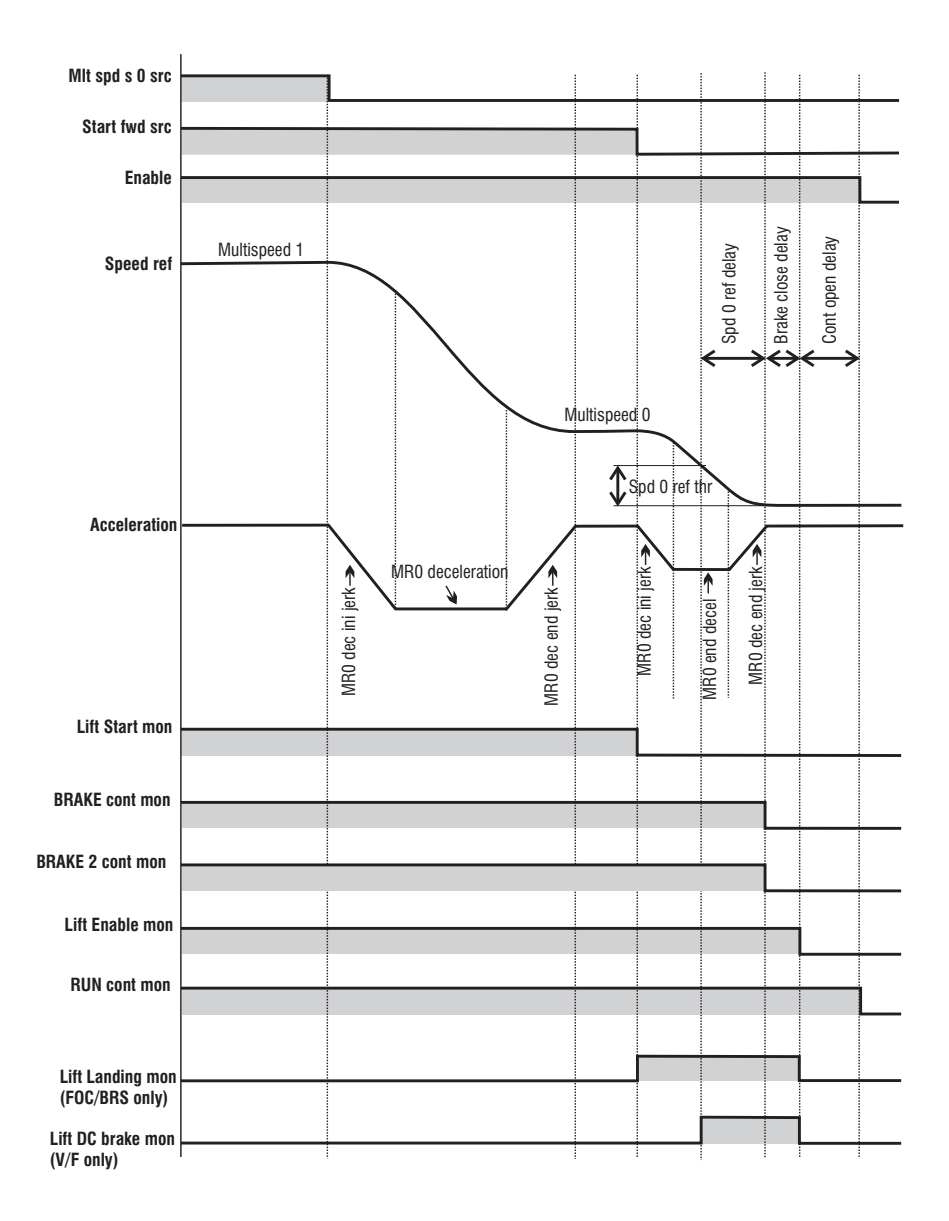

AUDIN - 8, avenue de la malle - 51370 Saint Brice Courcelles Tel : 03.26.04.20.21 - Fax : 03.26.04.28.20 - Web : http: www.audin.fr - Email : info@audin.fr Figure 8.4 : Relation entre les Commandes de Direction et les Signaux de Contrôle du Contacteur

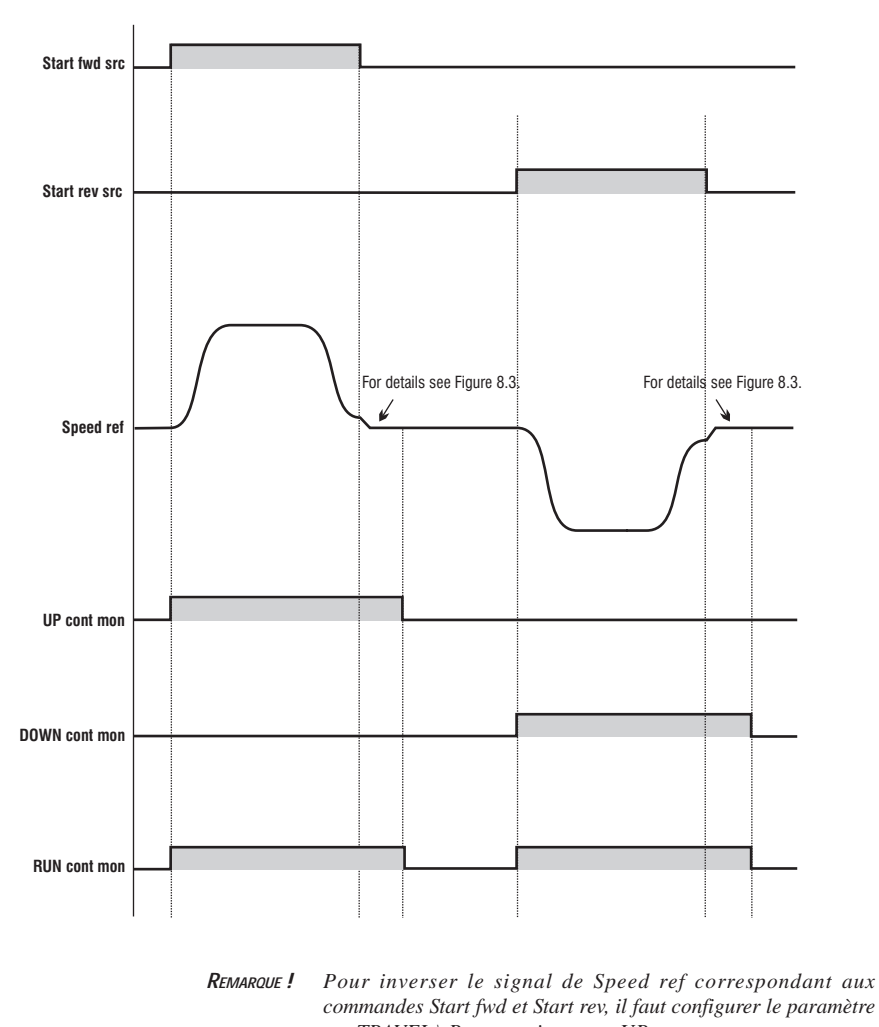

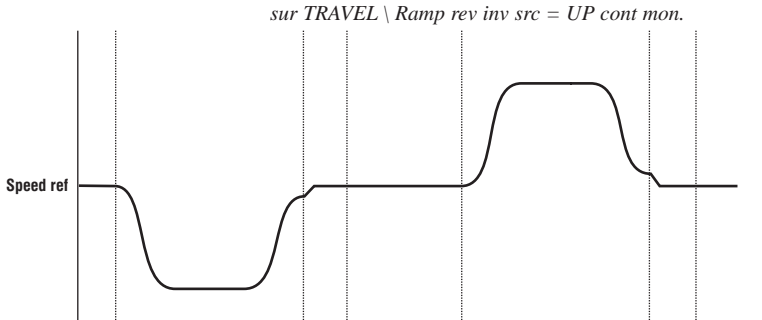

Figure 8.5 : Fonction Étage court

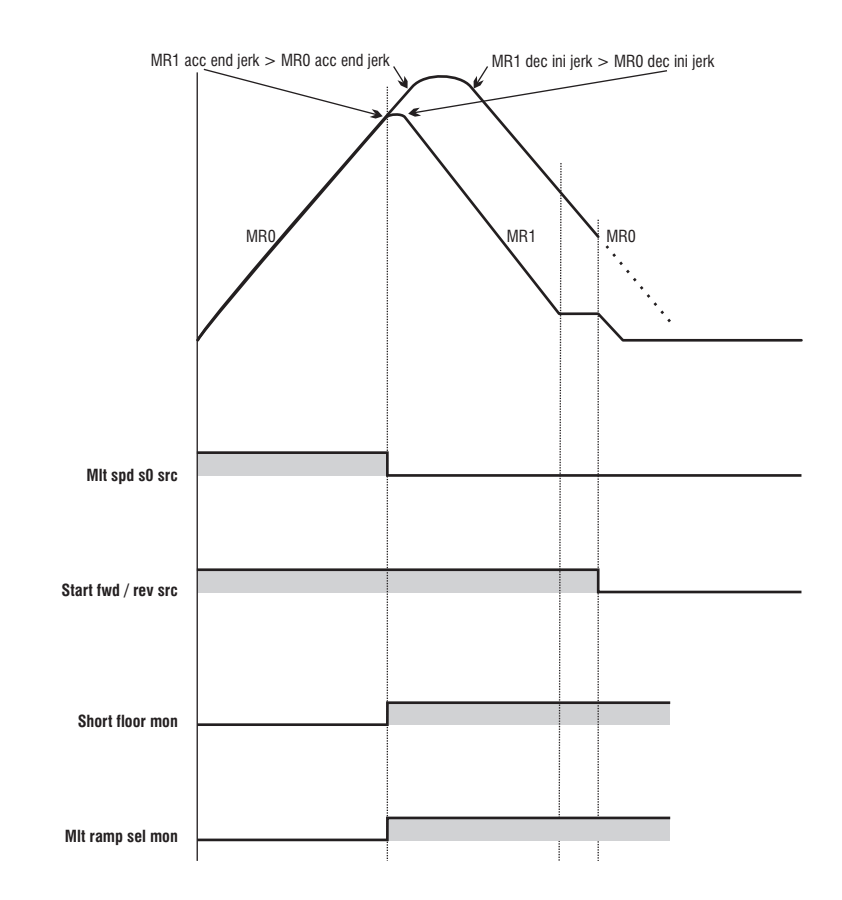

# **Chapitre 9 - Paramètres**

# 9.1 Légende des Paramètres

| Mode (<br>R set<br>W set<br>S sat<br>Z acc<br>Numéro du                                                                                                    | Mode d'accès aux paramètres         R       seulement lecture         W       seulement écriture         S       sauvegardé en flash         Z       accessible avec variateur désactivé         Iuméro du paramètre |                       |                        |                                       |                           | Valeu<br>D.Sizo<br>Calc<br>DrvVe<br>Motr<br>List X | rpa<br>c<br>v<br>a<br>r<br>r | ramètre<br>valeur déter<br>lu variateur<br>aleur calcul<br>utres parar<br>valeur dép<br>du variate<br>valeur dépe<br>iste des sig<br>Max | rminée par<br>iée en fonc<br>nètres<br>vendant de<br>sur<br>ndant du n<br>gnaux<br>Format | la grandeur<br>tion des<br>la version fw<br>noteur<br>Reg. Mode |
|----------------------------------------------------------------------------------------------------|----------------------------------------------------------------------------------------------------|-----------------------|------------------------|---------------------------------------|---------------------------|----------------------------------------------------|------------------------------|----------------------------------------------------------------------------------------------------|-------------------------------------------------------------------------------------------|-----------------------------------------------------------------|
| TRAV                                                                                                    | EL                                                                                                    |                       |                        |                                       |                           |                                                    |                              | Μ                                                                                                    | lenu princi                                                                               | ipal                                                            |
| 1836       DCbrake cmd src       N/A       RWS       IPA 7125List 3       PIN       V-F-S-B         IPA 7125       Lift DC Brake mon = Default       It allows to select the origin of the signal to command DC braking function (refer to signals List 3 @ Pick List manual) |                                                                                                    |                       |                        |                                       |                           |                                                    |                              |                                                                                                    |                                                                                           |                                                                 |
| Le mar<br>Valid<br>Les c                                                                                                    | ité DB<br>lés de lecture so                                                                                                    | ponible en t          | format pdf             | f sur le cd-                          | rom "(                    | CONF 99                                            | " foui                       | mi en équipe                                                                                                    | ment.                                                                                     |                                                                 |
| F<br>S<br>V<br>A<br>B                                                                                                    | Orientation d<br>Sensorless<br>V/f<br>Autocalibrag<br>Brushless                                                                                                    | le champ<br>je(Mode ( | Configur               | ation)                                |                           |                                                    |                              |                                                                                                    |                                                                                           |                                                                 |
| Type of AB                                                                                                    | le virgule                                                                                                    |                       |                        |                                       |                           |                                                    |                              |                                                                                                    |                                                                                           |                                                                 |
|                                                                                                    | A peut être                                                                                                    | > F<br>> P<br>> D     | mob<br>mob<br>digita   | ile (float<br>ile (float<br>ale (Inte | t type<br>t type<br>ger a | e)<br>e)<br>ivec 16                                | bits                         | )                                                                                                    |                                                                                           |                                                                 |
|                                                                                                    | B peut être                                                                                                    | > P<br>> V<br>> K     | para<br>varia<br>cons  | mètre<br>able<br>stante               |                           |                                                    |                              |                                                                                                    |                                                                                           |                                                                 |
| PIN                                                                                                    | Le type de para<br>possibles (par e                                                                                                    | amètre e<br>exemple   | st à énur<br>c'est une | mératior<br>e source                  | 1. Pos<br>e).             | ssède d                                            | onc                          | une liste d                                                                                                    | le valeurs                                                                                |                                                                 |

# 9.2 Description des Paramètres

| IPA      | Description                                                                  | [Unité]                                  | Accèss                              | Défaut                      | Min                    | Max              | Format                  | Mod.Reg.                |
|----------|------------------------------------------------------------------------------|------------------------------------------|-------------------------------------|-----------------------------|------------------------|------------------|-------------------------|-------------------------|
|          |                                                                              |                                          |                                     |                             |                        |                  |                         |                         |
| Comon    | NITOR<br>11 affiche une série de variat                                      | las utilas                               | pour cont                           | rôlor la co                 | ndition d              | lu Variator      | ır. La fonc             | tion de la variable est |
| explique | ée clairement par le nom de                                                  | cette dern                               | ière.                               |                             |                        |                  |                         |                         |
| Mon      | itor                                                                         |                                          |                                     |                             |                        |                  |                         |                         |
| 3060     | Output voltage<br>Tension sur les bornes de                                  | [V]<br>sortie du                         | <b>R</b><br>variateur               | 0.00                        | 0.00                   | 0.00             | PV                      | V-F-S-B                 |
| 3070     | Output current<br>Courant sur les bornes de                                  | [A]<br>sortie du                         | <b>R</b><br>variateur               | 0.00                        | 0.00                   | 0.00             | PV                      | V-F-S-B                 |
| 3080     | Output frequency<br>Fréquence de sortie du va                                | [Hz]<br>riateur                          | R                                   | 0.00                        | 0.00                   | 0.00             | PV                      | V-F-S-B                 |
| 3090     | Output power                                                                 |                                          | R                                   | 0.00                        | 0.00                   | 0.00             | PV                      | V-F-S-B                 |
|          | Puissance de sortie du va                                                    | riateur. UN                              | IIT: [kW]                           | pour AVy                    | AC/A0                  | C4, <b>[kVA]</b> | pour AVy                | BR/BR4.                 |
| 9406     | Torque ref<br>Référence de couple de le                                      | [Nm]<br>cteur                            | R                                   | 0.00                        | 0.00                   | 0.00             | PV                      | F-S-B                   |
| 9405     | Norm Speed<br>Vitesse du moteur                                              | [rpm]                                    | R                                   | 0.00                        | 0.00                   | 0.00             | PV                      | V-F-S-B                 |
| 3210     | Speed ref<br>Consigne de vitesse du va                                       | [rpm]<br>riateur                         | R                                   | 0.00                        | 0.00                   | 0.00             | PV                      | V-F-S-B                 |
| 3200     | Ramp ref<br>Consigne de rampe du var                                         | [ <b>rpm]</b><br>iateur                  | R                                   | 0.00                        | 0.00                   | 0.00             | PV                      | V-F-S-B                 |
| 162      | Enable SM mon<br>Montre la condition Enable                                  | N/A<br>e du variat                       | R<br>eur                            | 0                           | 0                      | 1                | DV                      | V-F-S-B                 |
| 163      | Start SM mon<br>Montre la condition Start o<br>0 OFF<br>1 ON                 | N/A<br>du variateu                       | R<br>ır                             | 0                           | 0                      | 1                | DV                      | V-F-S-B                 |
| 164      | FastStop SM mon<br>Montre la condition FastSt<br>0 OFF<br>1 ON               | <b>N/A</b><br>op du vari                 | R<br>ateur                          | 0                           | 0                      | 1                | DV                      | V-F-S-B                 |
| MON      | IITOR / I/O status                                                           |                                          |                                     |                             |                        |                  |                         |                         |
| 4028     | DI 7654321E<br>Condition des entrées digi                                    | N/A<br>tales stan                        | <b>R</b><br>dards, de               | <b>0</b><br>0à7;E           | <b>0</b><br>(Enable)   | 1<br>= Entrée    | <b>DP</b><br>Digitale 0 | V-F-S-B                 |
| 4064     | DO 3210 N/A<br>Condition des sorties digit                                   | R<br>ales stand                          | <b>0</b><br>dards, de               | <b>0</b><br>Dà3             | 1                      | DP               | V-F-S-B                 |                         |
| 4057     | DIX BA9876543210<br>Condition des entrées digi<br>A = Digital InputX 10, B = | <b>N/A</b><br>tales expa<br>= Digital Ir | <b>R</b><br>nsées, de<br>nputX 11 ( | 0<br>0 à 11 ;<br>le suffixe | <b>0</b><br>X signifie | 1<br>e expansé   | DP<br>)                 | V-F-S-B                 |
| 4078     | DOX 76543210<br>Condition des sorties digit                                  | N/A<br>ales expa                         | R<br>nsées, de                      | <b>0</b><br>0 à 7 (le       | 0<br>suffixe X         | 1<br>signifie e  | DP<br>xpansé)           | V-F-S-B                 |

|      | AUDIN - 8, a                                                                                       | avenue de                                                 | la m                                     | alle - 5137(                                                | ) Saint I                                    | Brice Co                               |                                 | S<br>II : infa@audin fr                             |
|------|----------------------------------------------------------------------------------------------------|-----------------------------------------------------------|------------------------------------------|-------------------------------------------------------------|----------------------------------------------|----------------------------------------|---------------------------------|-----------------------------------------------------|
|      | UTOD ( A L                                                                                         | 03. funkej.                                               | 294 <del>6</del> 66                      | ss v Defaulti                                               | DMM                                          | .aM8%1.1                               | - Hernhal                       | I. Woorkeg.uum.n                                    |
| MON  | ITOR / Advanced s                                                                                  | Status                                                    |                                          |                                                             |                                              |                                        |                                 |                                                     |
| 3100 | DC link voltage<br>Tension du circuit DC lir                                                       | <b>[V]</b><br>nk du variat                                | R<br>eur                                 | 0.00                                                        | 0.00                                         | 0.00                                   | PV                              | V-F-S-B                                             |
| 3110 | Magnetizing curr<br>Courant de magnétisatio                                                        | [A]<br>on du variate                                      | <b>R</b><br>eur                          | 0.00                                                        | 0.00                                         | 0.00                                   | PV                              | V-F-S-B                                             |
| 3120 | Torque curr<br>Courant de couple du va                                                             | [A]<br>riateur                                            | R                                        | 0.00                                                        | 0.00                                         | 0.00                                   | PV                              | V-F-S-B                                             |
| 3130 | Magn curr ref<br>Consigne courant de ma                                                            | [A]<br>agnétisation                                       | R<br>du va                               | 0.00<br>riateur                                             | 0.00                                         | 0.00                                   | PV                              | F-S-B                                               |
| 3140 | Torque curr ref<br>Consigne courant de co                                                          | [A]<br>uple du vari                                       | R<br>ateur                               | 0.00                                                        | 0.00                                         | 0.00                                   | PV                              | F-S-B                                               |
| 3180 | Flux ref<br>Consigne flux du variate                                                               | [Wb]<br>ur                                                | R                                        | 0.00                                                        | 0.00                                         | 0.00                                   | PV                              | F-S-B                                               |
| 3190 | Flux<br>Flux du variateur                                                                          | [Wb]                                                      | R                                        | 0.00                                                        | 0.00                                         | 0.00                                   | PV                              | F-S-B                                               |
| 1670 | Mot OL accum %<br>Surcharge accumulée pa<br>courant de sortie du var                               | [%]<br>ar le moteur<br>iateur est ré                      | <b>R</b><br>12t. Q<br>eduit à            | 0.00<br>Luand on arriv<br>un courant c                      | <b>0.00</b><br>ve à 1009<br>ontinu du        | <b>0.00</b><br>%, l'alarm<br>i moteur. | PV<br>ne Mot ov                 | V-F-S-B<br>verload est activée et le                |
| 1781 | BU OL accum %<br>Surcharge accumulée u                                                             | [%]<br>nité variateu                                      | <b>R</b><br>ır 12t. (                    | <b>0.00</b><br>Quand on arri                                | <b>0.00</b><br>ve à 100                      | <b>0.00</b><br>%, l'alarn              | PV<br>ne Drv ov                 | V-F-S-B<br>verload est activée.                     |
| 1540 | Drv OL accum %<br>Surcharge accumulée un<br>courant de sorite du vari                              | [%]<br>nité variateu<br>iateur est ré                     | <b>R</b><br>ır I2t. (<br>duit à          | <b>0.00</b><br>Quand on arri<br>un courant co               | <b>0.00</b><br>ve à 100<br>ontinu du         | 0.00<br>%, l'alarn<br>moteur.          | PV<br>ne Drv ov                 | V-F-S-B<br>verload est activée et le                |
| 3222 | Norm Std enc spd<br>Vitesse codeur de rétroa                                                       | [rpm]<br>action stand                                     | R<br>ard (c                              | 0.00<br>onnecteur "XE                                       | <b>0.00</b><br>E″sur la c                    | 0.00<br>arte de re                     | <b>PV</b><br>égulation          | <b>V-F-S-B</b><br>RV33)                             |
| 3223 | Norm Exp enc spd<br>Vitesse codeur de rétroa                                                       | [rpm]<br>action expar                                     | R<br>nsée (c                             | 0.00<br>connecteur co                                       | 0.00<br>odeur sur                            | 0.00<br>les carte                      | PV<br>es option                 | V-F-S-B<br>nelles d'expansion)                      |
| 9553 | Std enc position<br>Contacteur d'impulsions                                                        | [cnt]<br>codeur mu                                        | R<br>Iltipliée                           | <b>0.00</b><br>es par 4                                     | 0.00                                         | 0.00                                   | PV                              | F-B                                                 |
| 9554 | Exp enc position<br>Contacteur d'impulsions                                                        | [cnt]<br>codeur mu                                        | R<br>Iltipliée                           | <b>0.00</b><br>es par 4                                     | 0.00                                         | 0.00                                   | PV                              | F-B                                                 |
| 9204 | Std sin enc mod<br>Module de la trace "A" e<br>constamment contrôlée<br>fixée : mini=IPA 190       | <b>[cnt]</b><br>t "B" du coo<br>; une alarm<br>2/5, maxi= | <b>R</b><br>deur si<br>le Spei<br>IPA 19 | 0.00<br>Inusoïdal sur<br>ed feedback  <br>202 * 2.          | 0.00<br>la porte<br>oss est a                | 0.00<br>std. La te<br>activée si       | PV<br>nsion de<br>les valeu     | F-B<br>crête du codeur est<br>rs dépassent la plage |
| 9072 | HT sensor temp<br>Température dissipateur                                                          | [°C]<br>du variateu                                       | R<br>r                                   | 0.00                                                        | 0.00                                         | 0.00                                   | PV                              | V-F-S-B                                             |
| 9073 | <b>RG sensor temp</b><br>Température sur la carte                                                  | [°C]<br>e de régulati                                     | <b>R</b><br>on RV                        | <b>0.00</b><br>33                                           | 0.00                                         | 0.00                                   | PV                              | V-F-S-B                                             |
| 9095 | IA sensor temp<br>Température de l'air à l'é                                                       | [°C]<br>entrée du di                                      | <b>R</b><br>ssipate                      | 0.00<br>eur (disponib                                       | <b>0.00</b><br>le de 18,                     | <b>0.00</b><br>5kW à 16                | PV<br>okW)                      | V-F-S-B                                             |
| 9090 | Sequencer status<br>Condition du séquenceu<br>fonctionnement et d'acti<br>l'alarme, de la séquence | N/A<br>r des Etats<br>ivation du v<br>e de comma          | R<br>Machi<br>ariateu<br>inde el         | 0.00<br>ne (State Ma<br>ir et est respo<br>t de l'état de l | 0.00<br>chine) du<br>onsable d<br>a réinitia | variateur<br>le la prote<br>lisation.  | DV<br>r. Contrôl<br>ection et d | V-F-S-B<br>e la condition de<br>des conditions de   |

|      | Tel <sub>De</sub> Q3 <sub>il</sub>                                                                                                 | a6,04.20.21 - I                                                                                                    | Fax :[0n3te]6                                                                                                    | 5.0 <u>Ac</u> 2285 | 20 <sub>Dé</sub> Wangab | :wittp:v    | vwww.au    | dinformation | maild.info@audin   |  |  |
|------|----------------------------------------------------------------------------------------------------|----------------------------------------------------------------------------------------------------|----------------------------------------------------------------------------------------------------|--------------------|-------------------------|-------------|------------|--------------|--------------------|--|--|
|      | Etat                                                                                                    | machine interne                                                                                                    | e aux états                                                                                                    |                    |                         |             |            |              |                    |  |  |
|      | 1                                                                                                    | Magnétisatior                                                                                                    | n en cours                                                                                                    |                    |                         |             |            |              |                    |  |  |
|      | 2                                                                                                    | Magnétisatior                                                                                                    | n terminée, A                                                                                                    | rrêt               |                         |             |            |              |                    |  |  |
|      | 3                                                                                                    | Démarrage                                                                                                    |                                                                                                    |                    |                         |             |            |              |                    |  |  |
|      | 4                                                                                                    | Fast stop, Sto                                                                                                    | р                                                                                                    |                    |                         |             |            |              |                    |  |  |
|      | 5                                                                                                    | Fast stop, Sta                                                                                                    | irt                                                                                                    |                    |                         |             |            |              |                    |  |  |
|      | 9                                                                                                    | Aucune alarm                                                                                                    | ne, le variate                                                                                                    | ur est prê         | t à accept              | er toutes   | les comr   | nandes       |                    |  |  |
|      | 10                                                                                                    | Magnétisatior                                                                                                    | n en cours e                                                                                                    | commar             | nde Démar               | rage déjà   | n présente | è            |                    |  |  |
|      | 12                                                                                                    | Alarme activé                                                                                                    | е                                                                                                    |                    |                         |             |            |              |                    |  |  |
|      | 16                                                                                                    | Alarme désac                                                                                                    | tivée, en atte                                                                                                    | ente de ré         | einitialisatio          | on          |            |              |                    |  |  |
| 3230 | CPU1                                                                                                    | runtime                                                                                                    | [%]                                                                                                    | R                  | 0.00                    | 0.00        | 0.00       | PV           | V-F-S-B            |  |  |
|      | Temps                                                                                                    | nécessaire à CF                                                                                                    | PU1 (microp                                                                                                    | rocesseu           | r)                      |             |            |              |                    |  |  |
| 3240 | CPU2                                                                                                    | runtime                                                                                                    | [%]                                                                                                    | R                  | 0.00                    | 0.00        | 0.00       | PP           | V-F-S-B            |  |  |
|      | Temps                                                                                                    | nécessaire à CF                                                                                                    | PU2 (microp                                                                                                    | rocesseu           | r)                      |             |            |              |                    |  |  |
| MON  | NITOR                                                                                                    | - Drive ID S                                                                                                    | tatus                                                                                                    |                    |                         |             |            |              |                    |  |  |
| 460  | Drive                                                                                                    | cont curr                                                                                                    | [A]                                                                                                    | RW                 | CALC                    | 0.00        | 0.00       | FK           | V-F-S-B            |  |  |
|      | Perfor                                                                                                    | mance maximale                                                                                                    | e du courant                                                                                                    | continu d          | du variateu             | r ; sa vale | eur par de | éfaut dép    | end de la grandeur |  |  |
|      | du var                                                                                                    | iateur et des fact                                                                                                    | eurs de déc                                                                                                    | assemen            | it pouvant              | être appli  | qués.      |              | Ū                  |  |  |
| 14   | Drive                                                                                                    | size                                                                                                    | N/A                                                                                                    | R                  | D.Size                  | 0           | 20         | DK           | V-F-S-B            |  |  |
|      | Perfor                                                                                                    | mance de la grar                                                                                                    | ndeur du var                                                                                                    | iateur en          | kW (ULN                 | = 400VC     | A, IEC 14  | 46 Classe    | e 1) ou Hp (ULN =  |  |  |
|      | 460VCA, IEC 146 Classe 2) :                                                                                                    |                                                                                                    |                                                                                                    |                    |                         |             |            |              |                    |  |  |
|      |                                                                                                    |                                                                                                    | · · · /                                                                                                    |                    |                         |             |            |              |                    |  |  |
|      | ()                                                                                                    | 0.75 kW - 0.7                                                                                                    | 75 Hp                                                                                                    |                    |                         |             |            |              |                    |  |  |
|      | 0<br>1                                                                                                    | 0.75 kW - 0.7<br>1.5 kW -1.5 F                                                                                                    | 75 Hp<br>Hp                                                                                                    |                    |                         |             |            |              |                    |  |  |
|      | 0<br>1<br>2                                                                                                    | 0.75 kW - 0.7<br>1.5 kW -1.5 F<br>2.2 kW - 2.0                                                                                                    | 75 Hp<br>Hp<br>Hp                                                                                                    |                    |                         |             |            |              |                    |  |  |
|      | 0<br>1<br>2<br>3                                                                                                    | 0.75 kW - 0.7<br>1.5 kW -1.5 k<br>2.2 kW - 2.0<br>3.0 kW - 3.0                                                                                                    | 75 Hp<br>Hp<br>Hp<br>Hp                                                                                                    |                    |                         |             |            |              |                    |  |  |
|      | 0<br>1<br>2<br>3<br>4                                                                                                    | 0.75 kW - 0.7<br>1.5 kW -1.5 k<br>2.2 kW - 2.0<br>3.0 kW - 3.0<br>4.0 kW - 5.0                                                                                                    | 75 Hp<br>Hp<br>Hp<br>Hp<br>Hp                                                                                                    |                    |                         |             |            |              |                    |  |  |
|      | 0<br>1<br>2<br>3<br>4<br>5                                                                                                    | 0.75 kW - 0.7<br>1.5 kW -1.5 k<br>2.2 kW - 2.0<br>3.0 kW - 3.0<br>4.0 kW - 5.0<br>5.5 kW - 7.5                                                                                                    | 75 Hp<br>Hp<br>Hp<br>Hp<br>Hp                                                                                                    |                    |                         |             |            |              |                    |  |  |
|      | 0<br>1<br>2<br>3<br>4<br>5<br>6                                                                                                    | 0.75 kW - 0.7<br>1.5 kW -1.5 k<br>2.2 kW - 2.0<br>3.0 kW - 3.0<br>4.0 kW - 5.0<br>5.5 kW - 7.5<br>7.5 kW - 10 k                                                                                                    | 75 Hp<br>Hp<br>Hp<br>Hp<br>Hp<br>Hp                                                                                                    |                    |                         |             |            |              |                    |  |  |
|      | 0<br>1<br>2<br>3<br>4<br>5<br>6<br>7                                                                                               | 0.75 kW - 0.7<br>1.5 kW -1.5 k<br>2.2 kW - 2.0<br>3.0 kW - 3.0<br>4.0 kW - 5.0<br>5.5 kW - 7.5<br>7.5 kW - 10 k<br>11 kW - 15 k                                                                                                    | 75 Нр<br>-lp<br>Нр<br>Нр<br>Нр<br>Нр<br>-lp                                                                                                    |                    |                         |             |            |              |                    |  |  |
|      | 0<br>1<br>2<br>3<br>4<br>5<br>6<br>7<br>8                                                                                          | 0.75 kW - 0.7<br>1.5 kW -1.5 k<br>2.2 kW - 2.0<br>3.0 kW - 3.0<br>4.0 kW - 5.0<br>5.5 kW - 7.5<br>7.5 kW - 10 k<br>11 kW - 15 k<br>15 kW - 20 k                                                                                                    | 75 Нр<br>Нр<br>Нр<br>Нр<br>Нр<br>Нр<br>р<br>р                                                                                                    |                    |                         |             |            |              |                    |  |  |
|      | 0<br>1<br>2<br>3<br>4<br>5<br>6<br>7<br>8<br>9                                                                                     | 0.75 kW - 0.7<br>1.5 kW -1.5 k<br>2.2 kW - 2.0<br>3.0 kW - 3.0<br>4.0 kW - 5.0<br>5.5 kW - 7.5<br>7.5 kW - 10 k<br>11 kW - 15 k<br>15 kW - 20 k<br>22 kW - 25 k                                                                                                    | 75 Нр<br>Нр<br>Нр<br>Нр<br>Нр<br>Лр<br>Р<br>Р<br>Р                                                                                                    |                    |                         |             |            |              |                    |  |  |
|      | 0<br>1<br>2<br>3<br>4<br>5<br>6<br>7<br>8<br>9<br>10                                                                               | 0.75 kW - 0.7<br>1.5 kW -1.5 k<br>2.2 kW - 2.0<br>3.0 kW - 3.0<br>4.0 kW - 5.0<br>5.5 kW - 7.5<br>7.5 kW - 10 k<br>11 kW - 15 k<br>15 kW - 20 k<br>22 kW - 25 k<br>30 kW - 30 k                                                                                                    | 75 Нр<br>Нр<br>Нр<br>Нр<br>Нр<br>Р<br>Р<br>Р<br>Р                                                                                                    |                    |                         |             |            |              |                    |  |  |
|      | 0<br>1<br>2<br>3<br>4<br>5<br>6<br>7<br>8<br>9<br>10<br>11                                                                         | 0.75 kW - 0.7<br>1.5 kW -1.5 k<br>2.2 kW - 2.0<br>3.0 kW - 3.0<br>4.0 kW - 5.0<br>5.5 kW - 7.5<br>7.5 kW - 10 k<br>11 kW - 15 k<br>15 kW - 20 k<br>22 kW - 25 k<br>30 kW - 30 k<br>37 kW - 40 k                                                                                                    | 75 Hp<br>Hp<br>Hp<br>Hp<br>Hp<br>p<br>p<br>p<br>p<br>p                                                                                                   |                    |                         |             |            |              |                    |  |  |
|      | 0<br>1<br>2<br>3<br>4<br>5<br>6<br>7<br>8<br>9<br>10<br>11<br>12                                                                   | 0.75 kW - 0.7<br>1.5 kW -1.5 k<br>2.2 kW - 2.0<br>3.0 kW - 3.0<br>4.0 kW - 5.0<br>5.5 kW - 7.5<br>7.5 kW - 10 k<br>11 kW - 15 k<br>15 kW - 20 k<br>22 kW - 25 k<br>30 kW - 30 k<br>37 kW - 40 k<br>45 kW - 50 k                                                                                                    | 75 Нр<br>Нр<br>Нр<br>Нр<br>Нр<br>Р<br>Р<br>Р<br>Р<br>Р<br>Р                                                                                              |                    |                         |             |            |              |                    |  |  |
|      | 0<br>1<br>2<br>3<br>4<br>5<br>6<br>7<br>8<br>9<br>10<br>11<br>12<br>13                                                             | 0.75 kW - 0.7<br>1.5 kW -1.5 k<br>2.2 kW - 2.0<br>3.0 kW - 3.0<br>4.0 kW - 5.0<br>5.5 kW - 7.5<br>7.5 kW - 10 k<br>11 kW - 15 k<br>15 kW - 20 k<br>22 kW - 25 k<br>30 kW - 30 k<br>37 kW - 40 k<br>45 kW - 50 k<br>55 kW - 60 k                                                                                                    | 75 Нр<br>Нр<br>Нр<br>Нр<br>Нр<br>Р<br>Р<br>Р<br>Р<br>Р<br>Р<br>Р<br>Р                                                                                    |                    |                         |             |            |              |                    |  |  |
|      | 0<br>1<br>2<br>3<br>4<br>5<br>6<br>7<br>8<br>9<br>10<br>11<br>12<br>13<br>14                                                       | 0.75 kW - 0.7<br>1.5 kW -1.5 k<br>2.2 kW - 2.0<br>3.0 kW - 3.0<br>4.0 kW - 5.0<br>5.5 kW - 7.5<br>7.5 kW - 10 k<br>11 kW - 15 k<br>15 kW - 20 k<br>22 kW - 25 k<br>30 kW - 30 k<br>37 kW - 40 k<br>45 kW - 50 k<br>55 kW - 60 k<br>75 kW - 75 k                                                                                                    | 75 Нр<br>Нр<br>Нр<br>Нр<br>Нр<br>Р<br>Р<br>Р<br>Р<br>Р<br>Р<br>Р<br>Р<br>Р<br>Р<br>Р<br>Р                                                                |                    |                         |             |            |              |                    |  |  |
|      | 0<br>1<br>2<br>3<br>4<br>5<br>6<br>7<br>8<br>9<br>10<br>11<br>12<br>13<br>14<br>15                                                 | 0.75 kW - 0.7<br>1.5 kW -1.5 k<br>2.2 kW - 2.0<br>3.0 kW - 3.0<br>4.0 kW - 5.0<br>5.5 kW - 7.5<br>7.5 kW - 10 k<br>11 kW - 15 k<br>15 kW - 20 k<br>22 kW - 25 k<br>30 kW - 30 k<br>37 kW - 40 k<br>45 kW - 50 k<br>55 kW - 60 k<br>75 kW - 75 k<br>90 kW - 100                                                                                                    | 75 Нр<br>-{p<br>Hp<br>Hp<br>Hp<br>p<br>p<br>p<br>p<br>p<br>p<br>p<br>p<br>p<br>p<br>p<br>p<br>p<br>p                                                     |                    |                         |             |            |              |                    |  |  |
|      | 0<br>1<br>2<br>3<br>4<br>5<br>6<br>7<br>8<br>9<br>10<br>11<br>12<br>13<br>14<br>15<br>16                                           | 0.75 kW - 0.7<br>1.5 kW -1.5 k<br>2.2 kW - 2.0<br>3.0 kW - 3.0<br>4.0 kW - 5.0<br>5.5 kW - 7.5<br>7.5 kW - 10 k<br>11 kW - 15 k<br>15 kW - 20 k<br>22 kW - 25 k<br>30 kW - 30 k<br>37 kW - 40 k<br>45 kW - 50 k<br>55 kW - 60 k<br>75 kW - 100<br>110 kW - 125                                                                                                    | 75 Нр<br>Нр<br>Нр<br>Нр<br>Нр<br>р<br>р<br>р<br>р<br>р<br>р<br>р<br>р<br>р<br>р<br>р<br>р                                                                |                    |                         |             |            |              |                    |  |  |
|      | 0<br>1<br>2<br>3<br>4<br>5<br>6<br>7<br>8<br>9<br>10<br>11<br>12<br>13<br>14<br>15<br>16<br>17                                     | 0.75 kW - 0.7<br>1.5 kW -1.5 k<br>2.2 kW - 2.0<br>3.0 kW - 3.0<br>4.0 kW - 5.0<br>5.5 kW - 7.5<br>7.5 kW - 10 k<br>11 kW - 15 k<br>15 kW - 20 k<br>22 kW - 25 k<br>30 kW - 30 k<br>37 kW - 40 k<br>45 kW - 50 k<br>55 kW - 60 k<br>75 kW - 75 k<br>90 kW - 100<br>110 kW - 125<br>132 kW - 150                                                                                   | 75 Нр<br>-{p<br>Hp<br>Hp<br>Hp<br>p<br>p<br>p<br>p<br>p<br>p<br>p<br>p<br>p<br>p<br>f<br>Hp<br>; Hp                                                      |                    |                         |             |            |              |                    |  |  |
|      | 0<br>1<br>2<br>3<br>4<br>5<br>6<br>7<br>8<br>9<br>10<br>11<br>12<br>13<br>14<br>15<br>16<br>17<br>18                               | 0.75 kW - 0.7<br>1.5 kW -1.5 k<br>2.2 kW - 2.0<br>3.0 kW - 3.0<br>4.0 kW - 5.0<br>5.5 kW - 7.5<br>7.5 kW - 10 k<br>11 kW - 15 k<br>15 kW - 20 k<br>22 kW - 25 k<br>30 kW - 30 k<br>37 kW - 40 k<br>45 kW - 50 k<br>55 kW - 60 k<br>75 kW - 100<br>110 kW - 125<br>132 kW - 150<br>160 kW - 200                                                                                   | 75 Нр<br>-{p<br>Hp<br>Hp<br>Hp<br>p<br>p<br>p<br>p<br>p<br>p<br>p<br>p<br>p<br>p<br>p<br>f<br>Hp<br>-)<br>Hp<br>-)<br>Hp                                 |                    |                         |             |            |              |                    |  |  |
|      | 0<br>1<br>2<br>3<br>4<br>5<br>6<br>7<br>8<br>9<br>10<br>11<br>12<br>13<br>14<br>15<br>16<br>17<br>18<br>19                         | 0.75 kW - 0.7<br>1.5 kW - 1.5 k<br>2.2 kW - 2.0<br>3.0 kW - 3.0<br>4.0 kW - 5.0<br>5.5 kW - 7.5<br>7.5 kW - 10 k<br>11 kW - 15 k<br>15 kW - 20 k<br>22 kW - 25 k<br>30 kW - 30 k<br>37 kW - 40 k<br>45 kW - 50 k<br>55 kW - 60 k<br>75 kW - 100<br>110 kW - 125<br>132 kW - 150<br>160 kW - 200<br>250 kW - 300                                                                  | 75 Нр<br>-{p<br>Hp<br>Hp<br>Hp<br>p<br>p<br>p<br>p<br>p<br>p<br>p<br>p<br>p<br>p<br>p<br>hp<br>p<br>p<br>hp<br>p<br>p<br>hp<br>p<br>hp<br>) Hp<br>) ) Hp |                    |                         |             |            |              |                    |  |  |
|      | 0<br>1<br>2<br>3<br>4<br>5<br>6<br>7<br>8<br>9<br>10<br>11<br>12<br>13<br>14<br>15<br>16<br>17<br>18<br>19<br>20                   | 0.75 kW - 0.7<br>1.5 kW -1.5 k<br>2.2 kW - 2.0<br>3.0 kW - 3.0<br>4.0 kW - 5.0<br>5.5 kW - 7.5<br>7.5 kW - 10 k<br>11 kW - 15 k<br>15 kW - 20 k<br>22 kW - 25 k<br>30 kW - 30 k<br>37 kW - 40 k<br>45 kW - 50 k<br>55 kW - 60 k<br>75 kW - 100<br>110 kW - 125<br>132 kW - 150<br>160 kW - 200<br>250 kW - 300<br>315 kW - 450                                                   | 75 Нр<br>4р<br>Нр<br>Нр<br>Нр<br>Р<br>Р<br>Р<br>Р<br>Р<br>Р<br>Р<br>Р<br>Р<br>Р<br>Р<br>Р<br>Р<br>Р<br>Р                                                 |                    |                         |             |            |              |                    |  |  |
|      | 0<br>1<br>2<br>3<br>4<br>5<br>6<br>7<br>8<br>9<br>10<br>11<br>12<br>13<br>14<br>15<br>16<br>17<br>18<br>19<br>20<br>21             | 0.75 kW - 0.7<br>1.5 kW -1.5 k<br>2.2 kW - 2.0<br>3.0 kW - 3.0<br>4.0 kW - 5.0<br>5.5 kW - 7.5<br>7.5 kW - 10 k<br>11 kW - 15 k<br>15 kW - 20 k<br>22 kW - 25 k<br>30 kW - 30 k<br>37 kW - 40 k<br>45 kW - 50 k<br>55 kW - 60 k<br>75 kW - 100<br>110 kW - 125<br>132 kW - 150<br>160 kW - 200<br>250 kW - 300<br>315 kW - 450<br>18.5 kW - 22.                                  | 75 Нр<br>4р<br>Нр<br>Нр<br>Нр<br>р<br>р<br>р<br>р<br>р<br>р<br>р<br>р<br>р<br>р<br>р<br>р<br>р                                                           |                    |                         |             |            |              |                    |  |  |
|      | 0<br>1<br>2<br>3<br>4<br>5<br>6<br>7<br>8<br>9<br>10<br>11<br>12<br>13<br>14<br>15<br>16<br>17<br>18<br>19<br>20<br>21<br>22       | 0.75 kW - 0.7<br>1.5 kW -1.5 k<br>2.2 kW - 2.0<br>3.0 kW - 3.0<br>4.0 kW - 5.0<br>5.5 kW - 7.5<br>7.5 kW - 10 k<br>11 kW - 15 k<br>15 kW - 20 kW - 20 k<br>22 kW - 25 k<br>30 kW - 30 k<br>37 kW - 40 k<br>45 kW - 50 k<br>55 kW - 60 k<br>75 kW - 100<br>110 kW - 125<br>132 kW - 150<br>160 kW - 200<br>250 kW - 300<br>315 kW - 450<br>18.5 kW - 22.<br>400 kW - 500          | 75 Hp<br>4ρ<br>Hp<br>Hp<br>Hp<br>p<br>p<br>p<br>p<br>p<br>p<br>p<br>p<br>p<br>p<br>p<br>p<br>p<br>p<br>p                                                 |                    |                         |             |            |              |                    |  |  |
|      | 0<br>1<br>2<br>3<br>4<br>5<br>6<br>7<br>8<br>9<br>10<br>11<br>12<br>13<br>14<br>15<br>16<br>17<br>18<br>19<br>20<br>21<br>22<br>23 | 0.75 kW - 0.7<br>1.5 kW - 1.5 k<br>2.2 kW - 2.0<br>3.0 kW - 3.0<br>4.0 kW - 5.0<br>5.5 kW - 7.5<br>7.5 kW - 10 k<br>11 kW - 15 k<br>15 kW - 20 k<br>22 kW - 25 k<br>30 kW - 30 k<br>37 kW - 40 k<br>45 kW - 50 k<br>55 kW - 60 k<br>75 kW - 150<br>100 kW - 125<br>132 kW - 150<br>160 kW - 200<br>250 kW - 300<br>315 kW - 450<br>18.5 kW - 22.<br>400 kW - 500<br>500 kW - 600 | 75 Hp<br>4ρ<br>Hp<br>Hp<br>Hp<br>p<br>p<br>p<br>p<br>p<br>p<br>p<br>p<br>p<br>p<br>p<br>p<br>p<br>p<br>p                                                 |                    |                         |             |            |              |                    |  |  |

| 300 | Drive ty | ре                 | N/A                   | R       | 288     | 0        | 0 | DK | V-F-S-B |  |
|-----|----------|--------------------|-----------------------|---------|---------|----------|---|----|---------|--|
|     | 288      | Configurations par | r défaut à            | 460V po | our AVy | . AC/AC4 |   |    |         |  |
|     | 289      | Configurations par | <sup>r</sup> défaut à | 460V po | our AVy | . BR/BR4 |   |    |         |  |

|          | AUDIN -                    | 8, avenue de       | e la malle   | e - 5137     | 0 Saint     | Brice Co    | ourcelle   | s                       |
|----------|----------------------------|--------------------|--------------|--------------|-------------|-------------|------------|-------------------------|
| IPAel :  | 03)296,104,020.21 - Fa     | ix:03.26.04.       | 28426955     | Webrauht     | tpinnew     | /.aµµgi¦n.f | r-nāma     | il: inte@gudin.fr       |
|          | 34 Configurati             | ons par défaut     | à 400V p     | our AVy      | . AC/AC4    | 1           |            |                         |
|          | 35 Configurati             | ons par défaut     | à 400V p     | our AVy      | . BR/BR4    | 1           |            |                         |
| 115      | Drive name                 | N/A                | RWS          | 0.00         | 0.00        | 0.00        | FK         | V-F-S-B                 |
|          | ACDRV                      | firmwa             | re asynch    | nrone        |             |             |            |                         |
|          | ACDRVM                     | firmwa             | re brushle   | ess          |             |             |            |                         |
| 810      | Actual setup               | N/A                | R            | 0            | 0           | 0           | DK         | V-F-S-B                 |
|          | Fichier de configurat      | ion du moteur ι    | utilisé (co  | nfidentiel)  |             |             |            |                         |
| 107      | Software version           |                    |              |              |             |             |            |                         |
|          | Version logiciel du va     | ariateur (installe | é en usine   | e), exemp    | le : V 3. C | ). 0        |            |                         |
| 110      | Software type              | N/A                | R            | DrvVer       | 0           | 0           | DV         | V-F-S-B                 |
|          | Type de logiciel pour      | utilisation star   | ndard        |              |             |             |            |                         |
| 111      | Software status            | N/A                | R            | DrvVer       | 0           | 0           | DV         | V-F-S-B                 |
|          | Etat du logiciel pour      | utilisation stand  | dard         |              |             |             |            |                         |
| 99       | Life time                  | [hrs]              | R            | 0.00         | 0.00        | 0.00        | PV         | V-F-S-B                 |
|          | Temps du variateur a       | accumulé penda     | ant l'activ  | ation        |             |             |            |                         |
| 98       | Sys time-ddmmyy            | [h/m/s]            | ] R          | 0.00         | 0.00        | 0.00        | PV         | V-F-S-B                 |
|          | Configuration de l'he      | eure et de la dat  | e par le c   | onfigurate   | eur de l'o  | rdinateur   | ou par le  | s communications        |
|          | séries. L'horloge n'es     | st activée que le  | orsque le    | variateur    | est active  | <u>5</u> .  |            |                         |
|          | <b>R</b> EMARQUE ! Sur une | nouvelle carte d   | le régulatio | on la varial | ole prend   | la valeur : | 00:00:00   | 0 (heure) 010170 (date) |
| MON      | NITOR / Alarm lo           | g                  |              |              |             |             |            |                         |
| Cette fo | onction fournit une liste  | des 30 dernièr     | res interve  | entions d'   | alarme di   | u variateu  | r ou diffé | erents messages d'erreu |
| du sys   | tème. En plus de l'indic   | ation des caus     | es, il est   | égalemen     | t fourni l' | heure et la | a date. L  | e message               |
| d'enreg  | gistrement des alarmes     | se réfère à la v   | /ariable "S  | Sys time -   | dd mm       | уу".        |            |                         |
|          | Exemple :                  |                    |              |              |             |             |            |                         |
|          | 01:02:36 01 0              | 02 00              |              |              |             |             |            |                         |
|          | Sous-tension               |                    |              |              |             |             |            |                         |
|          |                            | 01:02:36           |              | heure        | e alarme    |             |            |                         |
|          |                            | 02 02 00           |              | date         | alarme      |             |            |                         |
|          |                            | Undervolt          | age          | Desc         | ription de  | e l'alarme  | de sous    | -tension                |
| MON      | NITOR / Alarm lo           | a clear?           |              |              |             |             |            |                         |

Supprime toutes les alarmes indiquées en Alarm log.

IPA Telpegaiaton Par: 103126.04.28,20 persent inter www.audin.frmatination.genation.fr

# STARTUP

## STARTUP / Startup config / Enter setup mode

La commande Enter setup mode permet d'accéder à SETUP MODE pour configurer les paramètres de base du variateur et les données de la plaque du moteur. Le sw du variateur redémarre ; il ne faut que quelques secondes. Tous les changements et les opérations réalisés en SETUP MODE seront automatiquement sauvegardés toutes les fois que l'utilisateur quitte le mode de configuration.

## SETUP MODE / Drive data

| 380  | Mains voltage                                                                                               | [V]                 | RW          | 2            | 0          | 5             | DK          | V-F-S-B                                     |  |  |  |
|------|----------------------------------------------------------------------------------------------------|---------------------|-------------|--------------|------------|---------------|-------------|---------------------------------------------|--|--|--|
|      | Tension d'alimentation du variateur. Sélectionner le paramètre d'alimentation avec attention et en fonction |                     |             |              |            |               |             |                                             |  |  |  |
|      | de la tension d'alimentation utilisée sur le variateur. Après avoir modifié ce paramètre, les données       |                     |             |              |            |               |             |                                             |  |  |  |
|      | d'autocalibrage so                                                                                          | nt initialisées ave | c la valeu  | ir nar défa  | it et l'ai | Itocalibrac   | ie doit êtr | e recommencé l                              |  |  |  |
|      | 0 230 V                                                                                                    |                     |             |              |            | atocalibrag   |             |                                             |  |  |  |
|      | 1 380 V                                                                                                    |                     |             |              |            |               |             |                                             |  |  |  |
|      | 2 400 V                                                                                                    |                     |             |              |            |               |             |                                             |  |  |  |
|      | 3 415 V                                                                                                    |                     |             |              |            |               |             |                                             |  |  |  |
|      | 4 440 V                                                                                                    |                     |             |              |            |               |             |                                             |  |  |  |
|      | 5 460 V                                                                                                    |                     |             |              |            |               |             |                                             |  |  |  |
| 1350 | Ambient temp                                                                                                | [°C]                | RW          | 0            | 0          | 1             | DK          | V-F-S-B                                     |  |  |  |
|      | Température ambia                                                                                           | ante du variateur.  | Si l'on sé  | lectionne    | 50°C or    | n obtient ur  | n déclass   | ement du variateur,                         |  |  |  |
|      | voir le chap. 2.3. A                                                                                        | près avoir modif    | ié ce para  | amètre, les  | donné      | es d'autoc    | alibrage s  | ont initialisées avec la                    |  |  |  |
|      | valeur par défaut e                                                                                         | t l'autocalibrage   | doit être r | ecommen      | cé !       |               | <u>.</u>    |                                             |  |  |  |
|      | 0 40°C                                                                                                    |                     |             |              |            |               |             |                                             |  |  |  |
|      | 1 50°C                                                                                                    |                     |             |              |            |               |             |                                             |  |  |  |
| 170  | Switching freg                                                                                              | [kHz]               | RW          | D Size       | 0          | 3             | DK          | V-F-S-B                                     |  |  |  |
| 170  | Fréquence de déco                                                                                           | unade PWM du        | variateur   | Si on séle   | ctionne    | des fréque    | ences de    | écounage plus élevées                       |  |  |  |
|      | on obtient un décla                                                                                         | assement du vari    | ateur voir  | le tablear   | 23/1       | L Si on sé    | lectionne   | des valeurs nlus                            |  |  |  |
|      | bassos on obtiont                                                                                           | un courant conti    | nu nluc á   |              | ortio A    | n or or or or | modifió c   | o paramòtro los                             |  |  |  |
|      | doppáge d'autocal                                                                                           | ibrage cont initial | icáns avo   |              | nor dóf    |               |             | e parametre, les<br>le deit ôtre recommencé |  |  |  |
|      |                                                                                                    | ibiage soni initial | ISEES ave   | c la valeui  | pai uei    | autettau      | localibrag  |                                             |  |  |  |
|      | !<br>0 2 kHz                                                                                                |                     |             |              |            |               |             |                                             |  |  |  |
|      |                                                                                                    |                     |             |              |            |               |             |                                             |  |  |  |
|      | 1 4 KHZ                                                                                                    |                     |             |              |            |               |             |                                             |  |  |  |
|      | 2 8 KHZ                                                                                                    |                     |             |              |            |               |             |                                             |  |  |  |
|      | 3 16 KHZ                                                                                                    |                     |             |              |            |               |             |                                             |  |  |  |
|      | 4 12 kHz                                                                                                    |                     |             |              |            |               |             |                                             |  |  |  |
| 1880 | Spd ref/fbk res                                                                                             | [rpm]               | RW          | 1            | 0          | 5             | DK          | V-F-S-B                                     |  |  |  |
|      | Résolution des cor                                                                                          | nsignes de vitess   | e en fonc   | tion de la   | litesse    | maximale      | d'élabora   | tion (1885.                                 |  |  |  |
|      | Paramètre "Full sc                                                                                          | ale speed"). Aprè   | es avoir m  | nodifié ce j | paramèt    | re, les dor   | nées d'a    | utocalibrage sont                           |  |  |  |
|      | initialisées avec la                                                                                        | valeur par défaut   | et l'autoo  | calibrage c  | oit être   | recommer      | ncé !       |                                             |  |  |  |
|      | 0 0.12                                                                                                    | 5 rpm               | ->          | vitess       | e maxir    | nale d'élak   | oration :   | 2048 tours/mn                               |  |  |  |
|      | 1 0.25                                                                                                    | 0 rpm               | ->          | vitess       | e maxir    | nale d'élat   | oration :   | 4096 tours/mn                               |  |  |  |
|      | 2 0.50                                                                                                    | 0 rpm               | ->          | vitess       | e maxir    | nale d'élat   | oration :   | 8192 tours/mn                               |  |  |  |
|      | 3 1.00                                                                                                    | 0 rpm               | ->          | vitess       | e maxir    | nale d'élat   | oration :   | 16384 tours/mn                              |  |  |  |
|      | 4 0.03                                                                                                    | 125 rpm             | ->          | vitess       | e maxir    | nale d'élab   | oration :   | 512 tours/mn                                |  |  |  |
| SETU | JP MODE / Mo                                                                                                | tor data            |             |              |            |               |             |                                             |  |  |  |
|      | (pour la série                                                                                              | AVy.AC)             |             |              |            |               |             |                                             |  |  |  |
| 670  | Rated voltage                                                                                               | [V]                 | RW          | D.Size       | Calc       | Calc          | FK          | V-F-S-B                                     |  |  |  |
|      | Tension nominale                                                                                            | du moteur           |             |              |            |               |             |                                             |  |  |  |

| pilel :                     | USDesention U.21 - Fax : (                                                                                                    | J. funkej.                                                                                                    | 20466622                                                                                                    | - Belaulin                                                                                                    |                                                                                                    | /.aµa‰n.i                                                                                                    | - Perhia                                                                                                    | i : Mearceandin                                                                                                    |
|-----------------------------|----------------------------------------------------------------------------------------------------|----------------------------------------------------------------------------------------------------|----------------------------------------------------------------------------------------------------|----------------------------------------------------------------------------------------------------|----------------------------------------------------------------------------------------------------|----------------------------------------------------------------------------------------------------|----------------------------------------------------------------------------------------------------|----------------------------------------------------------------------------------------------------|
| 80                          | Rated frequency<br>Fréquence nominale du n                                                                                                    | [Hz]<br>noteur                                                                                                    | RW                                                                                                    | D.Size                                                                                                    | Calc                                                                                                    | Calc                                                                                                    | FK                                                                                                    | V-F-S                                                                                                    |
| 90                          | Rated current<br>Courant nominal du mote<br><i>Remarque !</i> La valeur ne o<br>(courant de s                                                                                                    | [A]<br>our<br>doit pas êt<br>sortie Class                                                                                                    | RW<br>re inférieu<br>se 1 @ 4                                                                                                    | D.Size<br>ure à envire<br>00V sur la                                                                                                    | Calc<br>on 0,3 fo<br>a plaque                                                                                                   | Calc<br>is le cour<br>du moteu                                                                                               | FK<br>ant nomi<br>r).                                                                                       | V-F-S-B<br>nal du variateur                                                                                                    |
| 00                          | Rated speed<br>Vitesse en pleine charge<br>données de la plaque du<br>Rated speed = Vitesse s                                                                                                    | [rpm]<br>du moteur<br>moteur, co<br>ynchrone                                                                                                    | RW<br>avec frée<br>onfigurer<br>- Glissem                                                                                                    | D.Size<br>quence no<br>le paramèt<br>nent                                                                                                 | Calc<br>minale. S<br>re "Rate                                                                                                   | Calc<br>Si le glisse<br>d speed"                                                                                             | FK<br>ement es<br>comme s                                                                                   | V-F-S-B<br>t disponible parmi le<br>suit :                                                                                                    |
| 10                          | Rated power         Puissance nominale du r         REMARQUE !         Pour la         kW =                                                                                                    | [kW]<br>moteur<br>a plaque d'<br>performar                                                                                                    | RW<br>Tun moteu                                                                                                    | D.Size<br>ur avec de:<br>ur en Hp *                                                                                                    | Calc<br>s valeurs<br>0,736                                                                                                    | Calc<br>Hp, conf                                                                                                    | FK<br>igurer la                                                                                             | V-F-S<br>puissance nominale                                                                                                    |
| 20                          | <b>Cosfi</b><br>Facteur de puissance nor                                                                                                    | N/A<br>minale du r                                                                                                    | RW<br>moteur                                                                                                    | D.Size                                                                                                    | Calc                                                                                                    | Calc                                                                                                    | FK                                                                                                    | V-F-S                                                                                                    |
| 30                          | Efficiency<br>Rendement du moteur (s                                                                                                    | N/A<br>'il n'est pa                                                                                                    | <b>RW</b><br>s disponi                                                                                                    | D.Size<br>ble laisser                                                                                                    | Calc<br>les donr                                                                                                    | Calc<br>nées par c                                                                                                    | FK<br>léfaut)                                                                                               | V-F-S                                                                                                    |
|                             | 1 Standard 460V<br>Remapoue I Si op Si                                                                                                    | sélectionne                                                                                                    | a l'un des                                                                                                    | deux fact                                                                                                    | ours los                                                                                                    | naramòtr                                                                                                    | es stand                                                                                                    | ards du moteur à                                                                                                    |
| SET                         | 1 Standard 4000<br>1 Standard 460V<br>Remarcoue ! Si on s<br>400V<br>entre l<br>UP MODE / Motor d                                                                                                    | sélectionne<br>(ou 460V)<br>es donnée<br><b>ata</b>                                                                                                    | e l'un des<br>sont cha<br>s du mot                                                                                                    | deux facto<br>rgés en foi<br>eur à l'aide                                                                                                 | eurs, les<br>nction de<br>e de cette                                                                                            | paramètr<br>e la grande<br>e procédu                                                                                         | es stand:<br>eur du va<br>re.                                                                               | ards du moteur à<br>rriateur utilisé. On                                                                                                    |
| SET                         | 1 Standard 460V<br>1 Standard 460V<br>Remarque ! Si on s<br>400V<br>entre I<br>UP MODE / Motor d<br>(pour la série AVy                                                                                                    | sélectionne<br>(ou 460V)<br>es donnée<br>ata<br>. BR)                                                                                                    | e l'un des<br>sont cha<br>s du mot                                                                                                    | deux fact<br>rgés en foi<br>eur à l'aide                                                                                                  | eurs, les<br>nction de<br>e de cette                                                                                            | paramètr<br>e la grand<br>e procédu                                                                                          | es stand<br>eur du va<br>re.                                                                                | ards du moteur à<br>riateur utilisé. On                                                                                                    |
| SET<br>70                   | 1 Standard 400V<br>1 Standard 460V<br><i>Remarque</i> ! Si on s<br>400V<br>entre l<br>UP MODE / Motor d<br>(pour la série AVy<br>Rated voltage<br>Tension nominale du mot                                                                                                    | sélectionne<br>(ou 460V)<br>es donnée<br>ata<br>. <i>BR)</i><br>[V]<br>eur                                                                                                    | e l'un des<br>sont cha<br>s du mot<br>RW                                                                                                    | deux factor<br>rgés en foi<br>eur à l'aide<br>D.Size                                                                                      | eurs, les<br>nction de<br>e de cette<br>Calc                                                                                    | paramètr<br>e la grande<br>e procédu<br>Calc                                                                                 | es stand.<br>eur du va<br>re.<br>FK                                                                         | ards du moteur à<br>iriateur utilisé. On<br>V-F-S-B                                                                                               |
| SET<br>70<br>90             | 1       Standard 400V         1       Standard 460V         REMARQUE !       Si on standard 400V         400V       entre I         UP MODE / Motor d       (pour la série AVy)         Rated voltage       Tension nominale du mot         Rated current       Courant nominal du mote         REMARQUE!       La vale         (courant nominal du mote         REMARQUE!       La vale         (courant nominal du mote         REMARQUE!       La vale         (courant nominal du mote         REMARQUE!       La vale         (courant nominal du mote         REMARQUE!       La vale         (courant nominal du mote         REMARQUE!       La vale         (courant nominal du mote         REMARQUE!       La vale         (courant nominal du mote         REMARQUE!       La vale         (courant nominal du mote)       Courant nominal du mote         REMARQUE!       La vale         (courant nominal du mote)       Courant nominal du mote         REMARQUE!       La vale         (courant nominal du mote)       Courant nominal du mote         REMARQUE!       La vale         (courant nominal du mote) | sélectionne<br>(ou 460V)<br>es donnée<br>ata<br>. <i>BR)</i><br>[V]<br>eur<br>[A]<br>ur<br>eur ne doit<br>nt de sorti                                                                                                    | e l'un des<br>sont cha<br>s du mot<br>RW<br>RW<br>pas être i<br>e Classe                                                                                        | deux fact<br>rgés en fo<br>eur à l'aide<br>D.Size<br>D.Size<br>nférieure à<br>1 @ 400V                                                    | eurs, les<br>nction de<br>e de cette<br>Calc<br>Calc<br>environ<br>sur la pl                                                    | paramètr<br>e la grandi<br>e procédu<br>Calc<br>Calc<br>0,3 fois le<br>aque du n                                             | es standa<br>eur du va<br>re.<br>FK<br>FK<br>FK<br>courant<br>noteur).                                      | ards du moteur à<br>iriateur utilisé. On<br>V-F-S-B<br>V-F-S-B<br>nominal du variateur                                                            |
| <b>SET</b><br>70<br>90      | the standard 4000<br>1 Standard 4600<br>Reмакаие ! Si on s<br>4000 entre I<br>UP MODE / Motor d<br>(pour la série AVy<br>Rated voltage<br>Tension nominale du mote<br>Rated current<br>Courant nominal du mote<br>Reмакаие! La vale<br>(courant<br>Rated speed<br>Vitesse synchrone du mote                                                                                                    | sélectionne<br>(ou 460V)<br>es donnée<br>ata<br>. <i>BR</i> )<br>[V]<br>eur<br>[A]<br>ur<br>eur ne doit<br>nt de sorti<br>[rpm]<br>teur                                                                                                    | e l'un des<br>sont cha<br>s du mot<br>RW<br>RW<br>pas être i<br>e Classe<br>RW                                                                                  | deux fact<br>rgés en fo<br>eur à l'aide<br>D.Size<br>D.Size<br>nférieure à<br>1 @ 400V<br>D.Size                                          | eurs, les<br>nction de<br>e de cette<br>Calc<br>Calc<br>environ<br>sur la pl<br>Calc                                            | paramètr<br>e la grande<br>e procédu<br>Calc<br>Calc<br>0,3 fois le<br>aque du n<br>Calc                                     | es standa<br>eur du va<br>re.<br>FK<br>FK<br>e courant<br>noteur).<br>FK                                    | ards du moteur à<br>iriateur utilisé. On<br>V-F-S-B<br>V-F-S-B<br>nominal du variateur<br>V-F-S-B                                                 |
| SET<br>70<br>90<br>00       | 1 Standard 4000<br>1 Standard 4000<br><i>Remarcue</i> ! Si on s<br>4000 entre l<br>UP MODE / Motor d<br><i>(pour la série AVy</i><br>Rated voltage<br>Tension nominale du mot<br>Rated current<br>Courant nominal du mote<br><i>Remarcue</i> ! La vala<br>(coura<br>Rated speed<br>Vitesse synchrone du mot<br>Pole pairs<br>Ce doit être un chiffre ent                                                                                                    | sélectionne<br>(ou 460V)<br>es donnée<br>ata<br>. BR)<br>[V]<br>eur<br>[A]<br>ur<br>eur ne doit<br>nt de sorti<br>[rpm]<br>teur<br>N/A<br>ier.                                                                                                    | e l'un des<br>sont cha<br>s du mot<br>RW<br>RW<br>pas être i<br>e Classe<br>RW<br>RW                                                                            | deux fact<br>rgés en fo<br>eur à l'aide<br>D.Size<br>D.Size<br>nférieure à<br>1 @ 400V<br>D.Size<br>4.0                                   | eurs, les<br>nction de<br>e de cette<br>Calc<br>Calc<br>environ<br>sur la pl<br>Calc<br>0.0                                     | paramètr<br>a grande<br>procédu<br>Calc<br>Calc<br>0,3 fois le<br>aque du n<br>Calc<br>0.0                                   | es standa<br>eur du va<br>re.<br>FK<br>FK<br>courant<br>noteur).<br>FK<br>FK                                | ards du moteur à<br>iriateur utilisé. On<br>V-F-S-B<br>V-F-S-B<br>nominal du variateur<br>V-F-S-B<br>B                                            |
| SET<br>70<br>90<br>30<br>90 | I Standard 460V<br>I Standard 460V<br>Remarcue ! Si on s<br>400V<br>entre I<br>UP MODE / Motor d<br>(pour la série AVy<br>Rated voltage<br>Tension nominale du mot<br>Rated current<br>Courant nominal du mote<br><i>Remarcue</i> ! La vale<br>(couran<br>Rated speed<br>Vitesse synchrone du mot<br>Pole pairs<br>Ce doit être un chiffre ent<br>Torque constant<br>Moteur couple constant.<br>Différemment, il peut être<br>du moteur, de sa vitesse                                                                                                    | sélectionne<br>(ou 460V)<br>es donnée<br>ata<br>. <i>BR)</i><br>[V]<br>eur<br>[A]<br>ur<br>eur ne doit<br>nt de sorti<br>[rpm]<br>teur<br>N/A<br>ier.<br>[Nm/A]<br>Ce paramé<br>c calculé da                                                       | e l'un des<br>sont cha<br>s du mot<br>RW<br>RW<br>pas être i<br>e Classe<br>RW<br>RW<br>RW<br>etre est gans la ma<br>ant nomin                                  | deux fact<br>rgés en fo<br>eur à l'aide<br>D.Size<br>D.Size<br>1 @ 400V<br>D.Size<br>4.0<br>D.Size<br>énéralemen<br>inière suiv-<br>nal : | eurs, les<br>nction de<br>e de cette<br>Calc<br>Calc<br>environ<br>sur la pl<br>Calc<br>0.0<br>0.0<br>nt défini j<br>ante en te | paramètr<br>a grande<br>procédu<br>Calc<br>Calc<br>0,3 fois le<br>aque du n<br>Calc<br>0.0<br>0.0<br>par le con<br>enant con | es stand<br>eur du va<br>re.<br>FK<br>FK<br>courant<br>noteur).<br>FK<br>FK<br>FK<br>structeu<br>npte de la | ards du moteur à<br>iriateur utilisé. On<br>V-F-S-B<br>V-F-S-B<br>nominal du variateur<br>V-F-S-B<br>B<br>B<br>r du moteur.<br>a puissance nomina |
| SET<br>70<br>90<br>330      | I Standard 460V<br>I Standard 460V<br>REMARQUE ! Si on s<br>400V entre I<br>UP MODE / Motor d<br>(pour la série AVy<br>Rated voltage<br>Tension nominale du mot<br>Rated current<br>Courant nominal du mote<br>ReMARQUE! La vale<br>(couran<br>Rated speed<br>Vitesse synchrone du mot<br>Pole pairs<br>Ce doit être un chiffre ent<br>Torque constant<br>Différemment, il peut être<br>du moteur, de sa vitesse<br>Torque Constant = -2                                                                                                    | sélectionne<br>(ou 460V)<br>es donnée<br>ata<br>. BR)<br>[V]<br>eur<br>[A]<br>ur<br>eur ne doit<br>nt de sorti<br>[rpm]<br>teur<br>N/A<br>ier.<br>[Nm/A]<br>Ce paramé<br>c calculé da<br>et du cour<br>P [V<br>$\pi \cdot \underline{S}$ [rp<br>60 | e l'un des<br>sont cha<br>s du mot<br>RW<br>RW<br>pas être i<br>e Classe<br>RW<br>RW<br>RW<br>RW<br>RW<br>etre est gr<br>ans la ma<br>ant nomir<br>V]<br>. I [A | deux fact<br>rgés en fo<br>eur à l'aide<br>D.Size<br>D.Size<br>1 @ 400V<br>D.Size<br>4.0<br>D.Size<br>énéralemen<br>inière suiv-<br>nal : | eurs, les<br>nction de<br>e de cette<br>Calc<br>Calc<br>environ<br>sur la pl<br>Calc<br>0.0<br>0.0<br>nt défini<br>ante en te   | paramètr<br>a grande<br>procédu<br>Calc<br>Calc<br>0,3 fois le<br>aque du n<br>Calc<br>0.0<br>0.0<br>par le con<br>enant con | es stand<br>eur du va<br>re.<br>FK<br>FK<br>FK<br>FK<br>FK<br>FK<br>FK<br>FK<br>FK                          | ards du moteur à<br>iriateur utilisé. On<br>V-F-S-B<br>V-F-S-B<br>nominal du variateur<br>V-F-S-B<br>B<br>B<br>r du moteur.<br>a puissance nomina |

|         | AUDIN - ۲<br>elp:مهنیکهم.04 20 21 - Fai | 3, avenue<br>x :03:26 | e de la i      | nalle - 5<br>20 paWeb | 1370 S         | www.auc              |            | elles<br>∓maila info@audin fr |
|---------|-----------------------------------------|-----------------------|----------------|-----------------------|----------------|----------------------|------------|-------------------------------|
| 775     | EME constant                            | [V.s]                 | RW             | D.Size                | 0.0            | 0.0                  | FK         | B                             |
|         | Si le chiffre n'est pas con             | nu, configi           | urer le pa     | ramètre s             | ur zéro        | : le variateu        | ir calcul  | era automatiquement           |
| une val | eur approximative.                      | . 5                   |                |                       |                |                      |            | I                             |
| 970     | Stator resistance                       | [ohm]                 | RW             | D.Size                | 0.0            | 0.0                  | FK         | В                             |
|         | Valeur de la résistance sta             | itorique du           | ı moteur.      |                       |                |                      |            |                               |
| 980     | LsS inductance                          | [H]                   | RW             | D.Size                | 0.0            | 0.0                  | FK         | В                             |
|         | Valeur de l'inducteur du st             | ator du mo            | oteur          |                       |                |                      |            |                               |
|         | REMARQUE ! Si les valeurs               | de "EMF C             | onstant"       | , "Stator r           | esistan        | ce" et "LsS          | inductar   | nce" ne sont pas              |
|         | connues, configurer sur z               | éro avant d           | d'exécute      | er l'autoca           | librage        | du courant.          |            |                               |
| Load d  | efault mot                              |                       |                |                       |                |                      |            |                               |
|         | Sélectionne et charge le                | es paramè             | tres stan      | dards du r            | noteur         | :                    |            |                               |
|         | 0 Set 0                                 |                       |                |                       |                |                      |            |                               |
|         | 1 Set 1                                 |                       |                |                       |                |                      |            |                               |
|         | Remarque ! Quand on s                   | électionne            | l'une de       | s deux op             | tions, le      | es paramètr          | es stand   | lards du moteur à             |
|         | set 1(ou set                            | 2) sont c             | hargés e       | n fonction            | de la g        | randeur du           | variateu   | r utilisé. Grâce à            |
|         | cette procéd                            | dure les do           | nnées d        | u moteur s            | sont en        | trées.               |            |                               |
| SET     | UP MODE / Autotune                      | e                     |                |                       |                |                      |            |                               |
| Comple  | ete still                               |                       |                |                       |                |                      | (pour      | la série AVy . AC)            |
|         | Complète l'autocalibrage de             | a boucle de           | e courant      | et de flux av         | vec un re      | otor <b>bloqué.</b>  | "Start?"   | activation                    |
|         | commande enregistrement o               | les données           | s (la borne    | e 12 du var           | iateur do      | oit être config      | urée ave   | c un cycle à +24Vcc)          |
| Comple  | ete rot                                 |                       |                |                       |                |                      | (pour      | la série AVy . AC)            |
| -       | Complète l'autocalibrage                | de la bouc            | le de cou      | urant et de           | flux av        | ec un rotor          | en mou     | vement. "Start ?"             |
|         | activation commande enre                | egistremer            | nt des do      | nnées (la             | borne 1        | 2 du variat          | eur doit   | être configurée avec un       |
|         | cycle à +24Vcc)                         |                       |                |                       |                |                      |            |                               |
| CurrRe  | eg                                      |                       |                |                       |                | (pou                 | r la séri  | e AVy . AC et BR)             |
|         | Autocalibrage de la boucle              | e de coura            | nt seuler      | ment avec             | le rotor       | bloqué. "S           | tart ?" a  | ctivation commande            |
|         | enregistrement des donné                | es (la bori           | ne 12 du       | variateur             | doit êtr       | e configuré          | e avec u   | n cycle à +24Vcc)             |
| FluxRe  | eg rot                                  |                       |                |                       |                |                      | (pour      | ' la série AVy . AC)          |
|         | Autocalibrage de la boucle d            | e flux seule          | ment ave       | c un rotor e          | en mouv        | <b>/ement</b> . "Sta | rt?" acti  | vation commande               |
|         | enregistrement des données              | (la borne 1           | 12 du vari     | ateur doit ê          | tre conf       | igurée avec ι        | un cycle a | à +24Vcc)                     |
| FluxRe  | eg still                                |                       |                |                       |                |                      | (pour      | la série AVy . AC)            |
|         | Autocalibrage de la boucle              | e de flux s           | eulement       | avec un r             | otor <b>bl</b> | oqué. "Star          | t ?" acti  | vation commande               |
|         | enregistrement des donné                | es (la bori           | ne 12 du       | variateur             | doit êtr       | e configuré          | e avec u   | n cycle à +24Vcc)             |
| SET     | UP MODE / Autotune                      | e / Resu              | ults           |                       |                |                      |            |                               |
| 2780    | Measured Rs                             | [ohm]                 | RW             | Calc                  | Calc           | Calc                 | FK         | V-F-S-B                       |
|         | Valeur de la résistance de              | phase dét             | erminée        | sur le stat           | or du n        | noteur               |            |                               |
| 2790    | Measured DTI                            | [V]                   | RW             | Calc                  | 0              | Calc                 | FK         | V-F-S-B                       |
|         | Limite temps mort IGBT                  | []                    |                | ouio                  | 0              | ouro                 |            |                               |
| 2800    | Measured DTS                            | [ohm]                 | RW             | Calc                  | 0              | Calc                 | FK         | V-F-S-R                       |
| 2000    | Rampe pour compenser t                  | emps mor              | t IGBT         | ouic                  | U              | ould                 |            | 150                           |
| 2010    | Measured LeSigma                        | <u>ги</u>             | D\M            | Calc                  | Calc           | Calc                 | FK         | V_F_S_B                       |
| 2010    | Valeur de l'inductance dét              | erminée si            | ur le stat     | or du mot             |                | Gaic                 | 11         | V-I -J-D                      |
| 2020    | Moscurod Pr                             | [ohm]                 |                | Cala                  | Calc           | Cala                 | EV         | VES                           |
| 2020    | Valeur de la résistance dé              | terminée s            | ur la stat     | tor du mot            | Calc           | Galc                 | LV         | v-r-3                         |
| 2020    | Macourad D=2                            | [ok=2]                |                |                       |                | Cala                 | EN.        | VEC                           |
| 2830    | Valour de la régistance 2 d             | [UNM]                 | KW<br>Sur lo c | UBIC<br>tator du m    |                | Calc                 | гĸ         | V-L-2                         |
|         |                                         | ieren minee           | sui le S       | iaiui uu II           | UCCUI          |                      |            |                               |

| AUDIN - 8, avenue de la malle - 51370 Saint Brice Courcelles |                              |                  |             |            |                      |                    |          |                 |  |  |
|--------------------------------------------------------------|------------------------------|------------------|-------------|------------|----------------------|--------------------|----------|-----------------|--|--|
| IPA el :                                                     | 03)296-004-020.21 - Fax : 03 | 3. <b>26n 04</b> | .28A2Q55    | Weleraulti | ttp <sub>MM</sub> ww | .a <b>⋈</b> din.fr | ∵-n∈mail | : inf@@gudin.fr |  |  |
| 2840                                                         | Measured P1 flux             | N/A              | RW          | Calc       | 0.00                 | 1.000              | FK       | V-F-S           |  |  |
|                                                              | Coefficient P1 de la courbe  | e du flux        | mesurée     |            |                      |                    |          |                 |  |  |
| 2850                                                         | Measured P2 flux             | N/A              | RW          | Calc       | 3                    | 18                 | FK       | V-F-S           |  |  |
|                                                              | Coefficient P2 de la courbe  | e du flux        | mesurée     |            |                      |                    |          |                 |  |  |
| 2860                                                         | Measured P3 flux             | N/A              | RW          | Calc       | 0.00                 | 1.00               | FK       | V-F-S           |  |  |
|                                                              | Coefficient P3 de la courbe  | e du flux        | mesurée     |            |                      |                    |          |                 |  |  |
| 2870                                                         | Measured Im Nom              | [A]              | RW          | Calc       | 0.00                 | 0.00               | FK       | V-F-S           |  |  |
|                                                              | Valeur du courant nominal    | de mag           | nétisation  |            |                      |                    |          |                 |  |  |
| 2880                                                         | Measured Im Max              | [A]              | RW          | Calc       | 0.00                 | 0.00               | FK       | V-F-S           |  |  |
|                                                              | Valeur du courant maximu     | m de ma          | agnétisatio | n          |                      |                    |          |                 |  |  |
| 2890                                                         | Measured Flux Nom            | [Wb]             | RW          | Calc       | 0.00                 | 0.00               | FK       | V-F-S           |  |  |
|                                                              | Valeur du flux nominal       |                  |             |            |                      |                    |          |                 |  |  |
| 2900                                                         | Measured Flux Max            | [Wb]             | RW          | Calc       | 0.00                 | 0.00               | FK       | V-F-S           |  |  |
|                                                              | Valeur du flux maximum       |                  |             |            |                      |                    |          |                 |  |  |

# STARTUP / Startup config / Load setup

#### Load setup

La commande Load Setup est exigée pour charger toutes les configurations de SETUP MODE dans le mode de régulation sélectionné. Quand on configure ce paramètre, on visualise sur l'afficheur :

Load setup?

Yes -> Ent No -> Esc

- Appuyer sur Enter pour charger les configurations de SETUP MODE.
- Appuyer sur Escape si l'on ne veut pas charger les configurations de SETUP MODE.

 REMARQUE !
 L'opération est demandée pour chaque mode de régulation (V, F, S et B)

 Elle est également demandée pour chaque nouvelle configuration exécutée dans

 SETUP MODE.

En cas de modifications ou de nouvelles configurations sur **Motor data** ou **Drive data**, la commande Load setup se présente automatiquement. Répondre OUI à la demande de chargement des données.

| STAF | RTUP / Startup con                                   | fig / Me              | chanic       | al data     |             |                       |          |                         |
|------|------------------------------------------------------|-----------------------|--------------|-------------|-------------|-----------------------|----------|-------------------------|
| 1015 | Travel units sel                                     | N/A                   | RWZ          | 0           | 0           | 1                     | DK       | V-F-S-B                 |
|      | 0 Tours                                              |                       |              |             |             |                       |          |                         |
|      | 1 Millimètres                                        |                       |              |             |             |                       |          |                         |
|      | Détermine les unités des                             | paramètre             | s dans le    | es menus    | "TRAVE      | L / Speed             | profile" | et "TRAVEL / Ramp       |
|      | profile" : Tours = rpm,                              | rpm/s et rp           | m/s² -       | Millimètr   | es= mm      | /s, mm/s <sup>2</sup> | et mm/s  | S <sup>3</sup>          |
| 1002 | Gearbox ratio                                        | N/A                   | RWZ          | 35          | 1           | 100                   | FK       | V-F-S-B                 |
|      | Rapport entre la vitesse<br>rapport possible des cât | de l'arbre r<br>bles. | noteur et    | la vitesse  | de la po    | ulie. Il fau          | égalem   | ent considérer un       |
| 1003 | Pulley diameter                                      | [mm]                  | RWZ          | 500         | 100         | 2000                  | FK       | V-F-S-B                 |
|      | Diamètre de la poulie                                |                       |              |             |             |                       |          |                         |
| 1885 | Full scale speed                                     | [rpm]                 | RW           | 1500        | Calc        | Calc                  | PV       | V-F-S-B                 |
|      | Définit 100% de la vitess                            | e de l'appli          | cation ré    | férencée.   |             |                       |          |                         |
|      | La plage de gestion de F                             | ull scale sp          | beed est     | ± 200%      |             |                       |          |                         |
|      | Pour l'application de l'as                           | censeur co            | onfigurer    | ce parami   | ètre avec   | la vitesse            | maxima   | le admise du moteur, en |
|      | général la vitesse nomina                            | ale de ce d           | ernier.      |             |             |                       |          |                         |
|      | Ce paramètre configurer                              | a égalemer            | nt la limite | e sur toute | es les vale | eurs multi            | speed IF | PA 7060 - 7067.         |

|       | AUDIN -                                                            | 8, avenue                           | e de la r          | malle - 5               | 1370 Sa              | int Brice                   | Courd          | celles                          |
|-------|--------------------------------------------------------------------|-------------------------------------|--------------------|-------------------------|----------------------|-----------------------------|----------------|---------------------------------|
| IPA . | Tel <sub>De</sub> gai թնոր4.20.21 - Fa                             | x :[ <b>0¦a]t</b> 2¦6               | .0 <u>Ac</u> 22852 | 20 <sub>Dé</sub> Wangeb | : 10##p: v           | vwww.aud                    | informa        | ⊊manila.info@audin.fr           |
| STA   | RTUP / Startup conf                                                | ig / Wei                            | ghts               |                         |                      |                             |                |                                 |
| 1004  | Car weight<br>Poids de la cabine                                   | [kg]                                | RWZ                | 0.00                    | 0.00                 | 0.00                        | FK             | V-F-S-B                         |
| 1005  | Counter weight<br>Poids de la masse de cor                         | [kg]<br>ntraste pou                 | RWZ<br>Ir obtenir  | 0.00<br>un systèn       | 0.00<br>ne équilib   | <b>0.00</b><br>ré           | FK             | V-F-S-B                         |
| 1006  | Load weight<br>Poids maximum de la cha                             | <b>[kg]</b><br>arge de l'as         | RWZ<br>scenseur    | 0.00<br>(poids tot      | 0.00<br>al des pe    | 0.00<br>rsonnes)            | FK             | V-F-S-B                         |
| 1007  | Rope weight<br>Poids total du câble                                | [kg]                                | RWZ                | 0.00                    | 0.00                 | 0.00                        | FK             | V-F-S-B                         |
| 1011  | Motor inertia<br>Inertie du moteur, consult<br>valeurs par défaut) | [kgm <sup>2</sup> ]<br>ter le const | RWZ<br>tructeur c  | 0.000<br>du moteur      | 0.000<br>(si la vale | <b>0.000</b><br>eur n'est p | FK<br>bas disp | V-F-S-B<br>ponible, laisser les |
| 1012  | Gearbox inertia                                                    | [kgm <sup>2</sup> ]                 | RWZ                | 0.000                   | 0.000                | 0.000                       | FK             | V-F-S-B                         |

Inertie de la transmission, consulter le constructeur (si la valeur n'est pas disponible, laisser la valeur par défaut). Il est possible de configurer l'inertie de toutes les parties mécaniques sur la partie lente de la transmission (ex. poulie, etc.)

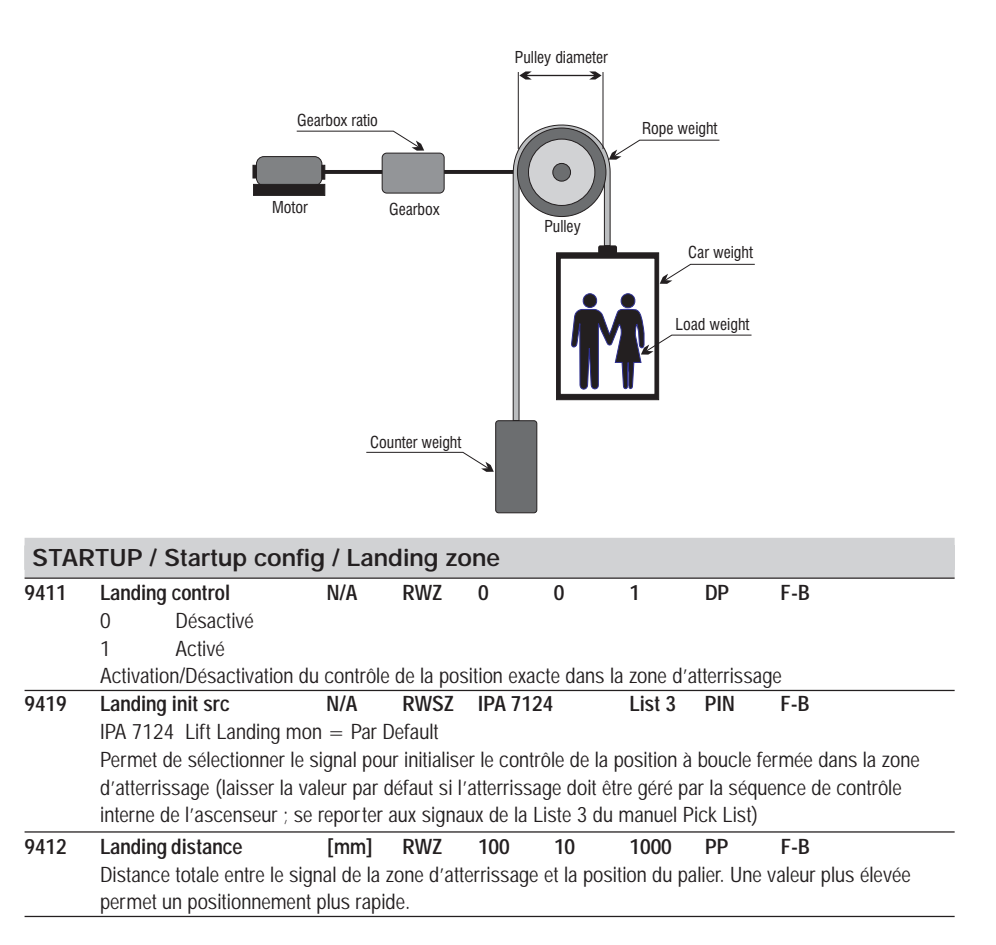

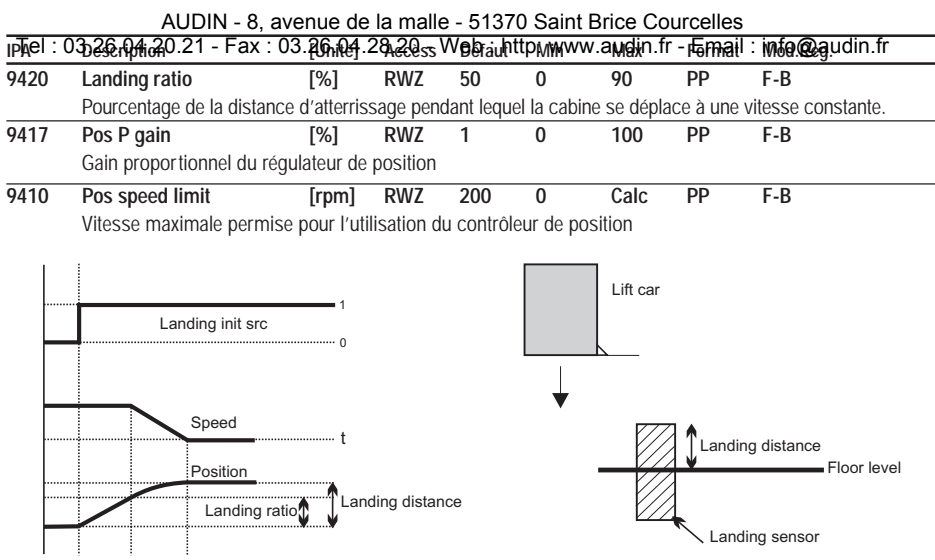

La sortie du senseur d'atterrissage peut être interfacée au variateur par une sortie digitale qui peut devenir une commande pour initialiser le contrôle d'atterrissage

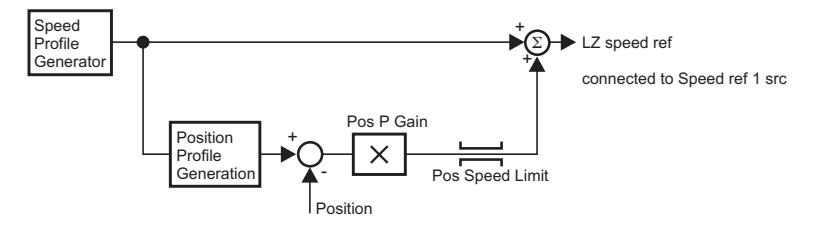

| STAR                                                                              | TARTUP / Startup config / Encoders config |                       |                                                                                                    |             |           |              |                                                           |                      |                        |  |  |  |
|-----------------------------------------------------------------------------------|-------------------------------------------|-----------------------|----------------------------------------------------------------------------------------------------|-------------|-----------|--------------|-----------------------------------------------------------|----------------------|------------------------|--|--|--|
| 1940                                                                              | Speed fl                                  | ok sel                | N/A                                                                                                    | RW          | 0         | 0            | 1                                                         | DV                   | V-F-B                  |  |  |  |
|                                                                                   | 0                                         | Std encoder           |                                                                                                    |             |           |              |                                                           |                      |                        |  |  |  |
|                                                                                   | 1                                         | Exp encoder           |                                                                                                    |             |           |              |                                                           |                      |                        |  |  |  |
|                                                                                   | Permet of                                 | le passer la rétroa   | ction entre                                                                                                    | e la porte  | e standa  | ard "XE" d   | u codeur                                                  | (sur la car          | rte de régulationRV33) |  |  |  |
|                                                                                   | et la por                                 | te expansée du co     | deur (par                                                                                                    | les carte   | es optio  | nnelles du   | codeur :                                                  | EXP-F2E              | et EXP-D14A4F)         |  |  |  |
|                                                                                   | REMARQU                                   | E ! Le code           | ur d'expa                                                                                                    | nsion ne    | peut êt   | re utilisé p | our la rét                                                | troaction d          | e la vitesse en mode   |  |  |  |
|                                                                                   |                                           | Brushle               | ss. II ne p                                                                                                    | eut être i  | utilisé q | ue pour la   | configur                                                  | ation de la          | consigne de vitesse.   |  |  |  |
| 1925                                                                              | Std enc                                   | type                  | N/A                                                                                                    | RWZ         |           | 0            | 12                                                        | DK                   | V-F-B                  |  |  |  |
|                                                                                   | Type de c                                 | codeur raccordé à l'é | entrée stan                                                                                                    | dard. Par   | défaut    | : 1 pour Al  | /y AC/A                                                   | AC4, <b>4</b> pour   | AVy BR/BR4             |  |  |  |
|                                                                                   | Configui                                  | rations permises p    | our AVy .                                                                                                    | AC/AC       | 4:        |              |                                                           |                      |                        |  |  |  |
| 0 Sinusoidal codeur sinusoïdal, sélect<br>carte de régulation RV33                |                                           |                       |                                                                                                    |             |           |              | électionner les configurations exactes du cavalier sur la |                      |                        |  |  |  |
|                                                                                   | 1                                         | Digital               | codeur digital                                                                                                    |             |           |              |                                                           |                      |                        |  |  |  |
| 2 Frequency input entrée digitale de la fréquence : canal A Le signal + 5V doit é |                                           |                       |                                                                                                    |             |           |              |                                                           | V doit être connecté |                        |  |  |  |
|                                                                                   |                                           |                       | entre A e                                                                                                    | et l'alimei | ntation   | commune      |                                                           | 5                    |                        |  |  |  |
|                                                                                   | Configui                                  | rations permises p    | our AVy .                                                                                                    | BR/BR       | 4:        |              |                                                           |                      |                        |  |  |  |
|                                                                                   | 3                                         | Sinusoidal Hall       | codeur sinusoïdal incrémental avec traces A+ / A-, B+ / B-, C+ /C et<br>trois traces digitales "senseurs Hall" de position absolue pour la<br>synchronisation initiale (configuration faite en usine) |             |           |              |                                                           |                      |                        |  |  |  |

| IPA T                                                                          | el <sub>De</sub> Q3ipt | რე4.20.21 - Fax                                                                                                    | :[ <b>0</b> ;3t2]6 | .0 <mark>4:28</mark> 520 | De¥¥van€b    | :内林p:w      | www.auc         | linforma    | maild.info@audin.f           | ſ |  |
|--------------------------------------------------------------------------------|------------------------|----------------------------------------------------------------------------------------------------|--------------------|--------------------------|--------------|-------------|-----------------|-------------|------------------------------|---|--|
|                                                                                | 4                      | Sinusoidal SinCos                                                                                                    | codeur             | sinusoïdal               | incréme      | ntal avec   | traces A        | + / A-, E   | 8+ / B-, C+ /C- et           |   |  |
|                                                                                |                        |                                                                                                    | deux tra           | aces Sin/C               | os de po     | sition abs  | olue pou        | r synchr    | onisation initiale           |   |  |
|                                                                                | 5                      | Sinusoidal Extern                                                                                                    | codeur             | sinusoïdal               | incréme      | ntal avec   | traces A        | + / A-, E   | 8+ / B- et                   |   |  |
|                                                                                |                        |                                                                                                    | informa            | itions sur l             | a positior   | n absolue   | par l'inte      | erface sé   | rie SSI pour la              |   |  |
|                                                                                |                        |                                                                                                    | synchro            | nisation in              | itiale (exi  | ge la cart  | e APC)          |             |                              |   |  |
|                                                                                | 6                      | Digital Hall                                                                                                    | codeur             | digital inci             | rémental     | avec trace  | es A+ /         | A-, B+ /    | B-, C+ / C- et trois         |   |  |
|                                                                                |                        |                                                                                                    | traces o           | digitales "s             | senseur H    | lall" de po | sition ab       | solue po    | our synchronisation          |   |  |
|                                                                                |                        |                                                                                                    | initiale (         | configurat               | ion faite e  | en usine)   |                 |             |                              |   |  |
|                                                                                | 7                      | DigitalExtern                                                                                                    | codeur             | digital inci             | rémental     | avec trace  | es A + /        | A-, B+ /    | B- et informations           |   |  |
|                                                                                |                        |                                                                                                    | sur la p           | osition ab               | solue par    | l'interface | e série S       | SI pour l   | a synchronisation            |   |  |
|                                                                                |                        |                                                                                                    | initiale (         | exige la ca              | arte APC)    |             |                 |             |                              |   |  |
|                                                                                | 8                      | SinCos                                                                                                    | traces o           | de position              | absolue      | Sin / Cos   | pour la         | synchror    | nisation initiale, les       |   |  |
|                                                                                |                        |                                                                                                    | information        | tions incré              | mentales     | ne sont p   | oas utilis      | ées.        |                              |   |  |
|                                                                                | 9                      | Resolver                                                                                                    | résolve            | ur utilisant             | les carte    | es optionn  | elles : EX      | (P-RES (    | voir son manuel pour la      | 1 |  |
|                                                                                |                        |                                                                                                    | configur           | ration des               | cavaliers    | 0)          |                 |             |                              |   |  |
|                                                                                | 10                     | Hiperface                                                                                                    | codeur             | absolu av                | ec protoc    | ole Hiperf  | face <i>(de</i> | la rév. lo  | ngiciel 3.300)               |   |  |
|                                                                                | 11                     | 1 Sinusoïdal Interne encodeur incrémentiel sinusoïdal avec traces A+/A-,B+/B-, C+/C- ; les                                                                                 |                    |                          |              |             |                 |             |                              |   |  |
|                                                                                |                        |                                                                                                    | traces d           | le position              | absolue      | ne sont pa  | as néces        | saires da   | ans la mesure où la          |   |  |
|                                                                                |                        |                                                                                                    | mise er            | n phase s'e              | effectue a   | utomatiqu   | iement à        | chaque      | allumage (du logiciel        |   |  |
|                                                                                |                        | version 3.500)                                                                                                    |                    |                          |              |             |                 |             |                              |   |  |
|                                                                                | 12                     | 12 Numérique Interne encodeur incrémentiel numérique avec traces A + /A-, B + /B-, C + /C-; les<br>traces de position absolue pe sont pas pécessaires dans la mesure où la |                    |                          |              |             |                 |             |                              |   |  |
|                                                                                |                        |                                                                                                    | traces d           | le position              | absolue      | ne sont pa  | as néces        | saires da   | ans la mesure où la          |   |  |
|                                                                                |                        |                                                                                                    | mise en            | phase s'e                | ffectue a    | utomatiqu   | ement à         | chaque a    | allumage <i>(du logiciel</i> |   |  |
|                                                                                |                        |                                                                                                    | version            | 3.500)                   |              |             |                 |             |                              |   |  |
|                                                                                | 13                     | Sinusoidal EnDat                                                                                                    | codeur             | sinusoidal               | increme      | ntal avec   | traces A        | + / A-, E   | 3 + / B- et informations     |   |  |
|                                                                                |                        |                                                                                                    | sur la po          | osition abs              | solue par    | l'interface | e serie Er      | iDat pou    | r la synchronisation         |   |  |
|                                                                                | <u></u>                |                                                                                                    | initiale (         | exige la ca              | ITLE EXP-    | ENDAI-A     | vy) (au i       |             | ersion 3.600)                |   |  |
| 1890                                                                           | Std enc                | pulses                                                                                                    | [ppr]              | RWZ                      | 1024         | Calc        | Calc            | FΚ          | V-F-S-B                      |   |  |
|                                                                                | Valeur c               | ies impulsions du c                                                                                                    | odeur pa           | ir tour (ppi             | r) de l'ent  | ree stand   | ard.            |             | 540 4004 0040                |   |  |
|                                                                                | Pour les               | s moteurs brushles                                                                                                    | s, il n'est        | possible (               | d'utiliser ( | que les va  | leurs sui       | vantes :    | 512, 1024, 2048,             |   |  |
|                                                                                | 4096, 8                | 192.                                                                                                    |                    |                          |              |             |                 |             |                              |   |  |
| 1931                                                                           | Std dig                | enc mode                                                                                                    | N/A                | RWZ                      | 0            | 0           | 1               | DP          | V-F-S-B                      |   |  |
|                                                                                | 0                      | FP mesure                                                                                                    | mode de            | fréquence                | e et pério   | de          |                 |             |                              |   |  |
|                                                                                | 1                      | F mesure                                                                                                    | mode de            | fréquence                | 9            |             |                 |             |                              |   |  |
| Méthode de mesure de la vitesse du codeur digital connecté à l'entrée standard |                        |                                                                                                    |                    |                          |              |             |                 |             |                              |   |  |
| 1927                                                                           | Std enc                | supply                                                                                                    | N/A                | RWZ                      | 0            | 0           | 3               | DP          | V-F-S-B                      |   |  |
|                                                                                | 0                      | 5.41 / 8.16 V                                                                                                    |                    |                          |              |             |                 |             |                              |   |  |
|                                                                                | 1                      | 5.68 / 8.62 V                                                                                                    |                    |                          |              |             |                 |             |                              |   |  |
|                                                                                | 2                      | 5.91 / 9.00 V                                                                                                    |                    |                          |              |             |                 |             |                              |   |  |
|                                                                                | 3                      | 6.16 / 9.46 V                                                                                                    |                    |                          |              |             |                 |             |                              |   |  |
|                                                                                | Le choix               | x entre 5V / 8V est                                                                                                    | effectué p         | par le dip-s             | switch S2    | 28. Tensio  | n d'alime       | entation of | de l'entrée du codeur        |   |  |
|                                                                                | standar                | d. Augmenter cette                                                                                                    | valeur da          | ans le cas               | d'un câb     | le codeur   | très long       | J.          |                              |   |  |
| 1902                                                                           | Std sin                | enc Vp                                                                                                    | [V]                | RW                       | 0.5          | 0           | 1.5             | FK          | V-F-B                        |   |  |
|                                                                                | Valeur c               | le la tension de crê                                                                                                    | e du cod           | leur sinuso              | oïdal conr   | necté à l'e | ntrée sta       | indard      |                              |   |  |
| 1300                                                                           | Std enc                | cnt dir                                                                                                    | N/A                | RWSZ                     | 0            | 0           | 1               | DP          | V-F-S-B                      |   |  |
|                                                                                | 0                      | Not inverted                                                                                                    |                    |                          |              |             |                 |             |                              |   |  |
|                                                                                | 1                      | Inverted                                                                                                    |                    |                          |              |             |                 |             |                              |   |  |

Sélection de la direction de comptage de l'encodeur standard. Permet de modifier le signe de la vitesse mesurée et correspond à l'échange des canaux encodeur AA- <-> BB-.

| IPLAEI: C            | AUDIN - 8, av<br>31,26,04,20.21 - Fax : 0                                                                                                    | enue de<br>3.26.04.2                                                                                                    | la malle                                                                                                    | :-51370<br>Velbrauhtt                                                                                                    | ) Saint E                                                                                                    | Brice Co<br>.audin.fr                                                                                                    | urcelles<br>- Email                                                                                                    | : info@audin.fr                                                                                                    |
|----------------------|----------------------------------------------------------------------------------------------------|----------------------------------------------------------------------------------------------------|----------------------------------------------------------------------------------------------------|----------------------------------------------------------------------------------------------------|----------------------------------------------------------------------------------------------------|----------------------------------------------------------------------------------------------------|----------------------------------------------------------------------------------------------------|----------------------------------------------------------------------------------------------------|
| 1926                 | Exp enc type                                                                                                    | N/A                                                                                                    | RW                                                                                                    | 1                                                                                                    | 1                                                                                                    | 2                                                                                                    | DK                                                                                                    | V-F-B                                                                                                    |
|                      | Type de codeur connecté à                                                                                                    | à l'entrée                                                                                                    | expansée                                                                                                    |                                                                                                    |                                                                                                    |                                                                                                    |                                                                                                    |                                                                                                    |
|                      | 1 Digital                                                                                                    |                                                                                                    | codeur                                                                                                    | digital                                                                                                    |                                                                                                    |                                                                                                    |                                                                                                    |                                                                                                    |
|                      | 2 Frequency in                                                                                                    | nput                                                                                                    | entrée d                                                                                                    | ligitale de                                                                                                    | la fréque                                                                                                    | nce : cana                                                                                                    | al A                                                                                                    |                                                                                                    |
|                      | Le signal +                                                                                                    | 5V doit êtr                                                                                                    | re connec                                                                                                    | té entre A                                                                                                    | et l'alim                                                                                                    | entation c                                                                                                    | ommune                                                                                                    |                                                                                                    |
|                      | <i>REMARQUE</i> <b>!</b> Pour les mot<br>la vitesse. I                                                                                                    | teurs brus<br>I ne peut                                                                                                    | shless le c<br>être utilise                                                                                                    | codeur ex                                                                                                    | pansé ne<br>r la config                                                                                                    | peut être<br>guration d                                                                                                    | utilisé po<br>e la consi                                                                                                    | ur la rétroaction de<br>igne de vitesse                                                                                                    |
| 1900                 | Exp enc pulses                                                                                                    | [ppr]                                                                                                    | RWZ                                                                                                    | 1024                                                                                                    | Calc                                                                                                    | Calc                                                                                                    | FK                                                                                                    | V-F-B                                                                                                    |
|                      | Valeur des impulsions du c                                                                                                    | codeur pa                                                                                                    | r tour (pp                                                                                                    | r) de l'ent                                                                                                    | rée expai                                                                                                    | nsée.                                                                                                    |                                                                                                    |                                                                                                    |
| 1301                 | Exp enc cnt dir                                                                                                    | N/A                                                                                                    | RWSZ                                                                                                    | 0                                                                                                    | 0                                                                                                    | 1                                                                                                    | DP                                                                                                    | V-F-B                                                                                                    |
|                      | 0 Not inverted                                                                                                    |                                                                                                    |                                                                                                    |                                                                                                    |                                                                                                    |                                                                                                    |                                                                                                    |                                                                                                    |
|                      | 1 Inverted                                                                                                    |                                                                                                    |                                                                                                    |                                                                                                    |                                                                                                    |                                                                                                    |                                                                                                    |                                                                                                    |
|                      | Sélection de la direction de                                                                                                    | e comptag                                                                                                    | ge de l'eno                                                                                                    | codeur en                                                                                                    | expansio                                                                                                    | on. Perme                                                                                                    | t de modi                                                                                                    | ifier le signe de la                                                                                                    |
|                      | vitesse mesurée et corres                                                                                                    | pond à l'é                                                                                                    | change de                                                                                                    | es canaux                                                                                                    | encodeu                                                                                                    | ir AA- <-                                                                                                    | > BB                                                                                                    | U U                                                                                                    |
| STAR                 | RTUP / Startup confi                                                                                                    | g / Enc                                                                                                    | oders                                                                                                    | config                                                                                                    | / Rep/S                                                                                                    | Sim end                                                                                                    | coder                                                                                                    |                                                                                                    |
| 1962                 | Rep/Sim enc sel                                                                                                    | N/A                                                                                                    | RWZ                                                                                                    | 0                                                                                                    | 0                                                                                                    | 1                                                                                                    | DK                                                                                                    | V-F                                                                                                    |
|                      | Sélection du codeur à répéte                                                                                                    | r en utilisa                                                                                                    | nt la carte                                                                                                    | optionnelle                                                                                                    | e EXP-F2E                                                                                                    |                                                                                                    |                                                                                                    |                                                                                                    |
|                      | 0 Repeat std enc                                                                                                    | répétitic                                                                                                    | on codeur                                                                                                    | standard                                                                                                    |                                                                                                    |                                                                                                    |                                                                                                    |                                                                                                    |
|                      | 1 Repeat exp enc                                                                                                    | répétitic                                                                                                    | on codeur                                                                                                    | expansé                                                                                                    |                                                                                                    |                                                                                                    |                                                                                                    |                                                                                                    |
|                      | 2 Simulate std                                                                                                    | simulati                                                                                                    | ion du co                                                                                                    | deur incré                                                                                                    | mental d                                                                                                    | igital dans                                                                                                    | le cas où                                                                                                    | ù SinCos ou                                                                                                    |
|                      |                                                                                                    | Résolve                                                                                                    | eur sont c                                                                                                    | hoisis cor                                                                                                    | nme disp                                                                                                    | ositifs de                                                                                                    | rétroactio                                                                                                    | on dans le paramètre                                                                                                    |
|                      |                                                                                                    | type Sto                                                                                                    | d enc.                                                                                                    |                                                                                                    |                                                                                                    |                                                                                                    |                                                                                                    |                                                                                                    |
| 1050                 |                                                                                                    |                                                                                                    |                                                                                                    |                                                                                                    |                                                                                                    |                                                                                                    | E1/                                                                                                    |                                                                                                    |
| 1952                 | Sim enc pulses                                                                                                    | N/A                                                                                                    | RWZ                                                                                                    | 1024                                                                                                    | 1                                                                                                    | Calc                                                                                                    | FK                                                                                                    | В                                                                                                    |
| 1952                 | Sim enc pulses<br>Valeur des impulsions du c                                                                                                    | N/A<br>codeur sir                                                                                                    | RWZ<br>nulées pa                                                                                                    | 1024<br>r tour (pp                                                                                                    | 1<br>r) (config                                                                                                    | Calc<br>juration fa                                                                                                    | FK<br>ite en usi                                                                                                    | B<br>ne = 1024 ppr)                                                                                                    |
| STAR                 | Sim enc pulses<br>Valeur des impulsions du d<br>RTUP / Startup confi                                                                                                    | N/A<br>codeur sir<br>g / Enc                                                                                                    | RWZ<br>mulées pa                                                                                                    | 1024<br>r tour (pp<br>config                                                                                                    | 1<br>r) (config<br>/ Index                                                                                                    | Calc<br>juration fa                                                                                                    | FK<br>ite en usi<br>9                                                                                                    | B<br>ne = 1024 ppr)                                                                                                    |
| <b>STAR</b><br>9550  | Sim enc pulses<br>Valeur des impulsions du d<br>RTUP / Startup confi<br>Index storing en                                                                                                    | N/A<br>codeur sir<br>g / Enc<br>N/A                                                                                                    | RWZ<br>mulées pa<br>coders (<br>RWSZ                                                                                                    | 1024<br>r tour (pp<br>config<br>0                                                                                                    | 1<br>r) (confi <u>c</u><br>/ Index<br>0                                                                                                    | Calc<br>guration fa<br>storing<br>3                                                                                                    | FK<br>ite en usi<br>g<br>DV                                                                                                    | B<br>ne = 1024 ppr)<br>F-B                                                                                                    |
| 1952<br>STAR<br>9550 | Sim enc pulses<br>Valeur des impulsions du d<br>RTUP / Startup confii<br>Index storing en<br>Fonction mémorisation ind                                                                                                    | N/A<br>codeur sir<br>g / Enc<br>N/A<br>lex.                                                                                                    | RWZ<br>mulées pa<br>coders (<br>RWSZ                                                                                                    | 1024<br>r tour (pp<br>config<br>0                                                                                                    | 1<br>r) (confi <u>c</u><br>/ Index<br>0                                                                                                    | Calc<br>guration fa                                                                                                    | FK<br>ite en usi<br>g<br>DV                                                                                                    | B<br>ne = 1024 ppr)<br>F-B                                                                                                    |
| STAR<br>9550         | Sim enc pulses<br>Valeur des impulsions du d<br>RTUP / Startup confii<br>Index storing en<br>Fonction mémorisation ind<br>Les comptages du codeur                                                                                                    | N/A<br>codeur sir<br>g / Enc<br>N/A<br>lex.<br>peuvent r                                                                                                    | RWZ<br>mulées pa<br>coders (<br>RWSZ                                                                                                    | 1024<br>r tour (pp<br>config<br>0<br>r permett                                                                                                    | 1<br>r) (config<br>/ Index<br>0<br>re à l'utili                                                                                                    | Calc<br>guration fa<br>storing<br>3<br>sateur de                                                                                                    | FK<br>ite en usi<br>g<br>DV<br>détermine                                                                                                    | B<br>ne = 1024 ppr)<br>F-B<br>er la position                                                                                                    |
| <b>STAR</b><br>9550  | Sim enc pulses<br>Valeur des impulsions du des<br>RTUP / Startup config<br>Index storing en<br>Fonction mémorisation ind<br>Les comptages du codeur<br>du codeur par rapport à la                                                                                                    | N/A<br>codeur sir<br>g / Enc<br>N/A<br>lex.<br>peuvent r<br>position a                                                                                                    | RWZ<br>mulées pa<br>coders (<br>RWSZ<br>rester pou<br>absolue.                                                                                                    | 1024<br>r tour (pp<br>config<br>0<br>r permett                                                                                                    | 1<br>r) (config<br>/ Index<br>0<br>re à l'utili                                                                                                    | Calc<br>guration fa<br>storing<br>3<br>sateur de                                                                                                    | FK<br>ite en usi<br>g<br>DV<br>détermine                                                                                                    | B<br>ne = 1024 ppr)<br>F-B<br>er la position                                                                                                    |
| 9550                 | Sim enc pulses<br>Valeur des impulsions du des<br>RTUP / Startup config<br>Index storing en<br>Fonction mémorisation ind<br>Les comptages du codeur<br>du codeur par rapport à la<br>0 Off                                                                                                    | N/A<br>codeur sir<br>g / Enc<br>N/A<br>lex.<br>peuvent r<br>position                                                                                                    | RWZ<br>mulées pa<br>coders o<br>RWSZ<br>rester pou<br>absolue.                                                                                                    | 1024<br>r tour (pp<br>config<br>0<br>r permett                                                                                                    | 1<br>r) (config<br>/ Index<br>0<br>re à l'utili                                                                                                    | Calc<br>guration fa<br>storing<br>3<br>sateur de                                                                                                    | FK<br>ite en usi<br>g<br>DV<br>détermine                                                                                                    | B<br>ne = 1024 ppr)<br>F-B<br>er la position                                                                                                    |
| 9550                 | Sim enc pulses<br>Valeur des impulsions du des<br>RTUP / Startup config<br>Index storing en<br>Fonction mémorisation ind<br>Les comptages du codeur<br>du codeur par rapport à la<br>0 Off<br>1 Storing enabled                                                                                                    | N/A<br>codeur sir<br>g / Enc<br>N/A<br>lex.<br>peuvent r<br>position a<br>active le                                                                                                    | RWZ<br>mulées pa<br>coders o<br>RWSZ<br>rester pou<br>absolue.                                                                                                    | 1024<br>r tour (pp<br>config<br>0<br>r permett<br>du comp                                                                                                    | 1<br>r) (config<br>/ Index<br>0<br>re à l'utili                                                                                                    | Calc<br>guration fa<br>satoring<br>3<br>sateur de<br>eur comm                                                                                                    | FK<br>ite en usi<br>g<br>DV<br>détermine                                                                                                    | B<br>ne = 1024 ppr)<br>F-B<br>er la position<br>par la configuration                                                                                                    |
| 9550                 | Sim enc pulses<br>Valeur des impulsions du des<br>RTUP / Startup config<br>Index storing en<br>Fonction mémorisation ind<br>Les comptages du codeur<br>du codeur par rapport à la<br>0 Off<br>1 Storing enabled                                                                                                    | N/A<br>codeur sir<br>g / Enc<br>N/A<br>lex.<br>peuvent r<br>position a<br>active le<br>de la word                                                                                                    | RWZ<br>mulées pa<br>coders of<br>RWSZ<br>rester pou<br>absolue.                                                                                                    | 1024<br>r tour (pp<br>config<br>0<br>r permett<br>du comp<br>ntrôle. La                                                                                                    | 1<br>r) (config<br>/ Index<br>0<br>re à l'utili<br>tage code<br>word de<br>S otri arc                                                                                                    | Calc<br>guration fa                                                                                                    | FK<br>ite en usi<br>g<br>DV<br>détermine<br>détermine<br>est la vale                                                                                                    | B<br>ne = 1024 ppr)<br>F-B<br>er la position<br>var la configuration<br>ur de "Int IS ctrl" ou                                                                                                    |
| 9550                 | Sim enc pulses<br>Valeur des impulsions du d<br>RTUP / Startup config<br>Index storing en<br>Fonction mémorisation ind<br>Les comptages du codeur<br>du codeur par rapport à la<br>0 Off<br>1 Storing enabled<br>2 Control std enc                                                                                                    | N/A<br>codeur sir<br>g / Enc<br>N/A<br>lex.<br>peuvent r<br>position a<br>active le<br>de la word<br>la word<br>la word                                                                                                    | RWZ<br>nulées pa<br>coders of<br>RWSZ<br>rester pou<br>absolue.                                                                                                    | 1024<br>r tour (pp<br>config<br>0<br>r permett<br>du comp<br>ntrôle. La<br>née par "l                                                                                                    | 1<br>r) (confi <u>c</u><br>/ Index<br>0<br>re à l'utili<br>tage code<br>word de<br>S ctrl src<br>s impuls                                                                                                   | Calc<br>juration fa                                                                                                    | FK<br>ite en usi<br>9<br>DV<br>détermine<br>détermine<br>est la vale                                                                                                    | B<br>ne = 1024 ppr)<br>F-B<br>er la position<br>var la configuration<br>ur de "Int IS ctrl" ou<br>codeur std                                                                                                |
| 9550                 | Sim enc pulses<br>Valeur des impulsions du des<br>RTUP / Startup config<br>Index storing en<br>Fonction mémorisation ind<br>Les comptages du codeur<br>du codeur par rapport à la<br>0 Off<br>1 Storing enabled<br>2 Control std enc<br>3 Control exp enc                                                                                                    | N/A<br>codeur sir<br>g / Enc<br>N/A<br>lex.<br>peuvent r<br>position<br>active le<br>de la wor<br>la word<br>la word<br>la contin<br>lit contin                                                                                        | RWZ<br>nulées pa<br>coders (<br>RWSZ<br>rester pou<br>absolue.<br>e contrôle<br>ord de coi<br>sélection<br>nuellemer<br>inuelleme                                                                                         | 1024<br>r tour (pp<br>config<br>0<br>r permett<br>du comp<br>ntrôle. La<br>née par "I<br>t toutes la                                                                                                    | 1<br>r) (config<br>/ Index<br>0<br>re à l'utili<br>tage code<br>word de<br>S ctrl src<br>ss impuls<br>ies impuls                                                                                            | Calc<br>uration fa<br>storing<br>3<br>sateur de<br>eur comm<br>contrôle e<br>"ions émis<br>sions émis                                                                                 | FK<br>ite en usi<br>9<br>DV<br>détermine<br>détermine<br>e décrit p<br>est la vale<br>es sur le<br>ses sur le                                                                                                    | B<br>ne = 1024 ppr)<br>F-B<br>er la position<br>var la configuration<br>ur de "Int IS ctrl" ou<br>codeur std<br>codeur exp                                                                                  |
| 9550<br>9551         | Sim enc pulses<br>Valeur des impulsions du d<br>RTUP / Startup confi<br>Index storing en<br>Fonction mémorisation ind<br>Les comptages du codeur<br>du codeur par rapport à la<br>0 Off<br>1 Storing enabled<br>2 Control std enc<br>3 Control exp enc                                                                                                    | N/A<br>codeur sir<br>g / Enc<br>N/A<br>lex.<br>peuvent r<br>position<br>active le<br>de la word<br>lit contii<br>lit contii                                                                                                    | RWZ<br>nulées pa<br>coders (<br>RWSZ<br>rester pou<br>absolue.<br>e contrôle<br>pord de coi<br>sélection<br>nuellemer<br>inuelleme                                                                                        | 1024<br>r tour (pp<br>config<br>0<br>r permett<br>du comp<br>ntrôle. La<br>née par "i<br>t toutes la<br>nt toutes la                                                                                                    | 1<br>r) (config<br>/ Index<br>0<br>re à l'utili<br>tage cod<br>word de<br>S ctrl src<br>se impuls<br>es impuls                                                                                              | Calc<br>Juration fa<br>storing<br>3<br>sateur de<br>eur comme<br>contrôle e<br>"<br>ions émis<br>sions émis                                                                           | FK<br>iite en usi<br>g<br>DV<br>détermine<br>est la vale<br>ess sur le<br>ses sur le<br>ses sur le                                                                                                    | B<br>ne = 1024 ppr)<br>F-B<br>er la position<br>par la configuration<br>ur de "Int IS ctrl" ou<br>codeur std<br>e codeur exp<br>F-B                                                                         |
| 9550<br>9551         | Sim enc pulses<br>Valeur des impulsions du des<br>RTUP / Startup confii<br>Index storing en<br>Fonction mémorisation ind<br>Les comptages du codeur<br>du codeur par rapport à la<br>0 Off<br>1 Storing enabled<br>2 Control std enc<br>3 Control std enc<br>3 Control exp enc<br>Int IS ctrl<br>Programmation fixe avec la                                                                                                    | N/A<br>codeur sir<br>g / Enc<br>N/A<br>lex.<br>peuvent r<br>position<br>active le<br>de la word<br>lit contil<br>lit contil<br>lit contil<br>N/A<br>a fonction                                                                         | RWZ<br>mulées par<br>coders (<br>RWSZ<br>rester pour<br>absolue.<br>e contrôle<br>ord de coi<br>sélection<br>nuellemer<br>inuellemer<br>inuelleme<br>RWS                                                                  | 1024<br>r tour (pp<br>config<br>0<br>r permett<br>du comp<br>ntrôle. La<br>née par "l<br>t toutes la<br>nt toutes<br>0<br>ation Inde                                                                                                    | 1<br>r) (config<br>/ Index<br>0<br>re à l'utili<br>tage code<br>word de<br>S ctrl src<br>es impuls<br>es impuls<br>es simpuls<br>es simpuls                                                                 | Calc<br>Juration fa<br>storing<br>sateur de<br>eur comm<br>contrôle e<br>""<br>ions émis<br>sions émis<br>oxoooc<br>e tableau                                                         | FK<br>ite en usi<br>g<br>DV<br>détermine<br>e décrit p<br>est la vale<br>est la vale<br>es sur le<br>ses sur le<br>ses sur le<br>ses sur le<br>ses sur le<br>ses sur le<br>ses sur le                                                            | B<br>ne = 1024 ppr)<br>F-B<br>er la position<br>par la configuration<br>ur de "Int IS ctrl" ou<br>codeur std<br>e codeur exp<br>F-B                                                                         |
| 9551<br>9557         | Sim enc pulses<br>Valeur des impulsions du des<br>PTUP / Startup confii<br>Index storing en<br>Fonction mémorisation ind<br>Les comptages du codeur<br>du codeur par rapport à la<br>0 Off<br>1 Storing enabled<br>2 Control std enc<br>3 Control std enc<br>3 Control exp enc<br>Int IS ctrl<br>Programmation fixe avec la<br>IS ctrl src                                                                                                    | N/A<br>codeur sir<br>g / Enc<br>N/A<br>lex.<br>peuvent r<br>position a<br>active le<br>de la word<br>la word<br>lit contir<br>lit contir<br>N/A<br>a fonction                                                                          | RWZ<br>mulées par<br>rester pour<br>absolue.<br>e contrôle<br>pord de con<br>sélection<br>nuellemer<br>inuellemer<br>RWS<br>Mémoris<br>RWSZ                                                                               | 1024<br>r tour (pp<br>config<br>0<br>r permett<br>du comp<br>htrôle. La<br>née par "I<br>t toutes la<br>ht toutes la<br>t toutes la<br>ne par so<br>t toutes la<br>ne par so<br>t toutes la<br>ne par s | 1<br>r) (config<br>/ Index<br>0<br>re à l'utili<br>tage code<br>word de<br>S ctrl src<br>ss impuls<br>les impuls<br>ex selon l<br>1                                                                         | Calc<br>Juration fa<br>storing<br>3<br>sateur de<br>eur comm<br>contrôle e<br>"ions émis<br>sions émis<br>oxoooc<br>e tableau<br>List 39                                              | FK<br>ite en usi<br>g<br>DV<br>détermine<br>e décrit p<br>est la vale<br>es sur le<br>ses sur le<br>ses sur le<br>ses sur le<br>DV<br>suivant.<br>PIN                                                                                            | B<br>ne = 1024 ppr)<br>F-B<br>er la position<br>par la configuration<br>ur de "Int IS ctrl" ou<br>codeur std<br>e codeur exp<br>F-B<br>F-B                                                                  |
| 9551<br>9557         | Sim enc pulses<br>Valeur des impulsions du des<br>Index storing en<br>Fonction mémorisation ind<br>Les comptages du codeur<br>du codeur par rapport à la<br>0 Off<br>1 Storing enabled<br>2 Control std enc<br>3 Control exp enc<br>Int IS ctrI<br>Programmation fixe avec la<br>IS ctrI src<br>IPA 9551 Int IS ctrI = Par                                                                                                    | N/A<br>codeur sir<br>g / Enc<br>N/A<br>lex.<br>peuvent r<br>position a<br>active le<br>de la word<br>la word<br>lit contin<br>lit contin<br>lit contin<br>N/A<br>a fonction<br>N/A<br>defaut                                           | RWZ<br>mulées par<br>rester pour<br>absolue.<br>e contrôle<br>ord de con<br>sélection<br>nuellemer<br>inuellemer<br>RWS<br>Mémoris<br>RWSZ                                                                                | 1024<br>r tour (pp<br>config<br>0<br>r permett<br>du comp<br>htrôle. La<br>née par "I<br>t toutes la<br>nt toutes la<br>nt toutes la<br>nt toutes la<br>nt toutes la<br>nt toutes la<br>nt toutes la<br>nt toutes la<br>nt toutes la                                                                                                    | 1<br>r) (config<br>/ Index<br>0<br>re à l'utili<br>tage code<br>word de<br>S ctrl src<br>se impuls<br>les impuls<br>o<br>ex selon l<br>1                                                                    | Calc<br>Juration fa<br>storing<br>3<br>sateur de<br>eur comm<br>contrôle e<br>"ions émis<br>sions émis<br>oxoooc<br>e tableau<br>List 39                                              | FK<br>ite en usi<br>g<br>DV<br>détermine<br>e décrit p<br>est la vale<br>es sur le<br>ses sur le<br>ses sur le<br>b DV<br>suivant.<br>PIN                                                                                                    | B<br>ne = 1024 ppr)<br>F-B<br>er la position<br>par la configuration<br>ur de "Int IS ctrl" ou<br>codeur std<br>e codeur exp<br>F-B<br>F-B                                                                  |
| 9550<br>9557         | Sim enc pulses<br>Valeur des impulsions du d<br>RTUP / Startup confii<br>Index storing en<br>Fonction mémorisation ind<br>Les comptages du codeur<br>du codeur par rapport à la<br>0 Off<br>1 Storing enabled<br>2 Control std enc<br>3 Control exp enc<br>Int IS ctrl<br>Programmation fixe avec la<br>IS ctrl src<br>IPA 9551 Int IS ctrl = Par<br>Permet de sélectionner l'on                                                                                                    | N/A<br>codeur sir<br>g / Enc<br>N/A<br>lex.<br>peuvent r<br>position -<br>active le<br>de la word<br>la word<br>lit contir<br>lit contir<br>lit contir<br>N/A<br>a fonction<br>N/A<br>defaut<br>rigine du s                            | RWZ<br>mulées par<br>rester pour<br>absolue.<br>e contrôle<br>ord de con<br>sélection<br>nuellemer<br>inuellemer<br>RWS<br>Mémoris<br>RWSZ<br>signal pou                                                                  | 1024<br>r tour (pp<br>config<br>0<br>r permett<br>du comp<br>htrôle. La<br>née par "I<br>t toutes la<br>née par "I<br>t toutes la<br>nt toutes la<br>nt toutes                                                                                  | 1<br>r) (config<br>/ Index<br>0<br>re à l'utili<br>tage code<br>word de<br>S ctrl src<br>ss impuls<br>les impuls<br>es selon le<br>1<br>nande "Fi                                                           | Calc<br>Juration fa<br>storing<br>sateur de<br>eur comm<br>contrôle e<br>"ions émis<br>sions émis<br>oxoooc<br>e tableau<br>List 39<br>onction m                                      | FK<br>ite en usi<br>9<br>DV<br>détermine<br>e décrit p<br>est la vale<br>es sur le<br>ses sur le<br>ses sur le<br>ses sur le<br>DV<br>suivant.<br>PIN<br>émorisati                                                                               | B<br>ne = 1024 ppr)<br>F-B<br>er la position<br>par la configuration<br>ur de "Int IS ctrl" ou<br>codeur std<br>e codeur exp<br>F-B<br>F-B<br>ion index".                                                   |
| 9550<br>9557         | Sim enc pulses<br>Valeur des impulsions du d<br>RTUP / Startup confii<br>Index storing en<br>Fonction mémorisation ind<br>Les comptages du codeur<br>du codeur par rapport à la<br>0 Off<br>1 Storing enabled<br>2 Control std enc<br>3 Control exp enc<br>Int IS ctrl<br>Programmation fixe avec la<br>IS ctrl src<br>IPA 9551 Int IS ctrl = Par<br>Permet de sélectionner l'ou<br>Par exemple une word SBI                                                                                   | N/A<br>codeur sir<br>g / Enc<br>N/A<br>lex.<br>peuvent r<br>position a<br>active le<br>de la word<br>la word<br>lit contin<br>lit contin<br>lit contin<br>lit contin<br>n/A<br>a fonction<br>N/A<br>a défaut<br>rigine du s<br>ou DGFC | RWZ<br>nulées pa<br>coders of<br>RWSZ<br>rester pou<br>absolue.<br>e contrôle<br>ord de col<br>sélection<br>nuellemer<br>inuelleme<br>RWS<br>Mémoris<br>RWSZ<br>signal pou<br>c (se référ                                 | 1024<br>r tour (pp<br>config<br>0<br>r permett<br>du comp<br>ntrôle. La<br>née par "I<br>t toutes la<br>nt toutes la<br>nt sources<br>nt la comre                                                                                                    | 1<br>r) (config<br>/ Index<br>0<br>re à l'utili<br>tage code<br>word de<br>S ctrl src<br>es impuls<br>tes impuls<br>es impuls<br>es selon l<br>1<br>nande "Fr<br>naux de l                                  | Calc<br>Juration fa<br>storing<br>3<br>sateur de<br>eur comm<br>contrôle e<br>"ions émis<br>sions émis<br>oxoooc<br>e tableau<br>List 39<br>onction m<br>a Liste 39                   | FK<br>ite en usi<br>g<br>DV<br>détermine<br>détermine<br>e décrit p<br>est la vale<br>ess sur le<br>ses sur le<br>ses sur le<br>DV<br>suivant.<br>PIN<br>émorisati<br>d umanu                                                                    | B<br>ne = 1024 ppr)<br>F-B<br>er la position<br>par la configuration<br>ur de "Int IS ctrl" ou<br>codeur std<br>e codeur exp<br>F-B<br>F-B<br>ion index".<br>uel Listes de                                  |
| 9550<br>9557         | Sim enc pulses<br>Valeur des impulsions du d<br>RTUP / Startup confii<br>Index storing en<br>Fonction mémorisation ind<br>Les comptages du codeur<br>du codeur par rapport à la<br>0 Off<br>1 Storing enabled<br>2 Control std enc<br>3 Control exp enc<br>Int IS ctrl<br>Programmation fixe avec la<br>IS ctrl src<br>IPA 9551 Int IS ctrl = Par<br>Permet de sélectionner l'ou<br>Par exemple une word SBI<br>sélection)                                                                     | N/A<br>codeur sir<br>g / Enc<br>N/A<br>lex.<br>peuvent r<br>position a<br>active le<br>de la word<br>la word<br>lit contin<br>lit contin<br>lit contin<br>N/A<br>a fonction<br>N/A<br>cdéaut<br>rigine du s<br>ou DGFC                 | RWZ<br>mulées par<br>roders of<br>RWSZ<br>rester pour<br>absolue.<br>e contrôle<br>ord de coi<br>sélection<br>nuellemer<br>inuelleme<br>RWS<br>Mémoris<br>RWSZ<br>signal pou<br>c (se référ                               | 1024<br>r tour (pp<br>config<br>0<br>r permett<br>du comp<br>ntrôle. La<br>née par "<br>it toutes la<br>nt toutes la<br>nt sources<br>nt la comre                                                                                                    | 1<br>r) (config<br>/ Index<br>0<br>re à l'utili<br>tage code<br>word de<br>S ctrl src<br>es impuls<br>es impuls<br>es impuls<br>es selon li<br>1<br>nande "Fi<br>naux de l                                  | Calc<br>Juration fa<br>storing<br>3<br>sateur de<br>eur comm<br>contrôle e<br>"<br>ions émis<br>sions émis<br>oxoooc<br>e tableau<br>List 39<br>onction m<br>a Liste 39               | FK<br>itte en usi<br>g<br>DV<br>détermine<br>détermine<br>e décrit p<br>est la vale<br>ess sur le<br>ses sur le<br>ses sur le<br>b DV<br>suivant.<br>PIN<br>émorisati<br>d du manu                                                               | B<br>ne = 1024 ppr)<br>F-B<br>er la position<br>bar la configuration<br>ur de "Int IS ctrl" ou<br>codeur std<br>e codeur exp<br>F-B<br>F-B<br>ion index".<br>uel Listes de                                  |
| 9550<br>9557         | Sim enc pulses<br>Valeur des impulsions du d<br>RTUP / Startup confi<br>Index storing en<br>Fonction mémorisation ind<br>Les comptages du codeur<br>du codeur par rapport à la<br>0 Off<br>1 Storing enabled<br>2 Control std enc<br>3 Control exp enc<br>Int IS ctrl<br>Programmation fixe avec la<br>IS ctrl src<br>IPA 9551 Int IS ctrl = Par<br>Permet de sélectionner l'ou<br>Par exemple une word SBI<br>sélection)                                                                      | N/A<br>codeur sir<br>g / Enc<br>N/A<br>lex.<br>peuvent r<br>position a<br>active le<br>de la word<br>la word<br>lit contin<br>lit contin<br>lit contin<br>N/A<br>a fonction<br>N/A<br>défaut<br>rigine du s<br>ou DGFC                 | RWZ<br>mulées pa<br>roders of<br>RWSZ<br>rester pou<br>absolue.<br>e contrôle<br>ord de co<br>sélection<br>nuellemer<br>inuellemer<br>RWS<br>Mémoris<br>RWSZ<br>signal pou<br>c (se référ                                 | 1024<br>r tour (pp<br>config<br>0<br>r permett<br>du comp<br>ntrôle. La<br>née par "I<br>t toutes la<br>nt toutes la<br>nt seget seget seg                                                                                                    | 1<br>r) (config<br>/ Index<br>0<br>re à l'utili<br>tage code<br>word de<br>S ctrl src<br>es impuls<br>tes impuls<br>es mpuls<br>es selon li<br>1<br>nande "Fi<br>naux de l                                  | Calc<br>Juration fa<br>storing<br>3<br>sateur de<br>eur comm<br>contrôle e<br>"<br>ions émis<br>sions émis<br>sions émis<br>oxoooc<br>e tableau<br>List 39<br>onction m<br>a Liste 39 | FK<br>ite en usi<br>g<br>DV<br>détermine<br>e décrit p<br>est la vale<br>es sur le<br>ses sur le<br>ses sur le<br>ses sur le<br>pDV<br>suivant.<br>PIN<br>émorisati<br>d du manu                                                                 | B<br>ne = 1024 ppr)<br>F-B<br>er la position<br>bar la configuration<br>ur de "Int IS ctrl" ou<br>codeur std<br>e codeur exp<br>F-B<br>F-B<br>ion index".<br>uel Listes de                                  |
| 9550<br>9557         | Sim enc pulses<br>Valeur des impulsions du d<br>RTUP / Startup confir<br>Index storing en<br>Fonction mémorisation ind<br>Les comptages du codeur<br>du codeur par rapport à la<br>0 Off<br>1 Storing enabled<br>2 Control std enc<br>3 Control exp enc<br>Int IS ctrl<br>Programmation fixe avec la<br>IS ctrl src<br>IPA 9551 Int IS ctrl = Par<br>Permet de sélectionner l'ou<br>Par exemple une word SBI<br>sélection)<br><i>Remaraue !</i> Les entrées dig                                | N/A<br>codeur sir<br>g / Enc<br>N/A<br>lex.<br>peuvent r<br>position<br>active le<br>de la word<br>la word<br>lit contin<br>lit contin<br>N/A<br>a fonction<br>N/A<br>défaut<br>rigine du s<br>o u DGFC                                | RWZ<br>mulées pa<br>roders of<br>RWSZ<br>rester pou<br>absolue.<br>e contrôle<br>pord de col<br>sélection<br>nuellemer<br>inuellemer<br>RWS<br>Mémoris<br>RWSZ<br>signal pou<br>c (se référ                               | 1024<br>r tour (pp<br>config<br>0<br>r permett<br>du comp<br>ntrôle. La<br>née par "I<br>t toutes la<br>nt toutes la<br>nt toutes la<br>nt toutes la<br>nt toutes la<br>rit toutes la<br>nt toutes la<br>nt toutes la<br>s 38 et 36                                                                                                    | 1<br>r) (config<br>/ Index<br>0<br>re à l'utili<br>tage code<br>word de<br>S ctrl src<br>es impuls<br>ies impuls<br>es impuls<br>es simpuls<br>es simpuls<br>0<br>ex selon l<br>1<br>nande "Fi<br>naux de l | Calc<br>Juration fa<br>storing<br>3<br>sateur de<br>eur comm<br>contrôle e<br>"<br>oxoooc<br>e tableau<br>List 39<br>onction m<br>a Liste 39<br>eservées à                            | FK<br>itte en usi<br>g<br>DV<br>détermine<br>e décrit p<br>est la vale<br>es sur le<br>ses sur le<br>ses sur le<br>ses sur le<br>p DV<br>suivant.<br>PIN<br>émorisati<br>d u manu                                                                | B<br>ne = 1024 ppr)<br>F-B<br>er la position<br>bar la configuration<br>ur de "Int IS ctrl" ou<br>codeur std<br>e codeur exp<br>F-B<br>F-B<br>ion index".<br>uel Listes de<br>on du "Qualificateur de       |
| 9550<br>9557         | Sim enc pulses<br>Valeur des impulsions du d<br>RTUP / Startup confir<br>Index storing en<br>Fonction mémorisation ind<br>Les comptages du codeur<br>du codeur par rapport à la<br>0 Off<br>1 Storing enabled<br>2 Control std enc<br>3 Control exp enc<br>Int IS ctrl<br>Programmation fixe avec la<br>IS ctrl src<br>IPA 9551 Int IS ctrl = Par<br>Permet de sélectionner l'on<br>Par exemple une word SBI<br>sélection)<br><i>Remaraue I</i> Les entrées dig<br>l'Index" (switch sur la pos | N/A<br>codeur sir<br>g / Enc<br>N/A<br>lex.<br>peuvent r<br>position<br>active le<br>de la word<br>la word<br>lit contin<br>lit contin<br>N/A<br>a fonction<br>N/A<br>defaut<br>rigine du s<br>o u DGFC<br>itales 6 efition hom        | RWZ<br>nulées pa<br>roders of<br>RWSZ<br>rester pou<br>absolue.<br>e contrôle<br>pord de col<br>sélection<br>nuellemer<br>inuellemer<br>RWS<br>I Mémoris<br>RWSZ<br>signal pou<br>c (se référ<br>t 7 (borne<br>e) lorsque | 1024<br>r tour (pp<br>config<br>0<br>r permett<br>du comp<br>ntrôle. La<br>née par "I<br>t toutes la<br>nt toutes la<br>nt toutes la<br>nt toutes la<br>nt toutes la<br>nt toutes la<br>sation Inda<br>IPA 955<br>r la comr<br>er aux sig<br>s 38 et 36<br>la mémo                                                                                                    | 1<br>r) (config<br>/ Index<br>0<br>re à l'utili<br>tage code<br>word de<br>S ctrl src<br>es impuls<br>ies impuls<br>es impuls<br>es simpuls<br>es simpuls<br>0<br>ex selon l<br>1<br>nande "Fi<br>naux de l | Calc<br>Juration fa<br>storing<br>3<br>sateur de<br>eur comm<br>contrôle e<br>"<br>oxoooc<br>e tableau<br>List 39<br>onction m<br>a Liste 39<br>eservées à<br>de l'index de           | FK<br>itte en usi<br>g<br>DV<br>détermine<br>e décrit p<br>est la vale<br>es sur le<br>ses sur le<br>ses sur le<br>ses sur le<br>ses sur le<br>ses sur le<br>for<br>pU<br>Suivant.<br>PIN<br>émorisati<br>d du manu<br>l'utilisati<br>est activé | B<br>ne = 1024 ppr)<br>F-B<br>er la position<br>bar la configuration<br>ur de "Int IS ctrl" ou<br>codeur std<br>e codeur exp<br>F-B<br>F-B<br>ion index".<br>uel Listes de<br>on du "Qualificateur de<br>re |

Le tableau suivant montre les valeurs de *IS ctrl src* de la word SBI, DGFC *Int IS ctrl* si : *IS ctrl src = Int IS ctrl* 

# IPA Telpegaiaton 4.20.21 - Fax: 00126.04.28520 person bitter: www.audin=frmamailed.integ@audin.fr

| 0-1       -       Non utilisé       -       -       -         2       POLNLT       0= frontal de polarité du frontal de l'index codeur :<br>0= frontal de montée       R/W       0         3       -       Non utilisé       -       -       -         4-5       ENNQUAL       =       Configure la condition de l'entrée du qualificateur pour activer la lecture de l'index codeur :<br>=0, arrêté lorsque l'entrée digitale 7 = 0<br>=1, arrêté lorsque l'entrée digitale 7 = 1<br>=2, signal direct = 0<br>=3, signal direct = 1       W       0         6       Target Enc<br>Num       Souligne pour quel codeur sont reportées les valeurs de ce paramètre :<br>=0, opérations demandées sur l'entrée Std Codeur<br>=1, opérations demandées sur l'entrée Exp Codeur       R/W       0         7       -       Non utilisé       -       -       -         8-9       ENNLT       Fonction de contrôle de la lecture de l'index du codeur<br>=0, arrêté, fonction désactivée<br>=1, une fois, active la lecture uniquement du frontal du signal du premier index<br>=2 continu, active la lecture du signal de l'index       R/W       0                      | Nbr. bit: | s Nom             | Description                                                                                                    | Accès<br>(Lecture/<br>Ecriture) | Défaut |
|----------------------------------------------------------------------------------------------------|-----------|-------------------|----------------------------------------------------------------------------------------------------|---------------------------------|--------|
| 2       POLNLT       Indique la polarité du frontal de l'index codeur :<br>0 = frontal de montée<br>1 = frontal de montée       R/W       0         3       -       Non utilisé       -       -         4-5       ENNQUAL       =0, arrêté lorsque l'entrée digitale 7 = 0<br>=1, arrêté lorsque l'entrée digitale 7 = 1<br>=2, signal direct = 0<br>=3, signal direct = 1       W       0         6       Target Enc<br>Num       Souligne pour quel codeur sont reportées les valeurs de ce paramètre :<br>=0, opérations demandées sur l'entrée Std Codeur<br>=1, opérations demandées sur l'entrée Exp Codeur       R/W       0         7       -       Non utilisé       -       -       -         8-9       ENNLT       Fonction de contrôle de la lecture du l'index du codeur<br>=0, arrêté, fonction désactivée<br>=1, une fois, active la lecture du signal du premier index<br>=2 continu, active la lecture du signal du gremier index       R/W       0                                                                                                    | 0-1       | -                 | Non utilisé                                                                                                    | -                               | -      |
| 3       -       Non utilisé       -       -       -       -       -       -       -       -       -       -       -       -       -       -       -       -       -       -       -       -       -       -       -       -       -       -       -       -       -       -       -       -       -       -       -       -       -       -       -       -       -       -       -       -       -       -       -       -       -       -       -       -       -       -       -       -       -       -       -       -       -       -       -       -       -       -       -       -       -       -       -       -       -       -       -       -       -       -       -       -       -       -       -       -       -       -       -       -       -       -       -       -       -       -       -       -       -       -       -       -       -       -       -       -       -       -       -       -       -       -       -       -       -       -       - <td< th=""><th>2</th><th>POLNLT</th><th>Indique la polarité du frontal de l'index codeur :<br/>0= frontal de montée<br/>1= frontal de descente</th><th>R/W</th><th>0</th></td<> | 2         | POLNLT            | Indique la polarité du frontal de l'index codeur :<br>0= frontal de montée<br>1= frontal de descente                                                                                                    | R/W                             | 0      |
| 4-5       ENNQUAL       Configure la condition de l'entrée du qualificateur pour activer la lecture de l'index codeur :       =0, arrêté lorsque l'entrée digitale 7 = 0       W       0         4-5       ENNQUAL       =0, arrêté lorsque l'entrée digitale 7 = 0       W       0         =1, arrêté lorsque l'entrée digitale 7 = 1       =2, signal direct = 0       W       0         =3, signal direct = 1       Souligne pour quel codeur sont reportées les valeurs de ce paramètre :       Num       =0, opérations demandées sur l'entrée Std Codeur       R/W       0         7       -       Non utilisé       -       -       -       -         8-9       ENNLT       Fonction de contrôle de la lecture du l'index du codeur       -       -       -         8-9       ENNLT       =0, arrêté, fonction désactivée       -       -       -         2. continu, active la lecture du signal de l'index       Entre du signal du premier index       R/W       0                                                                                                    | 3         | -                 | Non utilisé                                                                                                    | -                               | -      |
| 6         Target Enc<br>Num         Souligne pour quel codeur sont reportées les valeurs de ce paramètre :<br>=0, opérations demandées sur l'entrée Std Codeur         R/W         0           7         -         Non utilisé         -         -         -         -           8-9         ENNLT         Fonction de contrôle de la lecture de l'index du codeur         -         -         -         -           8-9         ENNLT         =0, arêté, fonction désactivée<br>=1, une fois, active la lecture uniquement du frontal du signal du premier index         R/W         0                                                                                                    | 4-5       | ENNQUAL           | Configure la condition de l'entrée du qualificateur pour activer la lecture de l'index<br>codeur :<br>=0, arrêté lorsque l'entrée digitale 7 = 0<br>=1, arrêté lorsque l'entrée digitale 7 = 1<br>=2, signal direct = 0<br>=3, signal direct = 1 | W                               | 0      |
| 7     -     Non utilisé     -     -       8-9     ENNLT     Fonction de contrôle de la lecture de l'index du codeur     =0, arrêté, fonction désactivée       =0, arrêté, fonction désactivée     =1, une fois, active la lecture uniquement du frontal du signal du premier index     R/W     0                                                                                                    | 6         | Target Enc<br>Num | Souligne pour quel codeur sont reportées les valeurs de ce paramètre :<br>=0, opérations demandées sur l'entrée Std Codeur<br>=1, opérations demandées sur l'entrée Exp Codeur                                                                   | R/W                             | 0      |
| <ul> <li>8-9 ENNLT</li> <li>Fonction de contrôle de la lecture de l'index du codeur</li> <li>=0, arrêté, fonction désactivée</li> <li>=1, une fois, active la lecture uniquement du frontal du signal du premier index</li> <li>R/W</li> <li>R/W</li> </ul>                                                                                                    | 7         | -                 | Non utilisé                                                                                                    | -                               | -      |
|                                                                                                    | 8-9       | ENNLT             | Fonction de contrôle de la lecture de l'index du codeur<br>=0, arrêté, fonction désactivée<br>=1, une fois, active la lecture uniquement du frontal du signal du premier index<br>=2, continu, active la lecture du signal de l'index            | R/W                             | 0      |

Pour la fonction Mémorisation Index, les réglages d'état ne sont pas disponibles par le clavier de paramétrage et doivent être utilisés pour la configuration et la lecture des données. Ce sont : réglage index L IPA9556 réglage index H IPA9555

Le tableau suivant montre les valeurs de réglage :

| lpa    | Nbr. bits | Nom               | Description                                                                                                    | Accès<br>(Lecture/<br>Ecriture) | Défaut |
|--------|-----------|-------------------|----------------------------------------------------------------------------------------------------|---------------------------------|--------|
|        | 0         | Source Enc<br>Num | Indique le codeur qui est utilisé pour la mémorisation de l'index :                                                                                              | R                               | 0      |
| 9556   | 1         | MP_IN             | Valeur d'entrée réelle du qualificateur (entrée digitale 7):                                                                                                    | R                               | 0      |
|        | 03.feb    | STATNLT           | Etat de la fonction saisie :<br>0=0FF<br>1=une fois, la mémorisation n'a pas encore été exécutée<br>2=une fois, la mémorisation a déjà été exécutée<br>3=Continu | R                               | 0      |
| 27.feb | 0-15      | CNTNLT            | Valeur du contacteur de position correspondant à l'index<br>Valeur valable seulement lorsque STANLT est égal à 2 ou 3                                            | R                               | 0      |

# 1936 Motor pp/sens pp N/A RW Calc Calc 32 PP B Rapport entre les pôles du moteur et les pôles du senseur de rétroaction, utilisé pour le résolveur.

| 2048 | Calc  | method                  | N/A                                                                      | RWZ        | 0       | 0            | 1         | DK           | F-S-B                |  |
|------|-------|-------------------------|--------------------------------------------------------------------------|------------|---------|--------------|-----------|--------------|----------------------|--|
|      | Avec  | "Calc method" il est    | possible                                                                 | de sélecti | onner   | deux méthe   | odes de   | calcul du g  | jain :               |  |
|      | 0     | Variable bandw          | l'amplit                                                                 | tude de la | bande   | de régulat   | ion de la | vitesse es   | t sélectionnée       |  |
|      |       |                         | internement sur le principe selon lequel l'amplitude de la bande diminue |            |         |              |           |              |                      |  |
|      |       |                         | lorsque l'inertie augmente                                               |            |         |              |           |              |                      |  |
|      | 1     | Fixed bandw             | l'amplit                                                                 | tude de la | bande   | de régulat   | ion de la | vitesse es   | t spécifiée par le   |  |
|      |       |                         | paramè                                                                   | etre "Band | width'  |              |           |              |                      |  |
|      | Perm  | et d'effectuer le calcu | ul du gain                                                               | du régula  | iteur d | e vitesse. L | inertie d | oit être ent | rée par le paramètre |  |
|      | "Calc | : Inertia" ou en spécif | fiant les p                                                              | aramètres  | s dans  | le menu W    | /eights   |              |                      |  |

|         | AUDIN -                                     | 8, avenue de                                           | la malle              | e - 51370                 | ) Saint               | Brice Co                    | urcelles               | 3                                            |
|---------|---------------------------------------------|--------------------------------------------------------|-----------------------|---------------------------|-----------------------|-----------------------------|------------------------|----------------------------------------------|
| ıp∏ael: | 03026 np4io20.21 - Fa                       | ix:03. <b>քնինէ4</b> .2                                | 28422Q55 \            | Nelsraultt                | tpinimiw              | w.aµgiin.f                  | r-nāmai                | l: inf@@gudin.fr                             |
| 2610    | Calc Inertia                                | [kgm²]                                                 | RWZ                   | D.Size                    | 0                     | 0                           | FK                     | F-S-B                                        |
|         | Inertie de la charge.                       | Lorsque les par                                        | amètres               | dans le m                 | enu We                | ights ont é                 | té config              | urés, le résultat de                         |
|         | l'inertie du système                        | se référant à l'a                                      | rbre du m             | noteur est                | configu               | uré dans ce                 | e paramè               | tre.                                         |
| 2049    | Bandwidth                                   | [rad/s]                                                | RWZ                   | 50                        | 1                     | 400                         | FK                     | F-S-B                                        |
|         | Amplitude de la banc<br>sorte que le moteur | de du régulateur<br>réponde plus ra                    | de vitess<br>pidement | se. La val<br>et que le   | eur la pl<br>résultat | us élevée d<br>final soit u | de l'ampl<br>un contrô | itude de la bande fait en le plus minutieux. |
| STA     | RTUP / Startup c                            | onfig / V/f o                                          | config                |                           |                       |                             |                        |                                              |
| 3420    | V/f voltage                                 | [V]                                                    | RWZ                   | Motr                      | Calc                  | Calc                        | FK                     | V                                            |
|         | Tension de base pou<br>moteur, mais peut êt | r le mode V/f. C<br>re modifié pour                    | e paramè<br>changer   | ètre est co<br>la caracté | onfiguré<br>ristique  | en fonctio<br>V/f.          | n de la te             | nsion nominale du                            |
| 3430    | V/f frequency                               | [Hz]                                                   | RWZ                   | Motr                      | 5                     | Calc                        | FK                     | V                                            |
|         | Fréquence de base p<br>moteur, mais peut êt | our le mode V/f<br>re modifié pour<br>V<br>V/f voltage | f. Ce para<br>changer | mètre est<br>la caracté   | configu               | uré en fonc<br>V/f.         | tion de la             | a fréquence nominale du                      |
|         |                                             |                                                        |                       | 1//6 6                    |                       |                             |                        |                                              |

# STARTUP / Startup config / Motor protection

La fonction l2t est semblable à la protection du moteur assuré par le relais thermique. Détermine le comportement type de l2t. L'état intégrateur est fourni par : **Mot OL accum %** Indique l'état en pourcentage de l'intégration du courant Rms. 100 % = niveau alarme **12t. Mot OL trip** est disponible comme signal digital dans le choix des Pick List. Indique qu'a été atteinte la condition d'intervention de l2t et qu'aucune surcharge n'est admise. La période d'intervention de la valeur du courant du moteur comme suit :

(Motor current) ^ 2 Il est possible de générer une condition d'alarme ou bien de ramener d'éventuels courants de surcharge aux courants nominaux du moteur. Pour les différentes options de la configuration de l'alarme, voir le menu ALARM CONFIG / Motor overload.

| 1612 | Motor OL control                                                                                          | N/A          | RW        | 0         | 0          | 1           | DK         | V-F-S-B              |  |  |  |
|------|----------------------------------------------------------------------------------------------------|--------------|-----------|-----------|------------|-------------|------------|----------------------|--|--|--|
|      | 0 Disabled                                                                                                |              |           |           |            |             |            |                      |  |  |  |
|      | 1 Enabled                                                                                                 |              |           |           |            |             |            |                      |  |  |  |
|      | Active / désactive le co                                                                                  | ntrôle de la | limite du | courant   | du moteui  | r et la fon | ction de p | rotection de la      |  |  |  |
|      | surcharge I2t <i>(de la ré</i> v                                                                          | logiciel 3.  | 300).     |           |            |             |            |                      |  |  |  |
| 1611 | Service factor                                                                                            | N/A          | RW        | 1         | 0.5        | 1.5         | FK         | V-F-S-B              |  |  |  |
|      | Facteur de service. Le courant continu (Ic) de certains moteurs est supérieur au courant nominal (In). Le |              |           |           |            |             |            |                      |  |  |  |
|      | facteur de service se réfère au rapport Ic/In.                                                            |              |           |           |            |             |            |                      |  |  |  |
| 1610 | Motor OL factor                                                                                           | N/A          | RW        | 2         | 1.2        | Calc        | FK         | V-F-S-B              |  |  |  |
|      | Facteur de surcharge de                                                                                   | u moteur ad  | lmis en s | e référan | t au coura | int nomin   | al du Mote | eur * Service factor |  |  |  |
| 1650 | Motor OL time                                                                                             | [sec]        | RW        | 30        | 10         | Calc        | FK         | V-F-S-B              |  |  |  |
|      | Période de surcharge a                                                                                    | dmise avec   | niveau d  | e surcha  | rae équiva | alent au fa | cteur OI   | du moteur.           |  |  |  |

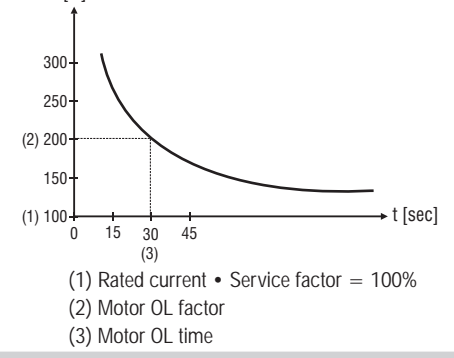

## STARTUP / Startup config / BU protection

La fonction protège le résistor de freinage du courant monitoré dans le résistor en fonction de la caractéristique l2t. Lorsque la protection est activée, il est possible d'enclencher une condition d'alarme. En fonction des différents cas, il est possible d'utiliser l'IGBT interne du dispositif (ou unité de freinage externe).

| BU control                                                                                              | N/A                                                                                                    | RWZ                                                                                                    | 1                                                                                                    | 0                                                                                                    | 2                                                                                                    | DP                                                                                                    | V-F-S-B                                                                                                    |  |  |
|----------------------------------------------------------------------------------------------------|----------------------------------------------------------------------------------------------------|----------------------------------------------------------------------------------------------------|----------------------------------------------------------------------------------------------------|----------------------------------------------------------------------------------------------------|----------------------------------------------------------------------------------------------------|----------------------------------------------------------------------------------------------------|----------------------------------------------------------------------------------------------------|--|--|
| 0 Off                                                                                                   | Fonctio                                                                                                    | Fonction désactivée                                                                                                    |                                                                                                    |                                                                                                    |                                                                                                    |                                                                                                    |                                                                                                    |  |  |
| 1 Internal                                                                                              | Activati                                                                                                    | Activation du dispositif interne de l'unité de freinage (Par défaut)                                                                                                    |                                                                                                    |                                                                                                    |                                                                                                    |                                                                                                    |                                                                                                    |  |  |
| 2 External                                                                                              | Activati                                                                                                    | on du dis                                                                                                    | positif ext                                                                                                    | erne BU                                                                                                    | y de l'unité                                                                                                    | de freir                                                                                                    | nage                                                                                                    |  |  |
| Le paramètre active la fo                                                                               | nction Unit                                                                                                    | é de frein                                                                                                    | age.                                                                                                    |                                                                                                    |                                                                                                    |                                                                                                    |                                                                                                    |  |  |
| BU resistance                                                                                           | [ohm]                                                                                                    | RWZ                                                                                                    | D.Size                                                                                                    | Calc                                                                                                    | 10000                                                                                                    | FK                                                                                                    | V-F-S-B                                                                                                    |  |  |
| Valeur de la résistance de<br>puissance ou extérieuren                                                  | e l'unité de<br>nent (C & E                                                                                                    | freinage,<br>3R1)                                                                                                    | montée d                                                                                                    | comme d                                                                                                    | option sur l                                                                                                    | es born                                                                                                    | es de la partie                                                                                                    |  |  |
| BU res cont pwr                                                                                         | [kW]                                                                                                    | RWZ                                                                                                    | D.Size                                                                                                    | 0                                                                                                    | 0                                                                                                    | FK                                                                                                    | V-F-S-B                                                                                                    |  |  |
| Puissance continue de la                                                                                | résistance                                                                                                    | e de l'unite                                                                                                    | é de freina                                                                                                    | ige                                                                                                    |                                                                                                    |                                                                                                    |                                                                                                    |  |  |
| BU res OL time                                                                                          | [sec]                                                                                                    | RWZ                                                                                                    | D.Size                                                                                                    | 1                                                                                                    | 1000                                                                                                    | FK                                                                                                    | V-F-S-B                                                                                                    |  |  |
| Temps de surcharge admis par la résistance en fonction de la puissance de surcharge. Le contrôle de     |                                                                                                    |                                                                                                    |                                                                                                    |                                                                                                    |                                                                                                    |                                                                                                    |                                                                                                    |  |  |
| l'unité de freinage externe et de la protection de la résistance 12t ne dépend pas du type de la BU (la |                                                                                                    |                                                                                                    |                                                                                                    |                                                                                                    |                                                                                                    |                                                                                                    |                                                                                                    |  |  |
| commande de sortie dig                                                                                  | itale de la E                                                                                                    | BU est dis                                                                                                    | ponible s                                                                                                    | ur les bo                                                                                                    | ornes de la                                                                                                    | carte de                                                                                                    | e régulation).                                                                                                    |  |  |
| BU res OL factor                                                                                        | N/A                                                                                                    | RWZ                                                                                                    | D.Size                                                                                                    | 1.2                                                                                                    | 20                                                                                                    | FK                                                                                                    | V-F-S-B                                                                                                    |  |  |
| Facteur de surcharge admis en fonction de la puissance de surcharge de la résistance de freinage.       |                                                                                                    |                                                                                                    |                                                                                                    |                                                                                                    |                                                                                                    |                                                                                                    |                                                                                                    |  |  |
| Facteur de surcharge = Puissance de surcharge / Puissance nominale                                      |                                                                                                    |                                                                                                    |                                                                                                    |                                                                                                    |                                                                                                    |                                                                                                    |                                                                                                    |  |  |
|                                                                                                    | BU control         0       Off         1       Internal         2       External         Le paramètre active la fo         BU resistance         Valeur de la résistance de puissance ou extérieurent         BU res cont pwr         Puissance continue de la         BU res OL time         Temps de surcharge adm         l'unité de freinage extern         commande de sortie dig         BU res OL factor         Facteur de surcharge adm | BU control     N/A       0     Off     Fonctio       1     Internal     Activati       2     External     Activati       2     External     Activati       2     External     Activati       Le paramètre active la fonction Unit     BU resistance     [ohm]       Valeur de la résistance de l'unité de puissance ou extérieurement (C & E     BU res cont pwr     [kW]       Puissance continue de la résistance     BU res OL time     [sec]       Temps de surcharge admis par la re     l'unité de freinage externe et de la p       commande de sortie digitale de la E     BU res OL factor     N/A       Facteur de surcharge admis en fond     Facteur de surcharge admis en fond | BU control       N/A       RWZ         0       Off       Fonction désactiv         1       Internal       Activation du dis         2       External       Activation du dis         2       External       Activation du dis         2       External       Activation du dis         Le paramètre active la fonction Unité de freinage,       puissance       [ohm]         BU resistance       [ohm]       RWZ         Valeur de la résistance de l'unité de freinage,       puissance ou extérieurement (C & BR1)         BU res cont pwr       [kW]       RWZ         Puissance continue de la résistance de l'unité       BU res OL time       [sec]         BU res OL time       [sec]       RWZ         Temps de surcharge admis par la résistance       l'unité de freinage externe et de la protection         commande de sortie digitale de la BU est dis       BU res OL factor       N/A         BU res OL factor       N/A       RWZ         Facteur de surcharge admis en fonction de la       Facteur de surcharge admis en fonction de la | BU control       N/A       RWZ       1         0       Off       Fonction désactivée         1       Internal       Activation du dispositif inte         2       External       Activation du dispositif ext         Le paramètre active la fonction Unité de freinage.       BU resistance       [ohm]         BU resistance       [ohm]       RWZ       D.Size         Valeur de la résistance de l'unité de freinage, montée c       puissance ou extérieurement (C & BR1)       BU res cont pwr       [kW]       RWZ       D.Size         BU res out pwr       [kW]       RWZ       D.Size       D.Size       Temps de surcharge admis par la résistance de l'unité de freinage         BU res OL time       [sec]       RWZ       D.Size         Temps de surcharge admis par la résistance en fonction       l'unité de freinage externe et de la protection de la résist commande de sortie digitale de la BU est disponible su         BU res OL factor       N/A       RWZ       D.Size         Facteur de surcharge admis en fonction de la puissance       Facteur de surcharge admis en fonction de la puissance | BU control       N/A       RWZ       1       0         0       Off       Fonction désactivée       1       Internal       Activation du dispositif interne de         2       External       Activation du dispositif externe BU       Le paramètre active la fonction Unité de freinage.         BU resistance       [ohm]       RWZ       D.Size       Calc         Valeur de la résistance de l'unité de freinage, montée comme d'unité de freinage.       BU res cont pwr       [kW]       RWZ       D.Size       0         BU res cont pwr       [kW]       RWZ       D.Size       0       0       Puissance continue de la résistance de l'unité de freinage         BU res OL time       [sec]       RWZ       D.Size       1       1         Temps de surcharge admis par la résistance en fonction de la l'unité de freinage externe et de la protection de la résistance l. commande de sortie digitale de la BU est disponible sur les bo       bu       BU res OL factor       N/A       RWZ       D.Size       1.2         Facteur de surcharge admis en fonction de la puissance de sur les ucharge admis en fonction de la puissance de sur les ucharge admis en fonction de la puissance de sur les ucharge admis en fonction de la puissance de sur les ucharge admis en fonction de la puissance de sur les ucharge admis en fonction de la puissance de sur les ucharge admis en fonction de la puissance de sur les ucharge admis en fonction de la puissance de sur les ucharge admis en fonction de | BU controlN/ARWZ1020OffFonction désactivée1InternalActivation du dispositif interne de l'unité de fr2ExternalActivation du dispositif externe BUy de l'unitéLe paramètre active la fonction Unité de freinage.BU resistance[ohm]RWZD.SizeCalc10000Valeur de la résistance de l'unité de freinage, montée comme option sur le<br>puissance ou extérieurement (C & BR1)BU res cont pwr[kW]RWZD.Size00Puissance continue de la résistance de l'unité de freinageBU res OL time[sec]RWZD.Size11000Temps de surcharge admis par la résistance en fonction de la puissancel'unité de freinagel'unité de freinagel'unité de freinageBU res OL factorN/ARWZD.Size11000Temps de surcharge admis par la résistance en fonction de la puissancel'unité de freinagee deperl'unité de freinage externe et de la protection de la résistance l2t ne dépercommande de sortie digitale de la BU est disponible sur les bornes de laBU res OL factorN/ARWZD.Size1.220Facteur de surcharge admis en fonction de la puissance de surcharge deFacteur de surcharge admis en fonction de la puissance nominale | BU controlN/ARWZ102DP0OffFonction désactivée1InternalActivation du dispositif interne de l'unité de freinage (2ExternalActivation du dispositif externe BUy de l'unité de freinage.BU resistance[ohm]RWZD.SizeCalc10000FKValeur de la résistance de l'unité de freinage, montée comme option sur les born-<br>puissance ou extérieurement (C & BR1)BU res cont pwr[kW]RWZD.Size00FKBU res OL time[sec]RWZD.Size11000FKTemps de surcharge admis par la résistance en fonction de la puissance l2t ne dépend pas de<br>commande de sortie digitale de la BU est disponible sur les bornes de la carte deBU res OL factorN/ARWZD.Size1.220FKFacteur de surcharge admis en fonction de la puissance de surcharge de la résis<br>Facteur de surcharge admis en fonction de la puissance de surcharge de la résis<br>Facteur de surcharge admis en fonction de la puissance de surcharge de la résis<br>Facteur de surcharge admis en fonction de la puissance de surcharge de la résis<br>Facteur de surcharge admis en fonction de la puissance de surcharge de la résis<br> |  |  |

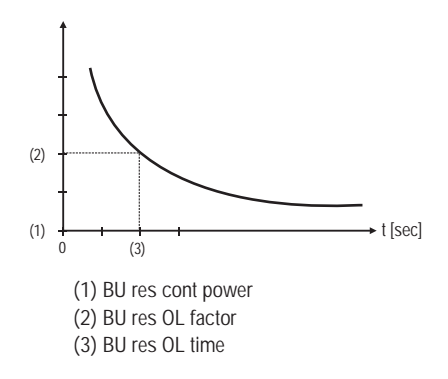

# phel: 0326.04.021 - Fax: 03.26.04.28.20ss Webrauhttpimwww.amdin.fr - Email: info@gudin.fr

## STARTUP / Startup config / Load default ?

#### Load default ?

Réinitialisation du variateur avec les valeurs par défaut des paramètres, uniquement dans le mode de régulation sélectionné. Chaque mode de régulation a sa commande "Load default ?".

REMARQUE ! La commande "Load default ?" ne réinitialise pas SETUP MODE avec les valeurs par défaut des paramètres : les valeurs du variateur, des données du moteur et celles de l'autocalibrage sont conservées.

Utiliser la commande Save config pour sauvegarder les valeurs par défaut des paramètres en vue de les conserver pour l'allumage suivant.

## STARTUP / Startup config / Load saved ?

#### Load saved ?

La dernière base de données sauvegardée et sélectionnée est rechargée.

| STA | rtup /  | Regulation        | mode          |            |            |              |             |            |                     |       |
|-----|---------|-------------------|---------------|------------|------------|--------------|-------------|------------|---------------------|-------|
| 100 | Regula  | tion mode         | N/A           | R          | 0          | 0            | 5           | DK         | V-F-S-B             |       |
|     | Permet  | de sélectionner   | le mode de    | régulati   | on désiré  | . Lorsque    | le mode     | de Régulat | tion est sélectionn | é, le |
|     | mode d  | le régulation act | ivé est visua | alisé ; po | our modifi | er et pass   | ser à un n  | ouveau mo  | ode, appuyer sur    |       |
|     | "Enter" | ; on visualise le | nouveau me    | ode séle   | ctionné ;  | faire défile | er la liste | :          |                     |       |
|     | 0       | V/f contrôle      |               |            |            |              |             |            |                     |       |
|     | 1       | Field oriented    |               |            |            |              |             |            |                     |       |
|     | 2       | Sensorless        |               |            |            |              |             |            |                     |       |
|     | 3       | Setup mode (      | moteurs asy   | nchron/    | es)        |              |             |            |                     |       |
|     |         |                   |               |            |            |              |             |            |                     |       |

- 4 Brushless
- 5 Setup mode (moteurs brushless)

Après avoir sélectionné la nouvelle modalité de réglage, il est possible de copier (transférer) les paramètres en les prélevant d'une modalité de réglage précédente. Cette opération est recommandée si le drive a été configuré dans la modalité de réglage précédente.

REMARCUE !L'utilisation d'un variateur en mode Brushless requiert la présence d'un firmware approprié

#### STARTUP / Import recipe

Dans la recette l'utilisateur peut mémoriser la configuration des paramètres pour une application donnée. En sélectionnant le fichier approprié dans la recette, tous les paramètres nécessaires à l'application sont programmés par une seule commande. Dans les fichiers recette, il est possible d'enregistrer les paramètres du client ; cette opération peut être effectuée uniquement en usine (prendre contact avec le fabricant du drive). La configuration par défaut dispose de 7 fichiers recette vides. Dans les fichiers recette peuvent uniquement être enregistrés les paramètres situés hors du menu STARTUP.

| 4 User 4 5 User 5 6 User 6 7 User | Select | recipe: | 1 | User 1 | 2 | User 2 | 3 | User 3 |
|-----------------------------------|--------|---------|---|--------|---|--------|---|--------|
|                                   | 4      | User 4  | 5 | User 5 | 6 | User 6 | 7 | User 7 |

# STARTUP / Save config ?

Le variateur AVyL permet d'utiliser deux commandes différentes pour sauvegarder les paramètres modifiés dans le mode de régulation sélectionné :

dans le menu STARTUP, commande "Save Config?"

• dans tous les menus, commande "SAVE PARAMETERS"

Tout changement effectué dans le menu STARTUP requiert la commande "Save Config?", qui sauvegarde tout le mode de régulation sélectionné. Elle est conseillée à chaque fois que l'utilisateur effectue des changements dans le menu STARTUP.

La commande "SAVE PARAMETERS" sauvegarde tous les changements effectués, sauf ceux se trouvant dans le menu STARTUP.

Lorsqu'on visualise, sur l'afficheur du clavier de paramétrage, le message clignotant "Use Save Config", il faut utiliser la commande "Save Config?"

IPA Telpegaiator Pax: [03:26.04.28s20 petler : http://www.audin-frmatination.org

# TRAVEL

# TRAVEL / Speed profile

L'unité paramètres est définie par l'IPA 1015 dans le menu "STARTUP / Startup config / Mechanical data" ; en modifiant la configuration de l'IPA 1015 de [0] Tours (par défaut) à [1] Millimètres, les unités de ce menu sont modifiées comme suit : [rpm] devient [mm/s], [rpm/s] devient [mm/s<sup>2</sup>], [rpm/s<sup>2</sup>] devient [mm/s<sup>3</sup>].

#### 7110 Smooth start spd [rpm] RWS 0 Calc Calc PP V-F-S-B

La vitesse de démarrage souple est sélectionnée automatiquement après la commande start, indépendamment de la valeur multispeed. La durée de cette vitesse particulière dépend du paramètre Smooth start dly. Dans le cas où ce paramètre serait programmé sur zéro, Smooth start spd n'est pas sélectionné et prévaut par conséquent la valeur multispeed. La vitesse de démarrage souple peut être utilisée pour obtenir des conditions optimales de démarrage sur certains types d'installation.

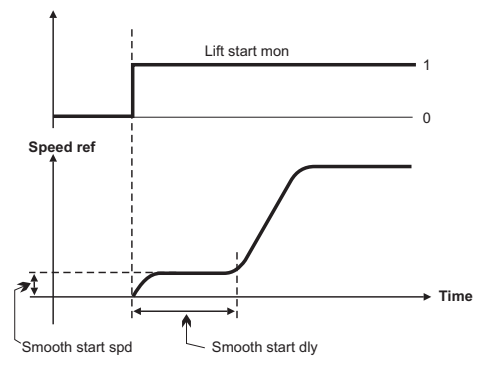

REMARQUE ! "Smooth start dly" peut être configuré dans le menù TRAVEL / Lift sequence.

| 7060 | Multi speed 0                     | [rnm]   | R///S | 0    | Calc | Calc | Þ٧ | V-F-S-R |
|------|-----------------------------------|---------|-------|------|------|------|----|---------|
| 7000 | Valeur vitesse 0                  | [ipiii] | NW5   | 0    | Gaic | Gaic | ĨV | V-I-3-D |
| 7061 | Multi speed 1<br>Valeur vitesse 1 | [rpm]   | RWS   | 0    | Calc | Calc | PP | V-F-S-B |
| 7062 | Multi speed 2<br>Valeur vitesse 2 | [rpm]   | RWS   | 0    | Calc | Calc | PP | V-F-S-B |
| 7063 | Multi speed 3<br>Valeur vitesse 3 | [rpm]   | RWS   | 0    | Calc | Calc | PP | V-F-S-B |
| 7064 | Multi speed 4<br>Valeur vitesse 4 | [rpm]   | RWS   | 0    | Calc | Calc | PP | V-F-S-B |
| 7065 | Multi speed 5<br>Valeur vitesse 5 | [rpm]   | RWS   | 0    | Calc | Calc | PP | V-F-S-B |
| 7066 | Multi speed 6<br>Valeur vitesse 6 | [rpm]   | RWS   | 0    | Calc | Calc | PP | V-F-S-B |
| 7067 | Multi speed 7<br>Valeur vitesse 7 | [rpm]   | RWS   | 0    | Calc | Calc | PP | V-F-S-B |
| 7134 | Max linear speed                  | [mm/s]  | R     | Calc | 0    | 0    | FK | V-F-S-B |

#### TRAVEL / Ramp profile

L'unité paramètres est définie par l'IPA 1015 dans le menu "STARTUP / Startup config / Mechanical data" ; en

# phel: 0326.04.60.21 - Fax: 03.26.04.29.20ss Webrauhttp.//www.andin.fr - Email: info@gudin.fr

modifiant la configuration de l'IPA 1015 de [0] Tours (par défaut) à [1] Millimètres, les unités de ce menu sont modifiées comme suit : [rpm] devient [mm/s], [rpm/s] devient [mm/s²], [rpm/s²] devient [mm/s³]. Deux groupes différents de profils de rampe sont disponibles (MRO ... et MR1 ...) ; la sélection est effectuée par le paramètre MIt ramp sel src (IPA 8090) dans le menu "TRAVEL / Lift sequence". La valeur par défaut est MRO ... .

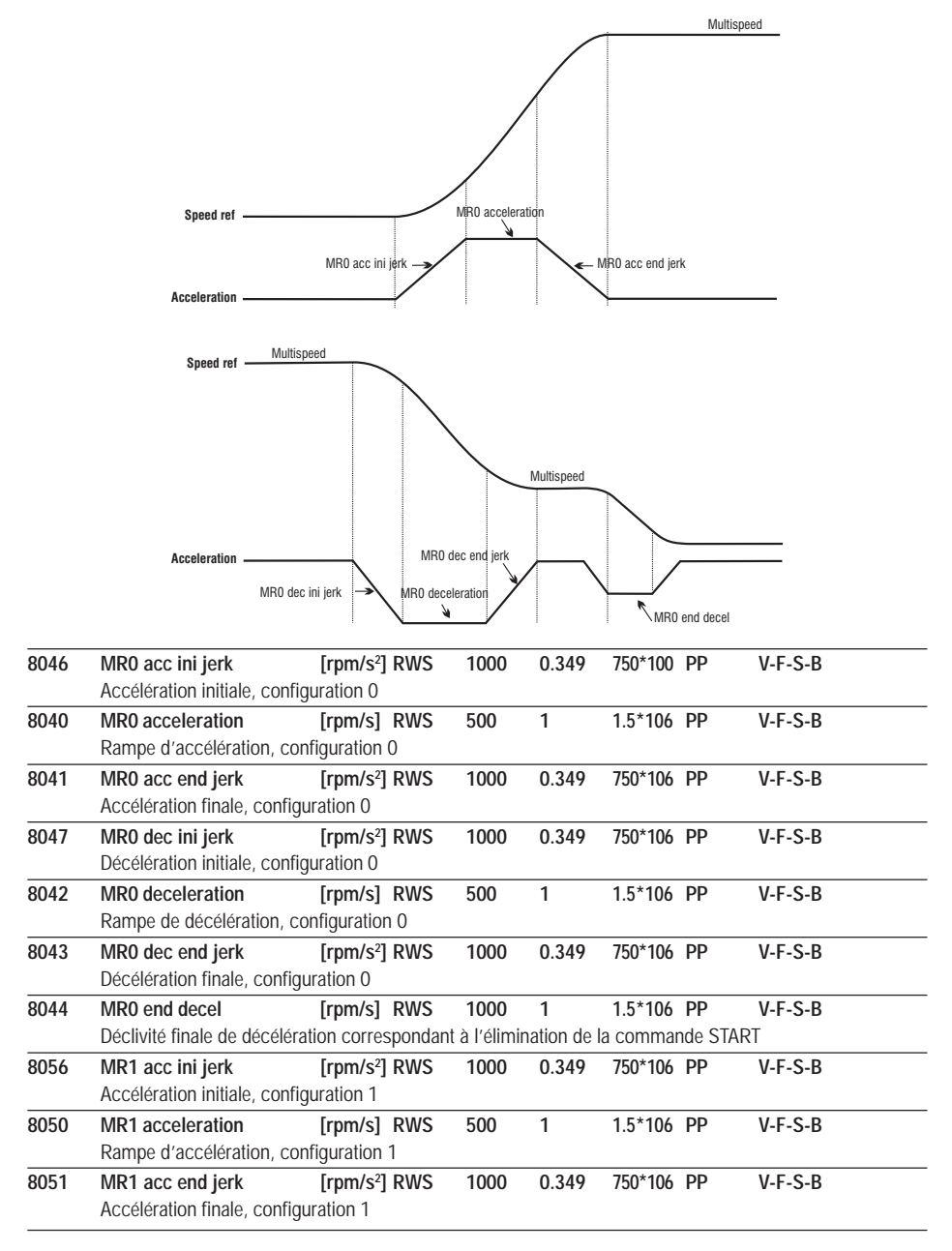

|                      | AUDIN - 8                                                                                                | , avenue                                    | de la m                        | alle - 51                          | 370 Sai                        | nt Brice                          |                               | les                                                   |  |
|----------------------|----------------------------------------------------------------------------------------------------|---------------------------------------------|--------------------------------|------------------------------------|--------------------------------|-----------------------------------|-------------------------------|-------------------------------------------------------|--|
|                      | =1De964164104.20.21-12                                                                                   |                                             | VACCESS-C                      | Deraur                             | . MHAP. W                      |                                   | -Hormat-                      | Mod.Reguerauum                                        |  |
| 8057                 | Décélération initiale, config                                                                            | [ <b>rpm/s</b> <sup>2</sup> ]<br>guration 1 | RWS                            | 1000                               | 0.349                          | /50^106                           | PP                            | V-F-S-B                                               |  |
| 8052                 | MR1 deceleration<br>Rampe de décélération, co                                                            | [rpm/s]<br>onfiguratio                      | RWS<br>n 1                     | 500                                | 1                              | 1.5*106                           | PP                            | V-F-S-B                                               |  |
| 8053                 | MR1 dec end jerk<br>Décélération finale, config                                                          | [rpm/s <sup>2</sup> ]<br>uration 1          | RWS                            | 1000                               | 0.349                          | 750*106                           | PP                            | V-F-S-B                                               |  |
| 8054                 | MR1 end decel<br>Déclivité finale de décéléra                                                            | [rpm/s]<br>ation corre                      | RWS<br>spondant                | 1000<br>à l'élimina                | 1<br>ation de la               | 1.5*106<br>a commai               | PP<br>nde Start.              | V-F-S-B                                               |  |
| 9421                 | SlowDown dist<br>Permet de calculer la dista<br>pour la vitesse de fonction<br>Multispeed 0.             | [mm]<br>ance de la<br>inement et            | RW<br>vitesse de<br>la vitesse | 0.00<br>fonction<br>d'approc       | 0.00<br>nement à<br>:he sont u | 0.00<br>la vitesse<br>tilisés res | FK<br>e d'approc<br>spectivem | V-F-S-B<br>che, dans le cas où<br>ent Multispeed 1 et |  |
| SlowDo               | wn dist Calculate ?                                                                                      |                                             |                                |                                    |                                |                                   |                               |                                                       |  |
| En exéco<br>fonction | utant "Calculate ?" et en uti<br>inement et la vitesse d'appro<br><i>Remarque !</i> N'est dispor         | lisant la to<br>oche.<br>ible que si        | uche Ente<br>le paramè         | r il sera p<br>etre IPA 10         | ossible de<br>015 Travel       | e calculer<br>I units sel         | la distan                     | ce entre la vitesse de<br>juré en millimètres.        |  |
| TRAV                 | /EL / Lift sequence                                                                                      |                                             |                                |                                    |                                |                                   |                               |                                                       |  |
| 7100                 | Cont close delay<br>Retard contacteur de sorti                                                           | <b>[ms]</b><br>e fermé. V                   | RWS<br>oir chapiti             | <b>200</b><br>re 8 - Séq           | 0.00<br>Juences L              | <b>65535</b><br>ift               | PP                            | V-F-S-B                                               |  |
| 7101                 | Brake open delay<br>Voir chapitre 8 - Séquence                                                           | [ms]<br>es Lift                             | RWS                            | 0.00                               | 0.00                           | 65535                             | PP                            | V-F-S-B                                               |  |
| 7102                 | Smooth start dly<br>Voir l'IPA 7110 dans le me                                                           | <b>[ms]</b><br>enu "TRAV                    | RWS<br>EL / Spee               | 0.00<br>d profile"                 | 0.00                           | 65535                             | PP                            | V-F-S-B                                               |  |
| 7103                 | Brake close dly<br>Voir chapitre 8 - Séquence                                                            | [ms]<br>es Lift                             | RWS                            | 200                                | 0.00                           | 65535                             | PP                            | V-F-S-B                                               |  |
| 7104                 | Cont open delay<br>Retard contacteurs de sor                                                             | [ms]<br>tie ouverts                         | RWS<br>5. Voir cha             | <b>200</b><br>pitre 8 - S          | 0.00<br>Séquence               | <b>65535</b><br>s Lift            | PP                            | V-F-S-B                                               |  |
| 7105                 | Seq start mode0Start fwd/rev1Enable                                                                      | N/A                                         | RWS                            | 0                                  | 0                              | 2                                 | DP                            | V-F-S-B                                               |  |
|                      | 2 Mit spd out !=0                                                                                        |                                             |                                | (du logic                          | ciel versic                    | n 3.500)                          |                               |                                                       |  |
|                      | Modifie le mode dans lequ                                                                                | iel a comn                                  | nence la s                     | equence                            | du contac                      | cteur :                           | 1.                            |                                                       |  |
|                      | Activée (Enable n'est requ                                                                               | /rev" perm<br>is que pou                    | r le foncti                    | er la sequ<br>onnemen              | t du mote                      | contacteu<br>ur). Le sig          | ir sans ia<br>gnal Enab       | commande<br>le peut être fourni par                   |  |
|                      | un contact auxiliaire des contacteurs de sortie. La sélection de "Enable" permet d'activer les séquences |                                             |                                |                                    |                                |                                   |                               |                                                       |  |
|                      | au contacteur seulement par cette commande.                                                              |                                             |                                |                                    |                                |                                   |                               |                                                       |  |
|                      | La selection ivit spa out != 0° permet de deciencher les sequences du contacteur avec la sélection       |                                             |                                |                                    |                                |                                   |                               |                                                       |  |
|                      | Doit également être activé                                                                               | a la comm                                   | ando do S                      | Zero prov<br>Start                 | voque le c                     | lecienche                         | ment de i                     | a sequence.                                           |  |
| 7104                 | Sog start col                                                                                            |                                             |                                |                                    | 0                              | 1                                 | DD                            | VECD                                                  |  |
| /100                 | 0 Standard inn                                                                                           | N/A<br>on utilis:                           | RVV3                           | U<br>Start fw                      | U<br>nd / rev sri              |                                   | DP                            | V-Г-Э-D                                               |  |
|                      | 1 Alternative inp                                                                                        | en utilisa                                  | ant l'entrée                   | e Start alt                        | SIC                            | G                                 |                               |                                                       |  |
| 7115                 | Start fwd src<br>IPA 4021 DI 1 moniteur =                                                                | N/A<br>= par défau                          | RWS<br>ut (se réfè             | IPA 402 <sup>-</sup><br>re aux sic | 1<br>anaux List                | List 3<br>e 3 du ma               | PIN<br>anuel Picl             | V-F-S-B<br>( List)                                    |  |
| 7116                 | Start rev src                                                                                            | N/A                                         | RWS                            | IPA 402                            | , <u></u><br>2                 | List 3                            | PIN                           | V-F-S-B                                               |  |
|                      | IPA 4022 DI 2 moniteur =                                                                                 | = par défai                                 | ut (se réfè                    | re aux siç                         | gnaux List                     | e 3 du ma                         | anuel Picl                    | (List)                                                |  |
| 7117                 | Start alt src<br>IPA 4000 NULL = Par dé                                                                  | N/A<br>faut                                 | RWS                            | IPA 400                            | 0                              | List 3                            | PIN                           | V-F-S-B                                               |  |

|             | AUDIN - 8, ave                                                                                              | enue de                                                                                      | la malle       | - 51370        | Saint B    | rice Cou    |               | · infa@audin fr       |  |  |  |
|-------------|----------------------------------------------------------------------------------------------------|----------------------------------------------------------------------------------------------|----------------|----------------|------------|-------------|---------------|-----------------------|--|--|--|
|             | Miller de O and                                                                                             | · <del>[Unite] · </del>                                                                      | - Access V     | Belautin       |            |             | - Hermati     | . Woorkeg.uunin       |  |  |  |
| /0/2        | Milt spa s U src                                                                                            | N/A                                                                                          | RWS            | IPA 402        | 4          | LIST 3      | PIN           | N-F-2-R               |  |  |  |
|             | DI 4 moniteur = Par defau                                                                                   |                                                                                              |                |                |            |             |               | (                     |  |  |  |
|             | Permet de selectionner l'origine des signaux en définissant la combinaison en entrée de la fonction         |                                                                                              |                |                |            |             |               |                       |  |  |  |
|             | multispeed. (Sources MIt s                                                                                  | spd s 0 - 1                                                                                  | 1 - 2 ; se i   | réfère aux     | signaux    | Liste 3 dı  | u manuel      | Pick List)            |  |  |  |
| 7073        | MIt spd s 1 src                                                                                             | N/A                                                                                          | RWS            | IPA 402        | 5          | List 3      | PIN           | V-F-S-B               |  |  |  |
|             | DI 5 moniteur = Par défau                                                                                   | t                                                                                            |                |                |            |             |               |                       |  |  |  |
|             | Permet de sélectionner l'origine des signaux en définissant la combinaison en entrée de la fonction         |                                                                                              |                |                |            |             |               |                       |  |  |  |
|             | multispeed. (Mlt spd s 0 -                                                                                  | 1 - 2 sou                                                                                    | rces ; se r    | éfère aux      | signaux I  | Liste 3 du  | ı manuel      | Pick List)            |  |  |  |
| 7074        | MIt spd s 2 src                                                                                             | N/A                                                                                          | RWS            | IPA 402        | 5          | List 3      | PIN           | V-F-S-B               |  |  |  |
|             | DI 6 moniteur $=$ Par défau                                                                                 | t                                                                                            |                |                |            | 2.010       |               |                       |  |  |  |
|             | Permet de sélectionner l'or                                                                                 | iaine des                                                                                    | signality e    | n définiss     | ant la cor | nhinaisor   | n en entre    | ée de la fonction     |  |  |  |
|             | multispeed (Sources MIts                                                                                    | and $s \cap -$                                                                               | 1 - 2 · se     | réfère aux     | signaux    | l ista 3 dı | i manuel      | Pick List)            |  |  |  |
|             | munispecu. (Sources min s                                                                                   | munispeeu. Jources iviit spuis 0 - 1 - 2 , se reiere aux signaux Liste 3 uu manuel Pick LISU |                |                |            |             |               |                       |  |  |  |
|             | Mtl and cal 2 arc                                                                                           | Mtl snd                                                                                      | sol 1 src      | Mtl snd        | sol 0 src  | ۰<br>۸      |               | MD DEE                |  |  |  |
|             |                                                                                                    | witi spu                                                                                     | 0              | witi spu       | 0          | AC          | Multi ci      |                       |  |  |  |
|             | 0                                                                                                    |                                                                                              | 0              |                | 1          |             | Wulti speed 0 |                       |  |  |  |
|             | 0                                                                                                    |                                                                                              | 1              |                | 1          |             |               | peed I                |  |  |  |
|             | 0                                                                                                    |                                                                                              | 1              |                | 0          |             | IVIUILI S     | peed 2                |  |  |  |
|             | 0                                                                                                    |                                                                                              | 1              |                | 1          |             | iviuiti s     | peed 3                |  |  |  |
|             | 1                                                                                                    |                                                                                              | 0              |                | 0          |             | Multi s       | peed 4                |  |  |  |
|             | 1                                                                                                    |                                                                                              | 0              |                | 1          |             | Multi s       | peed 5                |  |  |  |
|             | 1                                                                                                    |                                                                                              | 1              |                | 0          |             | Multi s       | peed 6                |  |  |  |
|             | 1                                                                                                    |                                                                                              | 1              |                | 1          |             | Multi s       | peed 7                |  |  |  |
| 7069        | MIt spd sel mon                                                                                             | N/A                                                                                          | R              | 0              | 0          | 7           | DP            | V-F-S-B               |  |  |  |
|             | Visualisation sélection activ                                                                               | vée (Mult                                                                                    | ispeed 0,      | Multispee      | d 1, etc.) |             |               |                       |  |  |  |
| 7070        | MIt spd out mon                                                                                             | [rpm]                                                                                        | R              | 0.00           | 0.00       | 0.00        | PV            | V-F-S-B               |  |  |  |
|             | Visualise le signal de sortie                                                                               | e du bloca                                                                                   | age multis     | peed           |            |             |               |                       |  |  |  |
| 0000        | Mit rown col oro                                                                                            |                                                                                              |                |                | 0          | List 2      | DIN           | VECD                  |  |  |  |
| 8090        | IVIIL Famp Set Sic                                                                                          | N/A<br>Dor dá                                                                                | KW3            | IPA / 14       | 9          | LISU 3      | PIN           | V-Г-Э-D               |  |  |  |
|             | IPA / 149 SHOLLHOULHIUH                                                                                     | = Pai ue                                                                                     |                | ا فعده بعد الم |            | مام مرمام   | المسلسة م     | Aultinomen (Mit nomen |  |  |  |
|             | Permet de selectionner l'origine des signaux indiquant la combinaison de l'entrée Multi ramp (Mit ramp      |                                                                                              |                |                |            |             |               |                       |  |  |  |
|             | su-i src ; se refére aux signaux Liste 3 du manuel Pick List)                                               |                                                                                              |                |                |            |             |               |                       |  |  |  |
|             | Multi Ra                                                                                                    | imp sel si                                                                                   | rc             | Configur       | ation effe | ctive       |               |                       |  |  |  |
|             |                                                                                                    | 0                                                                                            | MRO            |                |            |             |               |                       |  |  |  |
|             |                                                                                                    | 1                                                                                            |                | MR1            |            |             |               |                       |  |  |  |
| 8078        | Mit ramp sel mon                                                                                            | N/A                                                                                          | D              | 0              | 0          | 2           | חח            | V_F_S_R               |  |  |  |
| 0070        | Visualisation de la configur                                                                                | N/A                                                                                          | n<br>a rampo c | <b>U</b>       | Ó          | 3           | DF            | V-F-3-D               |  |  |  |
|             | visualisation de la contigui                                                                                | ation de l                                                                                   | a rampe s      | electionin     | ee         |             |               |                       |  |  |  |
| 7147        | Short floor spd1                                                                                            | N/A                                                                                          | RWS            | 8              | 0          | 8           | PP            | V-F-S-B               |  |  |  |
|             | Sélection de vitesses multiples pour lesquelles la fonction Etage court doit être activée. Voir Chapitre 8, |                                                                                              |                |                |            |             |               |                       |  |  |  |
|             | figure 8.5.                                                                                                 |                                                                                              |                |                |            |             |               |                       |  |  |  |
| 7148        | Short floor spd2                                                                                            | N/A                                                                                          | RWS            | 8              | 0          | 8           | PP            | V-F-S-B               |  |  |  |
|             | Sélection de vitesses multiples pour lesquelles la fonction Étage court doit être activée. Voir Chapitre 8, |                                                                                              |                |                |            |             |               |                       |  |  |  |
| figure 8.5. |                                                                                                    |                                                                                              |                |                |            |             |               |                       |  |  |  |
| 7143        | Door open src                                                                                               | N/A                                                                                          | RWS            | IPA 400        | 0          | List 3      | PIN           | V-F-S-B               |  |  |  |
|             | IPA 4000 NULL = Par déf                                                                                     | aut (se r                                                                                    | éfère aux      | signaux d      | e la Liste | 3 du mai    | nuel Pick     | List)                 |  |  |  |
|             | Source pour activer la fonc                                                                                 | Source pour activer la fonction par l'entrée digitale                                        |                |                |            |             |               |                       |  |  |  |
| 7120        | Door open spood                                                                                             | [rnm]                                                                                        | D\N/C          | 0.00           | 0.00       | Calc        | DD            | V_F_S_R               |  |  |  |
| 1130        | Souil vitagea parta cumenta                                                                                 | լւիույ                                                                                       | RVVJ           | 0.00           | 0.00       | Gail        | FF            | v-F-J-D               |  |  |  |
|             | Senii Allesse hoi le onvei le                                                                               |                                                                                              |                |                |            |             |               |                       |  |  |  |

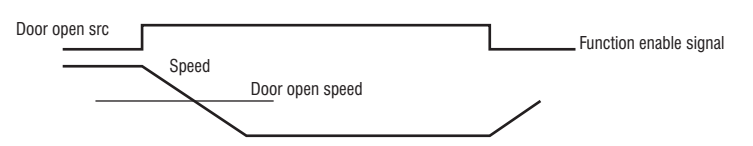

**Fonction contrôle porte ouverte** Cette fonction permet le contrôle anticipé de la porte ouverte avant l'arrivée de la cabine au niveau de l'étage. Le signal de porte ouverte peut être émis sur la sortie digitale lorsque la vitesse est inférieure au seuil configuré. La fonction doit être activée par l'entrée digitale. La condition d'exécution de la commande de contrôle de la vitesse pour l'ouverture de la porte, peut être contrôlée en fournissant la rétroaction du mécanisme d'ouverture de la porte vers l'entrée digitale du variateur.

Il est possible d'enclencher une alarme si la commande et la rétroaction ne coïncident pas.

| 7118 | Brake open src | N/A | RWS | IPA 4001 | List 3 | PIN | V-F-S-B |  |
|------|----------------|-----|-----|----------|--------|-----|---------|--|

Source pour l'activation du décrochage du frein par l'entrée digitale. Dans une séquence standard le décrochage du frein est contrôlé par le variateur et, par conséquent, ce paramètre est configuré sur UN. Si le décrochage du frein est conditionné par un contrôle extérieur (ex. PLC), configurer ce paramètre en fonction de l'entrée digitale contrôlée par le PLC. Le relâchement du frein attend que cette entrée soit confirmée. Pendant le fonctionnement, le frein est fermé toutes les fois que cette entrée n'est pas confirmée.

#### **TRAVEL / Speed reg gains**

Permet de modifier le gain de la régulation de vitesse selon la consigne de vitesse. En général, aux vitesses lentes, il est demandé des gains élevés pour obtenir un bon comportement initial. Aux grandes vitesses, il vaut mieux avoir des gains inférieurs pour supprimer des vibrations éventuelles dues à des imperfections mécaniques. Si des valeurs supérieures à 100% sont demandées, pour obtenir la réponse désirée en vitesse, il faut augmenter les valeurs de base des gains dans le menu "REGULATION PARAM / Spd regulator / Base values", IPA 2075 et 2077. Lorsque les valeurs de base sont augmentées, les valeurs en pourcentage sont diminuées pour que le gain résultant utilisé par le régulateur conserve la valeur d'origine. Dans ces conditions il est possible d'augmenter les valeurs en pourcentage. *REMARQUE I* "Bands %" et "Thr%" peuvent être configurés dans le menu TRAVEL/Speed threshold.

#### Configuration par défaut (Spd 0 enable = Désactivé, seuls les paramètres 21 sont configurés) :

Les gains #1 sont utilisés à vitesse moyenne (accélération / décélération) et grande. Les gains #2 sont utilisés à basse vitesse (vitesse de démarrage et d'approche)

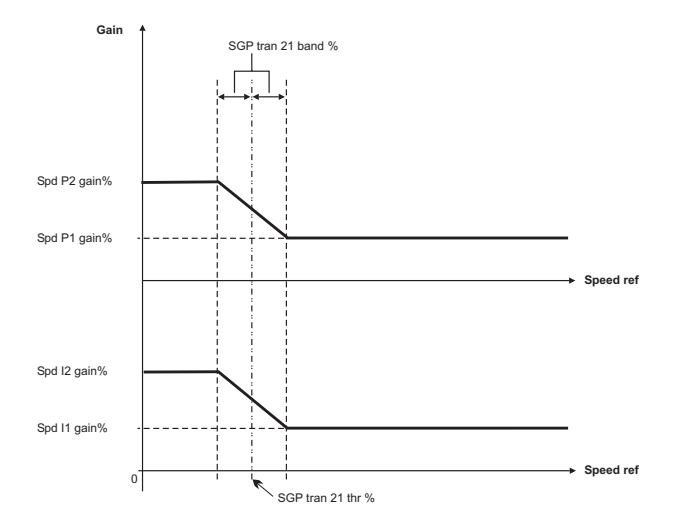

# phel: 0326.04.020.21 - Fax: 03.26.04.28.20ss Webrauhttp.www.amdin.fr - Famail: info@gudin.fr

Configuration possible (Spd 0 enable = Désactivé, même les paramètres 32 sont configurés) :

Les gains #1 sont utilisés à grande vitesse (fonctionnement).

Les gains #2 sont utilisés à vitesse moyenne (accélération / décélération).

Les gains #3 sont utilisés à basse vitesse (démarrage / arrêt).

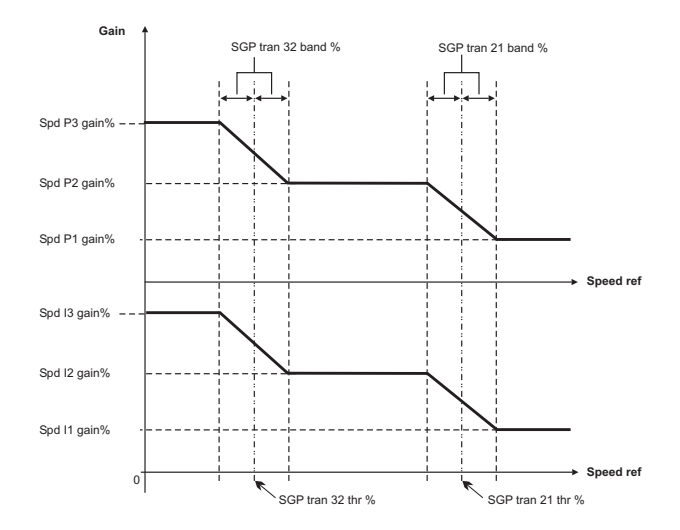

Configuration possible (Spd 0 enable = Activé comme spd 0, seuls les paramètres 21 sont configurés) : Les gains #1 sont utilisés à grande vitesse (fonctionnement).

Les gains #2 sont utilisés à vitesse moyenne (accélération / décélération).

Les gains #0 sont utilisés à basse vitesse (démarrage / arrêt).

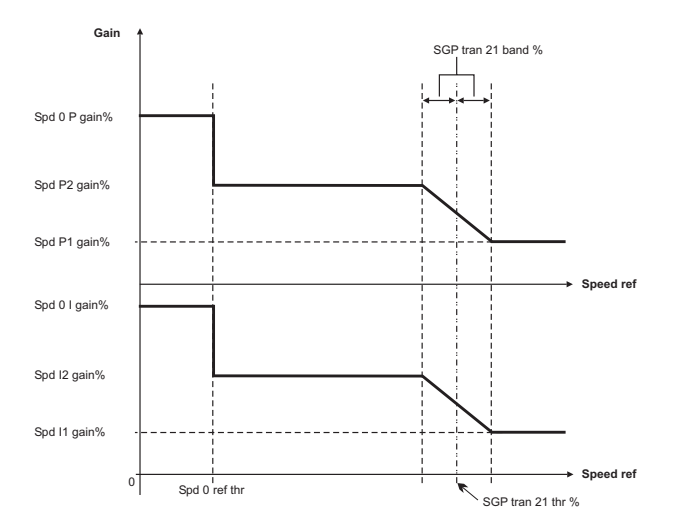

# IPA Telpeggipton 4.20.21 - Fax: [03:26.04.28.20 petler inthe www.audin-frmamaild.into@audin.fr

Configuration possible (Spd 0 enable = Activé comme start, même les paramètres 32 sont configurés) :

Les gains #1 sont utilisés à grande vitesse (fonctionnement).

Les gains #2 sont utilisés à vitesse moyenne (accélération / décélération).

Les gains #3 sont utilisés pour la phase d'arrêt.

Les gains #0 sont utilisés pour la phase de démarrage.

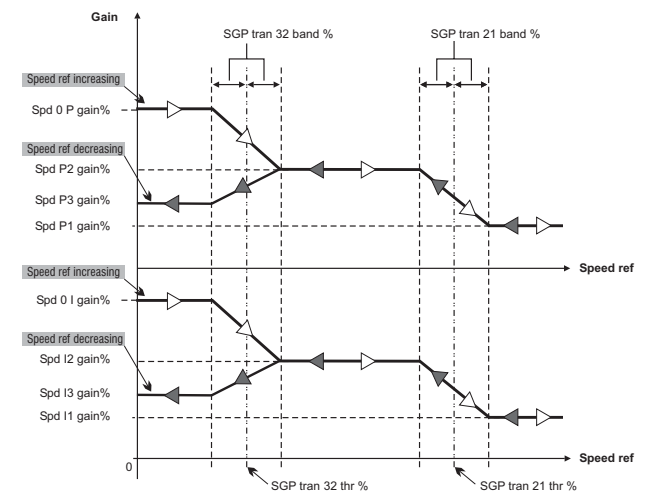

| 3700 | SpdP1 gain %                                                                                               | [%]                                                           | RWS         | 10         | 0           | 100        | PP | F-S-B |  |  |
|------|----------------------------------------------------------------------------------------------------|---------------------------------------------------------------|-------------|------------|-------------|------------|----|-------|--|--|
|      | Régulateur du gain de la vitesse proportionnelle 1 à grande vitesse                                        |                                                               |             |            |             |            |    |       |  |  |
| 3701 | Spdl1 gain %                                                                                               | [%]                                                           | RWS         | 10         | 0           | 100        | PP | F-S-B |  |  |
|      | Régulateur du gain de                                                                                      | Régulateur du gain de la vitesse intégrale 1 à grande vitesse |             |            |             |            |    |       |  |  |
| 3702 | SpdP2 gain %                                                                                               | [%]                                                           | RWS         | 10         | 0           | 100        | PP | F-S-B |  |  |
|      | Régulateur du gain de                                                                                      | e la vitesse pr                                               | oportionne  | elle 2 à v | itesse m    | oyenne     |    |       |  |  |
| 3703 | SpdI2 gain %                                                                                               | [%]                                                           | RWS         | 10         | 0           | 100        | PP | F-S-B |  |  |
|      | Régulateur du gain de la vitesse intégrale 2 à vitesse moyenne                                             |                                                               |             |            |             |            |    |       |  |  |
| 3704 | SpdP3 gain %                                                                                               | [%]                                                           | RWS         | 10         | 0           | 100        | PP | F-S-B |  |  |
|      | Régulateur du gain de la vitesse proportionnelle 3 à vitesse lente                                         |                                                               |             |            |             |            |    |       |  |  |
| 3705 | SpdI3 gain %                                                                                               | [%]                                                           | RWS         | 10         | 0           | 100        | PP | F-S-B |  |  |
|      | Régulateur du gain de                                                                                      | Régulateur du gain de la vitesse intégrale 3 à vitesse lente  |             |            |             |            |    |       |  |  |
| 3720 | Spd 0 enable                                                                                               | N/A                                                           | RWS         | 0          | 0           | 1          | DP | F-S-B |  |  |
|      | En plus de la fonction d'adaptation du gain, il est possible d'avoir un autre groupe de gains lorsque la   |                                                               |             |            |             |            |    |       |  |  |
|      | consigne de vitesse est inférieure au paramètre Speed O reference threshold. La fonction doit être activée |                                                               |             |            |             |            |    |       |  |  |
|      | par ce paramètre.                                                                                          |                                                               | •           |            |             |            |    |       |  |  |
|      | 0 Disable                                                                                                  |                                                               |             |            |             |            |    |       |  |  |
|      | 1 Activation comme spd 0                                                                                   |                                                               |             |            |             |            |    |       |  |  |
|      | 2 Activation comme start                                                                                   |                                                               |             |            |             |            |    |       |  |  |
| 3722 | Spd 0 P gain %                                                                                             | [%]                                                           | RWS         | Calc       | 0           | 100        | PP | F-S-B |  |  |
|      | Gain du régulateur de la vitesse proportionnelle 0 à vitesse zéro                                          |                                                               |             |            |             |            |    |       |  |  |
| 3723 | Spd 0 I gain %                                                                                             | [%]                                                           | RWS         | Calc       | 0           | 100        | PP | F-S-B |  |  |
|      | Gain du régulateur de la vitesse intégrale 0 à vitesse zéro                                                |                                                               |             |            |             |            |    |       |  |  |
| 2530 | Sfbk der enable                                                                                            | N/A                                                           | RWSZ        | 0          | 0           | 1          | DV | F-S-B |  |  |
|      | Activation/désactivati                                                                                     | on fonction d                                                 | e dérivatio | n rétroa   | ction de la | a vitesse. |    |       |  |  |

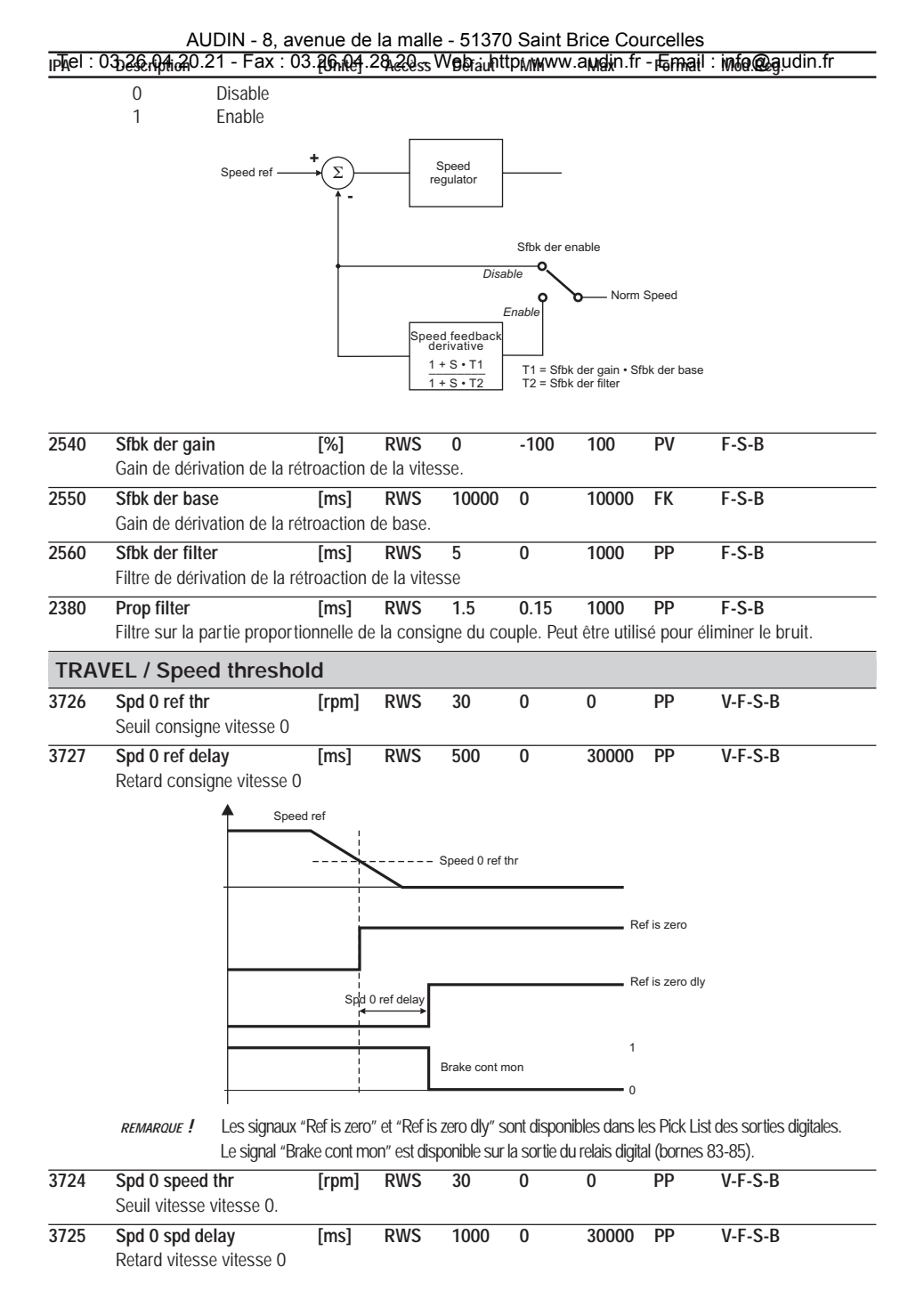

ARTDriveL Manuel d'Utilisation

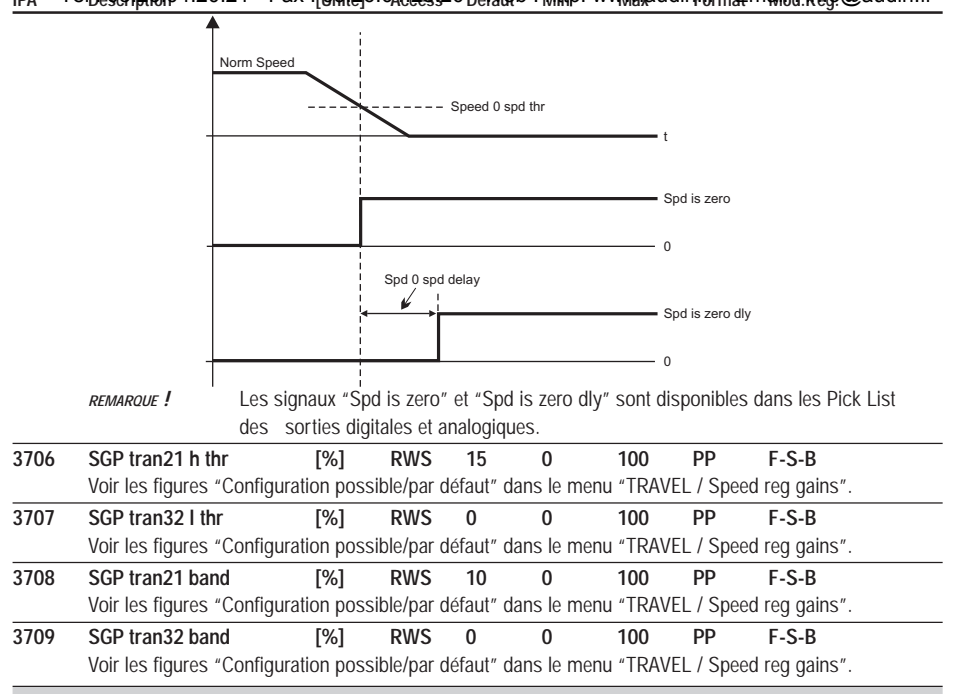

## TRAVEL / Pre-torque

La fonction Pre-torque permet d'assurer un démarrage linéaire sans aucune accélération initiale. Cela est possible en configurant le couple avant d'ouvrir le frein à une valeur qui correspond à la charge. La valeur du couple initial appliquée au moteur, ainsi que la direction du couple appliqué, peut être fournie en installant une cellule de charge sur la cabine de l'ascenseur. Le signal de la cellule de charge est saisi par l'entrée analogique et défalqué de manière appropriée si l'on utilise la fonction Pre-torque.

Si la cellule de charge n'est pas disponible, il est possible de travailler avec une valeur de couple fixe et de ne fournir que la direction du couple. Dans ce cas la valeur fixe est optimisée seulement pour une condition de charge.

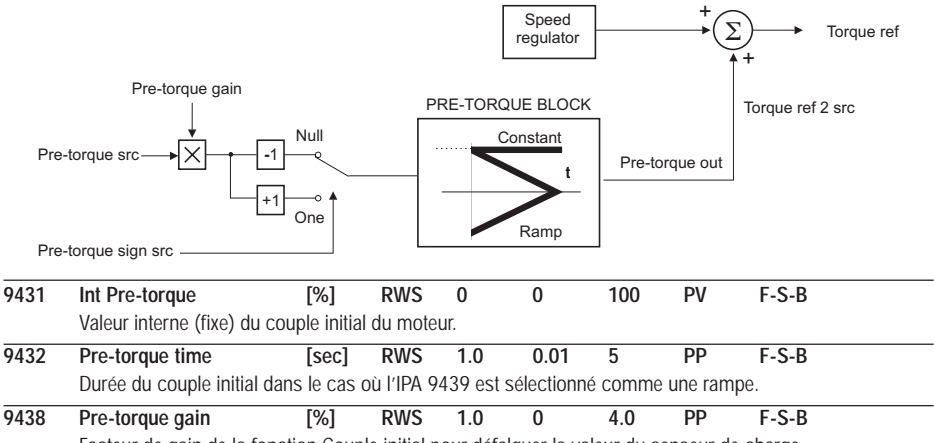

Facteur de gain de la fonction Couple initial pour défalquer la valeur du senseur de charge.
| Intel:       O Description: 21 - PAX. 00. (Dirke): CARASCES: Vibilitative MMAX. III PERIMARI: MedV&degUdIII.II         La valeur du gain du couple initial est calculée automatiquement après l'entrée des données mécaniques et des données concernant les poids.         9439       Pre-torque type       N/A       WSZ       0       1       DV       F-S-B         Controle type couple initial       0 Ramp       Le couple initial est éliminé de la rampe       1       Costant       Le couple initial reste constant         9434       Pre-torque src       N/A       RVSZ       IPA 9431       List 2       PIN       F-S-B         IPA 9431       Int Pre-torque = Par défaut       Per-trg sign scr       N/A       RWSZ       IPA 4000       List 3       PIN       F-S-B         IPA 4000       NULL = Par défaut       Relie e signal selectionné au sélecteur de l'entrée multiplicateur : si le signal est 0, multiplier par + 1, ou si le signal est 1, multiplier par - 1 (voir les signaux de la Liste 3 du manuel Listes de sélection).         TRAVEL / Inertia comp       N/A       RWS       1       0       1       DV       F-S-B         Active la fonction compensation d'inertile peut être utilisée pour compenser l'inertile provoquée par la charge du moteur pendant la phase d'accélération. Évite également un sursaut de vitesse à la fin de la rampe.       2580       Inertia comp en       N/A       RWS       1       0                                                                                                    | -Tol ·  | AUDIN - 8                                                         | , avenue de               | la malle       | e - 5137             | ) Saint           | Brice Co       |             | S<br>L: info@oudin fr    |
|----------------------------------------------------------------------------------------------------|---------|-------------------------------------------------------------------|---------------------------|----------------|----------------------|-------------------|----------------|-------------|--------------------------|
| La valeur du gain du Couple Initial est calculee automatiquement après l'entrée des données<br>mécaniques et des données concernant les poids.         9439       Pre-torque type       N/A       WSZ       0       1       DV       F-S-B         Contrôle type couple initial       0       Ramp       Le couple initial est éliminé de la rampe       1       DV       F-S-B         9434       Pre-torque src       N/A       RWSZ       IPA 9431       List 2       PIN       F-S-B         9444       Pre-torque src       N/A       RWSZ       IPA 9431       List 2       PIN       F-S-B         9435       Pre-torque esrc       N/A       RWSZ       IPA 9431       List 2       PIN       F-S-B         9435       Pre-torque esrc       N/A       RWSZ       IPA 94000       List 2       PIN       F-S-B         9436       Pre-torque estectionne une entrée analogique pour fournir une valeur du couple initial du moteur<br>(voir les signaux de la Liste 2 du manuel Pick List)       9435       PINA 4000       NULL = Par défaut         9436       Pre-tra sign src       N/A       RWSZ       IPA 4000       List 3       PIN       F-S-B         IPA 4000       NULL = Par défaut       Relie le signal sélectionné au sélecteur de l'entrée multiplicateur : si le signal est 0, multiplier par<br>+ 1, ou si le signal est 1,                                                                                                    | IPIAEL. | UDeserviptionU.21-Fax                                             | US. EURINE                | 294eee8ss      | vv Béfaulti          | 1.<br>DMM/www     | v.aM@m         | - Perhiat   | I. Mograguan.n           |
| 9439       Pre-torque type       N/A       WSZ       0       1       DV       F-S-B         29439       Pre-torque type couple initial       0       Ramp       Le couple initial reste constant         9434       Pre-torque src       N/A       RVSZ       IPA 9431       List 2       PIN       F-S-B         1       Costant       Le couple initial reste constant       Pint       F-S-B       IPA 9431       Int Pre-torque = Par défaut         Perente de sélectionner une entrée analogique pour fournir une valeur du couple initial du moteur (voir les signaux de la Liste 2 du manuel Pick List)       Pintera signar constant       N/A       RWSZ       IPA 4000       List 3       PIN       F-S-B         9435       Pre-trq sign src       N/A       RWSZ       IPA 4000       List 3       PIN       F-S-B         1PA 4000       NULL = Par défaut       Relie le signal sélectionné au sélecteur de l'entrée multiplicateur : si le signal est 0, multiplier par +1, ou si le signal est 1, multiplier par -1 (voir les signaux de la Liste 3 du manuel Listes de sélection).         TRAVEL / Inertia comp         La fonction de compensation d'inertie peut être utilisée pour compenser l'inertie provoquée par la charge du moteur pendant la phase d'accélération/décélération. Evite également un sursaut de vitesse à la fin de la rampe.       2580       Inertia comp en       N/A       RWS       1                                                                                                    |         | La valeur du gain du c                                            | ouple initial e           | st calcule     | e automa             | tiquemer          | it apres l'e   | entree de   | s donnees                |
| <ul> <li>94.39 Pre-forque type N/A WSZ 0 0 0 1 DV F-S-B<br/>Contrôle type couple initial<br/>0 Ramp Le couple initial est éliminé de la rampe<br/>1 Costant Le couple initial reste constant</li> <li>9434 Pre-torque src N/A RWSZ IPA 9431 List 2 PIN F-S-B<br/>IPA 9431 Int Pre-torque = Par défaut<br/>Permet de sélectionner une entrée analogique pour fournir une valeur du couple initial du moteur<br/>(voir les signaux de la Liste 2 du manuel Pick List)</li> <li>9435 Pre-trq sign src N/A RWSZ IPA 4000 List 3 PIN F-S-B<br/>IPA 4000 NULL = Par défaut<br/>Relie le signal sélectionné au sélecteur de l'entrée multiplicateur : si le signal est 0, multiplier par<br/>+1, ou si le signal est 1, multiplier par -1 (voir les signaux de la Liste 3 du manuel Listes de sélection).</li> <li>TRAVEL / Inertia comp<br/>La fonction de compensation d'inertie peut être utilisée pour compenser l'inertie provoquée par la charge du moteur<br/>pendant la phase d'accélération/écélération.Évite également un sursaut de vitesse à la fin de la rampe.</li> <li>2580 Inertia comp en N/A RWS 1 0 1 DV F-S-B<br/>Active la fonction compensation d'inertie.<br/>0 OFF La fonction compensation d'inertie.<br/>0 OFF La fonction pour la compensation de l'inertie interne utilise la consigne de<br/>la vitesse pour calculer l'accélération<br/>de la vitesse pour calculer l'accélération<br/>de la vitesse pour calculer l'accélération<br/>de la vitesse pour calculer l'accélération<br/>de la vitesse fournie par le controle extérieur par la carte SBI.</li> <li>2054 Int Inertia [kgm²] RWS 0 0 Calc PV F-S-B<br/>Valeur interne du moment d'inertie. Evite que ne soit dépassé le signal de vitesse à la fin de la rampe.<br/>L'aleur d'inertie est calculée automatiquement après l'entrée des données mécaniques et des données<br/>concernant les poids.</li> <li>2590 Inertia comp fit [ms] RWS 30 0 1000 PP F-S-B<br/>Filtre sur la compensation</li> <li>2625 Inertia comp mon [Nm] R 0.00 0.00 0.00 DV F-S-B</li> <li>2625 Inertia comp mon [Nm] R</li> </ul>                                                                                                    |         | Thecaniques et des do                                             |                           | India les      | polus.               |                   |                | 51/         |                          |
| 0 Ramp       Le couple initial         0 Ramp       Le couple initial reste constant         9434       Pre-torque src       N/A       RWSZ       IPA 9431       List 2       PIN       F-S-B         IPA 9431       Int Pre-torque =       Par défaut       Permet de sélectionner une entrée analogique pour fournir une valeur du couple initial du moteur (voir les signaux de la Liste 2 du manuel Pick List)         9435       Pre-trq sign src       N/A       RWSZ       IPA 4000       List 3       PIN       F-S-B         IPA 4000       NULL       Par défaut       Relie le signal selectionné au sélecteur de l'entrée multiplicateur : si le signal est 0, multiplier par +1, ou si le signal est 1, multiplier par -1 (voir les signaux de la Liste 3 du manuel Listes de sélection).         TRAVEL / Inertia comp       La fonction de compensation d'inertie peut être utilisée pour compenser l'inertie provoquée par la charge du moteur pendant la phase d'accélération/décélération Evite également un sursaut de vitesse à la fin de la rampe.         2580       Inertia comp en       N/A       RWS       1       0       1       DV       F-S-B         Active la fonction compensation d'inertie.       0       0       0       FF       La fonction compensation d'inertie est désactivée         1       Internal       La fonction pour la compensation de l'inertie externe utilise l'accélération de la vitesse pour calculer l'accélération       2                                                                                                    | 9439    | Pre-torque type                                                   | N/A                       | WSZ            | 0                    | 0                 | 1              | DV          | F-S-B                    |
| 1 Costant       Le couple initial est enimite de la lange         9434       Pre-torque src       N/A       RWSZ       IPA 9431       List 2       PIN       F-S-B         IPA 9431       Int Pre-torque = Par défaut       Permet de sélectionner une entrée analogique pour fournir une valeur du couple initial du moteur (voir les signaux de la Liste 2 du manuel Pick List)         9435       Pre-trq sign src       N/A       RWSZ       IPA 4000       List 3       PIN       F-S-B         IPA 4000       NULL = Par défaut       Relie le signal set 1, multiplier par -1 (voir les signaux de la Liste 3 du manuel Listes de sélection).         TRAVEL / Inertia comp       La fonction de compensation d'inertie peut être utilisée pour compenser l'inertie provoquée par la charge du moteur pendant la phase d'accélération/décélération. Évite également un sursaut de vitesse à la fin de la rampe.         2580       Inertia comp en       N/A       RWS 1       0       1       DV       F-S-B         Active la fonction compensation d'inertie.       0       0       N       F-S-B       Active la fonction compensation d'inertie est désactivée         1       Internal       La fonction pour la compensation de l'inertie interne utilise la consigne de la vitesse pour calculer l'accélération       2       External       La fonction pour la compensation de l'inertie externe utilise l'accélération de la vitesse fournie par le contrôle       extérieur par la carte SBI.                                                                                                    |         | Controle type couple if                                           |                           | initial oc     | t áliminá r          | lo lo rom         | <b>n</b> 0     |             |                          |
| 9434       Pre-torque src       N/A       RWSZ       IPA 9431       List 2       PIN       F-S-B         IPA 9431       Int Pre-torque = Par défaut       Permet de sélectionner une entrée analogique pour fournir une valeur du couple initial du moteur (voir les signaux de la Liste 2 du manuel Pick List)       9435       Pre-trq sign src       N/A       RWSZ       IPA 4000       List 3       PIN       F-S-B         9435       Pre-trq sign src       N/A       RWSZ       IPA 4000       List 3       PIN       F-S-B         9436       Pre-trq sign src       N/A       RWSZ       IPA 4000       List 3       PIN       F-S-B         9436       Pre-trq sign src       N/A       RWSZ       IPA 4000       List 3       PIN       F-S-B         9436       Pre-trq sign src       N/A       RWSZ       IPA 4000       List 3       PIN       F-S-B         9437       Li signal est 1, multiplier par -1 (voir les signaux de la Liste 3 du manuel Listes de sélection).       Frestaution de compensation d'inertie peut être utilisée pour compenser l'inertie provoquée par la charge du moteur pendant la phase d'accélération/décéleration.Evite également un sursaut de vitesse à la fin de la rampe.         2580       Inertia comp en       N/A       RWS       1       0       1       DV       F-S-B         Active la fonction com                                                                                                    |         | 0 Kamp<br>1 Costant                                               | Le couple                 | initial roo    |                      | ie ia ram<br>nt   | pe             |             |                          |
| <ul> <li>9434 Pre-torque src N/A RWSZ IPA 9431 List 2 PIN F-S-B<br/>IPA 9431 Int Pre-torque = Par défaut<br/>Permet de sélectionner une entrée analogique pour fournir une valeur du couple initial du moteur<br/>(voir les signaux de la Liste 2 du manuel Pick List)</li> <li>9435 Pre-trq sign src N/A RWSZ IPA 4000 List 3 PIN F-S-B<br/>IPA 4000 NULL = Par défaut<br/>Relie le signal sélectionné au sélecteur de l'entrée multiplicateur : si le signal est 0, multiplier par<br/>+1, ou si le signal est 1, multiplier par -1 (voir les signaux de la Liste 3 du manuel Listes de sélection).</li> <li>TRAVEL / Inertia comp<br/>La fonction de compensation d'inertie peut être utilisée pour compenser l'inertie provoquée par la charge du moteur<br/>pendant la phase d'accélération./décélération.Évite également un sursaut de vitesse à la fin de la rampe.</li> <li>2580 Inertia comp en N/A RWS 1 0 1 DV F-S-B<br/>Active la fonction compensation d'inertie.<br/>0 OFF La fonction compensation d'inertie<br/>1 Internal La fonction pour la compensation de l'inertie interne utilise la consigne de<br/>la vitesse pour calculer l'accélération.<br/>2 External La fonction pour la compensation de l'inertie externe utilise l'accélération<br/>de la vitesse fournie par le contrôle extérieur par la carte SBI.</li> <li>2054 Int Inertia [Kgm²] RWS 0 0 Calc PV F-S-B<br/>Valeur interne du moment d'inertie. Evite que ne soit dépassé le signal de vitesse à la fin de la rampe.<br/>Valeur d'inertie est calculée automatiquement après l'entrée des données mécaniques et des données<br/>concernant les poids.</li> <li>2590 Inertia comp fit [ms] RWS 30 0 1000 PP F-S-B<br/>Filtre sur la compensation</li> <li>2625 Inertia comp mon [Nm] R 0.00 0.00 0.00 DV F-S-B<br/>Visualise la participation du couple à la compensation d'inertie.</li> </ul>                                                                                                    |         |                                                                   | Le coupie                 | milliarres     | sie consia           |                   |                |             |                          |
| IPA 9431       Int Pre-torque = Par défaut         Permet de sélectionner une entrée analogique pour fournir une valeur du couple initial du moteur<br>(voir les signaux de la Liste 2 du manuel Pick List)         9435       Pre-trq sign src       N/A       RWSZ       IPA 4000       List 3       PIN       F-S-B         IPA 4000       NULL = Par défaut       Relie le signal sélectionné au sélecteur de l'entrée multiplicateur : si le signal est 0, multiplier par<br>+1, ou si le signal est 1, multiplier par -1 (voir les signaux de la Liste 3 du manuel Listes de sélection).         TRAVEL / Inertia comp       Inertia comp en       N/A       RWS       1       0       1       DV       F-S-B         2580       Inertia comp en       N/A       RWS       1       0       1       DV       F-S-B         Active la fonction compensation d'inertie.       0       0       0       F-S-B       Active la fonction compensation d'inertie.         0       0 FF       La fonction pour la compensation de l'inertie interne utilise la consigne de<br>la vitesse pour calculer l'accélération         2       External       La fonction pour la compensation de l'inertie externe utilise l'accélération<br>de la vitesse fournie par le contrôle       extérieur par la carte SBI.         2054       Int Inertia       [kgm²]       RWS       0       0       Calc       PV       F-S-B         Val                                                                                                    | 9434    | Pre-torque src                                                    | N/A                       | RWSZ           | IPA 943              | 31                | List 2         | PIN         | F-S-B                    |
| Permet de sélectionner une entre analogique pour fournir une valeur du couple initial du moteur<br>(voir les signaux de la Liste 2 du manuel Pick List)         9435       Pre-trq sign src       N/A       RWSZ       IPA 4000       List 3       PIN       F-S-B         IPA 4000       NULL = Par défaut<br>Relie le signal sélectionné au sélecteur de l'entrée multiplicateur : si le signal est 0, multiplier par<br>+1, ou si le signal est 1, multiplier par -1 (voir les signaux de la Liste 3 du manuel Listes de sélection).         TRAVEL / Inertia comp<br>pendant la phase d'accélération/décélération.Évite également un sursaut de vitesse à la fin de la rampe.         2580       Inertia comp en       N/A       RWS       1       0       1       DV       F-S-B         Active la fonction compensation d'inertie.       0       0       N/A       RWS       1       0       1       DV       F-S-B         2580       Inertia comp en       N/A       RWS       1       0       1       DV       F-S-B         Active la fonction compensation d'inertie.       La fonction pour la compensation de l'inertie interne utilise la consigne de<br>la vitesse pour calculer l'accélération       2       External       La fonction pour la compensation de l'inertie externe utilise l'accélération<br>de la vitesse fournie par le contrôle       exterieur par la carte SBI.         2054       Int Inertia       [kgm2]       RWS       0       0       Calc<                                                                                                    |         | IPA 9431 Int Pre-torqu                                            | ue = Par défa             | aut            |                      |                   |                |             |                          |
| (Voir les Signalix de la LISte 2 du manuel Pick LISt)         9435       Pre-trq sign src       N/A       RWSZ       IPA 4000       List 3       PIN       F-S-B         IPA 4000       NULL = Par défaut<br>Relie le signal sélectionné au sélecteur de l'entrée multiplicateur : si le signal est 0, multiplier par<br>+ 1, ou si le signal est 1, multiplier par -1 (voir les signaux de la Liste 3 du manuel Listes de sélection).         TRAVEL / Inertia comp         La fonction de compensation d'inertie peut être utilisée pour compenser l'inertie provoquée par la charge du moteur<br>pendant la phase d'accélération/décélération.Évite également un sursaut de vitesse à la fin de la rampe.         2580       Inertia comp en<br>Active la fonction compensation d'inertie.       0       1       DV       F-S-B         Active la fonction compensation d'inertie.       0       0       FF       La fonction pour la compensation de l'inertie est désactivée         1       Internal       La fonction pour la compensation de l'inertie est désactivée         2       External       La fonction pour la compensation de l'inertie externe utilise l'accélération<br>de la vitesse pour calculer l'accélération         2054       Int Inertia       [kgm²]       RWS       0       0       Calc       PV       F-S-B         Valeur interne du moment d'inertie. Evite que ne soit dépassé le signal de vitesse à la fin de la rampe. L<br>valeur d'inertie est calculée automatiquement après l'entrée des données mécaniques et des données<br>c                                                                                                    |         | Permet de selectionne                                             | r une entree a            | inalogiqu      | e pour tou           | rnir une          | valeur du (    | couple in   | itial du moteur          |
| <ul> <li>9435 Pre-trq sign src IVA RWSZ IPA 4000 List 3 PIN F-S-B<br/>IPA 4000 NULL = Par défaut<br/>Relie le signal sélectionné au sélecteur de l'entrée multiplicateur : si le signal est 0, multiplier par<br/>+1, ou si le signal est 1, multiplier par -1 (voir les signaux de la Liste 3 du manuel Listes de sélection).</li> <li>TRAVEL / Inertia comp<br/>La fonction de compensation d'inertie peut être utilisée pour compenser l'inertie provoquée par la charge du moteur<br/>pendant la phase d'accélération/décélération.Évite également un sursaut de vitesse à la fin de la rampe.</li> <li>2580 Inertia comp en N/A RWS 1 0 1 DV F-S-B<br/>Active la fonction compensation d'inertie.<br/>0 OFF La fonction compensation d'inertie.<br/>0 OFF La fonction pour la compensation de l'inertie interne utilise la consigne de<br/>la vitesse pour calculer l'accélération<br/>2 External La fonction pour la compensation de l'inertie externe utilise la consigne de<br/>la vitesse fournie par le contrôle extérieur par la carte SBI.</li> <li>2054 Int Inertia [kgm²] RWS 0 0 Calc PV F-S-B<br/>Valeur interne du moment d'inertie. Evite que ne soit dépassé le signal de vitesse à la fin de la rampe. L<br/>valeur d'inertie est calculée automatiquement après l'entrée des données mécaniques et des données<br/>concernant les poids.</li> <li>2590 Inertia comp fit [ms] RWS 30 0 1000 PP F-S-B<br/>Filtre sur la compensation</li> <li>2625 Inertia comp mon [Nm] R 0.00 0.00 0.00 DV F-S-B<br/>Visualise la participation du couple à la compensation d'inertie.</li> </ul>                                                                                                    | 0.425   | (voir les signaux de la                                           | Liste 2 du ma             | anuel Pici     | K LIST)              |                   | 11-1-0         | DIN         | - C D                    |
| IPA 4000 NULL = Par default         Relie le signal sélectionné au sélecteur de l'entrée multiplicateur : si le signal est 0, multiplier par +1, ou si le signal est 1, multiplier par -1 (voir les signaux de la Liste 3 du manuel Listes de sélection).         TRAVEL / Inertia comp         La fonction de compensation d'inertie peut être utilisée pour compenser l'inertie provoquée par la charge du moteur pendant la phase d'accélération.Évite également un sursaut de vitesse à la fin de la rampe.         2580       Inertia comp en       N/A       RWS       1       0       1       DV       F-S-B         Active la fonction compensation d'inertie.       0       0 OFF       La fonction pour la compensation d'inertie est désactivée         1       Internal       La fonction pour la compensation de l'inertie externe utilise la consigne de la vitesse pour calculer l'accélération         2       External       La fonction pour la compensation de l'inertie externe utilise l'accélération de la vitesse fournie par le contrôle         2054       Int Inertia       [kgm²]       RWS       0       0       Calc       PV       F-S-B         Valeur interne du moment d'inertie. Evite que ne soit dépassé le signal de vitesse à la fin de la rampe. L       valeur d'inertie est calculée automatiquement après l'entrée des données mécaniques et des données concernant les poids.         2590       Inertia comp fit       [ms]       RWS       30       1000       PP       F-S-B                                                                                                    | 9435    | Pre-trq sign src                                                  | N/A<br>n défeut           | RWSZ           | IPA 400              | 00                | LIST 3         | PIN         | F-2-R                    |
| Refer to signal set 0, indicipite part of the endicipit action of the signal est 0, indicipite part of the endicipit of the signal est 0, indicipite part of the signal est 0, indicipite part of the signal est 0, indicite part of the signal est 0, indicipite part o                                                                                                    |         | IPA 4000 INULL = Pa                                               | r deraut<br>nné eu célect | our do lio     | ntráo mul            | linligatou        |                | mal act (   | ) multiplier per         |
| TRAVEL / Inertia comp         La fonction de compensation d'inertie peut être utilisée pour compenser l'inertie provoquée par la charge du moteur pendant la phase d'accélération./décélération.Évite également un sursaut de vitesse à la fin de la rampe.         2580       Inertia comp en       N/A       RWS       1       0       1       DV       F-S-B         Active la fonction compensation d'inertie.       0       OFF       La fonction compensation d'inertie est désactivée         1       Internal       La fonction pour la compensation de l'inertie interne utilise la consigne de la vitesse pour calculer l'accélération         2       External       La fonction pour la compensation de l'inertie externe utilise l'accélération de la vitesse fournie par le contrôle         2054       Int Inertia       [kgm²]       RWS       0       0       Calc       PV       F-S-B         Valeur interne du moment d'inertie.       Evite que ne soit dépassé le signal de vitesse à la fin de la rampe. L       valeur d'inertie est calculée automatiquement après l'entrée des données mécaniques et des données concernant les poids.         2590       Inertia comp fit       [ms]       RWS       30       0       1000       PP       F-S-B         Filtre sur la compensation       [Mm]       R       0.00       0.00       DV       F-S-B         Visualise la participation du couple à la compensation d'inertie.                                                                                                    |         | Relie le signal selectio                                          | 1 multiplier              | euruere        | niree mui            |                   | li : Si le Sig |             | ), muitiplier par        |
| TRAVEL / Inertia comp         La fonction de compensation d'inertie peut être utilisée pour compenser l'inertie provoquée par la charge du moteur pendant la phase d'accélération.Évite également un sursaut de vitesse à la fin de la rampe.         2580 Inertia comp en N/A RWS 1 0 1 DV F-S-B         Active la fonction compensation d'inertie.         0       OFF       La fonction pour la compensation d'inertie est désactivée         1       Internal       La fonction pour la compensation de l'inertie interne utilise la consigne de la vitesse pour calculer l'accélération         2       External       La fonction pour la compensation de l'inertie externe utilise l'accélération de la vitesse fournie par le contrôle         2054         Internat         2       External         La fonction pour la compensation de l'inertie externe utilise l'accélération de la vitesse pour calculer l'accélération         2       External       La fonction pour la compensation de l'inertie externe utilise l'accélération de la vitesse fournie par le contrôle       extérieur par la carte SBI.         2054         Internat       [kgm2]       RWS       0       O       Calc       PV       F-S-B         Valeur interne du moment d'inertie. Evite que ne soit dépassé le signal de vitesse à la fin de la rampe. L         valeur d'inertie est calculée auto                                                                                                    |         |                                                                   | T, multiplier             | pai - i (vo    | JII Ies sigi         | laux de l         | a Liste 3 t    |             |                          |
| La fonction de compensation d'inertie peut être utilisée pour compenser l'inertie provoquée par la charge du moteur pendant la phase d'accélération./décélération.Évite également un sursaut de vitesse à la fin de la rampe.         2580       Inertia comp en       N/A       RWS       1       0       1       DV       F-S-B         Active la fonction compensation d'inertie.       0       OFF       La fonction compensation d'inertie est désactivée         1       Internal       La fonction pour la compensation de l'inertie interne utilise la consigne de la vitesse pour calculer l'accélération         2       External       La fonction pour la compensation de l'inertie externe utilise l'accélération de la vitesse fournie par le contrôle       extérieur par la carte SBI.         2054       Int Inertia       [kgm²]       RWS       0       0       Calc       PV       F-S-B         Valeur interne du moment d'inertie. Evite que ne soit dépassé le signal de vitesse à la fin de la rampe. L       valeur d'inertie est calculée automatiquement après l'entrée des données mécaniques et des données concernant les poids.         2590       Inertia comp fit       [ms]       RWS       30       0       1000       PP       F-S-B         Visualise la participation du couple à la compensation d'inertie.       Inertia comp       Inertia comp       F-S-B                                                                                                    | TRA     | VEL / Inertia com                                                 | 0                         |                |                      |                   |                |             |                          |
| pendant la phase d'accélération/décélération.Évite également un sursaut de vitesse à la fin de la rampe.         2580       Inertia comp en       N/A       RWS       1       0       1       DV       F-S-B         Active la fonction compensation d'inertie.       0       0       0FF       La fonction compensation d'inertie est désactivée         1       Internal       La fonction pour la compensation de l'inertie interne utilise la consigne de la vitesse pour calculer l'accélération         2       External       La fonction pour la compensation de l'inertie externe utilise l'accélération de la vitesse fournie par le contrôle         2054       Int Inertia       [kgm²]       RWS       0       0       Calc       PV       F-S-B         Valeur interne du moment d'inertie. Evite que ne soit dépassé le signal de vitesse à la fin de la rampe. L valeur d'inertie est calculée automatiquement après l'entrée des données mécaniques et des données concernant les poids.       2590       Inertia comp fit       [ms]       RWS       30       0       1000       PP       F-S-B         2625       Inertia comp mon       [Nm]       R       0.00       0.00       D.00       D.0       V       F-S-B         Visualise la participation du couple à la compensation d'inertie.                                                                                                    | La fonc | tion de compensation d'i                                          | nertie peut êtr           | e utilisée     | pour com             | penser l'i        | inertie prov   | /oquée p    | ar la charge du moteur   |
| 2580       Inertia comp en       N/A       RWS       1       0       1       DV       F-S-B         Active la fonction compensation d'inertie.       0       OFF       La fonction compensation d'inertie est désactivée         1       Internal       La fonction pour la compensation de l'inertie interne utilise la consigne de la vitesse pour calculer l'accélération         2       External       La fonction pour la compensation de l'inertie externe utilise l'accélération de la vitesse fournie par le contrôle         2054       Int Inertia       [kgm²]       RWS       0       0       Calc       PV       F-S-B         Valeur interne du moment d'inertie. Evite que ne soit dépassé le signal de vitesse à la fin de la rampe. L       valeur d'inertie est calculée automatiquement après l'entrée des données mécaniques et des données concernant les poids.         2590       Inertia comp fit       [ms]       RWS       30       0       1000       PP       F-S-B         2625       Inertia comp mon       [Nm]       R       0.00       0.00       DV       F-S-B         Visualise la participation du couple à la compensation d'inertie.       Inertia comp                                                                                                    | pendan  | t la phase d'accélération/                                        | décélération.É            | Évite égale    | ement un s           | sursaut d         | e vitesse à    | la fin de   | la rampe.                |
| Active la fonction compensation d'inertie.         0       OFF       La fonction compensation d'inertie est désactivée         1       Internal       La fonction pour la compensation de l'inertie interne utilise la consigne de la vitesse pour calculer l'accélération         2       External       La fonction pour la compensation de l'inertie externe utilise l'accélération de la vitesse fournie par le contrôle         2054       Int Inertia       [kgm²]       RWS       0       0       Calc       PV       F-S-B         Valeur interne du moment d'inertie. Evite que ne soit dépassé le signal de vitesse à la fin de la rampe. L valeur d'inertie est calculée automatiquement après l'entrée des données mécaniques et des données concernant les poids.       2590       Inertia comp fit       [ms]       RWS       30       0       1000       PP       F-S-B         2625       Inertia comp mon       [Nm]       R       0.00       0.00       DV       F-S-B         Visualise la participation du couple à la compensation d'inertie.                                                                                                    | 2580    | Inertia comp en                                                   | N/A                       | RWS            | 1                    | 0                 | 1              | DV          | F-S-B                    |
| 0       OFF       La fonction compensation d'inertie est désactivée         1       Internal       La fonction pour la compensation de l'inertie interne utilise la consigne de la vitesse pour calculer l'accélération         2       External       La fonction pour la compensation de l'inertie externe utilise l'accélération de la vitesse pour calculer l'accélération         2       External       La fonction pour la compensation de l'inertie externe utilise l'accélération de la vitesse fournie par le contrôle         2054       Int Inertia       [kgm²]       RWS       0       0       Calc       PV       F-S-B         Valeur interne du moment d'inertie. Evite que ne soit dépassé le signal de vitesse à la fin de la rampe. L valeur d'inertie est calculée automatiquement après l'entrée des données mécaniques et des données concernant les poids.         2590       Inertia comp fit       [ms]       RWS       30       0       1000       PP       F-S-B         2625       Inertia comp mon       [Nm]       R       0.00       0.00       DV       F-S-B         Visualise la participation du couple à la compensation d'inertie.       Inertia comp                                                                                                    |         | Active la fonction com                                            | pensation d'ir            | nertie.        |                      |                   |                |             |                          |
| 1       Internal       La fonction pour la compensation de l'inertie interne utilise la consigne de la vitesse pour calculer l'accélération         2       External       La fonction pour la compensation de l'inertie externe utilise l'accélération de la vitesse fournie par le contrôle         2054       Int Inertia       [kgm²]       RWS       0       0       Calc       PV       F-S-B         Valeur interne du moment d'inertie. Evite que ne soit dépassé le signal de vitesse à la fin de la rampe. L valeur d'inertie est calculée automatiquement après l'entrée des données mécaniques et des données concernant les poids.       Inertia comp fit       [ms]       RWS       30       0       1000       PP       F-S-B         2625       Inertia comp mon       [Nm]       R       0.00       0.00       DV       F-S-B         Visualise la participation du couple à la compensation d'inertie.                                                                                                    |         | 0 OFF                                                             | La fonc                   | tion com       | pensation            | d'inertie         | est désac      | tivée       |                          |
| 2       External       La fonction pour la compensation de l'inertie externe utilise l'accélération de la vitesse fournie par le contrôle         2054       Int Inertia       [kgm²]       RWS       0       0       Calc       PV       F-S-B         Valeur interne du moment d'inertie. Evite que ne soit dépassé le signal de vitesse à la fin de la rampe. L valeur d'inertie est calculée automatiquement après l'entrée des données mécaniques et des données concernant les poids.       2590       Inertia comp fit       [ms]       RWS       30       0       1000       PP       F-S-B         2625       Inertia comp mon       [Nm]       R       0.00       0.00       DV       F-S-B         Visualise la participation du couple à la compensation d'inertie.                                                                                                    |         | 1 Internal                                                        | La fonc                   | tion pour      | la compe             | nsation of        | de l'inertie   | interne u   | utilise la consigne de   |
| 2       External       La fonction pour la compensation de l'inertie externe utilise l'accélération de la vitesse fournie par le contrôle         2054       Int Inertia       [kgm²]       RWS       0       0       Calc       PV       F-S-B         Valeur interne du moment d'inertie. Evite que ne soit dépassé le signal de vitesse à la fin de la rampe. L valeur d'inertie est calculée automatiquement après l'entrée des données mécaniques et des données concernant les poids.       2590       Inertia comp fit       [ms]       RWS       30       0       1000       PP       F-S-B         2625       Inertia comp mon       [Nm]       R       0.00       0.00       DV       F-S-B         Visualise la participation du couple à la compensation d'inertie.                                                                                                    |         |                                                                   | la vites                  | se pour c      | alculer l'a          | ccélérati         | on             |             |                          |
| de la vitesse fournie par le contrôle       extérieur par la carte SBI.         2054       Int Inertia       [kgm²]       RWS       0       0       Calc       PV       F-S-B         Valeur interne du moment d'inertie. Evite que ne soit dépassé le signal de vitesse à la fin de la rampe. L valeur d'inertie est calculée automatiquement après l'entrée des données mécaniques et des données concernant les poids.       2590       Inertia comp fit       [ms]       RWS       30       0       1000       PP       F-S-B         Elevance des données mécaniques et des données mécaniques et des données         2590       Inertia comp fit       [ms]       RWS       30       0       1000       PP       F-S-B         Filtre sur la compensation         2625       Inertia comp mon       [Nm]       R       0.00       0.00       DV       F-S-B         Visualise la participation du couple à la compensation d'inertie.                                                                                                    |         | 2 External                                                        | La fonc                   | tion pour      | la compe             | nsation of        | de l'inertie   | externe     | utilise l'accélération   |
| 2054       Int Inertia       [kgm²]       RWS       0       0       Calc       PV       F-S-B         Valeur interne du moment d'inertie. Evite que ne soit dépassé le signal de vitesse à la fin de la rampe. L<br>valeur d'inertie est calculée automatiquement après l'entrée des données mécaniques et des données<br>concernant les poids.       2590       Inertia comp fit       [ms]       RWS       30       0       1000       PP       F-S-B         Filtre sur la compensation         2625       Inertia comp mon       [Nm]       R       0.00       0.00       DV       F-S-B         Visualise la participation du couple à la compensation d'inertie.                                                                                                    |         |                                                                   | de la vi                  | tesse fou      | rnie par le          | contrôle          | e extérieu     | ur par la ( | carte SBI.               |
| Valeur interne du moment d'inertie. Evite que ne soit dépassé le signal de vitesse à la fin de la rampe. L         valeur d'inertie est calculée automatiquement après l'entrée des données mécaniques et des données         2590       Inertia comp fit       [ms]       RWS       30       0       1000       PP       F-S-B         Filtre sur la compensation       Entria comp mon       [Nm]       R       0.00       0.00       DV       F-S-B         Visualise la participation du couple à la compensation d'inertie.       Inertia comp       Inertia comp                                                                                                    | 2054    | Int Inertia                                                       | [kgm <sup>2</sup> ]       | RWS            | 0                    | 0                 | Calc           | PV          | F-S-B                    |
| valeur d'inertie est calculée automatiquement après l'entrée des données mécaniques et des données concernant les poids.         2590       Inertia comp fit [ms]       RWS       30       0       1000       PP       F-S-B         Filtre sur la compensation         2625       Inertia comp mon [Nm]       R       0.00       0.00       DV       F-S-B         Visualise la participation du couple à la compensation d'inertie.                                                                                                    |         | Valeur interne du mom                                             | nent d'inertie.           | Evite que      | e ne soit d          | épassé l          | e signal de    | e vitesse   | à la fin de la rampe. La |
| concernant les poids.         2590       Inertia comp fit<br>Filtre sur la compensation       [ms]       RWS       30       0       1000       PP       F-S-B         2625         Inertia comp mon       [Nm]       R       0.00       0.00       DV       F-S-B         Visualise la participation du couple à la compensation d'inertie.                                                                                                    |         | valeur d'inertie est cal                                          | culée automa              | tiquemen       | t après l'e          | ntrée de          | s données      | mécanio     | ques et des données      |
| 2590       Inertia comp fit<br>Filtre sur la compensation       [ms]       RWS       30       0       1000       PP       F-S-B         2625       Inertia comp mon<br>Visualise la participation du couple à la compensation d'inertie.       [Nm]       R       0.00       0.00       DV       F-S-B                                                                                                    |         | concernant les poids.                                             |                           |                |                      |                   |                |             |                          |
| Filtre sur la compensation 2625 Inertia comp mon [Nm] R 0.00 0.00 DV F-S-B Visualise la participation du couple à la compensation d'inertie. Inertia comp                                                                                                    | 2590    | Inertia comp flt                                                  | [ms]                      | RWS            | 30                   | 0                 | 1000           | PP          | F-S-B                    |
| 2625       Inertia comp mon       [Nm]       R       0.00       0.00       DV       F-S-B         Visualise la participation du couple à la compensation d'inertie.                                                                                                    |         | Filtre sur la compensa                                            | tion                      |                |                      |                   |                |             |                          |
| Visualise la participation du couple à la compensation d'inertie.                                                                                                    | 2625    | Inertia comp mon                                                  | [Nm]                      | R              | 0.00                 | 0.00              | 0.00           | DV          | F-S-B                    |
| Inertia comp                                                                                                    |         | Visualise la participatio                                         | on du couple              | à la com       | pensation            | d'inertie         |                |             |                          |
| Inertia comp                                                                                                    |         |                                                                   |                           |                |                      |                   |                |             |                          |
| inertia comp                                                                                                    |         |                                                                   |                           | 1              | artia comp           | 7                 |                |             |                          |
| Acceleration J                                                                                                    |         | Acceleration -                                                    |                           | "              | J                    |                   |                |             |                          |
| 4 - 0 - 75                                                                                                    |         |                                                                   |                           |                | 1 + S • Tf           |                   |                |             |                          |
| 1+5.11                                                                                                    |         |                                                                   |                           |                |                      | -                 |                |             |                          |
|                                                                                                    |         |                                                                   |                           | Ir             | nertia comp          |                   |                |             |                          |
| Inertia comp                                                                                                    |         | Γ                                                                 |                           |                | <u>S•J</u><br>1+S•Tf | Intor             | nol Evto       | mol         |                          |
|                                                                                                    |         |                                                                   |                           |                | 1.0 11               |                   |                | mar         |                          |
| $\begin{bmatrix} 1+S+TI\\ \\ Inertia comp\\ \\ \frac{S+J}{1+S+Tf} \end{bmatrix}$ Internal External                                                                                                    |         |                                                                   |                           |                |                      | Off               | ŊŬ             |             |                          |
| $\begin{bmatrix} 1+S+TI\\ \\ \\ \\ \\ \\ \\ \\ \\ \\ \\ \\ \\ \\ \\ \\ \\ \\ \\ $                                                                                                    |         |                                                                   |                           | Г <sup></sup>  |                      | 7                 |                | nertia comp | mon                      |
| Inertia comp<br>S · J<br>1 + S · Tf<br>Internal<br>Off<br>Inertia comp mon                                                                                                    |         | Speed ref                                                         | +                         |                | Speed                | L •               |                |             |                          |
| Speed ref                                                                                                    |         | •                                                                 |                           |                | regulator            |                   | 2              |             |                          |
| $Speed ref + \Sigma$ $Speed ref + \Sigma$ $Speed ref + \Sigma$ $Speed ref + \Sigma$ $Speed ref + \Sigma$ $Speed regulator$ $Speed regulator$ $Speed regulator$ $Speed regulator$ $Speed regulator$ $Speed regulator$                                                                                                    |         |                                                                   | Norm So                   | eed            |                      | _                 | J =<br>Tf -    | Int inertia | n flt                    |
|                                                                                                    | 2625    | Inertia compensa<br>Inertia comp mon<br>Visualise la participatio | [Nm]<br>on du couple      | R<br>à la comp | 0.00<br>Densation    | 0.00<br>d'inertie | 0.00           | DV          | F-S-B                    |
|                                                                                                    |         |                                                                   |                           |                |                      |                   |                |             |                          |
| 4 + 0 - 75                                                                                                    |         |                                                                   |                           |                | 1 + S • Tf           |                   |                |             |                          |
| 1+5-11                                                                                                    |         |                                                                   |                           | _              |                      | 7                 |                |             |                          |
|                                                                                                    |         |                                                                   |                           | Ir             | nertia comp          |                   |                |             |                          |
|                                                                                                    |         |                                                                   |                           |                | 1 + S • Tf           | Inter             | nal Exte       | rnal        |                          |
| Inertia comp<br>S • J<br>I + S • Tf<br>Internal                                                                                                    |         |                                                                   |                           |                |                      | 0#                | <u>م</u> ه     |             |                          |
| $\begin{bmatrix} 1+S+TI\\\\ Inertia comp\\\\ \frac{S+J}{1+S+Tf} \end{bmatrix}$ Internal                                                                                                    |         |                                                                   |                           |                |                      |                   | _ ľ "          | nertia como | mon                      |
| $\begin{bmatrix} 1+S+TI\\\\ Inertia comp\\\hline S+J\\\hline 1+S+Tf\\\\ Internal\\\\ Off\\\hline \bullet\\\\ Inertia comp mon\\\\ Inertia comp mon\\\\ Intertia comp mon\\\\ Intertia comp mon\\\\ Intertia com$ |         | Speed ref                                                         | <b>*</b>                  |                | Speed                | -                 |                |             |                          |
| Inertia comp       Speed ref         +         Speed         +         Speed         +         Speed         +         Speed         +         Speed         +         Speed         +         -         -         -         -         -         -         -         -         -         -         -         -         -         -         -         -         -         -         -         -         -         -         -         -         -         -         -         -         -         -         -         -         -         -      <                                                                                                    |         |                                                                   |                           |                | regulator            |                   |                | _           |                          |
| $Speed ref + \Sigma Speed regulator + \Sigma Speed regulator + \Sigma Speed regulator + \Sigma Speed regulator + \Sigma Speed regulator + Speed regulator + Speed $                                                                                                    |         |                                                                   | Norm Sp                   |                |                      | -                 | J =            | Int inertia | n fit                    |
| Speed ref + S FIT   Internal   External   External   Speed regulator + S FIT   Internal   Internal   Speed regulator + S FIT   Internal   Speed regulator + S FIT   Internal   Speed regulator + S FIT   Speed   Speed   Spe                                                                                                    |         |                                                                   | Norm Sp                   | ccu            |                      |                   | 11=            | merua com   | p iii                    |

REMARQUE ! Le signal "Inertia comp mon" est disponible dans les Pick List des sorties analogiques.

AUDIN - 8, avenue de la malle - 51370 Saint Brice Courcelles

IPA Teloegaiator Pax: [03:26.04.28s20 betweet : http://www.audin.frmatination.genation.fr

## **TRAVEL / DC braking**

L'injection de courant CC peut aider à arrêter le moteur et à assurer que la cabine de l'ascenseur arrive exactement au niveau du palier.

| 1836 | DCbrake cmd src                                   | N/A                           | RWS                     | IPA 71                  | 25                        | List 3                   | PIN                   | V-F-S-B       |  |
|------|---------------------------------------------------|-------------------------------|-------------------------|-------------------------|---------------------------|--------------------------|-----------------------|---------------|--|
|      | IPA 7125 Lift DC Brake                            | mon = pa                      | r défaut                |                         |                           |                          |                       |               |  |
|      | Permet de sélectionner<br>contrôlée par la séquen | l'origine du<br>ce lift (voir | signal po<br>les signau | ur contrô<br>ux de la L | oler la fond<br>iste 3 du | ction du fr<br>manuel Pi | einage C<br>ck List). | C si elle est |  |
| 1833 | DCbrake delay                                     | [sec]                         | RWS                     | 0.1                     | 0.01                      | 30                       | PP                    | V-F-S-B       |  |
|      | Retard entre la commar                            | nde d'injecti                 | on et l'inje            | ection de               | courant                   |                          |                       |               |  |
| 1834 | DCbrake duration                                  | [sec]                         | RWS                     | 1                       | 0.01                      | 30                       | PP                    | V-F-S-B       |  |
|      | Durée de l'injection de c                         | courant                       |                         |                         |                           |                          |                       |               |  |
| 1835 | DCbrake current                                   | [%]                           | RWS                     | 100                     | 0                         | 100                      | PP                    | V-F-S-B       |  |
|      | Courant de freinage cor                           | nme pource                    | entage de               | Drive co                | ntinuos c                 | urrent                   |                       |               |  |
| 1837 | DCBrake state                                     | N/A                           | R                       | 0                       | 0                         | 1                        | DV                    | V-F-S-B       |  |
|      | 0 désactivé                                       |                               |                         |                         |                           |                          |                       |               |  |
|      | 1 activé                                          |                               |                         |                         |                           |                          |                       |               |  |

Condition de la fonction DC Brake.

**REMARQUE !** La séquence n'est disponible que lorsque l'IPA 7105 est configuré comme Start fwd/rev. Le signal Lift DC brake mon qui contrôle le freinage avec courant CC n'est pas disponible.

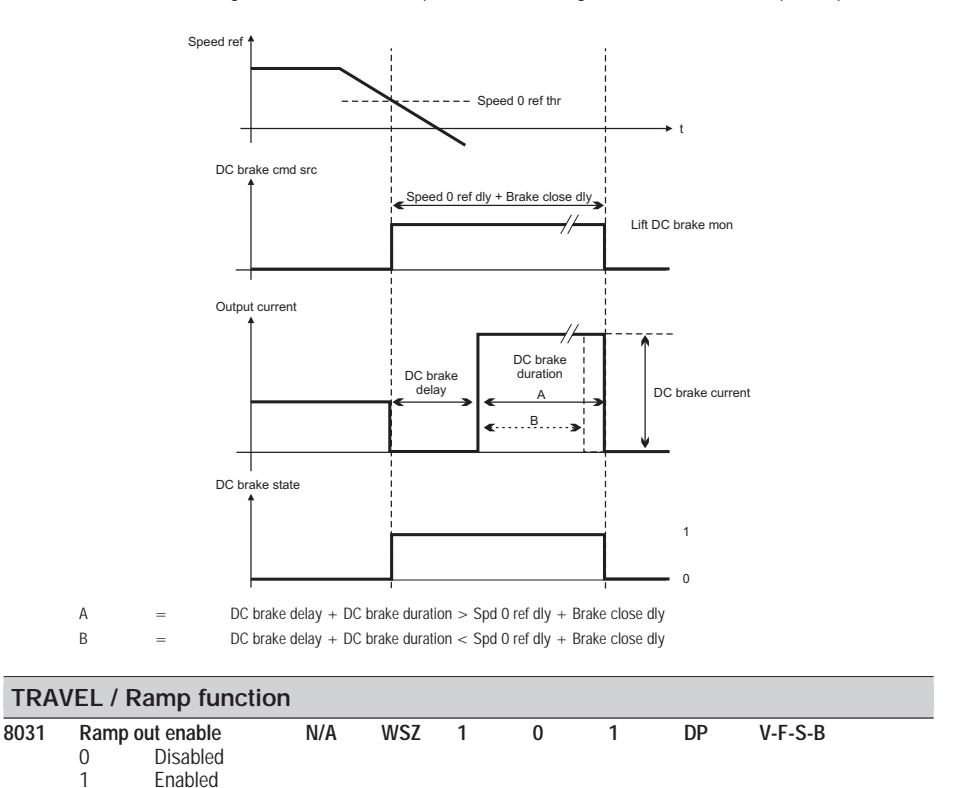

Activation fonction rampe

| - <del>-</del>                  | AUDIN - 8, ave                                                                                                    | nue de                                                             | la malle                                                              | - 51370                                            | ) Saint E                                              | Brice Cou                                                       | urcelles                                           |                                                                                                    |
|---------------------------------|----------------------------------------------------------------------------------------------------|--------------------------------------------------------------------|-----------------------------------------------------------------------|----------------------------------------------------|--------------------------------------------------------|-----------------------------------------------------------------|----------------------------------------------------|----------------------------------------------------------------------------------------------------|
| IPAEI :                         | 035256riffic#0.21 - Fax : 03                                                                                                    | tonites                                                            | 284.200ss V                                                           | VBBrauht                                           | (pi/imww                                               | aMgkn fr                                                        | - remail                                           | MTQ. (22 gudin.tr                                                                                       |
| 8021                            | Ramp shape         0       Linear         1       S-Shaped         Sélection rampe. Linéaire ou                                                                                                 | N/A<br>u en S                                                      | RWS                                                                   | 1                                                  | 0                                                      | 1                                                               | DV                                                 | V-F-S-B                                                                                                 |
| TRA                             | VEL / Ramp setpoint                                                                                                    |                                                                    |                                                                       |                                                    |                                                        |                                                                 |                                                    |                                                                                                    |
| La fonc<br>algébric<br>pour l'a | tion de ce blocage est de four<br>quement ses entrées. Tous les<br>application de l'ascenseur.                                                                                                  | nir la va<br>paramè                                                | leur de co<br>tres se tro                                             | onsigne p<br>ouvant da                             | our la ram<br>ns ce me                                 | npe. Confi<br>nu ont des                                        | gurer la co<br>s valeurs                           | onsigne en totalisant<br>par défaut configurées                                                         |
| TRA                             | VEL / Ramp setpoint /                                                                                                    | Ram                                                                | o ref sr                                                              | С                                                  |                                                        |                                                                 |                                                    |                                                                                                    |
| 7035                            | Ramp ref 1 src<br>IPA 7130 Lift out spd mon<br>Sélectionne l'origine du sigr<br>sélection)                                                                                                    | N/A<br>= Par d<br>nal de Ra                                        | RWS<br>éfaut<br>amp ref 1                                             | IPA 713                                            | <b>:0</b><br>signaux d                                 | List 7<br>e la Liste                                            | <b>PIN</b><br>7 du man                             | V-F-S-B<br>uel des Listes de                                                                            |
| 7036                            | Ramp ref 2 src<br>IPA 7031 Int ramp ref 2 =<br>Sélectionne l'origine du sigr<br>sélection)                                                                                                    | N/A<br>Par défa<br>nal de Ra                                       | RWS<br>ut<br>amp ref 2                                                | IPA 703                                            | 3 <b>1</b><br>signaux d                                | List 8<br>e la Liste                                            | <b>PIN</b><br>8 du man                             | V-F-S-B<br>uel des Listes de                                                                            |
| 7029                            | Ramp ref 3 src<br>IPA 7038 Int ramp ref 3 =<br>Sélectionne l'origine du sigr                                                                                                    | N/A<br>Par défa<br>nal de Ra                                       | RWS<br>ut<br>imp ref 3                                                | IPA 703                                            | 8                                                      | List 45                                                         | PIN                                                | V-F-S-B                                                                                                 |
| 1031                            | IPA 7121 DOWN Count mo<br>Relie le signal sélectionné a<br>le signal est 1, multiplier pa<br>les signaux de la Liste 3 du<br>possible d'inverser le sens<br>(IPA 7115), <b>Start rev src</b> (I | n = Par<br>u sélecte<br>r -1. Le r<br>manuel<br>du mouv<br>PA 7116 | défaut<br>eur de l'er<br>multiplicat<br>Pick List)<br>rement de<br>). | ntrée mult<br>teur perm<br>. Si l'on u<br>l'ascens | iplicateur<br>iet d'inver<br>itilise DOV<br>eur qui cc | LIST 3<br>: si le sigr<br>ser le sigr<br>VN cont n<br>prrespond | nal est 0,<br>nal de cor<br>non / Up c<br>aux comr | w-r-з-в<br>multiplier par +1 ou si<br>isigne de rampe (voir<br>cont mon, il est<br>nandes Start fwd src |
| TRA                             | VEL / Ramp setpoint /                                                                                                    | Ram                                                                | o ref cf                                                              | g                                                  |                                                        |                                                                 |                                                    |                                                                                                    |
| 7030                            | <b>Int ramp ref 1</b><br>Valeur de la variable Int ram                                                                                                    | [rpm]<br>p ref 1                                                   | RWS                                                                   | 0                                                  | Calc                                                   | Calc                                                            | PV                                                 | V-F-S-B                                                                                                 |
| 7031                            | Int ramp ref 2<br>Valeur de la variable Int ram                                                                                                    | [rpm]<br>p ref 2                                                   | RWS                                                                   | 0                                                  | Calc                                                   | Calc                                                            | PV                                                 | V-F-S-B                                                                                                 |
| 7038                            | Int ramp ref 3<br>Valeur de la variable Int ram                                                                                                    | [rpm]<br>p ref 3                                                   | RWS                                                                   | 0                                                  | Calc                                                   | Calc                                                            | PV                                                 | V-F-S-B                                                                                                 |
| TRA                             | VEL / Ramp setpoint /                                                                                                    | Ram                                                                | o ref m                                                               | on                                                 |                                                        |                                                                 |                                                    |                                                                                                    |
| 7032                            | Ramp ref 1 mon<br>Visualisation du signal Ram                                                                                                    | <b>[rpm]</b><br>p ref 1                                            | R                                                                     | 0.00                                               | 0.00                                                   | 0.00                                                            | РР                                                 | V-F-S-B                                                                                                 |
| 7033                            | Ramp ref 2 mon<br>Visualisation du signal Ram                                                                                                    | [rpm]<br>p ref 2                                                   | R                                                                     | 0.00                                               | 0.00                                                   | 0.00                                                            | PP                                                 | V-F-S-B                                                                                                 |
| 7039                            | Ramp ref 3 mon<br>Visualisation du signal Ram                                                                                                    | [rpm]<br>p ref 3                                                   | R                                                                     | 0.00                                               | 0.00                                                   | 0.00                                                            | PP                                                 | V-F-S-B                                                                                                 |
| 7034                            | Ramp setpoint<br>Visualisation du signal Ram                                                                                                    | [ <b>rpm]</b><br>p setpoi                                          | R<br>nt output                                                        | 0.00                                               | 0.00                                                   | 0.00                                                            | PV                                                 | V-F-S-B                                                                                                 |

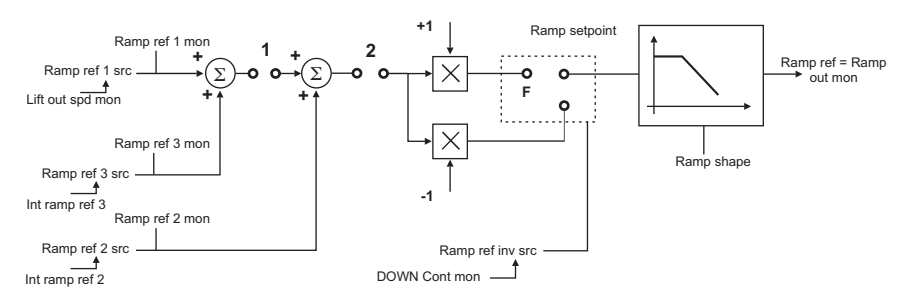

1. Le contact est fermé si Ramp out enable = Enabled & Start. Le contact est ouvert si Ramp out enable = Enabled & Stop 2. Le contact est fermé si Ramp out enable = Enabled & (IFast stop). Le contact est ouvert si Ramp out enable = Enabled & Fast stop Les deux contacts sont fermés si Ramp out enable = Disabled

## **TRAVEL / Speed setpoint**

La fonction du blocage est de fournir la valeur de consigne pour le régulateur de vitesse en totalisant algébriquement les entrées ; voir la valeur de consigne de la rampe. Tous les paramètres se trouvant dans ce menu ont des valeurs par défaut pour l'application de l'ascenseur.

| TRA  | VEL / Speed setpoin                                                                                                    | t / Spee                                                  | ed ref                                     | src                                                                                                    |                                         |                                      |                            |                                                              |
|------|----------------------------------------------------------------------------------------------------|-----------------------------------------------------------|--------------------------------------------|----------------------------------------------------------------------------------------------------|-----------------------------------------|--------------------------------------|----------------------------|--------------------------------------------------------------|
| 7050 | Speed ref 1 src<br>IPA 7040 Int speed ref 1                                                                                              | N/A<br>= Par défa                                         | RWS<br>aut                                 | IPA 704                                                                                                    | 0                                       | List 9                               | PIN                        | V-F-S-B                                                      |
|      | Sélectionne l'origine du signéfication du signéfication de la L                                                                          | gnal de Sp<br>iste 9 du i                                 | beed ref f<br>manuel F                     | 1 in V/f, SL<br>Pick List)                                                                                                    | .S. LZ sp                               | eed ref (IP                          | A 9408                     | 8) en FOC, BRS (se                                           |
| 7051 | Speed ref 2 src<br>IPA 7041 Int speed ref 2<br>Sélectionne l'origine du sig<br>List).                                                    | N/A<br>= Par défa<br>gnal de Sp                           | RWS<br>aut<br>beed ref 2                   | <b>IPA 70</b> 4<br>2 (voir les                                                                                                    | 1<br>signaux d                          | List 10<br>de la Liste               | PIN<br>10 du i             | V-F-S-B<br>manuel Pick                                       |
| 7053 | Speedref inv src<br>IPA 4000 NULL = Par dé<br>Relie le signal sélectionné<br>+ 1 ou si le signal est 1, n<br>vitesse (voir les signaux d | N/A<br>faut<br>au sélecte<br>nultiplier p<br>e la Liste 3 | RWS<br>eur de l'e<br>ar -1. Le<br>3 du mar | IPA 400<br>Intrée du n<br>Intrée du n<br>Intrée du n<br>Intrée du n<br>Intrée du n<br>Intrée du n<br>Intrée du n<br>Intrée du n<br>Intrée du n<br>Intrée du n<br>Intrée du n | 0<br>nultiplicat<br>ateur per<br>.ist). | List 3<br>teur : si le<br>met d'inve | PIN<br>signal e<br>rser le | V-F-S-B<br>est 0, multiplier par<br>signal de consigne de la |
| TRA  | VEL / Speed setpoin                                                                                                    | t / Spee                                                  | ed ref                                     | cfg                                                                                                    |                                         |                                      |                            |                                                              |
| 7040 | Int speed ref 1<br>Valeur de la variable Int sp                                                                                          | [rpm]<br>eed ref 1                                        | RWS                                        | 0                                                                                                    | Calc                                    | Calc                                 | PV                         | V-F-S-B                                                      |
| 7041 | Int speed ref 2<br>Valeur de la variable Int sp                                                                                          | [rpm]<br>eed ref 2                                        | RWS                                        | 0                                                                                                    | Calc                                    | Calc                                 | PV                         | V-F-S-B                                                      |
| TRA  | VEL / Speed setpoin                                                                                                    | t / Spee                                                  | ed ref                                     | mon                                                                                                    |                                         |                                      |                            |                                                              |
| 8022 | Ramp out mon<br>Visualisation du signal Rai                                                                                              | [rpm]<br>mp output                                        | R                                          | 0.00                                                                                                    | 0.00                                    | 0.00                                 | PV                         | V-F-S-B                                                      |
| 7045 | Speed ref 1 mon<br>Visualisation du signal Spe                                                                                           | [rpm]<br>eed ref 1                                        | R                                          | 0.00                                                                                                    | 0.00                                    | 0.00                                 | PP                         | V-F-S-B                                                      |

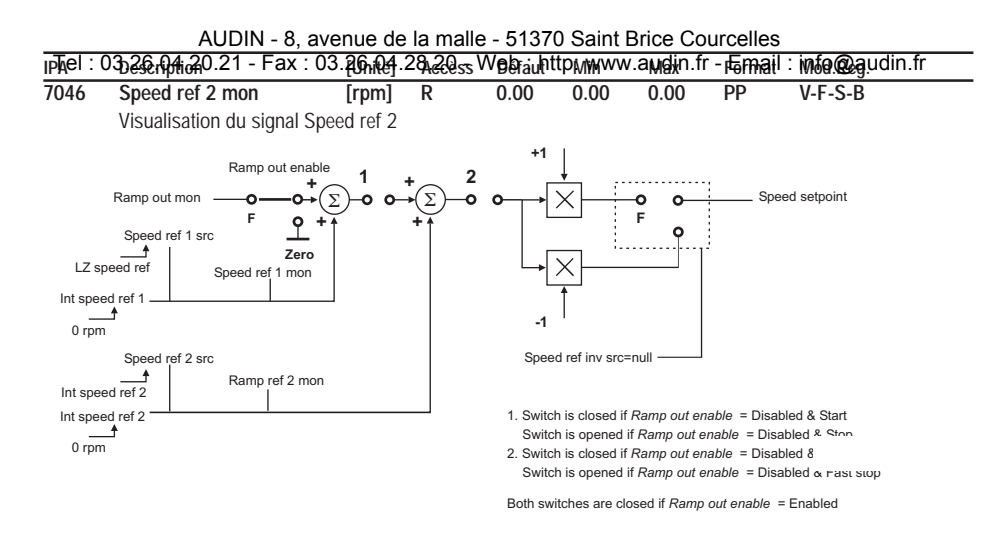

## SAVE PARAMETERS

Le variateur AVyL permet d'utiliser deux commandes différentes pour sauvegarder les paramètres modifiés dans le mode de régulation sélectionné :

dans le menu STARTUP, la commande "Save Config?"

dans tous les autres menus, la commande "SAVE PARAMETERS"

Tout changement effectué dans le menu STARTUP requiert la commande "Save Config?", qui sauvegarde tout le mode de régulation sélectionné.

Elle est conseillée toutes les fois que l'utilisateur effectue des changements dans le menu STARTUP. La commande "SAVE PARAMETERS" sauvegarde tous les changements, sauf ceux effectués dans le menu STARTUP.

Utiliser la commande "Save Config?" lorsqu'on visualise, sur l'afficheur du clavier de paramétrage, le message clignotant "Use Save Config".

AUDIN - 8, avenue de la malle - 51370 Saint Brice Courcelles

IPA Telpegaiaton Pax: [03:26.04.28s20 perset inter: www.audin.frmatination.generation.fr

La majorité des paramètres de ce menu sont initialisés par la procédure d'autocalibrage. L'accès au menu Regulation Param est admis par le mot de passe de Niveau 1 : 12345. Il doit être configuré dans le menu SERVICE

# **REGULATION PARAM / V/f reg param**

| 3400 | Voltage boost               | [%]           | DW/S              | Calc          | 0.00                 | 0.00         | DV/        | V                         |
|------|-----------------------------|---------------|-------------------|---------------|----------------------|--------------|------------|---------------------------|
| 3400 | Augmente le couple à v      | itassa lanta  | Dormot            | uamor 'auamor | U.UU<br>Itor la tons | u.uu         | rtio à 76  | ro Hz                     |
|      | Il est initialisé avec la n | rocédure d'a  | utocalibr         | ane           |                      | sion de su   |            | 10112.                    |
| 2521 | Slin comn                   | [rnm]         | RWS               | Calc          | 0.00                 | Calc         | DV.        | V                         |
| 5551 | Compensation de la dir      | ninution de l | a vitesse         | due à la      | charge II            | est utilisé  | avec la    | procédure                 |
|      | d'autocalibrage. Quand      | Slip comp r   | node = $\epsilon$ | encodeur.     | intervient           | t comme      | limite su  | r la correction de la     |
|      | vitesse obtenue par la r    | étroaction d  | e l'encode        | eur. En rè    | gle généra           | ale, le par  | amètre d   | loit être multiplié par 4 |
|      | par rapport au glissem      | ent nominal   | du moteu          | r.            | 0 0                  |              |            |                           |
|      | Des valeurs basses du       | paramètre S   | lip comp          | peuvent       | causer un            | ne instabil  | ité.       |                           |
| 3541 | Slip comp filter            | [sec]         | RWS               | 0.50          | Calc                 | 10           | PP         | V                         |
|      | Filtre compensation Gli     | ssement.      |                   |               |                      |              |            |                           |
| 3411 | Slip comp mode              | N/A           | RWS               | 0             | 0                    | 2            | DP         | V                         |
|      | 0 Normal                    | Compe         | nsation d         | e glissen     | nent stand           | lard en uti  | ilisant le | courant de charge         |
|      | 1 Encodeur                  | Compe         | nsation d         | e glissen     | nent en uti          | ilisant la r | étroactio  | n de l'encodeur avec      |
|      |                             | contrôl       | e de vites        | se à ann      | eau fermé            | , voir IPA   | 3531       |                           |
|      | 2 Lift                      | Compe         | nsation d         | e glissen     | nent en ut           | ilisant le c | courant d  | le charge, adapté aux     |
|      |                             | applica       | tions Lift        | (de la rév    | . logiciel           | 3.500).      |            |                           |
| 3412 | Slip P gain                 | [%]           | RWS               | 2.0           | 0                    | 100          | PP         | V                         |
|      | Gain proportionnel du r     | égulateur de  | glisseme          | ent. II doi   | t être régle         | é en fonct   | ion des d  | conditions de charge en   |
|      | cours (inertie). En géne    | éral, avec de | s oscillati       | ons, le g     | ain propor           | rtionnel de  | oit être a | ugmenté.                  |
| 3413 | Slip I gain                 | [%]           | RWS               | 0.5           | 0                    | 100          | PP         | V                         |
|      | Gain intégral du régulat    | eur de glisse | ement. II o       | doit être r   | églé en fo           | nction de    | s conditi  | ions de charge en         |
|      | cours (inertie). En gén     | éral, avec de | es oscillat       | tions, le g   | jain intégr          | al doit êtr  | e diminu   | lé.                       |
| 3585 | Antioscill gain             | [%]           | RWS               | 0             | 0                    | 100          | PP         | V                         |
|      | Permet d'atténuer les é     | ventuelles os | cillations        | induites      | par le cou           | urant dans   | s le mote  | eur sur la plage          |
|      | moyenne de vitesse no       | minale.       |                   |               |                      |              |            |                           |
| 3520 | V/f ILim P gain             | [rpm_A        | ] RWS             | Calc          | Calc                 | Calc         | PP         | V                         |
|      | Gain proportionnel du       | seudo-régu    | lateur de         | la boucle     | de coura             | nt en moo    | le V/f     |                           |
| 3530 | V/f ILim I gain             | [rpm A        | RWS               | Calc          | Calc                 | Calc         | PP         | V                         |
|      | Gain intégral du pseudo     | p-régulateur  | de la bou         | cle de co     | urant en r           | mode V/f     |            |                           |
| DEC  |                             | / C           |                   |               |                      |              |            |                           |
| REG  | ULATION PARAM               | / Spa reg     | gulator           |               |                      |              |            |                           |
|      |                             |               |                   |               |                      |              |            |                           |
| REG  | ULATION PARAM               | / Spd reg     | gulator           | / Perc        | ent val              | ues          |            |                           |
| 3700 | SpdP1 gain %                | [%]           | RWS               | Calc          | 0.00                 | 00           | PP         | F-S-B                     |
|      | Régulateur du gain de l     | a vitesse pro | portionn          | elle 1 à g    | rande vite           | sse          |            |                           |
| 3701 | Spdl1 gain %                | [%]           | RWS               | Calc          | 0.00                 | 00           | PP         | F-S-B                     |

 3701
 Spdl1 gain %
 [%]
 RWS
 Calc
 0.00
 OP

 Régulateur du gain de la vitesse intégrale 1 à grande vitesse

| REG  | ULATION PARAM          | / Spd regulator       | / Base | e value | s    |    |       |
|------|------------------------|-----------------------|--------|---------|------|----|-------|
| 2075 | SpdP base value        | [A/rpm] RWS           | Calc   | 0.00    | 0.00 | FK | F-S-B |
|      | Valeur de base du gain | Proportionnel de la v | itesse |         |      |    |       |

 2077
 SpdI base value
 [A/rpm] RWS
 Calc
 0.00
 Calc
 FK
 F-S-B

 Valeur de base du gain Intégral de la vitesse
 Valeur de base du gain Intégral de la vitesse
 Valeur de base du gain Intégral de la vitesse
 Valeur de base du gain Intégral de la vitesse

|                    | AUDIN - 8,                                          | avenue de                 | la mall           | e - 5137             | 70 Saint            | Brice Co  | ourcelle   | S                      |
|--------------------|-----------------------------------------------------|---------------------------|-------------------|----------------------|---------------------|-----------|------------|------------------------|
| INAGI :            | UDESCHIPTIONU.27 - Fax                              | . U.S. (19)11(1).         | ∠94€€625          | vv Øðfauli           | IIIDMMww            | v.aMgm.f  | i - Pəfiha | ti Molexeguain.tr      |
| REG                | ULATION PARAM                                       | / Spd reg                 | julator           | / In us              | se value            | es        |            |                        |
| 2063               | InUse SpdP gain%<br>Valeur en cours du gair         | [%]<br>n Proportionn      | R<br>nel de la v  | <b>10</b><br>/itesse | 0                   | 100       | PV         | F-S-B                  |
| 2065               | InUse SpdI gain%<br>Valeur en cours du gair         | [%]<br>n Intégral de l    | R<br>la vitesse   | <b>10</b>            | 0                   | 100       | PV         | F-S-B                  |
| REG                | ULATION PARAM                                       | / Curr reg                | gulato            | r                    |                     |           |            |                        |
| REG                | ULATION PARAM                                       | / Curr reg                | gulato            | r / Pero             | cent va             | lues      |            |                        |
| 1999               | <b>CurrP gain %</b><br>Gain Proportionnel de l      | [%]<br>a boucle de d      | RWS<br>courant    | Calc                 | 0.00                | 100       | PP         | V-F-S-B                |
| 2000               | Currl gain %<br>Gain Intégral de la boud            | [%]<br>cle de couran      | RWS<br>nt         | Calc                 | 0.00                | 100       | PP         | V-F-S-B                |
| REG                | ULATION PARAM                                       | / Curr reg                | gulato            | r / Bas              | e value             | es        |            |                        |
| 2005               | <b>CurrP base value</b><br>Valeur de base du gain   | [V/A]<br>Proportionne     | RWS<br>el de la b | Calc<br>oucle de     | 0.00<br>courant     | Calc      | FK         | V-F-S-B                |
| 2007               | Currl base value<br>Valeur de base du gain          | [V/A/s]<br>Intégral de la | RWS<br>a boucle   | Calc<br>de coura     | 0.00<br>nt          | Calc      | FK         | V-F-S-B                |
| REG                | ULATION PARAM                                       | / Curr reg                | gulato            | r / Dea              | d time              | comp      |            |                        |
| La fond<br>ses car | tion permet la compensa<br>actéristiques de découpa | tion de la dis<br>ge.     | torsion d         | le la tensi          | ion de sor          | tie due à | une chut   | e de tension IGBT et à |
| 530                | Dead time limit<br>Valeur de la compensa            | [V]<br>tion de tensio     | RWS               | Calc                 | 0.00                | 50        | PP         | V-F-S-B                |
| 540                | Dead time slope<br>Gradient de compensa             | [V/A]<br>tion             | RWS               | Calc                 | 0.00                | 100       | PP         | V-F-S-B                |
| REG                | ULATION PARAM                                       | / Flux reg                | gulator           | •                    |                     |           |            |                        |
| REG                | ULATION PARAM                                       | / Flux rec                | ulator            | · / Perc             | ent val             | lues      |            |                        |
| 2013               | FlxP gain %<br>Gain Proportionnel de l              | [%]<br>a boucle du f      | RWS               | Calc                 | 0                   | 100       | PP         | F-S                    |
| 2015               | Flxl gain %<br>Gain Intégral de la bou              | [%]<br>cle du flux        | RWS               | Calc                 | 0                   | 100       | PP         | F-S                    |
| REG                | ULATION PARAM                                       | / Flux reg                | gulator           | / Base               | e value             | s         |            |                        |
| 2021               | FlxP base value<br>Valeur de base du gain           | [A/Wb]<br>proportionne    | RWS<br>el de la b | Calc<br>oucle du     | <b>0.00</b><br>flux | Calc      | FK         | F-S                    |
| 2023               | Fixi base value<br>Valeur de base du gain           | [A/Wb/<br>intégral de la  | s]RWS             | Calc<br>du flux      | 0.00                | Calc      | FK         | F-S                    |
| REG                | ULATION PARAM                                       | / VIt regu                | lator             |                      |                     |           |            |                        |
| REG                | ULATION PARAM                                       | / VIt reau                | lator /           | Perce                | nt valu             | es        |            |                        |
| 2031               | VItP gain %<br>Gain proportionnel de l              | [%]<br>a boucle de t      | RWS<br>ension     | Calc                 | 0.00                | 100       | PP         | F-S-B                  |
| 2033               | VItI gain %<br>Gain intégral de la bouc             | [%]<br>cle de tensior     | RWS               | Calc                 | 0.00                | 100       | PP         | F-S-B                  |

|                                                                                             | AUDIN - 8                                                                                                    |                                                                                                    |                                                                                                    |                                                                                                    | 1070 00                                                                                                    |                                                                                                    | 000100                                                                                                    |                                                                                                    |
|---------------------------------------------------------------------------------------------|----------------------------------------------------------------------------------------------------|----------------------------------------------------------------------------------------------------|----------------------------------------------------------------------------------------------------|----------------------------------------------------------------------------------------------------|----------------------------------------------------------------------------------------------------|----------------------------------------------------------------------------------------------------|----------------------------------------------------------------------------------------------------|----------------------------------------------------------------------------------------------------|
| IPA                                                                                         | Ielpegeription04.20.21 - Fax                                                                                                    | K:[Øn≋tæ]6                                                                                                    | .0Ac28s2                                                                                                    | Devarab                                                                                                    | : With b: N                                                                                                    | www.aud                                                                                                    | INF&Fmat                                                                                                    | mandd. Refo@audin.fr                                                                                                    |
| REG                                                                                         | SULATION PARAM / \                                                                                                    | /It regu                                                                                                    | lator /                                                                                                    | Base va                                                                                                    | alues                                                                                                    |                                                                                                    |                                                                                                    |                                                                                                    |
| 2039                                                                                        | VItP base value                                                                                                    | [A/V]                                                                                                    | RWS                                                                                                    | Calc                                                                                                    | 0.00                                                                                                    | 0.00                                                                                                    | FK                                                                                                    | F-S-B                                                                                                    |
|                                                                                             | Valeur de base du gain pro                                                                                                    | oportionne                                                                                                    | el de la bo                                                                                                    | ucle de te                                                                                                    | nsion                                                                                                    |                                                                                                    |                                                                                                    |                                                                                                    |
| 2041                                                                                        | VItI base value                                                                                                    | [A/V/s]                                                                                                    | RWS                                                                                                    | Calc                                                                                                    | 0.00                                                                                                    | 0.00                                                                                                    | FK                                                                                                    | F-S-B                                                                                                    |
|                                                                                             | Valeur de base du gain inte                                                                                                    | égral de la                                                                                                    | a boucle d                                                                                                    | e tension                                                                                                    |                                                                                                    |                                                                                                    |                                                                                                    |                                                                                                    |
| REG                                                                                         | GULATION PARAM / 1                                                                                                    | Forque                                                                                                    | config                                                                                                    |                                                                                                    |                                                                                                    |                                                                                                    |                                                                                                    |                                                                                                    |
|                                                                                             |                                                                                                    |                                                                                                    |                                                                                                    |                                                                                                    | Inuse .                                                                                                    | Tcurr lim+                                                                                                    |                                                                                                    |                                                                                                    |
|                                                                                             | Prop filte                                                                                                    | •r +                                                                                                    | 、<br>、                                                                                                    | +                                                                                                    |                                                                                                    |                                                                                                    |                                                                                                    |                                                                                                    |
|                                                                                             | Speed reg out Filter                                                                                                    | •(Σ                                                                                                    | )                                                                                                    | <u>-(Σ)</u> -                                                                                                    |                                                                                                    |                                                                                                    | •                                                                                                    | Tcurr ref                                                                                                    |
|                                                                                             | 0ff                                                                                                    |                                                                                                    | -                                                                                                    |                                                                                                    | Inuse                                                                                                    | Tcurr lim-                                                                                                    |                                                                                                    | Torque ref                                                                                                    |
|                                                                                             | T lim +/-                                                                                                    | inertia c                                                                                                    | omp Toro<br>Toro                                                                                                    | que ref 2 mor<br>que ref 2 src                                                                                                    | <u>،</u>                                                                                                    | •                                                                                                    |                                                                                                    |                                                                                                    |
|                                                                                             | T lim mot/gen                                                                                                    | <u>~</u>                                                                                                    |                                                                                                    |                                                                                                    |                                                                                                    |                                                                                                    |                                                                                                    |                                                                                                    |
|                                                                                             | T lim pos varO                                                                                                    | Fourr lim sel                                                                                                    |                                                                                                    |                                                                                                    |                                                                                                    |                                                                                                    |                                                                                                    |                                                                                                    |
|                                                                                             | T lim neg varO                                                                                                    |                                                                                                    |                                                                                                    |                                                                                                    |                                                                                                    |                                                                                                    |                                                                                                    |                                                                                                    |
| REG                                                                                         | GULATION PARAM / 1                                                                                                    | Forque                                                                                                    | config                                                                                                    | / Torqu                                                                                                    | e setp                                                                                                    | oint / T                                                                                                    | setpo                                                                                                    | int src                                                                                                    |
| 2441                                                                                        | Torque ref 2 src                                                                                                    | N/A                                                                                                    | RWS                                                                                                    | IPA 943                                                                                                    | 3                                                                                                    | List15                                                                                                    | PIN                                                                                                    | F-S-B                                                                                                    |
|                                                                                             | IPA 9433 Pre-torque out                                                                                                    | = Par déf                                                                                                    | aut                                                                                                    |                                                                                                    |                                                                                                    |                                                                                                    |                                                                                                    |                                                                                                    |
|                                                                                             | Permet de sélectionner l'o                                                                                                    | rigine du                                                                                                    | signal pou                                                                                                    | r la consi                                                                                                    | gne de c                                                                                                    | ouple (voi                                                                                                    | r les sigr                                                                                                    | naux de la Liste 15 du                                                                                                    |
|                                                                                             |                                                                                                    | _                                                                                                    |                                                                                                    |                                                                                                    |                                                                                                    |                                                                                                    |                                                                                                    |                                                                                                    |
| REG                                                                                         | SULATION PARAM / 1                                                                                                    | orque                                                                                                    | config                                                                                                    | / Torqu                                                                                                    | e setp                                                                                                    | oint / T                                                                                                    | setpo                                                                                                    | int cfg                                                                                                    |
| 2440                                                                                        | Int torque ref 2                                                                                                    | [Nm]                                                                                                    | RWS                                                                                                    | 0.00                                                                                                    | Calc                                                                                                    | Calc                                                                                                    | PV                                                                                                    | F-S-B                                                                                                    |
|                                                                                             | Permet de configurer une                                                                                                    | consigne                                                                                                    | alternative                                                                                                    | e pour la c                                                                                                    | connexior                                                                                                    | n à Torque                                                                                                    | ref 2 sro                                                                                                    | 2                                                                                                    |
|                                                                                             |                                                                                                    |                                                                                                    |                                                                                                    |                                                                                                    |                                                                                                    |                                                                                                    |                                                                                                    |                                                                                                    |
| REG                                                                                         | GULATION PARAM / 1                                                                                                    | Forque                                                                                                    | config                                                                                                    | / Torqu                                                                                                    | e setp                                                                                                    | oint / T                                                                                                    | setpo                                                                                                    | int mon                                                                                                    |
| <b>REC</b><br>2442                                                                          | SULATION PARAM / 1<br>Torque ref 2 mon                                                                                                    | Torque<br>[Nm]                                                                                                    | config /<br>R                                                                                                    | / <b>Torqu</b><br>0.00                                                                                                    | e setp<br>0.00                                                                                                    | oint / T<br>0.00                                                                                                    | setpo<br>PP                                                                                                    | int mon<br>F-S-B                                                                                                    |
| REC<br>2442                                                                                 | GULATION PARAM / 1<br>Torque ref 2 mon<br>Visualisation de la variable                                                                                                    | Forque<br>[Nm]<br>e Torque re                                                                                                    | <b>config</b> A<br>R<br>ef 2                                                                                                    | / <b>Torqu</b><br>0.00                                                                                                    | e setp<br>0.00                                                                                                    | oint / T<br>0.00                                                                                                    | setpo<br>PP                                                                                                    | int mon<br>F-S-B                                                                                                    |
| REC<br>2442<br>2450                                                                         | GULATION PARAM / 1<br>Torque ref 2 mon<br>Visualisation de la variable<br>Torque ref                                                                                                    | Forque<br>[Nm]<br>e Torque re<br>[Nm]                                                                                                    | config /<br>R<br>ef 2<br>R                                                                                                    | / <b>Torqu</b><br>0.00<br>0.00                                                                                                    | e setp<br>0.00                                                                                                    | oint / T<br>0.00<br>0.00                                                                                                    | setpo<br>PP<br>PV                                                                                                    | int mon<br>F-S-B<br>F-S-B                                                                                                    |
| REC<br>2442<br>2450                                                                         | GULATION PARAM / 1<br>Torque ref 2 mon<br>Visualisation de la variable<br>Torque ref<br>Visualisation de la variable                                                                                                    | Forque<br>[Nm]<br>Torque ro<br>[Nm]<br>e Overall T                                                                                                    | config /<br>R<br>ef 2<br>R<br>forque ref                                                                                                    | / Torqu<br>0.00<br>0.00                                                                                                    | e setp<br>0.00<br>0.00                                                                                              | oint / T<br>0.00<br>0.00                                                                                                    | setpo<br>PP<br>PV                                                                                                    | int mon<br>F-S-B<br>F-S-B                                                                                                    |
| REC<br>2442<br>2450<br>REC                                                                  | GULATION PARAM / 1<br>Torque ref 2 mon<br>Visualisation de la variable<br>Torque ref<br>Visualisation de la variable<br>GULATION PARAM / 1                                                                                                    | Forque<br>[Nm]<br>e Torque ro<br>[Nm]<br>e Overall T<br>Forque                                                                                                    | R<br>ef 2<br>R<br>orque ref<br>config 4                                                                                                    | / Torqu<br>0.00<br>0.00<br>/ Torqu                                                                                                    | e setp<br>0.00<br>0.00<br>e curr                                                                                    | oint / T<br>0.00<br>0.00<br>lim / Tr                                                                                                    | setpo<br>PP<br>PV<br>a curr                                                                                                    | int mon<br>F-S-B<br>F-S-B<br>lim src                                                                                                    |
| REC<br>2442<br>2450<br>REC                                                                  | GULATION PARAM / 1<br>Torque ref 2 mon<br>Visualisation de la variable<br>Torque ref<br>Visualisation de la variable<br>GULATION PARAM / 1<br>Tra curr lim sto                                                                                                    | Forque<br>[Nm]<br>Torque re<br>[Nm]<br>Overall T<br>Forque                                                                                                    | R<br>R<br>ef 2<br>R<br>forque ref<br>config <i>i</i><br>RWS                                                                                                    | / Torqu<br>0.00<br>0.00<br>/ Torqu<br>IPA 400                                                                                                    | e setp<br>0.00<br>0.00<br>e curr                                                                                    | oint / T<br>0.00<br>0.00<br>lim / Tr                                                                                                    | Setpo<br>PP<br>PV<br>q curr                                                                                                    | int mon<br>F-S-B<br>F-S-B<br>lim src                                                                                                    |
| REC<br>2442<br>2450<br>REC<br>1195                                                          | GULATION PARAM / 1<br>Torque ref 2 mon<br>Visualisation de la variable<br>Torque ref<br>Visualisation de la variable<br>GULATION PARAM / 1<br>Trq curr lim src<br>IPA 4000. NULL = Par dé                                                                                                    | Forque<br>[Nm]<br>Torque ro<br>[Nm]<br>Overall T<br>Forque<br>N/A<br>faut                                                                                                    | Config A<br>R<br>ef 2<br>R<br>forque ref<br>Config A<br>RWS                                                                                                    | / Torqu<br>0.00<br>0.00<br>/ Torqu<br>IPA 400                                                                                                    | e setp<br>0.00<br>0.00<br>e curr<br>0                                                                               | oint / T<br>0.00<br>0.00<br>lim / Tr<br>List15                                                                                                    | Setpo<br>PP<br>PV<br>q curr<br>PIN                                                                                                    | int mon<br>F-S-B<br>F-S-B<br>lim src<br>V-F-S-B                                                                                                    |
| REG<br>2442<br>2450<br>REG<br>1195                                                          | GULATION PARAM / 1<br>Torque ref 2 mon<br>Visualisation de la variable<br>Torque ref<br>Visualisation de la variable<br>GULATION PARAM / 1<br>Trq curr lim src<br>IPA 4000 NULL = Par dé<br>Permet de sélectionner l'o                                                                                                    | Forque<br>[Nm]<br>e Torque ro<br>[Nm]<br>e Overall T<br>Forque<br>N/A<br>faut<br>rigine du s                                                                                                    | Config A<br>R<br>ef 2<br>R<br>forque ref<br>Config A<br>RWS<br>signal pou                                                                                                    | / Torqu<br>0.00<br>0.00<br>/ Torqu<br>IPA 400<br>r la limite                                                                                                    | e setp<br>0.00<br>0.00<br>e curr<br>0<br>du coura                                                                   | oint / T<br>0.00<br>0.00<br>lim / Tr<br>List15<br>ant de cou                                                                                                    | Setpo<br>PP<br>PV<br>q curr<br>PIN<br>pple (voir                                                                                                    | int mon<br>F-S-B<br>F-S-B<br>lim src<br>V-F-S-B<br>les signaux de la Liste                                                                                                    |
| REC<br>2442<br>2450<br>REC<br>1195                                                          | GULATION PARAM / 1<br>Torque ref 2 mon<br>Visualisation de la variable<br>Torque ref<br>Visualisation de la variable<br>GULATION PARAM / 1<br>Trq curr lim src<br>IPA 4000 NULL = Par dé<br>Permet de sélectionner l'o<br>15 du manuel Pick List)                                                                                                    | Forque<br>[Nm]<br>e Torque ro<br>[Nm]<br>e Overall T<br>Forque<br>N/A<br>faut<br>rigine du<br>:<br>( <i>de la rév.</i>                                                                                                    | R<br>R<br>ef 2<br>R<br>corque ref<br>config a<br>RWS<br>signal pou                                                                                                    | / Torqu<br>0.00<br>0.00<br>/ Torqu<br>IPA 400<br>r la limite<br>2.300).                                                                                                    | e setp<br>0.00<br>0.00<br>e curr<br>0<br>du coura                                                                   | oint / T<br>0.00<br>0.00<br>lim / Tr<br>List15<br>ant de cou                                                                                                    | Setpo<br>PP<br>PV<br>q curr<br>PIN<br>ple (voir                                                                                                    | int mon<br>F-S-B<br>F-S-B<br>lim src<br>V-F-S-B<br>les signaux de la Liste                                                                                                    |
| REG<br>2442<br>2450<br>REG<br>REG                                                           | GULATION PARAM / 1         Torque ref 2 mon         Visualisation de la variable         Torque ref         Visualisation de la variable         GULATION PARAM / 1         Trq curr lim src         IPA 4000 NULL = Par dé         Permet de sélectionner l'o         15 du manuel Pick List)         GULATION PARAM / 1                                                                                                    | Torque<br>[Nm]<br>a Torque re<br>[Nm]<br>b Overall T<br>Torque<br>N/A<br>faut<br>rigine du s<br>( <i>de la rév.</i><br>Torque                                                                                                    | R<br>ef 2<br>R<br>config <i>i</i><br>RWS<br>signal pou<br><i>logiciel 3</i><br>config <i>i</i>                                                                                                    | / Torqu<br>0.00<br>0.00<br>/ Torqu<br>IPA 400<br>r la limite<br>2.300).<br>/ Torqu                                                                                                    | e setp<br>0.00<br>0.00<br>e curr<br>0<br>du coura<br>e curr                                                         | oint / T<br>0.00<br>0.00<br>lim / Tr<br>List15<br>ant de cou<br>lim / Tr                                                                                                    | setpo<br>PP<br>PV<br>q curr<br>PIN<br>ple (voir<br>q curr                                                                                                    | int mon<br>F-S-B<br>F-S-B<br>lim src<br>V-F-S-B<br>les signaux de la Liste<br>lim cfg                                                                                                    |
| REG<br>2442<br>2450<br>1195<br>REG<br>1190                                                  | GULATION PARAM / 1         Torque ref 2 mon         Visualisation de la variable         Torque ref         Visualisation de la variable         GULATION PARAM / 1         Trq curr lim src         IPA 4000 NULL = Par dé         Permet de sélectionner l'o         15 du manuel Pick List)         GULATION PARAM / 1         True curr lim sel                                                                                                    | Forque<br>[Nm]<br>a Torque re<br>[Nm]<br>b Overall T<br>Forque<br>N/A<br>faut<br>rigine du s<br>(de la rév.<br>Forque<br>N/A                                                                                                    | R<br>R<br>ef 2<br>R<br>config <i>i</i><br>RWS<br>signal pou<br><i>logiciel 3</i><br>config <i>i</i><br>RWS                                                                                                    | / Torqu<br>0.00<br>0.00<br>/ Torqu<br>IPA 400<br>r la limite<br>2.300).<br>/ Torqu<br>0                                                                                                    | e setp<br>0.00<br>0.00<br>e curr<br>0<br>du coura<br>e curr<br>0                                                    | oint / T<br>0.00<br>0.00<br>lim / Tr<br>List15<br>ant de cou<br>lim / Tr<br>4                                                                                                    | setpo<br>PP<br>PV<br>q curr<br>PIN<br>ple (voir<br>q curr<br>DV                                                                                                    | int mon<br>F-S-B<br>F-S-B<br>lim src<br>V-F-S-B<br>les signaux de la Liste<br>lim cfg<br>V-F-S-B                                                                                                    |
| REG         2442         2450         REG         1195         REG         1190             | GULATION PARAM / 1         Torque ref 2 mon         Visualisation de la variable         Torque ref         Visualisation de la variable         GULATION PARAM / 1         Trq curr lim src         IPA 4000 NULL = Par dé         Permet de sélectionner l'o         15 du manuel Pick List)         GULATION PARAM / 1         True curr lim sel         0       Off                                                                                                    | Forque<br>[Nm]<br>a Torque re<br>[Nm]<br>b Overall T<br>Forque<br>N/A<br>faut<br>rigine du s<br>(de la rév.<br>Forque<br>N/A<br>Aucun                                                                                                    | R<br>R<br>ef 2<br>R<br>config <i>i</i><br>RWS<br>signal pou<br><i>logiciel 3</i><br>config <i>i</i><br>RWS                                                                                                    | / Torqu<br>0.00<br>0.00<br>/ Torqu<br>IPA 400<br>r la limite<br>?.300).<br>/ Torqu<br>0                                                                                                    | e setp<br>0.00<br>0.00<br>e curr<br>0<br>du coura<br>e curr<br>0                                                    | oint / T<br>0.00<br>0.00<br>lim / Tr<br>List15<br>ant de cou<br>lim / Tr<br>4<br>Limites fi                                                                                                    | setpo<br>PP<br>PV<br>q curr<br>PIN<br>ple (voir<br>q curr<br>DV<br>kées par la                                                                                                    | int mon<br>F-S-B<br>F-S-B<br>lim src<br>V-F-S-B<br>les signaux de la Liste<br>lim cfg<br>V-F-S-B<br>performance du variateur.                                                                                                    |
| REG<br>2442<br>2450<br>1195<br>REG<br>1190                                                  | GULATION PARAM / 1         Torque ref 2 mon         Visualisation de la variable         Torque ref         Visualisation de la variable         GULATION PARAM / 1         Trq curr lim src         IPA 4000 NULL = Par dé         Permet de sélectionner l'o         15 du manuel Pick List)         GULATION PARAM / 1         GULATION PARAM / 1         Torur lim sel         0       Off         1       T lim +/-                                                                                                    | Forque<br>[Nm]<br>e Torque m<br>[Nm]<br>e Overall T<br>Forque<br>N/A<br>faut<br>rigine du :<br>(de la réw.<br>Forque<br>N/A<br>Aucun<br>Limite p                                                                                                    | config a<br>R<br>ef 2<br>R<br>config a<br>RWS<br>signal pou<br>logiciel 3<br>config a<br>RWS<br>sositive ou                                                                                                    | / Torqu<br>0.00<br>0.00<br>/ Torqu<br>IPA 400<br>r la limite<br>2.300).<br>/ Torqu<br>0<br>négative                                                                                                    | e setp<br>0.00<br>0.00<br>e curr<br>0<br>du coura<br>e curr<br>0                                                    | oint / T<br>0.00<br>0.00<br>lim / Tr<br>List15<br>ant de cou<br>lim / Tr<br>4<br>Limites fi<br>Limites fi                                                                                            | setpo<br>PP<br>PV<br>q curr<br>PIN<br>ple (voir<br>q curr<br>DV<br>kées par la<br>fixées par                                                                                                    | int mon<br>F-S-B<br>F-S-B<br>lim src<br>V-F-S-B<br>les signaux de la Liste<br>lim cfg<br>V-F-S-B<br>performance du variateur.<br>ar IPA 1210, IPA1220                                                                                                    |
| REG           2442           2450           REG           1195           REG           1190 | GULATION PARAM / 1         Torque ref 2 mon         Visualisation de la variable         Torque ref         Visualisation de la variable         GULATION PARAM / 1         Trq curr lim src         IPA 4000 NULL = Par dé         Permet de sélectionner l'o         15 du manuel Pick List)         GULATION PARAM / 1         GULATION PARAM / 1         Torur lim sel         0       Off         1       T lim +/-         2       T lim mot/gen                                                                                                    | Forque<br>[Nm]<br>e Torque m<br>[Nm]<br>e Overall T<br>Forque<br>N/A<br>faut<br>rigine du :<br>(de la rév.<br>Forque<br>N/A<br>Aucun<br>Limite p<br>Limite r                                                                                                    | R<br>R<br>ef 2<br>R<br>config <i>i</i><br>RWS<br>signal pou<br><i>logiciel 3</i><br>config <i>i</i><br>RWS<br>config ou<br>RWS                                                                                                   | / Torqu<br>0.00<br>0.00<br>/ Torqu<br>IPA 400<br>r la limite<br>2.300).<br>/ Torqu<br>0<br>négative<br>générateu                                                                                        | e setp<br>0.00<br>0.00<br>e curr<br>0<br>du coura<br>e curr<br>0                                                    | oint / T<br>0.00<br>0.00<br>lim / Tr<br>List15<br>ant de cou<br>lim / Tr<br>4<br>Limites fi<br>Limites<br>Limites                                                                                    | setpo<br>PP<br>PV<br>q curr<br>PIN<br>ple (voir<br>q curr<br>DV<br>kées par la<br>fixées par<br>fixées par                                                                                                    | int mon<br>F-S-B<br>F-S-B<br>lim src<br>V-F-S-B<br>les signaux de la Liste<br>lim cfg<br>V-F-S-B<br>performance du variateur.<br>ar IPA 1210, IPA1220<br>ar IPA 1210, IPA1220                                                                                                    |
| REG         2442         2450         REG         1195         REG         1190             | SULATION PARAM / 1         Torque ref 2 mon         Visualisation de la variable         Torque ref         Visualisation de la variable         SULATION PARAM / 1         Trq curr lim src         IPA 4000 NULL = Par dé         Permet de sélectionner l'o         15 du manuel Pick List)         SULATION PARAM / 1         SULATION PARAM / 1         Torur lim sel         O Off         1       T lim +/-         2       T lim mot/gen         3         T lim sym var                                                                                                    | Forque<br>[Nm]<br>e Torque re<br>[Nm]<br>e Overall T<br>Forque<br>N/A<br>faut<br>Forque<br>N/A<br>Aucun<br>Limite p<br>Limite r<br>Limites                                                                                                    | config a<br>R<br>ef 2<br>R<br>orque ref<br>config a<br>RWS<br>signal pour<br>logiciel 3<br>config a<br>RWS<br>sositive our<br>noteur our<br>contrôlée                                                                            | / Torqu<br>0.00<br>0.00<br>/ Torqu<br>IPA 400<br>r la limite<br>2.300).<br>/ Torqu<br>0<br>négative<br>générateu<br>s par IPA                                                                           | e setp<br>0.00<br>0.00<br>e curr<br>0<br>du coura<br>e curr<br>0<br>ur<br>1195                                      | oint / T<br>0.00<br>0.00<br>lim / Tr<br>List15<br>ant de cou<br>lim / Tr<br>4<br>Limites fi<br>Limites<br>Limites<br>( <i>de la ru</i>                                                               | setpo<br>PP<br>PV<br>q curr<br>PIN<br>ple (voir<br>q curr<br>DV<br>xées par la<br>fixées par<br>fixées par<br>fixées par                                                                                                    | int mon<br>F-S-B<br>F-S-B<br>lim src<br>V-F-S-B<br>les signaux de la Liste<br>lim cfg<br>V-F-S-B<br>performance du variateur.<br>ar IPA 1210, IPA1220<br>ar IPA 1210, IPA1220<br>el 3.300).                                                                                                    |
| REG         2442         2450         REG         1195         REG         1190             | SULATION PARAM / 1         Torque ref 2 mon         Visualisation de la variable         Torque ref         Visualisation de la variable         SULATION PARAM / 1         Trq curr lim src         IPA 4000 NULL = Par dé         Permet de sélectionner l'o         15 du manuel Pick List)         SULATION PARAM / 1         SULATION PARAM / 1         Torur lim sel         O Off         1       T lim +/-         2       T lim mot/gen         3       T lim sym var         4       T lim pos var                                                                                                    | Forque<br>[Nm]<br>e Torque re<br>[Nm]<br>e Overall T<br>Forque<br>N/A<br>faut<br>Forque<br>N/A<br>Aucun<br>Limite p<br>Limites<br>Limites<br>Limites                                                                                                    | config a<br>R<br>ef 2<br>R<br>orque ref<br>config a<br>RWS<br>signal pour<br>logiciel 3<br>config a<br>RWS<br>sositive our<br>noteur ou<br>contrólée<br>contrólée                                                                | / Torqu<br>0.00<br>0.00<br>/ Torqu<br>IPA 400<br>r la limite<br>8.300).<br>/ Torqu<br>0<br>négative<br>générateu<br>s par IPA<br>s par IPA                                                              | e setp<br>0.00<br>0.00<br>e curr<br>0<br>du coura<br>e curr<br>0<br>ur<br>1195<br>1195                              | oint / T<br>0.00<br>0.00<br>lim / Tr<br>List15<br>ant de cou<br>lim / Tr<br>4<br>Limites fi<br>Limites fi<br>Limites<br>Limites<br>( <i>de la ré</i>                                                 | setpo<br>PP<br>PV<br>q curr<br>PIN<br>ple (voir<br>q curr<br>DV<br>kées par la<br>fixées par<br>fixées par<br>fixées par<br>fixées par<br>fixées par<br>fixées par<br>fixées par<br>fixées par                                                                                                    | int mon<br>F-S-B<br>F-S-B<br>lim src<br>V-F-S-B<br>les signaux de la Liste<br>lim cfg<br>V-F-S-B<br>performance du variateur.<br>ar IPA 1210, IPA1220<br>ar IPA 1210, IPA1220<br>el 3.300).<br>d 3.300).                                                                                                    |
| REG         2442         2450         REG         1195         REG         1190             | SULATION PARAM / 1         Torque ref 2 mon         Visualisation de la variable         Torque ref         Visualisation de la variable         SULATION PARAM / 1         Trq curr lim src         IPA 4000 NULL = Par dé         Permet de sélectionner l'o         SULATION PARAM / 1         SULATION PARAM / 1         SULATION PARAM / 1         Tcurr lim sel         O Off         1       T lim +/-         2       T lim mot/gen         3       T lim pos var         4       T lim pos var         5       T lim neg var                                                                                                 | Torque<br>[Nm]<br>e Torque of<br>[Nm]<br>e Overall T<br>Torque<br>N/A<br>faut<br>rigine du :<br>(de la rév.<br>Forque<br>N/A<br>Aucun<br>Limite p<br>Limites<br>Limites<br>Limites<br>Limites                                                                                                    | config a<br>R<br>ef 2<br>R<br>config a<br>RWS<br>signal pour<br>logiciel 3<br>config a<br>RWS<br>positive our<br>noteur our<br>contrôlée<br>contrôlée                                                                            | / Torqu<br>0.00<br>0.00<br>/ Torqu<br>IPA 400<br>r la limite<br>2.300).<br>/ Torqu<br>0<br>négative<br>générateu<br>s par IPA<br>s par IPA                                                              | e setp<br>0.00<br>0.00<br>e curr<br>0<br>du coura<br>e curr<br>0<br>r<br>1195<br>1195<br>1195                       | oint / T<br>0.00<br>0.00<br>lim / Tr<br>List15<br>ant de cou<br>lim / Tr<br>4<br>Limites fi<br>Limites fi<br>Limites<br>(de la ré<br>(de la ré                                                       | setpo<br>PP<br>PV<br>q curr<br>PIN<br>ple (voir<br>q curr<br>DV<br>kées par la<br>fixées pa<br>fixées pa<br>fixées pa<br>fixées pa<br>cév. logicie<br>v. logicie                                                                                                    | Int mon           F-S-B           F-S-B           lim src           V-F-S-B           les signaux de la Liste           lim cfg           V-F-S-B           performance du variateur.           ar IPA 1210, IPA1220           ar IPA 1210, IPA1220           ar J210, IPA1220           ar J3.300).           i/ 3.300).           i/ 3.300).                 |
| REG<br>2442<br>2450<br>1195<br>REG<br>1190                                                  | SULATION PARAM / 1         Torque ref 2 mon         Visualisation de la variable         Torque ref         Visualisation de la variable         SULATION PARAM / 1         Trq curr lim src         IPA 4000 NULL = Par dé         Permet de sélectionner l'o         15 du manuel Pick List)         SULATION PARAM / 1         Tcurr lim sel         0       Off         1       T lim +/-         2       T lim mot/gen         3       T lim sym var         4       T lim pos var         5       T lim neg var         Sélection du type de limite                                                                             | Forque<br>[Nm]<br>e Torque of<br>[Nm]<br>e Overall T<br>Forque<br>N/A<br>faut<br>rigine du s<br>(de la rév.<br>Forque<br>N/A<br>Aucun<br>Limite p<br>Limites<br>Limites<br>Limites<br>Limites<br>Limites<br>Limites<br>Limites<br>Limites<br>Limites<br>Limites<br>Limites<br>Limites<br>Limites<br>Limites<br>Limites<br>Limites<br>Limites<br>Limites<br>Limites<br>Limites<br>Limites<br>Limites<br>Limites<br>Limites<br>Limites<br>Limites<br>Limites                                                                                                    | config /<br>R<br>ef 2<br>R<br>forque ref<br>config /<br>RWS<br>signal pour<br>logiciel 3<br>config /<br>RWS<br>positive our<br>noteur ou<br>contrôlée<br>contrôlée<br>contrôlée<br>contrôlée                                     | / Torqu<br>0.00<br>0.00<br>/ Torqu<br>IPA 400<br>r la limite<br>3.300).<br>/ Torqu<br>0<br>négative<br>générateu<br>s par IPA<br>s par IPA<br>s par IPA<br>bele                                         | e setp<br>0.00<br>0.00<br>e curr<br>0<br>du coura<br>e curr<br>0<br>ur<br>1195<br>1195<br>1195                      | oint / T<br>0.00<br>0.00<br>lim / Tr<br>List15<br>ant de cou<br>lim / Tr<br>4<br>Limites fi<br>Limites fi<br>Limites fi<br>Limites fi<br>( <i>de la ré</i><br>( <i>de la ré</i>                      | setpo<br>PP<br>PV<br>q curr<br>PIN<br>ple (voir<br>q curr<br>DV<br>xées par la<br>fixées pa<br>fixées par<br>fixées par<br>f    | int mon         F-S-B         F-S-B         lim src         V-F-S-B         les signaux de la Liste         lim cfg         V-F-S-B         performance du variateur.         ar IPA 1210, IPA1220         ar IPA 1210, IPA1220         i/ 3.300).         i/ 3.300).         v.F.S.B                                                                          |
| REG<br>2442<br>2450<br>1195<br>REG<br>1190                                                  | SULATION PARAM / 1         Torque ref 2 mon         Visualisation de la variable         Torque ref         Visualisation de la variable         SULATION PARAM / 1         Trq curr lim src         IPA 4000 NULL = Par dé         Permet de sélectionner l'o         15 du manuel Pick List)         SULATION PARAM / 1         Tcurr lim sel         0       Off         1       T lim +/-         2       T lim mot/gen         3       T lim sym var         4       T lim pos var         5       T lim neg var         Sélection du type de limite         Tcurr lim +                                                         | Forque<br>[Nm]<br>Porque re<br>[Nm]<br>Poverall T<br>Forque<br>N/A<br>faut<br>rigine du :<br>(de la rév.<br>Forque<br>N/A<br>Aucun<br>Limite p<br>Limites<br>Limites | config /<br>R<br>ef 2<br>R<br>forque ref<br>config /<br>RWS<br>signal pour<br>logiciel 3<br>config /<br>RWS<br>positive our<br>noteur ou<br>contrôlée<br>contrôlée<br>contrôlée<br>mt de cour<br>RWS                             | / Torqu<br>0.00<br>0.00<br>/ Torqu<br>IPA 400<br>r la limite<br>3.300).<br>/ Torqu<br>0<br>négative<br>générateu<br>s par IPA<br>s par IPA<br>s par IPA<br>ble<br>Calc                                  | e setp<br>0.00<br>0.00<br>e curr<br>0<br>du coura<br>e curr<br>0<br>ur<br>1195<br>1195<br>1195<br>0.00<br>ocitiva   | oint / T<br>0.00<br>0.00<br>lim / Tr<br>List15<br>ant de cou<br>lim / Tr<br>4<br>Limites fi<br>Limites fi<br>Limites fi<br>Limites fi<br>( <i>de la ré</i><br>( <i>de la ré</i><br>( <i>de la ré</i> | setpo<br>PP<br>PV<br>q curr<br>PIN<br>ple (voir<br>q curr<br>DV<br>wées par la<br>fixées pa<br>fixées par<br>fixées par<br>f    | Int mon           F-S-B           F-S-B           lim src           V-F-S-B           les signaux de la Liste           lim cfg           V-F-S-B           performance du variateur.<br>ar IPA 1210, IPA1220<br>ar IPA 1210, IPA1220<br>el 3.300).<br>/ 3.300).           v.a.00).           v.a.00).           v.a.00).           v.a.00).           v.F-S-B |
| REG<br>2442<br>2450<br>1195<br>REG<br>1190                                                  | SULATION PARAM / 1         Torque ref 2 mon         Visualisation de la variable         Torque ref         Visualisation de la variable         SULATION PARAM / 1         Trq curr lim src         IPA 4000 NULL = Par dé         Permet de sélectionner l'o         15 du manuel Pick List)         SULATION PARAM / 1         Tcurr lim sel         0       Off         1       T lim +/-         2       T lim mot/gen         3       T lim sym var         4       T lim pos var         5       T lim neg var         Sélection du type de limite         Tcurr lim +         Limite du courant positif o                     | Forque<br>[Nm]<br>Porque re<br>[Nm]<br>Poverall T<br>Forque<br>N/A<br>faut<br>rigine du :<br>(de la rév.<br>Forque<br>N/A<br>Aucun<br>Limites<br>Limites<br>Lim      | config /<br>R<br>ef 2<br>R<br>forque ref<br>config /<br>RWS<br>signal pour<br><i>logiciel</i> 3<br>config /<br>RWS<br>config /<br>RWS<br>positive our<br>noteur ou<br>contrôlée<br>contrôlée<br>nt de cour<br>RWS<br>loteur (pui | / Torqu<br>0.00<br>0.00<br>/ Torqu<br>IPA 400<br>r la limite<br>2.300).<br>/ Torqu<br>0<br>négative<br>générateu<br>s par IPA<br>s par IPA<br>s par IPA<br>ole<br>Calc                                  | e setp<br>0.00<br>0.00<br>e curr<br>0<br>du coura<br>e curr<br>0<br>ur<br>1195<br>1195<br>1195<br>0.00<br>ositive)  | oint / T<br>0.00<br>0.00<br>lim / Tr<br>List15<br>ant de cou<br>lim / Tr<br>4<br>Limites fi<br>Limites fi<br>Limites fi<br>Limites fi<br>Limites fi<br>Calc calc                                     | setpo<br>PP<br>PV<br>q curr<br>PIN<br>ple (voir<br>q curr<br>DV<br>wées par la<br>fixées pa<br>fixées par<br>fixées par<br>fixées par<br>cugicie<br>v. logicie<br>v. logicie<br>v. logicie<br>PV                                                                                                    | Int mon           F-S-B           F-S-B           lim src           V-F-S-B           les signaux de la Liste           lim cfg           V-F-S-B           performance du variateur.<br>ar IPA 1210, IPA1220<br>ar IPA 1210, IPA1220<br>e/ 3.300).<br>/ 3.300).           V-F-S-B           V-F-S-B                                                           |
| REG<br>2442<br>2450<br>1195<br>REG<br>1190                                                  | SULATION PARAM / 1         Torque ref 2 mon         Visualisation de la variable         Torque ref         Visualisation de la variable         SULATION PARAM / 1         Trq curr lim src         IPA 4000 NULL = Par dé         Permet de sélectionner l'o         15 du manuel Pick List)         SULATION PARAM / 1         Tcurr lim sel         0       Off         1       T lim +/-         2       T lim mot/gen         3       T lim sym var         4       T lim pos var         5       T lim neg var         Sélection du type de limite         Tcurr lim +         Limite du courant positif o         Tcurr lim - | Forque<br>[Nm]<br>a Torque re<br>[Nm]<br>b Overall T<br>Forque<br>N/A<br>faut<br>rigine du :<br>(de la rév.<br>Forque<br>N/A<br>Aucun<br>Limite p<br>Limites<br>Limites         | config /<br>R<br>ef 2<br>R<br>forque ref<br>config /<br>RWS<br>signal pour<br>logiciel 3<br>config /<br>RWS<br>positive our<br>noteur ou<br>contrôlée<br>contrôlée<br>nt de cour<br>RWS<br>loteur (pui<br>RWS                    | / Torqu<br>0.00<br>0.00<br>/ Torqu<br>IPA 400<br>r la limite<br>2.300).<br>/ Torqu<br>0<br>négative<br>générateu<br>s par IPA<br>s par IPA<br>s par IPA<br>s par IPA<br>s par IPA<br>s sance Pe<br>Calc | e setp<br>0.00<br>e curr<br>0<br>du coura<br>e curr<br>0<br>ur<br>1195<br>1195<br>1195<br>0.00<br>positive)<br>0.00 | oint / T<br>0.00<br>0.00<br>lim / Tr<br>List15<br>ant de cou<br>lim / Tr<br>4<br>Limites fi<br>Limites fi<br>Limites fi<br>Limites fi<br>Limites fi<br>Calc calc                                     | setpo<br>PP<br>PV<br>q curr<br>PIN<br>ple (voir<br>q curr<br>DV<br>xées par la<br>fixées pa<br>fixées par<br>fixées par<br>fixées par<br>la<br>fixées par<br>la<br>fixées par<br>fixées par<br>fixées | Int mon           F-S-B           F-S-B           lim src           V-F-S-B           les signaux de la Liste           lim cfg           V-F-S-B           performance du variateur.<br>ar IPA 1210, IPA1220<br>ar IPA 1210, IPA1220<br>e/ 3.300).<br>/ 3.300).           V-F-S-B           V-F-S-B                                                           |

|          |                              | AUDIN - 8, a      | venue de   | e la ma    | alle - 5137                      | 0 Saint   | Brice Co           | ourcelle | S                |  |
|----------|------------------------------|-------------------|------------|------------|----------------------------------|-----------|--------------------|----------|------------------|--|
| IPAel: ( | D3D <del>2&amp;</del> nf#ioa | 40.21 - Fax :     | 03.26n Q4  | .284209    | <sub>ss</sub> W <b>e</b> lefault | tpinniwww | /.a <b>µ</b> g∦n.f | r-n⊊nm-a | il:inf@@gudin.fr |  |
| REG      | ULATION                      | PARAM /           | Torque     | confi      | ig / Torqu                       | le curr   | lim /              | Trq cu   | rr lim mon       |  |
| 1250     | Inuse Tcu                    | rr lim+           | [A]        | R          | 0.00                             | 0.00      | 0.00               | PV       | V-F-S-B          |  |
|          | Contrôle o                   | le la limite du c | ourant pos | sitif en c | cours                            |           |                    |          |                  |  |
| 1260     | Inuse Tcu                    | rr lim-           | [A]        | R          | 0.00                             | 0.00      | 0.00               | PV       | V-F-S-B          |  |
|          | Contrôle o                   | le la limite du c | ourant nég | gatif en   | cours                            |           |                    |          |                  |  |
| 2445     | Tcurr lim                    | state             | N/A        | R          | 0                                | 0         | 1                  | DV       | V-F-S-B          |  |
|          | Etat limite                  | courant           |            |            |                                  |           |                    |          |                  |  |
|          | 0                            | Not-reached       |            |            |                                  |           |                    |          |                  |  |
|          | 1                            | Reached           |            |            |                                  |           |                    |          |                  |  |

#### **REGULATION PARAM / Flux config**

## **REGULATION PARAM / Flux config / Magnetiz config**

#### Autophase rot / Start ?

Commande de mise en phase automatique de moteurs brushless. Après avoir appuyé sur Start, transmettre au drive les commandes Enable et Start. Le moteur doit être libre de toute charge et le frein doit être débloqué. Initialement le moteur s'aligne puis se met à tourner à très basse

## Autophase still / Start ?

Commande de mise en phase automatique de moteurs brushless. Après avoir appuyé sur Start, transmettre au drive les commandes Enable et Start. Le drive exécute la procédure de mise en phase sans aucune rotation. Le frein peut être bloqué . *(du logiciel version 3.500)*.

| 1810 | Magn ramp tin                 | ne [sec]                            | RWS                                                                                                    | D.Size                                                                                                    | 0.01                                                                                                | 5                                                                                 | PP                                                                                                | F-S                                                                          |                                                            |  |  |
|------|-------------------------------|-------------------------------------|----------------------------------------------------------------------------------------------------|----------------------------------------------------------------------------------------------------|----------------------------------------------------------------------------------------------------|-----------------------------------------------------------------------------------|---------------------------------------------------------------------------------------------------|------------------------------------------------------------------------------|------------------------------------------------------------|--|--|
|      | Configuration d               | lu temps de rampe c                 | du courant                                                                                                    | de magn                                                                                                    | étisation                                                                                           |                                                                                   |                                                                                                   |                                                                              |                                                            |  |  |
| 1815 | Lock flux pos                 | N/A                                 | RWSZ                                                                                                    | 0                                                                                                    | 0                                                                                                   | 1                                                                                 | DP                                                                                                | F-S-B                                                                        |                                                            |  |  |
|      | 0 Öff                         |                                     | Aucun I                                                                                                    | olocage d                                                                                                    | e la posi <sup>:</sup>                                                                              | tion du f                                                                         | lux                                                                                               |                                                                              |                                                            |  |  |
|      | 1 At ma                       | gnetization                         | La posi                                                                                                    | tion du flu                                                                                                    | x est blo                                                                                           | quée pe                                                                           | endant la m                                                                                       | nagnétisation                                                                |                                                            |  |  |
|      | 2 At Sp                       | d = 0                               | La posi<br>d'arrêt e                                                                                                    | tion du flu<br>et le signa                                                                                      | x est blo<br>I "Speed                                                                               | quée lo<br>l is zero                                                              | rsqu'on ac<br>delaved" (                                                                          | tive la commande devient TRUE                                                |                                                            |  |  |
|      | 3 At Ma                       | sgn & Spd = 0                       | La posi<br>ou lorso<br>is zero                                                                                                    | tion du flu<br>qu'on acti<br>delaved" (                                                                         | x est blo<br>ve la con<br>devient T                                                                 | quée pe<br>nmande<br>RUE                                                          | endant la m<br>d'arrêt et                                                                         | nagnétisation<br>le signal "Speed                                            |                                                            |  |  |
|      | 4 At ma                       | ign & Ref=0                         | La position du flux est bloquée pendant la magnétisation o<br>quand les deux signaux "Speed reference is zero delayed"<br>"Speed is zero delayed" deviennent TRUE |                                                                                                    |                                                                                                    |                                                                                   |                                                                                                   |                                                                              |                                                            |  |  |
|      | 2 At Sp<br>3 At Ma<br>4 At ma | d = 0<br>gn & Spd = 0<br>gn & Ref=0 | La posi<br>d'arrêt e<br>La posi<br>ou lorse<br>is zero<br>La posi<br>quand l<br>"Speed                                                                            | tion du flu<br>et le signa<br>tion du flu<br>qu'on acti<br>delayed" d<br>tion du flu<br>es deux s<br>is zero de | x est blo<br>x est blo<br>x est blo<br>ve la con<br>devient T<br>x est blo<br>ignaux "<br>elayed" d | quée lo<br>quée lo<br>quée pe<br>nmande<br>RUE<br>quée pe<br>Speed re<br>levienne | rsqu'on ac<br>delayed" (<br>endant la m<br>e d'arrêt et<br>endant la m<br>eference is<br>ent TRUE | tive la co<br>devient T<br>nagnétisa<br>le signal<br>nagnétisa<br>s zero del | immande<br>RUE<br>ition<br>"Speed<br>ition ou<br>layed" et |  |  |

La fonction est utile dans le cas d'une rotation non-désirée de l'arbre moteur. Permet de bloquer la position du flux.

## REGULATION PARAM / Flux config / Flux max limit / Flux max lim src

Cette fonction permet à l'utilisateur de contrôler la valeur maximale du courant de flux. La fonction est liée au contrôle de la boucle de tension. Dans une condition où le flux est = 100%, le régulateur de tension prévaut en contrôlant le moteur. Cela signifie qu'il est uniquement possible de limiter ultérieurement les besoins de la boucle de tension. Si le Variateur est activé dans la zone du couple constant, il est possible de configurer un flux extra, de manière à atteindre 115% du flux nominal. Naturellement, cela n'est possible que si la combinaison moteur/variateur est à même de fournir un courant de magnétisation suffisant.

| 1121 | Flux level src                                      | N/A        | RWS        | IPA 1120              | List 24    | PIN          | F-S-B                |
|------|-----------------------------------------------------|------------|------------|-----------------------|------------|--------------|----------------------|
|      | IPA 1120 Int flx maxlim =                           | Par défa   | ut         |                       |            |              |                      |
|      | Permet de sélectionner l'or<br>du manuel Pick List) | igine du s | signal pou | r le contrôle de la f | onction (\ | voir les sig | gnaux de la Liste 24 |

|                                                     | AUDIN                                                                                                    | - 8, avenue                                                     | e de la 1                                       | malle - {                                      | 51370 S                                           | aint Brice                                              | Courc                                         | celles                                                                                     | lin fr                    |
|-----------------------------------------------------|----------------------------------------------------------------------------------------------------|-----------------------------------------------------------------|-------------------------------------------------|------------------------------------------------|---------------------------------------------------|---------------------------------------------------------|-----------------------------------------------|--------------------------------------------------------------------------------------------|---------------------------|
| REG                                                 |                                                                                                    |                                                                 | nfia / F                                        | - Default                                      | ax limit                                          | / Flux n                                                | nav li                                        | m cfa                                                                                      |                           |
| 1120                                                | Int fly maxlim                                                                                                    | [%]                                                             | RWS                                             | 0.00                                           | 0.00                                              | 0.00                                                    |                                               | F-S-B                                                                                      |                           |
|                                                     | Permet de configurer u                                                                                                    | n signal alter                                                  | natif pou                                       | r la conn                                      | exion du F                                        | Flux level s                                            | rc                                            | 150                                                                                        |                           |
| REG                                                 | ULATION PARAM                                                                                                    | / Flux co                                                       | nfig / F                                        | lux ma                                         | ax limit                                          | / Flux r                                                | nax li                                        | m mon                                                                                      |                           |
| 1150                                                | Inuse flx maxlim<br>Contrôle de la limite du                                                                                             | [%]<br>flux en cours                                            | <b>R</b><br>s                                   | 0.00                                           | 0.00                                              | 0.00                                                    | PV                                            | F-S-B                                                                                      |                           |
| REG                                                 | ULATION PARAM                                                                                                    | / Flux co                                                       | nfig / C                                        | Dutput                                         | vlt ref                                           |                                                         |                                               |                                                                                            |                           |
| La fonc<br>pour la<br>permet<br>disponil<br>perform | tion permet la régulation<br>régulation. En général, ce<br>d'obtenir une réponse pl<br>ole sur la sortie. Une vale<br>nances dynamiques. | du flux dans<br>ette valeur es<br>us rapide du<br>eur plus bass | la partie<br>t égale à<br>régulateu<br>e permet | puissanc<br>2% de la<br>ir de tens<br>une tens | e constar<br>tension r<br>ion, mais<br>sion de so | nte où il fau<br>maximale d<br>avec une<br>prtie supéri | ut avoir<br>le sortie<br>quantité<br>eure ave | une marge de tensi<br>e. Une valeur plus é<br>inférieure de tension<br>ec une diminution d | ion<br>levée<br>on<br>les |
| REG                                                 | ULATION PARAM                                                                                                    | / Flux co                                                       | nfig / C                                        | Dutput                                         | vlt ref                                           | / Out vlt                                               | ref s                                         | rc                                                                                         |                           |
| 1141                                                | Outvlt lim src<br>IPA 1140 Int Outvlt lim<br>Permet de sélectionner<br>(voir les signaux de la                                           | N/A<br>= Par défau<br>l'origine du s<br>Liste 42 du m           | RWS<br>it<br>signal po<br>nanuel Pi             | IPA 11<br>ur le con<br>ck List)                | <b>40</b><br>trôle de la                          | List 42                                                 | PIN                                           | F-S-B                                                                                      |                           |
| REG                                                 | ULATION PARAM                                                                                                    | / Flux co                                                       | nfig / C                                        | Dutput                                         | vlt ref                                           | / Out vlt                                               | ref c                                         | fg                                                                                         |                           |
| 1140                                                | Int Outvlt lim<br>Limite tension de sortie<br>Ce paramètre active l'a                                                                    | [V]<br>e interne initia<br>ffaiblissemer                        | RWS<br>alisée par<br>at du flux                 | Calc<br>la tensic<br>. Connec                  | Calc<br>on nomina<br>té à Outvl                   | Calc<br>ale du mote<br>t lim srcl                       | PV<br>eur.                                    | F-S-B                                                                                      |                           |
| 1130                                                | <b>Dyn vlt margin</b><br>Marge de tension pour                                                                                           | [%]<br>la régulation                                            | RWS<br>du flux                                  | 2                                              | 1                                                 | 10                                                      | PV                                            | F-S-B                                                                                      |                           |
| REG                                                 | ULATION PARAM                                                                                                    | / Flux co                                                       | nfig / C                                        | Dutput                                         | vlt ref                                           | / Out vli                                               | t ref n                                       | non                                                                                        |                           |
| 1170                                                | Available Outvlt<br>Contrôle de la tension i<br>Elle est calculée en par                                                                 | [V]<br>maximale de<br>tant directem                             | R<br>sortie dia<br>nent de la                   | 0.00<br>sponible.<br>tension                   | 0.00<br>du circuit                                | 0.00<br>DC link                                         | PV                                            | F-S-B                                                                                      |                           |
| 1180                                                | Inuse Outvlt ref<br>Limite en cours sur la t                                                                                             | [V]<br>ension de so                                             | R<br>Intie                                      | 0.00                                           | 0.00                                              | 0.00                                                    | PV                                            | F-S-B                                                                                      |                           |
| 2044                                                | Magn curr lim<br>Limite de courant magu<br>Régler sur une valeur a<br>pour moteurs sans bal                                              | [A]<br>nétisant.<br>utre que zérc<br>ai "à affaiblis            | RWS                                             | 0.00<br>tiver le fo<br>le champ                | 0.00<br>Inctionner                                | Calc<br>ment au de                                      | PP<br>ssus de                                 | B<br>a vitesse nominal                                                                     | e                         |
| REG                                                 | ULATION PARAM                                                                                                    | / SIs Spd                                                       | Fbk g                                           | ains                                           |                                                   |                                                         |                                               |                                                                                            |                           |
| Dans le<br>un profi<br>circuit c                    | mode de régulation Sen:<br>I des gains de la vitesse.<br>l'observation à une vites                                                       | sorless la vite<br>La procédur<br>se Monitoring                 | esse du r<br>e suivant<br>g/Regen I             | noteur es<br>le permet<br>ente, mo             | st estimée<br>: à l'utilisa<br>yenne, élé         | e par un alg<br>iteur d'opti<br>evée.                   | jorithme<br>miser le                          | e d'observation bas<br>e profil des gains du                                               | é sur<br>I                |
| REG                                                 | ULATION PARAM                                                                                                    | / SIs Spd                                                       | Fbk g                                           | ains / I                                       | Notorin                                           | ng gains                                                | ;                                             |                                                                                            |                           |
| 1090                                                | SLS mot HPgain<br>Gain proportionnel élev                                                                                                | [%]<br>ré du moteur                                             | RWS                                             | 5                                              | 0                                                 | 100                                                     | PP                                            | S                                                                                          |                           |
| 1091                                                | SLS mot HIgain<br>Gain intégral élevé du r                                                                                               | [%]<br>noteur                                                   | RWS                                             | 5                                              | 0                                                 | 100                                                     | PP                                            | S                                                                                          |                           |
| 1092                                                | SLS mot MPgain<br>Gain proportionnel mog                                                                                                 | [%]<br>yen du moteu                                             | RWS<br>Jr                                       | 5                                              | 0                                                 | 100                                                     | PP                                            | S                                                                                          |                           |

|          | AUDIN - 8, a                                       | venue de                     | la malle           | e - 5137           | '0 Saint I         | Brice Co   | ourcelles | S                 |
|----------|----------------------------------------------------|------------------------------|--------------------|--------------------|--------------------|------------|-----------|-------------------|
| IPAel: ( | 03ე <u>2</u> წისქი მ. 21 - Fax : 0                 | )3. <b>26n.64</b>            | 28426955           | Webrauh            | ttpinnww           | ∕.aµngin.f | r-nəmna   | il: inte@gudin.fr |
| 1093     | SLS mot MIgain<br>Gain intégral moven du m         | [%]<br>noteur                | RWS                | 5                  | 0                  | 100        | PP        | S                 |
| 1094     | SLS mot LPgain                                     | [%]                          | RWS                | 1                  | 0                  | 100        | PP        | S                 |
|          | Faible gain proportionnel                          | du moteur                    |                    |                    |                    |            |           |                   |
| 1095     | SLS mot Llgain                                     | [%]                          | RWS                | 0                  | 0                  | 100        | PP        | S                 |
|          | Faible gain intégral du mo                         | oteur                        |                    |                    |                    |            |           |                   |
| REG      | ULATION PARAM /                                    | SIs Spd                      | Fbk ga             | ains / F           | Regen g            | gains      |           |                   |
| 1101     | SLS regen HPgain                                   | [%]                          | RWS                | 5                  | 0                  | 100        | PP        | S                 |
|          | Gain proportionnel élevé                           | de Regen                     |                    |                    |                    |            |           |                   |
| 1102     | SLS regen HIgain<br>Gain intégral élevé de Reg     | [%]<br>gen                   | RWS                | 5                  | 0                  | 100        | PP        | S                 |
| 1103     | SLS regen MPgain<br>Grain proportionnel moye       | [%]<br>en de Rege            | RWS<br>n           | 5                  | 0                  | 100        | PP        | S                 |
| 1104     | SLS regen MIgain                                   | [%]                          | RWS                | 5                  | 0                  | 100        | PP        | S                 |
|          | Gain intégral moyen de R                           | egen                         |                    |                    |                    |            |           |                   |
| 1105     | SLS regen LPgain                                   | [%]                          | RWS                | 1                  | 0                  | 100        | PP        | S                 |
|          | Faible gain proportionnel                          | de Regen                     |                    |                    |                    |            |           |                   |
| 1106     | SLS regen Llgain<br>Faible gain intégral de Re     | [%]<br>gen                   | RWS                | 0                  | 0                  | 100        | PP        | S                 |
| REG      | ULATION PARAM /                                    | SIs Spd                      | Fbk ga             | ains / C           | Gain tra           | nsitior    | าร        |                   |
| 1096     | SLS H/M tran level<br>Niveau de transition du pr   | <b>[rpm]</b><br>ofil Elevé a | RWS<br>au profil N | Calc<br>/loyen     | 0.00               | Calc       | PP        | S                 |
| 1097     | SLS M/L tran level<br>Niveau de transition du pr   | [rpm]<br>rofil Moyer         | RWS<br>au profil   | Calc<br>Bas        | 0.00               | Calc       | PP        | S                 |
| 1098     | SLS H/M tran bnd[rpm]<br>Bande de transition du pr | RWS<br>ofil Flevé a          | Calc<br>u profil M | 0.00<br>loven      | Calc               | PP         | S         |                   |
| 1099     | SISM/L tran bnd                                    | [rnm]                        | RWS                | Calc               | 0.00               | Calc       | PP        | S                 |
| 1077     | Bande de transition du pr                          | ofil Moyen                   | au profil          | Bas                | 0.00               | ouio       |           | 0                 |
| 1107     | SLS 0 tran bnd<br>Bande de transition Speed        | [rpm]<br>d 0 (Motor          | RWS<br>ing/Reger   | Calc<br>n/Motorir  | <b>0.00</b><br>ng) | Calc       | PP        | S                 |
| 1111     | Observer filter                                    | [ms]                         | RWS                | 100                | Calc               | Calc       | PP        | S                 |
|          | Constante de temps du fi                           | ltre d'origir                | ne sur les         | deux pro           | ofils de ga        | in         |           |                   |
| REG      | ULATION PARAM /                                    | SIs Spd                      | Fbk ga             | ains / C           | Gain mo            | onitor     |           |                   |
| 1085     | Inuse S P gain                                     | [%]                          | R                  | 0.00<br>ur do uito | 0.00               | 0.00       | PV        | S                 |
|          |                                                    | ses par ro                   | user valet         |                    | SSe                |            | 517       |                   |
| 1086     | Gains intégraux utilisée n                         | [%]<br>ar l'observ           | K<br>ateur de v    | 0.00<br>/itesse    | 0.00               | 0.00       | PV        | 5                 |
|          | Jama integrauk utilises p                          | u i uusel v                  | alcui ue l         | 110330             |                    |            |           |                   |
| 1112     | Observer ref mon                                   | <b>[0/]</b>                  | D                  | 0.00               | 0.00               | 0.00       | DD        | 6                 |

## **REGULATION PARAM / Test generator**

Le calibrage des régulateurs est effectué par un générateur de signal de test interne, afin de déterminer la réponse du régulateur. Cette opération requiert l'utilisation d'un oscilloscope digital. Le "Test generator" produit un signal en forme d'onde rectangulaire avec une fréquence et une amplitude programmables. En utilisant la fonction Test generator, il est possible d'effectuer le calibrage manuel du régulateur de Courant, de Flux, de Tension et de Vitesse.

|       | AUDIN - 8                                                        | B, avenu    | e de la n              | nalle -    | 51370 Sai    | nt Brice   | Cour    | celles             |
|-------|------------------------------------------------------------------|-------------|------------------------|------------|--------------|------------|---------|--------------------|
| IPA I | elpestiption04.20.21 - Fa                                        | × [Unite]¢  | 5.0 <del>Ac28</del> 52 | 0 Dévaur   | D:NMAD: M    | www.aud    | ոբնիր   | #mandd.mg@audin.tr |
| REG   | ULATION PARAM / "                                                | lest ge     | nerator                | · / Tes    | t gen mo     | ode        |         |                    |
| 2756  | Test gen mode                                                    | N/A         | RWS                    | 0          | 0            | 6          | DK      | V-F-S-B            |
|       | 0 Off                                                            |             |                        |            |              |            |         |                    |
|       | 1 Ramp ref 1                                                     | Consig      | ne de ram              | ipe 1      |              |            |         |                    |
|       | 2 Speed ref 1                                                    | Consig      | ne de vite             | sse 1      |              |            |         |                    |
|       | 3 Torque ref 2                                                   | Consig      | ne de cou              | ple 2      |              |            |         |                    |
|       | 4 Magn curr ref                                                  | Consig      | ne de cou              | rant de i  | magnétisati  | on         |         |                    |
|       | 5 Flux ref                                                       | Consig      | ne de flux             |            |              |            |         |                    |
|       | 6 Outvlt limConsig                                               | ne de ten   | sion                   |            |              |            |         |                    |
|       | Ce paramètre définit le po                                       | int de cor  | nnexion du             | ı signal o | du test dans | s le schén | na de ( | contrôle.          |
| REG   | ULATION PARAM / <sup>-</sup>                                     | Test ge     | nerator                | · / Tes    | t gen cfo    | )          |         |                    |
| 2745  | Gen Hi ref                                                       | [cnt]       | RWS                    | 0          | 32767        | -32767     | PV      | V-F-S-B            |
|       | Valeur en count de la vale                                       | ur du sigr  | nal avec ar            | mplitude   | supérieure   |            |         |                    |
| 2750  | Gen Low ref                                                      | [cnt]       | RWS                    | 0          | 32767        | -32767     | PV      | V-F-S-B            |
|       | Valeur en count de la valeur du signal avec amplitude inférieure |             |                        |            |              |            |         |                    |
| 2755  | Gen Period                                                       | [sec]       | RWS                    | 10         | 0            | 10000      | PV      | V-F-S-B            |
|       | Période d'onde carrée                                            |             |                        |            |              |            |         |                    |
| REG   | ULATION PARAM /                                                  | Test ge     | nerator                | · / Tes    | t gen mo     | on         |         |                    |
| 2760  | Gen output                                                       | [cnt]       | R                      | 0.00       | 0.00         | 0.00       | PV      | V-F-S-B            |
|       | Contrôle du signal de sort                                       | ie du test  | générateu              | Jr.        |              |            |         |                    |
|       |                                                                  | Gen o       | output                 |            |              |            |         |                    |
|       |                                                                  | 1           | •                      |            |              |            |         |                    |
|       |                                                                  |             | (<br>                  | Gen period | <b>→</b>     |            |         |                    |
|       | c                                                                | Gen Hi ref  |                        |            |              |            |         |                    |
|       |                                                                  |             |                        |            |              |            |         |                    |
|       |                                                                  |             |                        |            |              |            |         |                    |
|       |                                                                  | _           |                        | _          | _            | → t        |         |                    |
|       |                                                                  |             |                        |            |              |            |         |                    |
|       |                                                                  |             |                        |            |              |            |         |                    |
|       | 0                                                                | Gen Low ref |                        | <b></b>    |              |            |         |                    |
|       |                                                                  |             |                        |            |              |            |         |                    |
|       |                                                                  |             | 1                      |            |              |            |         |                    |

## SAVE PARAMETERS

Le variateur AVyL permet d'utiliser deux commandes différentes pour sauvegarder les paramètres modifiés dans le mode de régulation sélectionné :

- dans le menu STARTUP, la commande "Save Config?"
- dans tous les autres menus, la commande "SAVE PARAMETERS"

Tout changement effectué dans le menu STARTUP requiert la commande "Save Config?", qui sauvegarde tout le mode de régulation sélectionné. Elle est conseillée toutes les fois que l'utilisateur effectue des changements dans le menu STARTUP. La commande "SAVE PARAMETERS" sauvegarde tous les changements, sauf ceux effectués dans le menu STARTUP. Utiliser la commande "Save Config?" lorsqu'on visualise, sur l'afficheur du clavier de paramétrage, le message clignotant "Use Save Config".

#### AUDIN - 8, avenue de la malle - 51370 Saint Brice Courcelles

IPhel: 0326,04,20.21 - Fax: 03.26,04.28,20ss Webrauhttp//www.andin.fr - Email: info@audin.fr

## **I/O CONFIG**

L'accès au menu I/O CONFIG est possible à l'aide du mot de passe de niveau 1 : 12345. Il doit être configuré dans le menu SERVICE.

## I/O CONFIG / Commands

Configuration des commandes Enable et Start. Tous les paramètres de ce menu ont des valeurs par défaut configurées pour l'application de l'ascenseur

| I/O C               | ONFIC                                                                                                    | G / Commands                                                                     | s / Com                                       | mands                                    | s src                                   |                         |                                  |                        |                                      |
|---------------------|----------------------------------------------------------------------------------------------------|----------------------------------------------------------------------------------|-----------------------------------------------|------------------------------------------|-----------------------------------------|-------------------------|----------------------------------|------------------------|--------------------------------------|
| 153                 | Term S<br>IPA 400<br>Permet<br>bornier                                                                                                    | trStp src<br>)1 ONE = Par défa<br>de sélectionner le<br>Stop (0) (voir les       | <b>N/A</b><br>aut<br>signal pou<br>s signaux  | <b>RWS</b><br>Ir l'activat<br>de la List | IPA 4001<br>tion de la co<br>e 16 du ma | ommand<br>inuel Pick    | List 16<br>e Start (1<br>< List) | PIN ) et de la         | V-F-S-B<br>a commande par le         |
| 9210                | Term S<br>IPA 400<br>Permet<br>(voir les                                                                                                    | tart src<br>)0 NULL = Par dé<br>de sélectionner le<br>s signaux de la List       | N/A<br>faut<br>signal pou<br>e 16 du m        | RWS<br>Ir l'activat<br>nanuel Pic        | IPA 4000<br>tion de la co<br>ck List)   | ommande                 | <b>List 16</b><br>e Start du     | PIN<br>u bornier       | V-F-S-B                              |
| 9211                | Term S<br>IPA 400<br>Permet<br>(voir les                                                                                                    | <b>top src</b><br>)0 NULL = Par dé<br>de sélectionner le<br>s signaux de la List | <b>N/A</b><br>faut<br>signal pou<br>e 16 du m | RWS<br>Ir l'activat<br>nanuel Pic        | IPA 4000<br>tion de la co<br>ck List)   | ommande                 | List 16<br>e Stop du             | PIN<br>I bornier       | V-F-S-B                              |
| 156                 | Dig Ena<br>IPA 712<br>Permet<br>(voir les                                                                                                    | ible src<br>28 Lift Enable src<br>de sélectionner le<br>5 signaux de la List     | N/A<br>= Par défa<br>signal pou<br>e 17 du m  | RWS<br>aut<br>ir l'activat<br>nanuel Pic | IPA 7128<br>tion de la co<br>ck List)   | ommande                 | List 17<br>e digitale            | PIN<br>Activer         | V-F-S-B                              |
| 157                 | Dig StrStp src         N/A         RWS         IPA 7129         List 17         PIN         V-F-S-B           IPA 7129         Lift Start mon = Par défaut         Permet de sélectionner le signal pour l'activation de la commande Start (1) digitale et de la commande         Start (1) digitale et de la commande           Stop (0) digitale (voir les signaux de la Liste 17 du manuel Pick List)         Pick List         Pick List |                                                                                  |                                               |                                          |                                         |                         |                                  |                        |                                      |
| 154                 | FastSto<br>IPA 400<br>Permet<br>(voir les                                                                                                    | p src<br>10 NULL = Par dé<br>de sélectionner le<br>s signaux de la List          | <b>N/A</b><br>faut<br>signal pou<br>e 18 du m | RWS<br>Ir l'activat                      | IPA 4000<br>tion de la co<br>ck List)   | ommand                  | List 18<br>e FastSto             | <b>PIN</b>             | V-F-S-B                              |
| I/O C               | ONFIG                                                                                                    | G / Commands                                                                     | s / Com                                       | mands                                    | s cfg                                   |                         |                                  |                        |                                      |
| Le para<br>niveau s | mètre "Co<br>sensible c                                                                                                    | ommands select" o<br>ou pour le contrôle                                         | létermine<br>des comr                         | la logique<br>nandes d                   | e pour le sig<br>u clavier de           | gnal sens<br>paramé     | sible Star<br>trage par          | t/Stop Ed<br>les toucl | lge ou pour le signal du<br>nes I O. |
| 4002                | Comma                                                                                                    | inds select                                                                      | N/A                                           | RWS                                      | 2                                       | 0                       | 4                                | DV                     | V-F-S-B                              |
|                     | 0                                                                                                    | Terminals Level                                                                  | Le varia<br>niveau s                          | teur est c<br>sensible                   | contrôlé par                            | le bornie               | er en utilis                     | sant un s              | ignal de                             |
|                     | 1                                                                                                    | Terminals Edge                                                                   | Le varia                                      | teur est c                               | ontrôlé par                             | le bornie               | er en utilis                     | sant un s              | ignal sensible front                 |
|                     | 2                                                                                                    | Digital Level                                                                    | Le varia<br>en utilis                         | teur est c<br>ant un siç                 | contrôlé par<br>gnal de nive            | une cart<br>au sensi    | te de con<br>ble                 | nmunicat               | ion ou d'application                 |
|                     | 3                                                                                                    | Digital Edge                                                                     | Le varia<br>en utilis                         | teur est c<br>ant un sic                 | ontrôlé par<br>2 nal sensibl            | une cart<br>e front     | te de con                        | nmunicat               | ion ou d'application                 |
|                     | 4                                                                                                    | I O keys                                                                         | Le variat                                     | teur est c<br>IO : les b                 | ontrôlé par<br>ornes 12 e               | le clavier<br>t 13 doiv | r de parai<br>ent être c         | métrage (<br>configuré | en utilisant les<br>es à 24Vcc       |
|                     | La conf                                                                                                    | iguration de ce par                                                              | amètre es                                     | t impossi                                | ible lorsque                            | l'activat               | ion de la                        | borne es               | t active.                            |
| 4004                | <b>En/Disa</b><br>0<br>1                                                                                                    | able mode<br>Off<br>Stop/FS & Spd=                                               | <b>N/A</b>                                    | RWS                                      | 0                                       | 0                       | 3                                | DP                     | V-F-S-B                              |

|      | AUDIN -                                                                  | 8, avenu     | ie de la                | malle -    | 51370 S     | aint Brice  | Courd   | celles        |           |
|------|--------------------------------------------------------------------------|--------------|-------------------------|------------|-------------|-------------|---------|---------------|-----------|
| IPA  | Теl <sub>De</sub> gaijafan04.20.21 - F                                   | ax∶[0¦3¦t2]6 | 5.0 <del>40,22</del> 85 | 20 Dé 🖓    | \$p:收辩b:    | www.waud    | informa | ∓manibd.indg@ | )audin.fr |
|      | 2 Stop & Spd=C                                                           |              |                         |            |             |             |         |               |           |
|      | 3 FS & Spd=0                                                             |              |                         |            |             |             |         |               |           |
|      | Contrôle la période d'act                                                | ion de la c  | ondition s              | stop.      |             |             |         |               |           |
|      | La configuration de ce p                                                 | aramètre e   | st impos                | sible lors | que l'activ | ation de la | borne e | est active.   |           |
| 4006 | Spd 0 dis dly                                                            | [ms]         | RWS                     | 1000       | 16          | 10000       | PP      | V-F-S-B       |           |
|      | Période de retard entre la vitesse zéro et la procédure de désactivation |              |                         |            |             |             |         |               |           |
| I/O  | CONFIG / Comman                                                          | ds / Cor     | nmand                   | ls mor     | า           |             |         |               |           |
| 150  | Enable cmd mon                                                           | N/A          | R                       | 0          | 0           | 1           | DV      | V-F-S-B       |           |
|      | Visualise la condition de                                                | la comma     | nde Enab                | ole        |             |             |         |               |           |
| 151  | Start cmd mon                                                            | N/A          | R                       | 0          | 0           | 1           | DV      | V-F-S-B       |           |
|      | Visualise la condition de                                                | la comma     | nde Start               |            |             |             |         |               |           |
| 152  | FastStop cmd mon                                                         | N/A          | R                       | 0          | 0           | 1           | DV      | V-F-S-B       |           |
|      | Visualise la condition de                                                | la comma     | nde Fast                | Stop       |             |             |         |               |           |

## I/O CONFIG / Analog inputs

. . . . . .

Le variateur possède 3 entrées analogiques standards et deux expansées. Chaque blocage AI a la structure suivante. Les entrées analogiques peuvent aussi être utilisées comme entrées digitales non-isolées, en utilisant An inp X < thr comme une sortie et en configurant de manière appropriée le paramètre Anp inp X thr.

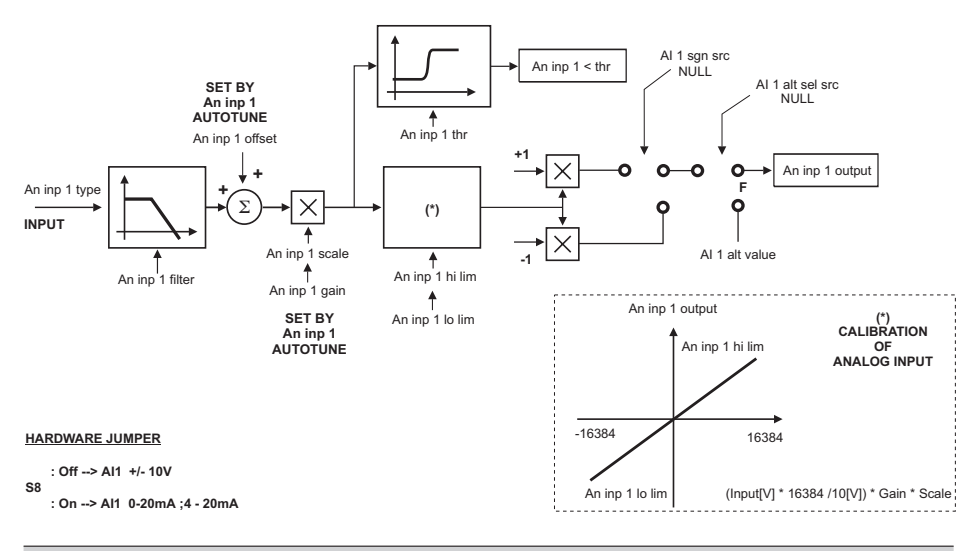

| Anal | Analog inputs / Std analog inps / Analog input 1 / An inp 1 src                                             |                 |             |                  |        |     |         |  |  |  |
|------|----------------------------------------------------------------------------------------------------|-----------------|-------------|------------------|--------|-----|---------|--|--|--|
| 5011 | AI 1 sgn src                                                                                                | N/A             | RWS         | IPA 4000         | List 3 | PIN | V-F-S-B |  |  |  |
|      | IPA 4000 NULL = $P_{1}$                                                                                     | ar défaut       |             |                  |        |     |         |  |  |  |
|      | Relie le signal sélectionné au sélecteur de l'entrée du multiplicateur : si le signal est 0, multiplier par |                 |             |                  |        |     |         |  |  |  |
|      | +1 ou si le signal est 1, multiplier par -1. Le multiplicateur permet d'inverser le signal de l'entrée      |                 |             |                  |        |     |         |  |  |  |
|      | Analogique 1 (voir les                                                                                      | s signaux de la | a Liste 3 c | du manuel Pick I | List)  |     | 5       |  |  |  |
| 5012 | AI 1 alt sel src                                                                                            | N/A             | RWS         | IPA 4000         | List 3 | PIN | V-F-S-B |  |  |  |
|      | IPA 4000 NULL = Par défaut                                                                                  |                 |             |                  |        |     |         |  |  |  |
|      | Relie le signal sélectionné au sélecteur de la référence alternative pour le blocage An. Inp. 1             |                 |             |                  |        |     |         |  |  |  |
|      | (voir les signaux de la Liste 3 du manuel Pick List)                                                        |                 |             |                  |        |     |         |  |  |  |

| Tali      | AUDI                                                                                                    | N - 8, ave                               | enue de                                      | e la malle                                                     | - 51370                                    | Saint B                                   | rice Cou                                | urcelles                                 | info@oudin fr                                                                 |
|-----------|----------------------------------------------------------------------------------------------------|------------------------------------------|----------------------------------------------|----------------------------------------------------------------|--------------------------------------------|-------------------------------------------|-----------------------------------------|------------------------------------------|-------------------------------------------------------------------------------|
| IPAel : 0 | JDESCHIPTIONU.21                                                                                                    | - Fax : 03                               | S. <del>{UShike]</del> .                     | ZØAGEGESSV                                                     | VBeraultu                                  | pmmww.                                    | aMaxn.m                                 | - Pefihiali                              | : Molexeguain.m                                                               |
| Anal      | og inputs / St                                                                                                    | d analo                                  | g inps                                       | s / Analo                                                      | og inpu                                    | it 1 / Ar                                 | ו inp 1                                 | cfg                                      |                                                                               |
| 5000      | <b>An inp 1 type</b><br>0 -10V                                                                                                    | + 10V                                    | N/A<br>L'entrée<br>sens de<br>signal).       | RWS<br>e relie un s<br>e rotation o<br>. La tensio<br>ur count | 0<br>ignal avec<br>du moteur<br>n d'entrée | 0<br>c une tens<br>peut être<br>e > 10V c | 2<br>sion maxii<br>obtenu e<br>ou >-10V | DP<br>male de -<br>n fonction<br>provoqu | V-F-S-B<br>+ /-10V. (Le champ du<br>n de la polarité du<br>e la saturation de |
|           | 1 020m                                                                                                    | A,010V                                   | Sur l'er<br>signal o<br>et perm<br>moteur    | ntrée, il est<br>de courant<br>net, s'il est<br>grâce à "/     | possible<br>de 020<br>utilisé co           | de conne<br>mA. Le si<br>mme con<br>rc"   | cter une t<br>ignal doit<br>isigne, de  | ension m<br>toujours<br>modifier         | axi de +10V ou un<br>avoir un signe positif<br>le sens de rotation du         |
|           | <ul> <li>420mA</li> <li>Sur l'entrée, il est possible de connecter un signal de courant de 4 20mA.<br/>Le signal doit toujours avoir un signe positif et permet, s'il est utilisé comme consigne, de modifier le sens de rotation du moteur grâce à "Al 1 sgn src".<br/>Par la sortie An inp X &lt; thr, il est possible de savoir si le signal du courant est inférieur à celui du seuil configuré. Si le courant est &lt;= 4mA , la sortie fournit un signal (signal d'erreur). Celui-ci peut, par exemple, être associé à une sortie digitale</li> </ul> |                                          |                                              |                                                                |                                            |                                           |                                         |                                          |                                                                               |
|           | REMARQUE !                                                                                                    | Le choix<br>carte de<br>-10V+<br>020m/   | de "An i<br>régulation<br>10V & 0<br>A & 420 | inp 1 type <sup>,</sup><br>on RV33 :<br>)10V<br>)mA            | requiert<br>S8=0FI<br>S8=0N                | une confi<br>F - S9=C<br>- S9= C          | guration (<br>)FF – S1C<br>)N – S10 :   | exacte de<br>D=OFF<br>= ON               | s cavaliers de la                                                             |
| 5002      | Al 1 alt value<br>Valeur de consig                                                                                                    | ne alternat                              | [cnt]<br>tive en co                          | RWS                                                            | 0<br>'entrée ar                            | 32767<br>nalogique                        | - <b>32767</b><br>1                     | PV                                       | V-F-S-B                                                                       |
| 5003      | An inp 1 thr<br>Valeur du seuil d                                                                                                    | e l'entrée a                             | <b>[cnt]</b><br>analogiqu                    | RWS<br>ue 1 en co                                              | 3277<br>unt                                | -16384                                    | 16383                                   | PP                                       | V-F-S-B                                                                       |
| 5004      | An inp 1 scale<br>Facteur d'échelle                                                                                                    | e de l'entré                             | N/A<br>e analog                              | RWS<br>ique 1                                                  | 1                                          | -16                                       | 16                                      | PP                                       | V-F-S-B                                                                       |
| 5006      | An inp 1 filter<br>Constante de ter                                                                                                    | nps du filtr                             | [sec]<br>e de l'en                           | RWS<br>Itrée analo                                             | 0.0064<br>gique 1                          | 0.00                                      | 4.096                                   | PP                                       | V-F-S-B                                                                       |
| 5007      | An inp 1 low lim<br>Limite inférieur c                                                                                                    | ı<br>le la sortie                        | [cnt]<br>du bloca                            | RWS<br>age de l'er                                             | -16384<br>Itrée analo                      | -32768<br>ogique 1 e                      | 32767<br>en count (                     | PP<br>voir la fig                        | V-F-S-B<br>jure suivante)                                                     |
| 5008      | An inp 1 hi lim<br>Limite inférieur c                                                                                                    | le la sortie                             | [cnt]<br>du bloca                            | RWS<br>age de l'er                                             | 16383<br>Itrée analo                       | -32768<br>ogique 1 e                      | 32767<br>en count (                     | PP<br>voir la fig                        | V-F-S-B<br>jure suivante)                                                     |
| AI 1 off  | s tune / Start?<br>Commande d'au<br>dérivation peuve<br>valeur maximum                                                                                                    | tocalibrage<br>nt être con<br>et exécute | e pour le<br>npensées<br>er la com           | gain de l'é<br>s. Pour eff<br>imande "S                        | entrée ana<br>ectuer l'au<br>itart ?"      | llogique 1<br>utocalibra                  | . Les con<br>ge config                  | ditions co<br>urer le sig                | ontenant une<br>gnal d'entrée sur la                                          |
| AI 1 ga   | in tune / Start?<br>Commande d'au<br>de l'entrée. Pour<br>exécuter la comi                                                                                                    | tocalibrage<br>effectuer I<br>mande "Sta | e pour la<br>'autocali<br>art ?"             | dérivation<br>brage con                                        | de l'entre<br>figurer le                   | ée analogi<br>signal d'e                  | que 1. Ca<br>ntrée sur                  | ilibrage p<br>sa valeur                  | récis automatique<br><sup>-</sup> minimum et                                  |
| Anal      | og inputs / St                                                                                                    | d analo                                  | g inps                                       | / Analo                                                        | og inpu                                    | it 1 / Ar                                 | n inp 1                                 | mon                                      |                                                                               |
| 5009      | An inp 1 output<br>Visualisation du                                                                                                    | comptage                                 | [cnt]<br>de sortie                           | R<br>e de l'entré                                              | 0.00<br>ée analogi                         | -32768<br>que 1                           | 32767                                   | PV                                       | V-F-S-B                                                                       |
| 5010      | An inp 1 < thr<br>Visualisation de la                                                                                                    | condition d                              | N/A<br>lu compe                              | R<br>nsateur du                                                | 0<br>seuil de l'e                          | 0<br>ntrée analo                          | 1<br>ogique 1 (1                        | DV<br>I = la cono                        | V-F-S-B<br>dition est réelle)                                                 |

 5001
 An inp 1 offset
 [cnt]
 RWS
 0
 -16384
 16383
 PP

 Visualisation de la valeur en count de la dérivation de l'entrée analogique 1
 0
 -16384
 16383
 PP

V-F-S-B

| т да    | AUDIN                                                                                                    | - 8, avenu                                      | e de la n                        | nalle - 5                           | 1370 Sai                        | int Brice                             | Cource                         | elles                                              |
|---------|----------------------------------------------------------------------------------------------------|-------------------------------------------------|----------------------------------|-------------------------------------|---------------------------------|---------------------------------------|--------------------------------|----------------------------------------------------|
| IPA I   | An inp 1 gain                                                                                                    | an .[Unité]O                                    |                                  | 1                                   | -16                             | 16                                    | DD                             | V-E-S-B                                            |
| 5005    | Visualisation de la valeu                                                                                                    | r en count c                                    | du gain de                       | l'entrée a                          | nalogique                       | 1 <b>0</b><br>e 1                     | PP                             | V-Г-Э-D                                            |
| Anal    | log inputs / Std ana                                                                                                    | alog inps                                       | / Anal                           | og inpu                             | ıt 2 / Ar                       | n inp 2                               | src                            |                                                    |
| 5031    | Al 2 sgn src<br>IPA 4000 NULL = Par<br>Relie le signal sélection<br>+ 1 ou si le signal est 1                                             | N/A<br>défaut<br>né au sélect<br>, multiplier p | RWS<br>eur de l'er<br>par -1. Le | IPA 400<br>ntrée du m<br>multiplica | 0<br>nultiplicate<br>ateur pern | List 3<br>eur : si le :<br>net d'inve | PIN<br>signal es<br>rser le si | V-F-S-B<br>t 0, multiplier par<br>gnal de l'entrée |
|         | analogique 2 (voir les si                                                                                                    | ignaux de la                                    | Liste 3 de                       | u manuel                            | Pick List)                      |                                       |                                |                                                    |
| 5032    | Al 2 alt sel src<br>IPA 4000 NULL = Par<br>Relie le signal sélection<br>(voir les signaux de la L                                         | N/A<br>défaut<br>né au sélect<br>iste 3 du ma   | RWS<br>eur de la i<br>anuel Pick | IPA 400<br>référence<br>: List)     | <b>0</b><br>alternative         | List 3<br>e pour le t                 | PIN<br>blocage /               | V-F-S-B<br>An. Inp. 2                              |
| Anal    | og inputs / Std ana                                                                                                    | alog inps                                       | / Anal                           | og inpu                             | it 2 / Ar                       | n inp 2                               | cfg                            |                                                    |
| 5020    | An inp 2 type           0         -10V + 10V           1         020mA,010           3         420mA           Pour la description de "// | <b>N/A</b><br>V<br>An inp 2 typ                 | RWS<br>e" voir la                | 0<br>précédent                      | 0<br>e descript                 | 2<br>tion de "A                       | DP<br>n inp 1 ty               | V-F-S-B<br>ype"                                    |
| 5022    | Al 2 alt value<br>Valeur de consigne alter                                                                                                | [cnt]<br>native en co                           | RWS<br>ount pour                 | 0<br>l'entrée ar                    | 32767<br>nalogique              | <b>-32767</b><br>2                    | PV                             | V-F-S-B                                            |
| 5023    | An inp 2 thr<br>Valeur en count du seuil                                                                                                  | [cnt]<br>de l'entrée                            | RWS<br>analogiqu                 | <b>3277</b><br>le 2                 | -16384                          | 16383                                 | PP                             | V-F-S-B                                            |
| 5024    | An inp 2 scale<br>Facteur d'échelle de l'er                                                                                               | N/A<br>ntrée analogi                            | RWS<br>ique 2                    | 1                                   | -16                             | 16                                    | PP                             | V-F-S-B                                            |
| 5026    | An inp 2 filter<br>Constante de temps du                                                                                                  | [sec]<br>filtre de l'en                         | RWS<br>trée analo                | 0.0064<br>gique 2                   | 0.00                            | 4.096                                 | PP                             | V-F-S-B                                            |
| 5027    | An inp 2 lo lim<br>Limite inférieure de la so                                                                                             | [cnt]<br>rtie du bloca                          | RWS<br>age de l'er               | -16384<br>ntrée analo               | -32768<br>gique 2 e             | 32767<br>n count (v                   | PP<br>oir la figu              | V-F-S-B<br>ure de l'entrée an.1)                   |
| 5028    | An inp 2 hi lim<br>Limite inférieure de la sor                                                                                            | [cnt]<br>tie du bloca                           | RWS<br>ge de l'ent               | 16383<br>rée analog                 | - <b>32768</b><br>ique 2 en     | 32767<br>count (voi                   | PP<br>r la figure              | V-F-S-B<br>de l'entrée anal. 1)                    |
| AI 2 of | fs tune / Start?<br>Voir la description précé                                                                                             | édente de "A                                    | l 1 offs tu                      | ne"                                 |                                 |                                       |                                |                                                    |
| AI 2 ga | in tune / Start?<br>Voir la description préce                                                                                             | édente de "A                                    | l 1 gain tu                      | ine"                                |                                 |                                       |                                |                                                    |
| Ana     | log inputs / Std ana                                                                                                    | alog inps                                       | / Anal                           | og inpu                             | ıt 2 / Ar                       | n inp 2                               | mon                            |                                                    |
| 5029    | An inp 2 output<br>Visualisation en count d                                                                                               | [cnt]<br>e la sortie d                          | <b>R</b><br>le l'entrée          | 0.00<br>analogiqu                   | - <b>32768</b><br>le 2          | 32767                                 | PV                             | V-F-S-B                                            |
| 5030    | An inp 2 < thr<br>Visualisation de la cond                                                                                                | N/A<br>ition du com                             | <b>R</b><br>npensateu            | 0<br>r du seuil                     | 0<br>de l'entré                 | 1<br>e anal. 2                        | <b>DV</b><br>(1= la c          | V-F-S-B<br>ondition est réelle)                    |
| 5021    | An inp 2 offset<br>Visualisation de la valeu                                                                                              | [cnt]<br>r en count c                           | RWS<br>le la dériv               | 0<br>ation de l'                    | -16384<br>entrée ana            | 16383<br>alogique 2                   | <b>PP</b>                      | V-F-S-B                                            |
| 5025    | An inp 2 gain<br>Visualisation de la valeu                                                                                                | N/A<br>Ir en count c                            | <b>RWS</b><br>du gain de         | 1<br>l'entrée a                     | -16<br>nalogique                | <b>16</b><br>2                        | PP                             | V-F-S-B                                            |

| IPAel: ( | AUDIN - 8, ave<br>3 <b>3-26։դգ։</b> գ0.21 - Fax : 03                                                                                         | enue de<br>3.26.04.2                                  | la malle<br>28,20ss V                         | - 51370<br>Vela <sub>fau</sub> ntti             | Saint B                                     | rice Cou<br>a <b>Mgi</b> n.fr        | urcelles<br>- Famail :           | infe@audin.fr                                   |
|----------|----------------------------------------------------------------------------------------------------|-------------------------------------------------------|-----------------------------------------------|-------------------------------------------------|---------------------------------------------|--------------------------------------|----------------------------------|-------------------------------------------------|
| Anal     | og inputs / Std analo                                                                                                    | g inps                                                | / Analo                                       | og inpu                                         | t 3 / An                                    | inp 3                                | src                              |                                                 |
| 5051     | Al 3 sgn src<br>IPA 4000 NULL = Par déf<br>Relie le signal sélectionné a<br>+1 ou si le signal est 1, m<br>analogique 3 (voir les signa      | N/A<br>aut<br>au sélecte<br>ultiplier pa<br>aux de la | RWS<br>eur de l'en<br>ar -1. Le<br>Liste 3 du | IPA 4000<br>trée du m<br>multiplica<br>manuel F | )<br>ultiplicate<br>teur perm<br>Pick List) | List 3<br>ur : si le :<br>iet d'inve | PIN<br>signal est<br>rser le sig | V-F-S-B<br>0, multiplier par<br>nal de l'entrée |
| 5052     | Al 3 alt sel src<br>IPA 4000 NULL = Par déf<br>Relie le signal sélectionné a<br>(voir les signaux de la Liste                                | N/A<br>aut<br>au sélecte<br>a 3 du ma                 | RWS<br>eur de la re<br>nuel Pick              | IPA 4000<br>éférence a<br>List)                 | )<br>Ilternative                            | List 3<br>pour le t                  | PIN<br>blocage A                 | <b>V-F-S-B</b><br>n. Inp. 3                     |
| Anal     |                                                                                                    |                                                       |                                               |                                                 | 1 3 / An                                    | np 3                                 |                                  | VECD                                            |
| 5040     | An inp 3 type           0         -10V + 10V           1         020mA,010V           2         420mA           Pour la description de "An i | N/A                                                   | RWS                                           | 0<br>lescriptior                                | <b>0</b><br>n de "An ir                     | 2<br>np 1 type                       | "<br>"                           | V-F-S-B                                         |
| 5042     | Al 3 alt value<br>Valeur de consigne alternat                                                                                                | [cnt]<br>ive en co                                    | RWS<br>unt pour l                             | 0<br>'entrée an                                 | 32767<br>alogique 3                         | - <b>32767</b><br>3                  | PV                               | V-F-S-B                                         |
| 5043     | An inp 3 thr<br>Valeur du seuil de l'entrée a                                                                                                | [cnt]<br>analogique                                   | RWS<br>e 3 en cou                             | <b>3277</b><br>unt                              | -16384                                      | 16383                                | PP                               | V-F-S-B                                         |
| 5044     | An inp 3 scale<br>Facteur d'échelle de l'entré                                                                                               | N/A<br>e analogio                                     | RWS<br>que 3                                  | 1                                               | -16                                         | 16                                   | PP                               | V-F-S-B                                         |
| 5046     | An inp 3 filter<br>Constante de temps du filtr                                                                                               | [sec]<br>e de l'ent                                   | RWS<br>rée analog                             | 0.0064<br>gique 3                               | 0.00                                        | 4.096                                | PP                               | V-F-S-B                                         |
| 5047     | An inp 3 lo lim<br>Limite inférieure de la sorti                                                                                             | [cnt]<br>e du bloca                                   | RWS<br>age de l'e                             | -16384<br>ntrée anal                            | -32768<br>ogique 3                          | 32767<br>en count                    | PP<br>(voir la fig               | V-F-S-B<br>g de l'entrée an.1)                  |
| 5048     | An inp 3 hi lim<br>Limite supérieure de la sor                                                                                               | [cnt]<br>tie du bloo                                  | RWS<br>cage de l'                             | 16383<br>entrée ana                             | -32768<br>alogique 3                        | 32767<br>en coun                     | PP<br>t (voir la f               | V-F-S-B<br>ig de l'entrée an.1)                 |
| AI 3 off | s tune<br>Voir la description de "Al 1                                                                                                    | offs tune                                             | y                                             |                                                 |                                             |                                      |                                  |                                                 |
| AI 3 gai | in tune<br>Voir la description de "Al 1                                                                                                    | gain tune                                             | "                                             |                                                 |                                             |                                      |                                  |                                                 |
| Anal     | og inputs / Std analo                                                                                                    | g inps                                                | / Analo                                       | og inpu                                         | t 3 / An                                    | inp 3                                | mon                              |                                                 |
| 5049     | An inp 3 output<br>Visualisation en count de la                                                                                              | [cnt]<br>a sortie de                                  | R<br>e l'entrée a                             | 0.00<br>analogique                              | <b>-32768</b><br>e 3                        | 32767                                | PV                               | V-F-S-B                                         |
| 5050     | An inp 3 < thr<br>Visualisation de la conditio                                                                                               | N/A<br>n du com                                       | R<br>pensateur                                | <b>0</b><br>du seuil d                          | 0<br>de l'entrée                            | <b>1</b><br>e anal.3 (               | <b>DV</b><br>1 = la co           | V-F-S-B<br>ndition est réelle)                  |
| 5041     | An inp 3 offset<br>Visualisation en count de la                                                                                              | [cnt]<br>a valeur de                                  | RWS<br>e la dériva                            | 0<br>Ition de l'e                               | -16384<br>entrée ana                        | 16383<br>logique 3                   | PP                               | V-F-S-B                                         |
| 5045     | An inp 3 gain<br>Visualisation en count de la                                                                                                | -<br>a valeur de                                      | <b>RWS</b><br>u gain de                       | 1<br>l'entrée ar                                | -16<br>nalogique                            | <b>16</b><br>3                       | PP                               | V-F-S-B                                         |
| Anal     | og inputs / Exp analo                                                                                                    | og inps                                               | / Analo                                       | og inpu                                         | t 1X / A                                    | An inp                               | 1X src                           |                                                 |
| 5069     | Al 1X sgn src<br>IPA 4000 NULL = Par déf<br>Relie le signal sélectionné a                                                                    | N/A<br>aut<br>au sélecte                              | RWS<br>eur de l'en                            | IPA 4000<br>trée du m                           | )<br>ultiplicate                            | List 3<br>ur : si le :               | PIN<br>signal est                | V-F-S-B<br>0, multiplier par                    |

|         | AUDIN - 8                      | 8, avenu                             | e de la n   | nalle - 5'   | 1370 Sai     | nt Brice    | Cource      | elles<br>mailainto@audin.fr |
|---------|--------------------------------|--------------------------------------|-------------|--------------|--------------|-------------|-------------|-----------------------------|
| IPA     | +1 ou sile signal est 1 m      | v. [ <b>vr:Nic</b> ]<br>Nultiplier r | ar-1 IA     | multinlic    | teur nern    | net d'inve  | erser le s  | ignal de l'entrée           |
|         | analogique 1X (voir les sig    | jnaux de l                           | a Liste 3 ( | du manue     | Pick List    | )           | 01001100    | ignal de l'entree           |
| Ana     | log inputs / Exp anal          | og inps                              | s / Anal    | og inpi      | ut 1X / /    | An inp      | 1X cfg      | ]                           |
| 5060    | An inp 1X type                 | N/A                                  | RWS         | 0            | 0            | 2           | DP          | V-F-S-B                     |
|         | 0 -10V +10V                    |                                      |             |              |              |             |             |                             |
|         | 1 020mA,010V                   |                                      |             |              |              |             |             |                             |
|         | 3 420mA                        |                                      |             |              |              |             |             |                             |
|         | Pour la description de "An     | inp 1X ty                            | pe" voir la | a descripti  | on de "An    | inp 1 typ   | pe          |                             |
| 5062    | An inp 1X thr                  | [cnt]                                | RWS         | 3277         | -16384       | 16383       | PP          | V-F-S-B                     |
|         | Valeur en count du seuil de    | e l'entrée                           | analogiqu   | ie 1X        |              |             |             |                             |
| 5063    | An inp 1X scale                | N/A                                  | RWS         | 1            | -16          | 16          | PP          | V-F-S-B                     |
|         | Facteur d'échelle de l'entré   | ée analogi                           | que 1X      |              |              |             |             |                             |
| 5065    | An inp 1X lo lim               | [cnt]                                | RWS         | -16384       | -32768       | 32767       | PP          | V-F-S-B                     |
|         | Limite inférieure du blocag    | je de sort                           | ie de l'ent | rée analog   | gique 1X e   | en count    | (voir la fi | g. de l'entrée anal.1)      |
| 5066    | An inp 1X hi lim               | [cnt]                                | RWS         | 16383        | -32768       | 32767       | PP          | V-F-S-B                     |
|         | Limite supérieure du bloca     | ige de sor                           | tie de l'er | ntrée analo  | ogique 1X    | en coun     | t (voir la  | fig. de l'entrée            |
|         | anal.1)                        |                                      |             |              |              |             |             |                             |
| AI 1X o | offs tune                      |                                      |             |              |              |             |             |                             |
|         | Voir la description de "Al 1   | offs tune                            | "           |              |              |             |             |                             |
| AI 1X ( | gain tune                      |                                      |             |              |              |             |             |                             |
|         | Voir la description de "Al 1   | offs gain                            | "           |              |              |             |             |                             |
| Ana     | log inputs / Exp anal          | og inps                              | s / Anal    | og inpi      | ut 1X / /    | An inp      | 1X mo       | on                          |
| 5067    | An inp 1X output               | [cnt]                                | R           | 0.00         | -32768       | 32767       | PV          | V-F-S-B                     |
|         | Visualisation en count de l    | a sortie d                           | e l'entrée  | analogiqu    | e 1X         |             |             |                             |
| 5068    | An inp 1X < thr                | N/A                                  | R           | 0            | 0            | 1           | DV          | V-F-S-B                     |
|         | Visualisation de la condition  | on du com                            | npensateu   | r du seuil   | de l'entré   | e anal.1)   | (1 = la     | condition est réelle)       |
| 5061    | An inp 1X offset               | [cnt]                                | RWS         | 0            | -16384       | 16383       | PP          | V-F-S-B                     |
|         | Visualisation en count de l    | a valeur d                           | le la dériv | ation de l'  | entrée ana   | alogique    | 1X          |                             |
| 5064    | An inp 1X gain                 | [cnt]                                | RWS         | 0            | -16384       | 16383       | PP          | V-F-S-B                     |
|         | Visualisation en count de l    | a valeur d                           | lu gain de  | l'entrée a   | nalogique    | 1X          |             |                             |
| Ana     | log inputs / Exp anal          | oa inps                              | s / Anal    | oa inpi      | ut 2X / /    | An inp      | 2X sro      | 2                           |
| 5089    | Al 2X sgn src                  | N/A                                  | RWS         | IPA 400      | 0            | List 3      | PIN         | V-F-S-B                     |
|         | IPA 4000 NULL = Par dé         | faut                                 |             |              |              |             |             |                             |
|         | Relie le signal sélectionné    | au sélect                            | eur de l'er | ntrée du m   | nultiplicate | eur : si le | signal es   | st 0, multiplier par +1     |
|         | ou si le signal est 1, multip  | olier par -                          | 1. Le mu    | Itiplicateur | permet d     | l'inverser  | le signa    | I de l'entrée analogique    |
|         | 2X (voir les signaux de la l   | Liste 3 du                           | manuel H    | Pick List)   | inn OV of    | _           |             |                             |
|         | Analog inputs / Exp analog     | j inps / Ai<br>•                     | nalog inpu  | .t 2x / An   |              |             | 0)/ (       |                             |
| Ana     | log inputs / Exp anal          | og inps                              | s / Anai    | og inpi      | It 2X / I    | An inp      | 2X CIQ      | )                           |
| 5080    | An inp 2X type                 | N/A                                  | RWS         | 0            | 0            | 2           | DP          | V-F-S-B                     |
|         | 0 - 10V + 10V<br>1 020mA 0.10V |                                      |             |              |              |             |             |                             |
|         | 2 420mA                        |                                      |             |              |              |             |             |                             |
|         | Pour la description de "An     | inp 2X ty                            | pe" voir la | a descripti  | on de "An    | inp 1 typ   | pe"         |                             |
| 5082    | An inp 2X thr                  | [cnt]                                | RWS         | 3277         | -16384       | 16383       | PP          | V-F-S-B                     |
|         | -                              | -                                    |             |              |              |             |             |                             |

| <u></u> | AUDIN - 8, a               | avenue de     | e la mall   | e - 51370    | Saint B    | rice Co     |              | )<br>I:info@oudin.fr   |
|---------|----------------------------|---------------|-------------|--------------|------------|-------------|--------------|------------------------|
|         | UJJeseniptionU.21-Fax.     | US. HUMIKET.  | 29466655    |              | PMMww.     | a Mightinin | - Herhhalt   | NECE                   |
| 5083    | An inp 2X scale            | N/A           | RWS         | 1            | -16        | 16          | PP           | N-F-2-R                |
|         | Facteur d'échelle de l'én  | tree analog   | Ique 2X     |              |            |             |              |                        |
| 5085    | An inp 2X lo lim           | [cnt]         | RWS         | -16384       | -32768     | 32767       | PP           | V-F-S-B                |
|         | Limite inférieure du bloca | age de sor    | tie de l'en | trée analog  | gique 2X e | en count    | (voir la fi  | g. de l'entrée anal.1) |
| 5086    | An inp 2X hi lim           | [cnt]         | RWS         | 16383        | -32768     | 32767       | PP           | V-F-S-B                |
|         | Limite supérieure du bloc  | age de sor    | tie de l'en | trée analog  | jique 2X e | n count (   | (voir la fig | J. de l'entrée anal.1) |
| AI 2X c | offs tune                  |               |             |              |            |             |              |                        |
|         | Voir la description de "Al | 1 offs tune   | e"          |              |            |             |              |                        |
| AI 2X g | gain tune                  |               |             |              |            |             |              |                        |
| -       | Voir la description de "Al | 1 offs gair   | า"          |              |            |             |              |                        |
| Anal    | log inputs / Evp and       |               | c / Ano     | log inni     | + 2V /     | An inn      | 2V m         | n                      |
| Alla    |                            | nog mp        | S / Alla    |              |            |             | 27 110       |                        |
| 5087    | An inp 2X output           | [cnt]         | R           | 0.00         | -32/68     | 32/6/       | PV           | V-F-S-B                |
|         | Visualisation en count de  | e la sortie d | de l'entree | e analogiqu  | le 2X      |             |              |                        |
| 5088    | An inp $2X < thr$          | N/A           | R           | 0.00         | 0.00       | 0.00        | DV           | V-F-S-B                |
|         | Visualisation de la condi  | tion du cor   | npensate    | ur du seuil  | de l'entré | e anal.2)   | K (1= la     | condition est réelle)  |
| 5081    | An inp 2X offset           | [cnt]         | RWS         | 0            | -16384     | 16383       | PP           | V-F-S-B                |
|         | Visualisation en count de  | e la valeur ( | de la dériv | ation de l'  | entrée ana | alogique    | 2X           |                        |
| 5084    | An inp 2X gain             | [cnt]         | RWS         | 0            | -16384     | 16383       | PP           | V-F-S-B                |
|         | Visualisation en count de  | e la valeur ( | du gain de  | e l'entrée a | nalogique  | 2X          |              |                        |
| Anal    | log inputs / Exp ana       | alog inp      | s / Exp     | ana inp      | en         |             |              |                        |
| 3900    | Exp ana inp en             | N/A           | RWS         | 0            | 0          | 1           | DV           | V-F-S-B                |
|         | 0 Disabled                 |               |             |              |            |             |              |                        |
|         | 2 Enabled                  |               |             |              |            |             |              |                        |
|         | Active les entrées analog  | giques expa   | ansées      |              |            |             |              |                        |
| A       | an innute / Destine        |               |             |              |            | _           |              |                        |
| Anal    | log inputs / Destina       | uons          |             |              |            |             | la s sut d   |                        |
| Ce mer  | nu, de lecture uniquement, | permet à l'   | utilisateur | de voir où   | I SONT CON | inectées    | les entré    | es analogiques. Si p   |
| a une s | source est connectee à une | enuee ana     | ilogique, l | une seule e  | SUMONITE   | e. Si au    | curie sou    | rce n a ele connecle   |

| 4500 | An inp 1 dst<br>Visualise la destination de l'entrée analogique 1   |
|------|---------------------------------------------------------------------|
| 4501 | An inp 2 dst<br>Visualise la destination de l'entrée analogique 2   |
| 4502 | An inp 3 dst<br>Visualise la destination de l'entrée analogique 3   |
| 4503 | An inp 1X dst<br>Visualise la destination de l'entrée analogique 1X |
| 4504 | An inp 2X dst<br>Visualise la destination de l'entrée analogique 2X |

# I/O CONFIG / Analog outputs

on visualise le message "Not used".

#### Software version 3.200

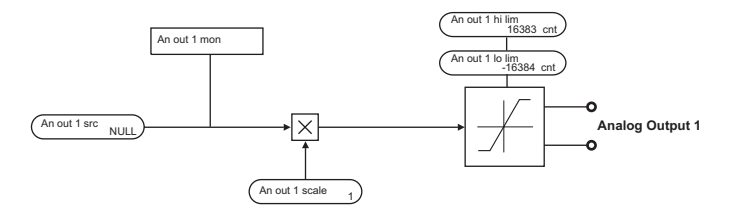

Software version 3.300

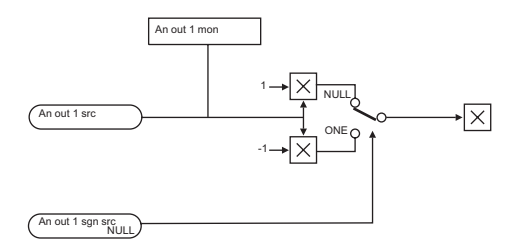

Le variateur possède 2 sorties analogiques standard (sorties de tension) et 4 sorties analogiques expansées (1x et 2x = sorties de tension, 3x et 4x = sorties de courant). Chaque blocage de la sortie analogique a la structure suivante.

| Anal | og outputs / Std a                            | nalog ou        | ts / An     | alog ou     | tput 1 /    | ' An ou     | t 1 sr    | c                     |
|------|-----------------------------------------------|-----------------|-------------|-------------|-------------|-------------|-----------|-----------------------|
| 3570 | An out 1 src<br>IPA 4000 NULL = Pa            | N/A<br>r défaut | RWS         | IPA 400     | 0           | List 2      |           | V-F-S-B               |
|      | Permet de relier le sigr<br>manuel Pick List) | nal sélectionn  | ié à la sor | tie analogi | ique 1 (vo  | ir les sigi | naux de   | la Liste 2 du         |
| 3575 | An out 1 sgn src                              | N/A             | RWS         | IPA 400     | 0           | List 2      |           | V-F-S-B               |
|      | Permet de sélectionne                         | r le signe du   | signal co   | nnecté à la | sortie an   | alogique    | (de la r  | év. Logiciel 3.300)   |
| Anal | og outputs / Std a                            | nalog ou        | ts / An     | alog ou     | tput 1 /    | ' An ou     | t 1 cf    | g                     |
| 6012 | An out 1 scale                                | N/A             | RWS         | 1           | -10         | 10          | PP        | V-F-S-B               |
|      | Facteur d'échelle ou m                        | ultiplicateur o | de l'entrée | e analogiqu | le 1        |             |           |                       |
| 6010 | An out 1 hi lim                               | [cnt]           | RWS         | 16383       | 0           | 32767       | PP        | V-F-S-B               |
|      | Valeur en count de la s                       | ortie analogiq  | ue 1 à mé   | ême d'obte  | enir + 10V. | La valeu    | r doit êt | re supérieure à zéro  |
| 6011 | An out 1 lo lim                               | [cnt]           | RWS         | -16384      | -32768      | 0           | PP        | V-F-S-B               |
|      | Valeur en count de la s                       | sortie analogi  | que 1 à n   | nême d'ob   | tenir -10V  | . La valeu  | ur doit ê | tre supérieure à zéro |
| Anal | og outputs / Std ana                          | log outs /      | Analog      | output 1    | / An ou     | ut 1 moi    | n         |                       |
| 6013 | An out 1 mon                                  | [cnt]           | R           | 0           | -32768      | 32767       | PP        | V-F-S-B               |
|      | Visualisation de la vale                      | eur en count d  | de la sorti | ie analogiq | ue 1        |             |           |                       |
| Anal | og outputs / Std a                            | nalog ou        | ts / An     | alog ou     | tput 2 /    | ' An ou     | t 2 sr    | с                     |
| 3580 | An out 2 src                                  | N/A             | RWS         | IPA 400     | 0           | List 2      |           | V-F-S-B               |
|      | IPA 4000 NULL = Pa                            | r défaut        |             |             |             |             |           |                       |
|      | Permet de relier le sigr                      | nal sélectionn  | é à la sor  | tie analogi | ique 2      |             |           |                       |
|      | (voir les signaux de la                       | Liste 2 du m    | anuel Picl  | k List)     |             |             |           |                       |

|           | AUDIN -                                                                              | 8, avenue de                                             | la malle                         | - 51370                          | Saint B                 | rice Cou                    | ircelles              |                                |
|-----------|--------------------------------------------------------------------------------------|----------------------------------------------------------|----------------------------------|----------------------------------|-------------------------|-----------------------------|-----------------------|--------------------------------|
| IPTAel: ( | ე <del>ველის ი</del> მამორი დეველი და და და და და და და და და და და და და            | x:03.26.04.2                                             | 284 <u>220</u> 55 N              | Velarauhtti                      | S₩₩WW.a                 | a <b>⋈gi</b> n.fr           | - nāmail              | : inte@gudin.fr                |
| 3576      | An out 2 sgn src<br>Permet de sélectionr                                             | N/A<br>er le signe du s                                  | RWS<br>ignal conr                | IPA 4000<br>necté à la           | OList 2<br>sortie an    | alogique                    | V-F-S-B<br>(de la rév | . Logiciel 3.300)              |
| Anal      | og outputs / Std                                                                     | analog out                                               | s / Ana                          | log out                          | tput 2 /                | An ou                       | t 2 cfg               |                                |
| 6017      | An out 2 scale<br>Facteur d'échelle ou                                               | N/A<br>multiplicateur d                                  | RWS<br>e la sortie               | 1<br>analogiqu                   | -10<br>ue 2             | 10                          | PP                    | V-F-S-B                        |
| 6015      | An out 2 hi lim<br>Valeur en count de la                                             | [cnt]<br>sortie analogiqu                                | RWS<br>Je 2 à mêr                | 16383<br>ne d'obter              | <b>0</b><br>nir +10V.   | 32767<br>La valeur          | PP<br>doit être       | V-F-S-B<br>supérieure à zéro   |
| 6016      | An out 2 lo lim<br>Valeur en count de la                                             | [cnt]<br>sortie analogio                                 | RWS<br>jue 2 à mé                | -16384<br>ème d'obt              | -32768<br>enir -10V.    | 0<br>La valeu               | PP<br>r doit être     | V-F-S-B<br>e supérieure à zéro |
| Analo     | og outputs / Std ar                                                                  | alog outs / I                                            | Analog o                         | output 2                         | / An ou                 | ıt 2 mor                    | า                     |                                |
| 6018      | An out 2 mon<br>Visualisation de la va                                               | [cnt]<br>leur en count d                                 | <b>R</b><br>e la sortie          | <b>0.00</b><br>analogiqu         | <b>-32768</b><br>ue 2   | 32676                       | PP                    | V-F-S-B                        |
| Analo     | og outputs / Exp a                                                                   | nalog outs /                                             | Analog                           | output 1                         | X / An o                | out 1X s                    | src                   |                                |
| 4090      | An out 1X src<br>IPA 4000 NULL = F<br>Permet de relier le si<br>manuel Pick List)    | N/A<br>ar défaut<br>gnal sélectionne                     | RWS<br>è à la sorti              | IPA 4000                         | <b>)</b><br>que 1X (v   | List 2<br>oir les sig       | gnaux de              | V-F-S-B<br>la Liste 2 du       |
| Analo     | og outputs / Exp al                                                                  | nalog outs /                                             | Analog                           | output 1                         | X / An o                | out 1X c                    | fa                    |                                |
| 6022      | An out 1X scale<br>Facteur d'échelle ou                                              | N/A<br>multiplicateur d                                  | RWS<br>e la sortie               | 1<br>analogiqu                   | -10<br>ue 1X            | 10                          | PP                    | V-F-S-B                        |
| 6020      | An out 1X hi lim<br>Valeur en count de la                                            | [cnt]<br>sortie analogiqu                                | RWS<br>Je 1X à mé                | 16383<br>ême d'obte              | <b>0</b><br>enir +10\   | <b>32767</b><br>V. La valei | PP<br>ur doit être    | V-F-S-B<br>e supérieure à zéro |
| 6021      | An out 1X lo lim<br>Valeur en count de la                                            | [cnt]<br>sortie analogiqu                                | <b>RWS</b><br>ue 1X à mé         | -16384<br>ême d'obte             | -32768<br>enir -10V.    | 0<br>La valeur              | PP<br>doit être       | V-F-S-B<br>supérieure à zéro   |
| Analo     | og outputs / Exp a                                                                   | nalog outs /                                             | Analog                           | output 1                         | X / An o                | out 1X r                    | non                   |                                |
| 6023      | An out 1X mon<br>Visualisation de la va                                              | [cnt]<br>leur en count d                                 | <b>R</b><br>e la sortie          | 0.00<br>analogiqu                | - <b>32768</b><br>ue 1X | 32676                       | PP                    | V-F-S-B                        |
| Analo     | og outputs / Exp a                                                                   | nalog outs /                                             | Analog                           | output 2                         | 2X / An o               | out 2X s                    | src                   |                                |
| 4091      | An out 2X src<br>IPA 4000 NULL =<br>Permet de relier le si<br>(voir les signaux de l | N/A<br>Par défaut<br>gnal sélectionne<br>a Liste 2 du ma | RWS<br>è à la sorti<br>nuel Pick | IPA 4000<br>ie analogio<br>List) | D<br>que 2X             | List 2                      |                       | V-F-S-B                        |
| Analo     | og outputs / Exp a                                                                   | halog outs /                                             | Analog                           | output 2                         | 2X / An o               | out 2X c                    | fg                    |                                |
| 6027      | An out 2X scale<br>Facteur d'échelle ou                                              | N/A<br>multiplicateur d                                  | RWS<br>e la sortie               | 1<br>analogiqu                   | <b>-10</b><br>ue 2X     | 10                          | PP                    | V-F-S-B                        |
| 6025      | An out 2X hi lim<br>Valeur en count de la                                            | [cnt]<br>sortie analogiqu                                | <b>RWS</b><br>ue 2X à mé         | <b>16383</b><br>ême d'obte       | <b>0</b><br>enir +10\   | <b>32767</b><br>V. La valei | PP<br>ur doit être    | V-F-S-B<br>e supérieure à zéro |
| 6026      | An out 2X lo lim<br>Valeur en count de la                                            | [cnt]<br>sortie analogiqu                                | RWS<br>ue 2X à mé                | -16384<br>ême d'obte             | -32768<br>enir -10V.    | 0<br>La valeur              | PP<br>doit être       | V-F-S-B<br>supérieure à zéro   |
| Analo     | og outputs / Exp a                                                                   | nalog outs /                                             | Analog                           | output 2                         | 2X / An o               | out 2X r                    | non                   |                                |
| 6028      | An out 2X mon<br>Visualisation de la va                                              | [cnt]<br>leur en count d                                 | R<br>e la sortie                 | 0.00<br>analogiqu                | -32768<br>ue 2X         | 32676                       | PP                    | V-F-S-B                        |

| IPA T | - AUDIN<br>el <mark>beg3i26</mark> :04.20.21 - Fa                                                  | ax:[0]31;2]6                                 | e de la n<br>.04cæ8s2           | 0 <sub>Dé</sub> vant             | 1370 Sai<br>: 内林p: w         | nt Brice<br>www.audi        | n-frmafin          | າສຸ່ມ <sub>ີດ.</sub> ເກຼີດ@audin.fr |
|-------|----------------------------------------------------------------------------------------------------|----------------------------------------------|---------------------------------|----------------------------------|------------------------------|-----------------------------|--------------------|-------------------------------------|
| Analo | og outputs / Exp anal                                                                              | og outs /                                    | Analog                          | output                           | 3X / An (                    | out 3X s                    | src                |                                     |
| 4092  | An out 3X src<br>IPA 4000 NULL = Par c<br>Permet de relier le signal<br>(voir les signaux de la Li | N/A<br>léfaut<br>l sélectionn<br>ste 2 du ma | RWS<br>é à la sor<br>anuel Pick | IPA 400<br>tie analog<br>t List) | <b>0</b><br>ique 3X          | List 2                      |                    | V-F-S-B                             |
| Analo | og outputs / Exp anal                                                                              | og outs /                                    | Analog                          | output                           | 3X / An                      | out 3X c                    | fg                 |                                     |
| 6034  | An out 3X type<br>0 020 mA<br>1 420 mA<br>Permet de sélectionner le                                | N/A<br>e type de s                           | RWS                             | <b>0</b><br>ogique 3X            | 0<br>(il faut la             | 1<br>carte opti             | DP                 | <b>V-F-S-B</b><br>XP-D20A6)         |
| 6032  | An out 3X scale<br>Facteur d'échelle ou mul                                                        | N/A<br>tiplicateur o                         | RWS<br>de la sorti              | 1<br>e analogic                  | -10<br>jue 3X                | 10                          | PP                 | V-F-S-B                             |
| 6030  | An out 3X hi lim<br>Valeur en count de la sor                                                      | [cnt]<br>tie analogiq                        | RWS<br>ue 3X à m                | 16383<br>nême d'ob               | <b>0</b><br>tenir +10'       | <b>32767</b><br>V. La valei | PP<br>ur doit être | V-F-S-B<br>e supérieure à zéro      |
| 6031  | An out 3X lo lim<br>Valeur en count de la sor                                                      | [cnt]<br>tie analogiq                        | RWS<br>ue 3X à m                | -16384<br>nême d'ob              | -32768<br>tenir -10V.        | 0<br>La valeur              | PP<br>doit être    | V-F-S-B<br>supérieure à zéro        |
| Analo | og outputs / Exp anal                                                                              | og outs /                                    | Analog                          | output                           | 3X / An (                    | out 3X n                    | non                |                                     |
| 6033  | An out 3X mon<br>Visualisation de la valeur                                                        | [cnt]<br>en count d                          | R<br>de la sorti                | 0.00<br>e analogio               | -32768<br>ue 3X              | 32676                       | PP                 | V-F-S-B                             |
| Analo | og outputs / Exp anal                                                                              | og outs /                                    | Analog                          | output                           | 4X / An (                    | out 4X s                    | src                |                                     |
| 4093  | An out 4X src<br>IPA 4000 NULL = Par c<br>Permet de relier le signal<br>(voir les signaux de la Li | N/A<br>léfaut<br>l sélectionn<br>ste 2 du ma | RWS<br>é à la sor<br>anuel Pick | IPA 400<br>tie analog<br>: List) | <b>0</b><br>ique 4X          | List 2                      |                    | V-F-S-B                             |
| Analo | og outputs / Exp anal                                                                              | og outs /                                    | Analog                          | output                           | 4X / An (                    | out 4X c                    | fg                 |                                     |
| 6039  | An out 4x type0020 mA1420 mAPermet de sélectionner le                                              | N/A<br>e type de s                           | RWS                             | <b>0</b><br>ogique 4X            | 0<br>(il faut la             | 1<br>carte opti             | DP                 | <b>V-F-S-B</b><br>XP-D20A6)         |
| 6037  | An out 4X scale<br>Facteur d'échelle ou mul                                                        | N/A<br>tiplicateur d                         | <b>RWS</b><br>de la sorti       | 1<br>e analogic                  | -10<br>jue 4X                | 10                          | PP                 | V-F-S-B                             |
| 6035  | An out 4X hi lim<br>Valeur en count de la sor                                                      | [cnt]<br>tie analogiq                        | RWS<br>ue 4X à m                | <b>16383</b><br>nême d'ob        | <b>0</b><br>tenir +10'       | <b>32767</b><br>V. La valei | PP<br>ur doit être | V-F-S-B<br>e supérieure à zéro      |
| 6036  | An out 4X lo lim<br>Valeur en count de la sor                                                      | [cnt]<br>tie analogiq                        | RWS<br>ue 4X à m                | -16384<br>nême d'ob              | <b>-32768</b><br>tenir -10V. | 0<br>La valeur              | PP<br>doit être    | V-F-S-B<br>supérieure à zéro        |
| Analo | og outputs / Exp anal                                                                              | og outs /                                    | Analog                          | output                           | 4X / An (                    | out 4X n                    | non                |                                     |
| 6038  | An out 4X mon<br>Visualisation de la valeur                                                        | [cnt]<br>en count d                          | <b>R</b><br>de la sorti         | 0.00<br>e analogio               | -32768<br>ue 4X              | 32676                       | РР                 | V-F-S-B                             |
| Anal  |                                                                                                    |                                              |                                 |                                  |                              |                             |                    |                                     |
|       | og outputs / Exp ar                                                                                | nalog ou                                     | its / Ex                        | p ana o                          | ut en                        |                             |                    |                                     |

## ppel:03)26.64.60.21 - Fax:03.26.64.23.20.55 Webrauhttp.//www.awdin.fr-pamail:info@gudin.fr

## I/O CONFIG / Digital inputs

La fonction du Bloc des Entrées Digitales permet d'inverser le signal sur le bornier. Par exemple, si le potentiel disponible sur le bornier est + 24V et l'inversion est désactivée (pas inversée), la condition de l'entrée est 1 (UN), configuration standard ; Si l'inversion est validée (inversion), la condition de l'entrée est 0 (ZERO). La commande ACTIVER du variateur est configurée sur l'"Entrée Digitale 0", cette condition ne peut être modifiée car elle est effectuée par le matériel. De toute

façon, sa fonction peut être coordonnée à un signal de commande dans les sources des autres blocs. Le signal "DI 0 Enable mon" (signal entrée digitale 0) est disponible dans la "Liste 3".

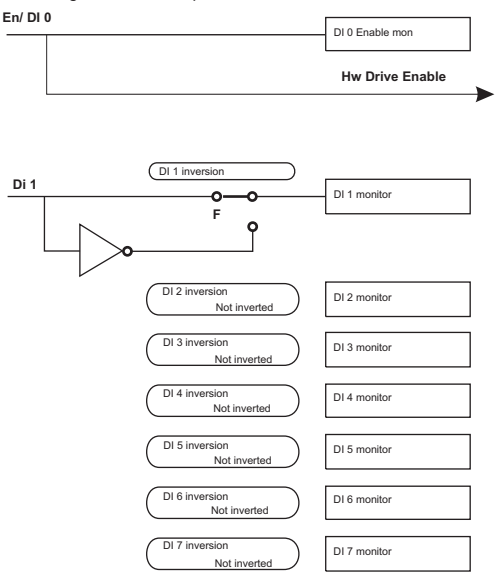

| I/O C | I/O CONFIG / Digital inputs / Std digital inps / Std dig inp cfg |                                     |     |     |   |   |   |    |         |  |
|-------|------------------------------------------------------------------|-------------------------------------|-----|-----|---|---|---|----|---------|--|
| 4011  | <b>DI 1 in</b><br>0<br>1                                         | version<br>Not inverted<br>Inverted | N/A | RWS | 0 | 0 | 1 | DP | V-F-S-B |  |
| 4012  | <b>DI 2 in</b><br>0<br>1                                         | version<br>Not inverted<br>Inverted | N/A | RWS | 0 | 0 | 1 | DP | V-F-S-B |  |
| 4013  | <b>DI 3 in</b><br>0<br>1                                         | version<br>Not inverted<br>Inverted | N/A | RWS | 0 | 0 | 1 | DP | V-F-S-B |  |
| 4014  | <b>DI 4 in</b><br>0<br>1                                         | version<br>Not inverted<br>Inverted | N/A | RWS | 0 | 0 | 1 | DP | V-F-S-B |  |
| 4015  | <b>DI 5 in</b><br>0<br>1                                         | version<br>Not inverted<br>Inverted | N/A | RWS | 0 | 0 | 1 | DP | V-F-S-B |  |
| 4016  | <b>DI 6 in</b><br>0<br>1                                         | version<br>Not inverted<br>Inverted | N/A | RWS | 0 | 0 | 1 | DP | V-F-S-B |  |

|       | AUDIN -                      | 8, avenu      | ue de la i | malle -  | 51370 5                                | Saint Bri   | ce Courc     | elles            | undia f  |
|-------|------------------------------|---------------|------------|----------|----------------------------------------|-------------|--------------|------------------|----------|
| IPA   | 1 elDescription 04.20.21 - F | ax :[Uiste]   | o.UAcceess | 20 Dé¥at | 90:00000000000000000000000000000000000 | www.wa      | uainetima    | Emanpq. Kuto @a  | audin.tr |
| 4017  | DI / inversion               | N/A           | RWS        | 0        | 0                                      | 1           | DP           | V-F-S-B          |          |
|       | 0 Not inverted               |               |            |          |                                        |             |              |                  |          |
|       | i inverteu                   |               |            |          |                                        |             |              |                  |          |
| I/O ( | CONFIG / Digital inp         | outs / S      | td digit   | al inp   | s / Std                                | dig inp     | mon          |                  |          |
| 4020  | DI 0 Enable mon              | N/A           | R          | 0        | 0                                      | 1           | DV           | V-F-S-B          |          |
|       | Active la visualisation de   | es bornes     |            |          |                                        |             |              |                  |          |
| 4021  | DI 1 monitor                 | N/A           | R          | 0        | 0                                      | 1           | DV           | V-F-S-B          |          |
|       | Visualisation de la borne    | entrée dig    | jitale 1   |          |                                        |             |              |                  |          |
| 4022  | DI 2 monitor                 | N/A           | R          | 0        | 0                                      | 1           | DV           | V-F-S-B          |          |
|       | Visualisation de la borne    | entrée dig    | jitale 2   |          |                                        |             |              |                  |          |
| 4023  | DI 3 monitor                 | N/A           | R          | 0        | 0                                      | 1           | DV           | V-F-S-B          |          |
|       | Visualisation de la borne    | entrée dig    | jitale 3   |          |                                        |             |              |                  |          |
| 4024  | DI 4 monitor                 | N/A           | R          | 0        | 0                                      | 1           | DV           | V-F-S-B          |          |
|       | Visualisation de la borne    | entrée dig    | jitale 4   |          |                                        |             |              |                  |          |
| 4025  | DI 5 monitor                 | N/A           | R          | 0        | 0                                      | 1           | DV           | V-F-S-B          |          |
|       | Visualisation de la borne    | entrée dig    | jitale 5   |          |                                        |             |              |                  |          |
| 4026  | DI 6 monitor                 | N/A           | R          | 0        | 0                                      | 1           | DV           | V-F-S-B          |          |
|       | Visualisation de la borne    | entrée dig    | jitale 6   |          |                                        |             |              |                  |          |
| Digi  | tal Input 6 terminal         | display       | ing        |          |                                        |             |              |                  |          |
| 4027  | DI 7 monitor                 | N/A           | R          | 0        | 0                                      | 1           | DV           | V-F-S-B          |          |
|       | Visualisation de la borne    | entrée dig    | jitale 7   |          |                                        |             |              |                  |          |
| 4028  | DI 7654321E                  | N/A           | R          | 0        | 0                                      | -           | DP           | V-F-S-B          |          |
|       | Visualisation des entrées o  | ligitales std | . Sous cha | que chif | fre on visua                           | alise la co | ndition logi | que de chaque en | trée.    |
| 1/0 ( | CONFIG / Digital in          | outs / E      | xp diait   | al inc   | s / Exp                                | dia in      | p cfa        |                  |          |
| 4030  | DL 0X inversion              | N/A           | RWS        | 0        | 0                                      | 1           | DP           | V-F-S-B          |          |
|       | 0 Not inverted               |               |            | •        | Ŭ                                      | •           | 5.           |                  |          |
|       | 1 Inverted                   |               |            |          |                                        |             |              |                  |          |
| 4031  | DI 1X inversion              | N/A           | RWS        | 0        | 0                                      | 1           | DP           | V-F-S-B          |          |
|       | 0 Not inverted               |               |            |          |                                        |             |              |                  |          |
|       | 1 Inverted                   |               |            |          |                                        |             |              |                  |          |
| 4032  | DI 2X inversion              | N/A           | RWS        | 0        | 0                                      | 1           | DP           | V-F-S-B          |          |
|       | 0 Not inverted               |               |            |          |                                        |             |              |                  |          |
|       | 1 Inverted                   |               |            |          |                                        |             |              |                  |          |
| 4033  | DI 3X inversion              | N/A           | RWS        | 0        | 0                                      | 1           | DP           | V-F-S-B          |          |
|       | 0 Not inverted               |               |            |          |                                        |             |              |                  |          |
|       | 1 Inverted                   |               |            |          |                                        |             |              |                  |          |
| 4034  | DI 4X inversion              | N/A           | RWS        | 0        | 0                                      | 1           | DP           | V-F-S-B          |          |
|       | 0 Not inverted               |               |            |          |                                        |             |              |                  |          |
|       | I Inverted                   |               |            |          |                                        |             |              | N N N            |          |
| 4035  | DI 5X inversion              | N/A           | RWS        | 0        | 0                                      | 1           | DP           | V-F-S-B          |          |
|       | U Not inverted               |               |            |          |                                        |             |              |                  |          |
| 100/  | i invertea                   |               | DIMO       |          |                                        |             |              | NE O D           |          |
| 4036  | DI 6X INVERSION              | N/A           | KW2        | U        | U                                      | I           | UP           | V-F-2-В          |          |
|       | 1 Inverted                   |               |            |          |                                        |             |              |                  |          |
|       |                              |               |            |          |                                        |             |              |                  |          |

| IPLe : ( | 03h26r04ir20.21 - Fax :   | 03.26.04      | .28.20 ~                   | e-51.<br>Webra | http://www | w.audin     | .fr - 區ma    | s<br>il:inufa@audin.fr |
|----------|---------------------------|---------------|----------------------------|----------------|------------|-------------|--------------|------------------------|
| 4037     | DI 7X inversion           | N/A           | RWS                        | 0              | 0          | 1           | DP           | V-F-S-B                |
| 4037     | 0 Not inverted            | IW/A          | KW3                        | U              | U          |             | Dr           | V-I -3-D               |
|          | 1 Inverted                |               |                            |                |            |             |              |                        |
| 1020     |                           | NI/A          | DWC                        | 0              | 0          | 1           | DD           | VESD                   |
| 4030     |                           | IN/A          | RWS                        | 0              | 0          | 1           | DP           | V-Г-Э-D                |
|          | 1 Inverted                |               |                            |                |            |             |              |                        |
| 1000     |                           |               | DIMO                       |                |            |             |              |                        |
| 4039     | DI 9X Inversion           | N/A           | RW2                        | 0              | 0          | 1           | DP           | N-F-2-R                |
|          | 1 Inverted                |               |                            |                |            |             |              |                        |
|          | T Inverted                |               |                            |                |            |             |              |                        |
| 4040     | DI 10X inversion          | N/A           | RWS                        | 0              | 0          | 1           | DP           | V-F-S-B                |
|          | 0 Not inverted            |               |                            |                |            |             |              |                        |
|          | I Inverted                |               |                            |                |            |             |              |                        |
| 4041     | DI 11X inversion          | N/A           | RWS                        | 0              | 0          | 1           | DP           | V-F-S-B                |
|          | 0 Not inverted            |               |                            |                |            |             |              |                        |
|          | 1 Inverted                |               |                            |                |            |             |              |                        |
| I/O C    | CONFIG / Digital inp      | outs / Ex     | kp digit                   | al inp         | os / Exp   | dig in      | p mon        |                        |
| 4045     | DI 0X monitor             | N/A           | R                          | 0              | 0          | 1           | DV           | V-F-S-B                |
|          | Visualisation de la borne | e de l'entrée | e digitale (               | XC             |            |             |              |                        |
| 4046     | DI 1X monitor             | N/A           | R                          | 0              | 0          | 1           | DV           | V-F-S-B                |
|          | Visualisation de la borne | e de l'entrée | e digitale <sup>2</sup>    | 1 X            |            |             |              |                        |
| 4047     | DI 2X monitor             | N/A           | R                          | 0              | 0          | 1           | DV           | V-F-S-B                |
|          | Visualisation de la borne | e de l'entrée | e digitale 2               | 2X             |            |             |              |                        |
| 4048     | DI 3X monitor             | N/A           | R                          | 0              | 0          | 1           | DV           | V-F-S-B                |
|          | Visualisation de la borne | e de l'entrée | e digitale 3               | 3X             |            |             |              |                        |
| 4049     | DL 4X monitor             | N/A           | R                          | 0              | 0          | 1           | DV           | V-F-S-B                |
|          | Visualisation de la borne | e de l'entrée | e digitale 4               | 4X             | Ū.         | •           | 51           |                        |
| 1050     | DL 5X monitor             | N/A           | <b>P</b>                   | 0              | 0          | 1           | DV           | V-F-S-B                |
| 4000     | Visualisation de la borne | de l'entré    | e dinitale !               | 5X             | Ū          | •           | DV           | 1130                   |
| 1051     | DI 4V monitor             |               | D D                        |                | 0          | 1           | DV           | VECD                   |
| 4051     | Visualisation do la horne | IN/A          | K<br>digitalo (            | U<br>4 V       | 0          | I           | DV           | V-Г-Э-D                |
| 4050     |                           |               |                            |                |            | 1           | DV           | N.F.C.P.               |
| 4052     | DI /X monitor             | N/A           | K<br>disitala <sup>-</sup> | 0              | 0          | 1           | DV           | N-F-2-R                |
|          |                           |               |                            | / \            |            |             |              |                        |
| 4053     | DI 8X monitor             | N/A           | R                          | 0              | 0          | 1           | DV           | V-F-S-B                |
|          | visualisation de la borne | e de l'entree | e digitale a               | 3X             |            |             |              |                        |
| 4054     | DI 9X monitor             | N/A           | R                          | 0              | 0          | 1           | DV           | V-F-S-B                |
|          | Visualisation de la borne | e de l'entrée | e digitale 9               | 9X             |            |             |              |                        |
| 4055     | DI 10X monitor            | N/A           | R                          | 0              | 0          | 1           | DV           | V-F-S-B                |
|          | Visualisation de la borne | e de l'entrée | e digitale <sup>-</sup>    | 10X            |            |             |              |                        |
| 4056     | DI 11X monitor            | N/A           | R                          | 0              | 0          | 1           | DV           | V-F-S-B                |
|          | Visualisation de la borne | e de l'entrée | e digitale <sup>-</sup>    | 11X            |            |             |              |                        |
| 4057     | DIX BA9876543210          | N/A           | R                          | 0              | 0          | -           | DV           | V-F-S-B                |
|          | Visualisation des entrées | s digitales ( | expansées                  | s. Sous        | chaque ch  | hiffre on v | /isualise la | condition loaiaue de   |
|          | chaque entrée             | 5             |                            |                |            |             |              | 51.11                  |

|         | AUDIN - 8, avenue de la malle - 51370 Saint Brice Courcelles                                                                                        |
|---------|----------------------------------------------------------------------------------------------------|
| IPA     | TelDestoringfor/4.20.21 - Fax [United: .ukceess20 Defaulto . MMp. www.baduur.Formatrinambd.Regu@audiri.ir                                           |
| 1/0     | CONFIG / Digital inputs / Exp dig inp en                                                                                                    |
| 3902    | Exp dig inp en     N/A     RWS     0     1     DV     V-F-S-B       0     Disabled       1     Enabled       Active les entrées digitales expansées |
| I/O     | CONFIG / Digital inputs / Destinations                                                                                                    |
| This re | ad-only menu allows the user to see where the Digital inputs are connected. If more then one source is connected to                                 |
| the Di  | ital Input, only first one is shown. If no sources are connected the message "Not used" is displayed.                                               |
| 4505    | DI O Enable dst<br>Visualise la destination de l'entrée digitale 0 (Enable)                                                                         |
| 4506    | DI 1 dst<br>Visualise la destination de l'entrée digitale 1                                                                                         |
| 4507    | DI 2 dst<br>Visualise la destination de l'entrée digitale 2                                                                                         |
| 4508    | DI 3 dst<br>Visualise la destination de l'entrée digitale 3                                                                                         |
| 4509    | DI 4 dst<br>Visualise la destination de l'entrée digitale 4                                                                                         |
| 4510    | DI 5 dst<br>Visualise la destination de l'entrée digitale 5                                                                                         |
| 4511    | DI 6 dst<br>Visualise la destination de l'entrée digitale 6                                                                                         |
| 4512    | DI 7 dst<br>Visualise la destination de l'entrée digitale 7                                                                                         |
| 4513    | DI OX dst<br>Visualise la destination de l'entrée digitale OX                                                                                       |
| 4514    | DI 1X dst<br>Visualise la destination de l'entrée digitale 1X                                                                                       |
| 4515    | DI 2X dst<br>Visualise la destination de l'entrée digitale 2X                                                                                       |
| 4516    | DI 3X dst<br>Visualise la destination de l'entrée digitale 3X                                                                                       |
| 4517    | DI 4X dst<br>Visualise la destination de l'entrée digitale 4X                                                                                       |
| 4518    | DI 5X dst<br>Visualise la destination de l'entrée digitale 5X                                                                                       |
| 4519    | DI 6X dst<br>Visualise la destination de l'entrée digitale 6X                                                                                       |
| 4520    | DI 7X dst<br>Visualise la destination de l'entrée digitale 7X                                                                                       |
| 4521    | DI 8X dst<br>Visualise la destination de l'entrée digitale 8X                                                                                       |
| 4522    | DI 9X dst<br>Visualise la destination de l'entrée digitale 9X                                                                                       |
| 4523    | DI 10X dst<br>Visualise la destination de l'entrée digitale 10X                                                                                     |
| 4524    | DI 11X dst<br>Visualise la destination de l'entrée digitale 11X                                                                                     |

## phel: 03b2&A46a20.21 - Fax: 03.26A42.28a20ss Webrauhttp///www.andin.fr - Email: info@egudin.fr

## I/O CONFIG / Digital outputs

Les blocs des sorites digitales permettent de rendre un signal interne en signal disponible sur le bornier.

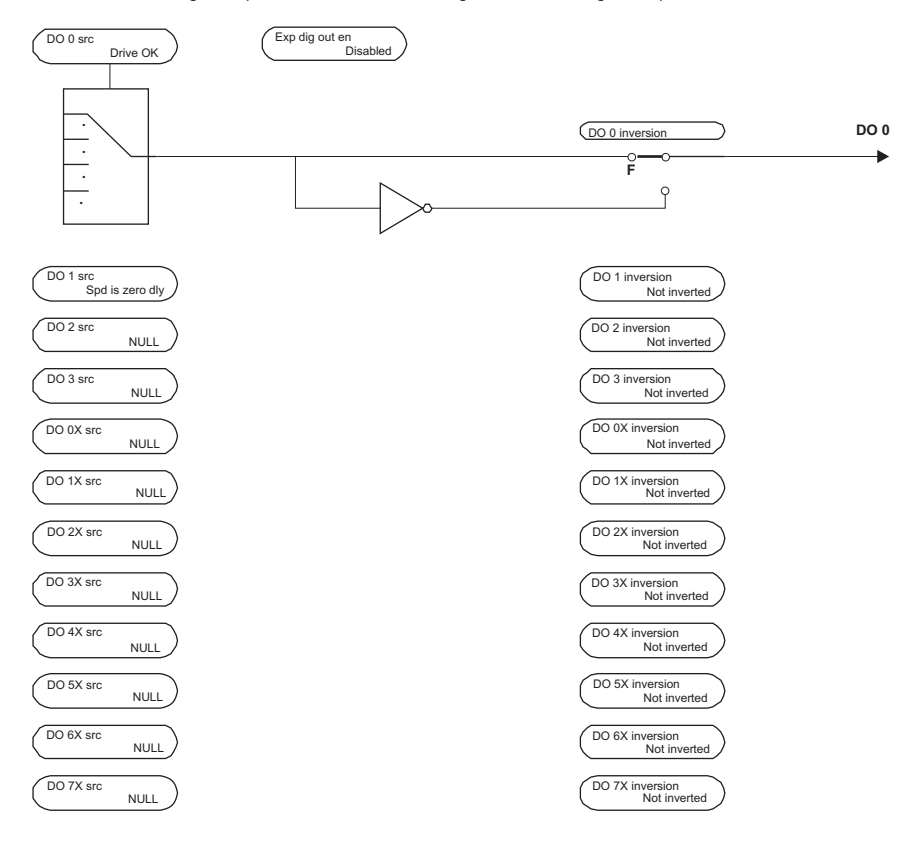

| I/O C  | ONFIG     | / Digital out        | puts / S        | Std digi     | tal outs / S      | td dig out         | src         |                       |
|--------|-----------|----------------------|-----------------|--------------|-------------------|--------------------|-------------|-----------------------|
| 4065   | DO 0 src  |                      | N/A             | RWS          | IPA 9097          | List 1             | PIN         | V-F-S-B               |
|        | IPA 9097  | Drive OK = Par       | défaut          |              |                   |                    |             |                       |
|        | Permet de | e relier le signal s | sélectionn      | é à la sor   | tie digitale 0 et | peut aussi dét     | finir les d | conditions auxquelles |
|        | les conta | cts du relais se f   | erment. P       | ar exempl    | e :               |                    |             |                       |
|        | Drive OK  | Le con               | tact se fer     | me lorsqu    | e le variateur es | st alimenté san    | s aucun     | e condition d'alarme. |
|        | Drive Rea | dy Le con            | tact se fer     | me lorsqu    | i'on a les conc   | litions suivante   | es :        |                       |
|        |           | - Le var             | iateur est      | alimenté     |                   |                    |             |                       |
|        |           | - Il n'y             | a pas de o      | conditions   | d'alarme          |                    |             |                       |
|        |           | - Le vari            | ateur est a     | ctivé. Ľopé  | ration pour l'act | ivation est défini | ie par les  | paramètres            |
|        |           | [En/di               | sable moo       | de] & [Cor   | mmands sel]       |                    |             |                       |
|        |           | - La pro<br>coupl    | cédure de<br>e) | e magnétis   | sation a été co   | mplétée (le vai    | riateur es  | st prêt à fournir le  |
| Remarc | que !     | Le contact s'ouv     | re imméd        | iatement of  | quand une erre    | ur se produit o    | ou quanc    | d le                  |
|        |           | variateur est dés    | activé. (v      | oir les sigi | naux de la Liste  | e 1 du manuel      | Pick Lis    | st)                   |

|      | AUDIN -                     | 8, avenu       | le de la i                | malle - 5'                | 370   | Saint Brice   | Courc   | elles               |
|------|-----------------------------|----------------|---------------------------|---------------------------|-------|---------------|---------|---------------------|
| IPA  | 1elDeberipton04.20.21 - Fa  | ax :[Unite]    | o.UAccess                 | 20 Dé¥&                   | : WHA | o: www.waaud  | INFØrmå | ŧmanbd.nto@audin.fr |
| 4066 | DO 1 src                    | N/A            | RWS                       | IPA 712                   | 3     | List 1        | PIN     | V-F-S-B             |
|      | IPA 7123 BRAKE cont n       | non = Par      | défaut                    | utio diaitala             | 1     |               |         |                     |
|      | (voir los signaux do la Li  | selection      | ne a la sol               | r tie digitale<br>k List) | I     |               |         |                     |
| 4067 |                             |                | RWS                       | IPA 161                   |       | List 1        | PIN     | V-F-S-B             |
| 4007 | IPA 161 Drive ready $= 1$   | Par défaut     | itino i                   | 11/1/101                  |       | LISCI         |         | 1150                |
|      | Permet de relier le signal  | sélection      | né à la sor               | rtie digitale             | 2     |               |         |                     |
|      | (voir les signaux de la Li  | ste 1 du m     | nanuel Pic                | k List)                   |       |               |         |                     |
| 4068 | DO 3 src                    | N/A            | RWS                       | IPA 372                   | 8     | List 1        | PIN     | V-F-S-B             |
|      | IPA 3728 Speed is zero      | = Par déf      | aut                       |                           |       |               |         |                     |
|      | Permet de relier le signal  | sélection      | né à la sor               | rtie digitale             | 3     |               |         |                     |
|      | (voir les signaux de la Li  | ste 1 du m     | nanuel Pic                | k List)                   |       |               |         |                     |
| I/O  | CONFIG / Digital ou         | tputs /        | Std dig                   | ital outs                 | s / S | td dig out    | cfg     |                     |
| 4060 | DO 0 inversion              | N/A            | RWS                       | 0                         | 0     | 1             | DP      | V-F-S-B             |
|      | 0 Not inverted              |                |                           |                           |       |               |         |                     |
|      | 1 Inverted                  |                |                           |                           |       |               |         |                     |
| 4061 | D0 1 inversion              | N/A            | RWS                       | 0                         | 0     | 1             | DP      | V-F-S-B             |
|      | 0 Not inverted              |                |                           |                           |       |               |         |                     |
|      | 1 Inverted                  |                |                           |                           |       |               |         |                     |
| 4062 | D0 2 inversion              | N/A            | RWS                       | 0                         | 0     | 1             | DP      | V-F-S-B             |
|      | 0 Not inverted              |                |                           |                           |       |               |         |                     |
|      | 1 Inverted                  |                |                           |                           |       |               |         |                     |
| 4063 | DO 3 inversion              | N/A            | RWS                       | 0                         | 0     | 1             | DP      | V-F-S-B             |
|      | 0 Not inverted              |                |                           |                           |       |               |         |                     |
|      | 1 Inverted                  |                |                           |                           |       |               |         |                     |
| I/O  | CONFIG / Digital ou         | tputs /        | Std dig                   | ital outs                 | 5 / S | td dig out    | mon     |                     |
| 4064 | DO 3210                     | N/A            | RWS                       | 0                         | 0     | -             | DP      | V-F-S-B             |
|      | La condition logique de l   | a sortie di    | gitale est v              | visualisée                | sous  | chaque chiffr | е       |                     |
| I/O  | CONFIG / Digital ou         | tputs /        | Exp dig                   | jital out                 | s / E | xp dig ou     | t src   |                     |
| 4080 | DO 0X src                   | N/A            | RWS                       | IPA 712                   | 2     | List 1        | PIN     | V-F-S-B             |
|      | IPA 7122 RUN cont mor       | n = Par de     | éfaut                     |                           |       |               |         |                     |
|      | Permet de relier le signal  | sélection      | né à la sor               | rtie digitale             | 0X    |               |         |                     |
| 4001 | (voir les signaux de la Li: | ste 1 du m     | nanuel Pic                | k List)                   |       | 1 :           | DIN     | VECD                |
| 4081 | DU IX SIC                   | N/A<br>Dar dáf | RW5                       | IPA / 12                  | 0     | LISU          | PIN     | V-Г-Э-В             |
|      | Permet de relier le signal  | sélection      | dui<br>né à la sor        | rtio dinitale             | 1 X   |               |         |                     |
|      | (voir les signaux de la Li  | ste 1 du m     | nanuel Pic                | k List)                   | IA    |               |         |                     |
| 4082 | DO 2X src                   | N/A            | RWS                       | IPA 712                   | 1     | List 1        | PIN     | V-F-S-B             |
|      | IPA 7121 DOWN cont m        | ion = Par      | défaut                    |                           |       |               |         |                     |
|      | Permet de relier le signal  | sélection      | né à la sor               | rtie digitale             | 2X    |               |         |                     |
|      | (voir les signaux de la Li  | ste 1 du m     | nanuel Pic                | k List)                   |       |               |         |                     |
| 4083 | DO 3X src                   | N/A            | RWS                       | IPA 713                   | 9     | List 1        | PIN     | V-F-S-B             |
|      | IPA /139 Door open mo       | n = Par c      | iefaut<br>nó à la car     | rtio diaitala             | 2V    |               |         |                     |
|      | (voir les signaux de la Lie | ste 1 du m     | ne a la SOI<br>nanuel Pic | r në urgitalë<br>k T ist) | ۶V    |               |         |                     |
|      |                             |                | iunuci i ic               | K LIJU                    |       |               |         |                     |

| Tal   | AUDIN - 8, a              | avenue de             | e la malle                 | e - 513               | 70 Sain  | t Brice Co    | urcelle   | S<br>il : info@oudin fr |
|-------|---------------------------|-----------------------|----------------------------|-----------------------|----------|---------------|-----------|-------------------------|
|       | UDESCRIPTIONU.21 - Fax:   | US. EUSAILES          | .204.66855                 | VV Béfaul             |          | /w.aMgm.m     | - Perma   |                         |
| 4084  |                           | N/A                   | RW2                        | IPA 4                 | 000      | LISU          | PIN       | V-F-S-В                 |
|       | PA 4000 NULL = Pal 0      | Jeidul<br>Leóloctionr | ná à la cor                | tio diait             | alo 4V   |               |           |                         |
|       | (voir les signaux de la l | iste 1 du m           | ie a la sui<br>Ianuel Picl | tie ulyita<br>k List) | 116 47   |               |           |                         |
| 4085  | DO 5X src                 | N/A                   | RWS                        |                       | 000      | List 1        | PIN       | V-F-S-B                 |
|       | IPA 4000 NULL = Par       | défaut                |                            |                       |          |               |           |                         |
|       | Permet de relier le signa | l sélectionr          | né à la sor                | tie digita            | ale 5X   |               |           |                         |
|       | (voir les signaux de la L | iste 1 du m           | anuel Picl                 | k List)               |          |               |           |                         |
| 4086  | DO 6X src                 | N/A                   | RWS                        | IPA 4                 | 000      | List 1        | PIN       | V-F-S-B                 |
|       | IPA 4000 NULL = Par       | défaut                |                            |                       |          |               |           |                         |
|       | Permet de relier le signa | l sélectionr          | né à la sor                | tie digita            | ale 6X   |               |           |                         |
|       | (voir les signaux de la L | iste 1 du m           | anuel Picl                 | k List)               |          |               |           |                         |
| 4087  | D0 7X src                 | N/A                   | RWS                        | IPA 4                 | 000      | List 1        | PIN       | V-F-S-B                 |
|       | IPA 4000 NULL = Par $($   | défaut                |                            |                       |          |               |           |                         |
|       | Permet de relier le signa | I sélectionr          | né à la sor                | tie digita            | ale /X   |               |           |                         |
|       | (voir les signaux de la L | ste i du m            | ianuel Pici                | k List)               |          |               |           |                         |
| 1/0 0 | CONFIG / Digital ou       | itputs / I            | Exp dig                    | ital ou               | its / Ex | kp dig ou     | it cfg    |                         |
| 4070  | DO 0X inversion           | N/A                   | RWS                        | 0                     | 0        | 1             | DP        | V-F-S-B                 |
|       | 0 Not inverted            |                       |                            |                       |          |               |           |                         |
|       | 1 Inverted                |                       |                            |                       |          |               |           |                         |
| 4071  | DO 1X inversion           | N/A                   | RWS                        | 0                     | 0        | 1             | DP        | V-F-S-B                 |
|       | 0 Not inverted            |                       |                            |                       |          |               |           |                         |
|       | 1 Inverted                |                       |                            |                       |          |               |           |                         |
| 4072  | DO 2X inversion           | N/A                   | RWS                        | 0                     | 0        | 1             | DP        | V-F-S-B                 |
|       | 0 Not inverted            |                       |                            |                       |          |               |           |                         |
|       | 1 Inverted                |                       |                            |                       |          |               |           |                         |
| 4073  | DO 3X inversion           | N/A                   | RWS                        | 0                     | 0        | 1             | DP        | V-F-S-B                 |
|       | 0 Not inverted            |                       |                            |                       |          |               |           |                         |
|       | 1 Inverted                |                       |                            |                       |          |               |           |                         |
| 4074  | DO 4X inversion           | N/A                   | RWS                        | 0                     | 0        | 1             | DP        | V-F-S-B                 |
|       | 0 Not inverted            |                       |                            |                       |          |               |           |                         |
|       | 1 Inverted                |                       |                            |                       |          |               |           |                         |
| 4075  | DO 5X inversion           | N/A                   | RWS                        | 0                     | 0        | 1             | DP        | V-F-S-B                 |
|       | 0 Not inverted            |                       |                            | -                     | -        | -             |           |                         |
|       | 1 Inverted                |                       |                            |                       |          |               |           |                         |
| 4076  | DO 6X inversion           | N/A                   | RWS                        | 0                     | 0        | 1             | DP        | V-F-S-B                 |
| 1070  | 0 Not inverted            |                       | inite                      | U                     | 0        | •             | Di        |                         |
|       | 1 Inverted                |                       |                            |                       |          |               |           |                         |
| 4077  | DO 7X inversion           | N/A                   | RWS                        | 0                     | 0        | 1             | DP        | V-F-S-B                 |
| 1077  | 0 Not inverted            | IWA                   | NW5                        | U                     | U        |               | ы         | V-I -J-D                |
|       | 1 Inverted                |                       |                            |                       |          |               |           |                         |
|       |                           |                       |                            | •• •                  |          | •             |           |                         |
| 1/0 0 | CONFIG / Digital ou       | itputs / I            | Exp dig                    | ital ou               | its / Ex | kp dig ot     | it mor    | 1                       |
| 4078  | DOX 76543210              | N/A                   | R                          | 0                     | 0        | -             | DP        | V-F-S-B                 |
|       | Sous chaque chiffre on    | visualise la          | condition                  | logique               | de la so | rtie digitale | (de la ca | rte d'expansion).       |

|      |                                                                                                    | AUDIN                | <ul> <li>- 8, avenu</li> </ul> | ue de la i | malle · | - 51370 \$ | Saint Bri | ce Courc | elles |  |
|------|----------------------------------------------------------------------------------------------------|----------------------|--------------------------------|------------|---------|------------|-----------|----------|-------|--|
| IPA  | IPA Telpegaia6.04.20.21 - Fax: [0ate6.04.28.20 perfect to the think www.audin.ffm.fm.fm.fm.fm.fm.fm.fm.fm.fm.fm.fm.fm |                      |                                |            |         |            |           |          |       |  |
| I/O  | I/O CONFIG / Digital outputs / Exp dig out en                                                                         |                      |                                |            |         |            |           |          |       |  |
| 3903 | 3903 Exp dig out en N/A RWS 0 0 1 DV V-F-S-B                                                                          |                      |                                |            |         |            |           |          |       |  |
|      | 0                                                                                                    | Disabled             |                                |            |         |            |           |          |       |  |
|      | 1                                                                                                    | Enabled              |                                |            |         |            |           |          |       |  |
|      | Activ                                                                                                    | e les sorties digita | iles expanse                   | ées        |         |            |           |          |       |  |

## I/O CONFIG / Bits->Word

Le bloc composition de simples bits dans une word, "Bits->Word", est utile pour la communication, par exemple entre le variateur et la carte APC : il est possible de composer une word formée de *Drive ready, Drive ok, Ref is zero, Speed is zero,* communiquant sur une word simple.

Le bloc Bits->Wordn a 16 entrées, dont chacune peut être reliée à un signal ; la sortie du Bloc *Word compn* contient les bits d'entrée empaquetés.

Il y a deux blocs de "Bits->Word" disponibles

| Word0 B0 src  | BIT_0<br>BIT_1   | WORD_0<br>WORD_1 | W0 comp out<br>W1 comp out |
|---------------|------------------|------------------|----------------------------|
|               |                  |                  |                            |
| Word0 B14 src | BIT_14<br>BIT_15 |                  |                            |

## I/O CONFIG / Bits->Word / Bits->Word0 src

| 2100 | Word0 B0 src                                         | N/A             | RWS        | IPA 4000         | List 1 | PIN | V-F-S-B |  |  |  |
|------|------------------------------------------------------|-----------------|------------|------------------|--------|-----|---------|--|--|--|
|      | IPA 4000 NULL = $F$                                  | Par défaut      |            |                  |        |     |         |  |  |  |
|      | Permet de relier le si                               | gnal du Bit 0 s | électionne | é pour la Word 0 |        |     |         |  |  |  |
|      | (voir les signaux de l                               | a Liste 1 du m  | nanuel Pic | k List)          |        |     |         |  |  |  |
| 2101 | Word0 B1 src                                         | N/A             | RWS        | IPA 4000         | List 1 | PIN | V-F-S-B |  |  |  |
|      | IPA 4000 NULL = $F$                                  | Par défaut      |            |                  |        |     |         |  |  |  |
|      | Permet de relier le si                               | gnal du Bit 1 s | électionne | é pour la Word 0 |        |     |         |  |  |  |
|      | (voir les signaux de l                               | a Liste 1 du m  | nanuel Pic | k List)          |        |     |         |  |  |  |
| 2102 | Word0 B2 src                                         | N/A             | RWS        | IPA 4000         | List 1 | PIN | V-F-S-B |  |  |  |
|      | IPA 4000 NULL = $F$                                  | Par défaut      |            |                  |        |     |         |  |  |  |
|      | Permet de relier le si                               |                 |            |                  |        |     |         |  |  |  |
|      | (voir les signaux de l                               | a Liste 1 du m  |            |                  |        |     |         |  |  |  |
| 2103 | Word0 B3 src                                         | N/A             | RWS        | IPA 4000         | List 1 | PIN | V-F-S-B |  |  |  |
|      | IPA 4000 NULL = Par défaut                           |                 |            |                  |        |     |         |  |  |  |
|      | Permet de relier le si                               | gnal du Bit 3 s |            |                  |        |     |         |  |  |  |
|      | (voir les signaux de l                               |                 |            |                  |        |     |         |  |  |  |
| 2104 | Word0 B4 src                                         | N/A             | RWS        | IPA 4000         | List 1 | PIN | V-F-S-B |  |  |  |
|      | IPA 4000 NULL = $F$                                  | Par défaut      |            |                  |        |     |         |  |  |  |
|      | Permet de relier le si                               | gnal du Bit 4 s |            |                  |        |     |         |  |  |  |
|      | (voir les signaux de l                               | a Liste 1 du m  |            |                  |        |     |         |  |  |  |
| 2105 | Word0 B5 src                                         | N/A             | RWS        | IPA 4000         | List 1 | PIN | V-F-S-B |  |  |  |
|      | IPA 4000 NULL = $F$                                  | Par défaut      |            |                  |        |     |         |  |  |  |
|      | Permet de relier le si                               | gnal du Bit 5 s |            |                  |        |     |         |  |  |  |
|      | (voir les signaux de l                               | a Liste 1 du m  | nanuel Pic | k List)          |        |     |         |  |  |  |
| 2106 | Word0 B6 src                                         | N/A             | RWS        | IPA 4000         | List 1 | PIN | V-F-S-B |  |  |  |
|      | IPA 4000 NULL = $F$                                  | Par défaut      |            |                  |        |     |         |  |  |  |
|      | Permet de relier le si                               |                 |            |                  |        |     |         |  |  |  |
|      | (voir les signaux de la Liste 1 du manuel Pick List) |                 |            |                  |        |     |         |  |  |  |

| AUDIN - 8, avenue de la malle - 51370 Saint Brice Courcelles |                            |               |                      |                  |         |       |         |  |  |  |
|--------------------------------------------------------------|----------------------------|---------------|----------------------|------------------|---------|-------|---------|--|--|--|
| 2107                                                         | Word P7 src                |               | DWS                  | IDA 4000         | List 1  | DIN   | VESP    |  |  |  |
| 2107                                                         | IPA 4000 NULL = Par c      | léfaut        | KW3                  | IFA 4000         | LISUI   | FIN   | V-Г-Э-D |  |  |  |
|                                                              | Permet de relier le signal | l du Bit 7 s  | électionné           | pour la Word 0   |         |       |         |  |  |  |
|                                                              | (voir les signaux de la Li | ste 1 du m    | anuel Pick           | List)            |         |       |         |  |  |  |
| 2108                                                         | Word0 B8 src               | N/A           | RWS                  | IPA 4000         | List 1  | PIN   | V-F-S-B |  |  |  |
|                                                              | IPA 4000 NULL = Par c      | léfaut        |                      |                  |         |       |         |  |  |  |
|                                                              | Permet de relier le signal | du Bit 8 s    | électionné           | pour la Word 0   |         |       |         |  |  |  |
|                                                              | (voir les signaux de la Li |               |                      |                  |         |       |         |  |  |  |
| 2109                                                         | Word0 B9 src               | N/A           | RWS                  | IPA 4000         | List 1  | PIN   | V-F-S-B |  |  |  |
|                                                              | IPA 4000 NULL = Par c      | léfaut        |                      |                  |         |       |         |  |  |  |
|                                                              | Permet de relier le signal | du Bit 9 s    | électionné           | pour la Word 0   |         |       |         |  |  |  |
|                                                              | (voir les signaux de la Li | ste 1 du m    | anuel Pick           | : List)          |         |       |         |  |  |  |
| 2110                                                         | Word0 B10 src              | N/A           | RWS                  | IPA 4000         | List 1  | PIN   | V-F-S-B |  |  |  |
|                                                              | IPA 4000 NULL = Par c      | léfaut        |                      |                  |         |       |         |  |  |  |
|                                                              | Permet de relier le signal | du Bit 10     | sélectionn           | é pour la Word 0 |         |       |         |  |  |  |
|                                                              | (voir les signaux de la Li | ste i du m    | anuel Pick           | LIST)            |         |       |         |  |  |  |
| 2111                                                         | Word0 B11 src              | N/A           | RWS                  | IPA 4000         | List 1  | PIN   | V-F-S-B |  |  |  |
|                                                              | IPA 4000 NULL = Par défaut |               |                      |                  |         |       |         |  |  |  |
|                                                              | (voir les signaux de la Li |               |                      |                  |         |       |         |  |  |  |
| 2112                                                         | Word0 P12 cro              |               |                      |                  | Lict 1  | DIN   | VECD    |  |  |  |
| 2112                                                         | IPA 4000 NULL - Par c      | N/A<br>Iófaut | RWS                  | IPA 4000         | LISUI   | PIN   | V-Г-Э-D |  |  |  |
|                                                              | Permet de relier le signal | du Bit 12     |                      |                  |         |       |         |  |  |  |
|                                                              | (voir les signaux de la Li | ste 1 du m    |                      |                  |         |       |         |  |  |  |
| 2113                                                         | Word0 B13 src              | N/A           | RWS                  | IPA 4000         | List 1  | PIN   | V-F-S-B |  |  |  |
|                                                              | IPA 4000 NULL = Par c      | léfaut        |                      |                  |         |       |         |  |  |  |
|                                                              | Permet de relier le signal | du Bit 13     |                      |                  |         |       |         |  |  |  |
|                                                              | (voir les signaux de la Li | ste 1 du m    | anuel Pick           | : List)          |         |       |         |  |  |  |
| 2114                                                         | Word0 B14 src              | N/A           | RWS                  | IPA 4000         | List 1  | PIN   | V-F-S-B |  |  |  |
|                                                              | IPA 4000 NULL = Par c      | léfaut        |                      |                  |         |       |         |  |  |  |
|                                                              | Permet de relier le signal | du Bit 14     |                      |                  |         |       |         |  |  |  |
|                                                              | (voir les signaux de la Li | ste 1 du m    |                      |                  |         |       |         |  |  |  |
| 2115                                                         | Word0 B15 src              | N/A           | RWS                  | IPA 4000         | List 1  | PIN   | V-F-S-B |  |  |  |
|                                                              | IPA 4000 NULL = Par c      | léfaut        | <i>(</i> <b>1</b> ); |                  |         |       |         |  |  |  |
|                                                              | Permet de relier le signal | du Bit 15     | selectionn           | é pour la Word 0 |         |       |         |  |  |  |
|                                                              | (voir les signaux de la Li | ste i du m    | anuel Pick           | LIST)            |         |       |         |  |  |  |
| I/O C                                                        | ONFIG / Bits->Wo           | rd / Bits     | s->Wor               | d0 mon           |         |       |         |  |  |  |
| 2116                                                         | W0 comp out                | N/A           | R                    | 0 0              | -       | DV    | V-F-S-B |  |  |  |
|                                                              | Contrôle de la valeur de   | sortie hexa   | décimale             | de "Word O"      |         |       |         |  |  |  |
| 1/O C                                                        | ONFIG / Bits->Wo           | rd / Bits     | s->Wor               | d1 src           |         |       |         |  |  |  |
| 93/0                                                         | Word1 B0 src               | Ν/Δ           | RWS                  |                  | l ist 1 | PIN   | V-F-S-B |  |  |  |
| 7340                                                         | IPA 4000 NULL = Par c      | léfaut        | KW5                  | IFA 4000         | LISUI   | F IIN | V-I-3-D |  |  |  |
|                                                              | Permet de relier le signal | l du Bit 0 s  | électionné           | pour la Word 1   |         |       |         |  |  |  |
|                                                              | (voir les signaux de la Li | ste 1 du m    | anuel Pick           | List)            |         |       |         |  |  |  |
| 9341                                                         | Word1 B1 src               | N/A           | RWS                  | IPA 4000         | List 1  | PIN   | V-F-S-B |  |  |  |
|                                                              | IPA 4000 NULL = Par c      | léfaut        |                      |                  |         |       |         |  |  |  |
|                                                              | Permet de relier le signal | du Bit 1 s    | électionné           | pour la Word 1   |         |       |         |  |  |  |
|                                                              | (voir les signaux de la Li | ste 1 du m    | anuel Pick           | List)            |         |       |         |  |  |  |

|      | Telpe Q3:26:04.20.21 - Fax : [Q3:26.04.28:20 pe/Meb : http://                                  | WWW AUC                                                                                                    | linsfirm | Emailid info@audin.fr |  |  |  |  |  |  |  |  |  |
|------|------------------------------------------------------------------------------------------------|----------------------------------------------------------------------------------------------------|----------|-----------------------|--|--|--|--|--|--|--|--|--|
| 9342 | Word1 B2 src N/A RWS IPA 4000                                                                  | List 1                                                                                                    | PIN      | V-F-S-B               |  |  |  |  |  |  |  |  |  |
| /0.2 | IPA 4000 NULL = Par défaut                                                                     | 2.01                                                                                                    |          |                       |  |  |  |  |  |  |  |  |  |
|      | Permet de relier le signal du Bit 2 sélectionné pour la Word 1                                 |                                                                                                    |          |                       |  |  |  |  |  |  |  |  |  |
|      | (voir les signaux de la Liste 1 du manuel Pick List)                                           |                                                                                                    |          |                       |  |  |  |  |  |  |  |  |  |
| 9343 | Word1 B3 src N/A RWS IPA 4000                                                                  | List 1                                                                                                    | PIN      | V-F-S-B               |  |  |  |  |  |  |  |  |  |
|      | IPA 4000 NULL = Par défaut                                                                     |                                                                                                    |          |                       |  |  |  |  |  |  |  |  |  |
|      | Permet de relier le signal du Bit 3 sélectionné pour la Word 1                                 |                                                                                                    |          |                       |  |  |  |  |  |  |  |  |  |
|      | (voir les signaux de la Liste 1 du manuel Pick List)                                           |                                                                                                    |          |                       |  |  |  |  |  |  |  |  |  |
| 9344 | Word1 B4 src N/A RWS IPA 4000                                                                  | List 1                                                                                                    | PIN      | V-F-S-B               |  |  |  |  |  |  |  |  |  |
|      | IPA 4000 NULL = Par défaut                                                                     |                                                                                                    |          |                       |  |  |  |  |  |  |  |  |  |
|      | It allows to connect the Bit 4 signal selected to the Word 1                                   | It allows to connect the Bit 4 signal selected to the Word 1                                                          |          |                       |  |  |  |  |  |  |  |  |  |
|      | (refer to signals List 1 of Pick List manual)                                                  |                                                                                                    |          |                       |  |  |  |  |  |  |  |  |  |
| 9345 | Word1 B5 src N/A RWS IPA 4000                                                                  | List 1                                                                                                    | PIN      | V-F-S-B               |  |  |  |  |  |  |  |  |  |
|      | IPA 4000 NULL = Par défaut                                                                     |                                                                                                    |          |                       |  |  |  |  |  |  |  |  |  |
|      | Permet de relier le signal du Bit 5 sélectionné pour la Word 1                                 |                                                                                                    |          |                       |  |  |  |  |  |  |  |  |  |
|      | (voir les signaux de la Liste 1 du manuel Pick List)                                           |                                                                                                    |          |                       |  |  |  |  |  |  |  |  |  |
| 9346 | Word1 B6 src N/A RWS IPA 4000                                                                  | List 1                                                                                                    | PIN      | V-F-S-B               |  |  |  |  |  |  |  |  |  |
|      | IPA 4000 NULL = Par défaut                                                                     | IPA 4000 NULL = Par défaut                                                                                            |          |                       |  |  |  |  |  |  |  |  |  |
|      | Permet de relier le signal du Bit 6 sélectionné pour la Word 1                                 |                                                                                                    |          |                       |  |  |  |  |  |  |  |  |  |
|      | (voir les signaux de la Liste 1 du manuel Pick List)                                           |                                                                                                    |          |                       |  |  |  |  |  |  |  |  |  |
| 9347 | Word1 B7 src N/A RWS IPA 4000                                                                  | List 1                                                                                                    | PIN      | V-F-S-B               |  |  |  |  |  |  |  |  |  |
|      | IPA 4000 NULL = Par défaut                                                                     |                                                                                                    |          |                       |  |  |  |  |  |  |  |  |  |
|      | Permet de relier le signal du Bit 7 sélectionné pour la Word 1                                 |                                                                                                    |          |                       |  |  |  |  |  |  |  |  |  |
|      | (voir les signaux de la Liste 1 du manuel Pick List)                                           |                                                                                                    |          |                       |  |  |  |  |  |  |  |  |  |
| 9348 | Word1 B8 src N/A RWS IPA 4000                                                                  | List 1                                                                                                    | PIN      | V-F-S-B               |  |  |  |  |  |  |  |  |  |
|      | IPA 4000 NULL = Par défaut                                                                     |                                                                                                    |          |                       |  |  |  |  |  |  |  |  |  |
|      | Permet de relier le signal du Bit 8 sélectionné pour la Word 1                                 |                                                                                                    |          |                       |  |  |  |  |  |  |  |  |  |
|      | (voir les signaux de la Liste 1 du manuel Pick List)                                           |                                                                                                    |          |                       |  |  |  |  |  |  |  |  |  |
| 9349 | Word1 B9 src N/A RWS IPA 4000                                                                  | List 1                                                                                                    | PIN      | V-F-S-B               |  |  |  |  |  |  |  |  |  |
|      | IPA 4000 NULL = Par defaut                                                                     |                                                                                                    |          |                       |  |  |  |  |  |  |  |  |  |
|      | Permet de relier le signal du Bit 9 selectionne pour la word 1                                 |                                                                                                    |          |                       |  |  |  |  |  |  |  |  |  |
| 0250 | (Voir les signaux de la Liste T du manuel Pick List)                                           | List 1                                                                                                    | DIN      | VECD                  |  |  |  |  |  |  |  |  |  |
| 9350 | WORDT BIU SFC IN/A RWS IPA 4000                                                                | LISU                                                                                                    | PIN      | N-L-2-R               |  |  |  |  |  |  |  |  |  |
|      | IPA 4000 NULL = Pal utilaul<br>Dermet de relier le signel du Pit 10 sélectionné pour le Word 1 |                                                                                                    |          |                       |  |  |  |  |  |  |  |  |  |
|      | (veir les signaux de la Liste 1 du manuel Dick List)                                           |                                                                                                    |          |                       |  |  |  |  |  |  |  |  |  |
| 0251 | Word1 B11 src N/A DWS IDA 4000                                                                 | l ict 1                                                                                                    | DIN      | V_F_S_R               |  |  |  |  |  |  |  |  |  |
| 7331 | IDA 1000 NULLI — Dar dáfaut                                                                    | LISUI                                                                                                    | FIN      | V-F-3-D               |  |  |  |  |  |  |  |  |  |
|      | Permet de relier le signal du Bit 11 sélectionné pour la Word 1                                |                                                                                                    |          |                       |  |  |  |  |  |  |  |  |  |
|      | (voir les signaux de la Liste 1 du manuel Pick List)                                           |                                                                                                    |          |                       |  |  |  |  |  |  |  |  |  |
| 9352 | Word1 B12 src N/A RWS IPA 4000                                                                 | List 1                                                                                                    | PIN      | V-F-S-B               |  |  |  |  |  |  |  |  |  |
| /002 | IPA 4000 NULL = Par défaut                                                                     | LISCI                                                                                                    |          | 150                   |  |  |  |  |  |  |  |  |  |
|      | Permet de relier le signal du Bit 12 sélectionné pour la Word 1                                |                                                                                                    |          |                       |  |  |  |  |  |  |  |  |  |
|      | (voir les signaux de la Liste 1 du manuel Pick List)                                           | remer de rener le signal du bit 12 selectionne pour la Word T<br>(voir les signaux de la Liste 1 du manuel Pick List) |          |                       |  |  |  |  |  |  |  |  |  |
| 9353 | Word1 B13 src N/A RWS IPA 4000                                                                 | List 1                                                                                                    | PIN      | V-F-S-B               |  |  |  |  |  |  |  |  |  |
|      | IPA 4000 NULL = Par défaut                                                                     |                                                                                                    |          | -                     |  |  |  |  |  |  |  |  |  |
|      | Permet de relier le signal du Bit 13 sélectionné pour la Word 1                                |                                                                                                    |          |                       |  |  |  |  |  |  |  |  |  |
|      | (voir les signaux de la Liste 1 du manuel Pick List)                                           |                                                                                                    |          |                       |  |  |  |  |  |  |  |  |  |

|         | AUDIN - 8, avenue de la malle - 51370 Saint Brice Courcelles |              |            |               |                |         |                   |  |  |  |  |
|---------|--------------------------------------------------------------|--------------|------------|---------------|----------------|---------|-------------------|--|--|--|--|
| ıpTael∶ | 03)256n04io20.21 - Fax                                       | :03.266.64   | .2842Qss   | Welefaulhttph | nyww.awdikn.fr | - rēmai | il: inte@gudin.fr |  |  |  |  |
| 9354    | Word1 B14 src                                                | N/A          | RWS        | IPA 4000      | List 1         | PIN     | V-F-S-B           |  |  |  |  |
|         | IPA 4000 NULL = Par                                          | défaut       |            |               |                |         |                   |  |  |  |  |
|         | Permet de relier le sign                                     | al du Bit 14 | sélectionr | né pour la Wo | ord 1          |         |                   |  |  |  |  |
|         | (voir les signaux de la                                      | Liste 1 du m | anuel Pic  | k List)       |                |         |                   |  |  |  |  |
| 9355    | Word1 B15 src                                                | N/A          | RWS        | IPA 4000      | List 1         | PIN     | V-F-S-B           |  |  |  |  |
|         | IPA 4000 NULL = Par                                          | défaut       |            |               |                |         |                   |  |  |  |  |
|         | Permet de relier le sign                                     | al du Bit 15 | sélectionr | né pour la Wo | ord 1          |         |                   |  |  |  |  |
|         | (voir les signaux de la                                      | Liste 1 du m | anuel Pic  | k List)       |                |         |                   |  |  |  |  |
| I/O (   | CONFIG / Bits->W                                             | ord / Bits   | s->Wor     | d1 mon        |                |         |                   |  |  |  |  |
| 9356    | W1 comp out                                                  | N/A          | R          | 0 0           | -              | DV      | V-F-S-B           |  |  |  |  |
|         | Contrôle pour la valeur                                      | de sortie he | exadécima  | le de "Word   | 1″             |         |                   |  |  |  |  |
| I/O (   | I/O CONFIG / Word->Bits                                      |              |            |               |                |         |                   |  |  |  |  |

Le Bloc décomposition de bits simples dans une word, "Word->Bits", permet de configurer certains signaux sur une word digitale ; chaque signal que forme la word, sur l'entrée du Bloc, peut être associé à un canal de sortie. Utile, par exemple, pour la communication entre la carte APC et le variateur.

Le bloc "Wordn->Bits" a une word d'entrée et 16 bits de sorties Bx Wn decomp.

Deux blocs "Word->Bits sont disponibles

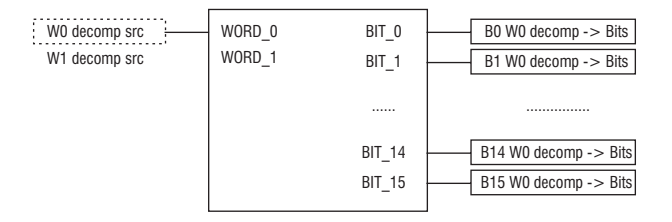

| I/O ( | CONFIG / Word->E                                                                             | Bits / Wo                                         | rd0->E                                  | Bits sr                         | с              |                         |            |         |  |
|-------|----------------------------------------------------------------------------------------------|---------------------------------------------------|-----------------------------------------|---------------------------------|----------------|-------------------------|------------|---------|--|
| 2120  | W0 decomp src<br>IPA 2121 W0 decomp<br>Permet de relier la word<br>(voir les signaux de la l | N/A<br>inp = Par d<br>d décompos<br>_iste 26 du r | RWS<br>léfaut<br>lée en sin<br>manuel P | IPA 2<br>nples bit<br>ick List) | s dans le      | List 26<br>bloc d'entré | PIN<br>ee. | V-F-S-B |  |
| I/O ( | CONFIG / Word->E                                                                             | Bits / Wo                                         | rd0->E                                  | Bits cf                         | g              |                         |            |         |  |
| 2121  | W0 decomp inp<br>Permet de configurer la                                                     | N/A<br>i valeur "W0                               | RWS<br>decomp                           | <b>0X00</b><br>inp"             | - 00           | -                       | DV         | V-F-S-B |  |
| I/O ( | CONFIG / Word->E                                                                             | Bits / Wo                                         | rd0->E                                  | Bits m                          | on             |                         |            |         |  |
| 2122  | W0 decomp mon<br>Contrôle de la valeur d'                                                    | N/A<br>entrée hexad                               | <b>R</b><br>décimale                    | 0<br>de la W                    | 0<br>ord 0 déc | -<br>omposée            | DP         | V-F-S-B |  |
| 2123  | <b>B0 W0 decomp</b><br>Visualisation du bit 0 de                                             | <b>N/A</b><br>e la Word 0                         | R<br>décompo                            | 0<br>DSée                       | 0              | 1                       | DV         | V-F-S-B |  |
| 2124  | B1 W0 decomp<br>Visualisation du bit 1 d                                                     | N/A<br>e la Word 0                                | R<br>décompo                            | 0<br>osée                       | 0              | 1                       | DV         | V-F-S-B |  |
| 2125  | B2 W0 decomp<br>Visualisation du bit 2 d                                                     | <b>N/A</b><br>e la Word 0                         | R<br>décompo                            | <b>0</b><br>osée                | 0              | 1                       | DV         | V-F-S-B |  |

|             | - AUDIN<br>Tel::03:26.04 20 21 - Ea              | 8, aven                 | ue de la r<br>6 04 28 2 | nalle - 5'       | 1370 S  | Saint Brice  | Cource    | lles<br>mail a info@audin fr |
|-------------|--------------------------------------------------|-------------------------|-------------------------|------------------|---------|--------------|-----------|------------------------------|
| 1PA<br>2124 | P2 W0 docomp                                     | NI/A                    | D.UACCESS               | O Delana         | · IVIMP | 1            | - Hormati | VESP                         |
| 2120        | B3 W0 decomp                                     | NVA<br>Nord 0           | <b>K</b><br>I décompos  | U<br>SÁO         | 0       | 1            | DV        | V-Г-Э-В                      |
| 0407        |                                                  |                         | nuecompo.               | 3CC              |         |              | BI        | VEAD                         |
| 2127        | B4 W0 decomp                                     | N/A                     | R                       | 0                | 0       | 1            | DV        | V-F-S-B                      |
|             | visualisation du bit 4 de                        | la word u               | decompos                | see              |         |              |           |                              |
| 2128        | B5 W0 decomp                                     | N/A                     | R                       | 0                | 0       | 1            | DV        | V-F-S-B                      |
|             | Visualisation du bit 5 de                        | la Word 0               | décompos                | sée              |         |              |           |                              |
| 2129        | B6 W0 decomp                                     | N/A                     | R                       | 0                | 0       | 1            | DV        | V-F-S-B                      |
|             | Visualisation du bit 6 de                        | la Word 0               | décompos                | sée              |         |              |           |                              |
| 2130        | B7 W0 decomp                                     | N/A                     | R                       | 0                | 0       | 1            | DV        | V-F-S-B                      |
|             | Visualisation du bit 7 de                        | la Word 0               | décompos                | sée              |         |              |           |                              |
| 2131        | B8 W0 decomp                                     | N/A                     | R                       | 0                | 0       | 1            | DV        | V-F-S-B                      |
|             | Visualisation du bit 8 de                        | la Word 0               | décompos                | sée              |         |              |           |                              |
| 2132        | B9 W0 decomp                                     | N/A                     | R                       | 0                | 0       | 1            | DV        | V-F-S-B                      |
|             | Visualisation du bit 9 de                        | la Word 0               | décompos                | sée              |         |              |           |                              |
| 2133        | B10 W0 decomp                                    | N/A                     | R                       | 0                | 0       | 1            | DV        | V-F-S-B                      |
| 2.00        | Visualisation du bit 10 de                       | a la Word               | 0 décomp                | osée             | •       | •            | 21        |                              |
| 2134        | B11 W0 decomp                                    | N/A                     | R                       | 0                | 0       | 1            | DV        | V-F-S-B                      |
| 2101        | Visualisation du bit 11 de                       | a la Word               | 0 décomp                | osée             | Ū       | •            | 51        |                              |
| 2125        | B12 W0 decomp                                    |                         | D                       | 0                | 0       | 1            | DV        | V-F-S-R                      |
| 2155        | Visualisation du hit 12 de                       | ha Word                 | n<br>0 décomp           | <b>U</b><br>nsée | 0       | •            | DV        | V-I-3-D                      |
| 2124        | D12 W0 docomn                                    |                         |                         | 0.000            | 0       | 1            | DV        | VECD                         |
| 2130        | Visualisation du bit 12 de                       | N/A                     | <b>κ</b><br>Ο dácomp    | U<br>Deóo        | 0       | 1            | DV        | V-Г-З-D                      |
| 0407        |                                                  |                         |                         | 0566             |         | - 1          | DV        |                              |
| 2137        | BI4 WU decomp                                    | N/A                     | K<br>O dácomo           | U                | 0       | I            | DV        | V-Г-Э-В                      |
|             |                                                  |                         | o decomp                | USee             |         |              |           |                              |
| 2138        | B15 W0 decomp                                    | N/A                     | R                       | 0                | 0       | 1            | DV        | V-F-S-B                      |
|             |                                                  | e la word               | U decomp                | osee             |         |              |           |                              |
| I/O         | CONFIG / Word->Bi                                | ts / Wo                 | rd1->B                  | its src          |         |              |           |                              |
| 9361        | W1 decomp src                                    | N/A                     | RWS                     | IPA 936          | 0       | List 27      | PIN       | V-F-S-B                      |
|             | IPA 9360 W1 decomp in                            | np = Par                | défaut                  |                  |         |              |           |                              |
|             | Permet de relier la word                         | décompo                 | sée en sim              | ples bits o      | lans le | bloc d'entré | е         |                              |
|             | (voir les signaux de la Lis                      | ste 27 du               | manuel Pie              | ck List)         |         |              |           |                              |
| I/O         | CONFIG / Word->Bi                                | ts / Wo                 | rd1->B                  | its cfa          |         |              |           |                              |
| 9360        | W1 decomp inp                                    | N/A                     | RWS                     | 00000            |         |              | DV        | V-F-S-R                      |
| /300        | Permet de configurer la v                        | aleur "W                | 1 decomp                | inn"             |         |              | DV        | V-I - <b>J</b> -D            |
|             |                                                  |                         |                         |                  |         |              |           |                              |
| 1/0         | CONFIG / Word->Bi                                | ts / Wo                 | ord1->B                 | its mon          |         |              |           |                              |
| 9362        | W1 decomp mon                                    | N/A                     | R                       | 0                | 0       | -            | DP        | V-F-S-B                      |
|             | Contrôle de la valeur d'er                       | ntrée hexa              | idécimale d             | de la Word       | 1 1 déc | omposée      |           |                              |
| 9363        | B0 W1 decomp                                     | N/A                     | R                       | 0                | 0       | 1            | DV        | V-F-S-B                      |
|             | Visualisation du bit 0 de                        | la Word 1               | décompos                | sée              |         |              |           |                              |
| 9364        | B1 W1 decomp                                     | N/A                     | R                       | 0                | 0       | 1            | DV        | V-F-S-B                      |
|             | visualisation du bit 1 de                        | a Word 1                | décompos                | see              |         |              |           |                              |
| 9365        | B2 W1 decomp                                     | N/A                     | R                       | 0                | 0       | 1            | DV        | V-F-S-B                      |
|             | visualisation du bit 2 de                        | ia word 1               | uecompos                | see              |         |              | 51/       |                              |
| 9366        | <b>B3 W1 decomp</b><br>Visualisation du bit 3 de | <b>N/A</b><br>la Word 1 | R<br>décompos           | 0<br>sée         | 0       | 1            | DV        | V-F-S-B                      |

|       | AUDIN - 8, avenue de la malle - 51370 Saint Brice Courcelles |                      |        |                               |            |          |            |                 |  |  |
|-------|--------------------------------------------------------------|----------------------|--------|-------------------------------|------------|----------|------------|-----------------|--|--|
| IPAel | : 03)26 (04) 0.21 - Fax                                      | :03. <b>26.iQ</b> 4. | 284269 | <sub>™</sub> W <b>e</b> lefau | http://www | w.aµdain | .fr-n≣mnai | l:inf@@gudin.fr |  |  |
| 9367  | B4 W1 decomp                                                 | N/A                  | R      | 0                             | 0          | 1        | DV         | V-F-S-B         |  |  |
|       | Visualisation du bit 4 de                                    | e la Word 1 d        | décomp | osée                          |            |          |            |                 |  |  |
| 9368  | B5 W1 decomp                                                 | N/A                  | R      | 0                             | 0          | 1        | DV         | V-F-S-B         |  |  |
|       | Visualisation du bit 5 de                                    | e la Word 1 (        | décomp | osée                          |            |          |            |                 |  |  |
| 9369  | B6 W1 decomp                                                 | N/A                  | R      | 0                             | 0          | 1        | DV         | V-F-S-B         |  |  |
|       | Visualisation du bit 6 de                                    | e la Word 1 d        | décomp | osée                          |            |          |            |                 |  |  |
| 9370  | B7 W1 decomp                                                 | N/A                  | R      | 0                             | 0          | 1        | DV         | V-F-S-B         |  |  |
|       | Visualisation du bit 7 de                                    | e la Word 1 d        | décomp | osée                          |            |          |            |                 |  |  |
| 9371  | B8 W1 decomp                                                 | N/A                  | R      | 0                             | 0          | 1        | DV         | V-F-S-B         |  |  |
|       | Visualisation du bit 8 de                                    | e la Word 1 d        | décomp | osée                          |            |          |            |                 |  |  |
| 9372  | B9 W1 decomp                                                 | N/A                  | R      | 0                             | 0          | 1        | DV         | V-F-S-B         |  |  |
|       | Visualisation du bit 9 de                                    | e la Word 1 d        | décomp | osée                          |            |          |            |                 |  |  |
| 9373  | B10 W1 decomp                                                | N/A                  | R      | 0                             | 0          | 1        | DV         | V-F-S-B         |  |  |
|       | Visualisation du bit 10                                      | de la Word 1         | décom  | nposée                        |            |          |            |                 |  |  |
| 9374  | B11 W1 decomp                                                | N/A                  | R      | 0                             | 0          | 1        | DV         | V-F-S-B         |  |  |
|       | Visualisation du bit 11                                      | de la Word 1         | décom  | nposée                        |            |          |            |                 |  |  |
| 9375  | B12 W1 decomp                                                | N/A                  | R      | 0                             | 0          | 1        | DV         | V-F-S-B         |  |  |
|       | Visualisation du bit 12                                      | de la Word 1         | décom  | nposée                        |            |          |            |                 |  |  |
| 9376  | B13 W1 decomp                                                | N/A                  | R      | 0                             | 0          | 1        | DV         | V-F-S-B         |  |  |
|       | Visualisation du bit 13                                      | de la Word 1         | décom  | nposée                        |            |          |            |                 |  |  |
| 9377  | B14 W1 decomp                                                | N/A                  | R      | 0                             | 0          | 1        | DV         | V-F-S-B         |  |  |
|       | Visualisation du bit 14                                      | de la Word 1         | décom  | nposée                        |            |          |            |                 |  |  |
| 9378  | B15 W1 decomp                                                | N/A                  | R      | 0                             | 0          | 1        | DV         | V-F-S-B         |  |  |
|       | Visualisation du bit 15                                      | de la Word 1         | décom  | nposée                        |            |          |            |                 |  |  |

## SAVE PARAMETERS

Le variateur AVyL permet d'utiliser deux commandes différentes pour sauvegarder les paramètres modifiés dans le mode de régulation sélectionné :

• dans le menu STARTUP, la commande "Save Config?"

• dans tous les autres menus, la commande "SAVE PARAMETERS"

Tout changement effectué dans le menu STARTUP requiert la commande "Save Config?", qui sauvegarde tout le mode de régulation sélectionné. Elle est conseillée toutes les fois que l'utilisateur effectue des changements dans le menu STARTUP. La commande "SAVE PARAMETERS" sauvegarde tous les changements, sauf ceux effectués dans le menu STARTUP. Utiliser la commande "Save Config?" lorsqu'on visualise, sur l'afficheur du clavier de paramétrage, le message clignotant "Use Save Config".

IPA Telpegaiator Pax: [03:26.04.28s20 petler : http://www.audin-frmatination.org

# **ALARM CONFIG**

L'accès au menu ALARM CONFIG est possible à l'aide du mot de passe de Niveau 1: 12345. Il doit être configuré dans le menu SERVICE. Dans le menu ALARM CONFIG, il est possible de configurer le comportement des alarmes du Variateur par les fonctions suivantes :

| <ul> <li>Activity</li> </ul> | Permet         | de configurer l'action à ex     | récuter après l'intervention de l'alarme, comme suit :         |
|------------------------------|----------------|---------------------------------|----------------------------------------------------------------|
|                              | 0              | Only msg alarmq                 | Actions : Message                                              |
|                              | 1              | Ignore                          | Actions : aucune                                               |
|                              | 2              | Warning                         | Actions : Message - Status                                     |
|                              | 3              | Disable drive                   | Actions : Message - Commands for SM - Status                   |
|                              | 4              | Stop                            | Actions : Message - Commands for SM - Status                   |
|                              | 5              | Fast stop                       | Actions : Message - Commands for SM - Status                   |
|                              | 6              | Curr limstop                    | Actions : Message - Commands for SM - Status                   |
|                              | Signific       | ation des actions :             | -                                                              |
|                              | 0              | Message                         | Signifie que le message a été envoyé à "Alarm List"            |
|                              |                | -                               | et à "Alarm log list".                                         |
|                              |                | Commands for SM                 | Commande Etats Machine : on a forcé un changement dans         |
|                              |                |                                 | l'état du variateur (intervention alarme).                     |
|                              |                | Status                          | Le signal d'alarme activé est immédiatement configuré, il      |
|                              |                |                                 | est réinitialisé quand l'alarme a été éliminée et que la       |
|                              |                |                                 | machine des états n'est plus en condition d'alarme.            |
| - Restart                    | Permet         | d'activer le démarrage a        | utomatique après l'élimination de la cause de l'alarme.        |
|                              | 0              | Off                             |                                                                |
|                              | 1              | On                              |                                                                |
| - Restart Time               | Permet         | de configurer un laps de tem    | ps, pendant lequel la condition d'alarme doit être éliminée,   |
|                              | afin de p      | ouvoir effectuer le démarraç    | je automatique.                                                |
| - Hold Off Time              | Permet         | de configurer un laps de tem    | nps pendant lequel une condition spécifique d'alarme doit      |
|                              | restée a       | ctivée (elle doit persister) po | ur être considérée comme une réelle situation d'alarme. Il est |
|                              | possible de c  | onfigurer un laps de temps e    | en millisecondes, pendant lequel le variateur ne reconnaît     |
|                              | pas la conditi | on d'alarme. Ensuite, l'alarm   | ne est reconnue uniquement si elle persiste pendant un         |
|                              | temps plus lo  | ng que celui configuré dans     | "Période de mémorisation".                                     |
| ALARM CO                     | NFIG / Fa      | ult reset                       |                                                                |
| 9076 Fault re                | eset src       | N/A RWS                         | IPA 4027 List 3 PIN V-F-S-B                                    |
| IPA 402                      | 7 DI 7 monit   | or = Par défaut                 |                                                                |

En utilisant la source "Fault reset src", il est possible de sélectionner l'origine du signal de la commande "reset", par exemple une commande activée par le bornier à travers une entrée digitale (voir les signaux de la Liste 3 du manuel Pick List)

## ALARM CONFIG / Undervoltage

L'alarme intervient lorsque la tension sur le circuit DC link du variateur est inférieure au seuil minimum défini en fonction de la configuration de la tension du réseau

| 9050 | UV restart                                                                                                    | N/A                        | RWS    | 1      | 0  | 1      | DP  | V-F-S-B |  |  |  |  |
|------|----------------------------------------------------------------------------------------------------|----------------------------|--------|--------|----|--------|-----|---------|--|--|--|--|
|      | 0 off                                                                                                    |                            |        |        |    |        |     |         |  |  |  |  |
|      | 1 on                                                                                                    |                            |        |        |    |        |     |         |  |  |  |  |
|      | Redémarrage en sous-tension                                                                                                    |                            |        |        |    |        |     |         |  |  |  |  |
| 9051 | UV restart tir<br>Temps de red                                                                                                    | ne [ms<br>émarrage en sous | F] RWS | 1000   | 0  | 30000  | PP  | V-F-S-B |  |  |  |  |
| 396  | UV select sro                                                                                                    | : N/A                      | RWSZ   | IPA 40 | 01 | List 3 | PIN | V-F-S-B |  |  |  |  |
|      | Source pour la désactivation de l'alarme de Undervoltage par l'entrée digitale 1. A utiliser<br>uniquement avec le Module Alimentation d'urgence. L'alimentation du réseau doit être coupée. |                            |        |        |    |        |     |         |  |  |  |  |
| IPAel:             | AUDIN - 8, av<br>0 <del>3ງ2ູຊິເຖກ</del> (20.21 - Fax : 03                                     | enue de<br>3.26 04.                            | e la malle<br>28,20955 \        | e - 5137(<br>W <b>e</b> le <sub>raul</sub> nt | ) Saint<br>tp <sub>MM</sub> wv | Brice Cou<br>v.a <b>m</b> gin.fr | urcelles<br>-namail | : inte@gudin.fr    |
|--------------------|-----------------------------------------------------------------------------------------------|------------------------------------------------|---------------------------------|-----------------------------------------------|--------------------------------|----------------------------------|---------------------|--------------------|
| ALA                | RM CONFIG / Overv                                                                             | oltage                                         |                                 |                                               |                                |                                  |                     |                    |
| L'alarm<br>configu | e intervient lorsque la tension<br>ration de la tension du résea                              | n sur le ci<br>u                               | ircuit DC I                     | ink du var                                    | iateur es                      | st supérieur                     | e au seu            | il maximum pour la |
| 9052               | OV restart<br>0 off<br>1 on<br>Redémarrage en surtensio                                       | N/A                                            | RWS                             | 0                                             | 0                              | 1                                | DP                  | V-F-S-B            |
| 9053               | <b>OV restart time</b><br>Temps de redémarrage en                                             | [ms]<br>surtensio                              | RWS<br>on                       | 1000                                          | 0                              | 30000                            | PP                  | V-F-S-B            |
| ALA                | RM CONFIG / IGBT o                                                                            | desatu                                         | rat                             |                                               |                                |                                  |                     |                    |
| Ľalarm             | e intervient lorsque le surcou                                                                | ırant insta                                    | antané de                       | IGBT est                                      | identifié                      | par le circu                     | iit de des          | saturation         |
| 9046               | DS restart<br>0 off<br>1 on<br>Redémarrage avec dessat                                        | N/A<br>uration de                              | RWS<br>e IGBT                   | 0                                             | 0                              | 1                                | DP                  | V-F-S-B            |
| 9047               | DS restart time<br>Temps de redémarrage av                                                    | [ms]<br>ec dessat                              | RWS<br>turation de              | <b>1000</b><br>e IGBT                         | 0                              | 30000                            | PP                  | V-F-S-B            |
| ALA                | RM CONFIG / Inst ov                                                                           | /ercurr                                        | ent                             |                                               |                                |                                  |                     |                    |
| Ľalarm             | e intervient lorsque le surcou                                                                | ırant insta                                    | antané de                       | IGBT est                                      | identifié                      | par le sens                      | eur du co           | ourant de sortie   |
| 9063               | IOC restart<br>0 off<br>1 on<br>Redémarrage en surcoura                                       | N/A<br>nt instant                              | <b>RWS</b><br>ané               | 0                                             | 0                              | 1                                | DP                  | V-F-S-B            |
| 9064               | IOC restart time<br>Temps de redémarrage en                                                   | [ms]<br>surcoura                               | RWS<br>Int instant              | <b>1000</b><br>ané                            | 0                              | 30000                            | PP                  | V-F-S-B            |
| ALA                | RM CONFIG / Groun                                                                             | d fault                                        |                                 |                                               |                                |                                  |                     |                    |
| Ľalarm             | e intervient lorsque la phase                                                                 | de sortie                                      | décharge                        | e à la terre                                  |                                |                                  |                     |                    |
| 9640               | GF activity1Ignore2Warning3Disable drive4Stop5Fast stop6Curr limstpActivité panne à la terre  | N/A                                            | RWS                             | 2                                             | 1                              | 6                                | DP                  | V-F-S-B            |
| 9641               | GF threshold<br>Seuil panne à la terre                                                        | [A]                                            | RWS                             | D.Size                                        | Calc                           | D.Size                           | PP                  | V-F-S-B            |
| ALA                | RM CONFIG / Extern                                                                            | al faul                                        | t                               |                                               |                                |                                  |                     |                    |
| Ľalarm             | e intervient lorsque l'entrée c                                                               | le la pann                                     | e extérieu                      | ire est act                                   | ivée                           |                                  |                     |                    |
| 9075               | EF src<br>IPA 4000 NULL = Par dé<br>Permet de connecter le bo<br>(voir les signaux de la List | <b>N/A</b><br>faut<br>rnier de l'<br>e 3 du ma | RWS<br>'entrée de<br>anuel Pick | IPA 402<br>la panne<br>( List)                | 23<br>extérieur                | List 3                           | PIN                 | V-F-S-B            |

|        | AUDIN -                                                                                                    | 8, avenu           | e de la m           | nalle - 5         | 1370 S    | Saint Brice | Cour     | celles<br>Emaila info@audin_fr |
|--------|----------------------------------------------------------------------------------------------------|--------------------|---------------------|-------------------|-----------|-------------|----------|--------------------------------|
|        | EE activity                                                                                                    |                    | DINC                | 2 Derautru        | , INIMAL. | 2 C         | - horma  | NECD                           |
| 9060   | EF activity       1     Ignore       2     Warning       3     Disable drive       4     Stop       5     Fast stop       6     Curr limstp       Activité erreur extérieure    | N/A                | RWS                 | 3                 | 2         | 6           | DP       | V-F-S-B                        |
| 9061   | EF restart<br>0 off<br>1 on<br>Redémarrage avec erreur                                                                                                    | N/A<br>extérieure  | RWS                 | 0                 | 0         | 1           | DP       | V-F-S-B                        |
| 9062   | EF restart time<br>Temps de redémarrage a                                                                                                    | [ms]<br>vec erreur | RWS<br>extérieure   | 1000              | 0         | 30000       | PP       | V-F-S-B                        |
| 9600   | EF hold off<br>Condition mémorisation a                                                                                                    | [ms]<br>avec erreu | RWS<br>r extérieure | <b>0</b>          | 0         | 30000       | PP       | V-F-S-B                        |
| ALA    | RM CONFIG / Motor                                                                                                    | · OT               |                     |                   |           |             |          |                                |
| Echau  | ffement du moteur indiqué p                                                                                                    | ar le conta        | act thermic         | ue ou pa          | ar les so | ndes CTP s  | ur les b | ornes 78-79 de la carte        |
| de rég | ulation du variateur                                                                                                    |                    |                     |                   |           |             |          |                                |
| 9065   | MOT activity         2       Warning         3       Disable drive         4       Stop         5       Fast stop         6       Curr limstp         Activité avec échauffemel | N/A<br>nt du mote  | <b>RWS</b><br>eur   | 2                 | 2         | 6           | DP       | V-F-S-B                        |
| 9066   | MOT restart                                                                                                    | N/A                | RWS                 | 0                 | 0         | 1           | DP       | V-F-S-B                        |
|        | 0 off<br>1 on<br>Redémarrage avec échau                                                                                                    | iffement d         | u moteur            |                   | Ū         | ·           | 2.       |                                |
| 9067   | MOT restart time<br>Temps de redémarrage av                                                                                                    | [ms]<br>vec échau  | RWS<br>ffement du   | 1000<br>I moteur  | 0         | 30000       | PP       | V-F-S-B                        |
| 9603   | MOT hold off<br>Condition de mémorisation                                                                                                    | [ms]<br>on avec éc | RWS<br>hauffemer    | 1000<br>nt du moi | 0<br>eur  | 30000       | PP       | V-F-S-B                        |
| ALA    | RM CONFIG / Heats                                                                                                    | ink S C            | т                   |                   |           |             |          |                                |
| Echau  | ffement senseur dissipateur                                                                                                    | (localisé p        | ar un sens          | seur)             |           |             |          |                                |
| 9054   | HTS activity                                                                                                    | N/A                | RWS                 | 3                 | 2         | 6           | DP       | V-F-S-B                        |
| ,004   | 2 Warning<br>3 Disable driv<br>4 Stop<br>5 Fast stop<br>6 Curr limstp                                                                                                    | /e                 | RWJ                 | 5                 | 2         | 0           | D        | U-0-0                          |
|        | Activité avec échauffeme                                                                                                    | nt senseur         | dissipate           | ur                |           |             |          |                                |
| 9055   | HIS restart<br>0 off<br>1 on<br>Redémarrage avec échau                                                                                                    | N/A                | RWS<br>enseur dis   | 0<br>sipateur     | 0         | 1           | DΡ       | V-F-S-B                        |
| 9056   | HTS restart time                                                                                                    | [ms]               | RWS                 | 1000              | 0         | 30000       | PP       | V-F-S-B                        |
| /000   | Temps de redémarrage a                                                                                                    | vec échau          | ffement se          | nseur di          | ssipateu  | r           | ••       | 1.55                           |

| n The I                                                                                                    | 03-26-04-20 21 - Fax                                                                                                    | 03 26.04                                                                                                    | 28,20-                                                                                   | Webrah                                                                                    | ttoi mann                                                    | w audin fr                                                                  | - Ema                                 | il into@audin fr                                                      |
|----------------------------------------------------------------------------------------------------|----------------------------------------------------------------------------------------------------|----------------------------------------------------------------------------------------------------|------------------------------------------------------------------------------------------|-------------------------------------------------------------------------------------------|--------------------------------------------------------------|-----------------------------------------------------------------------------|---------------------------------------|-----------------------------------------------------------------------|
| 604                                                                                                    | HTS hold off                                                                                                    | [ms]                                                                                                    | RWS                                                                                      | 1000                                                                                      | 0                                                            | 30000                                                                       | PP                                    | V-F-S-B                                                               |
|                                                                                                    | Condition de mémorisati                                                                                                    | on avec éc                                                                                                    | chauffeme                                                                                | nt sensei                                                                                 | ur dissipa                                                   | ateur                                                                       |                                       |                                                                       |
| A I A                                                                                                    |                                                                                                    | lation C                                                                                                    |                                                                                          |                                                                                           |                                                              |                                                                             |                                       |                                                                       |
|                                                                                                    | RIVI CONFIG / Regu                                                                                                    | aulation S                                                                                                    | 501                                                                                      |                                                                                           |                                                              |                                                                             |                                       |                                                                       |
|                                                                                                    |                                                                                                    |                                                                                                    | DWC                                                                                      | 2                                                                                         | 2                                                            | ,                                                                           | 00                                    |                                                                       |
| 1007                                                                                                    | Norping                                                                                                    | N/A                                                                                                    | RWS                                                                                      | 3                                                                                         | 2                                                            | 0                                                                           | DP                                    | V-Г-Э-D                                                               |
|                                                                                                    | 2 VVdHIIIIY<br>2 Disable drive                                                                                                    |                                                                                                    |                                                                                          |                                                                                           |                                                              |                                                                             |                                       |                                                                       |
|                                                                                                    | J Disable unive                                                                                                    |                                                                                                    |                                                                                          |                                                                                           |                                                              |                                                                             |                                       |                                                                       |
|                                                                                                    | 5 East ston                                                                                                    |                                                                                                    |                                                                                          |                                                                                           |                                                              |                                                                             |                                       |                                                                       |
|                                                                                                    | 6 Curr limstn                                                                                                    |                                                                                                    |                                                                                          |                                                                                           |                                                              |                                                                             |                                       |                                                                       |
|                                                                                                    | Activité avec échauffeme                                                                                                    | nt senseu                                                                                                    | r carte de                                                                               | régulatio                                                                                 | n                                                            |                                                                             |                                       |                                                                       |
| 0050                                                                                                    | DCS rectart                                                                                                    | N/A                                                                                                    |                                                                                          | <u>n</u>                                                                                  | 0                                                            | 1                                                                           | חח                                    | VESP                                                                  |
| 030                                                                                                    |                                                                                                    | N/A                                                                                                    | RWJ                                                                                      | 0                                                                                         | 0                                                            | 1                                                                           | DF                                    | V-F-3-D                                                               |
|                                                                                                    | 0 011<br>1 0n                                                                                                    |                                                                                                    |                                                                                          |                                                                                           |                                                              |                                                                             |                                       |                                                                       |
|                                                                                                    | Redémarrage avec échai                                                                                                    | iffement s                                                                                                    | enseur ca                                                                                | rte de réc                                                                                | nulation                                                     |                                                                             |                                       |                                                                       |
| 0050                                                                                                    | DCS roctart time                                                                                                    | [me]                                                                                                    |                                                                                          | 1000                                                                                      |                                                              | 20000                                                                       | DD                                    | VESP                                                                  |
| 039                                                                                                    | Temps de redémarrage a                                                                                                    | uvoc áchau                                                                                                    | Iffoment s                                                                               |                                                                                           | U<br>arto do ra                                              | Souudation                                                                  | ГГ                                    | V-F-3-D                                                               |
|                                                                                                    |                                                                                                    |                                                                                                    |                                                                                          |                                                                                           |                                                              |                                                                             |                                       |                                                                       |
| )/ OF                                                                                                    |                                                                                                    | [mol                                                                                                    |                                                                                          | 10000                                                                                     | 0                                                            | 20000                                                                       | DD                                    | VECD                                                                  |
| 9605                                                                                                    | RGS hold off                                                                                                    | [ms]                                                                                                    | RWS                                                                                      | 10000                                                                                     | 0<br>ur carto (                                              | 30000                                                                       | PP                                    | V-F-S-B                                                               |
| 9605                                                                                                    | RGS hold off<br>Condition de mémorisati                                                                                                    | [ms]<br>on avec éc                                                                                                 | RWS<br>chauffeme                                                                         | 10000<br>nt sense                                                                         | 0<br>ur carte d                                              | 30000<br>de régulatio                                                       | PP<br>n                               | V-F-S-B                                                               |
| 0605<br>ALA                                                                                                    | RGS hold off<br>Condition de mémorisati                                                                                                    | [ms]<br>on avec éc<br>e air S (                                                                                    | RWS<br>chauffeme                                                                         | 10000<br>nt sense                                                                         | <b>0</b><br>ur carte o                                       | 30000<br>de régulatio                                                       | PP<br>n                               | V-F-S-B                                                               |
| 9605<br>ALA                                                                                                    | RGS hold off<br>Condition de mémorisati<br>RM CONFIG / Intaké<br>fement senseur air à l'entré                                                                                                    | [ms]<br>on avec éc<br>e air S (<br>e (seuleme                                                                      | RWS<br>chauffeme<br>OT<br>ent pour le                                                    | 10000<br>nt sensei                                                                        | 0<br>ur carte o<br>AVyL 41                                   | 30000<br>de régulatio<br>85 et les g                                        | PP<br>n<br>randeurs                   | V-F-S-B                                                               |
| 2605<br>ALA<br>Echauf                                                                                                    | RGS hold off<br>Condition de mémorisati<br>RM CONFIG / Intako<br>fement senseur air à l'entré<br>IAS activity                                                                                                    | [ms]<br>on avec éc<br>e air S (<br>e (seulemo<br>N/A                                                               | RWS<br>chauffeme<br>OT<br>ent pour le<br>RWS                                             | 10000<br>nt senset<br>e modèle<br>3                                                       | 0<br>ur carte d<br>AVyL 41<br>2                              | 30000<br>de régulatio<br>85 et les g<br>6                                   | PP<br>n<br>randeurs<br>DP             | V-F-S-B<br>s supérieures)<br>V-F-S-B                                  |
| 2605<br>ALA<br>Echaufi<br>2087                                                                                                    | RGS hold off<br>Condition de mémorisati<br>RM CONFIG / Intaké<br>fement senseur air à l'entré<br>IAS activity<br>2 Warning                                                                                                    | [ms]<br>on avec éc<br>e air S (<br>e (seuleme<br>N/A                                                               | RWS<br>chauffeme<br>OT<br>ent pour le<br>RWS                                             | 10000<br>nt sensei<br>e modèle<br>3                                                       | 0<br>ur carte o<br>AVyL 41<br>2                              | 30000<br>de régulatio<br>85 et les g<br>6                                   | PP<br>n<br>randeurs<br>DP             | V-F-S-B<br>s supérieures)<br>V-F-S-B                                  |
| 9605<br>ALA<br>Echaufi<br>9087                                                                                                    | RGS hold off<br>Condition de mémorisati<br>RM CONFIG / Intaké<br>fement senseur air à l'entré<br>IAS activity<br>2 Warning<br>3 Disable drive                                                                                                    | [ms]<br>on avec éc<br>e air S (<br>e (seulemon<br>N/A                                                              | RWS<br>chauffeme<br>OT<br>ent pour le<br>RWS                                             | 10000<br>nt senset<br>e modèle<br>3                                                       | 0<br>ur carte d<br>AVyL 41<br>2                              | 30000<br>de régulatio<br>85 et les g<br>6                                   | PP<br>n<br>randeurs<br>DP             | V-F-S-B<br>s supérieures)<br>V-F-S-B                                  |
| 9605<br>ALA<br>Echaufi<br>9087                                                                                                    | RGS hold off         Condition de mémorisati         RM CONFIG / Intaké         fement senseur air à l'entré         IAS activity         2       Warning         3       Disable drive         4       Stop                                                                                                    | [ms]<br>on avec éc<br>e air S (<br>e (seuleme<br>N/A                                                               | RWS<br>chauffeme<br>OT<br>ent pour le<br>RWS                                             | 10000<br>nt senser<br>e modèle<br>3                                                       | 0<br>ur carte d<br>AVyL 41<br>2                              | 30000<br>de régulatio<br>85 et les g<br>6                                   | PP<br>n<br>randeurs<br>DP             | V-F-S-B<br>s supérieures)<br>V-F-S-B                                  |
| ALA<br>Echaufi<br>2087                                                                                                    | RGS hold off         Condition de mémorisati         RM CONFIG / Intaka         fement senseur air à l'entré         IAS activity         2       Warning         3       Disable drive         4       Stop         5       Fast stop                                                                                                    | [ms]<br>on avec éc<br>e air S (<br>e (seulemo<br>N/A                                                               | RWS<br>chauffeme<br>OT<br>ent pour le<br>RWS                                             | 10000<br>nt senser<br>e modèle<br>3                                                       | 0<br>ur carte d<br>AVyL 41<br>2                              | 30000<br>de régulatio<br>85 et les g<br>6                                   | PP<br>n<br>randeurs<br>DP             | V-F-S-B<br>s supérieures)<br>V-F-S-B                                  |
| 2605<br>ALA<br>Echaufi<br>2087                                                                                                    | RGS hold off         Condition de mémorisati         RM CONFIG / Intaka         fement senseur air à l'entré         IAS activity         2       Warning         3       Disable drive         4       Stop         5       Fast stop         6       Curr limstp                                                                                                    | [ms]<br>on avec éc<br>e air S (<br>e (seulem<br>N/A                                                                | RWS<br>chauffeme<br>OT<br>ent pour le<br>RWS                                             | 10000<br>nt senseu<br>e modèle<br>3                                                       | 0<br>ur carte d<br>AVyL 41<br>2                              | 30000<br>de régulatio<br>85 et les g<br>6                                   | PP<br>n<br>randeurs<br>DP             | V-F-S-B<br>s supérieures)<br>V-F-S-B                                  |
| 9605<br>ALA<br>Echaufi<br>9087                                                                                                    | RGS hold off         Condition de mémorisati         RM CONFIG / Intaka         fement senseur air à l'entré         IAS activity         2       Warning         3       Disable drive         4       Stop         5       Fast stop         6       Curr limstp         Activité avec échauffement                                                                                                    | [ms]<br>on avec éc<br>e air S (<br>e (seulem<br>N/A                                                                | RWS<br>chauffeme<br>DT<br>ent pour le<br>RWS                                             | 10000<br>nt senseu<br>e modèle<br>3                                                       | 0<br>ur carte d<br>AVyL 41<br>2                              | 30000<br>de régulatio<br>85 et les g<br>6                                   | PP<br>n<br>randeurs<br>DP             | V-F-S-B<br>s supérieures)<br>V-F-S-B                                  |
| 9605<br>ALA<br>Echaufi<br>9087                                                                                                    | RGS hold off<br>Condition de mémorisati<br>RM CONFIG / Intak<br>fement senseur air à l'entré<br>IAS activity<br>2 Warning<br>3 Disable drive<br>4 Stop<br>5 Fast stop<br>6 Curr limstp<br>Activité avec échauffeme<br>IAS restart                                                                                                    | [ms]<br>on avec éc<br>e air S (<br>e (seulem<br>N/A                                                                | RWS<br>chauffeme<br>DT<br>ent pour le<br>RWS<br>r air à l'en<br>RWS                      | 10000<br>nt senset<br>e modèle<br>3<br>trée<br>0                                          | 0<br>ur carte d<br>AVyL 41<br>2                              | 30000<br>de régulatio<br>85 et les g<br>6                                   | PP<br>n<br>randeurs<br>DP             | V-F-S-B<br>s supérieures)<br>V-F-S-B<br>V-F-S-B                       |
| 2605<br>ALA<br>Chauf<br>2087                                                                                                    | RGS hold off         Condition de mémorisati         RM CONFIG / Intake         fement senseur air à l'entré         IAS activity         2       Warning         3       Disable drive         4       Stop         5       Fast stop         6       Curr limstp         Activité avec échauffement         IAS restart       0         0       off                                                                          | [ms]<br>on avec éc<br>e air S (<br>e (seulem<br>N/A                                                                | RWS<br>chauffeme<br>DT<br>ent pour le<br>RWS<br>r air à l'en<br>RWS                      | 10000<br>nt senset<br>e modèle<br>3<br>trée<br>0                                          | 0<br>ur carte d<br>AVyL 41<br>2<br>0                         | 30000<br>de régulatio<br>85 et les g<br>6                                   | PP<br>n<br>randeurs<br>DP             | V-F-S-B<br>s supérieures)<br>V-F-S-B<br>V-F-S-B                       |
| <b>ALA</b><br>Echaufi<br>2087                                                                                                    | RGS hold off<br>Condition de mémorisati<br>RM CONFIG / Intake<br>fement senseur air à l'entré<br>IAS activity<br>2 Warning<br>3 Disable drive<br>4 Stop<br>5 Fast stop<br>6 Curr limstp<br>Activité avec échauffeme<br>IAS restart<br>0 off<br>1 on<br>Dedémetrage avec échauff                                                                                                    | [ms]<br>on avec éc<br>e air S (<br>e (seulem<br>N/A                                                                | RWS<br>chauffeme<br>DT<br>ent pour le<br>RWS<br>r air à l'en<br>RWS                      | 10000<br>nt senset<br>e modèle<br>3<br>trée<br>0                                          | 0<br>ur carte d<br>AVyL 41<br>2<br>0                         | 30000<br>de régulatio<br>85 et les g<br>6                                   | PP<br>n<br>randeurs<br>DP             | V-F-S-B<br>s supérieures)<br>V-F-S-B<br>V-F-S-B                       |
| 2605<br>ALA<br>Cchaufi<br>2087                                                                                                    | RGS hold off<br>Condition de mémorisati<br>RM CONFIG / Intake<br>fement senseur air à l'entré<br>IAS activity<br>2 Warning<br>3 Disable drive<br>4 Stop<br>5 Fast stop<br>6 Curr limstp<br>Activité avec échauffeme<br>IAS restart<br>0 off<br>1 on<br>Redémarrage avec échau                                                                                                    | [ms]<br>on avec éc<br>e air S (<br>e (seulemment)<br>N/A                                                           | RWS<br>chauffeme<br>DT<br>ent pour le<br>RWS<br>r air à l'en<br>RWS<br>enseur air        | 10000<br>nt sensei<br>e modèle<br>3<br>trée<br>0<br>à l'entré                             | 0<br>ur carte d<br>AVyL 41<br>2<br>0<br>e                    | 30000<br>de régulatio<br>85 et les g<br>6<br>1                              | PP<br>n<br>randeurs<br>DP<br>DP       | V-F-S-B<br>s supérieures)<br>V-F-S-B<br>V-F-S-B                       |
| 2605<br>ALA<br>Cchauf<br>2087<br>2088                                                                                                    | RGS hold off         Condition de mémorisati         RM CONFIG / Intake         fement senseur air à l'entré         IAS activity         2       Warning         3       Disable drive         4       Stop         5       Fast stop         6       Curr limstp         Activité avec échauffeme         IAS restart       O         0       off         1       on         Redémarrage avec échau         IAS restart time | [ms]<br>on avec éc<br>e air S (<br>e (seulemment<br>N/A                                                            | RWS<br>chauffeme<br>DT<br>ent pour le<br>RWS<br>r air à l'en<br>RWS<br>enseur air<br>RWS | 10000<br>nt senset<br>e modèle<br>3<br>trée<br>0<br>à l'entré<br>1000                     | 0<br>ur carte d<br>AVyL 41<br>2<br>0<br>e<br>0               | 30000<br>de régulatio<br>85 et les g<br>6<br>1                              | PP<br>n<br>randeurs<br>DP<br>DP       | V-F-S-B<br>s supérieures)<br>V-F-S-B<br>V-F-S-B<br>V-F-S-B            |
| 9605<br>ALA<br>Echauf<br>9087<br>9088                                                                                                    | RGS hold off<br>Condition de mémorisati<br>RM CONFIG / Intake<br>fement senseur air à l'entré<br>IAS activity<br>2 Warning<br>3 Disable drive<br>4 Stop<br>5 Fast stop<br>6 Curr limstp<br>Activité avec échauffeme<br>IAS restart<br>0 off<br>1 on<br>Redémarrage avec échau<br>IAS restart time<br>Temps de redémarrage a                                                                                                    | [ms]<br>on avec éc<br>e air S (<br>e (seulem<br>N/A<br>mt senseu<br>N/A<br>uffement s<br>[ms]<br>vec échau         | RWS<br>chauffeme<br>DT<br>ent pour le<br>RWS<br>enseur air<br>RWS<br>effement s          | 10000<br>nt senset<br>e modèle<br>3<br>trée<br>0<br>à l'entré<br>1000<br>enseur ai        | 0<br>ur carte d<br>AVyL 41<br>2<br>0<br>e<br>0<br>r à l'entr | 30000<br>de régulatio<br>85 et les g<br>6<br>1<br>1<br>30000<br>ée          | PP<br>n<br>randeurs<br>DP<br>DP<br>PP | V-F-S-B<br>V-F-S-B<br>V-F-S-B<br>V-F-S-B                              |
| <ul> <li>P605</li> <li>ALA</li> <li>Cchauf</li> <li>Cchauf</li> <li>P087</li> <li>P088</li> <li>P088</li> <li>P0889</li> <li>P6066</li> </ul> | RGS hold off<br>Condition de mémorisati<br>RM CONFIG / Intake<br>fement senseur air à l'entré<br>IAS activity<br>2 Warning<br>3 Disable drive<br>4 Stop<br>5 Fast stop<br>6 Curr limstp<br>Activité avec échauffeme<br>IAS restart<br>0 off<br>1 on<br>Redémarrage avec échau<br>IAS restart time<br>Temps de redémarrage a<br>IAS hold off                                                                                    | [ms]<br>on avec éc<br>e air S (<br>e (seulem<br>N/A<br>mt senseu<br>N/A<br>uffement s<br>[ms]<br>vec échau<br>[ms] | RWS<br>chauffeme<br>DT<br>ent pour le<br>RWS<br>enseur air<br>RWS<br>effement s<br>RWS   | 10000<br>nt senset<br>modèle<br>3<br>trée<br>0<br>à l'entré<br>1000<br>enseur ai<br>10000 | 0<br>ur carte d<br>AVyL 41<br>2<br>0<br>e<br>0<br>r à l'entr | 30000<br>de régulatio<br>85 et les g<br>6<br>1<br>1<br>30000<br>ée<br>30000 | PP<br>n<br>randeurs<br>DP<br>DP<br>PP | V-F-S-B<br>S supérieures)<br>V-F-S-B<br>V-F-S-B<br>V-F-S-B<br>V-F-S-B |

L'alarme intervient lorsque le signal de rétroaction du contact n'est pas détecté. Peut être utilisé pour contrôler la condition du contacteur de sortie et pour enclencher l'alarme si la commande et la rétroaction ne coïncident pas.

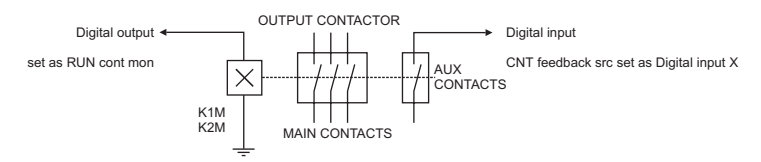

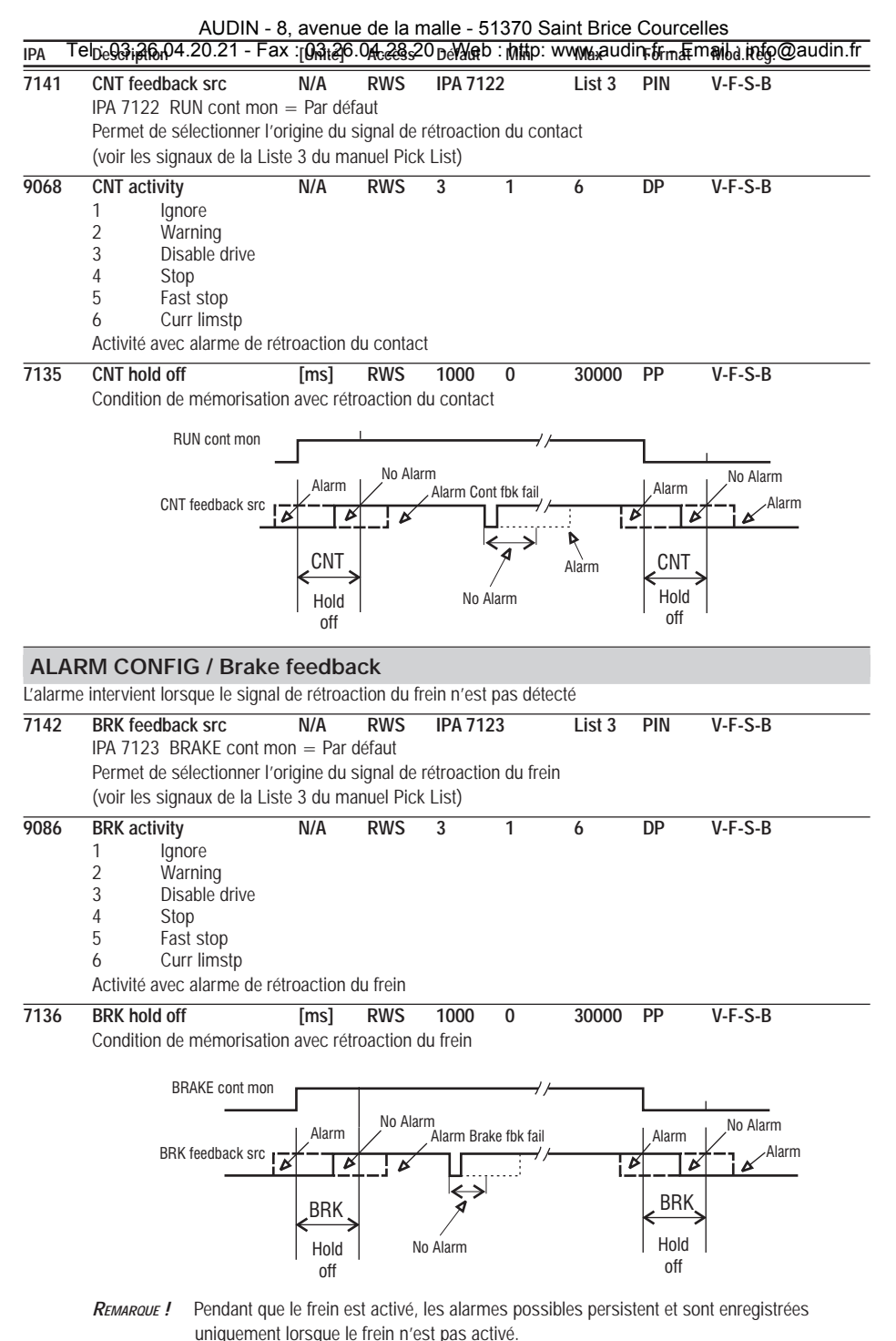

|                            | AUDIN - 8, a                                                                                   | avenue de                                                                       | e la malle                                                             | e - 513                                            | 70 Saint                                      | Brice Co                                                      | urcelles                                             | 3                                                                   |
|----------------------------|------------------------------------------------------------------------------------------------|---------------------------------------------------------------------------------|------------------------------------------------------------------------|----------------------------------------------------|-----------------------------------------------|---------------------------------------------------------------|------------------------------------------------------|---------------------------------------------------------------------|
| ıpTael∶                    | 03)256 np4io20.21 - Fax :                                                                      | 03.26 ild                                                                       | 28422@ss                                                               | N <b>e</b> lefau                                   | nttpinnww                                     | v.aµdin.fr                                                    | - Fermai                                             | l: inte@gudin.fr                                                    |
| 7145                       | BRK RUN hold off<br>Configuration de la duré<br>0 Off l'alarr<br>1 On une é<br>Ceci<br>frein   | N/A<br>e pendant l<br>ne de rétro<br>ventuelle a<br>permet à la<br>serait défec | RNS<br>aquelle l'a<br>action du<br>larme de r<br>cabine d'a<br>ctueux. | 1<br>larme "f<br>frein se<br>rétroacti<br>atteindr | 0<br>déclenche<br>on du freir<br>e le plan de | 1<br>lu frein nor<br>e immédiat<br>n se décler<br>e le cas où | DP<br>n réussi"<br>ement.<br>nche au te<br>u le comr | V-F-S-B<br>est ignorée.<br>erme de la course.<br>nutateur d'état du |
| ALA                        | RM CONFIG / Brak                                                                               | e feedba                                                                        | ack / Do                                                               | o <mark>or</mark> fe                               | edback                                        | Ι.                                                            |                                                      |                                                                     |
| 7144                       | <b>Door fbk src</b><br>Source qui fournit la rétr                                              | N/A<br>oaction po                                                               | RWS<br>ur le contr                                                     | IPA 7<br>ôle de l                                  | <b>139</b><br>a conditior                     | List 3<br>n de la con                                         | PIN<br>nmande f                                      | V-F-S-B<br>fournie par l'entrée.                                    |
| 9099                       | Door activity1Ignore2Warning3Disable drive4Stop5Fast stop6Curr limstpActivité avec alarme rétr | N/A<br>oaction poi                                                              | RWS                                                                    | 3<br>rév. logi                                     | 1<br>ciel 3.300)                              | 6                                                             | DP                                                   | V-F-S-B                                                             |
| /13/                       | Période de mémorisatio<br>et la rétroaction est igno<br>Door open mon<br>Door <u>fbk src</u>   | Door<br>Hold off                                                                | No Alarm                                                               | arm Door                                           | toou<br>période la                            | 03333<br>non-corre                                            | ommand to                                            | v-r->-b<br>lice entre la commande                                   |
| ALA<br>L'alarm<br>te optic | RM CONFIG / Com<br>e intervient lorsque la com<br>onnelle du Bus de Terrain)                   | m card f<br>munication                                                          | f <b>ault</b><br>LAN est i                                             | interrom                                           | npue (com                                     | munication                                                    | ו LAN en                                             | tre le variateur et la car-                                         |
| 9074                       | CCF activity2Warning3Disable drive4Stop5Fast stop                                              | N/A                                                                             | RWS                                                                    | 3                                                  | 2                                             | 6                                                             | DP                                                   | V-F-S-B                                                             |

|      | 6 Curr limstp<br>Activité avec erreur Co | omm card      |        |      |   |       |    |         |  |
|------|------------------------------------------|---------------|--------|------|---|-------|----|---------|--|
| 4200 | CCF restart                              | N/A           | RWS    | 0    | 0 | 1     | DP | V-F-S-B |  |
|      | 0 off                                    |               |        |      |   |       |    |         |  |
|      | 1 on                                     |               |        |      |   |       |    |         |  |
|      | Redémarrage avec err                     | eur Comm c    | ard    |      |   |       |    |         |  |
| 4201 | CCF restart time                         | [ms]          | RWS    | 1000 | 0 | 30000 | PP | V-F-S-B |  |
|      | Temps de redémarrag                      | e avec erreur | Comm c | ard  |   |       |    |         |  |

|                     | AUDIN - 8                                                                                                    | B, avenu                  | e de la n                | nalle - 5             | 1370 Sa     | aint Brice  | Courc       | elles              |
|---------------------|----------------------------------------------------------------------------------------------------|---------------------------|--------------------------|-----------------------|-------------|-------------|-------------|--------------------|
| IPA I (             | elpe93ip16i04.20.21 - Fax                                                                                                    | x∷[0)nite]6               | .040.228352              | 0 Dévade              | ):∥MMAD:∧   | www.aud     | InFormat    | malld.ntp@audin.tr |
| ALAF                | RM CONFIG / Appl c                                                                                                    | ard fau                   | ılt                      |                       |             |             |             |                    |
| L'alarme<br>coproce | e intervient lorsque la comm<br>esseur entre le variateur et la                                                                                                    | iunication<br>a carte opt | du coproe<br>tionnelle A | cesseur (<br>APC 100) | optionnel   | est interro | mpue (c     | ommunication du    |
| 9049                | ACF activity       2     Warning       3     Disable drive       4     Stop       5     Fast stop       6     Curr limstp       Activité avec erreur Appl comparison              | N/A                       | RWS                      | 3                     | 2           | 6           | DP          | V-F-S-B            |
| ALAF                | RM CONFIG / Drive                                                                                                    | overloa                   | d                        |                       |             |             |             |                    |
| L'alarme            | e intervient lorsque l'accumu                                                                                                    | ulateur de                | la surcha                | rge du va             | riateur dé  | epasse le s | seuil d'in  | tervention         |
| 9040                | DOL activity1Ignore2Warning3Disable drive4Stop5Fast stop6Curr limstpActivité avec surcharge du                                                                                    | N/A<br>u variateur        | RWS                      | 1                     | 1           | 6           | DP          | V-F-S-B            |
| ALAF                | RM CONFIG / Motor                                                                                                    | overlo                    | ad                       |                       |             |             |             |                    |
| L'alarme            | e intervient lorsque l'accum                                                                                                    | ulateur de                | la surcha                | rge du m              | oteur dép   | asse le se  | uil d'inte  | rvention           |
| 9041 M              | IOL activity<br>1 Ignore<br>2 Warning<br>3 Disable drive<br>4 Stop<br>5 Stop                                                                                                    | N/A                       | RWS                      | 2                     | 1           | 6           | DP          | V-F-S-B            |
|                     | 6 Curr limstp                                                                                                    |                           |                          |                       |             |             |             |                    |
| ALAF                | RM CONFIG / BU ov                                                                                                    | erload                    |                          |                       |             |             |             |                    |
| Ľalarme             | e intervient lorsque l'accum                                                                                                    | ulateur de                | la surcha                | rge du ré             | sistor dép  | basse le se | euil d'inte | ervention          |
| 9071                | BUOL activity         2       Warning         3       Disable drive         4       Stop         5       Fast stop         6       Curr limstp         Activité avec surcharge de | N/A                       | RWS                      | 3                     | 1           | 6           | DP          | V-F-S-B            |
| ALAF                | RM CONFIG / Overs                                                                                                    | peed                      |                          |                       |             |             |             |                    |
| L'alarme            | e intervient lorsque la vitesse                                                                                                    | e du mote                 | ur dépass                | se le seui            | l de la lim | ite de vite | sse         |                    |
| 9220                | OS activity         2       Warning         3       Disable drive         4       Stop         5       Fast stop         6       Curr limstp         Activité avec survitesse     | N/A                       | RWS                      | 3                     | 1           | 6           | DP          | V-F-S-B            |
| 9221                | OS threshold<br>Seuil survitesse                                                                                                    | [rmp]                     | RWS                      | Calc                  | 0.00        | 8192        | PP          | V-F-S-B            |
| 9608                | OS hold off                                                                                                    | [ms]                      | RWS                      | 0                     | 0           | 30000       | PP          | V-F-S-B            |

OS hold off [ms] RWS Condition de mémorisation en survitesse

| IPTAEL: (                                                                                | : AUDIN - 8<br>: 03)،26,04,20.21 - Fax                                                                                                    | 03.26.04                                                                                                    | 28,205                                                                                                    | Webrauh                                                                     | ittp://www                                                           | w.audin.fr                                                            | - 🖬 ma                                       | il: infa@audin.fr                                                              |
|------------------------------------------------------------------------------------------|----------------------------------------------------------------------------------------------------|----------------------------------------------------------------------------------------------------|----------------------------------------------------------------------------------------------------|-----------------------------------------------------------------------------|----------------------------------------------------------------------|-----------------------------------------------------------------------|----------------------------------------------|--------------------------------------------------------------------------------|
| ALA                                                                                      | RM CONFIG / Spd 1                                                                                                    | fbk loss                                                                                                    | 100000                                                                                                    | Dordar                                                                      |                                                                      | man                                                                   | T OTTIL                                      | <b></b>                                                                        |
| Ľalarme                                                                                  | e intervient lorsque la rétroacti                                                                                                    | ion de la vite                                                                                                    | sse n'est j                                                                                               | pas détect                                                                  | tée ou qu'                                                           | il y a une erre                                                       | ur sur l'                                    | alimentation du codeur                                                         |
| 9042                                                                                     | SFL activity                                                                                                    | N/A                                                                                                    | RWS                                                                                                    | 3                                                                           | 1                                                                    | 6                                                                     | DP                                           | V-F-S-B                                                                        |
|                                                                                          | 2 Warning                                                                                                    |                                                                                                    |                                                                                                    |                                                                             |                                                                      |                                                                       |                                              |                                                                                |
|                                                                                          | 3 Disable drive                                                                                                    |                                                                                                    |                                                                                                    |                                                                             |                                                                      |                                                                       |                                              |                                                                                |
|                                                                                          | 4 Stop<br>5 Fast stop                                                                                                    |                                                                                                    |                                                                                                    |                                                                             |                                                                      |                                                                       |                                              |                                                                                |
|                                                                                          | 6 Curr limstp                                                                                                    |                                                                                                    |                                                                                                    |                                                                             |                                                                      |                                                                       |                                              |                                                                                |
|                                                                                          | Activité avec Spd fbk los                                                                                                    | SS                                                                                                    |                                                                                                    |                                                                             |                                                                      |                                                                       |                                              |                                                                                |
|                                                                                          |                                                                                                    |                                                                                                    |                                                                                                    |                                                                             |                                                                      |                                                                       |                                              |                                                                                |
| ALA                                                                                      | RM CONFIG / UV re                                                                                                    | epetitive                                                                                                    | •                                                                                                    |                                                                             |                                                                      |                                                                       |                                              |                                                                                |
| ALAI<br>alarme                                                                           | RM CONFIG / UV re<br>e intervient lorsque, avec l                                                                                                    | e <b>petitive</b><br>e paramètr                                                                                   | e<br>"UVR at                                                                                              | ttempts",                                                                   | il est dé                                                            | tecté plus d'                                                         | un chiff                                     | re programmable                                                                |
| ALAI<br>Zalarme<br>Zerreur                                                               | RM CONFIG / UV re<br>e intervient lorsque, avec l<br>rs de sous-tension en 4 m                                                                                                    | e <b>petitive</b><br>e paramètr<br>inutes (tem                                                                    | e<br>"UVR at<br>nps progra                                                                                | ttempts",<br>ammable                                                        | il est dé<br>avec le j                                               | tecté plus d'<br>paramètre "l                                         | un chiff<br>JVR de                           | re programmable<br>lay")                                                       |
| ALAI<br>alarme<br>l'erreur<br>043                                                        | RM CONFIG / UV re<br>e intervient lorsque, avec l<br>rs de sous-tension en 4 m<br>UVR attempts                                                                                                    | epetitive<br>e paramètr<br>inutes (tem<br>N/A                                                                     | e "UVR at<br>nps progra<br>RWS                                                                            | ttempts",<br>ammable<br>5                                                   | il est dé<br>avec le  <br>1                                          | tecté plus d'<br>paramètre "l<br><b>1000</b>                          | un chiff<br>JVR de<br><b>PP</b>              | re programmable<br>lay")<br>V-F-S-B                                            |
| ALAI<br>Zalarme<br>d'erreur<br>2043                                                      | RM CONFIG / UV re<br>e intervient lorsque, avec l<br>rs de sous-tension en 4 m<br>UVR attempts<br>Détermine le nombre d'é                                                                                                    | e paramètri<br>e paramètri<br>inutes (tem<br>N/A<br>erreurs de s                                                  | e "UVR at<br>nps progra<br><b>RWS</b><br>sous-tens                                                        | ttempts",<br>ammable<br>5<br>ion admi                                       | il est dé<br>avec le  <br>1<br>ses                                   | tecté plus d'<br>paramètre "l<br><b>1000</b>                          | un chiff<br>JVR de<br><b>PP</b>              | re programmable<br>lay")<br>V-F-S-B                                            |
| ALAI<br>Zalarme<br>Izerreur<br>2043<br>2044                                              | RM CONFIG / UV re<br>e intervient lorsque, avec l<br>rs de sous-tension en 4 m<br>UVR attempts<br>Détermine le nombre d'e<br>UVR delay                                                                                                    | epetitive<br>e paramètr<br>inutes (tem<br>N/A<br>erreurs de s<br>[sec]                                            | e "UVR at<br>nps progra<br>RWS<br>sous-tens<br>RWS                                                        | ttempts",<br>ammable<br>5<br>ion admi<br><b>240</b>                         | il est dé<br>avec le  <br>1<br>ses<br>1                              | tecté plus d'<br>paramètre "l<br>1000<br>262.14                       | un chiff<br>JVR de<br>PP<br>PP               | re programmable<br>ay")<br>V-F-S-B<br>V-F-S-B                                  |
| ALAI<br>alarma<br>l'erreur<br>043<br>044                                                 | RM CONFIG / UV re<br>e intervient lorsque, avec l<br>rs de sous-tension en 4 m<br>UVR attempts<br>Détermine le nombre d'e<br>UVR delay<br>Détermine la fenêtre à te                                                                                                    | e paramètr<br>inutes (tem<br>N/A<br>erreurs de s<br>[sec]<br>emps du pa                                           | e "UVR at<br>nps progra<br>RWS<br>sous-tens<br>RWS<br>ramètre "                                           | ttempts",<br>ammable<br>5<br>ion admi<br><b>240</b><br>UVR atte             | il est dé<br>avec le  <br>1<br>ses<br>1<br>mpts"                     | tecté plus d'<br>paramètre "l<br>1000<br>262.14                       | un chiff<br>JVR de<br>PP<br>PP               | ire programmable<br>Jay")<br>V-F-S-B<br>V-F-S-B                                |
| ALAI<br>Zalarma<br>d'erreur<br>2043<br>2044                                              | RM CONFIG / UV re<br>e intervient lorsque, avec l<br>rs de sous-tension en 4 m<br>UVR attempts<br>Détermine le nombre d'e<br>UVR delay<br>Détermine la fenêtre à te<br>RM CONFIG / Hwr fá                                                                                               | epetitive<br>e paramètr<br>inutes (tem<br>N/A<br>erreurs de s<br>[sec]<br>emps du pa<br>ault                      | e "UVR at<br>nps progra<br>RWS<br>sous-tens<br>RWS<br>ramètre "                                           | ttempts",<br>ammable<br>5<br>ion admi<br>240<br>UVR atte                    | il est dél<br>avec le j<br>1<br>ses<br>1<br>mpts"                    | tecté plus d'<br>paramètre "l<br>1000<br>262.14                       | un chiff<br>JVR de<br>PP<br>PP               | re programmable<br>lay")<br>V-F-S-B<br>V-F-S-B                                 |
| ALAI<br><sup>'</sup> alarma<br><sup>'</sup> alarma<br><b>ALAI</b><br><sup>'</sup> alarma | RM CONFIG / UV re<br>e intervient lorsque, avec l<br>rs de sous-tension en 4 m<br>UVR attempts<br>Détermine le nombre d'e<br>UVR delay<br>Détermine la fenêtre à te<br>RM CONFIG / Hw fa                                                                                                | epetitive<br>e paramètr<br>inutes (tem<br>N/A<br>erreurs de s<br>[sec]<br>emps du pa<br>ault<br>munication        | e "UVR at<br>nps progra<br>RWS<br>sous-tens<br>RWS<br>ramètre "                                           | ttempts",<br>ammable<br>5<br>ion admi<br>240<br>UVR atte                    | il est dé<br>avec le j<br>1<br>ses<br>1<br>mpts"                     | tecté plus d'<br>paramètre "t<br>1000<br>262.14                       | un chiff<br>JVR de<br>PP<br>PP               | re programmable<br>lay")<br>V-F-S-B<br>V-F-S-B                                 |
| ALAI<br>(alarmo<br>d'erreur<br>2043<br>2044<br>ALAI<br>(alarmo<br>potiopp                | RM CONFIG / UV re<br>e intervient lorsque, avec l<br>rs de sous-tension en 4 m<br>UVR attempts<br>Détermine le nombre d'e<br>UVR delay<br>Détermine la fenêtre à te<br>RM CONFIG / Hw fa<br>e intervient lorsque la com                                                                 | e paramètri<br>inutes (tem<br>N/A<br>erreurs de s<br>[sec]<br>emps du pa<br>ault<br>munication                    | e "UVR at<br>aps progra<br>RWS<br>sous-tens<br>RWS<br>ramètre "<br>a entre la d                           | ttempts",<br>ammable<br>5<br>ion admi<br>240<br>UVR atte                    | il est dé<br>avec le  <br>1<br>ses<br>1<br>mpts"                     | tecté plus d'<br>paramètre "t<br>1000<br>262.14                       | un chiff<br>JVR de<br>PP<br>PP<br>ur et l'ur | re programmable<br>lay")<br>V-F-S-B<br>V-F-S-B<br>ne de ses cartes             |
| ALAI<br>L'alarmo<br>d'erreur<br>9043<br>9044<br>ALAF<br>L'alarmo<br>optionn<br>1202      | RM CONFIG / UV re<br>e intervient lorsque, avec l<br>rs de sous-tension en 4 m<br>UVR attempts<br>Détermine le nombre d'e<br>UVR delay<br>Détermine la fenêtre à te<br>RM CONFIG / Hw fa<br>e intervient lorsque la com<br>ielles n'est pas détectée                                    | epetitive<br>e paramètr<br>inutes (tem<br>N/A<br>erreurs de s<br>[sec]<br>emps du pa<br>ault<br>munication        | e "UVR at<br>aps progra<br><b>RWS</b><br>sous-tens<br><b>RWS</b><br>ramètre "<br>a entre la o             | ttempts",<br>ammable<br>5<br>ion admi<br>240<br>UVR atte                    | il est dé<br>avec le  <br>1<br>ses<br>1<br>mpts"                     | tecté plus d'<br>paramètre "t<br>1000<br>262.14                       | un chifi<br>JVR de<br>PP<br>PP<br>Ir et l'ur | ire programmable<br>lay")<br>V-F-S-B<br>V-F-S-B<br>ne de ses cartes            |
| ALAI<br>Zalarme<br>2043<br>2044<br>ALAI<br>Zalarme<br>optionn<br>202                     | RM CONFIG / UV re<br>e intervient lorsque, avec l<br>rs de sous-tension en 4 m<br>UVR attempts<br>Détermine le nombre d'e<br>UVR delay<br>Détermine la fenêtre à te<br>RM CONFIG / Hw fa<br>e intervient lorsque la com<br>ielles n'est pas détectée<br>Hw fault mon<br>0 communication | epetitive<br>e paramètr<br>inutes (tem<br>N/A<br>erreurs de s<br>[sec]<br>emps du pa<br>ault<br>municatior<br>N/A | e "UVR at<br>aps progra<br><b>RWS</b><br>sous-tens<br><b>RWS</b><br>ramètre "<br>a entre la c<br><b>R</b> | ttempts",<br>ammable<br>5<br>ion admi<br>240<br>UVR atte<br>carte de r<br>0 | il est dél<br>avec le j<br>1<br>ses<br>1<br>mpts"<br>régulation<br>0 | tecté plus d'<br>paramètre "t<br>1000<br>262.14<br>n du variateu<br>0 | un chiff<br>JVR de<br>PP<br>PP<br>Ir et l'ur | ire programmable<br>lay")<br>V-F-S-B<br>V-F-S-B<br>ne de ses cartes<br>V-F-S-B |

L'état d'alarme peut être reporté par trois Word. Chaque bit détermine une condition d'alarme. Il est donc possible de déterminer la condition de 48 alarmes. Chaque bit peut être contrôlé si le bit correspondant d'un masque spécifique est configuré avec 1, dans le cas contraire il est toujours configuré à zéro.

Quand une alarme s'active, le bit correspondant à la Word est configuré avec 1. Sa configuration reste identique à 1 tant que l'alarme n'est pas désactivée et la "Machine des Etats ou le Séquenceur" ne sont plus en condition d'alarme (voir les paragraphes précédents). Si l'état d'une seule alarme doit être contrôlé par une sortie, seul le bit du masque nécessaire doit alors être configuré sur 1.

S'il faut contrôler l'état de plusieurs alarmes par une sortie, les bits du masque correspondant doivent alors être configurés sur 1.

Les alarmes doivent être contrôlées par la Word

Ex. : il faut lire l'état d'alarme de l'erreur extérieure.

| Mask W1 S1 = 0x0100 => 0000 0001 0000 0000 | C |
|--------------------------------------------|---|
| Mask W2 S1 = 0x0000 => 0000 0000 0000 0000 | C |
| Mask W3 S1 = 0x0000 => 0000 0000 0000 0000 | ) |
| DO 0 src = Sélectionner ipa Alm W1 S1.     |   |

Il faut lire l'état d'alarme de sous-tension et surtension.

Il faut lire l'état de l'erreur extérieures et de l'alarme F\_R\_C Mask W1 S1 = 0x0100 = > 0000 0001 0000 0000Mask W2 S1 = 0x0000 = > 0000 0000 1000 0000D0 0 src = Select ipa Alm W1 S1 D0 1 src = Sélectionner ipa Alm W2 S1

### AUDIN - 8, avenue de la malle - 51370 Saint Brice Courcelles

| IPA  | Telpegaipton04.20.21 | -Fax:[0)3)te2]6 | .0 <u>Ac</u> 2885 | 20 <sub>Dé</sub> ¥¥v <del>a</del> b | : With | o:www.wayaud | inform | ⊊mailid.info@audin.fr |
|------|----------------------|-----------------|-------------------|-------------------------------------|--------|--------------|--------|-----------------------|
| Ala  | rm status / Alm st   | atus cfg        |                   |                                     |        |              |        |                       |
| 9610 | Mask W1 S1           | N/A             | RWS               | 0XFFF                               | 0      | -1           | DP     | V-F-S-B               |
| 9611 | Mask W2 S1           | N/A             | RWS               | 0XFFF                               | 0      | -1           | DP     | V-F-S-B               |
| 9612 | Mask W3 S1           | N/A             | RWS               | 0XFFF                               | 0      | -1           | DP     | V-F-S-B               |
| 9614 | Mask W1 S2           | N/A             | RWS               | 0XFFF                               | 0      | -1           | DP     | V-F-S-B               |
| 9615 | Mask W2 S2           | N/A             | RWS               | 0XFFF                               | 0      | -1           | DP     | V-F-S-B               |
| 9616 | Mask W3 S2           | N/A             | RWS               | 0XFFF                               | 0      | -1           | DP     | V-F-S-B               |
| Ala  | rm status / Alm st   | atus mon        |                   |                                     |        |              |        |                       |
| 9630 | Alm W1 S1            | N/A             | R                 | 0                                   | 0      | Calc         | DP     | V-F-S-B               |
| 0101 |                      |                 | -                 | -                                   | -      | <u> </u>     |        |                       |

| Alai | III Status / All | II Status | mon |   |   |   |      |    |     |      |    |  |
|------|------------------|-----------|-----|---|---|---|------|----|-----|------|----|--|
| 9630 | Alm W1 S1        |           | N/A | R | 0 | 0 | Calc | DP | V-F | -S-B |    |  |
| 9631 | Alm W2 S1        |           | N/A | R | 0 | 0 | Calc | DP | V-F | -S-B |    |  |
| 9632 | Alm W3 S1        |           | N/A | R | 0 | 0 | Calc | DP | V-F | -S-B |    |  |
| 9634 | Alm W1 S2        |           | N/A | R | 0 | 0 | Calc | DP | V-F | -S-B |    |  |
| 9635 | Alm W2 S2        |           | N/A | R | 0 | 0 | Calc | DP | V-F | -S-B |    |  |
| 9636 | Alm W3 S2        |           | N/A | R | 0 | 0 | Calc | DP | V-F | -S-B |    |  |
|      | E.               | ste u     | ŝŝ  |   | z |   | ,    |    |     | _    | es |  |

|                  | -                                           |                                   |                                            | K V                   |                                              |                         | 100                        |                |        |
|------------------|---------------------------------------------|-----------------------------------|--------------------------------------------|-----------------------|----------------------------------------------|-------------------------|----------------------------|----------------|--------|
| NOM ALARME       | Position du BIT<br>dans la Word<br>d'alarme | Code dans la liste<br>des alarmes | Activité du<br>Variateur après<br>l'alarme | ETAT<br>Memorisation  | Redémarrage                                  | Temps de<br>redémarrage | ldentification<br>demandée | Msg et alarmes | DigOut |
| Failure supply   | 1                                           | 21                                | Var. Dés.                                  | Non                   | Non                                          | Non                     | Oui                        | Oui            | Oui    |
| Undervoltage     | 2                                           | 22                                | Var. Dés.                                  | Non                   | Oui. Logique sur nombre de fois              | Oui                     | Oui                        | Oui            | Oui    |
| Overvoltage      | 3                                           | 23                                | Var. Dés.                                  | Non                   | Oui                                          | Oui                     | Oui                        | Oui            | Oui    |
| IGBT dessaturat. | 4                                           | 24                                | Var. Dés.                                  | Non                   | Oui. logique sur 2 alarmes en 30<br>secondes | Oui                     | Oui                        | Oui            | Oui    |
| Inst overcurrent | 5                                           | 25                                | Var. Dés.                                  | Non                   | Oui. logique sur 2 alarmes en 30<br>secondes | Oui                     | Oui                        | Oui            | Oui    |
| Ground fault     | 6                                           | 26                                | Prog.                                      | Non                   | Non                                          | Non                     | Oui                        | Oui            | Oui    |
| Curr fbk loss    | 7                                           | 27                                | Var. Dés.                                  | Non                   | Non                                          | Non                     | Oui                        | Oui            | Oui    |
| External fault   | 8                                           | 28                                | Prog.                                      | Oui. Prog.            | Oui                                          | Oui. Prog.              | Oui                        | Oui            | Oui    |
| Spd fbk loss     | 9                                           | 29                                | Prog.                                      | Non                   | Non                                          | Non                     | Oui                        | Oui            | Oui    |
| Module OT        | 10                                          | 30                                | Var. Dés.                                  | Oui Fixe 10<br>msec   | Non                                          | Non                     | Oui                        | Oui            | Oui    |
| Heatsink OT      | 11                                          | 31                                | Var. Dés.                                  | Oui Fixe 1000<br>msec |                                              |                         | Oui                        | Oui            | Oui    |
| Motor OT         | 12                                          | 32                                | Prog.                                      | Oui. Prog.            | Oui                                          | Oui. Prog.              | Oui                        | Oui            | Oui    |
| Heatsink S OT    | 13                                          | 33                                | Prog.                                      | Oui. Prog.            | Oui                                          | Oui. Prog.              | Oui                        | Oui            | Oui    |
| Regulation S OT  | 14                                          | 34                                | Prog.                                      | Oui. Prog.            | Oui                                          | Oui. Prog.              | Oui                        | Oui            | Oui    |
| Intake air S OT  | 15                                          | 35                                | Prog.                                      | Oui. Prog.            | Oui                                          | Oui. Prog.              | Oui                        | Oui            | Oui    |
| Cont fbk fail    | 16                                          | 36                                | Prog.                                      | Non                   | Oui                                          | Non                     | Oui                        | Oui            | Oui    |
| Comm card fault  | 17                                          | 37                                | Prog.                                      | Non                   | Oui                                          | Oui. Prog.              | Oui                        | Oui            | Oui    |
| Appl card fault  | 18                                          | 38                                | Var. Dés.                                  | Non                   | Non                                          | Non                     | Oui                        | Oui            | Oui    |
| Drive overload   | 19                                          | 39                                | Prog.                                      | Non                   | Non                                          | Non                     | Oui                        | Oui            | Oui    |
| Motor overload   | 20                                          | 40                                | Prog.                                      | Non                   | Non                                          | Non                     | Oui                        | Oui            | Oui    |
| BU overload      | 21                                          | 41                                | Prog.                                      | Non                   | Non                                          | Non                     | Oui                        | Oui            | Oui    |
| Data lost        | 22                                          | 42                                | Var. Dés.                                  | Non                   | Non                                          | Non                     | Oui                        | Oui            | Oui    |
| Brake fbk fail   | 23                                          | 43                                | Prog.                                      | Non                   | Non                                          | Non                     | Oui                        | Oui            | Oui    |
| Max time         | 24                                          | 44                                | Var. Dés.                                  | Non                   | Non                                          | Non                     | Oui                        | Oui            | Oui    |
| Sequencer        | 25                                          | 45                                | Var. Dés.                                  | Non                   | Non                                          | Non                     | Oui                        | Oui            | Non    |
| Door fbk fail    | 26                                          | 46                                | Prog.                                      | Oui                   | Non                                          | Non                     | Oui                        | Oui            | Oui    |
| Overspeed        | 27                                          | 47                                | Prog.                                      | Oui. Prog.            | Non                                          | Non                     | Oui                        | Oui            | Oui    |
| UV repetitive    | 28                                          | 48                                | Var. Dés.                                  | Non                   | Non                                          | Non                     | Oui                        | Oui            | Oui    |
| IOC repetitive   | 29                                          | 49                                | Var. Dés.                                  | Non                   | Non                                          | Non                     | Oui                        | Oui            | Oui    |
| IGBTdesat repet  | 30                                          | 50                                | Var. Dés.                                  | Non                   | Non                                          | Non                     | Oui                        | Oui            | Oui    |
| WatchDog user    | 31                                          | 51                                | Var. Dés.                                  | Non                   | Non                                          | Non                     | Oui                        | Oui            | Oui    |
| Hw fail          | 32                                          | 52                                | Var. Dés.                                  | Non                   | Non                                          | Non                     | Oui                        | Oui            | Oui    |
|                  |                                             |                                   |                                            |                       |                                              |                         |                            | A1             |        |

Alarms status

#### AUDIN - 8, avenue de la malle - 51370 Saint Brice Courcelles Ipliel : 03260460201 - Fax : 03.2604235 Webrauhttph//www.awdin.fr

## COMMUNICATION

L'accès au menu COMMUNICATION est possible à l'aide du mot de passe de Niveau 1 : 12345. Il doit être configuré dans le menu SERVICE.

**RS485**: Le protocole de communication peut être sélectionné parmi Slink4, Modbus, Jbus ou ISO 1745 par le paramètre "Protocol type". Chacun de ces protocoles permet d'obtenir un réseau multipoint. Pour de plus amples informations voir le manuel spécifique des protocoles.

L'adresse du Variateur peut être définie par le paramètre "Slave address". L'adresse peut être modifiée en éditant le paramètre 105, "Slave address" et en sauvegardant la nouvelle valeur. La nouvelle adresse s'active dès que le variateur a été arrêté puis allumé de nouveau. Un changement temporaire d'adresse est possible en utilisant le protocole Slink4 avec une commande Slink4.

Si l'on utilise le protocole Slink4, la ligne série RS485 fonctionne en mode half-duplex, pour lequel les données ne peuvent être transmises et reçues simultanément. Pendant la transition du mode de transmission au mode de réception, il est possible, quelquefois, que le Maître (PC ou PLC) arrive à la condition de réception quand le Variateur a déjà commencé à envoyer son paquet de données. Par conséquent, le paquet reçu par le maître est incorrect. Pour éviter cette condition, il est possible de configurer le paramètre "Slave res time" pour retarder la réponse du variateur, afin que le Maître ait une période d'essai pour modifier le mode d'action. Cette situation ne se produit pas avec les protocoles Modbus et Jbus car la pause de synchronisation entre les messages est assurée et spécifiée par le protocole.

SBI : La communication avec les cartes optionnelles SBI Field Bus (Interface Bus Série) est effectuée par deux canaux :

· Canal synchrone ou de procédure (PDC Process Data Channel) pour un échange cyclique de données.

Canal asynchrone ou de configuration pour un accès à basse priorité à tous les paramètres du variateur.
 Pour ce qui concerne les modes d'échange de données entre la carte SBI et le réseau, voir la documentation
 concernant la carte SBI. La procédure d'échange de données entre le variateur et la SBI a la structure suivante :

- l'interface est formée de six Word d'écriture et de six Word de lecture.
- le paramètre du variateur source, doit être défini pour les six Word : "Drv -> SBI word" pour la transmission des données du Variateur à la SBI.
- Les six Word passent les données de la SBI au Variateur : "SBI -> Drv word"

Pour de plus amples informations, concernant la SBI, voir les documents signalés ci-après :

- SBI-PDP 33 Manuel d'instructions carte d'interface Profibus- DP
- SBI-DN 33 Manuel d'instructions carte DeviceNet
- SBI-COP Manuel d'instructions carte CANopen

| CO  | MMUN           | IICATION / RS         | 485          |            |          |           |           |           |             |  |
|-----|----------------|-----------------------|--------------|------------|----------|-----------|-----------|-----------|-------------|--|
| 105 | Slave          | e address             | N/A          | RWS        | 1        | 0         | 255       | DK        | V-F-S-B     |  |
|     | Défin          | it l'adresse de l'esc | lave du va   | riateur    |          |           |           |           |             |  |
| 106 | Slave res time |                       | N/A          | RWS        | 1        | 0         | 255       | DK        | V-F-S-B     |  |
|     | Défin          | it le temps de l'adre | esse de l'e  | sclave du  | variateu | ır        |           |           |             |  |
| 104 | Proto          | col type              | N/A          | RWS        | 0        | 0         | 2         | DK        | V-F-S-B     |  |
|     | 0              | Slink 4               |              |            |          |           |           |           |             |  |
|     | 1              | Modbus                |              |            |          |           |           |           |             |  |
|     | 2              | Jbus                  |              |            |          |           |           |           |             |  |
|     | 3              | ISO 1745              |              |            |          |           |           |           |             |  |
|     | 4              | Protocole Hiper       | rface (utili | sé pour co | ommuni   | quer avec | les codeu | rs absolu | is Stegman) |  |
|     | Défin          | it le type de protoco | ole de com   | municatio  | on du va | riateur   |           |           | -           |  |
| 103 | Mod            | ous regs mode         | N/A          | RWS        | 0        | 0         | 3         | DK        | V-F-S-B     |  |
|     | Proje          | ction du registre me  | odbus sur    | indice de  | paramè   | tre.      |           |           |             |  |
|     | 0              | MSW : LSW             | reg=I        | PA         |          |           |           |           |             |  |
|     | 1              | LSW : MSW             | reg=1        | PA         |          |           |           |           |             |  |

|      | AUDIN - 8,                                                                                                    | avenue                                        | e de la m                           | nalle - 51<br>De⊲Web                   | 370 Sai                      | int Brice             | Cource            | lles<br>maila info@audin fr |
|------|----------------------------------------------------------------------------------------------------|-----------------------------------------------|-------------------------------------|----------------------------------------|------------------------------|-----------------------|-------------------|-----------------------------|
|      | 2 MSW : LSW<br>3 LSW : MSW<br>MSW = mot le plus signific<br>LSW = mot le moins signi                                                                         | reg=2*<br>reg=2*<br>catif<br>ficatif          | IPA<br>IPA                          | Deraut                                 |                              | TVICK                 | Tormat            | mod.iteg.                   |
| CO   | MMUNICATION / SBI                                                                                                    | config                                        |                                     |                                        |                              |                       |                   |                             |
| 8999 | SBI enable<br>0 Disabled<br>1 Enabled<br>Permet l'activation des carl<br>(il faut la commande SAVE                                                           | N/A<br>tes optior<br>PARAME                   | RWS<br>nnelles SB<br>TERS et I      | <b>0</b><br>Il du Bus d<br>a puissan   | 0<br>de Terrain<br>ce de rec | 1<br>i<br>irculation  | DK<br>du variat   | V-F-S-B<br>eur)             |
| 00   | DIVINUUNICATION / SBI                                                                                                    | monito                                        | r                                   |                                        | -                            | _                     |                   |                             |
| 8998 | <ul> <li>Last SBI error</li> <li>Définit la dernière erreur tro</li> <li>0 = OK (aucune erreur)</li> <li>1 = Panne Hardware</li> <li>2 = Bus Loss</li> </ul> | N/A<br>puvée :                                | R                                   | 0                                      | 0                            | 2                     | DP                | V-F-S-B                     |
| со   | MMUNICATION / Drv-                                                                                                    | >SBI v                                        | vord                                |                                        |                              |                       |                   |                             |
| 0.0  | MMUNICATION / Dry-                                                                                                    | >SBI w                                        | vord /                              | Drv->S                                 | BIWS                         | rc                    |                   |                             |
| 9010 | Dry SRI W0 src                                                                                                    |                                               | RWS                                 |                                        | n                            | List 10               | DIN               | V-F-S-B                     |
| ,010 | IPA 9020 Int Drv SBI W0 =<br>Permet de sélectionner l'or<br>(voir les signaux de la Liste                                                                    | = Par défa<br>igine de la<br>e 40 du m        | aut<br>a Word 0<br>anuel Pic        | à transme<br>k List)                   | ettre du Va                  | ariateur à            | la carte S        | SBI                         |
| 9011 | Drv SBI W1 src<br>IPA 9021 Int Drv SBI W1 =<br>Permet de sélectionner l'ori<br>(voir les signaux de la Liste                                                 | N/A<br>= Par défa<br>igine de la<br>e 40 du m | RWS<br>aut<br>a Word 1<br>anuel Pic | <b>IPA 902</b><br>à transme<br>k List) | <b>1</b><br>ettre du Va      | List 40<br>ariateur à | PIN<br>la carte S | <b>V-F-S-B</b><br>SBI       |
| 9012 | Prv SBI W2 src<br>IPA 9022 Int Drv SBI W2 =<br>Permet de sélectionner l'ori<br>(voir les signaux de la Liste                                                 | N/A<br>= Par défa<br>igine de la<br>e 40 du m | RWS<br>aut<br>a Word 2<br>anuel Pic | IPA 902<br>à transme<br>k List)        | <b>2</b><br>ettre du Va      | List 40<br>ariateur à | PIN<br>la carte S | V-F-S-B<br>SBI              |
| 9013 | Drv SBI W3 src<br>IPA 9023 Int Drv SBI W3 =<br>Permet de sélectionner l'ori<br>(voir les signaux de la Liste                                                 | N/A<br>= Par défa<br>igine de la<br>e 40 du m | RWS<br>aut<br>a Word 3<br>anuel Pic | IPA 902<br>à transme<br>k List)        | <b>3</b><br>ettre du Va      | List 40<br>ariateur à | PIN<br>la carte S | <b>V-F-S-B</b><br>SBI       |
| 9014 | Drv SBI W4 src<br>IPA 9024 Int Drv SBI W4 =<br>Permet de sélectionner l'ori<br>(voir les signaux de la Liste                                                 | N/A<br>= Par défa<br>igine de la<br>e 40 du m | RWS<br>aut<br>a Word 4<br>anuel Pic | <b>IPA 902</b><br>à transme<br>k List) | <b>4</b><br>ettre du Va      | List 40<br>ariateur à | PIN<br>la carte S | <b>V-F-S-B</b><br>SBI       |
| 9015 | Drv SBI W5 src<br>IPA 9025 Int Drv SBI W5 =<br>Permet de sélectionner l'or<br>(voir les signaux de la Liste                                                  | N/A<br>= Par défa<br>igine de la<br>e 40 du m | RWS<br>aut<br>a Word 5<br>anuel Pic | IPA 902<br>à transme<br>k List)        | 5<br>ettre du Va             | List 40<br>ariateur à | PIN<br>la carte S | <b>V-F-S-B</b><br>GBI       |
| CO   | MMUNICATION / Drv-                                                                                                    | >SBI w                                        | vord /                              | Drv->S                                 | BI W c                       | fg                    |                   |                             |
| 9020 | Int Drv SBI W0<br>Configuration valeur interne                                                                                                    | N/A<br>Word 0                                 | RWS<br>(connecté                    | 0.00<br>ée par défa                    | -<br>aut à Drv               | -<br>SBI W0 s         | PV<br>rc)         | V-F-S-B                     |

|         | AUDIN - 8, av               | enue de            | la malle     | - 5137     | 0 Saint    | Brice Co    | urcelles |                |
|---------|-----------------------------|--------------------|--------------|------------|------------|-------------|----------|----------------|
| ıp∏ael: | 030256n04io20.21 - Fax : 03 | 3. <b>26n 04</b> . | 284-22055 V  | Velefaulti | ttpinmww   | v.aµdikn.fr | -rēmail  | : mta@gudin.fr |
| 9021    | Int Drv SBI W1              | N/A                | RWS          | 0.00       | -          | -           | PV       | V-F-S-B        |
|         | Configuration valeur intern | e Word 1           | (connecte    | ée par dé  | éfaut à Dr | v SBI W1    | src)     |                |
| 9022    | Int Drv SBI W2              | N/A                | RWS          | 0.00       | -          | -           | PV       | V-F-S-B        |
|         | Configuration valeur intern | e Word 2           | (connecte    | ée par dé  | éfaut à Dr | v SBI W2    | src)     |                |
| 9023    | Int Drv SBI W3              | N/A                | RWS          | 0.00       | -          | -           | PV       | V-F-S-B        |
|         | Configuration valeur intern | e Word 3           | (connecte    | ée par dé  | éfaut à Dr | v SBI W3    | src)     |                |
| 9024    | Int Drv SBI W4              | N/A                | RWS          | 0.00       | -          | -           | PV       | V-F-S-B        |
|         | Configuration valeur intern | e Word 4           | (connecte    | ée par dé  | éfaut à Dr | v SBI W4    | src)     |                |
| 9025    | Int Drv SBI W5              | N/A                | RWS          | 0.00       | -          | -           | PV       | V-F-S-B        |
|         | Configuration valeur intern | e Word 5           | (connecte    | ée par dé  | éfaut à Dr | v SBI W5    | src)     |                |
| CON     | MUNICATION / Drv-           | >SBI v             | word /       | Drv->      | SBI W      | mon         |          |                |
| 9030    | Drv SBI W0 mon              | N/A                | R            | 0.00       | -          | -           | PP       | V-F-S-B        |
|         | Contrôle Word 0 du canal    | PDC sur I          | la sortie di | u variate  | ur         |             |          |                |
| 9031    | Drv SBI W1 mon              | N/A                | R            | 0.00       | -          | -           | PP       | V-F-S-B        |
|         | Contrôle Word 1 du canal    | PDC sur l          | la sortie di | u variate  | ur         |             |          |                |
| 9032    | Drv SBI W2 mon              | N/A                | R            | 0.00       | -          | -           | PP       | V-F-S-B        |
|         | Contrôle Word 2 du canal    | PDC sur l          | la sortie di | u variate  | ur         |             |          |                |
| 9033    | Drv SBI W3 mon              | N/A                | R            | 0.00       | -          | -           | PP       | V-F-S-B        |
|         | Contrôle Word 3 du canal    | PDC sur l          | la sortie di | u variate  | ur         |             |          |                |
| 9034    | Drv SBI W4 mon              | N/A                | R            | 0.00       | -          | -           | PP       | V-F-S-B        |
|         | Contrôle Word 4 du canal    | PDC sur l          | la sortie di | u variate  | ur         |             |          |                |
| 9035    | Drv SBI W5 mon              | N/A                | R            | 0.00       | -          | -           | PP       | V-F-S-B        |
|         | Contrôle Word 5 du canal    | PDC sur l          | la sortie di | u variate  | ur         |             |          |                |
| CON     | MUNICATION / SBI-           | >Drv v             | word         |            |            |             |          |                |
|         |                             |                    |              |            |            |             |          |                |
| CON     | IMUNICATION / SBI-          | >Drv v             | word / S     | SBI->[     | Drv W r    | mon         |          |                |
| 9000    | SBI Drv W0 mon              | N/A                | R            | 0.00       | -          | -           | PP       | V-F-S-B        |
|         | Contrôle Word 0 du canal    | PDC sur l          | 'entrée du   | variateu   | ır         |             |          |                |
| 9001    | SBI Drv W1 mon              | N/A                | R            | 0.00       | -          | -           | PP       | V-F-S-B        |
|         | Contrôle Word 1 du canal    | PDC sur I          | 'entrée du   | variateu   | ır         |             |          |                |
| 9002    | SBI Drv W2 mon              | N/A                | R            | 0.00       | -          | -           | PP       | V-F-S-B        |
|         | Contrôle Word 2 du canal    | PDC sur I          | 'entrée du   | variateu   | ır         |             |          |                |
| 9003    | SBI Drv W3 mon              | N/A                | R            | 0.00       | -          | -           | PP       | V-F-S-B        |
|         | Contrôle Word 3 du canal    | PDC sur I          | 'entrée du   | variateu   | ır         |             |          |                |
| 9004    | SBI Drv W4 mon              | N/A                | R            | 0.00       | -          | -           | PP       | V-F-S-B        |
|         | Contrôle Word 4 du canal    | PDC sur l          | 'entrée du   | variateu   | ır         |             |          |                |
| 9005    | SBI Drv W5 mon              | N/A                | R            | 0.00       | -          | -           | PP       | V-F-S-B        |
|         | Contrôle Word 5 du canal    | PDC sur l          | 'entrée du   | variateu   | ır         |             |          |                |

#### SAVE PARAMETERS

Le variateur AVyL permet d'utiliser deux commandes différentes pour sauvegarder les paramètres modifiés dans le mode de régulation sélectionné :

dans le menu STARTUP, la commande "Save Config?"
 dans tous les autres menus, la commande "SAVE PARAMETERS"

Tout changement effectué dans le menu STARTUP requiert la commande "Save Config?", qui sauvegarde tout le mode de régulation sélectionné. Elle est conseillée toutes les fois que l'utilisateur effectue des changements dans le menu STĂRTUP. La commande "SAVE PARAMETERS" sauvegarde tous les changements, sauf ceux effectués

#### Telpeggig6p04.20.21 - Fax : [031:26.04.28.20 petlep : http://www.audin-frmfrmfrmfromfo.com/audin-fr IPA

dans le menu STARTUP. Utiliser la commande "Save Config?" lorsqu'on visualise, sur l'afficheur du clavier de paramétrage, le message clignotant "Use Save Config".

## **APPL CARD CONFIG**

L'accès au menu APPL CARD CONFIG est possible à l'aide du mot de passe de Niveau 1 : 12345. Il doit être configuré dans le menu SERVICE.

La carte optionnelle APC est utilisée pour des applications de pointe de l'ascenseur.

La communication entre le Variateur et l'APC est effectuée par deux canaux pour chaque direction.

· du variateur à l'APC : "Drv->DGFCS" en écrivant au variateur 5 Word synchrone

"Drv->DGFCA" en écrivant au variateur 10 Word asynchrone

· de l'APC au variateur :

"DGFCS->Drv" en lisant de l'APC 5 Word synchrone

"DGFCA->Drv" en lisant de l'APC 10 Word asynchrone

Les Word qui passent les données de l'APC au variateur, sont énumérées dans les Pick List des sources. Pour de plus amples informations, voir les instructions fournies dans le manuel de la carte DGFC-386y-1 (carte APC100).

| APPI | L CARD CONFIG /                        | DGFC /                | DGFC        | config      |         |                |         |                   |
|------|----------------------------------------|-----------------------|-------------|-------------|---------|----------------|---------|-------------------|
| 4129 | DGFC enable<br>0 Disabled<br>1 Enabled | N/A                   | RWS         | 0           | 0       | 1              | DK      | V-F-S-B           |
|      | Permet d'activer les car               | tes optionr           | nelles APC  |             |         |                |         |                   |
|      | (il faut la commande SA                | AVE PARAN             | IETERS et   | la puissano | ce de   | recirculation  | du var  | iateur)           |
| APP  | L CARD CONFIG /                        | DGFC /                | DGFC        | sync Ch     |         |                |         |                   |
| APPI | L CARD CONFIG /                        | DGFC /                | Drv->D      | GFCS V      | N sr    | с              |         |                   |
| 4100 | Drv DGFC-S W0src                       | N/A                   | RWS         | IPA 4105    | 5       | List 29        | PIN     | V-F-S-B           |
|      | IPA 4105 Int DrvDGFC                   | -SW0 = P              | ar défaut   |             |         |                |         |                   |
|      | Permet de sélectionner                 | l'origine de          | la Word 0   | synchrone   | e à tra | nsmettre du    | Variate | ur à l'APC        |
|      | (voir les signaux de la L              | liste 29 du           | manuel Pie  | CK LIST)    |         |                |         |                   |
| 4101 | Drv DGFC-S W1src                       |                       | RWS         | IPA 4106    | )       | List 29        | PIN     | V-F-S-B           |
|      | Dermet de sélectionner                 | $-5 \text{ WI} = P_0$ | ar deraut   | synchrono   | à tra   | nemottro du    | Variato | urà l'ADC         |
|      | (voir les signaux de la l              | iste 29 du            | manuel Pi   | ∽k List)    | aua     | IISITIELITE UU | variate |                   |
| 1102 | Dry DGEC_S W2src                       | N/A                   | DW/S        |             | ,       | List 20        | DIN     | V_F_S_R           |
| 4102 | IPA 4107 Int DryDGEC                   | -SW2 = P              | ar défaut   | 1174107     |         | LISU 27        | F IIN   | V-I-J-D           |
|      | Permet de sélectionner                 | l'origine de          | a Word 2    | synchrone   | è à tra | nsmettre du    | Variate | ur à l'APC        |
|      | (voir les signaux de la L              | _iste 29 du           | manuel Pie  | ck List)    |         |                |         |                   |
| 4103 | Drv DGFC-S W3src                       | N/A                   | RWS         | IPA 4108    | 3       | List 29        | PIN     | V-F-S-B           |
|      | IPA 4108 Int DrvDGFC                   | $-SW3 = P_{2}$        | ar défaut   |             |         |                |         |                   |
|      | Permet de sélectionner                 | l'origine de          | la Word 3   | synchrone   | e à tra | nsmettre du    | Variate | ur à l'APC        |
|      | (voir les signaux de la L              | iste 29 du            | manuel Pie  | ck List)    |         |                |         |                   |
| 4104 | Drv DGFC-S W4src                       | N/A                   | RWS         | IPA 4109    | )       | List 29        | PIN     | V-F-S-B           |
|      | IPA 4109 Int DrvDGFC                   | -SW4 = P              | ar défaut   |             |         |                |         |                   |
|      | Permet de sélectionner                 | l'origine de          | a Word 4    | synchrone   | e a tra | nsmettre du    | Variate | ur à l'APC        |
|      | (voir les signaux de la L              | Iste 29 du            | manuel Pi   | CK LISI)    |         |                |         |                   |
| APPI | L CARD CONFIG /                        | DGFC /                | Drv->D      | GFCS V      | N cf    | g              |         |                   |
| 4105 | Int DrvDGFC-S W0                       | N/A                   | RWS         | 0.00        | -       | -              | PV      | V-F-S-B           |
|      | Configuration de la valeu              | ur synchron           | e interne d | e la Word C | ) (con  | nectée par de  | éfaut à | Drv DGFC-S W0src) |
| 4106 | Int DrvDGFC-S W1                       | N/A                   | RWS         | 0.00        | -       | -              | PV      | V-F-S-B           |
|      | Configuration de la valeu              | ur synchron           | e interne d | e la Word 1 | (con    | nectée par de  | éfaut à | Drv DGFC-S W1src) |
| -    |                                        |                       |             |             |         |                |         |                   |

|           | AUDIN - 8, av                                    | enue de                   | la malle                | - 51370          | Saint B      | rice Cou        | rcelles          | info@oudin_fr            |
|-----------|--------------------------------------------------|---------------------------|-------------------------|------------------|--------------|-----------------|------------------|--------------------------|
| IPACE . U | Desentification                                  | 3. <del>[19hike]</del> .2 | 29466855 V              | v Béfaultitup    | MMM vv vv .a | aM@%1.11 ·      | Perhiati         | Mogrageguain.in          |
| 4107      | Int DrvDGFC-S W2<br>Configuration de la valeur s | N/A<br>synchrone          | RWS<br>interne de       | 0.00<br>a Word 2 | -<br>(connec | -<br>tée par dé | PV<br>faut à Drv | V-F-S-B<br>DGFC-S W2src) |
| 4108      | Int DryDGEC_S W3                                 | N/A                       | RW/S                    | 0.00             | -            | -               | DV.              | V-F-S-R                  |
| 4100      | Configuration de la valeur s                     | synchrone                 | interne de              | e la Word 3      | (connec      | -<br>tée par dé | faut à Drv       | DGFC-S W3src)            |
| 4109      | Int DrvDGFC-S W4                                 | N/A                       | RWS                     | 0.00             | -            | -               | PV               | V-F-S-B                  |
|           | Configuration de la valeur s                     | synchrone                 | interne de              | e la Word 4      | (connec      | tée par dé      | faut à Drv       | DGFC-S W4src)            |
| APPL      | CARD CONFIG / D                                  | GFC / [                   | Drv->D                  | GFCS V           | V mon        |                 |                  |                          |
| 4110      | Drv DGFC-S W0mon                                 | N/A                       | R                       | 0.00             | -            | -               | PP               | V-F-S-B                  |
|           | Contrôle Word 0 synchron                         | ne (du Vari               | ateur à D0              | GFC)             |              |                 |                  |                          |
| 4111      | Drv DGFC-S W1mon                                 | N/A                       | R                       | 0.00             | -            | -               | PP               | V-F-S-B                  |
|           | Contrôle Word 1 synchron                         | ne (du Vari               | ateur à DO              | GFC)             |              |                 |                  |                          |
| 4112      | Drv DGFC-S W2mon                                 | N/A                       | R                       | 0.00             | -            | -               | PP               | V-F-S-B                  |
|           | Contrôle Word 2 synchror                         | ne (du Vari               | ateur à DO              | GFC)             |              |                 |                  |                          |
| 4113      | Drv DGFC-S W3mon                                 | N/A                       | R                       | 0.00             | -            | -               | PP               | V-F-S-B                  |
|           | Contrôle Word 3 synchron                         | ne (du Vari               | ateur à DO              | GFC)             |              |                 |                  |                          |
| 4114      | Drv DGFC-S W4mon                                 | N/A                       | R                       | 0.00             | -            | -               | PP               | V-F-S-B                  |
|           | Contrôle Word 4 synchron                         | ne (du Vari               | ateur à D0              | GFC)             |              |                 |                  |                          |
| APPL      | CARD CONFIG / D                                  | GFC / E                   | OGFCS                   | ->Drv V          | V mon        |                 |                  |                          |
| 4120      | DGFC-S Drv W0mon                                 | N/A                       | R                       | 0.00             | -            |                 | PV               | V-F-S-B                  |
|           | Contrôle Word 0 synchror                         | ne (de DGF                | C au Vari               | ateur)           |              |                 |                  |                          |
| 4121      | DGFC-S Dry W1mon                                 | N/A                       | R                       | 0.00             | -            | -               | PV               | V-F-S-B                  |
|           | Contrôle Word 1 synchror                         | ne (de DGF                | C au Vari               | ateur)           |              |                 |                  |                          |
| 4122      | DGFC-S Dry W2mon                                 | N/A                       | R                       | 0.00             | -            | -               | PV               | V-F-S-B                  |
|           | Contrôle Word 2 synchror                         | ne (de DGF                | C au Vari               | ateur)           |              |                 |                  |                          |
| 4123      | DGFC-S Dry W3mon                                 | N/A                       | R                       | 0.00             | -            | -               | PV               | V-F-S-B                  |
|           | Contrôle Word 3 synchror                         | ne (de DGF                | C au Vari               | ateur)           |              |                 |                  |                          |
| 4124      | DGFC-S Dry W4mon                                 | N/A                       | R                       | 0.00             | -            | -               | PV               | V-F-S-B                  |
|           | Contrôle Word 4 synchror                         | ne (de DGF                | C au Vari               | ateur)           |              |                 |                  |                          |
| APPL      | CARD CONFIG / D                                  | GFC / D                   | )GFC a                  | svnc C           | h            |                 |                  |                          |
|           |                                                  |                           |                         | <b>,</b>         |              |                 |                  |                          |
| APPL      | CARD CONFIG / D                                  | GFC / E                   | Drv->D                  | GFCA V           | V src        |                 |                  |                          |
| 4130      | Drv DGFC-A W0src                                 | N/A                       | RWS                     | IPA 4140         | )            | List 30         | PIN              | V-F-S-B                  |
|           | IPA 4140 Int DrvDGFC-A                           | W0 = Par                  | défaut                  |                  |              |                 |                  |                          |
|           | Permet de sélectionner l'o                       | rigine de la              | a Word 0                | asynchron        | e à trans    | mettre du       | Variateur        | à la carte DGFC(voir     |
|           | les signaux de la Liste 30                       | du manue                  | I Pick List             | i)               |              |                 |                  |                          |
| 4131      | Drv DGFC-A W1src                                 | N/A                       | RWS                     | IPA 4141         |              | List 30         | PIN              | V-F-S-B                  |
|           | IPA 4141 Int DrvDGFC-A                           | W1 = Par                  | défaut                  |                  |              |                 |                  |                          |
|           | Permet de sélectionner l'o                       | rigine de la              | a Word 1                | asynchron        | e à trans    | mettre du       | Variateur        | à la carte DGFC(voir     |
| 44.00     | les signaux de la Liste 30                       | uu manue                  | I PICK LIST             | )                |              | 11-1-00         | DIN              | VECD                     |
| 4132      | Drv DGFC-A W2src                                 |                           | RWS                     | IPA 4142         |              | LIST 30         | PIN              | N-F-2-R                  |
|           | IPA 4142 INLUTVDGFC-A                            | vvz = Par                 | ueraut                  | acunchron        | o à tranc    | mottro du       | Variatour        | à la carta DCEChuair     |
|           | Les signaux de la Liste 20                       | du manuo                  | a woru Z<br>I Pick Liet | asynchiofi<br>A  | e a trans    | mettie du       | variateur        | a ia cai le DGFC(VOII    |
| 1122      | Dry DCEC A Warra                                 |                           |                         | 1DA 4140         |              | Lict 20         | DIN              | VESP                     |
| 5155      | IPA 4143 Int DrvDGFC-A                           | W3 = Par                  | défaut                  | 117 4143         |              | LI31 30         | 1 114            | V-1-3-D                  |

|        | AUDIN -                    | 8, avenue     | de la n        | nalle - 513       | 370 Sair       | t Brice        | Courcel           | les<br>Naila info@audi | in fr |
|--------|----------------------------|---------------|----------------|-------------------|----------------|----------------|-------------------|------------------------|-------|
| IPA    |                            | w. [ANNE]o.   | ACCESS-        | O Derauto .       | Ningp. ww      |                | Variateur         | A la carta DCCC        | (     |
|        | les signaux de la Liste 30 | ) du manuel   | Pick Lis       | asynchron<br>t)   | e a transr     | neure au       | u variateur       | a la carte DGFC        | (voir |
| 4134   | Drv DGFC-A W4src           | N/A           | RWS            | IPA 4144          |                | List 30        | PIN               | V-F-S-B                |       |
|        | IPA 4144 Int DrvDGFC-A     | W4 = Par      | défaut         |                   |                |                |                   |                        |       |
|        | Permet de sélectionner l'  | origine de la | Word 4         | asynchron         | e à transr     | nettre du      | J Variateur       | à la carte DGFC        | (voir |
|        | les signaux de la Liste 30 | ) du manuel   | Pick Lis       | t)                |                |                |                   |                        |       |
| 4135   | Drv DGFC-A W5src           | N/A           | RWS            | IPA 4145          |                | List 30        | PIN               | V-F-S-B                |       |
|        | Permet de sélectionner l'  | origine de la | Word 5         | asynchron         | e à transr     | nettre du      | J Variateur       | à la carte DGFC        | (voir |
|        | les signaux de la Liste 30 | ) du manuel   | Pick Lis       | t)                |                |                |                   |                        |       |
| 4136   | Drv DGFC-A W6src           | N/A           | RWS            | IPA 4146          |                | List 30        | PIN               | V-F-S-B                |       |
|        | IPA 4146 Int DrvDGFC-A     | W6 = Par      | défaut         |                   |                |                |                   |                        |       |
|        | Permet de sélectionner l'  | origine de la | Word 6         | asynchron         | e à transr     | nettre du      | J Variateur       | à la carte DGFC        | (voir |
|        | les signaux de la Liste 30 | ) du manuel   | Pick Lis       | t)                |                |                |                   |                        |       |
| 4137   | Drv DGFC-A W7src           | N/A           | RWS            | IPA 4147          |                | List 30        | PIN               | V-F-S-B                |       |
|        | IPA 4147 Int DrvDGFC-A     | W7 = Par      | défaut         |                   |                |                |                   |                        |       |
|        | Permet de sélectionner l'  | origine de la | Word 7         | asynchron         | e à transr     | nettre du      | J Variateur       | à la carte DGFC        | (voir |
|        | les signaux de la Liste 30 | ) du manuel   | Pick Lis       | t)                |                |                |                   |                        |       |
| 4138   | Drv DGFC-A W8src           | N/A           | RWS            | IPA 4148          |                | List 30        | PIN               | V-F-S-B                |       |
|        | IPA 4148 Int DrvDGFC-A     | W8 = Par      | défaut         |                   |                |                |                   |                        |       |
|        | Permet de sélectionner l'  | origine de la | Word 8         | asynchron         | e à transr     | nettre du      | J Variateur       | à la carte DGFC(       | voir  |
|        | les signaux de la Liste 30 | ) du manuel   | Pick Lis       | t)                |                |                |                   |                        |       |
| 4139   | Drv DGFC-A W9src           | N/A           | RWS            | IPA 4149          |                | List 30        | PIN               | V-F-S-B                |       |
|        | IPA 4149 Int DrvDGFC-A     | W9 = Par      | défaut         |                   |                |                |                   |                        |       |
|        | Permet de sélectionner l'  | origine de la | Word 9         | asynchron         | e à transr     | nettre du      | J Variateur       | à la carte DGFC(       | voir  |
|        | les signaux de la Liste 30 | ) du manuel   | Pick Lis       | t)                |                |                |                   |                        |       |
| APF    | PL CARD CONFIG / E         | DGFC / D      | rv->D          | GFCA V            | V cfg          |                |                   |                        |       |
| 4140   | Int DrvDGFC-A W0           | N/A           | RWS            | 0.00              | -              | -              | PV                | V-F-S-B                |       |
|        | Configuration de la valeur | asynchrone    | interne        | de la Word        | 0 (connec      | tée par o      | défaut à Dr       | v DGFC-A W0src         | )     |
| 4141   | Int DrvDGFC-A W1           | N/A           | RWS            | 0.00              | -              | -              | PV                | V-F-S-B                |       |
|        | Configuration de la valeur | asynchrone    | interne        | de la Word        | 1 (connec      | tée par d      | défaut à Di       | v DGFC-A W0src         | )     |
| 4142   | Int DrvDGFC-A W2           | N/A           | RWS            | 0.00              | -              | -              | PV                | V-F-S-B                |       |
|        | Configuration de la valeur | asynchrone    | interne        | de la Word 2      | 2 (connec      | tée par d      | défaut à Di       | v DGFC-A W0src         | )     |
| 4143   | Int DrvDGFC-A W3           | N/A           | RWS            | 0.00              | -              | -              | PV                | V-F-S-B                |       |
|        | Configuration de la valeur | asynchrone    | interne        | de la Word        | 3 (connec      | tée par d      | défaut à Dr       | v DGFC-A WOsrc         | )     |
| 4144   | Int DrvDGFC-A W4           | N/A           | RWS            | 0.00              | -              | -              | PV                | V-F-S-B                |       |
|        | Configuration de la valeur | asynchrone    | interne        | de la Word        | 4 (connec      | tée par d      | défaut à Di       | v DGFC-A WOsrc         | )     |
| 4145   | Int DrvDGFC-A W5           | N/A           | RWS            | 0.00              | -              | -              | PV                | V-F-S-B                |       |
|        | Configuration de la valeur | asynchrone    | interne        | de la Word !      | 5 (connec      | tée par d      | défaut à Dr       | v DGFC-A W0src         | )     |
| 11/6   | Int DryDGEC-A W6           | N/A           | RW/S           | 0.00              | -              | -              | DV                | V-F-S-R                |       |
| -1140  | Configuration de la valeur | asynchrone    | interne        | de la Word        | 6 (connec      | tée par d      | défaut à Di       | v DGFC-A Wosrc         | )     |
| 4147   | Int DryDGEC-A W7           | N/A           | RWS            | 0.00              |                | -              | PV                | V-F-S-R                |       |
| -1141/ | Configuration de la valeur | asynchrone    | interne        | de la Word 1      | 7 (connec      | tée nar d      | léfaut à Di       | V DGFC-A WASE          | )     |
| 4140   |                            |               |                |                   |                | ice pai t      |                   |                        | /     |
| 4148   | Configuration do la velour | IV/A          | KWJ<br>intorno | UUU<br>do la Mord | -<br>0 (connec | •<br>táo nar r | V"<br>Adfaut à Di | V-F-J-D                | )     |
| 14.12  |                            | asynchione    |                |                   |                | iee hai (      |                   |                        | )     |
| 4149   | Int DrvDGFC-A W9           | N/A           | RWS            | 0.00              | -              | -              | PV                | V-F-S-B                | 、     |
|        | Configuration de la valeur | asynchrone    | e interne (    | de la Word '      | 9 (connec      | tee par d      | defaut à Di       | V DGFC-A WOSIC         | )     |

|          | AUDIN - 8, a                               | avenue c                     | le la ma              | alle - 5137            | 0 Sain   | t Brice C  | ourcelle    |                     |
|----------|--------------------------------------------|------------------------------|-----------------------|------------------------|----------|------------|-------------|---------------------|
| IPAPEI:0 | beschiption 21 - Fax:                      | U3.26hile                    | 1.284220              | ss VVØØrauht           | tpinimin | /w.aµdain. | tr-nt-inn-a | I: MAR (@ g.udin.fr |
| APPL     | CARD CONFIG /                              | DGFC                         | / Drv->               | DGFCA                  | Wm       | on         |             |                     |
| 4150     | Drv DGFC-A W0mon<br>Contrôle Word 0 asynch | N/A<br>rone (du <sup>v</sup> | <b>R</b><br>Variateur | <b>0.00</b><br>à DGFC) | -        | -          | PP          | V-F-S-B             |
| 4151     | Drv DGFC-A W1mon<br>Contrôle Word 1 asynch | N/A<br>Irone (du V           | <b>R</b><br>Variateur | <b>0.00</b><br>à DGFC) | -        | -          | PP          | V-F-S-B             |
| 4152     | Drv DGFC-A W2mon<br>Contrôle Word 2 asynch | N/A<br>Irone (du V           | <b>R</b><br>Variateur | <b>0.00</b><br>à DGFC) | -        | -          | PP          | V-F-S-B             |
| 4153     | Drv DGFC-A W3mon<br>Contrôle Word 3 asynch | N/A<br>Irone (du V           | <b>R</b><br>Variateur | <b>0.00</b><br>à DGFC) | -        | -          | PP          | V-F-S-B             |
| 4154     | Drv DGFC-A W4mon<br>Contrôle Word 4 asynch | N/A<br>Irone (du V           | <b>R</b><br>Variateur | <b>0.00</b><br>à DGFC) | -        | -          | PP          | V-F-S-B             |
| 4155     | Drv DGFC-A W5mon<br>Contrôle Word 5 asynch | N/A<br>Irone (du V           | <b>R</b><br>Variateur | <b>0.00</b><br>à DGFC) | -        | -          | PP          | V-F-S-B             |
| 4156     | Drv DGFC-A W6mon<br>Contrôle Word 6 asynch | N/A<br>Irone (du V           | <b>R</b><br>Variateur | <b>0.00</b><br>à DGFC) | -        | -          | PP          | V-F-S-B             |
| 4157     | Drv DGFC-A W7mon<br>Contrôle Word 7 asynch | N/A<br>Irone (du V           | <b>R</b><br>Variateur | <b>0.00</b><br>à DGFC) | -        | -          | PP          | V-F-S-B             |
| 4158     | Drv DGFC-A W8mon<br>Contrôle Word 8 asynch | N/A<br>Irone (du V           | <b>R</b><br>Variateur | <b>0.00</b><br>à DGFC) | -        | -          | PP          | V-F-S-B             |
| 4159     | Drv DGFC-A W9mon<br>Contrôle Word 9 asynch | N/A<br>Irone (du V           | <b>R</b><br>Variateur | <b>0.00</b><br>à DGFC) | -        | -          | PP          | V-F-S-B             |
| APPL     | CARD CONFIG /                              | DGFC /                       | DGF0                  | CA->Drv                | Wm       | on         |             |                     |
| 4160     | DGFC-A Drv W0mon<br>Contrôle Word 0 asynch | N/A<br>Irone (de l           | <b>R</b><br>DGFC au   | 0.00<br>Variateur)     | -        | -          | PV          | V-F-S-B             |
| 4161     | DGFC-A Drv W1mon<br>Contrôle Word 1 asynch | N/A<br>Irone (de l           | <b>R</b><br>DGFC au   | 0.00<br>Variateur)     | -        | -          | PV          | V-F-S-B             |
| 4162     | DGFC-A Drv W2mon<br>Contrôle Word 2 asynch | N/A<br>Irone (de l           | <b>R</b><br>DGFC au   | 0.00<br>Variateur)     | -        | -          | PV          | V-F-S-B             |
| 4163     | DGFC-A Drv W3mon<br>Contrôle Word 3 asynch | N/A<br>Irone (de l           | <b>R</b><br>DGFC au   | 0.00<br>Variateur)     | -        | -          | PV          | V-F-S-B             |
| 4164     | DGFC-A Drv W4mon<br>Contrôle Word 4 asynch | N/A<br>Irone (de l           | <b>R</b><br>DGFC au   | 0.00<br>Variateur)     | -        | -          | PV          | V-F-S-B             |
| 4165     | DGFC-A Drv W5mon<br>Contrôle Word 5 asynch | N/A<br>Irone (de l           | <b>R</b><br>DGFC au   | 0.00<br>Variateur)     | -        | -          | PV          | V-F-S-B             |
| 4166     | DGFC-A Drv W6mon<br>Contrôle Word 6 asynch | N/A<br>Irone (de l           | <b>R</b><br>DGFC au   | 0.00<br>Variateur)     | -        | -          | PV          | V-F-S-B             |
| 4167     | DGFC-A Drv W7mon<br>Contrôle Word 7 asynch | N/A<br>Irone (de l           | <b>R</b><br>DGFC au   | 0.00<br>Variateur)     | -        | -          | PV          | V-F-S-B             |
| 4168     | DGFC-A Drv W8mon<br>Contrôle Word 8 asynch | N/A<br>Irone (de l           | <b>R</b><br>DGFC au   | 0.00<br>Variateur)     | -        | -          | PV          | V-F-S-B             |
| 4169     | DGFC-A Drv W9mon<br>Contrôle Word 9 asynch | N/A<br>Irone (de l           | <b>R</b><br>DGFC au   | 0.00<br>Variateur)     | -        | -          | PV          | V-F-S-B             |

### IPA Teloegaiator Pax: [03:26.04.28s20 betweet : http://www.audin.frmatination.genation.fr

### SAVE PARAMETERS

Le variateur AVyL permet d'utiliser deux commandes différentes pour sauvegarder les paramètres modifiés dans le mode de régulation sélectionné :

- dans le menu STARTUP, la commande "Save Config?"
- dans tous les autres menus, la commande "SAVE PARAMETERS"

Tout changement effectué dans le menu STARTUP requiert la commande "Save Config?", qui sauvegarde tout le mode de régulation sélectionné. Elle est conseillée toutes les fois que l'utilisateur effectue des changements dans le menu STARTUP. La commande "SAVE PARAMETERS" sauvegarde tous les changements, sauf ceux effectués dans le menu STARTUP. Utiliser la commande "Save Config?" lorsqu'on visualise, sur l'afficheur du clavier de paramétrage, le message clignotant "Use Save Config".

AUDIN - 8, avenue de la malle - 51370 Saint Brice Courcelles

phel: 03b2&A4io20.21 - Fax: 03.26A4.28c20ss Webrauhttp///www.andin.fr-romail: into@egudin.fr

## **CUSTOM FUNCTIONS**

L'accès au menu CUSTOM FUNCTIONS est possible à l'aide du mot de passe de Niveau 1 : 12345. Elle doit être entrée dans le menu SERVICE.

**COMPARE :** Le bloc fournit deux signaux Comparateurs, Compare 1 et Compare 2, ayant les mêmes caractéristiques.

Chaque comparateur a la possibilité de comparer deux ou trois signaux d'entrées (INPO, INP1, INP2).

Certaines comparaisons permettent de configurer une fenêtre par Cmp x window, en count, à même de définir une plage acceptable entre les différents signaux.

Exemple :

-INP0 et INP1 doivent être comparés comme "INP0 = INP1"

INP0 = +1000countINP1 = +1000count

Window = 100count

Dans ce cas l'égalité est réelle pour une variation maximale de INP1 comprise entre 1100 et 900 comptages. Variations possibles :

| None none        |                                                                      |
|------------------|----------------------------------------------------------------------|
| IO = = I1        | INPO-window $\leq$ INP1 $\leq$ INP0+window                           |
| 10 != 11         | INP1 lower INP0-window or INP1 higher INP0+window                    |
| 10 < 11          | INPO lower INP1                                                      |
| 10 > 11          | INPO higher INP1                                                     |
| 10 < 11 > 12     | INP0 <inp1<inp2 (inp1="" between)<="" included="" td=""></inp1<inp2> |
| 10  = =  11      | $ NP0  - window \le  NP1  \le  NP0  + window$                        |
| 10  !=  11       | INP1   lower   INP0   -window,or   INP1   higher   INP0   + window   |
| 10  <  11        | INP0   Iower   INP1                                                  |
| 10  >  11        | INP0   higher   INP1                                                 |
| 10  <  11  <  12 | INP0   <   INP1   <   INP2   (  INP1                                 |
| IO AND I1 AND I2 | AND logic between I0, I1 and I2                                      |
| 10 OR 11 OR 12   | OR logic between I0, I1 and I2                                       |
| IO XOR I1        | XOR logic between I0 and I1                                          |

### **CUSTOM FUNCTIONS / Compare / Compare 1**

| CUS  | TOM FUNCTIONS                                                                            | / Compa      | are / Co   | mpare 1 / C     | Compare        | 1 src   |         |  |  |  |  |
|------|------------------------------------------------------------------------------------------|--------------|------------|-----------------|----------------|---------|---------|--|--|--|--|
| 6049 | Cmp 1 inp 0 src                                                                          | N/A          | RWS        | IPA 6041        | List 5         | PIN     | V-F-S-B |  |  |  |  |
|      | IPA 6041 Cmp 1 inp 0 = Par défaut                                                        |              |            |                 |                |         |         |  |  |  |  |
|      | Permet de sélectionner l'origine du signal d'entrée 0 de comparer avec le bloc Compare 1 |              |            |                 |                |         |         |  |  |  |  |
|      | (voir les signaux de la l                                                                | iste 5 du m  | anuel Pick | c List)         |                |         |         |  |  |  |  |
| 6050 | Cmp 1 inp 1 src                                                                          | N/A          | RWS        | IPA 6042        | List 5         | PIN     | V-F-S-B |  |  |  |  |
|      | IPA 6042 Cmp 1 inp 1                                                                     | = Par défa   | ut         |                 |                |         |         |  |  |  |  |
|      | mpare 1                                                                                  |              |            |                 |                |         |         |  |  |  |  |
|      | (voir les signaux de la l                                                                | _iste 5 du m | anuel Pick | k List)         |                |         |         |  |  |  |  |
| 6051 | Cmp 1 inp 2 src                                                                          | N/A          | RWS        | IPA 6043        | List 5         | PIN     | V-F-S-B |  |  |  |  |
|      | IPA 6043 Cmp 1 inp 2 = Par défaut                                                        |              |            |                 |                |         |         |  |  |  |  |
|      | Permet de sélectionner                                                                   | l'origine du | signal d'e | ntrée 2 de com  | oarer avec le  | bloc Co | mpare 1 |  |  |  |  |
|      | (voir les signaux de la l                                                                | _iste 5 du m | anuel Pick | (List)          |                |         |         |  |  |  |  |
| CUS  | TOM FUNCTIONS                                                                            | / Compa      | are / Co   | mpare 1 / C     | Compare        | 1 cfg   |         |  |  |  |  |
| 6041 | Cmp 1 inp 0                                                                              | N/A          | RWS        | 0.00 -          | -              | PV      | V-F-S-B |  |  |  |  |
|      | Valeur du signal d'entré                                                                 | e interne 0, | connecté   | par défaut à Cm | np 1 inp 0 sro | 2       |         |  |  |  |  |

| IPA . | AUDIN<br>Telpeg3ia6.04.20.21 - F                                                                                 | -8, avenu<br>ax :[0]3126                          | e de la r<br>5.04.28.2                | nalle - 5<br>20 <sub>Dé</sub> Wagb | 1370 S<br>: 内林p:    | Saint Brice             | e Courd               | celles<br>∓mailainfo@audin.fr   |
|-------|----------------------------------------------------------------------------------------------------|---------------------------------------------------|---------------------------------------|------------------------------------|---------------------|-------------------------|-----------------------|---------------------------------|
| 6042  | Cmp 1 inp 1                                                                                                    | N/A                                               | RWS                                   | 0.00                               | -                   | -                       | PV                    | V-F-S-B                         |
|       | Valeur du signal d'entré                                                                                         | e interne 1,                                      | connecté                              | par défau                          | it à Cm             | p 1 inp 1 sr            | С                     |                                 |
| 6043  | Cmp 1 inp 2<br>Valeur du signal d'entré                                                                          | N/A<br>e interne 2,                               | RWS<br>connecté                       | 0.00<br>par défau                  | -<br>it à Cm        | -<br>p 1 inp 2 sr       | PV<br>c               | V-F-S-B                         |
| 6044  | $\begin{array}{c c c c c c c c c c c c c c c c c c c $                                                           | N/A                                               | RWS                                   | 0                                  | 0                   | 10                      | DP                    | V-F-S-B                         |
| 6045  | Cmp 1 window<br>Permet de configurer ur                                                                          | [cnt]<br>le fenêtre qu                            | <b>RWS</b><br>ui définit u            | 0.00<br>une plage                  | 0.00<br>accepta     | -<br>able entre le      | <b>PP</b><br>s signat | V-F-S-B<br>ux du bloc Compare 1 |
| 6046  | Cmp 1 delay<br>Permet de configurer ur                                                                           | [sec]<br>retard en s                              | RWS<br>secondes                       | 0.00<br>sur la trar                | 0.00<br>nsition c   | <b>30</b><br>de compara | PP<br>ison dar        | V-F-S-B<br>ns le bloc Compare 1 |
| 6047  | Cmp 1 inversion           0         Not inverted           1         Inverted           Permet d'inverser le sig | N/A<br>nal de sorti                               | RWS<br>e du bloc                      | <b>0</b><br>Compare                | <b>0</b><br>1       | 1                       | DP                    | V-F-S-B                         |
| CUS   | STOM FUNCTIONS                                                                                                   | / Compa                                           | are / Co                              | ompare                             | 1/C                 | ompare                  | 1 mo                  | n                               |
| 6048  | Compare 1 output<br>Permet de contrôler l'éta<br>0 = FALSE<br>1 = TRUE                                           | N/A<br>at du signal                               | R<br>de sortie                        | 0<br>du bloc (                     | <b>0</b><br>Compare | <b>1</b><br>e 1         | DV                    | V-F-S-B                         |
| CUS   | STOM FUNCTIONS                                                                                                   | / Compa                                           | are / Co                              | ompare                             | 2                   |                         |                       |                                 |
| CUS   | STOM FUNCTIONS                                                                                                   | / Compa                                           | are / Co                              | ompare                             | 2 / C               | ompare                  | 2 src                 |                                 |
| 6064  | Cmp 2 inp 0 src<br>IPA 6056 Cmp 2 inp 0<br>Permet de sélectionner<br>(voir les signaux de la L                   | N/A<br>= Par défau<br>l'origine du<br>iste 6 du m | RWS<br>ut<br>signal d'e<br>anuel Picl | IPA 605<br>entrée 0 à<br>k List)   | 5 <b>6</b><br>compa | List 6<br>rer avec le l | PIN<br>ploc Cor       | V-F-S-B<br>mpare 2              |
| 6065  | Cmp 2 inp 1 src<br>IPA 6057 Cmp 2 inp 1<br>Permet de sélectionner<br>(voir les signaux de la L                   | N/A<br>= Par défai<br>l'origine du<br>iste 6 du m | RWS<br>ut<br>signal d'e<br>anuel Picl | IPA 605<br>entrée 1 à<br>k List)   | 5 <b>7</b><br>compa | List 6<br>rer avec le l | PIN<br>bloc Cor       | V-F-S-B<br>npare 2              |
| 6066  | Cmp 2 inp 2 src<br>IPA 6058 Cmp 2 inp 2<br>Permet de sélectionner<br>(voir les signaux de la L                   | N/A<br>= Par défai<br>l'origine du<br>iste 6 du m | RWS<br>ut<br>signal d'é<br>anuel Picl | IPA 609<br>entrée 2 à<br>k List)   | 58<br>compa         | List 6<br>rer avec le l | PIN<br>ploc Cor       | V-F-S-B<br>mpare 2              |

|         | AUDIN - 8, a                                                                                                    | venue de                    | e la mall           | e - 5137<br>Web: k  | 70 Saint            | Brice C              |                  | S<br>I:inafa@audin.fr          |
|---------|----------------------------------------------------------------------------------------------------|-----------------------------|---------------------|---------------------|---------------------|----------------------|------------------|--------------------------------|
|         | ODescription 0.21-1 ax.                                                                                                    | 03. <del>EUNIKET</del>      | 29466655            | v Defaut            |                     | v.aMaxii             | . II - Hernhal   | I. Workeguan                   |
| CUS     | TOM FUNCTIONS /                                                                                                    | Compa                       | are / Co            | ompare              | e 2 / Co            | ompar                | e 2 cfg          |                                |
| 6056    | Cmp 2 inp 0<br>Valeur du signal d'entrée                                                                                                    | N/A<br>interne 0,           | RWS<br>connecté     | 0.00<br>par défa    | -<br>iut à Cmp      | -<br>2 inp 0         | PV<br>src        | V-F-S-B                        |
| 6057    | Cmp 2 inp 1<br>Valeur du signal d'entrée                                                                                                    | N/A<br>interne 1,           | RWS<br>connecté     | 0.00<br>par défa    | -<br>iut à Cmp      | -<br>2 inp 1         | PV<br>src        | V-F-S-B                        |
| 6058    | Cmp 2 inp 2<br>Valeur du signal d'entrée                                                                                                    | N/A<br>interne 1,           | RWS<br>connecté     | 0.00<br>par défa    | -<br>iut à Cmp      | -<br>2 inp 1         | PV<br>src        | V-F-S-B                        |
| 6059    | $\begin{array}{c c} \mbox{Cmp 2 function} \\ 0 & \mbox{None} \\ 1 & \mbox{I0} = = \mbox{I1} \\ 2 & \mbox{I0} \mid = \mbox{I1} \\ 3 & \mbox{I0} < \mbox{I1} \\ 4 & \mbox{I0} > \mbox{I1} \\ 5 & \mbox{I0} < \mbox{I1} < \mbox{I2} \\ 6 & \mbox{I0} \mid = \mbox{I1} \mid \mbox{I1} \\ 7 & \mbox{I0} \mid \mid = \mbox{I1} \mid \mbox{I1} \\ 8 & \mbox{I0} \mid < \mbox{I1} \\ 9 & \mbox{I0} \mid < \mbox{I1} \\ 10 & \mbox{I0} \mid < \mbox{I1} \\ 11 & \mbox{I0} \mbox{R} \mbox{I1} \\ 13 & \mbox{I0} \mbox{VOR} \mbox{I1} \\ \end{array}$ | N/A<br> 12  <br>12<br>2     | RWS                 | 0                   | 0                   | 10                   | DP               | V-F-S-B                        |
| 6060    | Cmp 2 window<br>Permet de configurer une                                                                                                    | <b>[cnt]</b><br>e fenêtre q | RWS<br>ui définit u | 0.00<br>une plage   | 0.00<br>acceptat    | -<br>ole entre       | PP<br>les signau | V-F-S-B<br>x du bloc Compare 2 |
| 6061    | Cmp 2 delay<br>Permet de configurer un                                                                                                    | [sec]<br>retard en s        | RWS<br>secondes     | 0.00<br>sur la tra  | 0.00<br>Insition de | <b>30</b><br>e compa | PP<br>raison dan | V-F-S-B<br>s le bloc Compare 2 |
| 6062    | Cmp 2 inversion           0         Not inverted           1         Inverted           Permet d'inverser le sign                                                                                                    | N/A<br>al de sorti          | RWS<br>e du bloc    | <b>0</b><br>Compare | <b>0</b><br>e 2     | 1                    | DP               | V-F-S-B                        |
| CUS     | TOM FUNCTIONS /                                                                                                    | Compa                       | are / Co            | ompar               | e 2 / Co            | ompar                | e 2 mor          | ı                              |
| 6063    | Compare 2 output<br>Permet de contrôler l'éta<br>0 = FALSE<br>1 = TRUE                                                                                                    | N/A<br>t du signal          | R<br>de sortie      | 0<br>du bloc        | 0<br>Compare        | 1<br>2               | DV               | V-F-S-B                        |
| CUS     | TOM FUNCTIONS /                                                                                                    | Pad pa                      | ramete              | ers                 |                     |                      |                  |                                |
| Les var | iables d'utilisation, "Pads",                                                                                                    | sont utilis                 | ées pour            | l'échang            | e de donr           | nées ave             | c la carte d     | les options.                   |
| CUS     | TOM FUNCTIONS /                                                                                                    | Pad pa                      | ramete              | ers / Pa            | ad para             | am wo                | rd               |                                |
| 9100    | Pad 0<br>Pad analogique 0                                                                                                    | N/A                         | RWS                 | 0                   | -                   | -                    | PV               | V-F-S-B                        |
| 9101    | Pad 1<br>Pad analogique 1                                                                                                    | N/A                         | RWS                 | 0                   | -                   | -                    | PV               | V-F-S-B                        |
| 9102    | Pad 2<br>Pad analogique 2                                                                                                    | N/A                         | RWS                 | 0                   | -                   | -                    | PV               | V-F-S-B                        |
| 9103    | Pad 3<br>Pad analogique 3                                                                                                    | N/A                         | RWS                 | 0                   | -                   | -                    | PV               | V-F-S-B                        |

|      | AUDII<br>Telp:03:26.04 20 21 | N - 8, avenu | ie de la i | malle - | -51370 S<br>eb:µbttp: | aint Bri  | ice Courc | elles<br>mailainfo@audin.fr |
|------|------------------------------|--------------|------------|---------|-----------------------|-----------|-----------|-----------------------------|
| 0104 | Dod 4                        |              | DWC        |         |                       | TT IVICIA | DV        | VECD                        |
| 9104 | Pad analogique 4             | N/A          | KW3        | 0       | -                     | -         | PV        | V-Г-З-В                     |
| 9105 | Pad 5                        | N/A          | RWS        | 0       |                       | -         | PV        | V-F-S-B                     |
| /100 | Pad analogique 5             | 14/74        | NW5        | Ū       |                       |           |           | 155                         |
| 9106 | Pad 6                        | N/A          | RWS        | 0       | -                     | -         | PV        | V-F-S-B                     |
|      | Pad analogique 6             |              |            |         |                       |           |           |                             |
| 9107 | Pad 7                        | N/A          | RWS        | 0       | -                     | -         | PV        | V-F-S-B                     |
|      | Pad analogique 7             |              |            |         |                       |           |           |                             |
| 9108 | Pad 8                        | N/A          | RWS        | 0       | -                     | -         | PV        | V-F-S-B                     |
|      | Pad analogique 8             |              |            |         |                       |           |           |                             |
| 9109 | Pad 9                        | N/A          | RWS        | 0       | -                     | -         | PV        | V-F-S-B                     |
|      | Pad analogique 9             |              |            |         |                       |           |           |                             |
| 9110 | Pad 10                       | N/A          | RWS        | 0       | -                     | -         | PV        | V-F-S-B                     |
|      | Pad analogique 10            |              |            |         |                       |           |           |                             |
| 9111 | Pad 11                       | N/A          | RWS        | 0       | -                     | -         | PV        | V-F-S-B                     |
|      | Pad analogique 11            |              |            |         |                       |           |           |                             |
| 9112 | Pad 12                       | N/A          | RWS        | 0       | -                     | -         | PV        | V-F-S-B                     |
|      | Pad analogique 12            |              |            |         |                       |           |           |                             |
| 9113 | Pad 13                       | N/A          | RWS        | 0       | -                     | -         | PV        | V-F-S-B                     |
|      | Pad analogique 13            |              |            |         |                       |           |           |                             |
| 9114 | Pad 14                       | N/A          | RWS        | 0       | -                     | -         | PV        | V-F-S-B                     |
|      | Pad analogique 14            |              |            |         |                       |           |           |                             |
| 9115 | Pad 15                       | N/A          | RWS        | 0       | -                     | -         | PV        | V-F-S-B                     |
|      | Pad analogique 15            |              |            |         |                       |           |           |                             |
| CU   | STOM FUNCTION                | S / Pad pa   | ramete     | ers / F | Pad para              | am bit    |           |                             |
| 9116 | Dig pad 0                    | N/A          | RWS        | 0       | 0                     | 1         | DV        | V-F-S-B                     |
|      | Pad digitale 1               |              |            |         |                       |           |           |                             |
| 9117 | Dig pad 1                    | N/A          | RWS        | 0       | 0                     | 1         | DV        | V-F-S-B                     |
|      | Pad digitale 2               |              |            |         |                       |           |           |                             |
| 9118 | Dig pad 2                    | N/A          | RWS        | 0       | 0                     | 1         | DV        | V-F-S-B                     |
|      | Pad digitale 3               |              |            |         |                       |           |           |                             |
| 9119 | Dig pad 3                    | N/A          | RWS        | 0       | 0                     | 1         | DV        | V-F-S-B                     |
|      | Pad digitale 3               |              |            |         |                       |           |           |                             |
| 9120 | Dig pad 4                    | N/A          | RWS        | 0       | 0                     | 1         | DV        | V-F-S-B                     |
|      | Pad digitale 4               |              |            |         |                       |           |           |                             |
| 9121 | Dig pad 5                    | N/A          | RWS        | 0       | 0                     | 1         | DV        | V-F-S-B                     |
|      | Pad digitale 5               |              |            |         |                       |           |           |                             |
| 9122 | Dig pad 6                    | N/A          | RWS        | 0       | 0                     | 1         | DV        | V-F-S-B                     |
|      | Pad digitale 6               |              |            |         |                       |           |           |                             |
| 9123 | Dig pad 7                    | N/A          | RWS        | 0       | 0                     | 1         | DV        | V-F-S-B                     |
|      | Pad digitale 7               |              |            |         |                       |           |           |                             |
| 9124 | Dig pad 8                    | N/A          | RWS        | 0       | 0                     | 1         | DV        | V-F-S-B                     |
|      | Pad digitale 8               |              |            |         |                       |           |           |                             |
| 9125 | Dig pad 9                    | N/A          | RWS        | 0       | 0                     | 1         | DV        | V-F-S-B                     |
|      | Pad digitale 9               |              |            |         |                       |           |           |                             |

|         | AUDI                                 | V - 8, avenue de | e la malle | e - 51 | 370 Saint                           | Brice (  | Courcelles  | ;              |    |
|---------|--------------------------------------|------------------|------------|--------|-------------------------------------|----------|-------------|----------------|----|
| ıp∏ael: | 03 <u>2</u> £6n04io20.21 -           | Fax: 03.26.04    | .28A2Q55   | Weba   | <sub>iu</sub> http <sub>MM</sub> wv | v.aµdikr | ı.fr-n⊊nmai | l: inte@gudin. | fr |
| 9126    | Dig pad 10                           | N/A              | RWS        | 0      | 0                                   | 1        | DV          | V-F-S-B        |    |
|         | Pad digitale TU                      |                  |            |        |                                     |          |             |                |    |
| 9127    | <b>Dig pad 11</b><br>Pad digitale 11 | N/A              | RWS        | 0      | 0                                   | 1        | DV          | V-F-S-B        |    |
| 9128    | <b>Dig pad 12</b><br>Pad digitale 12 | N/A              | RWS        | 0      | 0                                   | 1        | DV          | V-F-S-B        |    |
| 9129    | <b>Dig pad 13</b><br>Pad digitale 13 | N/A              | RWS        | 0      | 0                                   | 1        | DV          | V-F-S-B        |    |
| 9130    | <b>Dig pad 14</b><br>Pad digitale 14 | N/A              | RWS        | 0      | 0                                   | 1        | DV          | V-F-S-B        |    |
| 9131    | <b>Dig pad 15</b><br>Pad digitale 15 | N/A              | RWS        | 0      | 0                                   | 1        | DV          | V-F-S-B        |    |

### **CUSTOM FUNCTIONS / Connect**

La fonction de ce bloc connecte les signaux à la zone des blocs programmables en utilisant des paramètres du variateur, accessibles par le programme pour PC "Conf99" ou le menu du clavier de paramétrage du variateur. Connect A relie jusqu'à 7 signaux analogiques d'entrée Connect B relie jusqu'à 7 signaux digitaux d'entrée

| CUS  | CUSTOM FUNCTIONS / Connect/ Connect A         |            |         |          |        |     |         |  |  |
|------|-----------------------------------------------|------------|---------|----------|--------|-----|---------|--|--|
| 6070 | ConnectA inp 0 src<br>IPA 4000 NULL = Par déf | N/A<br>aut | RWS     | IPA 4000 | List 2 | PIN | V-F-S-B |  |  |
| 6071 | ConnectA inp 1 src<br>IPA 4000 NULL = Par déf | N/A<br>aut | RWS     | IPA 4000 | List 2 | PIN | V-F-S-B |  |  |
| 6072 | ConnectA inp 2 src<br>IPA 4000 NULL = Par déf | N/A<br>aut | RWS     | IPA 4000 | List 2 | PIN | V-F-S-B |  |  |
| 6073 | ConnectA inp 3 src<br>IPA 4000 NULL = Par déf | N/A<br>aut | RWS     | IPA 4000 | List 2 | PIN | V-F-S-B |  |  |
| 6074 | ConnectA inp 4 src<br>IPA 4000 NULL = Par déf | N/A<br>aut | RWS     | IPA 4000 | List 2 | PIN | V-F-S-B |  |  |
| 6075 | ConnectA inp 5 src<br>IPA 4000 NULL = Par déf | N/A<br>aut | RWS     | IPA 4000 | List 2 | PIN | V-F-S-B |  |  |
| 6076 | ConnectA inp 6 src<br>IPA 4000 NULL = Par déf | N/A<br>aut | RWS     | IPA 4000 | List 2 | PIN | V-F-S-B |  |  |
| 6077 | ConnectA inp 7 src<br>IPA 4000 NULL = Par déf | N/A<br>aut | RWS     | IPA 4000 | List 2 | PIN | V-F-S-B |  |  |
| CUS  | TOM FUNCTIONS / C                             | Conne      | ct/ Con | nect B   |        |     |         |  |  |
| 6078 | ConnectB inp 0 src<br>IPA 4000 NULL = Par déf | N/A<br>aut | RWS     | IPA 4000 | List 1 | PIN | V-F-S-B |  |  |
| 6079 | ConnectB inp 1 src<br>IPA 4000 NULL = Par déf | N/A<br>aut | RWS     | IPA 4000 | List 1 | PIN | V-F-S-B |  |  |
| 6080 | ConnectB inp 2 src<br>IPA 4000 NULL = Par déf | N/A<br>aut | RWS     | IPA 4000 | List 1 | PIN | V-F-S-B |  |  |
| 6081 | ConnectB inp 3 src<br>IPA 4000 NULL = Par déf | N/A<br>aut | RWS     | IPA 4000 | List 1 | PIN | V-F-S-B |  |  |

|      | AUDIN - 8, avenue de la malle - 51370 Saint Brice Courcelles |                      |                     |                               |          |           |                     |
|------|--------------------------------------------------------------|----------------------|---------------------|-------------------------------|----------|-----------|---------------------|
| IPA  | Tel <sub>De</sub> ga <sub>i</sub> ຊີຄິກ04.20.21 - Fa         | x :[ <b>0¦3it∂</b> 6 | 0.0 <u>Ac</u> 228s2 | 0 <sub>Dé</sub> Wya⊋b∶kn#tap: | www.waud | in₽ŧſmæFr | najbd.info@audin.fr |
| 6082 | <b>ConnectB inp 4 src</b><br>IPA 4000 NULL = Par de          | N/A<br>éfaut         | RWS                 | IPA 4000                      | List 1   | PIN       | V-F-S-B             |
| 6083 | ConnectB inp 5 src<br>IPA 4000 NULL = Par de                 | N/A<br>éfaut         | RWS                 | IPA 4000                      | List 1   | PIN       | V-F-S-B             |
| 6084 | ConnectB inp 6 src<br>IPA 4000 NULL = Par de                 | N/A<br>éfaut         | RWS                 | IPA 4000                      | List 1   | PIN       | V-F-S-B             |
| 6085 | ConnectB inp 7 src<br>IPA 4000 NULL = Par de                 | N/A<br>éfaut         | RWS                 | IPA 4000                      | List 1   | PIN       | V-F-S-B             |

#### SAVE PARAMETERS

Le variateur AVyL permet d'utiliser deux commandes différentes pour sauvegarder les paramètres modifiés dans le mode de régulation sélectionné :

dans le menu STARTUP, la commande "Save Config?"

dans tous les autres menus, la commande "SAVE PARAMETERS"

Tout changement effectué dans le menu STARTUP requiert la commande "Save Config?", qui sauvegarde tout le mode de régulation sélectionné. Elle est conseillée toutes les fois que l'utilisateur effectue des changements dans le menu STARTUP. La commande "SAVE PARAMETERS" sauvegarde tous les changements, sauf ceux effectués dans le menu STARTUP. Utiliser la commande "Save Config?" lorsqu'on visualise, sur l'afficheur du clavier de paramétrage, le message clignotant "Use Save Config".

# AUDIN - 8, avenue de la malle - 51370 Saint Brice Courcelles

### լթնել: 03) 26 Ռուսիս 1 - Fax: 03. 26 Դի 29 20 ss Webrauhttp.//www.amdin.fr - հետալի : inste@gudin.fr

## SERVICE

Le menu SERVICE permet de configurer le mot de passe pour l'activation des menus du variateur de Niveau 1 : 12345. Pour accéder aux menus du variateur de Niveau 1, il faut éditer le mot de passe dans le paramètre "Insert Password" et confirmer par la touche "Enter".

REMARQUE ! Le mot de passe du Niveau 1 doit être validé à chaque alimentation de recycle du variateur

Le menu SERVICE permet également de configurer le mot de passe pour l'activation du menu du variateur de Niveau 2 : demander le mot de passe de Niveau 2 au service d'assistance technique. Pour accéder aux menus du variateur de Niveau 2 :

1\_ éditer le mot de passe 12345 dans le paramètre "Insert Password" et confirmer par la touche "Enter" 2\_ contrôler le mot de passe par le paramètre "Check password" en utilisant la touche "Enter" La DEL rouge "Alarme" clignote pour signaler une ou plusieurs conditions d'alarme.

Figure 10.1 : Condition des DEL et du Clavier de paramétrage

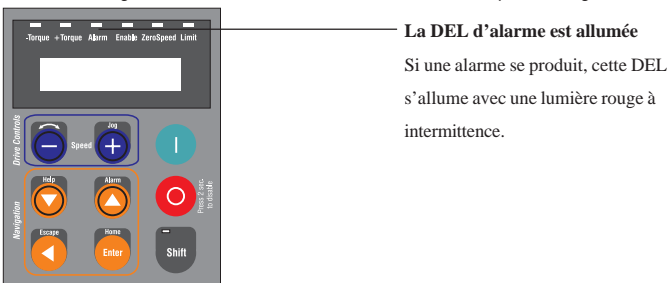

Suivre les points indiqués ci-après pour voir les alarmes et les réinitialiser :

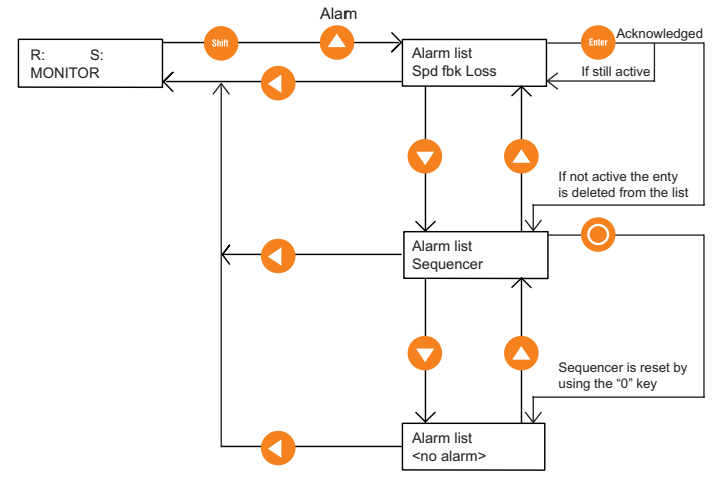

1) Appuyer sur Shift + Alarm. On visualisera "Alarm List".

**2**) Appuyer sur Enter une ou plusieurs fois tant que ne s'affiche le message "Sequencer" pour l'identification des alarmes.

*REMARQUE !* Si l'alarme est encore active, la DEL rouge recommence à clignoter. Si elle n'est plus active, la DEL rouge arrête de clignoter.

**3**) Appuyer sur la touche [O] pour réinitialiser le Séquenceur. La Liste des Alarmes montre toutes les alarmes qui se sont produites, tant les alarmes dues aux protections que celles dues à des erreurs lors du dépassement des valeurs limites. Pour disparaître de la liste des alarmes, une alarme doit être identifiée. L'identification n'est possible que si l'alarme n'est plus active. Les alarmes sont identifiées automatiquement en deux minutes.

**REMARQUE !** En appuyant sur Enter, il est possible d'identifier l'alarme. Cependant, l'identification permet uniquement d'éliminer l'alarme de la liste des alarmes actives. Si la condition d'alarme a également provoqué l'intervention d'une alarme du variateur, la séquence devra aussi être réinitialisée. Cela n'est possible qu'en appuyant sur la touche [O]. Le variateur ne peut être rétabli ou réactivé après l'intervention d'une alarme tant que le séquenceur n'a pas été réinitialisé. La Machine Etats (State Machine) du variateur contrôle le fonctionnement et l'activation de ce dernier, justifiant l'état de protection et d'alarme, la séquence des commandes et la condition de la réinitialisation.

Le tableau suivant montre les différentes conditions de travail en fonction du nombre d'états du Séquenceur :

| Etat Séquenceur | Etat                                                                 |
|-----------------|----------------------------------------------------------------------|
| 1               | Magnétisation en cours                                               |
| 2               | Magnétisation terminée, Stop                                         |
| 3               | Start                                                                |
| 4               | Fast stop, Stop                                                      |
| 5               | Fast stop, Start                                                     |
| 9               | Aucune alarme, le variateur est prêt à accepter toutes les commandes |
| 10              | Magnétisation en cours et commande de Start déjà présente            |
| 12              | Alarme activée                                                       |
| 16              | Alarme désactivée, en attente de réinitialisation                    |

TAV3i020

Pour lire l'état du Séquenceur de la Machine Etats, aller dans le menu :

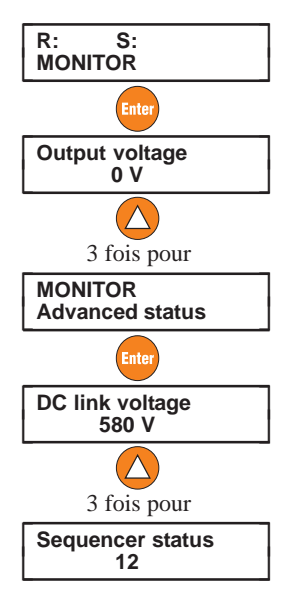

### 10.1 Liste des Conditions liées aux Alarmes de Régulation

Le tableau 10.1.1 fournit une description des conditions liées aux alarmes de régulation et certaines informations concernant la configuration du comportement du variateur au cas où toutes les alarmes se produiraient (lorsque c'est possible).

Tableau 10.1.1 Evènements Alarme Régulation

| <b>Nom alarme</b><br>Description        | Activité du<br>variateur<br>après<br>l'alarme          | Etat Mémoris.                             | Redémarrage               | Temps de<br>redémarrage     | Code dans la<br>liste des<br>alarmes | Position du Bit<br>dans la liste<br>des alarmes |
|-----------------------------------------|--------------------------------------------------------|-------------------------------------------|---------------------------|-----------------------------|--------------------------------------|-------------------------------------------------|
| Failure supply                          | Variateur désactivé                                    | Non                                       | Non                       | NO                          | 21                                   | 1                                               |
| Erreur d'un ou de p                     | lusieurs circuits d'aliment                            | ation dans la part                        | ie contrôle               |                             |                                      |                                                 |
| Undervoltage                            | Variateur désactivé                                    | Non                                       | Oui<br>La logiqu          | Oui<br>e se base sur le     | 22<br>nombre des t                   | 2<br>entatives                                  |
| La tension sur le circe                 | uit DC link du variateur est i                         | inférieure au seuil r                     | ninimum pour la           | a configuration de          | la tension du                        | réseau.                                         |
| Overvoltage<br>La tension sur le circi  | Variateur désactivé<br>uit DC link du variateur est :  | Non<br>supérieure au seui                 | Oui<br>maximum poui       | Oui<br>r la configuration o | 23<br>de la tension d                | 3<br>lu réseau                                  |
| IGBT desat flt                          | Variateur désactivé                                    | Non                                       | Oui<br>Pas plus           | Oui<br>de 2 tentatives e    | 24<br>en 30 second                   | 4<br>les                                        |
| Le surcourant insta                     | ntané IGBT a été identifié                             | e par le circuit de o                     | dessaturation             |                             |                                      |                                                 |
| Inst Overcurrent                        | Variateur désactivé                                    | Non                                       | Oui<br>Pas plus           | Oui<br>de 2 tentatives e    | 25<br>en 30 second                   | 5<br>les.                                       |
| Le surcourant insta                     | ntane IGBT a ete identifie                             | e par le senseur d                        | u courant de se           | οπιε                        |                                      |                                                 |
| Ground fault<br>Phase de sortie déc     | Programmable<br>chargée à la terre                     | Non                                       | Non                       | Oui                         | 26                                   | 6                                               |
| Curr fbk loss<br>Une erreur a été ide   | Variateur désactivé<br>entifiée dans la rétroactio     | Non<br>n du senseur de c                  | Non<br>courant ou dan:    | Non<br>s l'alimentation     | 27                                   | 7                                               |
| External fault<br>L'entrée de l'erreur  | Programmable<br>extérieure est activée                 | Programm.                                 | Oui                       | Programm.                   | 28                                   | 8                                               |
| Spd fbk loss<br>Une erreur a été ide    | Programmable<br>entifiée dans le senseur d             | Non<br>le rétroaction de l                | Non<br>a vitesse ou da    | Non<br>ans l'alimentatior   | 29<br>ו                              | 9                                               |
| Module OT<br>L'échauffement IGE         | Variateur désactivé (<br>BT a été identifié par un se  | Constant, 10 msec<br>enseur interne (se   | Non<br>eulement pour      | Non<br>les modèles de       | 30<br>0,75 à 20 Hp                   | 10                                              |
| Heatsink OT<br>L'échauffement du di     | Variateur désactivé (<br>ssipateur a été identifié par | Constant, 1000 mse<br>la protection thern | ec Non<br>nique (seulemer | Non<br>nt pour les modèle   | 31<br>es de 18,5 kW                  | 11<br>et plus)                                  |
| Motor OT<br>L'échauffement du l         | Programmable<br>moteur a été identifié par             | Programm<br>la protection ther            | Oui<br>mique ou par la    | Programm.<br>a sonde CTP    | 32                                   | 12                                              |
| Heatsink S OT<br>Le seuil du senseur    | Programmable<br>de la température linéair              | Programm<br>re du dissipateur a           | Oui<br>a été dépassé      | Programm.                   | 33                                   | 13                                              |
| Regulat S OT<br>Le seuil du senseur     | Programmable<br>de la température linéai               | Programm<br>re de la carte de r           | Oui<br>égulation a été    | Programm.<br>dépassé        | 34                                   | 14                                              |
| Intake Air S OT                         | Programmable                                           | Programm                                  | Oui                       | Programm.                   | 35                                   | 15                                              |
| Le seuil du senseur<br>kW et plus)      | de la température linéaire                             | e de l'entrée de l'a                      | ir a été dépass           | é (seulement por            | ur les modèle                        | s de 18,5                                       |
| Cont fbk fail<br>L'alarme intervient l  | Programmable<br>orsque le signal de rétroa             | Non<br>action n'est pas id                | Oui<br>entifié            | Non                         | 36                                   | 16                                              |
| Comm card fault<br>Erreur de la carte o | Programmable<br>ptionnelle de communica                | Non<br>tion LAN                           | Oui                       | Programm.                   | 37                                   | 17                                              |
| Appl card fault<br>Erreur de la carte d | Variateur désactivé<br>application optionnelle d       | Non<br>u coprocesseur                     | Non                       | Non                         | 38                                   | 18                                              |

| Nom alarme<br>Description                     | Activité du<br>variateur<br>après<br>l'alarme                             | Etat Mémoris.                          | Redémarrage                                 | Temps de<br>redémarrage           | Code dans la<br>liste des<br>alarmes | Position du Bit<br>dans la liste<br>des alarmes |
|-----------------------------------------------|---------------------------------------------------------------------------|----------------------------------------|---------------------------------------------|-----------------------------------|--------------------------------------|-------------------------------------------------|
| Drv overload<br>L'accumulateur de l           | Programmable<br>a surcharge du variateur                                  | Non<br>a dépassé le se                 | Non<br>euil d'interventior                  | Non<br>alarme                     | 39                                   | 19                                              |
| Mot overload<br>L'accumulateur de l           | Programmable<br>a surcharge du moteur a                                   | Non<br>dépassé le seu                  | Non<br>ill d'intervention a                 | Non<br>alarme                     | 40                                   | 20                                              |
| <b>BU overload</b><br>L'accumulateur de l     | Programmable<br>a surcharge du résistor d                                 | Non<br>e freinage a dé                 | Non<br>passé le seuil d'i                   | Non<br>ntervention ala            | 41<br>arme                           | 21                                              |
| Data lost<br>Données erronées                 | Variateur désactivé<br>dans la mémoire non-vola                           | Non<br>atile                           | Non                                         | Non                               | 42                                   | 22                                              |
| Brake fbk fail<br>L'alarme intervient l       | Programmable<br>orsque le signal de rétroa                                | Non<br>action du frein n               | Non<br>l'est pas identifié                  | Non                               | 43                                   | 23                                              |
| Max time<br>Le dépassement du                 | Variateur désactivé<br>I temps d'utilisation du log                       | Non<br>giciel a été iden               | Non<br>tifié                                | Non                               | 44                                   | 24                                              |
| Sequencer<br>L'alarme a provoque              | Variateur désactivé<br>é la désactivation du varia                        | Non<br>ateur                           | Non                                         | Non                               | 45                                   | 25                                              |
| <b>Door fbk fail</b><br>L'alarme intervient l | Variateur désactivé<br>orsque le signal de rétroa                         | Oui<br>action de la port               | Non<br>te n'est pas ident                   | Non<br>ifié                       | 46                                   | 26                                              |
| <b>Overspeed</b><br>Le seuil de vitesse i     | Non<br>maximale a été dépassé :                                           | Oui<br>alors que le vai                | Non<br>iateur était en co                   | Non<br>ndition RUN                | 47                                   | 27                                              |
| UV repetitive<br>Un nombre d'erreur           | Variateur désactivé<br>Si le nombre des erre<br>s UV supérieur à celui pr | Non<br>urs est configu<br>ogrammable a | Non<br>ré au maximum,<br>été identifié en 5 | Non<br>l'alarme est dé<br>minutes | 48<br>ésactivée                      | 28                                              |
| IOC repetitive<br>Plus de 2 erreurs O         | Variateur désactivé<br>C ont été identifiées en 3                         | Non<br>0 secondes.                     | Non                                         | Non                               | 49                                   | 29                                              |
| IGBTdesat repet<br>Plus de 2 erreurs IG       | Variateur désactivé<br>BT ont été identifiées en                          | Non<br>30 secondes.                    | Non                                         | Non                               | 50                                   | 30                                              |
| WatchDog user<br>Le variateur n'a pas         | Variateur désactivé<br>été à même d'activer de                            | Non<br>nouveau le wa                   | Non<br>tchdog de comm                       | Non<br>unication dans             | 51<br>s le délai fixé                | 31                                              |
| Hw fail<br>Erreur de communie                 | Variateur désactivé<br>cation entre la carte de R                         | Non<br>égulation du Va                 | Non<br>ariateur et l'une d                  | Non<br>e ses options              | 52<br>ou expansions                  | 32<br>E/S.                                      |

AUDIN - 8, avenue de la malle - 51370 Saint Brice Courcelles Tel : 03.26.04.20.21 - Fax : 03.26.04.28.20 - Web : http: www.audin.fr - Email : info@audin.fr 10.2 Liste des Conditions d'Alarme Provoquées par des Erreurs de

### Configuration et par la Base de Données

L'entrée de données erronées ou conflictuelles dans la configuration du variateur, entraîne des erreurs d'utilisation qui sont visualisées. Ces erreurs peuvent être :

- Erreurs de configuration
- Erreurs de la base de données (erreurs BD)

Voir les paragraphes suivants pour les descriptions.

#### Configuration de la grandeur du variateur

**REMARQUE !** Si l'utilisateur modifie la grandeur du Variateur, le variateur visualise : Grandeur variateur : nouvelle grandeur - ancienne grandeur. Exemple : **Drive size : 0 - 1** 

### 10.2.1 Erreurs de Configuration

Les erreurs de configuration peuvent se produire lors de l'entrée de données des paramètres incompatibles ou non valables. Le variateur montre l'erreur de configuration comme indiqué sur l'exemple suivant :

Calc error : Calc error number Param : Param error number

Le nombre Calc error indique la cause du calcul non valable. Le nombre Calc error se compose comme suit : nombre Calc error = Dérivation + code erreur

La dérivation indique le type d'erreur :

- 0 pour des erreurs spécifiques
- 100 pour des erreurs provoquées par le calcul de la base de données (voir paragraphe erreurs BD)
- 500 pour des erreurs dues à un calcul à virgule mobile (exception, division par zéro, etc.)
- 600 pour des erreurs dues aux calculs de configuration (plage etc.).

Le code d'erreur indique la cause de l'origine de l'erreur ; voir la liste des valeurs suivantes.

#### Liste des valeurs des codes d'erreur

Valeurs des codes d'erreur pour Dérivation 0 :

- 0 aucune erreur
- 1 signal non-géré dans l'état actuel du configurateur
- 2 ne peut bloquer la régulation
- 3 erreur exportation recette
- 4 erreur importation recette
- 5 erreur pendant le chargement des données d'autocalibrage
- 6 erreur pendant le chargement des caractéristiques du moteur

- 7 réservé
- 8 erreur pendant le chargement des données spécifiques du client
- 9 erreur pendant le chargement des données de grandeur du variateur
- 10 erreur pendant l'écriture du fichier size.ini
- 11 erreur pendant l'application de la base de données. L'opération est refusée à cause de la présence d'erreurs pendant le calcul du groupe. Les erreurs peuvent être réinitialisées en entrant de nouveau les données et par la confirmation de leur exactitude
- 12 erreur pendant la sauvegarde de trop de modifications

Valeurs des codes d'erreur pour Dérivation 100: Voir les erreurs BD, chapitre 10.2.3

Valeurs des codes d'erreur pour Dérivation 500 (500 + code erreur) :

- 3 Integer overflow
- 4 Floating overflow
- 5 Floating underflow
- 7 Divide by zero
- 9 Undefined float
- 10 Conversion error
- 11 Floating point stack underflow
- 12 Floating point stack overflow

Valeurs des codes d'erreur pour Dérivation 600 (600 + code d'erreur) :

- 0 no error
- 1 switching freq. error
- 2 mains voltage error
- 3 ambient temperature error
- 4 regulation mode error
- 5 take selection error
- 6 base speed error
- 7 drive size error

Par exemple, le Calc error numéro *606* est une erreur de configuration (600) provoquée par la valeur base de la vitesse (6) supérieure à la plage fixée. Le nombre Param error n'a aucune signification.

#### 10.2.2 Erreur de la Base de données (Erreurs BD)

Les erreurs BD sont provoquées par une mauvaise configuration dans un simple paramètre. Ce problème est issu du calcul de la base de données. Par exemple, les plus courants sont :

- Erreur BD Limite ELEVEE
- Erreur BD Limite BASSE

Le Message erreur BD est visualisé par le variateur dans ce format : *DB err IPA: code erreur* 

#### Remarque !

Voir le chapitre 12 Index des Paramètres

L'IPA indique le numéro du paramètre qui a provoqué le calcul de l'erreur BD. Le code erreur indique le type d'erreur. Exemple de message d'erreur BD visualisé : *DB ERR 3420 : 5* Cela signifie que l'erreur BD est provoquée par IPA **3420** (tension V/f)

> au-dessous de la limite inférieure, le code erreur 5 indique le type d'erreur (pour les valeurs des codes erreur BD voir la liste suivante). Pour trouver la limite inférieure, définie par la configuration du variateur, il est possible d'aller au paramètre de la tension V/f sur le clavier de paramétrage. Appuyer sur la touche Shift, puis sur la touche Help, pour visualiser ce qui suit :

Valeur maxi. Valeur mini. Valeur par Défaut Unité Valeur d'origine IPA Description Mode (Accès)

Dans la plupart des cas, il suffit de configurer un nouvelle valeur qui soit comprise dans les limites indiquées.

Liste des codes d'erreur Bd

- 0 No error
- 1 SBI PROBLEM 0x01
- 2 Generic error
- 3 Attribute not exist
- 4 Limit High
- 5 Limit Low
- 11 Division by zero
- 12 Int Overflow
- 13 Int Underflow
- 14 Long Overflow
- 15 Long Underflow
- 16 Domain Error
- 17 Indirection Error
- 18 Reached wrong eof
- 19 Dbase not configured
- 20 Value not valid
- 21 Process doesn't reply
- 22 Wrong record size
- 23 Attribute read only
- 24 SBI PROBLEM 0x18
- 25 Command not yet implemented
- 26 Command wrong
- 27 Read file error
- 28 Header wrong
- 29 Reserved for internal use
- 30 Parameter not exist
- 31 Parameter read only
- 32 Parameter "z" only
- 48 SBI PROBLEM 0x30

## 10.2.3 Liste des Codes d'Erreur pour toutes les Procédures d'Autocalibrage

Les différentes procédures d'autocalibrage pour le régulateur de courant, le régulateur de flux, le régulateur de vitesse ou le calibrage de l'entrée analogique peuvent provoquer des messages d'erreur décrits dans le chapitre 10.2.2.

Tableau 10.2.3.1 : Messages d'erreur découlant des Procédures d'autocalibrage

| Texte Erreur                     | Description                                                                                                    |
|----------------------------------|----------------------------------------------------------------------------------------------------|
| Aucune erreur                    |                                                                                                    |
| Abort                            | L'utilisateur a utilisé la touche Escape ou O ou a éliminé l'autorisation à l'activation (borne 12 basse)                                |
| DB access <ipa></ipa>            | Il y a eu une tentative pour accéder à la base de données de l'index spécifique pendant la procédure d'autocalibrage                     |
| No break point                   | Erreur dans la mesure de la distorsion de la tension du variateur                                                                        |
| Rs high lim                      | Erreur dans la mesure de la Résistance du stator du moteur                                                                               |
| Rs low lim                       | Erreur dans la mesure de la Résistance du stator du moteur                                                                               |
| DTL high lim                     | Erreur dans l'informatisation de la compensation pour la distorsion de la tension du variateur                                           |
| DTL low lim                      | Erreur dans l'informatisation de la compensation pour la distorsion de la tension du variateur                                           |
| DTS high lim                     | Erreur dans l'informatisation de la compensation pour la distorsion de la tension du variateur                                           |
| DTS low lim                      | Erreur dans l'informatisation de la compensation pour la distorsion de la tension du variateur                                           |
| LsS high lim                     | Erreur dans le calcul de l'inductance de dispersion du moteur                                                                            |
| LsS low lim                      | Erreur dans le calcul de l'inductance de dispersion du moteur                                                                            |
| ImNom not found                  | Identification du courant nominal de magnétisation échouée                                                                               |
| ImNom not found                  | Identification du courant maximum de magnétisation échouée                                                                               |
| RrV low lim                      | Limite de tension dépassée pendant la mesure pour le calcul de la résistance du rotor du moteur                                          |
| RrV high lim                     | Limite de tension dépassée pendant la mesure pour le calcul de la résistance du rotor du moteur                                          |
| Rr high lim                      | Erreur dans le calcul de la résistance du rotor du moteur                                                                                |
| Rr low lim                       | Erreur dans le calcul de la résistance du rotor du moteur                                                                                |
| AI too high                      | La valeur de l'entrée analogique est trop élevée pour l'autocalibrage du bas d'échelle                                                   |
| AI too low                       | La valeur de l'entrée analogique est trop basse pour l'autocalibrage du bas d'échelle                                                    |
| Rr2 high lim                     | Erreur dans le calcul de la résistance du rotor du moteur                                                                                |
| Rr2 low lim                      | Erreur dans le calcul de la résistance du rotor du moteur                                                                                |
| Drive disabled                   | La validation pour l'activation (borne 12) était trop basse pendant la tentative d'activation de<br>la procédure d'autocalibrage         |
| Rr timeout                       | Un signal délai écoulé s'est produit pendant la mesure pour le calcul de la résistance du rotor<br>du moteur                             |
| Rr2 timeout                      | Un signal délai écoulé s'est produit pendant la mesure pour le calcul de la résistance du rotor<br>du moteur                             |
| LsS timeout                      | Un signal délai écoulé s'est produit pendant la mesure pour le calcul de l'inductance de<br>dispersion du moteur                         |
| Drive enabled                    | Le Variateur était déjà activé pendant la tentative pour commencer la procédure d'autocalibrage                                          |
| Calc error                       | Une erreur s'est produite pendant l'élaboration des données de mesure                                                                    |
| Config error <errcode></errcode> | L'erreur spécifiée par le Configuration s'est produite pendant la configuration de la Base de Données sur les données de l'autocalibrage |
| Cmd not supported                | Commande non gérée dans l'état courant                                                                                                   |

## Chapitre 11 - Directive CEM

#### **Directive EMC**

Les Domaines possibles de la Validité de la Directive CEM (89/336) appliquée au "marquage CE" des PDS prévoient la conformité aux Exigences Essentielles de la Directive CEM, qui est formulée dans les Clauses numéro [.] de la Déclaration de Conformité CE se référant au Document de la Commission Européenne "Guide pour l'application de la Directive 89/336/CEE" édition 1997. ISBN 92-828-0762-2

|                                | Domaine de validité                                                                                                    | Description                                                                                                    |
|--------------------------------|----------------------------------------------------------------------------------------------------|----------------------------------------------------------------------------------------------------|
| PDS ou CDM ou BDM              | -1-<br>Produit finit/Composant complexe<br>disponible pour les utilisateurs<br>génériques<br>[Clauses : 3.7, 6.2.1, 6.2.3.1 &<br>6.3.1]<br>Un PDS (ou CDM/BDM) de la Classe<br>de Distribution sans restrictions                                                                                  | Placé sur le marché comme unité commerciale individuelle pour la distribution et l'utilisation finale.<br>Liberté de mouvement conformément à la Directive CEM<br>- Demande de Déclaration de Conformité CE - Demande marquage CE<br>- PDS ou CDM/BDM devrait être conforme à CEI 1800-3/EN 61800-<br>Le fabricant du PDS (ou CDM/BDM) est responsable quant au comportement CEM du PDS (ou CDM/BDM), en<br>fonction de conditions spécifiques. Les mesures CEM en dehors du dispositif, sont décrites simplement et peuvent<br>également être implémentées par des profanes en matière de Compatibilité Electromagnétique.<br>La responsabilité CEM de l'assembleur du produit final doit être conforme aux suggestions et aux indications fournies<br>par le fabricant.<br>Remarque : Le fabricant du PDS (ou CDM/BDM) n'est pas responsable du comportement de tout système ou<br>installation incorporant le PDS. Voir les Domaines de Validité 3 ou 4. |
| Correspondant directement à    | -2-<br>Produit finit/Composant<br>complexe uniquement pour des<br>assembleurs professionnels<br>[Clauses : 3.7, 6.2.1, 6.2.3.2 &<br>6.3.2]<br>Un PDS (ou CDM/BDM)<br>de la Classe de Distribution limitée<br>vendu pour être installé comme<br>organe dans un système ou dans<br>une installation | Pas placé sur le marché comme unité commerciale individuelle pour la distribution et l'utilisation finale.<br>Adressé uniquement aux assembleurs professionnels ayant un niveau de compétence technique<br>appropriée et une bonne installation.<br>- Déclaration de Conformité CE non demandée - Marquage CE non demandé<br>- PDS ou CDM/BDM devrait être conforme à CEI 1800-3/EN 61800-3<br>Le fabricant du PDS (ou CDM/BDM) est responsable des instructions pou l'installation qui devront être<br>respectées par le fabricant du système ou de l'installation afin d'obtenir le niveau de conformité requis.<br>Le fabricant du système ou de l'installation, dont les standards ont été déclarés conformes, est<br>responsable pour le comportement CEM.                                                                                                    |
| tions PDS ou CDM ou BDM        | -3-<br>Installation<br>[Clause : 6.5]<br>Plusieurs organes d'un système,<br>produit fini ou autre assemblés dans<br>un endroit précis. Peut comprendre<br>PDS (CDM ou BDM), de classes<br>différentes - Limitée ou sans<br>Restrictions                                                           | Pas destiné à être placé sur le marché comme unité individuelle de fonctionnement (aucune liberté de<br>mouvement).<br>Chaque système installé doit être déclaré conforme aux dispositions de la Directive CEM.<br>- Déclaration de Conformité CE non demandée - Marquage CE non demandé<br>- Pour les PDS ou CDM/BDM les Domaines de Validité 1 ou 2<br>- La responsabilité du fabricant du PDS peut comprendre la mise en service<br>Le fabricant de l'installation, en coopération avec l'utilisateur (ex. En suivant le plan CEM le plus approprié),<br>est responsable pour le comportement CEM. Les exigences essentielles pour la protection de la Directive<br>CEM sont appliquées en fonction de la zone de l'installation.                                                                                                    |
| Correspondant à des applicatio | -4-<br>Système<br>[Clause : 6.4]<br>Produits finis prêts à l'emploi. Peut<br>comprendre PDS (CDM ou BDM), de<br>classes différentes<br>- Limitée ou sans Restrictions                                                                                                    | Elle a une fonction directe pour l'utilisateur final. Placé sur le marché pour étre distribué comme une unité<br>individuelle de fonctionnement ou comme plusieurs unités à raccorder les unes aux autres.<br>- Déclaration de Conformité CE demandée - Marquage CE demandé pour le système<br>- Pour les PDS ou CDM/BDM voir les Domaines de Validité 1 ou 2<br>Le fabricant du système utilisant une approche modulaire ou un système approprié est, dans certaines<br>conditions, responsable pour le comportement CEM.<br>Remarque : Le fabricant du système n'est pas responsable pour le comportement de toute installation qui<br>incorpore le PDS, voir le Domaine de Validité 3                                                                                                    |

#### Exemples d'application dans les différents Domaines de Validité :

- 1 BDM à utiliser partout : (par exemple dans les milieux domestiques ou pour les distributeurs commerciaux) ; est vendu sans aucune connaissance de l'acheteur ou de l'application. Le fabricant doit faire en sorte qu'un niveau CEM approprié puisse être obtenu même par un client inconnu ou par un profane du secteur (snapping, switch-on).
- 2 CDM/BDM ou PDS pour des objectifs généraux : A incorporer dans une machine ou pour des applications industrielles. Est vendu comme sousensemble à un assembleur professionnel qui l'incorpore dans une machine, un système ou une installation. Les conditions d'emploi sont spécifiées dans la documentation du fabricant. L'échange des données techniques permet d'optimiser la solution CEM (voir la définition de distribution limitée).
- 3 Installation : peut comprendre plusieurs unités commerciales (PDS, mécanique, contrôle de procédé etc.). Les conditions pour l'incorporation du PDS (CDM ou BDM) sont spécifiées lors de la commande ; par la suite, il est possible d'avoir un échange de données techniques entre le fournisseur et l'acheteur. La combinaison des différentes pièces dans l'installation devrait avoir une finalité et assurer une compatibilité électromagnétique appropriée. A ce sujet, la compensation harmonique est un exemple bien précis, tant pour des raisons techniques qu'économiques (ex. laminoir, machine continue, grue, etc.).
- 4 Système : Instrument prêt à l'emploi comprenant un ou plusieurs PDS (ou CDM/BDM) ; ex. appareils électroménagers, climatiseurs, machines outils standard, systèmes de pompage standard, etc.

1190 p.152

1210 p.152

1220 p.152

1250 p.153

1260 p.153

1300 p.130

**IPAs** 

100 p.135

1002 p.127

1003 p.127

1004 p.128

Tel in.fr

1962 p.131

1999 p.151

2000 p.151

2005 p.151

2007 p.151

2013 p.151

2132 p.178

2133 p.178

2134 p.178

2135 p.178

2136 p.178

2137 p.178

3080 p.120

3090 p.120

3100 p.121

3110 p.121

3120 p.121

3130 p.121

3140 p.121

3180 p.121

3190 p.121

3200 p.120

3210 p.120

3222 p.121

3223 p.121

3230 p.122

| AUDIN - 8, avenue de la malle - 51370 Saint Brice Courcelles                           |
|----------------------------------------------------------------------------------------|
| : 03.26.04.20.21 - Fax : 03.26.04.28.20 - Web : http: www.audin.fr - Email : info@audi |

| 1301 p.131 | 2015 p.151                                                                                                    | 2138 p.178                                                                                                    | 3240 p.122                                                                                                    |
|------------|----------------------------------------------------------------------------------------------------|----------------------------------------------------------------------------------------------------|----------------------------------------------------------------------------------------------------|
| 1350 p.124 | 2021 p.151                                                                                                    | 2380 p.143                                                                                                    | 3400 p.150                                                                                                    |
| 1460 p.122 | 2023 p.151                                                                                                    | 2440 p.152                                                                                                    | 3411 p.150                                                                                                    |
| 150 p.158  | 2031 p.151                                                                                                    | 2441 p.152                                                                                                    | 3412 p.150                                                                                                    |
| 151 n 158  | 2033 n 151                                                                                                    | 2442 n 152                                                                                                    | 3413 n 150                                                                                                    |
| 152 n 158  | 2039 n 152                                                                                                    | 2445 n 153                                                                                                    | 3420 n 133                                                                                                    |
| 153 n 157  | 2007 p.162<br>2041 p.152                                                                                                    | 2450 n 152                                                                                                    | 3430 n 133                                                                                                    |
| 154 p.157  | 2044 p.154                                                                                                    | 2530 p.142                                                                                                    | 3520 p.150                                                                                                    |
| 1540 p.121 | 2048 p.132                                                                                                    | 2540 p.143                                                                                                    | 3530 p.150                                                                                                    |
| 156 p.157  | 2049 p.133                                                                                                    | 2550 p.143                                                                                                    | 3531 p.150                                                                                                    |
| 157 p.157  | 2054 p.145                                                                                                    | 2560 p.143                                                                                                    | 3541 p.150                                                                                                    |
| 1610 p.133 | 2063 p.151                                                                                                    | 2580 p.145                                                                                                    | 3570 p.164                                                                                                    |
| 1611 p.133 | 2065 p.151                                                                                                    | 2590 p.145                                                                                                    | 3575 p.164                                                                                                    |
| 162 p.120  | 2075 p.150                                                                                                    | 2610 p.133                                                                                                    | 3576 p.165                                                                                                    |
| 163 p.120  | 2077 p.150                                                                                                    | 2625 p.145                                                                                                    | 3580 p.164                                                                                                    |
| 164 p.120  | 2100 p.174                                                                                                    | 2745 p.156                                                                                                    | 3585 p.150                                                                                                    |
| 1650 p.133 | 2101 p.174                                                                                                    | 2750 p.156                                                                                                    | 3700 p.142, 150                                                                                                    |
| 1670 p.121 | 2102 p.174                                                                                                    | 2755 p.156                                                                                                    | 3701 p.142, 150                                                                                                    |
| 170 p.124  | 2103 p.174                                                                                                    | 2756 p.156                                                                                                    | 3702 p.142                                                                                                    |
| 1700 p.134 | 2104 p.174                                                                                                    | 2760 p.156                                                                                                    | 3703 p.142                                                                                                    |
| 1710 p.134 | 2105 p.174                                                                                                    | 2780 p.126                                                                                                    | 3704 p.142                                                                                                    |
| 1720 p.134 | 2106 p.174                                                                                                    | 2790 p.126                                                                                                    | 3705 p.142                                                                                                    |
| 1730 p.134 | 2107 p.175                                                                                                    | 2800 p.126                                                                                                    | 3706 p.144                                                                                                    |
| 1740 p.134 | 2108 p.175                                                                                                    | 2810 p.126                                                                                                    | 3707 p.144                                                                                                    |
| 1781 p.121 | 2109 p.175                                                                                                    | 2820 p.126                                                                                                    | 3708 p.144                                                                                                    |
| 1810 p.153 | 2110 p.175                                                                                                    | 2830 p.126                                                                                                    | 3709 p.144                                                                                                    |
| 1815 p.153 | 2111 p.175                                                                                                    | 2840 p.127                                                                                                    | 3720 p.142                                                                                                    |
| 1833 p.146 | 2112 p.175                                                                                                    | 2850 p.127                                                                                                    | 3722 p.142                                                                                                    |
| 1834 p.146 | 2113 p.175                                                                                                    | 2860 p.127                                                                                                    | 3723 p.142                                                                                                    |
| 1835 p.146 | 2114 p.175                                                                                                    | 2870 p.127                                                                                                    | 3724 p.143                                                                                                    |
| 1836 p.146 | 2115 p.175                                                                                                    | 2880 p.127                                                                                                    | 3725 p.143                                                                                                    |
| 1837 p.146 | 2116 p.175                                                                                                    | 2890 p.127                                                                                                    | 3726 p.143                                                                                                    |
| 1880 p.124 | 2120 p.177                                                                                                    | 2900 p.127                                                                                                    | 3727 p.143                                                                                                    |
| 1885 p.127 | 2121 p.177                                                                                                    | 300 p.122                                                                                                    | 380 p.124                                                                                                    |
| 1890 p.130 | 2122 p.177                                                                                                    | 3060 p.120                                                                                                    | 3900 p.163                                                                                                    |
| 1900 p.131 | 2123 p.177                                                                                                    | 3070 p.120                                                                                                    | 3901 p.166                                                                                                    |
|            | 1301 p.131<br>1350 p.124<br>1460 p.122<br>150 p.158<br>151 p.158<br>152 p.158<br>153 p.157<br>154 p.157<br>154 p.157<br>156 p.157<br>157 p.157<br>1610 p.133<br>1611 p.133<br>162 p.120<br>163 p.120<br>163 p.120<br>164 p.120<br>1650 p.133<br>1670 p.121<br>170 p.124<br>1700 p.134<br>1710 p.134<br>1720 p.134<br>1720 p.134<br>1730 p.134<br>1730 p.134<br>1740 p.134<br>1740 p.134<br>1753 1815 p.153<br>1815 p.153<br>1835 p.146<br>1836 p.146<br>1836 p.146<br>1836 p.146<br>1836 p.124<br>1880 p.124 | 1301 p.1312015 p.1511350 p.1242021 p.1511460 p.1222023 p.151150 p.1582031 p.151151 p.1582033 p.151152 p.1582039 p.152153 p.1572041 p.152154 p.1572044 p.1541540 p.1212048 p.132156 p.1572049 p.133157 p.1572054 p.1451610 p.1332063 p.1511611 p.1332065 p.151162 p.1202075 p.150163 p.1202077 p.150164 p.1202100 p.1741650 p.1332101 p.1741670 p.1212102 p.174170 p.1242103 p.174170 p.1342104 p.174170 p.1342105 p.1751740 p.1342105 p.1751781 p.1212109 p.1751815 p.1532111 p.1751835 p.1462112 p.1751836 p.1462113 p.1751836 p.1462114 p.1751836 p.1462115 p.1751830 p.1242120 p.1771885 p.1272121 p.1771890 p.1302122 p.1771900 p.1312123 p.177 | 1301 p.1312015 p.1512138 p.1781350 p.1242021 p.1512380 p.1431460 p.1222023 p.1512440 p.152150 p.1582031 p.1512441 p.152151 p.1582033 p.1512442 p.152152 p.1582039 p.1522445 p.153153 p.1572041 p.1522450 p.152154 p.1572044 p.1542530 p.1421540 p.1212048 p.1322540 p.143156 p.1572049 p.1332550 p.143156 p.1572049 p.1332550 p.1431610 p.1332063 p.1512580 p.1451611 p.1332065 p.1512590 p.145162 p.1202075 p.1502610 p.133163 p.1202077 p.1502625 p.145164 p.1202100 p.1742745 p.1561670 p.1212102 p.1742755 p.156170 p.1242103 p.1742756 p.156170 p.1342104 p.1742760 p.156170 p.1342105 p.1742780 p.1261730 p.1342107 p.1752800 p.1261740 p.1342108 p.1752810 p.1261781 p.1212109 p.1752800 p.1261781 p.1212109 p.1752800 p.1271835 p.1462113 p.1752800 p.1271836 p.1462113 p.1752800 p.1271836 p.1462113 p.1752800 p.1271836 p.1462114 p.1752800 p.1271836 p.1462114 p.1752800 p.1271836 p.1462114 p.1752800 p.1271836 p.1462114 p.1752800 p.127< |

2124 p.177

2125 p.177

2126 p.178

2127 p.178

2128 p.178

2129 p.178

2130 p.178

2131 p.178

1130 p.154

114 p.122

1140 p.154

1141 p.154

115 p.123

1150 p.154

1170 p.154

1180 p.154

1902 p.130

1925 p.129

1926 p.131

1927 p.130

1931 p.130

1936 p.132

1940 p.129

1952 p.131

3902 p.170

3903 p.174

396 p.180

4002 p.157

4004 p.157

4006 p.158

4011 p.167

4012 p.167

|      | Tel : 03.26.04.     | AUD<br>20.21 | IN - 8,<br>- Fax | avenue de la<br>: 03.26.04.28. | malle -<br>20 - We | 51370 Saint<br>b : http: www | Brice Co<br>v.audin.fr | urcelles<br>- Email : info@audin.fr |
|------|---------------------|--------------|------------------|--------------------------------|--------------------|------------------------------|------------------------|-------------------------------------|
| 4013 | p.167               | 4076         | p.173            | 4148                           | p.194              | 5004                         | p.159                  | 5089 p.162                          |
| 4014 | p.167               | 4077         | p.173            | 4149                           | p.194              | 5005                         | p.160                  | 530 p.151                           |
| 4015 | p.167               | 4078         | p.120,           | 173 4150                       | p.195              | 5006                         | p.159                  | 540 p.151                           |
| 4016 | p.167               | 4080         | p.172            | 4151                           | p.195              | 5007                         | p.159                  | 6010 p.164                          |
| 4017 | p.168               | 4081         | p.172            | 4152                           | p.195              | 5008                         | p.159                  | 6011 p.164                          |
| 4020 | p.168               | 4082         | p.172            | 4153                           | p.195              | 5009                         | p.159                  | 6012 p.164                          |
| 4021 | p.168               | 4083         | p.172            | 4154                           | p.195              | 5010                         | p.159                  | 6013 p.164                          |
| 4022 | p.168               | 4084         | p.173            | 4155                           | p.195              | 5011                         | p.158                  | 6015 p.165                          |
| 4023 | p.168               | 4085         | p.173            | 4156                           | p.195              | 5012                         | p.158                  | 6016 p.165                          |
| 4024 | p.168               | 4086         | p.173            | 4157                           | p.195              | 5020                         | p.160                  | 6017 p.165                          |
| 4025 | p.168               | 4087         | p.173            | 4158                           | p.195              | 5021                         | p.160                  | 6018 p.165                          |
| 4026 | p.168               | 4090         | p.165            | 4159                           | p.195              | 5022                         | р.160                  | 6020 p.165                          |
| 4027 | p.168               | 4091         | p.165            | 4160                           | p.195              | 5023                         | р.160                  | 6021 p.165                          |
| 4028 | p.120, 168          | 4092         | p.166            | 4161                           | p.195              | 5024                         | р.160                  | 6022 p.165                          |
| 4030 | p.168               | 4093         | p.166            | 4162                           | p.195              | 5025                         | р.160                  | 6023 p.165                          |
| 4031 | p.168               | 4100         | p.192            | 4163                           | р.195              | 5026                         | р.160                  | 6025 p.165                          |
| 4032 | p.168               | 4101         | p.192            | 4164                           | p.195              | 5027                         | р.160                  | 6026 p.165                          |
| 4033 | p.168               | 4102         | p.192            | 4165                           | p.195              | 5028                         | р.160                  | 6027 p.165                          |
| 4034 | p.168               | 4103         | p.192            | 4166                           | p.195              | 5029                         | р.160                  | 6028 p.165                          |
| 4035 | p.168               | 4104         | p.192            | 4167                           | p.195              | 5030                         | p.160                  | 6030 p.166                          |
| 4036 | p.168               | 4105         | p.192            | 4168                           | p.195              | 5031                         | p.160                  | 6031 p.166                          |
| 4037 | p.169               | 4106         | p.192            | 4169                           | p.195              | 5032                         | p.160                  | 6032 p.166                          |
| 4038 | p.169               | 4107         | p.193            | 4200                           | p.185              | 5040                         | p.161                  | 6033 p.166                          |
| 4039 | p.169               | 4108         | p.193            | 4201                           | p.185              | 5041                         | p.161                  | 6034 p.166                          |
| 4040 | p.169               | 4109         | p.193            | 4202                           | p.187              | 5042                         | p.161                  | 6035 p.166                          |
| 4041 | p.169               | 4110         | p.193            | 4500                           | p.163              | 5043                         | p.161                  | 6036 p.166                          |
| 4045 | p.169               | 4111         | p.193            | 4501                           | p.163              | 5044                         | p.161                  | 6037 p.166                          |
| 4046 | p.169               | 4112         | p.193            | 4502                           | p.163              | 5045                         | p.161                  | 6038 p.166                          |
| 4047 | p.169               | 4113         | p.193            | 4503                           | p.163              | 5046                         | p.161                  | 6039 p.166                          |
| 4048 | p.169               | 4114         | p.193            | 4504                           | p.163              | 5047                         | p.161                  | 6041 p.197                          |
| 4049 | p.169               | 4120         | p.193            | 4505                           | p.170              | 5048                         | p.161                  | 6042 p.198                          |
| 4050 | p.169               | 4121         | p. 193           | 4506                           | p.170              | 5049                         | p.161                  | 6043 p.198                          |
| 4051 | p.169               | 4122         | p.193            | 4507                           | p.170              | 5050                         | p. 101                 | 6044 p.198                          |
| 4052 | p. 169              | 4123         | p. 193           | 4508                           | p.170              | 505 I                        | p. 161                 | 6045 p.198                          |
| 4053 | p.169               | 4124         | p. 193           | 4509                           | p.170              | 505Z                         | p.101                  | 6040 p.198                          |
| 4004 | p.109<br>p.140      | 4129         | p. 192           | 4010                           | p.170<br>p.170     | 5000                         | p.102<br>p.140         | 6047 p.196                          |
| 4055 | p.109<br>n 160      | 4130         | p. 193           | 4511                           | p.170<br>n 170     | 5062                         | p.102<br>n 162         | 6040 p.190                          |
| 4050 | p.107<br>n 120 160  | /122         | p.175<br>n 102   | 4512                           | p.170<br>n 170     | 5062                         | p.102<br>n 162         | 6050 p.197                          |
| 4057 | p.120, 109<br>n 172 | /132         | p.175<br>n 103   | 4515                           | p.170<br>n 170     | 5064                         | p.102<br>n 162         | 6050 p.197                          |
| 1061 | p.172<br>n 172      | /13/         | p.175<br>n 10/   | 4514                           | p.170<br>n 170     | 5065                         | n 162                  | 6056 n 199                          |
| 1062 | p.172<br>n 172      | /135         | p.174            | 4515                           | p.170<br>n 170     | 5065                         | n 162                  | 6057 n 199                          |
| 4062 | p.172<br>n 172      | 4136         | n 194            | 4510                           | p.170<br>n 170     | 5067                         | n 162                  | 6058 n 199                          |
| 4063 | n 120 172           | 4137         | n 194            | 4518                           | n 170              | 5068                         | n 162                  | 6059 p.177                          |
| 4065 | n 171               | 4138         | n 194            | 4519                           | p.170<br>n 170     | 5069                         | n 161                  | 6060 p 199                          |
| 4066 | p.172               | 4139         | p.194            | 4520                           | p.170              | 5080                         | p.167                  | 6061 p.199                          |
| 4067 | p.172               | 4140         | p.194            | 4521                           | p.170              | 5081                         | p.163                  | 6062 p.199                          |
| 4068 | p.172               | 4141         | p.194            | 4522                           | p.170              | 5082                         | p.162                  | 6063 p.199                          |
| 4070 | p.173               | 4142         | p.194            | 4523                           | p.170              | 5083                         | p.163                  | 6064 p.198                          |
| 4071 | p.173               | 4143         | p.194            | 4524                           | p.170              | 5084                         | p.163                  | 6065 p.198                          |
| 4072 | p.173               | 4144         | p.194            | 5000                           | p.159              | 5085                         | p.163                  | 6066 p.198                          |
| 4073 | p.173               | 4145         | p.194            | 5001                           | p.159              | 5086                         | p.163                  | 6070 p.201                          |
| 4074 | p.173               | 4146         | p.194            | 5002                           | p.159              | 5087                         | p.163                  | 6071 p.201                          |
| 4075 | p.173               | 4147         | p.194            | 5003                           | p.159              | 5088                         | p.163                  | 6072 p.201                          |

| AU                        | DIN - 8, avenue de       | la malle - 51370 Sa      | int Brice Courcelles     |                          |
|---------------------------|--------------------------|--------------------------|--------------------------|--------------------------|
| Tel : 03.26.04.20.2       | 21 - Fax : 03.26.04.2    | 28.20 - Web : http: w    | /ww.audin.fr - Email :   | info@audin.fr            |
| 6073 p.201                | 7105 p.138               | 9014 p.190               | 9100 p.199               | 9356 p.177               |
| 6074 p.201                | 7106 p.138               | 9015 p.190               | 9101 p.199               | 9360 p.178               |
| 6075 p.201                | 7110 p.136               | 9020 p.190               | 9102 p.199               | 9361 p.178               |
| 6076 p.201                | 7115 p.138               | 9021 p.191               | 9103 p.199               | 9362 p.178               |
| 6077 p.201                | 7116 p.138               | 9022 p.191               | 9104 p.200               | 9363 p.178               |
| 6078 p.201                | 7117 p.138               | 9023 p.191               | 9105 p.200               | 9364 p.178               |
| 6079 p.201                | 7118 p.140               | 9024 p.191               | 9106 p.200               | 9365 p.178               |
| 6080 p.201                | 7134 p.136               | 9025 p.191               | 9107 p.200               | 9366 p.178               |
| 6081 p.201                | 7135 p.184               | 9030 p.191               | 9108 p.200               | 9367 p.179               |
| 6082 p.202                | /136 p.184               | 9031 p.191               | 9109 p.200               | 9368 p.179               |
| 6083 p.202                | /13/ p.185               | 9032 p.191               | 9110 p.200               | 9369 p.179               |
| 6084 p.202                | 7138 p.139               | 9033 p.191               | 9111 p.200               | 9370 p.179               |
| 6085 p.202                | 7141 p.184               | 9034 p.191               | 9112 p.200               | 9371 p.179               |
| 6/U μ.124, 125            | 7142 μ.184<br>7142 μ.120 | 9035 p.191               | 9113 p.200               | 9372 p.179               |
| 080 μ.125<br>400 p.125    | 7143 μ.139<br>7144 p.195 | 9040 p.180               | 9114 p.200               | 9373 p.179               |
| 090 μ.125<br>700 p.125    | 7144 μ.100<br>7145 p.105 | 9041 p.100               | 9115 p.200<br>0116 p.200 | 9374 p.179<br>0275 p.170 |
| 700 p.125                 | 7145 p.105<br>7147 p.120 | 9042 p.107               | 9110 p.200               | 9375 p.179               |
| 7029 p.147<br>7020 p.147  | 7147 p.139<br>7170 p.120 | 9045 p.107               | 9117 p.200<br>0119 p.200 | 9370 p.179               |
| 7030 p.147<br>7031 n 1/17 | 7140 p.139<br>720 n 125  | 9044 p.107<br>9046 n 181 | 9110 p.200<br>9110 p.200 | 9377 p.179<br>9378 n 179 |
| 7031 p.147<br>7032 n 1/17 | 720 p.125<br>730 n 125   | 9047 n 181               | 9120 n 200               | 9/05 n 120               |
| 7032 p.147                | 750 p.125                | 9049 n 186               | 9121 n 200               | 9406 n 120               |
| 7034 n 147                | 8021 n 147               | 9050 p 180               | 9122 p.200               | 9410 n 129               |
| 7035 p.147                | 8022 p.148               | 9051 p.180               | 9123 p.200               | 9411 p.128               |
| 7036 p.147                | 8031 p.146               | 9052 p.181               | 9124 p.200               | 9412 p.128               |
| 7037 p.147                | 8040 p.137               | 9053 p.181               | 9125 p.200               | 9417 p.129               |
| 7038 p.147                | 8041 p.137               | 9054 p.182               | 9126 p.201               | 9419 p.128               |
| 7039 p.147                | 8042 p.137               | 9055 p.182               | 9127 p.201               | 9420 p.129               |
| 7040 p.148                | 8043 p.137               | 9056 p.182               | 9128 p.201               | 9421 p.138               |
| 7041 p.148                | 8044 p.137               | 9057 p.183               | 9129 p.201               | 9431 p.144               |
| 7045 p.148                | 8046 p.137               | 9058 p.183               | 9130 p.201               | 9432 p.144               |
| 7046 p.149                | 8047 p.137               | 9059 p.183               | 9131 p.201               | 9434 p.145               |
| 7050 p.148                | 8050 p.137               | 9060 p.182               | 9204 p.121               | 9435 p.145               |
| 7051 p.148                | 8051 p.137               | 9061 p.182               | 9210 p.157               | 9438 p.144               |
| 7053 p.148                | 8052 p.138               | 9062 p.182               | 9211 p.157               | 9439 p.145               |
| 7060 p.136                | 8053 p.138               | 9063 p.181               | 9220 p.186               | 9550 p.131               |
| 7061 p.136                | 8054 p.138               | 9064 p.181               | 9221 p.186               | 9551 p.131               |
| 7062 p.136                | 8056 p.137               | 9065 p.182               | 930 p.125                | 9553 p.121               |
| 7063 p.136                | 8057 p.138               | 9066 p.182               | 9340 p.175               | 9554 p.121               |
| 7064 p.136                | 8078 p.139               | 9067 p.182               | 9341 p.175               | 9557 p.131               |
| 7065 p.136                | 8090 p.139               | 9068 p.184               | 9342 p.176               | 9600 p.182               |
| 7066 p.136                | 810 p.123                | 9071 p.186               | 9343 p.176               | 9603 p.182               |
| 7067 p.136                | 8998 p.190               | 9072 p.121               | 9344 p.176               | 9604 p.183               |
| 7069 p.139                | 8999 p.190               | 9073 p.121               | 9345 p.176               | 9605 p.183               |
| 7070 p.139                | 9000 p.191               | 9074 p.100               | 9340 p.170               | 9000 p.103               |
| 7072 p.139                | 9001 p.191               | 9075 p.101               | 9347 μ.170<br>0249 p.176 | 9000 p.100               |
| 7074 n 139                | 9002 p.171               | 9086 n 184               | 9349 n 176               | 9611 n 188               |
| 710 n 125                 | 9004 n 191               | 9087 n 183               | 9350 n 176               | 9612 n 188               |
| 7100 n 138                | 9005 n 191               | 9088 n 183               | 9351 n 176               | 9614 n 188               |
| 7101 p.138                | 9010 p.190               | 9089 p.183               | 9352 p.176               | 9615 n 188               |
| 7102 p.138                | 9011 p.190               | 9090 p.121               | 9353 p.176               | 9616 p.188               |
| 7103 p.138                | 9012 p.190               | 9095 p.121               | 9354 p.177               | 9630 p.188               |
| 7104 p.138                | 9013 p.190               | 9099 p.185               | 9355 p.177               | ,<br>9631 p.188          |
|                           |                          |                          |                          |                          |

|                                                | •                                                                                                    | •                                                                                                    |
|------------------------------------------------|----------------------------------------------------------------------------------------------------|----------------------------------------------------------------------------------------------------|
| An inp 1 gain p.160                            | An inp 3 gain p.161                                                                                                    | p.192                                                                                                    |
| An inp 1 hi lim p.159                          | An inp 3 hi lim p.161                                                                                                    | Appl card fault p.186                                                                                                    |
| An inp 1 low lim p.159                         | An inp 3 lo lim p.161                                                                                                    | Autophase rot / Start ?                                                                                                    |
| An inp 1 mon p.159                             | An inp 3 mon p.161                                                                                                    | p.153                                                                                                    |
| An inp 1 offset p.159                          | An inp 3 offset p.161                                                                                                    | Autophase still / Start ?                                                                                                    |
| An inp 1 output p.159                          | An inp 3 output p.161                                                                                                    | p.153                                                                                                    |
| An inp 1 scale p.159                           | An inp 3 scale p.161                                                                                                    | Autotune p.126                                                                                                    |
| An inp 1 src n 158                             | An inn 3 src n 161                                                                                                    | Available Outvlt n 154                                                                                                    |
| An inp 1 thr n 159                             | An inn 3 thr n 161                                                                                                    | indiadio outine prior                                                                                                    |
| An inp 1 type n 159                            | An inp 3 type in 161                                                                                                    | В                                                                                                    |
| An inp $1X < thr n 162$                        | An out 1 cfg in $164$                                                                                                    |                                                                                                    |
| An inp $1X < (in p.102)$                       | An out 1 bilim n 164                                                                                                    | B0 W0 decomp p.177                                                                                                    |
| An inp 1V det p 162                            | An out 1 lo lim p 164                                                                                                    | B0 W1 decomp p.178                                                                                                    |
| An inp 1V goin p 162                           | An out 1 mon n 164                                                                                                    | B1 W0 decomp p.177                                                                                                    |
| An inp 17 billing p 162                        | An out 1 coole p 164                                                                                                    | B1 W1 decomp p.178                                                                                                    |
| An inp 1X hi lim p.162                         | An out 1 scale p. 164                                                                                                    | B10 W0 decomp p.178                                                                                                    |
| An inp 1X io iim p.162                         | An out 1 sgn src p.164                                                                                                    | B10 W1 decomp p.179                                                                                                    |
| An inp 1X mon p.162                            | An out 1 src p.164                                                                                                    | B11 W0 decomp p.178                                                                                                    |
| An inp 1X offset p.162                         | An out 1X ctg p.165                                                                                                    | B11 W1 decomp p.179                                                                                                    |
| An inp 1X output p.162                         | An out 1X hi lim p.165                                                                                                    | B12 W0 decomp n 178                                                                                                    |
| An inp 1X scale p.162                          | An out 1X lo lim p.165                                                                                                    | B12 W1 decomp p 179                                                                                                    |
| An inp 1X src p.161                            | An out 1X mon p.165                                                                                                    | B13 W0 decomp p 178                                                                                                    |
| An inp 1X thr p.162                            | An out 1X scale p.165                                                                                                    | B13 W1 decomp p 170                                                                                                    |
| An inp 1X type p.162                           | An out 1X src p.165                                                                                                    | B14 W0 decomp p 178                                                                                                    |
| An inp $2 < \text{thr} p.160$                  | An out 2 cfg p.165                                                                                                    | B14 W0 decomp p.170                                                                                                    |
| An inp 2 cfg p.160                             | An out 2 hi lim p.165                                                                                                    | B14 W1 decomp p.179                                                                                                    |
| An inp 2 dst p.163                             | An out 2 lo lim p.165                                                                                                    | B15 W0 decomp p.178                                                                                                    |
| An inp 2 filter p.160                          | An out 2 mon p.165                                                                                                    | BIS WI decomp p 177                                                                                                    |
| An inp 2 gain p.160                            | An out 2 scale p.165                                                                                                    | B2 W0 decomp p.177                                                                                                    |
| An inp 2 hi lim p.160                          | An out 2 sgn src p.165                                                                                                    | B2 WI decomp p.178                                                                                                    |
| An inp 2 lo lim p.160                          | An out 2 src p.164                                                                                                    | B3 WU decomp p.178                                                                                                    |
| An inp 2 mon p.160                             | An out 2X cfg p.165                                                                                                    | B3 WI decomp p.178                                                                                                    |
| An inp 2 offset p.160                          | An out 2X hi lim p.165                                                                                                    | B4 W0 decomp p.178                                                                                                    |
| An inp 2 output p.160                          | An out 2X lo lim p.165                                                                                                    | B4 W1 decomp p.179                                                                                                    |
| An inp 2 scale p.160                           | An out 2X mon p.165                                                                                                    | B5 W0 decomp p.178                                                                                                    |
| An inp 2 src p.160                             | An out 2X scale p.165                                                                                                    | B5 W1 decomp p.179                                                                                                    |
| An inp 2 thr p.160                             | An out 2X src p.165                                                                                                    | B6 W0 decomp p.178                                                                                                    |
| An inp 2 type n 160                            | An out 3X cfg p 166                                                                                                    | B6 W1 decomp p.179                                                                                                    |
| An inp $2X < \text{thr} p.163$                 | An out 3X hi lim p.166                                                                                                    | B7 W0 decomp p.178                                                                                                    |
| An inp 2X cfg p 162                            | An out 3X lo lim p.166                                                                                                    | B7 W1 decomp p.179                                                                                                    |
| An inp 2X dst p 163                            | An out 3X mon p 166                                                                                                    | B8 W0 decomp p.178                                                                                                    |
| An inp 2X gain p 163                           | An out 3X scale n 166                                                                                                    | B8 W1 decomp p.179                                                                                                    |
| An inn 2X hi lim n 163                         | An out 3X src in 166                                                                                                    | B9 W0 decomp p.178                                                                                                    |
| An inp 2X lo lim n 163                         | An out 3X type in 166                                                                                                    | B9 W1 decomp p.179                                                                                                    |
| An inp 2X non $n 163$                          | An out 4X cfg, n 166                                                                                                    | Bandwidth p.133                                                                                                    |
| An inp 2X offset n 163                         | An out 4X bi lim n 166                                                                                                    | Base values p.150, 151,                                                                                                    |
| An inp 2X output in 162                        | An out 4X lo lim n 166                                                                                                    | 152                                                                                                    |
| An inp 2X scale n 162                          | An out 4X mon in 166                                                                                                    | Bits->Word p.174                                                                                                    |
| $\Delta n \ln p 2\lambda \text{ scale } p.103$ | An out 18 scale in 166                                                                                                    | Bits->Word / Bits-                                                                                                    |
| An inp $2X$ sic $\mu$ . $102$                  | An out AV scale p. 100                                                                                                    | >Word0 mon p.175                                                                                                    |
| An inp $2X$ ture in 142                        | All out $4x$ SIC $p$ . 100                                                                                                    | Bits->Word / Bits-                                                                                                    |
| An inp 2x type p. 162                          | An out 4x type p. 160                                                                                                    | >Word0 src p.174                                                                                                    |
| An imp $3 < 111 + 1.101$                       | Analog autouto = 1/2                                                                                                    | Bits->Word / Bits-                                                                                                    |
| An inp 3 det n 143                             | Antiocoll acin n 150                                                                                                    | >Word1 mon p.177                                                                                                    |
| An inp 3 dSt p. 103                            |                                                                                                    | Brake close dly p.138                                                                                                    |
| All http://www.all.col                         | APPL CARD CUNFIG                                                                                                    | Brake feedback p.184                                                                                                    |
|                                                | An inp 1 gain p.160<br>An inp 1 hi lim p.159<br>An inp 1 low lim p.159<br>An inp 1 offset p.159<br>An inp 1 otfpet p.159<br>An inp 1 output p.159<br>An inp 1 scale p.159<br>An inp 1 scale p.159<br>An inp 1 src p.158<br>An inp 1 try p.159<br>An inp 1 try p.159<br>An inp 1 try p.162<br>An inp 1X cfg p.162<br>An inp 1X dst p.163<br>An inp 1X dst p.163<br>An inp 1X hi lim p.162<br>An inp 1X lo lim p.162<br>An inp 1X lo lim p.162<br>An inp 1X output p.162<br>An inp 1X scale p.162<br>An inp 1X scale p.162<br>An inp 1X scale p.162<br>An inp 1X scale p.162<br>An inp 1X scale p.162<br>An inp 1X scale p.162<br>An inp 1X scale p.162<br>An inp 2 cff p.160<br>An inp 2 cff p.160<br>An inp 2 dst p.163<br>An inp 2 filter p.160<br>An inp 2 output p.160<br>An inp 2 output p.160<br>An inp 2 output p.160<br>An inp 2 scale p.160<br>An inp 2 scale p.160<br>An inp 2 scale p.160<br>An inp 2 tr p.160<br>An inp 2 tr p.160<br>An inp 2 x cff p.163<br>An inp 2X cff p.163<br>An inp 2X dst p.163<br>An inp 2X dst p.163<br>An inp 2X dst p.163<br>An inp 2X dst p.163<br>An inp 2X dst p.163<br>An inp 2X dst p.163<br>An inp 2X dst p.163<br>An inp 2X dst p.163<br>An inp 2X dst p.163<br>An inp 2X scale p.163<br>An inp 2X scale p.164<br>An inp 2X tr p.163<br>An inp 2X tr p.163<br>An inp 2X tr p.163<br>An inp 2X tr p.163<br>An inp 2X tr p.163<br>An inp 2X tr p.163<br>An inp 2X tr p.163<br>An inp 2X tr p.163<br>An inp 2X tr p.163<br>An inp 2X tr p.163<br>An inp 2X tr p.163<br>An inp 2X tr p.164<br>An inp 3 cfg p.161<br>An inp 3 dst p.163<br>An inp 3 dst p.163<br>An inp 3 filter p.161 | An inp 1 gain p.160An inp 3 gain p.161An inp 1 low lim p.159An inp 3 lo lim p.161An inp 1 low lim p.159An inp 3 lo lim p.161An inp 1 output p.159An inp 3 output p.161An inp 1 output p.159An inp 3 output p.161An inp 1 scale p.159An inp 3 scale p.161An inp 1 thr p.159An inp 3 thr p.161An inp 1 thr p.159An inp 3 thr p.161An inp 1 X < thr p.162 |
Brake open delay p.138 Brake open src p.140 BRK activity p.184 BRK feedback src p.184 BRK hold off p.184 BRK RUN hold off p.185 BU control p.134 BU OL accum % p.121 BU overload p.186 BU protection p.134 BU res Cott pwr p.134 BU res Cott p.134 BU res istance p.134 BU resistance p.134 BU OL activity p.186

# С

Cabin weight p.128 Calc Inertia p.133 Calc method p.132 CCF activity p.185 CCF restart p.185 CCF restart time p.185 Cmp 1 delay p.198 Cmp 1 function p.198 Cmp 1 inp 0 p.197 Cmp 1 inp 0 src p.197 Cmp 1 inp 1 p.198 Cmp 1 inp 1 src p.197 Cmp 1 inp 2 p.198 Cmp 1 inp 2 src p.197 Cmp 1 inversion p.198 Cmp 1 window p.198 Cmp 2 delay p.199 Cmp 2 function p.199 Cmp 2 inp 0 p.199 Cmp 2 inp 0 src p.198 Cmp 2 inp 1 p.199 Cmp 2 inp 1 src p.198 Cmp 2 inp 2 p.199 Cmp 2 inp 2 src p.198 Cmp 2 inversion p.199 Cmp 2 window p.199 CNT activity p.184 CNT feedback src p.184 CNT hold off p.184 Comm card fault p.185 Commands p.157 Commands cfg p.157 Commands mon p.158 Commands select p.157 Commands src p.157 COMMUNICATION p.189 Compare 1 p.197

Compare 1 cfg p.197 Compare 1 mon p.198 Compare 1 output p.198 Compare 1 src p.197 Compare 2 p.198 Compare 2 cfg p.199 Compare 2 mon p.199 Compare 2 output p.199 Compare 2 src p.198 Complete rot p.126 Complete still p.126 Connect p.201 Connect A p.201 Connect B p.201 ConnectA inp 0 src p.201 ConnectA inp 1 src p.201 ConnectA inp 2 src p.201 ConnectA inp 3 src p.201 ConnectA inp 4 src p.201 ConnectA inp 5 src p.201 ConnectA inp 6 src p.201 ConnectA inp 7 src p.201 ConnectB inp 0 src p.201 ConnectB inp 1 src p.201 ConnectB inp 2 src p.201 ConnectB inp 3 src p.201 ConnectB inp 4 src p.202 ConnectB inp 5 src p.202 ConnectB inp 6 src p.202 ConnectB inp 7 src p.202 Cont close delay p.138 Cont open delay p.138 Contact feedback p.183 Cosfi p.125 Counter weight p.128 CPU1 runtime p.122 CPU2 runtime p.122 Curr regulato p.151 Currl base value p.151 Currl gain % p.151 CurrP base value p.151 CurrP gain % p.151 CurrReg p.126 CUSTOM FUNCTIONS p.197

# D

DC braking p.146 DC link voltage p.121 DCbrake cmd src p.119, 146 DCbrake current p.146 DCbrake delay p.146 DCbrake duration p.146 DCBrake state p.146 Dead time comp p.151 Dead time limit p.151 Dead time slope p.151 Destinations p.170 DGFC async Ch p.193 DGFC config p.192 DGFC enable p.192 DGFC sync Ch p.192, 193, 194, 195 DGFC-A Drv W0mon p.195 DGFC-A Drv W1mon p.195 DGFC-A Drv W2mon p.195 DGFC-A Drv W3mon p.195 DGFC-A Drv W4mon p.195 DGFC-A Drv W5mon p.195 DGFC-A Drv W6mon p.195 DGFC-A Drv W7mon p.195 DGFC-A Drv W8mon p.195 DGFC-A Drv W9mon p.195 DGFC-S Drv W0mon p.193 DGFC-S Drv W1mon p.193 DGFC-S Drv W2mon p.193 DGFC-S Drv W3mon p.193 DGFC-S Drv W4mon p.193 DI OX inversion p.168 DI OX monitor p.169 DI 1X inversion p.168 DI 1X monitor p.169 DI 2X inversion p.168 DI 2X monitor p.169 DI 3X inversion p.168 DI 3X monitor p.169 DI 4X inversion p.168 DI 4X monitor p.169 DI 5X inversion p.168 DI 5X monitor p.169 DI 6X inversion p.168 DI 6X monitor p.169

DI 7X inversion p.169 DI 7X monitor p.169 DI 8X inversion p.169 DI 8X monitor p.169 DI 9X inversion p.169 DI 9X monitor p.169 DI 0 Enable dst p.170 DI O Enable mon p.168 DI 0X dst p.170 DI 1 dst p.170 DI 1 inversion p.167 DI 1 monitor p.168 DI 10X dst p.170 DI 10X inversion p.169 DI 10X monitor p.169 DI 11X dst p.170 DI 11X inversion p.169 DI 11X monitor p.169 DI 1X dst p.170 DI 2 dst p.170 DI 2 inversion p.167 DI 2 monitor p.168 DI 2X dst p.170 DI 3 dst p.170 DI 3 inversion p.167 DI 3 monitor p.168 DI 3X dst p.170 DI 4 dst p.170 DI 4 inversion p.167 DI 4 monitor p.168 DI 4X dst p.170 DI 5 dst p.170 DI 5 inversion p.167 DI 5 monitor p.168 DI 5X dst p.170 DI 6 dst p.170 DI 6 inversion p.167 DI 6 monitor p.168 DI 6X dst p.170 DI 7 dst p.170 DI 7 inversion p.168 DI 7 monitor p.168 DI 7654321E p.120, 168 DI 7X dst p.170 DI 8X dst p.170 DI 9X dst p.170 Dig Enable src p.157 Dig pad 0 p.200 Dig pad 1 p.200 Dig pad 10 p.201 Dig pad 11 p.201 Dig pad 12 p.201 Dig pad 13 p.201 Dig pad 14 p.201

Dig pad 15 p.201 Dig pad 2 p.200 Dig pad 3 p.200 Dig pad 4 p.200 Dig pad 5 p.200 Dig pad 6 p.200 Dig pad 7 p.200 Dig pad 8 p.200 Dig pad 9 p.200 Dig StrStp src p.157 Digital inputs p.167 Digital outputs p.171 DIX BA9876543210 p.120, 169 DO p.172 DO 0 inversion p.172 DO 0 src p.171 DO 0X inversion p.173 DO 0X src p.172 DO 1 inversion p.172 DO 1 src p.172 DO 1X inversion p.173 DO 1X src p.172 DO 2 inversion p.172 DO 2 src p.172 DO 2X inversion p.173 DO 2X src p.172 DO 3 inversion p.172 DO 3 src p.172 DO 3210 p.120 DO 3X inversion p.173 DO 3X src p.172 DO 4X inversion p.173 DO 4X src p.173 DO 5X inversion p.173 DO 5X src p.173 DO 6X inversion p.173 DO 6X src p.173 DO 7X inversion p.173 DO 7X src p.173 DOL activity p.186 Door activity p.185 Door fbk src p.185 Door feedback p.185 Door hold off p.185 Door open speed p.139 Door open src p.139 DOX 76543210 p.120, 173 Drive cont curr p.122 Drive data p.124 Drive ID Status p.122 Drive name p.123 Drive overload p.186

Drive size p.122 Drive type p.122 Drv DGFC-A W0mon p.195 Drv DGFC-A WOsrc p.193 Drv DGFC-A W1mon p.195 Drv DGFC-A W1src p.193 Drv DGFC-A W2mon p.195 Drv DGFC-A W2src p.193 Drv DGFC-A W3mon p.195 Drv DGFC-A W3src p.193 Drv DGFC-A W4mon p.195 Drv DGFC-A W4src p.194 Drv DGFC-A W5mon p.195 Drv DGFC-A W5src p.194 Drv DGFC-A W6mon p.195 Drv DGFC-A W6src p.194 Drv DGFC-A W7mon p.195 Drv DGFC-A W7src p.194 Drv DGFC-A W8mon p.195 Drv DGFC-A W8src p.194 Drv DGFC-A W9mon p.195 Drv DGFC-A W9src p.194 Drv DGFC-S W0mon p.193 Drv DGFC-S W0src p.192 Drv DGFC-S W1mon p.193 Drv DGFC-S W1src p.192 Drv DGFC-S W2mon p.193 Drv DGFC-S W2src p.192 Drv DGFC-S W3mon p.193 Drv DGFC-S W3src p.192 Drv DGFC-S W4mon p.193 Drv DGFC-S W4src p.192 Drv OL accum % p.121 Drv SBI W0 mon p.191 Drv SBI W0 src p.190 Drv SBI W1 mon p.191 Drv SBI W1 src p.190 Drv SBI W2 mon p.191

Drv SBI W2 src p.190

Drv SBI W3 mon p.191 Drv SBI W3 src p.190 Drv SBI W4 mon p.191 Drv SBI W4 src p.190 Drv SBI W5 mon p.191 Drv SBI W5 src p.190 Drv->SBI W cfg p.190 Drv->SBI W mon p.191 Drv->SBI W src p.190 Drv->SBI word p.190 DS restart p.181 DS restart time p.181 Dyn vlt margin p.154 Ε EF activity p.182 EF hold off p.182 EF restart p.182 EF restart time p.182 EF src p.181 Efficiency p.125 EMF constant p.126 En/Disable mode p.157 Enable cmd mon p.158 Enable SM mon p.120 Encoders config p.129 Enter setup mode p.124 Exp ana inp en p.163 Exp ana out en p.166 Exp dig inp cfg p.168 Exp dig inp en p.170 Exp dig inp mon p.169 Exp dig out cfg p.173 Exp dig out en p.174 Exp dig out mon p.173 Exp dig out src p.172 Exp enc cnt dir p.131 Exp enc position p.121 Exp enc pulses p.131 Exp enc type p.131 External fault p.181 F FastStop cmd mon p.158 FastStop SM mon p.120 FastStop src p.157

Fault rese p.180

Flux config p.153

Flux level src p.153

Flux max lim cfg p.154

Flux max lim mon p.154

Flux p.121

Fault reset src p.180

Flux max lim src p.153 Flux ref p.121 Flux regulator p.151 FluxReg rot p.126 FluxReg still p.126 FlxI base value p.151 FlxI gain % p.151 FlxP base value p.151 FlxP gain % p.151 Frequency p.120 Full scale speed p.127

### G

Gain monitor p.155 Gain transitions p.155 Gearbox inertia p.128 Gearbox ratio p.127 Gen Hi ref p.156 Gen Low ref p.156 Gen output p.156 Gen Period p.156 GF activity p.181 GF threshold p.181 Ground fault p.181

# Η

Heatsink S OT p.182 HT sensor temp p.121 HTS activity p.182 HTS hold off p.183 HTS restart p.182 HTS restart time p.182 Hw fault p.187 Hw fault mon p.187

## I

I/O CONFIG p.157 IA sensor temp p.121 IAS activity p.183 IAS hold off p.183 IAS restart p.183 IAS restart time p.183 IGBT desaturat p.181 Import recipe p.135 In use values p.151 Index storing p.131 Index storing en p.131 Inertia comp p.145 Inertia comp en p.145 Inertia comp flt p.145 Inertia comp mon p.145 Inst overcurrent p.181 Int Drv SBI W0 p.190

Int Drv SBI W1 p.191 Int Drv SBI W2 p.191 Int Drv SBI W3 p.191 Int Drv SBI W4 p.191 Int Drv SBI W5 p.191 Int DrvDGFC-A W0 p.194 Int DrvDGFC-A W1 p.194 Int DrvDGFC-A W2 p.194 Int DrvDGFC-A W3 p.194 Int DrvDGFC-A W4 p.194 Int DrvDGFC-A W5 p.194 Int DrvDGFC-A W6 p.194 Int DrvDGFC-A W7 p.194 Int DrvDGFC-A W8 p.194 Int DrvDGFC-A W9 p.194 Int DrvDGFC-S W0 p.192 Int DrvDGFC-S W1 p.192 Int DrvDGFC-S W2 p.193 Int DrvDGFC-S W3 p.193 Int DrvDGFC-S W4 p.193 Int flx maxlim p.154 Int Inertia p.145 Int IS ctrl p.131 Int Outvlt lim p.154 Int Pre-torque p.144 Int ramp ref 1 p.147 Int ramp ref 2 p.147 Int ramp ref 3 p.147 Int speed ref 1 p.148 Int speed ref 2 p.148 Int torque ref 2 p.152 Intake air S OT p.183 Inuse flx maxlim p.154 Inuse Outvlt ref p.154 Inuse S I gain p.155 Inuse S P gain p.155 InUse SpdI gain% p.151 InUse SpdP gain% p.151 Inuse Tcurr lim + p.153 Inuse Tcurr lim- p.153 IOC restart p.181 IOC restart time p.181 IS ctrl src p.131

# L

Landing control p.128 Landing distance p.128 Landing init src p.128 Landing ratio p.129 Landing zone p.128 Last SBI error p.190 Life time p.123 Lift sequence p.138 Load default ? p.135

Load setup p.127 Load weight p.128 Lock flux pos p.153 LS inductance p.126

## Μ

Magn curr lim p.154 Magn curr ref p.121 Magn ramp time p.153 Magnetiz config p.153 Magnetizing curr p.121 Mains voltage p.124 Mask W1 S1 p.188 Mask W1 S2 p.188 Mask W2 S1 p.188 Mask W2 S2 p.188 Mask W3 S1 p.188 Mask W3 S2 p.188 Max linear speed p.136 Measured DTL p.126, 127 Measured DTS p.126, 127 127 Measured Rs p.126, 127 Mechanical data p.127 Mlt ramp s0 src p.139 Mlt ramp sel mon p.139 MIt spd out mon p.139 Mlt spd s 0 src p.139 Mlt spd s 1 src p.139 MIt spd s 2 src p.139 MIt spd sel mon p.139 Modbus regs mode p.189 MOL activity p.186 MONITOR p.120 Monitor p.120 MOT activity p.182 MOT hold off p.182 Mot OL accum % p.121 MOT restart p.182 MOT restart time p.182 Motor data p.124, 125 Motor inertia p.128 Motor OL control p.133 Motor OL factor p.133 Motor OL time p.133 Motor OT p.182 Motor overload p.186 Motor pp/sens pp p.132 Motor protection p.133 Motoring gains p.154 MR0 acc end jerk p.137 MR0 acc ini jerk p.137 MR0 acceleration p.137

MR0 dec end jerk p.137 Pad 2 p.199 MR0 dec ini jerk p.137 MR0 deceleration p.137 MR0 end decel p.137 MR1 acc end jerk p.137 MR1 acc ini jerk p.137 MR1 acceleration p.137 MR1 dec end jerk p.138 MR1 dec ini jerk p.138 MR1 deceleration p.138 MR1 end decel p.138 Multi speed 0 p.136 Multi speed 1 p.136 Multi speed 2 p.136 Multi speed 3 p.136 Multi speed 4 p.136 Multi speed 5 p.136 Multi speed 6 p.136 Multi speed 7 p.136

## Ν

Measured LsSigma p.126, Norm Exp enc spd p.121 Norm Speed p.120 Norm Std enc spd p.121

## 0

Observer filter p.155 Observer ref mon p.155 OS activity p.186 OS hold off p.186 OS threshold p.186 Out vlt ref cfg p.154 Out vlt ref mon p.154 Out vlt ref src p.154 Output current p.120 Output power p.120 Output vlt ref p.154 Output voltage p.120 Outvlt lim src p.154 OV restart p.181 OV restart time p.181 Overspeed p.186 Overvoltage p.181

## Ρ

Pad 0 p.199 Pad 1 p.199 Pad 10 p.200 Pad 11 p.200 Pad 12 p.200 Pad 13 p.200 Pad 14 p.200 Pad 15 p.200 Pad 3 p.199 Pad 4 p.200 Pad 5 p.200 Pad 6 p.200 Pad 7 p.200 Pad 8 p.200 Pad 9 p.200 Pad param bit p.200 Pad param word p.199 Pad parameters p.199 Percent values p.150, 151 Pole pairs p.125 Pos P gain p.129 Pos speed limit p.129 Pre-torque p.144 Pre-torque gain p.144 Pre-torque src p.145 Pre-torque time p.144 Pre-torque type p.145 Pre-tra sian src p.145 Prop filter p.143 Protocol type p.189 Pulley diameter p.127

# R

Ramp function p.146 Ramp out enable p.146 Ramp out mon p.148 Ramp profile p.136 Ramp ref p.120 Ramp ref 1 mon p.147 Ramp ref 1 src p.147 Ramp ref 2 mon p.147 Ramp ref 2 src p.147 Ramp ref 3 mon p.147 Ramp ref 3 src p.147 Ramp ref cfg p.147 Ramp ref inv src p.147 Ramp ref mon p.147 Ramp ref src p.147 Ramp setpoint p.147 Ramp shape p.147 Rated current p.125 Rated frequency p.125 Rated power p.125 Rated speed p.125 Rated voltage p.124, 125 Regen gains p.155 Regulation mode p.135 **REGULATION PARAM** p.150 Regulation S OT p.183 Rep/Sim enc sel p.131

Rep/Sim encoder p.131 Results p.126 RG sensor temp p.121 RGS activity p.183 RGS hold off p.183 RGS restart p.183 RGS restart time p.183 Rope weight p.128 RS485 p.189

# S

S mot HPgain p.154, 155 Save config ? p.135 SAVE PARAMETERS p.149, 156, 179, 191, 196, 202 SBI config p.190 SBI Drv W0 mon p.191 SBI Drv W1 mon p.191 SBI Drv W2 mon p.191 SBI Drv W3 mon p.191 SBI Drv W4 mon p.191 SBI Drv W5 mon p.191 SBI enable p.190 SBI monitor p.190 SBI->Drv W mon p.191 SBI->Drv word p.191 Seq start mode p.138 Seq start sel p.138 Sequencer status p.121 SERVICE p.203 Service factor p.133 Sfbk der base p.143 Sfbk der enable p.142 Sfbk der filter p.143 Sfbk der gain p.143 SFL activity p.187 SGP tran21 band p.144 SGP tran21 h thr p.144 SGP tran32 band p.144 SGP tran32 I thr p.144 Short floor spd1 p.139 Short floor spd2 p.139 Slave address p.189 Slave res time p.189 Slip comp p.150 Slip comp filter p.150 Slip comp mode p.150 Slip I gain p.150 Slip P gain p.150 SlowDown dist p.138 SIs SpdFbk gains p.154 Smooth start spd p.136 Smooth str time p.138

Software type p.123 Software version V. p.123 Spd 0 dis dly p.158 Spd 0 enable p.142 Spd 0 I gain % p.142 Spd 0 P gain % p.142 Spd 0 ref delay p.143 Spd 0 ref thr p.143 Spd 0 spd delay p.143 Spd 0 speed thr p.143 Spd fbk loss p.187 Spd ref/fbk res p.124 Spd regulator p.150 SpdI base value p.150 Spdl1 gain % p.142, 150 Spdl2 gain % p.142 Spdl3 gain % p.142 SpdP base value p.150 SpdP1 gain % p.142, 150 SpdP2 gain % p.142 SpdP3 gain % p.142 SpdReg gain calc p.132 Speed fbk sel p.129 Speed profile p.136 Speed ref p.120 Speed ref 1 mon p.148 Speed ref 1 src p.148 Speed ref 2 mon p.149 Speed ref 2 src p.148 Speed ref cfg p.148 Speed ref mon p.148 Speed reg gains p.140 Speed setpoint p.148 Speed threshold p.143 Speedref inv src p.148 Start alt src p.138 Start cmd mon p.158 Start fwd src p.138 Start rev src p.138 Start SM mon p.120 STARTUP p.124 Stator resistance p.126 Std dig enc mode p.130 Std dig inp cfg p.167 Std dig inp mon p.168 Std dig out cfg p.172 Std dig out mon p.172 Std dig out src p.171 Std enc cnt dir p.130 Std enc position p.121 Std enc pulses p.130 Std enc supply p.130

Software status p.123

Std enc type p.129 Std sin enc mod p.121 Std sin enc Vp p.130 Switching freq p.124 Sys time-ddmmyy p.123

## Т

T setpoint cfg p.152 T setpoint mon p.152 T setpoint src p.152 Tcurr lim + p.152 Tcurr lim - p.152 Tcurr lim sel p.152 Tcurr lim state p.153 Term Start src p.157 Term Stop src p.157 Term StrStp src p.157 Test gen cfg p.156 Test gen mode p.156 Test gen mon p.156 Test generator p.155 Torque config p.152 Torque constant p.125 Torque curr p.121 Torque curr ref p.121 Torque ref p.120, 152 Torque ref 2 mon p.152 Torque ref 2 src p.152 TRAVEL p.136 Travel units sel p.127 Tra curr lim cfa p.152 Trg curr lim mon p.153 Trq curr lim src p.152

# U

Undervoltage p.180 UV repetitive p.187 UV restart p.180 UV restart time p.180 UV select src p.180 UVR attempts p.187 UVR delay p.187

## ۷

V ILim I gain p.150 V ILim P gain p.150 V reg param p.150 V/f config p.133 V/f frequency p.133 V/f voltage p.133 VIt regulator p.151 VItI base value p.152 VItI gain % p.151 VItP base value p.152 VItP gain % p.151 Voltage boost p.150

# W

W0 comp out p.175 W0 decomp inp p.177 W0 decomp mon p.177 W0 decomp src p.177 W1 comp out p.177 W1 decomp inp p.178 W1 decomp mon p.178 W1 decomp src p.178 Weights p.128 Word->Bits p.177 Word0 B0 src p.174 Word0 B1 src p.174 Word0 B10 src p.175 Word0 B11 src p.175 Word0 B12 src p.175 Word0 B13 src p.175 Word0 B14 src p.175 Word0 B15 src p.175 Word0 B2 src p.174 Word0 B3 src p.174 Word0 B4 src p.174 Word0 B5 src p.174 Word0 B6 src p.174 Word0 B7 src p.175 Word0 B8 src p.175 Word0 B9 src p.175 Word0->Bits cfg p.177 Word0->Bits mon p.177 Word0->Bits src p.177 Word1 B0 src p.175 Word1 B1 src p.175 Word1 B10 src p.176 Word1 B11 src p.176 Word1 B12 src p.176 Word1 B13 src p.176 Word1 B14 src p.177 Word1 B15 src p.177 Word1 B2 src p.176 Word1 B3 src p.176 Word1 B4 src p.176 Word1 B5 src p.176 Word1 B6 src p.176 Word1 B7 src p.176 Word1 B8 src p.176 Word1 B9 src p.176 Word1->Bits cfg p.178 Word1->Bits mon p.178 Word1->Bits src p.178

#### **GEFRAN SENSORI**

via Cave, 11 25050 PROVAGLIO D'ISEO (BS) ITALY Ph. +39 030 9291411 Fax. +39 030 9823201 info@gefran.com

#### **GEFRAN BENELUX**

Lammerdries, 14A B-2250 OLEN Ph. +32 (0) 14248181 Fax. +32 (0) 14248180 info@gefran.be

#### GEFRAN BRASIL ELETROELETRÔNICA

Avenida Dr. Altino Arantes, 377/379 Vila Clementino 04042-032 SÂO PAULO - SP Ph. +55 (0) 1155851133 Fax +55 (0) 1155851425 gefran@gefran.com.br

#### **GEFRAN DEUTSCHLAND**

Philipp-Reis-Straße 9a 63500 SELIGENSTADT Ph. +49 (0) 61828090 Fax +49 (0) 6182809222 vertrieb@gefran.de

#### **GEFRAN SUISSE**

Rue Fritz Courvoisier, 40 2302 LA CHAUX-DE-FONDS Ph. +41 (0) 329684955 Fax +41 (0) 329683574 office@acome.ch

#### **GEFRAN SIEI - FRANCE**

4, rue Jean Desparmet - BP 8237 69355 LYON Cedex O8 Ph. +33 (0) 478770300 Fax +33 (0) 478770320 commercial@gefran.fr contact@sieifrance.fr

#### GEFRAN ISI

8 Lowell Avenue WINCHESTER - MA 01890 Toll Free 1-888-888-4474 Ph. +1 (781) 7295249 Fax +1 (781) 7291468 info@gefranisi.com

#### SIEI AREG - GERMANY

Zachersweg, 17 D 74376 - Gemmrigheim Ph. +49 7143 9730 Fax +49 7143 97397 info@sieiareg.de

#### GEFRAN SIEI - UK

7 Pearson Road, Central Park TELFORD, TF2 9TX Ph. +44 (0) 8452 604555 Fax +44 (0) 8452 604556 sales@gfena.co.uk sales@gieiuk.co.uk

#### **GEFRAN SIEI - ASIA**

No. 160 Paya Lebar Road 05-07 Orion Industrial Building 409022 Singapore Ph. +65 6 8418300 Fax +65 6 7428300 info@sieasia.com.sg

#### **GEFRAN SIEI Electric Pte Ltd**

Block B, Gr.Fir, No.155, Fu Te Xi Yi Road, Wai Gao Giao Trade Zone 200131 Shanghai Ph. +86 21 5866 7816 Ph. +86 21 5866 1555 Ph. +86 21 5866 7688 gefransh@online.sh.cn

#### SIEI DRIVES TECHNOLOGY

No.1265, B1, Hong De Road, Jia Ding District 201821 Shanghai Ph. +86 21 69169898 Fax +86 21 69169333 info@sielasia.com.cn

#### SIEI AMERICA - USA

14201 D South Lakes Drive NC 28273 - Charlotte Ph. +1 704 3290200 Fax +1 704 3290217 salescontact@sieiamerica

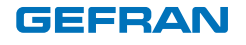

**GEFRAN S.p.A.** Via Sebina 74 25050 Provaglio d'Iseo (BS) ITALY Ph. +39 030 98881 Fax +39 030 9839063 info@gefran.com www.gefran.com

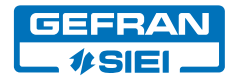

### Motion Control

Via Carducci 24 21040 Gerenzano [VA] ITALY Ph. +39 02 967601 Fax +39 02 9682653 info@siei.it www.gefransiei.com

#### Technical Assistance : technohelp@siei.it

**Customer Service :** customer@siei.it Ph. +39 02 96760500 Fax +39 02 96760278

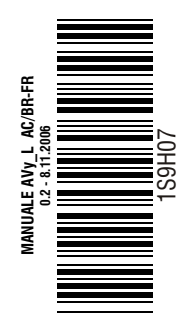